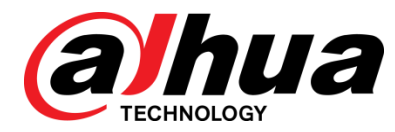

# VIDEOREGISTRATORE DIGITALE

Manuale utente

V1.1.0

ZHEJIANG DAHUA VISION TECHNOLOGY CO., LTD.

#### azioni obbligatorie da adottare nei confronti di sicurezza informatica

#### 1. Cambiare le password e Utilizzare password:

Il numero uno dei motivi sistemi GET "hacked" è a causa di avere le password deboli o predefinite. Si consiglia di modificare le password predefinite immediatamente e scegliere una password forte, quando possibile. Una password deve essere composta da almeno 8 caratteri e una combinazione di caratteri speciali, numeri e lettere maiuscole e minuscole.

#### 2. Aggiornamento firmware

Come è una procedura standard nella tecnologia del settore, è consigliabile mantenere NVR, DVR e IP firmware della fotocamera up-to-date per garantire il sistema è in corso con le ultime patch di sicurezza e correzioni.

#### "Bello avere" raccomandazioni per migliorare la sicurezza della rete

#### 1. Modificare le password regolarmente

Regolarmente modificare le credenziali per i dispositivi per garantire che solo gli utenti autorizzati sono in grado di accedere al sistema.

#### 2. HTTP e TCP Porte Modifica impostazioni predefinite:

• Modifica HTTP predefinita e porte TCP per i sistemi. Questi sono i due porte utilizzate per comunicare e visualizzare feed video remoto.

• Queste porte possono essere modificati in qualsiasi insieme di numeri tra 1.025-65.535. Evitando le porte predefinite riduce il rischio di outsider di essere in grado di indovinare quali porte si sta utilizzando.

#### 3. Abilitare HTTPS / SSL:

Impostare un certificato SSL per abilitare HTTPS. Ciò crittografare tutte le comunicazioni tra i dispositivi e registratore.

#### 4. Abilita filtro IP:

L'attivazione di filtro IP impedirà a tutti, ad eccezione di quelli con indirizzi IP specificati, di accedere al sistema.

#### 5. Modifica ONVIF Password:

Sul vecchio firmware IP Camera, la password ONVIF non cambia quando si modificano le credenziali del sistema. Sarà necessario né aggiornare il firmware della fotocamera alla revisione più recente o manualmente modificare la password ONVIF.

#### 6. avanti solo le porte sono necessari:

• solo in avanti il HTTP e le porte TCP che è necessario utilizzare. Non trasmettere una vasta gamma di numeri al dispositivo. Non DMZ l'indirizzo IP del dispositivo.

• Non è necessario inoltrare tutte le porte per le singole telecamere se sono tutti collegati a un registratore in loco; solo è necessario l'NVR.

#### 7. Disabilitare Auto-Login on SmartPSS:

Coloro che utilizzano SmartPSS per visualizzare il loro sistema e su un computer che viene utilizzato da più persone dovrebbero disabilitare l'auto-login. Questo aggiunge un livello di sicurezza per impedire agli utenti senza le credenziali appropriate di accedere al sistema.

#### 8. Utilizzare un nome utente e password diversi per SmartPSS:

Nel caso in cui il vostro social media, banca, posta elettronica, ecc conto è compromessa, non si vuole che qualcuno raccogliere le password e provare sul vostro sistema di videosorveglianza. Utilizzando un nome utente e una password diversa per il vostro sistema di sicurezza renderà più difficile per qualcuno di indovinare la loro strada nel vostro sistema.

#### 9. Caratteristiche limite di Guest Account:

Se il sistema è configurato per più utenti, in modo che ogni utente ha solo diritti a caratteristiche e funzioni di cui hanno bisogno di utilizzare per svolgere il loro lavoro.

#### 10. UPnP:

• UPnP cercherà automaticamente di inoltrare le porte nel vostro router o modem. Normalmente questo sarebbe una buona cosa. Tuttavia, se il sistema inoltra automaticamente le porte e vi lascio le credenziali in default, si può finire con i visitatori indesiderati.

• Se si inoltrato manualmente il HTTP e le porte TCP del router / modem, questa funzione deve essere spento a prescindere.

Disabilitazione del servizio UPnP è consigliato quando la funzione non viene utilizzata in applicazioni reali.

#### 11. SNMP:

Disabilitare SNMP se non lo si utilizza. Se si utilizza SNMP, si dovrebbe fare così solo temporaneamente, per il tracciamento e solo scopi di testing.

#### 12. Multicast:

Multicast viene utilizzato per condividere flussi video tra due registratori. Attualmente non ci sono problemi noti che coinvolgono Multicast, ma se non si utilizza questa funzionalità, la disattivazione possono migliorare la sicurezza della rete.

#### 13. Controllare il registro:

Se si sospetta che qualcuno ha ottenuto l'accesso non autorizzato al sistema, è possibile controllare il registro di sistema. Il registro di sistema vi mostrerà quali indirizzi IP sono stati usati per accedere al tuo sistema e quali si accedeva.

#### 14. Fisicamente bloccare il dispositivo:

Idealmente, si desidera impedire qualsiasi accesso fisico non autorizzato al sistema. Il modo migliore per raggiungere questo obiettivo è quello di installare il registratore in un archivio protetto, bloccando server rack, o in una stanza che si trova dietro una serratura e chiave.

## Generale

Questo manuale dell'utente (in seguito denominato essere "manuale") introduce le funzioni e operazioni dei dispositivi DVR (di seguito come "dispositivo").

## Modelli

| Serie      | Modelli                                                                                                    |
|------------|----------------------------------------------------------------------------------------------------|
| serie XVR4 | DH-XVR4104C-X / DH-XVR4108C-X / DH-XVR4116HS-X / DH-XVR4104HS-X / DH-XVR4108HS-X /<br>DH-XVR4216AN-X / DH-XVR4232AN-X                                                                                                    |
| serie XVR5 | DH-XVR5108C-X / DH-XVR5104C-4KL-X / DH-XVR5104C-X / DH-XVR5108H-X / DH-XVR5116H-X /<br>DH-XVR5104H-4KL-X / DH-XVR5108H-4KL-X / DH XVR5116H-4KL-X / DH-XVR5108HE-X /<br>DH-XVR5116HE-X / DH-XVR5108HS-X / DH-XVR5116HS-X / DH-XVR5104HS-4KL-X /<br>DH-XVR5108HS-4KL-X / DH-XVR5104HS- X / DH-XVR5104H-X / DH-XVR5104HE-X / DH-XVR5216AN-X /<br>DH-XVR5232AN-X / DH-XVR5208AN-4KL-X / DH-XVR5216AN-4KL-X / DH-XVR5216A-X / DH<br>XVR5432L-X / DH-XVR5832S-X / DH-5208AN-4KL-X-8 / DH-5216AN-4KL-X-16P /<br>DH-XVR5108H-4KL-X-8P |
| serie XVR7 | DH-XVR7104E-4KL-X / DH-XVR7108E-4KL-X / DH-XVR7104E-4KL-BX / DH-XVR7108E-4KL-BX /<br>DH-XVR7104HE-4KL-X / DH-XVR7108HE-4KL-X / DH XVR7116HE-4KL-X / DH-XVR7108HE-4K-X /<br>DH-XVR7208A-4KL-X / DH-XVR7216A-4KL-X / DH-XVR7208A-4K-X / DH-XVR7416L-4KL-X /<br>DH-XVR7816S- 4KL-X                                                                                                    |

## Istruzioni di sicurezza

| Avvertenze | Senso                                                                                                    |
|------------|----------------------------------------------------------------------------------------------------|
|            | Indica un alto potenziale pericolo che, se non evitata, può provocare il decesso o<br>lesioni gravi.                                                      |
|            | Indica un rischio potenziale medio o basso potenziale che, se non evitata, può provocare lesioni di lieve o moderata.                                     |
|            | Indica un rischio potenziale che, se non evitata, può provocare danni materiali, perdita<br>di dati, prestazioni inferiori, o un risultato imprevedibile. |
| ©TIPS      | Fornisce metodi per aiutare a risolvere un problema o di risparmiare tempo.                                                                               |

## Il seguente si classificato le parole de segnal con significato definito possono apparire nel manuale.

| Avvertenze | Senso                                                                     |
|------------|---------------------------------------------------------------------------|
|            | Fornisce informazioni aggiuntive come l'enfasi e il supplemento al testo. |

#### Cronologia delle revisioni

| No. | Versione | contenuti Revisione                                                                                                    | Tempo di rilascio |
|-----|----------|----------------------------------------------------------------------------------------------------|-------------------|
| 1   | V1.0.0   | Prima uscita.                                                                                                    | 27 febbraio 2018  |
| 2   | V1.0.1   | Aggiungere otto modelli.                                                                                                    | 27 marzo 2018     |
| 3   | V1.1.0   | <ol> <li>Aggiungere quattro modelli.</li> <li>Aggiungere seguenti sezioni:         <ul> <li>Tutela della Privacy Notice</li> <li>Utilizzando pulsante di reset sulla scheda madre</li> <li>Configurazione di luce bianca</li> <li>Configurazione Siren</li> <li>Visualizzazione delle informazioni PoC</li> </ul> </li> <li>Aggiornare seguenti sezioni:         <ul> <li>Informazioni sul manuale</li> <li>Precauzioni importanti e avvertenze</li> <li>Configurazione Funzione IVS</li> <li>Configurazione Face Detection</li> </ul> </li> </ol> | 10 maggio 2018    |

## Tutela della Privacy Notice

Come utente del dispositivo o titolare del trattamento, si potrebbe raccogliere dati personali degli altri come il volto, le impronte digitali, il numero di targa, l'indirizzo e-mail, numero di telefono, GPS e così via. Hai bisogno di essere in conformità con le leggi sulla protezione della privacy e regolamenti locali per proteggere i diritti e gli interessi delle altre persone legittimi delle misure di esecuzione includono ma non limitati a: fornire una chiara identificazione e visibile per informare persona l'esistenza di zona di sorveglianza e di fornire correlate contatto.

#### Informazioni sul manuale

- Il manuale è solo per riferimento. Se non v'è incompatibilità tra il manuale e il prodotto reale, il prodotto reale prevarrà.
- Noi non siamo responsabili per qualsiasi perdita causata dalle operazioni non conformi con il manuale.
- Il manuale sarà aggiornato secondo le ultime leggi e ai regolamenti di regioni connesse. Per informazioni dettagliate, consultare il Manuale d'manuale della carta, CD-ROM, codice QR o il nostro sito ufficiale. Se non v'è incompatibilità tra Manuale d'uso della carta e la versione elettronica, la versione elettronica prevarrà.
- Tutti i disegni e il software sono soggetti a modifiche senza preavviso scritto. Gli aggiornamenti del prodotto potrebbero causare alcune differenze tra il prodotto effettivo e il manuale. per favore

contattare il servizio clienti per l'ultimo programma e la documentazione complementare.

- Potrebbero esserci ancora deviazione dati tecnici, le funzioni e le operazioni di descrizione, o errori di stampa. Se c'è qualche dubbio o controversia, si prega di fare riferimento alla nostra spiegazione finale.
- Aggiornare il software di lettura o provare altri software di lettura corrente principale Se la guida (in formato PDF) non può essere
  aperto.
- Tutti i marchi, marchi registrati ei nomi di società nel manuale sono di proprietà dei rispettivi proprietari.
- Si prega di visitare il nostro sito web, contattare il servizio fornitore o cliente, se c'è qualche problema si è verificato durante l'utilizzo del dispositivo.
- Se non v'è alcuna incertezza o controversia, si prega di fare riferimento alla nostra spiegazione finale.

# Precauzioni importanti e avvertenze

Questo capitolo descrive il contenuto coprono corretta gestione del dispositivo, prevenzione del rischio, e la prevenzione di danni. Leggere questi contenuti prima di utilizzare il dispositivo, conforme con loro quando si usano, e tenerlo bene per riferimenti futuri.

#### Requisiti di funzionamento

- Non collocare o installare il dispositivo in un luogo esposto alla luce solare o vicino alla fonte di calore.
- Tenere il dispositivo lontano da umidità, polvere o fuliggine.
- Mantenere il dispositivo installato orizzontalmente sul posto stabile per evitare che cada.
- Non far cadere o spruzzi di liquidi sul dispositivo, e assicurarsi che non v'è alcun oggetto riempito di liquido sul dispositivo per evitare che il liquido che scorre nel dispositivo.
- Installare il dispositivo in un luogo ben ventilato e non ostruire la ventilazione del dispositivo.
- Azionare il dispositivo all'interno del campo nominale di ingresso e di uscita di potenza.
- Non dissimulare il dispositivo.
- · Trasporto, uso e conservare il dispositivo nelle condizioni di umidità e temperatura consentiti.

## Sicurezza elettrica

- uso improprio della batteria potrebbe provocare incendi, esplosioni o infiammazione.
- In caso di sostituzione della batteria, assicurarsi che lo stesso modello viene utilizzato.
- Utilizzare i cavi di alimentazione consigliati nella regione e sono conformi alle specifiche di potenza nominale.
- Utilizzare l'alimentatore fornito con il dispositivo; in caso contrario, potrebbe causare lesioni persone e danni al dispositivo.
- La fonte di alimentazione deve essere conforme al requisito della Safety Extra Low Voltage (SELV) di serie, e fornire l'alimentazione con tensione nominale conforme a requisiti di potenza Source Limited in base al IEC60950-1. Si noti che la richiesta di potenza elettrica è soggetta all'etichetta dispositivo.
- Collegare il dispositivo (I-tipo di struttura) alla presa di corrente con messa a terra.
- L'accoppiatore è un dispositivo di sconnessione. Quando si utilizza l'accoppiatore, mantenere l'angolo per il funzionamento facile.

# Sommario

| Raccomandazioni di sicurezza informatica                      | ho prefazione                               |
|---------------------------------------------------------------|---------------------------------------------|
|                                                               | III Precauzioni importanti e avvertenze     |
|                                                               | one                                         |
| 1                                                             |                                             |
| 1.1 Panoramica                                                | 1                                           |
| 1.2 Funzioni                                                  | 1                                           |
| 2 Guida introduttiva                                          | 3                                           |
| 2.1 Controllo dei componenti                                  |                                             |
| 2.2 Installazione HDD                                         |                                             |
| 2.2.1 DH-XVR5108C-X / DH-XVR5104C-4KL-X / DH-XVR5104C-X       | ζ <i>Ι</i>                                  |
| DH-XVR4104C-X / DH-XVR4108C-X                                 |                                             |
| 2.2.2 DH-XVR7104E-4KL-X / DH-XVR7108E-4KL-X / DH-XVR710       | 4E-4KL-BX / DH-XVR7108E-4KL-BX              |
| 2.2.3 DH-XVR4116HS-X / DH-XVR5108HS-X / DH-XVR5116HS-X<br>/   | ( / DH-XVR5104HS-4KL-X / DH-XVR5108HS-4KL-X |
| DH-XVR5108H-X / DH-XVR5116H-X / DH-XVR5104H-4KL-X / DH-       | -XVR5108H-4KL-X / DH-XVR511 6H-4KL-X /      |
| DH-XVR5108HE-X / DH-XVR5116HE-X / DH -XVR7104HE-4KL-X         | / DH-XVR7108HE-4K LX / DH-XVR7116HE-4KL-X / |
| DH-XVR7108HE-4K-X / DH-XVR5104HS-X / DH-XVR4104HS-X /         | DH-XVR5104H-X / DH XVR5104HE-X /            |
| DH-XVR4108HS-X6                                               |                                             |
| 2.2.4 DH-XVR4216AN-X / DH-XVR4232AN-X / DH-XVR5216AN-X        | ( / DH-XVR5232AN-X / DH-XVR5208AN-4KL-X /   |
| DH-XVR5216AN-4KL-X / DH-XVR5216A-X / DH -XVR7208A-4KL-        | X / DHXVR7216A-4KL-X / DH-XVR7208A-4K-X     |
|                                                               |                                             |
| 2.2.6 DH-XVR7816S-4KL-X / DH-XVR5832S-X                       | 8                                           |
| 2.3 L'installazione del dispositivo in rack                   |                                             |
| 3 II Grand Tour                                               | 10                                          |
| 3.1 Pannello frontale                                         | 10                                          |
| 3.1.1 DH-XVR5108C-X / DH-XVR5104C-4KL-X / DH-XVR5104C->       | ζ/                                          |
| DH-XVR4104C-X / DH-XVR4108C-X                                 | 10                                          |
| 3.1.2 DH-XVR7104E-4KL-X / DH-XVR7108E-4KL-X / DH-XVR710<br>11 | 4E-4KL-BX / DH-XVR7108E-4KL-BX              |
| 3.1.3 DH-XVR5108H-X / DH-XVR5116H-X / DH-XVR5104H-4KL->       | ( / DH-XVR5108H-4KL-X / DH-XVR5116H-4KL-X / |
| DH-XVR5108HE-X / DH-XVR5116HE-X / DH-XVR4116HS-X / DH-        | -XVR510 8HS-X / DH-XVR5116HS-X /            |
| DH-XVR5104HS-4KL-X / DH-XVR5108HS-4KL-X / DH-XVR5104H         | IS-X / DH-XVR4104HS-X / DH XVR4108HS-X /    |
| DH-XVR5104H-X / DH-XVR5104HE-X                                |                                             |
| 3.1.4 DH-XVR7104HE-4KL-X / DH-XVR7108HE-4KL-X / DH-XVR7       | 7116HE-4KL-X / DH-XVR7108HE-4K-X            |
| 3.1.5 DH-XVR4216AN-X / DH-XVR4232AN-X / DH-XVR5216AN-X        | ( / DH-XVR5232AN-X / DH-XVR5208AN-4KL-X /   |
| DH-XVR5216AN-4KL-X / DH-XVR5216A-X                            | 13                                          |
| 3 1 6 DH-XVR7208A-4KI -X / DH-XVR7216A-4KI -X / DH-XVR720     | 8A-4K-X 13                                  |
|                                                               |                                             |

| 3.1.7 DH-XVR7416L-4KL-X                                              | 14                               |
|----------------------------------------------------------------------|----------------------------------|
| 3.1.8 DH-XVR7816S-4KL-X                                              | 14                               |
| 3.1.9 DH-XVR5432L-X                                                  | 14                               |
| 3.1.10 DH-XVR5832S-X                                                 |                                  |
| 3.2 Pannello posteriore                                              | 16                               |
| 3.2.1 DH-XVR5108C-X / DH-XVR5104C-4KL-X / DH-XVR5104C-X /            |                                  |
| DH-XVR4104C-X / DH-XVR4108C-X                                        |                                  |
| 3.2.2 DH-XVR7104E-4KL-X / DH-XVR7108E-4KL-X / DH-XVR7104E-4KL-BX / D | H-XVR7108E-4KL-BX                |
|                                                                      |                                  |
| 3.2.3 DH-XVR4116HS-X / DH-XVR5108HS-X / DH-XVR5116HS-X / DH-XVR5104  | 4HS-4KL-X / DH-XVR5108HS-4KL-X / |
| DH-XVR5104HS-X / DH-XVR4104HS-X / DH -XVR4108HS-X 18                 |                                  |
| 3.2.4 DH-XVR5108H-X / DH-XVR5116H-X / DH-XVR5104H-4KL-X / DH-XVR5108 | 3H-4KL-X / DH-XVR5116H-4KL-X /   |
| DH-XVR5108HE-X / DH-XVR5116HE-X / DH-XVR7104HE-4KL-X / DH-XV R7108   | 3HE-4KL-X / DH-XVR7116HE-4KL-X / |
| DH-XVR7108HE-4K-X / DH-XVR5104H-X / DH-XVR51 04HE-X / DH-XVR5108H    | -4KL-X-8P                        |
| 19                                                                   |                                  |
| 3.2.5 DH-XVR4216AN-X / DH-XVR4232AN-X / DH-XVR5216AN-X / DH-XVR523   | 2AN-X / DH-XVR5208AN-4KL-X /     |
| DH-XVR5216AN-4KL-X / DH-XVR5216A-X / DH -XVR7208A-4KL-X / DHXVR721   | 6A-4KL-X / DH-XVR7208A-4K-X /    |
| DH-5208AN-4KL-X-8 / DH-5216AN-4KL-X-16P 20                           |                                  |
| 3.2.6 DH-XVR7416L-4KL-X / DH-XVR5432L-X                              |                                  |
| 3.2.7 DH-XVR7816S-4KL-X / DH-XVR5832S-X                              |                                  |
| 3.3 Operazioni col telecomando                                       |                                  |
| 3.4 Operazioni mouse                                                 |                                  |
| 4 Collegamento Basics                                                |                                  |
| 4.1 Tipico Schema di collegamento                                    |                                  |
| 4.2 Collegamento a ingresso video e audio e uscita                   |                                  |
| 4.2.1 Ingresso video                                                 |                                  |
| 4.2.2 Uscita video                                                   |                                  |
| 4.2.3 Ingresso audio                                                 |                                  |
| 4.2.4 Uscita audio                                                   |                                  |
| 4.3 Collegamento a ingresso allarme e uscita                         |                                  |
| 4.3.1 L'introduzione di allarme Port                                 |                                  |
| 4.3.2 Ingresso allarme                                               |                                  |
| 4.3.3 Uscita allarme                                                 |                                  |
| Parametri relè 4.3.4 Allarme uscita                                  |                                  |
| 4.4 Collegamento a RS485 Port                                        |                                  |
| 5 configurazioni locali                                              |                                  |
| 5.1 Impostazioni iniziali                                            |                                  |
| 5.1.1 Avvio in                                                       |                                  |
| 5.1.2 Inizializzazione del dispositivo                               |                                  |
| 5.1.3 Ripristino password                                            | 39                               |
| 5.1.4 Impostazione con la procedura guidata di avvio                 |                                  |
| 5.2 Dal vivo                                                         | 63                               |
| 5.2.1 Live View schermo                                              | 64                               |
| 5.2.2 vivo barra dei controlli della vista                           |                                  |
| 5.2.3 Barra di navigazione                                           | 68                               |
| 5.2.4 Menu di scelta rapida                                          | 69                               |
| 5.2.5 Impostazione colore                                            |                                  |

| 5.2.6 Live View display                                                                                                    |                                                                                                    |
|----------------------------------------------------------------------------------------------------|----------------------------------------------------------------------------------------------------|
| 5.2.7 Configurazione delle impostazioni Tour                                                                                                    |                                                                                                    |
| 5.3 Entrare nel Menu principale                                                                                                    | 81                                                                                                    |
| 5.4 Controllo PTZ                                                                                                    | 84                                                                                                    |
| 5.4.1 Impostazioni di connessione Configurazione PTZ                                                                                                    |                                                                                                    |
| 5.4.2 Lavorare con il Pannello di controllo PTZ                                                                                                    |                                                                                                    |
| 5.4.3 Progettazione delle funzioni PTZ                                                                                                    |                                                                                                    |
| 5.4.4 Richiamo di funzioni PTZ                                                                                                    |                                                                                                    |
| 5.4.5 Richiamo del menu OSD                                                                                                    |                                                                                                    |
| 5.5 Configurazione delle impostazioni della fotocamera                                                                                                    |                                                                                                    |
| 5.5.1 Configurazione delle impostazioni immagine                                                                                                    |                                                                                                    |
| 5.5.2 Configurazione delle impostazioni Codifica                                                                                                    |                                                                                                    |
| 5.5.3 Configurazione delle impostazioni istantanee                                                                                                    |                                                                                                    |
| 5.5.4 Configurazione delle impostazioni sovrapposizione                                                                                                    |                                                                                                    |
| 5.5.5 Configurazione Covered Impostazioni area                                                                                                    |                                                                                                    |
| 5.5.6 Configurazione Tipo canale                                                                                                    | 100                                                                                                    |
| 5.5.7 Aggiornamento fotocamera coassiale                                                                                                    | 101                                                                                                    |
| 5.6 Configurazione dispositivi remoti                                                                                                    | 102                                                                                                    |
| 5.6.1 Aggiunta di dispositivi remoti                                                                                                    | 102                                                                                                    |
| 5.6.2 Gestione dei dispositivi remoti                                                                                                    | 114                                                                                                    |
| 5.7 Configurazione delle impostazioni di registrazione                                                                                                    | 117                                                                                                    |
| 5.7.1 L'attivazione di controllo della registrazione                                                                                                    | 118                                                                                                    |
| 5.7.2 Configurazione video registrato bagagli Schedule                                                                                                    | 119                                                                                                    |
|                                                                                                    | 0 110                                                                                                    |
| 5.8 Configurazione delle impostazioni istantanee                                                                                                    |                                                                                                    |
| 5.8 Configurazione delle impostazioni istantanee<br>5.8.1 Configurazione istantanea trigger                                                                                                    |                                                                                                    |
| <ul> <li>5.8 Configurazione delle impostazioni istantanee</li> <li>5.8.1 Configurazione istantanea trigger</li> <li>5.8.2 Configurazione di snapshot bagagli Schedule</li> </ul>                                                                                                    |                                                                                                    |
| <ul> <li>5.8 Configurazione delle impostazioni istantanee</li> <li>5.8.1 Configurazione istantanea trigger</li> <li>5.8.2 Configurazione di snapshot bagagli Schedule</li> <li>5.8.3 Backup istantanee su FTP</li> </ul>                                                                                                    |                                                                                                    |
| <ul> <li>5.8 Configurazione delle impostazioni istantanee</li> <li>5.8.1 Configurazione istantanea trigger</li> <li>5.8.2 Configurazione di snapshot bagagli Schedule</li> <li>5.8.3 Backup istantanee su FTP</li> <li>5.9 Riproduzione video</li> </ul>                                                                                                    |                                                                                                    |
| <ul> <li>5.8 Configurazione delle impostazioni istantanee</li> <li>5.8.1 Configurazione istantanea trigger</li> <li>5.8.2 Configurazione di snapshot bagagli Schedule</li> <li>5.8.3 Backup istantanee su FTP</li> <li>5.9 Riproduzione video</li> <li>5.9.1 L'attivazione di controllo della registrazione</li> </ul>                                                                                                    |                                                                                                    |
| <ul> <li>5.8 Configurazione delle impostazioni istantanee</li> <li>5.8.1 Configurazione istantanea trigger</li> <li>5.8.2 Configurazione di snapshot bagagli Schedule</li> <li>5.8.3 Backup istantanee su FTP</li> <li>5.9 Riproduzione video</li> <li>5.9.1 L'attivazione di controllo della registrazione</li> <li>5.9.2 Riproduzione immediata</li> </ul>                                                                                                    |                                                                                                    |
| <ul> <li>5.8 Configurazione delle impostazioni istantanee</li> <li>5.8.1 Configurazione istantanea trigger</li> <li>5.8.2 Configurazione di snapshot bagagli Schedule</li> <li>5.8.3 Backup istantanee su FTP</li> <li>5.9 Riproduzione video</li> <li>5.9.1 L'attivazione di controllo della registrazione</li> <li>5.9.2 Riproduzione immediata</li> <li>5.9.3 Interfaccia principale di riproduzione video</li> </ul>                                                                                                    |                                                                                                    |
| <ul> <li>5.8 Configurazione delle impostazioni istantanee</li> <li>5.8.1 Configurazione istantanea trigger</li> <li>5.8.2 Configurazione di snapshot bagagli Schedule</li> <li>5.8.3 Backup istantanee su FTP</li> <li>5.9 Riproduzione video</li> <li>5.9.1 L'attivazione di controllo della registrazione</li> <li>5.9.2 Riproduzione immediata</li> <li>5.9.3 Interfaccia principale di riproduzione video</li> <li>5.9.4 Smart Search</li> </ul>                                                                                                    |                                                                                                    |
| <ul> <li>5.8 Configurazione delle impostazioni istantanee</li> <li>5.8.1 Configurazione istantanea trigger</li> <li>5.8.2 Configurazione di snapshot bagagli Schedule</li> <li>5.8.3 Backup istantanee su FTP</li> <li>5.9 Riproduzione video</li> <li>5.9.1 L'attivazione di controllo della registrazione</li> <li>5.9.2 Riproduzione immediata</li> <li>5.9.3 Interfaccia principale di riproduzione video</li> <li>5.9.4 Smart Search</li> <li>5.9.5 Marcatura e riproduzione video</li> </ul>                                                                                                    |                                                                                                    |
| <ul> <li>5.8 Configurazione delle impostazioni istantanee</li> <li>5.8.1 Configurazione istantanea trigger</li> <li>5.8.2 Configurazione di snapshot bagagli Schedule</li> <li>5.8.3 Backup istantanee su FTP</li> <li>5.9 Riproduzione video</li> <li>5.9.1 L'attivazione di controllo della registrazione</li> <li>5.9.2 Riproduzione immediata</li> <li>5.9.3 Interfaccia principale di riproduzione video</li> <li>5.9.4 Smart Search</li> <li>5.9.5 Marcatura e riproduzione video</li> <li>5.9.6 Riproduzione di istantanee</li> </ul>                                                                                                    |                                                                                                    |
| <ul> <li>5.8 Configurazione delle impostazioni istantanee</li> <li>5.8.1 Configurazione istantanea trigger</li> <li>5.8.2 Configurazione di snapshot bagagli Schedule</li> <li>5.8.3 Backup istantanee su FTP</li> <li>5.9 Riproduzione video</li> <li>5.9.1 L'attivazione di controllo della registrazione</li> <li>5.9.2 Riproduzione immediata</li> <li>5.9.3 Interfaccia principale di riproduzione video</li> <li>5.9.4 Smart Search</li> <li>5.9.5 Marcatura e riproduzione video</li> <li>5.9.6 Riproduzione di istantanee</li> <li>5.9.7 Riproduzione giunzioni</li> </ul>                                                                                                    |                                                                                                    |
| <ul> <li>5.8 Configurazione delle impostazioni istantanee</li> <li>5.8.1 Configurazione istantanea trigger</li> <li>5.8.2 Configurazione di snapshot bagagli Schedule</li> <li>5.8.3 Backup istantanee su FTP</li> <li>5.9 Riproduzione video</li> <li>5.9.1 L'attivazione di controllo della registrazione</li> <li>5.9.2 Riproduzione immediata</li> <li>5.9.3 Interfaccia principale di riproduzione video</li> <li>5.9.4 Smart Search</li> <li>5.9.5 Marcatura e riproduzione video</li> <li>5.9.6 Riproduzione di istantanee</li> <li>5.9.7 Riproduzione giunzioni</li> <li>5.9.8 Uso della lista di file</li> </ul>                                                                                                    |                                                                                                    |
| <ul> <li>5.8 Configurazione delle impostazioni istantanee</li> <li>5.8.1 Configurazione istantanea trigger</li> <li>5.8.2 Configurazione di snapshot bagagli Schedule</li> <li>5.8.3 Backup istantanee su FTP</li> <li>5.9 Riproduzione video</li> <li>5.9.1 L'attivazione di controllo della registrazione</li> <li>5.9.2 Riproduzione immediata</li> <li>5.9.3 Interfaccia principale di riproduzione video</li> <li>5.9.4 Smart Search</li> <li>5.9.5 Marcatura e riproduzione video</li> <li>5.9.6 Riproduzione di istantanee</li> <li>5.9.7 Riproduzione giunzioni</li> <li>5.9.8 Uso della lista di file</li> <li>5.10 Allarme Eventi Impostazioni</li> </ul>                                                                                                    |                                                                                                    |
| <ul> <li>5.8 Configurazione delle impostazioni istantanee</li> <li>5.8.1 Configurazione istantanea trigger</li> <li>5.8.2 Configurazione di snapshot bagagli Schedule</li> <li>5.8.3 Backup istantanee su FTP</li> <li>5.9 Riproduzione video</li> <li>5.9.1 L'attivazione di controllo della registrazione</li> <li>5.9.2 Riproduzione immediata</li> <li>5.9.3 Interfaccia principale di riproduzione video</li> <li>5.9.4 Smart Search</li> <li>5.9.5 Marcatura e riproduzione video</li> <li>5.9.6 Riproduzione di istantanee</li> <li>5.9.7 Riproduzione giunzioni</li> <li>5.9.8 Uso della lista di file</li> <li>5.10 Allarme Eventi Impostazioni</li> </ul>                                                                                                    |                                                                                                    |
| <ul> <li>5.8 Configurazione delle impostazioni istantanee</li> <li>5.8.1 Configurazione istantanea trigger</li> <li>5.8.2 Configurazione di snapshot bagagli Schedule</li> <li>5.8.3 Backup istantanee su FTP</li> <li>5.9 Riproduzione video</li> <li>5.9.1 L'attivazione di controllo della registrazione</li> <li>5.9.2 Riproduzione immediata</li> <li>5.9.3 Interfaccia principale di riproduzione video</li> <li>5.9.4 Smart Search</li> <li>5.9.5 Marcatura e riproduzione video</li> <li>5.9.6 Riproduzione di istantanee</li> <li>5.9.7 Riproduzione giunzioni</li> <li>5.9.8 Uso della lista di file</li> <li>5.10.1 Allarme Informazioni</li> <li>5.10.2 Impostazioni ingresso allarme</li> </ul>                                                                                                    |                                                                                                    |
| <ul> <li>5.8 Configurazione delle impostazioni istantanee</li></ul>                                                                                                    |                                                                                                    |
| <ul> <li>5.8 Configurazione delle impostazioni istantanee</li></ul>                                                                                                    |                                                                                                    |
| <ul> <li>5.8 Configurazione delle impostazioni istantanee</li> <li>5.8.1 Configurazione istantanea trigger</li> <li>5.8.2 Configurazione di snapshot bagagli Schedule</li> <li>5.8.3 Backup istantanee su FTP</li> <li>5.9 Riproduzione video</li> <li>5.9.1 L'attivazione di controllo della registrazione</li> <li>5.9.2 Riproduzione immediata</li> <li>5.9.3 Interfaccia principale di riproduzione video</li> <li>5.9.4 Smart Search</li> <li>5.9.5 Marcatura e riproduzione video</li> <li>5.9.6 Riproduzione di istantanee</li> <li>5.9.7 Riproduzione giunzioni</li> <li>5.9.8 Uso della lista di file</li> <li>5.10.1 Allarme Informazioni</li> <li>5.10.2 Impostazioni di output allarme</li> <li>5.10.4 Rilevamento Video</li> </ul>                                                                                                    |                                                                                                    |
| <ul> <li>5.8 Configurazione delle impostazioni istantanee</li></ul>                                                                                                    |                                                                                                    |
| <ul> <li>5.8 Configurazione delle impostazioni istantanee</li> <li>5.8.1 Configurazione istantanea trigger</li> <li>5.8.2 Configurazione di snapshot bagagli Schedule</li> <li>5.8.3 Backup istantanee su FTP</li> <li>5.9 Riproduzione video</li> <li>5.9.1 L'attivazione di controllo della registrazione</li> <li>5.9.2 Riproduzione immediata</li> <li>5.9.3 Interfaccia principale di riproduzione video</li> <li>5.9.4 Smart Search</li> <li>5.9.5 Marcatura e riproduzione video</li> <li>5.9.6 Riproduzione di istantanee</li> <li>5.9.7 Riproduzione giunzioni</li> <li>5.9.8 Uso della lista di file</li> <li>5.10.4 Allarme Informazioni</li> <li>5.10.2 Impostazioni ingresso allarme</li> <li>5.10.3 Impostazioni di output allarme</li> <li>5.10.4 Rilevamento Video</li> <li>5.10.5 Eventi di sistema</li> <li>5.11 Configurazione IVS Funzione</li> <li>5.11.1 Configurazione delle impostazioni intelligenti</li> </ul>                       |                                                                                                    |
| <ul> <li>5.8 Configurazione delle impostazioni istantanee</li> <li>5.8.1 Configurazione istantanea trigger</li> <li>5.8.2 Configurazione di snapshot bagagli Schedule</li> <li>5.8.3 Backup istantanee su FTP</li> <li>5.9 Riproduzione video</li> <li>5.9.1 L'attivazione di controllo della registrazione</li> <li>5.9.2 Riproduzione immediata</li> <li>5.9.3 Interfaccia principale di riproduzione video</li> <li>5.9.4 Smart Search</li> <li>5.9.6 Riproduzione di istantanee</li> <li>5.9.7 Riproduzione giunzioni</li> <li>5.9.8 Uso della lista di file</li> <li>5.10.4 Allarme Eventi Impostazioni</li> <li>5.10.3 Impostazioni ingresso allarme</li> <li>5.10.4 Rilevamento Video</li> <li>5.10.5 Eventi di sistema</li> <li>5.11.1 Configurazione IVS Funzione</li> <li>5.11.2 Attivazione delle impostazioni intelligenti per IP Camera</li> </ul>                                                                                                |                                                                                                    |
| <ul> <li>5.8 Configurazione delle impostazioni istantanee</li> <li>5.8.1 Configurazione istantanea trigger</li> <li>5.8.2 Configurazione di snapshot bagagli Schedule</li> <li>5.8.3 Backup istantanee su FTP</li> <li>5.9 Riproduzione video</li> <li>5.9.1 L'attivazione di controllo della registrazione</li> <li>5.9.2 Riproduzione immediata</li> <li>5.9.3 Interfaccia principale di riproduzione video</li> <li>5.9.4 Smart Search</li> <li>5.9.5 Marcatura e riproduzione video</li> <li>5.9.6 Riproduzione di istantanee</li> <li>5.9.7 Riproduzione giunzioni</li> <li>5.9.8 Uso della lista di file</li> <li>5.10.4 Allarme Informazioni</li> <li>5.10.3 Impostazioni di output allarme</li> <li>5.10.4 Rilevamento Video</li> <li>5.10.5 Eventi di sistema</li> <li>5.11.1 Configurazione delle impostazioni intelligenti</li> <li>5.11.2 Attivazione delle impostazioni intelligenti per IP Camera</li> <li>5.11.3 Uso di Smart Search</li> </ul> | 0,113         119         124         124         125         125         125         126         126         127         128         129         120         121         125         126         127         131         132         134         135         137         138         145         145         145         148         157         162         162         162         177         180 |

| 5.12.1 Configurazione delle impostazioni Viso Detection                                                                                                    | 183                                                                                                    |
|----------------------------------------------------------------------------------------------------|----------------------------------------------------------------------------------------------------|
| 5.12.2 Ricerca di volti rilevati                                                                                                    | 186                                                                                                    |
| 5.12.3 Riproduzione dei volti rilevati                                                                                                    | 188                                                                                                    |
| 5.13 IoT Funzione                                                                                                    | 188                                                                                                    |
| 5.13.1 Configurazione delle impostazioni del sensore                                                                                                    |                                                                                                    |
| 5.13.2 Configurazione di temperatura e umidità Camera                                                                                                    | 196                                                                                                    |
| 5.13.3 Configurazione Wireless sirena                                                                                                    |                                                                                                    |
| 5.14 Configurazione delle impostazioni POS                                                                                                    | 209                                                                                                    |
| 5.14.1 Ricerca della transazione Records                                                                                                    | 209                                                                                                    |
| 5.14.2 Configurazione delle impostazioni POS                                                                                                    |                                                                                                    |
| 5.15 Configurazione delle impostazioni di backup                                                                                                    |                                                                                                    |
| 5.15.1 Trovare USB Device                                                                                                    | 211                                                                                                    |
| 5.15.2 Backup dei file                                                                                                    | 212                                                                                                    |
| 5.16 Gestione della rete                                                                                                    | 213                                                                                                    |
| 5.16.1 Configurazione delle impostazioni di rete                                                                                                    |                                                                                                    |
| 5.16.2 Configurazione delle impostazioni di test della rete                                                                                                    |                                                                                                    |
| 5.17 Configurazione delle impostazioni account                                                                                                    |                                                                                                    |
| 5.17.1 Configurazione di account utente                                                                                                    |                                                                                                    |
| 5.17.2 Configurazione account gruppo                                                                                                    |                                                                                                    |
| 5.17.3 Configurazione Onvif Utenti                                                                                                    |                                                                                                    |
| 5.18 Gestione Audio                                                                                                    | 246                                                                                                    |
| 5.18.1 Configurazione dei file audio                                                                                                    |                                                                                                    |
| 5.18.2 Configurazione Riproduzione Programma per i file audio                                                                                                    |                                                                                                    |
|                                                                                                    | 250                                                                                                    |
| 5.19 Storage Management                                                                                                    |                                                                                                    |
| 5.19 Storage Management<br>5.19.1 Configurazione delle impostazioni di base                                                                                                    |                                                                                                    |
| 5.19 Storage Management         5.19.1 Configurazione delle impostazioni di base         5.19.2 Configurazione della pianificazione di registrazione e Snapshot                                                                                                    |                                                                                                    |
| <ul> <li>5.19 Storage Management</li> <li>5.19.1 Configurazione delle impostazioni di base</li> <li>5.19.2 Configurazione della pianificazione di registrazione e Snapshot</li> <li>5.19.3 Configurazione HDD Responsabile</li> </ul>                                                                                                    |                                                                                                    |
| <ul> <li>5.19 Storage Management</li></ul>                                                                                                    |                                                                                                    |
| <ul> <li>5.19 Storage Management</li> <li>5.19.1 Configurazione delle impostazioni di base</li> <li>5.19.2 Configurazione della pianificazione di registrazione e Snapshot</li> <li>5.19.3 Configurazione HDD Responsabile</li> <li>5.19.4 Configurazione delle impostazioni HDD Rilevamento</li> <li>5.19.5 Configurazione Record Stima</li> </ul>                                                                                                    |                                                                                                    |
| <ul> <li>5.19 Storage Management</li> <li>5.19.1 Configurazione delle impostazioni di base</li> <li>5.19.2 Configurazione della pianificazione di registrazione e Snapshot</li> <li>5.19.3 Configurazione HDD Responsabile</li> <li>5.19.4 Configurazione delle impostazioni HDD Rilevamento</li> <li>5.19.5 Configurazione Record Stima</li> <li>5.19.6 Impostazioni di archiviazione FTP Configurazione</li> </ul>                                                                                                    |                                                                                                    |
| <ul> <li>5.19 Storage Management</li> <li>5.19.1 Configurazione delle impostazioni di base</li> <li>5.19.2 Configurazione della pianificazione di registrazione e Snapshot</li> <li>5.19.3 Configurazione HDD Responsabile</li> <li>5.19.4 Configurazione delle impostazioni HDD Rilevamento</li> <li>5.19.5 Configurazione Record Stima</li> <li>5.19.6 Impostazioni di archiviazione FTP Configurazione</li> <li>5.20 Configurazione delle impostazioni di sistema</li> </ul>                                                                                                    |                                                                                                    |
| <ul> <li>5.19 Storage Management</li> <li>5.19.1 Configurazione delle impostazioni di base</li> <li>5.19.2 Configurazione della pianificazione di registrazione e Snapshot</li> <li>5.19.3 Configurazione HDD Responsabile</li> <li>5.19.4 Configurazione delle impostazioni HDD Rilevamento</li> <li>5.19.5 Configurazione Record Stima</li> <li>5.19.6 Impostazioni di archiviazione FTP Configurazione</li> <li>5.20 Configurazione delle impostazioni di sistema</li> <li>5.20.1 Configurazione delle impostazioni generali del sistema</li> </ul>                                                                                                    |                                                                                                    |
| <ul> <li>5.19 Storage Management</li> <li>5.19.1 Configurazione delle impostazioni di base</li> <li>5.19.2 Configurazione della pianificazione di registrazione e Snapshot</li> <li>5.19.3 Configurazione HDD Responsabile</li> <li>5.19.4 Configurazione delle impostazioni HDD Rilevamento</li> <li>5.19.5 Configurazione Record Stima</li> <li>5.19.6 Impostazioni di archiviazione FTP Configurazione</li> <li>5.20 Configurazione delle impostazioni di sistema</li> <li>5.20.1 Configurazione delle impostazioni generali del sistema</li> <li>5.20.2 Configurazione delle impostazioni di sicurezza</li> </ul>                                                                                                    | 250<br>250<br>251<br>251<br>252<br>255<br>255<br>255<br>257<br>259<br>259<br>259<br>259                                                                                                   |
| <ul> <li>5.19 Storage Management</li> <li>5.19.1 Configurazione delle impostazioni di base</li> <li>5.19.2 Configurazione della pianificazione di registrazione e Snapshot</li> <li>5.19.3 Configurazione HDD Responsabile</li> <li>5.19.4 Configurazione delle impostazioni HDD Rilevamento</li> <li>5.19.5 Configurazione Record Stima</li> <li>5.19.6 Impostazioni di archiviazione FTP Configurazione</li> <li>5.20 Configurazione delle impostazioni di sistema</li> <li>5.20.1 Configurazione delle impostazioni generali del sistema</li> <li>5.20.2 Configurazione delle impostazioni di sicurezza</li> <li>5.20.3 Impostazioni manutenzione del sistema Configurazione</li> </ul>                                                                                                    |                                                                                                    |
| <ul> <li>5.19 Storage Management</li> <li>5.19.1 Configurazione delle impostazioni di base</li> <li>5.19.2 Configurazione della pianificazione di registrazione e Snapshot</li> <li>5.19.3 Configurazione HDD Responsabile</li> <li>5.19.4 Configurazione delle impostazioni HDD Rilevamento</li> <li>5.19.5 Configurazione Record Stima</li> <li>5.19.6 Impostazioni di archiviazione FTP Configurazione</li> <li>5.20 Configurazione delle impostazioni di sistema</li> <li>5.20.1 Configurazione delle impostazioni generali del sistema</li> <li>5.20.2 Configurazione delle impostazioni di sicurezza</li> <li>5.20.3 Impostazioni manutenzione del sistema Configurazione</li> <li>5.20.4 Impostazioni di sistema esportazione e importazione</li> </ul>                                                                                                    | 250<br>251<br>251<br>251<br>252<br>255<br>255<br>255<br>259<br>259<br>259<br>259<br>259<br>259                                                                                            |
| <ul> <li>5.19 Storage Management</li> <li>5.19.1 Configurazione delle impostazioni di base</li> <li>5.19.2 Configurazione della pianificazione di registrazione e Snapshot</li> <li>5.19.3 Configurazione HDD Responsabile</li> <li>5.19.4 Configurazione delle impostazioni HDD Rilevamento</li> <li>5.19.5 Configurazione Record Stima</li> <li>5.19.6 Impostazioni di archiviazione FTP Configurazione</li> <li>5.20 Configurazione delle impostazioni di sistema</li> <li>5.20.1 Configurazione delle impostazioni generali del sistema</li> <li>5.20.2 Configurazione delle impostazioni di sicurezza</li> <li>5.20.3 Impostazioni manutenzione del sistema Configurazione</li> <li>5.20.4 Impostazioni di sistema esportazione e importazione</li> <li>5.20.5 Ripristino delle impostazioni predefinite</li> </ul>                                                                                                    | 250<br>250<br>251<br>251<br>252<br>255<br>255<br>257<br>259<br>259<br>259<br>261<br>263<br>264<br>264                                                                                     |
| <ul> <li>5.19 Storage Management</li> <li>5.19.1 Configurazione delle impostazioni di base</li> <li>5.19.2 Configurazione della pianificazione di registrazione e Snapshot</li> <li>5.19.3 Configurazione HDD Responsabile</li> <li>5.19.4 Configurazione delle impostazioni HDD Rilevamento</li> <li>5.19.5 Configurazione Record Stima</li> <li>5.19.6 Impostazioni di archiviazione FTP Configurazione</li> <li>5.20 Configurazione delle impostazioni di sistema</li> <li>5.20.1 Configurazione delle impostazioni generali del sistema</li> <li>5.20.2 Configurazione delle impostazioni di sicurezza</li> <li>5.20.3 Impostazioni manutenzione del sistema Configurazione</li> <li>5.20.4 Impostazioni di sistema esportazione e importazione</li> <li>5.20.5 Ripristino delle impostazioni predefinite</li> <li>5.20.6 Aggiornamento del dispositivo</li> </ul>                                                                                                    | 250<br>250<br>251<br>251<br>252<br>255<br>255<br>255<br>259<br>259<br>259<br>261<br>261<br>263<br>264<br>266<br>266                                                                       |
| <ul> <li>5.19 Storage Management</li> <li>5.19.1 Configurazione delle impostazioni di base</li> <li>5.19.2 Configurazione della pianificazione di registrazione e Snapshot</li> <li>5.19.3 Configurazione HDD Responsabile</li> <li>5.19.4 Configurazione delle impostazioni HDD Rilevamento</li> <li>5.19.5 Configurazione Record Stima</li> <li>5.19.6 Impostazioni di archiviazione FTP Configurazione</li> <li>5.20 Configurazione delle impostazioni di sistema</li> <li>5.20.1 Configurazione delle impostazioni generali del sistema</li> <li>5.20.2 Configurazione delle impostazioni di sicurezza</li> <li>5.20.3 Impostazioni manutenzione del sistema Configurazione</li> <li>5.20.4 Impostazioni di sistema esportazione e importazione</li> <li>5.20.5 Ripristino delle impostazioni predefinite</li> <li>5.20.6 Aggiornamento del dispositivo</li> </ul>                                                                                                    | 250<br>250<br>251<br>251<br>252<br>255<br>255<br>257<br>259<br>259<br>259<br>261<br>263<br>264<br>264<br>266<br>267<br>270                                                                |
| <ul> <li>5.19 Storage Management</li> <li>5.19.1 Configurazione delle impostazioni di base</li> <li>5.19.2 Configurazione della pianificazione di registrazione e Snapshot</li> <li>5.19.3 Configurazione HDD Responsabile</li> <li>5.19.4 Configurazione delle impostazioni HDD Rilevamento</li> <li>5.19.5 Configurazione Record Stima</li> <li>5.19.6 Impostazioni di archiviazione FTP Configurazione</li> <li>5.20 Configurazione delle impostazioni di sistema</li> <li>5.20.1 Configurazione delle impostazioni generali del sistema</li> <li>5.20.2 Configurazione delle impostazioni di sicurezza</li> <li>5.20.3 Impostazioni manutenzione del sistema Configurazione</li> <li>5.20.5 Ripristino delle impostazioni predefinite</li> <li>5.20.6 Aggiornamento del dispositivo</li> <li>5.21.1 Visualizza Dettagli sulla versione</li> </ul>                                                                                                    | 250<br>250<br>251<br>251<br>252<br>255<br>255<br>257<br>259<br>259<br>261<br>263<br>264<br>264<br>266<br>266<br>267<br>270<br>270                                                         |
| <ul> <li>5.19 Storage Management</li> <li>5.19.1 Configurazione delle impostazioni di base</li> <li>5.19.2 Configurazione della pianificazione di registrazione e Snapshot</li> <li>5.19.3 Configurazione HDD Responsabile</li> <li>5.19.4 Configurazione delle impostazioni HDD Rilevamento</li> <li>5.19.5 Configurazione Record Stima</li> <li>5.19.6 Impostazioni di archiviazione FTP Configurazione</li> <li>5.20 Configurazione delle impostazioni di sistema</li> <li>5.20.1 Configurazione delle impostazioni generali del sistema</li> <li>5.20.2 Configurazione delle impostazioni di sicurezza</li> <li>5.20.3 Impostazioni manutenzione del sistema Configurazione</li> <li>5.20.4 Impostazioni di sistema esportazione e importazione</li> <li>5.20.5 Ripristino delle impostazioni predefinite</li> <li>5.20.6 Aggiornamento del dispositivo</li> <li>5.21.1 Visualizza Dettagli sulla versione</li> <li>5.21.2 Visualizzazione delle informazioni Log</li> </ul>                                                                                                    | 250<br>250<br>251<br>251<br>252<br>255<br>255<br>257<br>259<br>259<br>261<br>263<br>264<br>264<br>266<br>267<br>270<br>270<br>271                                                         |
| <ul> <li>5.19 Storage Management</li> <li>5.19.1 Configurazione delle impostazioni di base</li> <li>5.19.2 Configurazione della pianificazione di registrazione e Snapshot</li> <li>5.19.3 Configurazione HDD Responsabile</li> <li>5.19.4 Configurazione delle impostazioni HDD Rilevamento</li> <li>5.19.5 Configurazione Record Stima</li> <li>5.19.6 Impostazioni di archiviazione FTP Configurazione</li> <li>5.20 Configurazione delle impostazioni di sistema</li> <li>5.20.1 Configurazione delle impostazioni generali del sistema</li> <li>5.20.2 Configurazione delle impostazioni di sicurezza</li> <li>5.20.3 Impostazioni manutenzione del sistema Configurazione</li> <li>5.20.5 Ripristino delle impostazioni predefinite</li> <li>5.20.6 Aggiornamento del dispositivo</li> <li>5.21.1 Visualizzazione delle informazioni</li> <li>5.21.2 Visualizzazione delle informazioni Log</li> <li>5.21.3 Visualizzazione delle informazioni di evento</li> </ul>                                                                                                    | 250<br>250<br>251<br>251<br>252<br>255<br>255<br>255<br>259<br>259<br>261<br>263<br>264<br>264<br>266<br>267<br>267<br>270<br>270<br>270                                                  |
| <ul> <li>5.19 Storage Management</li> <li>5.19.1 Configurazione delle impostazioni di base</li> <li>5.19.2 Configurazione della pianificazione di registrazione e Snapshot</li> <li>5.19.3 Configurazione HDD Responsabile</li> <li>5.19.4 Configurazione delle impostazioni HDD Rilevamento</li> <li>5.19.5 Configurazione Record Stima</li> <li>5.19.6 Impostazioni di archiviazione FTP Configurazione</li> <li>5.20 Configurazione delle impostazioni di sistema</li> <li>5.20.1 Configurazione delle impostazioni generali del sistema</li> <li>5.20.2 Configurazione delle impostazioni di sicurezza</li> <li>5.20.3 Impostazioni manutenzione del sistema Configurazione</li> <li>5.20.5 Ripristino delle impostazioni predefinite</li> <li>5.20.6 Aggiornamento del dispositivo</li> <li>5.21.1 Visualizzazione delle informazioni</li> <li>5.21.2 Visualizzazione delle informazioni Log</li> <li>5.21.3 Visualizzazione delle informazioni di evento</li> <li>5.21.4 Visualizzazione delle informazioni di evento</li> <li>5.21.4 Visualizzazione delle informazioni di evento</li> </ul>                                                                                                    | 250<br>250<br>251<br>251<br>252<br>255<br>255<br>257<br>259<br>259<br>261<br>263<br>264<br>264<br>266<br>267<br>270<br>270<br>270<br>271                                                  |
| <ul> <li>5.19 Storage Management</li></ul>                                                                                                    | 250<br>250<br>251<br>251<br>252<br>255<br>255<br>257<br>259<br>259<br>261<br>263<br>264<br>264<br>266<br>267<br>270<br>270<br>270<br>270<br>271<br>273<br>274<br>274                      |
| <ul> <li>5.19 Storage Management</li></ul>                                                                                                    | 250<br>250<br>251<br>251<br>252<br>255<br>255<br>257<br>259<br>261<br>263<br>264<br>264<br>266<br>267<br>270<br>270<br>270<br>270<br>271<br>273<br>274<br>274                             |
| <ul> <li>5.19 Storage Management</li> <li>5.19.1 Configurazione delle impostazioni di base</li> <li>5.19.2 Configurazione della pianificazione di registrazione e Snapshot</li> <li>5.19.3 Configurazione HDD Responsabile</li> <li>5.19.4 Configurazione delle impostazioni HDD Rilevamento</li> <li>5.19.5 Configurazione Record Stima</li> <li>5.19.6 Impostazioni di archiviazione FTP Configurazione</li> <li>5.20 Configurazione delle impostazioni generali del sistema</li> <li>5.20.1 Configurazione delle impostazioni di sistema</li> <li>5.20.2 Configurazione delle impostazioni di sicurezza</li> <li>5.20.3 Impostazioni manutenzione del sistema Configurazione</li> <li>5.20.4 Impostazioni di sistema esportazione e importazione</li> <li>5.20.5 Ripristino delle impostazioni predefinite</li> <li>5.20.6 Aggiornamento del dispositivo</li> <li>5.21.1 Visualizzazione delle informazioni Log</li> <li>5.21.2 Visualizzazione delle informazioni di evento</li> <li>5.21.4 Visualizzazione delle informazioni di evento</li> <li>5.21.5 Visualizzazione HDD Informazioni di rete</li> <li>5.21.6 Visualizzazione liformazioni Canale</li> <li>5.21.7 Visualizzazione dei dati del flusso di dati</li> </ul>                                                                                                    | 250<br>250<br>251<br>251<br>252<br>255<br>255<br>257<br>259<br>259<br>261<br>263<br>264<br>263<br>264<br>266<br>267<br>270<br>270<br>270<br>270<br>271<br>271<br>273<br>274<br>274<br>275 |
| <ul> <li>5.19 Storage Management</li> <li>5.19.1 Configurazione delle impostazioni di base</li> <li>5.19.2 Configurazione della pianificazione di registrazione e Snapshot</li> <li>5.19.3 Configurazione HDD Responsabile</li> <li>5.19.4 Configurazione delle impostazioni HDD Rilevamento</li> <li>5.19.5 Configurazione Record Stima</li> <li>5.19.6 Impostazioni di archiviazione FTP Configurazione</li> <li>5.20 Configurazione delle impostazioni di sistema</li> <li>5.20.1 Configurazione delle impostazioni di sicureza</li> <li>5.20.2 Configurazione delle impostazioni di sicurezza</li> <li>5.20.3 Impostazioni manutenzione del sistema Configurazione</li> <li>5.20.4 Impostazioni di sistema esportazione e importazione</li> <li>5.20.5 Ripristino delle impostazioni predefinite</li> <li>5.20.6 Aggiornamento del dispositivo</li> <li>5.21.1 Visualizzazione delle informazioni Log</li> <li>5.21.2 Visualizzazione delle informazioni di evento</li> <li>5.21.4 Visualizzazione delle informazioni di evento</li> <li>5.21.5 Visualizzazione delle informazioni di evento</li> <li>5.21.4 Visualizzazione delle informazioni di evento</li> <li>5.21.5 Visualizzazione delle informazioni Log</li> <li>5.21.4 Visualizzazione delle informazioni di evento</li> <li>5.21.7 Visualizzazione delle informazioni di evento</li> <li>5.21.7 Visualizzazione delle informazioni di evento</li> <li>5.21.7 Visualizzazione delle informazioni di evento</li> <li>5.21.6 Visualizzazione delle informazioni di evento</li> <li>5.21.7 Visualizzazione delle informazioni di evento</li> <li>5.21.6 Visualizzazione delle informazioni di avento</li> <li>5.21.6 Visualizzazione delle informazioni di avento</li> <li>5.21.7 Visualizzazione delle informazioni di evento</li> <li>5.21.6 Visualizzazione delle informazioni Zinale</li> <li>5.21.7 Visualizzazione delle informazioni di avento</li> <li>5.21.6 Visualizzazione delle informazioni Zinale</li> <li>5.21.7 Visualizzazione delle informazioni Canale</li> <li>5.21.7 Visualizzazione delle informazioni PoC</li> </ul> | 250<br>250<br>251<br>251<br>252<br>255<br>255<br>257<br>259<br>261<br>263<br>264<br>264<br>266<br>267<br>270<br>270<br>270<br>270<br>270<br>271<br>273<br>274<br>274<br>273               |

| 6 Operazioni o            | li Web                                                                           | 281 |
|---------------------------|----------------------------------------------------------------------------------|-----|
| 6.1 Connessione alla rete |                                                                                  | 281 |
| 6.2 Accesso in Web        |                                                                                  | 281 |
| 6.3 Ripristino password   |                                                                                  | 282 |
| 6.4 Introd                | uzione a Web Menu principale                                                     | 286 |
| 7 FAQ                     |                                                                                  | 288 |
| Appendice 1               | Glossario                                                                        | 294 |
| Appendice 2               | HDD calcolo della capacità                                                       | 296 |
| Appendice 3               | Dispositivi di backup compatibile                                                | 298 |
| Appendic                  | e 3.1 lista USB compatibile                                                      |     |
| Appendic                  | e lista Scheda 3.2 compatibile SD                                                | 299 |
| Appendic                  | e 3.3 compatibile portatile lista HDD                                            | 299 |
| Appendic                  | e Elenco DVD 3.4 compatibile USB                                                 | 299 |
| Appendic                  | e 3.5 SATA Lista DVD compatibile                                                 | 299 |
| Appendic                  | e 3.6 compatibile SATA HDD Lista                                                 | 300 |
| Appendice 4               | CD compatibile / DVD Burner Lista                                                | 305 |
| Appendice 5               | Lista Displayer Compatibile                                                      | 306 |
| Appendice 6               | Switcher Compatibile                                                             | 307 |
| Appendice 7               | Messa a terra                                                                    | 308 |
| Appendic                  | e 7.1 Qual è il Surge                                                            | 308 |
| Appendic                  | e 7.2 La messa a terra Modi                                                      |     |
| Appendic                  | e 7.3 Thunder prova Metodo terra nel Monitor di sistema                          | 310 |
| Appendic                  | e 7.4 La scorciatoia per controllare l'impianto elettrico da multimetro digitale | 311 |
| Appendice 8               | RJ45-RS232 di collegamento via cavo Definizione                                  | 314 |

## 1.1 Panoramica

Il dispositivo è un prodotto di monitor digitale eccellente per l'industria della sicurezza. Linux sistema operativo embedded assicura il funzionamento stabile. Le tecnologie H.265 e G.711 assicurano l'immagine di alta qualità e basso flusso di bit. La funzione di riproduzione fotogramma per fotogramma mostra ulteriori dettagli per l'analisi, e fornisce le funzioni come registrazione, riproduzione, e monitorare e assicura la sincronizzazione per audio e video. Il dispositivo adotta anche la tecnologia di controllo avanzata e grande capacità di trasmissione dati di rete.

Il dispositivo adotta integrato di progettazione per conseguire un livello elevato di sicurezza e affidabilità. Può funzionare alla fine locale e, con funzionalità di rete forte si può ottenere collegato al software professionale di sorveglianza (Smart PSS) per formare una rete di sicurezza per mostrare la sua potente funzione di monitoraggio remoto.

Il dispositivo è applicabile ai settori quali bancario, telecomunicazioni, energia elettrica, il traffico, quartiere residenziale intelligente, fabbrica, magazzino, le risorse e impianti di conservazione dell'acqua.

# 1.2 funzioni

## 🛄 NOTE

Le funzioni potrebbero essere diversi a seconda della versione del software e l'hardware del modello acquistato.

#### In tempo reale di sorveglianza

- porta VGA di sostegno e la porta HDMI per realizzare la sorveglianza attraverso i monitor.
- Supporto HDMI, VGA e uscita TV allo stesso tempo.

#### Gestione degli oggetti

Fornire modulo di gestione specifico per loT caratteristiche compresi i rapporti di umidità e temperatura di dati e gli allarmi linkage.

#### L'integrazione del sensore

Integrare telecamere coassiali con diverse serie di sensori quali temperatura, umidità e dispositivi di allarme senza fili.

#### **Storage Management**

- formato dati speciale per garantire la sicurezza dei dati e evitare il rischio di modifica dei dati brutalmente.
- Supporta filigrana digitale.

#### Formato di compressione

Supporta l'audio multicanale e il segnale video. Un indipendente dall'hardware decodifica il segnale audio e video da ciascun canale per mantenere sincronizzazione audio e video.

#### Funzione di backup

- Sostenere operazione di backup tramite la porta USB (come disco USB di storage, hard disk portatili, e bruciatore).
- utente client-end possibile scaricare il file dal disco rigido locale attraverso la rete per il backup.

## Record & Playback

- Sostenere ogni record in tempo reale canale in modo indipendente, e allo stesso tempo sostenere le funzioni come la ricerca, la riproduzione a ritroso, monitor di rete, di ricerca record e scaricare.
- Supporta vari modi di riproduzione: gioco lento, gioco veloce, gioco all'indietro e telaio da gioco fotogramma.
- Sostenere tempo titolo in sovrimpressione in modo da poter visualizzare evento si è verificato accurate tempo.
- Supporto zoom per la regione selezionata nella vista dal vivo.

#### Funzionamento in rete

Rete di sostegno monitor remoto in tempo reale, la ricerca di registrazione remota e di controllo PTZ a distanza.

#### Attivazione allarme

- Più uscite di allarme a relè per realizzare l'attivazione dell'allarme e controllo della luce in loco.
- La porta di ingresso allarme e porta di uscita hanno il circuito di protezione per garantire la sicurezza del dispositivo.

#### porta di comunicazione

- porta RS485 può realizzare ingresso allarme e controllo PTZ.
- porta RS232 può collegarsi alla tastiera, porta COM del PC o il controllo della matrice.
- porta Ethernet standard può realizzare la funzione di accesso remoto di rete.
- La porta dual-rete ha multi-indirizzo, tolleranza ai guasti, modalità di configurazione del bilanciamento del carico.

#### controllo PTZ

Supporto decoder PTZ tramite porta RS485.

#### **Operazione intelligente**

- Supporto per il mouse funzione di funzionamento.
- Support "copia e incolla" la funzione per le stesse impostazioni.

#### UPnP (Universal Plug and Play)

Stabilire una connessione mappatura tra LAN e WAN tramite il protocollo UPnP.

#### Macchina fotografica Self-adaptive

Auto-riconoscere e lavorare con il PAL o NTSC macchina fotografica e la videocamera HD.

# 2.1 Controllo dei componenti

Quando si riceve il dispositivo, si prega di controllare contro la seguente lista di controllo. Se uno qualsiasi degli elementi sono m<u>Issing o</u> danneggiato, contattare il rivenditore locale o post-vendita ingegnere immediat ely.

| elementi di sequenza Controllo |             |                                                                           | Requisiti                                                                                                    |
|--------------------------------|-------------|---------------------------------------------------------------------------|----------------------------------------------------------------------------------------------------|
| 1                              | Pacchetto   | Aspetto                                                                   | Nessun danno evidente.                                                                                                    |
|                                |             | Materiali da imballaggio                                                  | No rotto o posizioni che potrebbero essere causati dal colpo distorta.                                                                                                    |
| 2                              | etichette   | Etichette del dispositivo                                                 | Non strappato.<br>NOTE<br>Non strappare o buttare via le etichette; altrimenti<br>i servizi di garanzia non sono assicurati. È<br>necessario fornire il numero di serie del prodotto<br>quando si chiama il servizio post-vendita. |
| 3                              | Dispositivo | Aspetto<br>Cavi dati, cavi elettrici, cavi<br>della ventola, scheda madre | Nessun danno evidente.<br>Nessun collegamento allentato.                                                                                                    |

## 2.2 Installazione di HDD

Si prega di verificare se il disco rigido è già installato nel dispositivo quando la prima volta utilizzare il dispositivo. Si consiglia di utilizzare l'HDD consigliato ufficialmente. Non utilizzare il PC HDD.

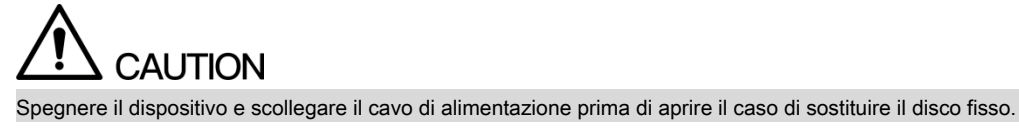

## 2.2.1 DH-XVR5108C-X / DH-XVR5104C-4KL-X / DH-XVR5104C-X /

## DH-XVR4104C-X / DH-XVR4108C-X

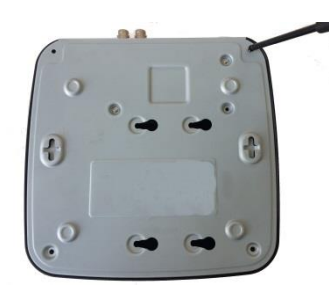

1. Rimuovere le viti per togliere il coperchio.

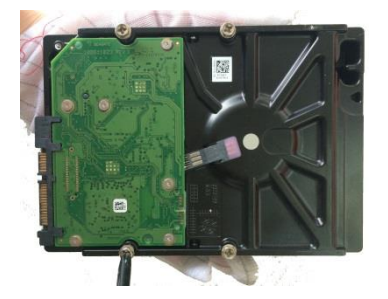

fissare.

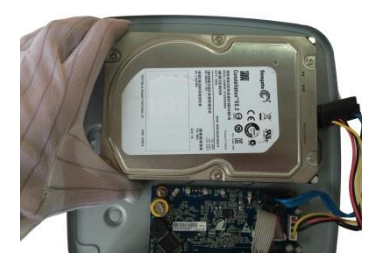

2. Fissare le viti sul disco rigido, ma non li 3. Abbinare le viti con i fori sul DVR per posizionare l'HDD.

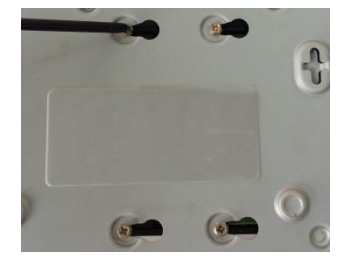

4. Ruotare il DVR a testa in giù per vedere le viti e poi fissarli.

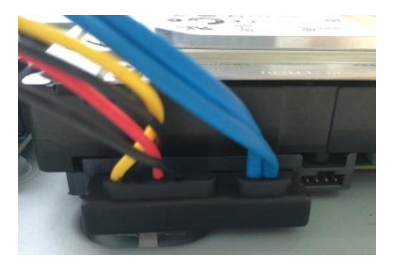

5. Usare il cavo HDD e il cavo di alimentazione per collegare HDD e scheda madre.

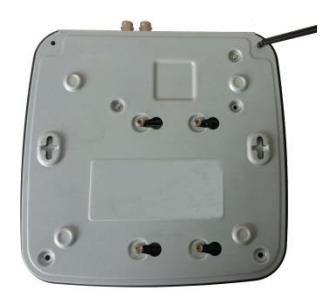

6. Riposizionare il coperchio e serrare le viti.

## 2.2.2 DH-XVR7104E-4KL-X / DH-XVR7108E-4KL-X / DH-XVR7104E-

## 4KL-BX / DH-XVR7108E-4KL-BX

## 2.2.2.1 batteria Installazione

La batteria è fornita solo in alcuni modelli.

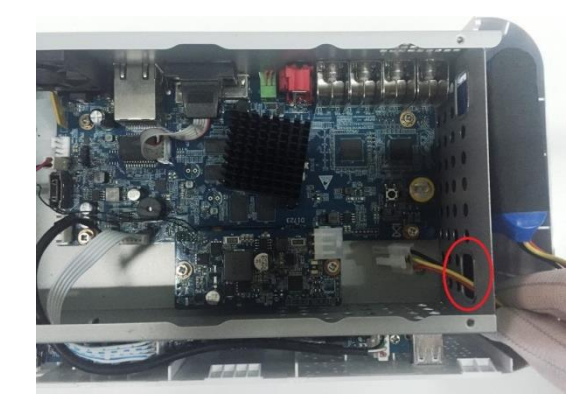

1. Inserire il cavo della batteria attraverso il foro.

- 2. Collegare il cavo nella porta.

## 2.2.2.2 Installazione HDD

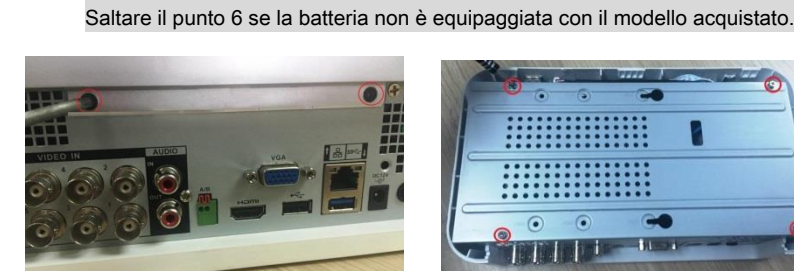

1. Rimuovere le viti per togliere il

coperchio.

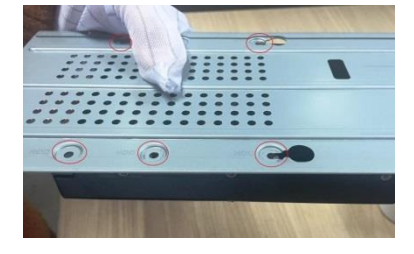

 Far corrispondere i fori sulla staffa con i fori delle viti sul disco rigido. 2. Rimuovere le viti per togliere il supporto.

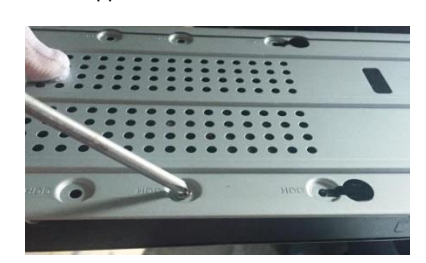

5. Utilizzare le viti per fissare il disco rigido sulla staffa.

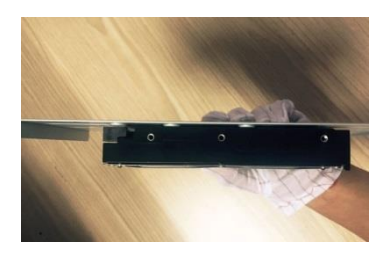

3. Mettere l'HDD sulla staffa.

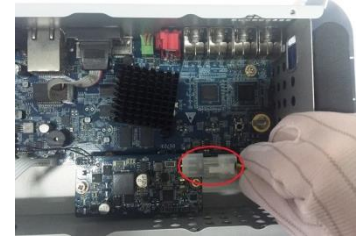

 (Facoltativo) Inserire il cavo della batteria attraverso il foro per la connessione alla porta del cavo.

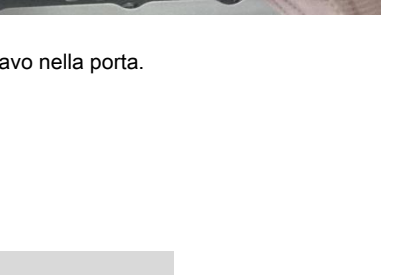

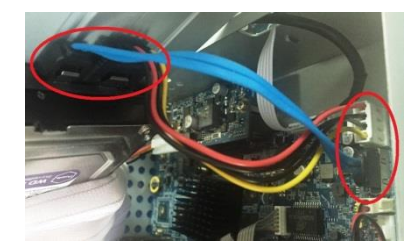

 Utilizzare il cavo HDD e il cavo di alimentazione per collegare HDD e scheda madre.

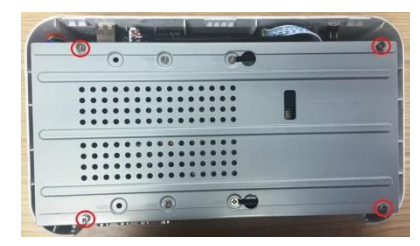

Installare la staffa posteriore e poi

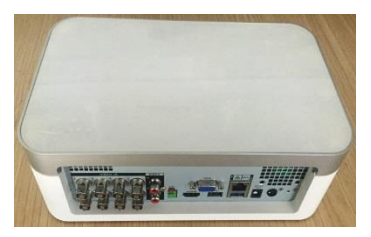

9. Riposizionare il coperchio e serrare le viti.

2.2.3 DH-XVR4116HS-X / DH-XVR5108HS-X / DH-XVR5116HS-X / DH

serrare le viti.

8.

-XVR5104HS-4KL-X / DH-XVR5108HS-4KL-X /

DH-XVR5108H-X / DH-XVR5116H-X / DH-XVR5104H-4KL-X / DH-XVR

5108H-4KL-X / DH-XVR5116H-4KL-X / DH-XVR5108HE-X / DH-XVR51

16HE-X / DH-XVR7104HE-4KL-X / DH-XVR7108HE-4KL-X / DH-XVR7

116HE-4KL-X / DH-XVR7108HE-4K-X / DH-XVR5104HS-X /

DH-XVR4104HS-X / DH-XVR5104H-X / DH-XVR5104HE-X / DH-XVR4

108HS-X

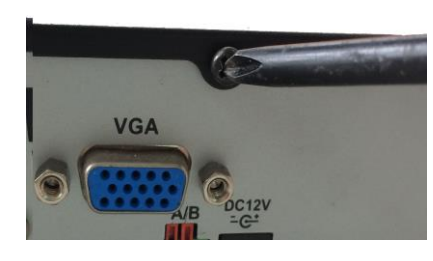

1. Rimuovere le viti sul pannello

posteriore.

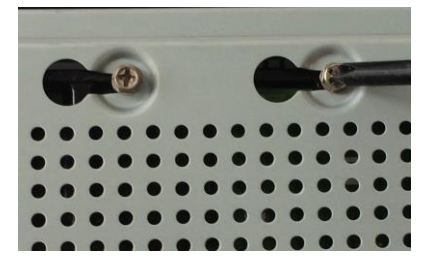

 Spegnere il dispositivo per vedere il lato posteriore di esso. Puntare le viti del disco rigido in corrispondenza dei fori sul retro del

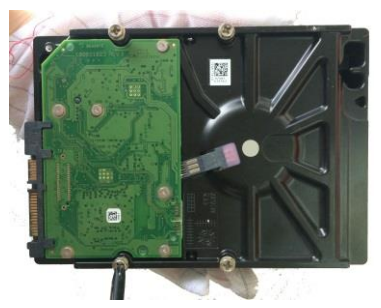

2. Fissare le viti sul disco rigido, ma non essere fissato.

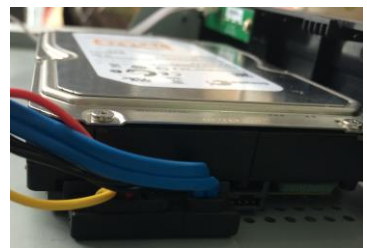

5. Usare il cavo HDD e il cavo di alimentazione per collegare HDD e scheda madre.

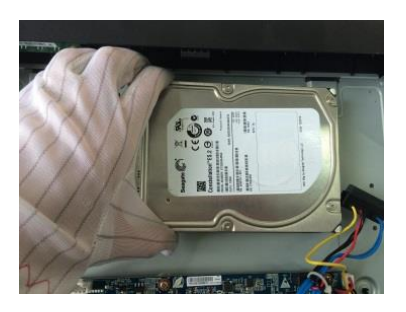

3. Inserire il disco rigido sul dispositivo.

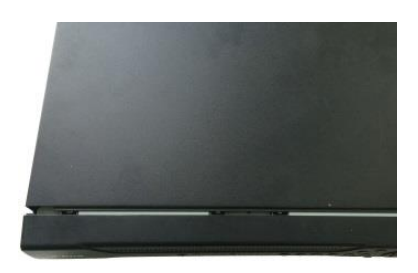

 Riposizionare il coperchio e fissare le viti.

2.2.4 DH-XVR4216AN-X / DH-XVR4232AN-X / DH-XVR5216AN-X / D H-XVR5232AN-X / DH-XVR5208AN-4KL-X / DH-XVR5216AN-4KL-X / DH-XVR5216A-X / DH-XVR7208A-4KL-X / DH-XVR7216A-4KL-X / DH XVR7208A-4K-X

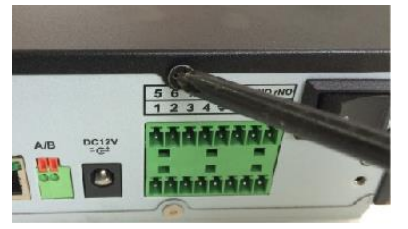

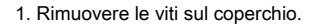

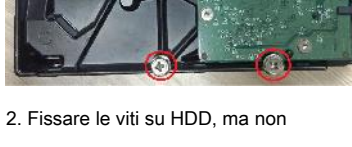

essere fissato.

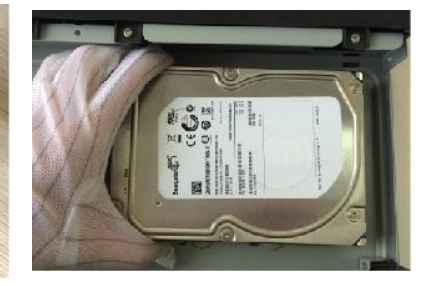

3. Inserire il disco rigido nel dispositivo.

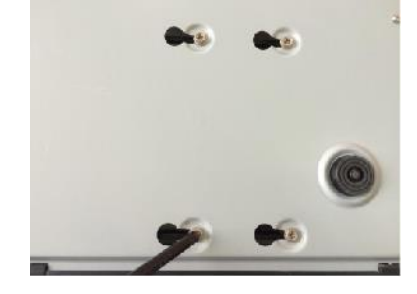

4. Spegnere il dispositivo per vedere il lato posteriore di esso. Puntare le viti del disco rigido in corrispondenza dei fori sul retro del dispositivo, e quindi fissare le viti.

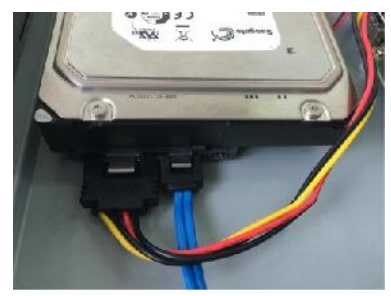

5. Usare il cavo HDD e il cavo di alimentazione per collegare HDD e scheda madre.

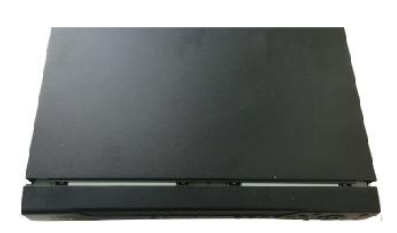

6. Riposizionare il coperchio e fissare le viti.

## 2.2.5 DH-XVR7416L-4KL-X / DH-XVR5432L-X

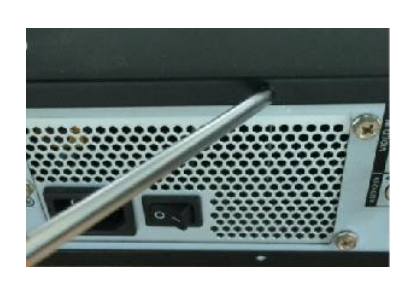

1. Rimuovere le viti sul coperchio.

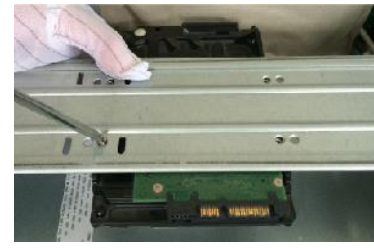

2. Utilizzare le viti per fissare il disco rigido sulla staffa.

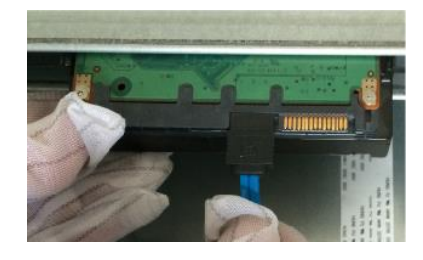

3. Collegare un capo del cavo HDD al HDD.

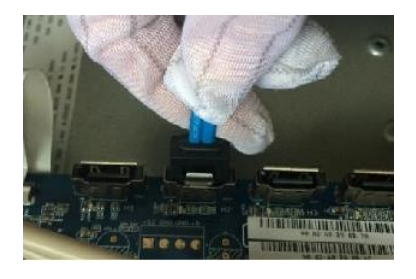

 Collegare l'altra estremità del cavo HDD alla scheda madre.

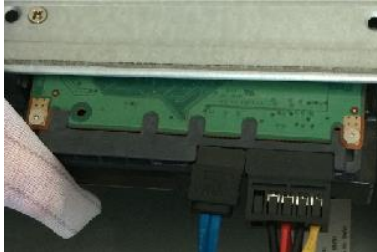

5. Utilizzare il cavo di alimentazione per collegare HDD e scheda madre.

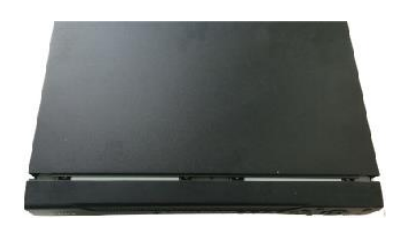

6. Riposizionare il coperchio e fissare le viti.

## 2.2.6 DH-XVR7816S-4KL-X / DH-XVR5832S-X

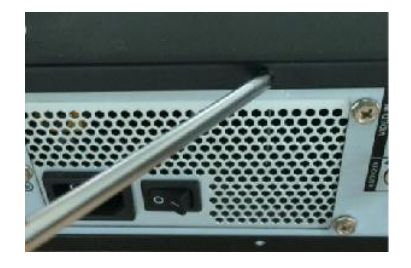

1. Allentare le viti sul pannello e rimuovere il coperchio.

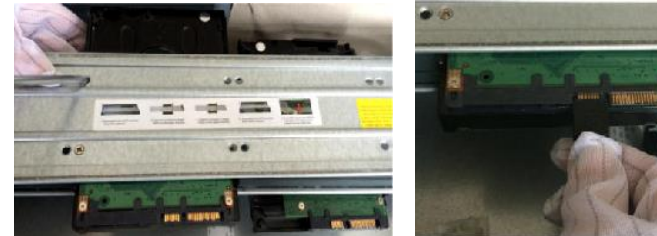

 2. Fissare l'HDD (s) sulla staffa. Rimuovere la 3. Collegare un capo del cavo HDD al staffa superiore se si desidera installare HDD. HDD al movimento centrale.

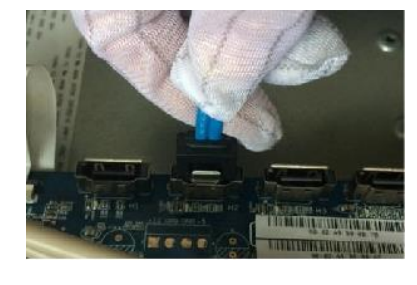

Collegare l'altra estremità del cavo
 HDD alla scheda madre

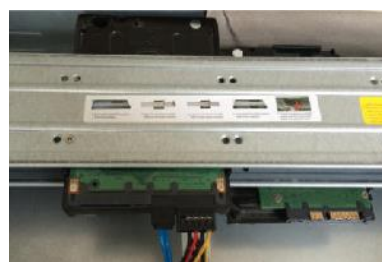

5. Utilizzare il cavo di alimentazione per collegare HDD e scheda madre.

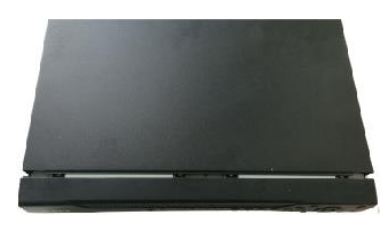

Riposizionare il coperchio e fissare le viti.

## 2.3 L'installazione del dispositivo in rack

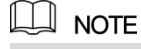

Non tutti i modelli supportano questa funzione.

Per installare il DVR in rack, effettuare le seguenti operazioni:

 Passo 1
 Controllare se la temperatura interna è inferiore al 35 °C ( 95 °F) e assicurarsi che la 15 centimetri

 (6 pollici). Spaziatura attorno al dispositivo per la ventilazione. Utilizzare

 Passo 2
 sei viti per fissare il DVR su ogni lato.

 fase 3
 Installare dal basso verso l'alto.

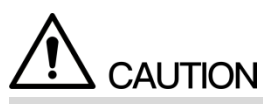

Se si desidera installare più accessori al rack, prendere misure preventive per evitare il sovraccarico presa di corrente.

<u>fase 4</u> Installare più accessori al rack, se necessario.

# 3 II Grand Tour

Questo capitolo presenta vari componenti del dispositivo di controllo remoto, e le operazioni del mouse.

## 3.1 Pannello frontale

## 3.1.1 DH-XVR5108C-X / DH-XVR5104C-4KL-X / DH-XVR5104C-X /

## DH-XVR4104C-X / DH-XVR4108C-X

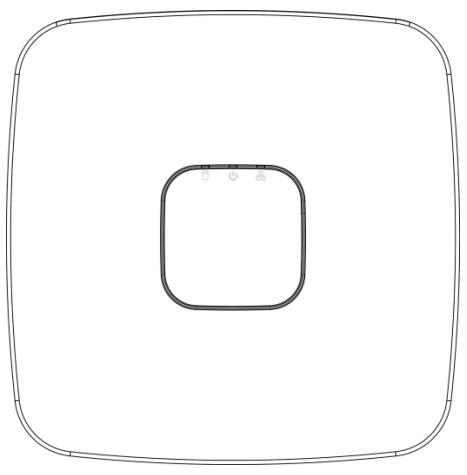

Figura 3-1

| icona Nome          |                         | Funzione                                                    |
|---------------------|-------------------------|-------------------------------------------------------------|
|                     |                         | L'indicatore è spento quando l'HDD funziona normalmente.    |
| Ю                   | indicatore di stato HDD | L'indicatore si illumina di blu quando il disco rigido è in |
|                     |                         | Malfunzionamento.                                           |
|                     |                         | L'indicatore è spento quando il potere è collegato          |
| <i>(</i> <b>1</b> ) | Indicatore di stato     | in modo anomalo.                                            |
| U                   | dell'alimentazione      | L'indicatore diventa blu quando il potere è collegato       |
|                     |                         | normalmente.                                                |
|                     |                         | L'indicatore è spento quando la connessione di rete         |
| 모                   | indicatore di stato     | corretta.                                                   |
| 白白                  | della rete              | L'indicatore diventa blu quando la connessione di rete      |
|                     |                         | è anormale.                                                 |

Tabella 3-1

## 4KL-BX / DH-XVR7108E-4KL-BX

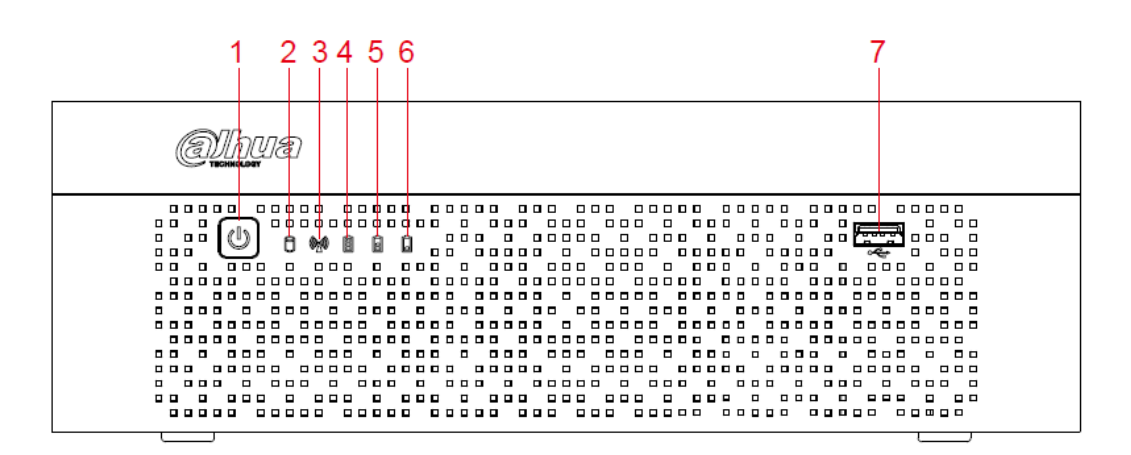

#### Figura 3-2

| No.        | Pulsante / Icona                  | Funzione                                                                                                    |  |
|------------|-----------------------------------|----------------------------------------------------------------------------------------------------|--|
| 1          | ENERGIA                           | Attiva / disattiva il DVR. L'indicatore si illumina di blu quando il DVR è acceso.                                                                                                    |  |
| 2          | indicatore di<br>stato HDD        | L'indicatore si illumina di blu quando l'HDD è in malfunzionamento.<br>L'indicatore diventa blu quando la connessione di rete è anormale.                                                                                                    |  |
| 3          | indicatore di stato<br>della rete |                                                                                                    |  |
| indicatore | di stato della batteria<br>4,5,6  | <ul> <li>Quando la batteria rimane pieno o non meno del sessanta per cento,<br/>l'indicatore No.4 è acceso, e il No.5 No.6 e sono fuori. Quando la batteria</li> <li>rimane tra il trenta per cento e sessanta<br/>per cento, l'indicatore No.5 è acceso e gli altri sono fuori. Quando la batteria</li> <li>rimanga tra l'uno per cento e trenta<br/>per cento, l'indicatore No.6 è acceso e gli altri sono fuori. Quando la batteria è<br/>scarica, il DVR è spento, o<br/>non v'è nessuna batteria collegata al DVR, tutti i tre indicatori sono fuori.</li> </ul> |  |
| 7          | porta USB                         | Si collega a dispositivi esterni come dispositivo di memorizzazione USB, tastiera e mouse.                                                                                                    |  |

Tabella 3-2

3.1.3 DH-XVR5108H-X / DH-XVR5116H-X / DH-XVR5104H-4KL-X / D H-XVR5108H-4KL-X / DH-XVR5116H-4KL-X / DH-XVR5108HE-X / DH XVR5116HE-X / DH-XVR4116HS-X / DH-XVR5108HS-X / DH-XVR511 6HS-X / DH-XVR5104HS-4KL-X / DH-XVR5108HS-4KL-X / DH-XVR5104HS-X / DH-XVR4104HS-X / DH-XVR4108HS-X / DH-XVR 5104H-X / DH-XVR5104HE-X

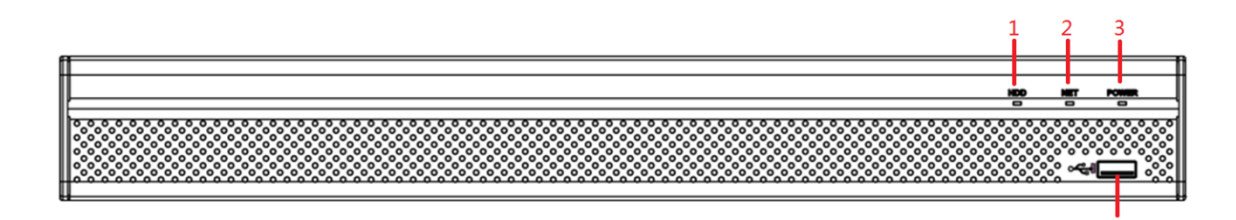

#### Figura 3-3

| No. | Nome Port | Funzione                                                                                      |
|-----|-----------|-----------------------------------------------------------------------------------------------|
| 1   | HDD       | Illumina di blu quando lo stato HDD è anormale.                                               |
| 2   | NETTO     | Illumina di blu quando lo stato della rete è anormale.                                        |
| 3   | ENERGIA   | Illumina di blu quando l'alimentazione è collegato in modo corretto.                          |
| 4   | porta USB | Si collega a dispositivi periferici come dispositivo di memorizzazione USB, tastiera e mouse. |

Tabella 3-3

## 3.1.4 DH-XVR7104HE-4KL-X / DH-XVR7108HE-4KL-X / DH-XVR711

## 6HE-4KL-X / DH-XVR7108HE-4K-X

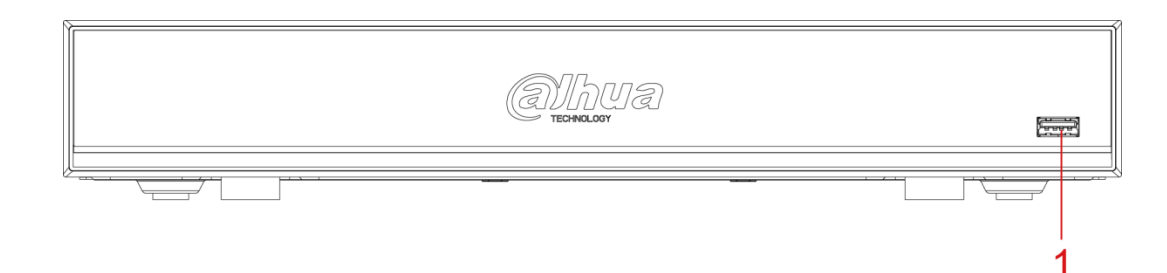

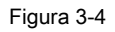

| No. | Nome Port | Funzione                                                                               |
|-----|-----------|----------------------------------------------------------------------------------------|
| 1   | porta USB | Si collega a dispositivi periferici come dispositivo di memorizzazione USB, tastiera e |
|     |           | mouse.                                                                                 |

tabella 3-4

## 3.1.5 DH-XVR4216AN-X / DH-XVR4232AN-X / DH-XVR5216AN-X / D

## H-XVR5232AN-X / DH-XVR5208AN-4KL-X / DH-XVR5216AN-4KL-X /

## DH-XVR5216A-X

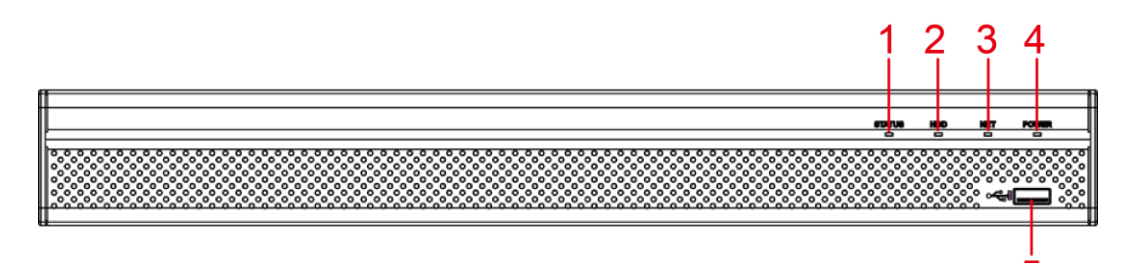

## Figura 3-5

| No. | Nome Port                           | Funzione                                                                                     |
|-----|-------------------------------------|----------------------------------------------------------------------------------------------|
| 1   | indicatore di stato luce illumina i | n blu quando il dispositivo funziona correttamente.                                          |
| 2   | HDD                                 | Illumina di blu quando lo stato HDD è anormale.                                              |
| 3   | NETTO                               | Illumina di blu quando lo stato della rete è anormale.                                       |
| 4   | ENERGIA                             | Illumina di blu quando l'alimentazione è collegato in modo corretto.                         |
| 5   | porta USB                           | Collega ai dispositivi esterni come tastiera, mouse, e il dispositivo di memorizzazione USB. |

Tabella 3-5

## 3.1.6 DH-XVR7208A-4KL-X / DH-XVR7216A-4KL-X / DH-XVR7208A-

4K-X

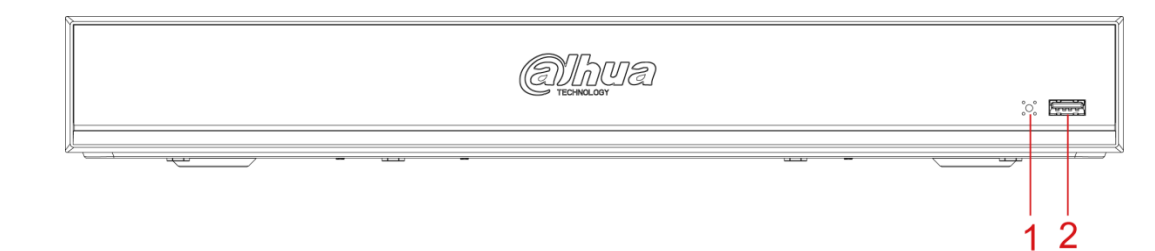

Figura 3-6

| No. | Nome Port                           | Funzione                                                                 |
|-----|-------------------------------------|--------------------------------------------------------------------------|
| 1   | indicatore di stato luce illumina i | n blu quando il dispositivo funziona correttamente.                      |
| c   | porta USB                           | Collega ai dispositivi esterni come tastiera, mouse, e il dispositivo di |
| Z   |                                     | memorizzazione USB.                                                      |

tabella 3-6

## 3.1.7 DH-XVR7416L-4KL-X

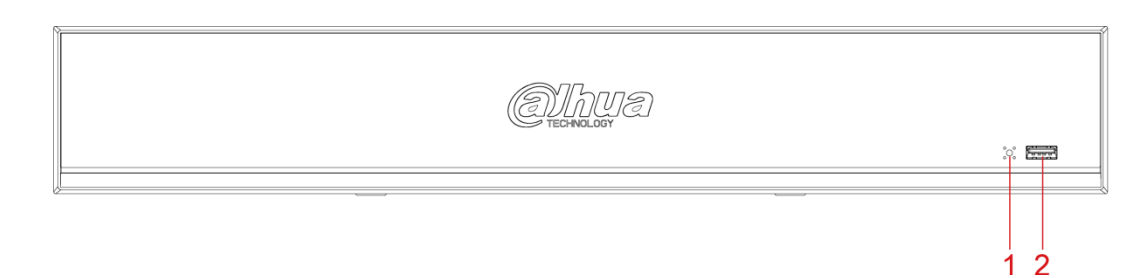

Figura 3-7

| No. | Nome Port     | Funzione                                                                    |
|-----|---------------|-----------------------------------------------------------------------------|
| 1   | ricevitore IR | Riceve il segnale infrarosso dal telecomando.                               |
| 2   | porta USB     | Si collega a dispositivi periferici come dispositivo di memorizzazione USB, |
| 2   |               | tastiera e mouse.                                                           |

Tabella 3-7

## 3.1.8 DH-XVR7816S-4KL-X

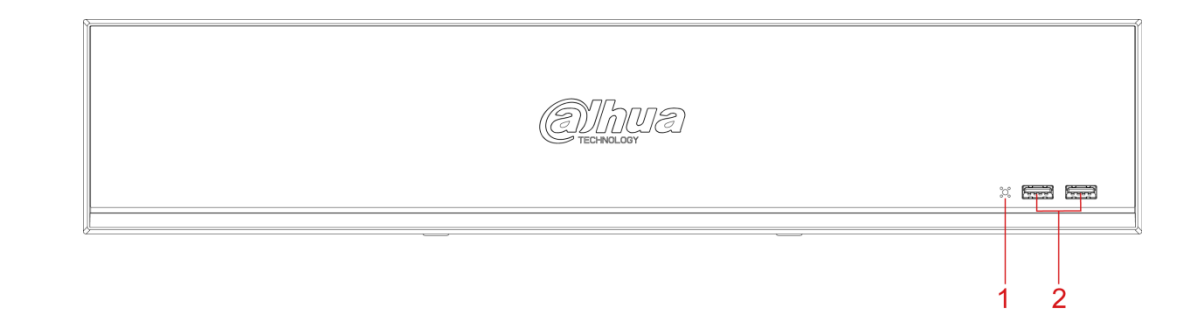

Figura 3-8

| No. | Nome Port     | Funzione                                                                    |
|-----|---------------|-----------------------------------------------------------------------------|
| 1   | ricevitore IR | Riceve il segnale infrarosso dal telecomando.                               |
| 2   | porta USB     | Si collega a dispositivi periferici come dispositivo di memorizzazione USB, |
|     |               | tastiera e mouse.                                                           |

Tabella 3-8

## 3.1.9 DH-XVR5432L-X

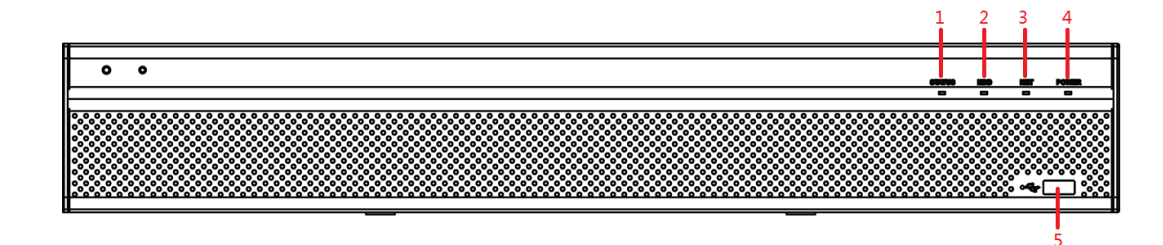

Figura 3-9

| No. | Nome Port | Funzione |
|-----|-----------|----------|
|     |           |          |

| No. | Nome Port                           | Funzione                                                                                      |
|-----|-------------------------------------|-----------------------------------------------------------------------------------------------|
| 1   | indicatore di stato luce illumina i | n blu quando il dispositivo funziona correttamente.                                           |
| 2   | HDD                                 | Illumina di blu quando lo stato HDD è anormale.                                               |
| 3   | NETTO                               | Illumina di blu quando lo stato della rete è anormale.                                        |
| 4   | ENERGIA                             | Illumina di blu quando l'alimentazione è collegato in modo corretto.                          |
| 5   | porta USB                           | Si collega a dispositivi periferici come dispositivo di memorizzazione USB, tastiera e mouse. |

tabella 3-9

## 3.1.10 DH-XVR5832S-X

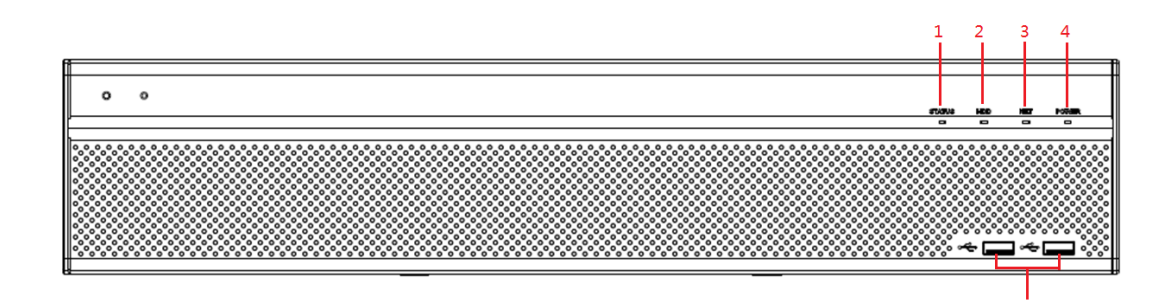

Figura 3-10

| No. | Nome Port                           | Funzione                                                                                      |
|-----|-------------------------------------|-----------------------------------------------------------------------------------------------|
| 1   | indicatore di stato luce illumina i | n blu quando il dispositivo funziona correttamente.                                           |
| 2   | HDD                                 | Illumina di blu quando lo stato HDD è anormale.                                               |
| 3   | NETTO                               | Illumina di blu quando lo stato della rete è anormale.                                        |
| 4   | ENERGIA                             | Illumina di blu quando l'alimentazione è collegato in modo corretto.                          |
| 5   | porta USB                           | Si collega a dispositivi periferici come dispositivo di memorizzazione USB, tastiera e mouse. |

Tabella 3-10

## 3.2 Pannello posteriore

## 3.2.1 DH-XVR5108C-X / DH-XVR5104C-4KL-X / DH-XVR5104C-X /

## DH-XVR4104C-X / DH-XVR4108C-X

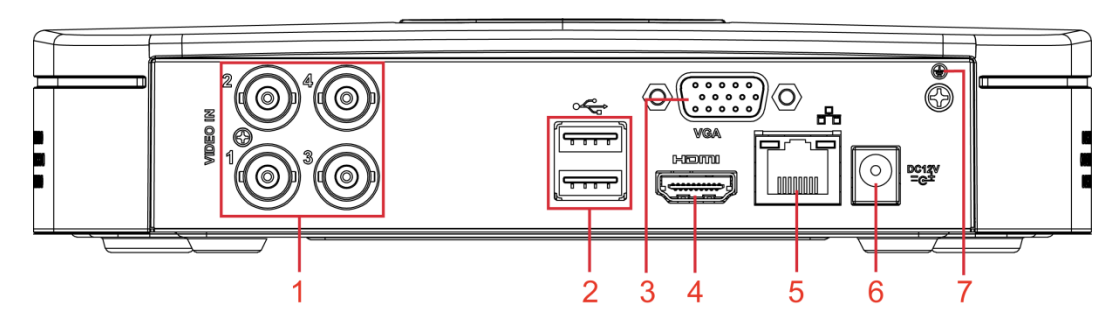

## Figura 3-11

| No. | Nome Port               | Funzione                                                                                                    |
|-----|-------------------------|----------------------------------------------------------------------------------------------------|
| 1   | porta di ingresso video | Collega alla macchina fotografica analogico al segnale video di ingresso.                                                                                                    |
| 2   | porta USB               | Si collega a dispositivi esterni come dispositivo di memorizzazione USB, tastiera e mouse.                                                                                                    |
| 3   | porta VGA               | dati video uscite analogiche a display collegato con porta VGA.                                                                                                    |
| 4   | porta HDMI              | audio ad alta definizione e la porta di uscita del segnale video. La porta trasmette il video ad alta definizione non compresso e <u>dati audio multicanale a display collegato con porta HDMI.</u> |
| 5   | porta di rete           | Si collega alla porta Ethernet.                                                                                                    |
| 6   | Porta di alimentazione  | Ingressi DC 12V.                                                                                                    |
| 7   | <b>+</b>                | morsetto di terra.                                                                                                    |

Tabella 3-11

## 4KL-BX / DH-XVR7108E-4KL-BX

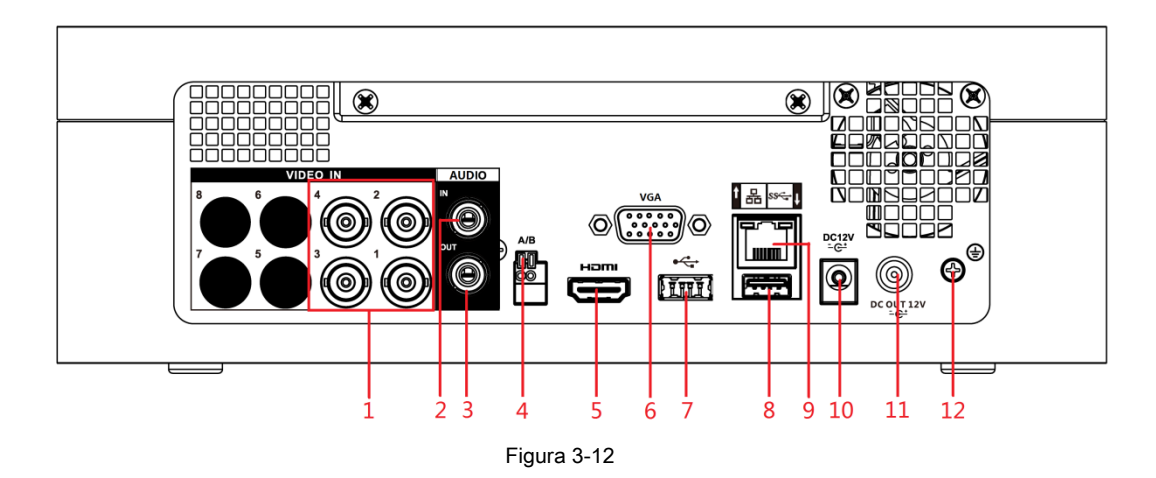

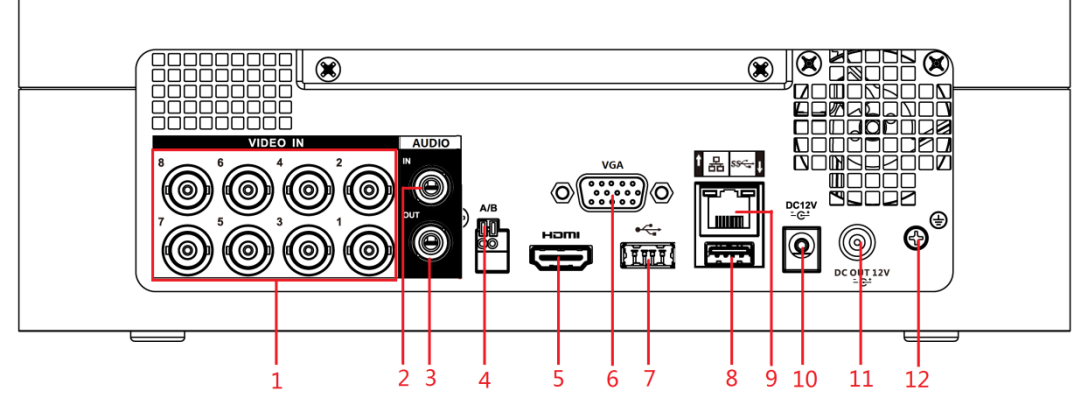

Figura 3-13

| No.  | Nome Port                       | Funzione                                                                                                    |
|------|---------------------------------|----------------------------------------------------------------------------------------------------|
| 1    | porta di ingresso video         | Collega alla macchina fotografica analogico al segnale video di ingresso.                                                                                                    |
| 2    | porta di ingresso audio         | Riceve segnale audio in uscita dai dispositivi come microfoni.                                                                                                    |
| 3    | porta di uscita audio Usci      | te segnale audio ai dispositivi come cassa di risonanza.                                                                                                    |
| 4    | Porta di<br>comunicazione RS485 | Collega ai dispositivi di controllo come PTZ dome. porta RS485_A è collegata tramite il cavo A e RS485_B è collegato al cavo B.                                                             |
| 5    | porta HDMI                      | audio ad alta definizione e la porta di uscita del segnale video. La porta emette i<br>video ad alta definizione e multicanale dati audio compressi al display collegato<br>con porta HDMI. |
| 6    | porta VGA                       | dati video uscite analogiche a display collegato con porta VGA.                                                                                                    |
| 7, 8 | porta USB                       | Si collega a dispositivi esterni come dispositivo di memorizzazione USB, tastiera e mouse.                                                                                                  |
| 9    | porta di rete                   | Si collega alla porta Ethernet.                                                                                                    |

| No. | Nome Port                  | Funzione           |
|-----|----------------------------|--------------------|
| 10  | Porta di alimentazione     | Ingressi DC 12V.   |
| 11  | Potenza di uscita di porta | Uscite DC 12V.     |
| 12  | Terra                      | morsetto di terra. |

Tabella 3-12

## 3.2.3 DH-XVR4116HS-X / DH-XVR5108HS-X / DH-XVR5116HS-X / DH

## -XVR5104HS-4KL-X / DH-XVR5108HS-4KL-X / DH-XVR5104HS-X /

## DH-XVR4104HS-X / DH-XVR4108HS-X

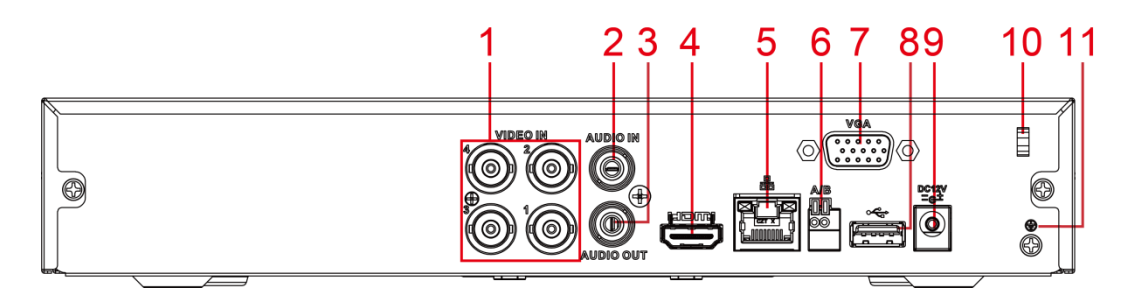

Figura 3-14

| No. | Nome Port                          | Funzione                                                                                                    |
|-----|------------------------------------|----------------------------------------------------------------------------------------------------|
| 1   | porta di ingresso video            | Collega alla macchina fotografica analogico al segnale video di ingresso.                                                                                                    |
| 2   | porta di ingresso audio            | Riceve segnale audio in uscita dai dispositivi come microfoni.                                                                                                    |
| 3   | porta di uscita audio Uso          | ite segnale audio ai dispositivi come cassa di risonanza.                                                                                                    |
| 4   | porta HDMI                         | audio ad alta definizione e la porta di uscita del segnale video. La porta trasmette il video ad alta definizione non compresso e <u>dati audio multicanale a display collegato con porta HDMI.</u> |
| 5   | porta di rete                      | Si collega alla porta Ethernet.                                                                                                    |
| 6   | Porta di<br>comunicazione RS485    | Collega ai dispositivi di controllo come PTZ dome. porta RS485_A è collegata tramite il cavo A e RS485_B è collegato al cavo B.                                                                     |
| 7   | porta VGA                          | dati video uscite analogiche a display collegato con porta VGA.                                                                                                    |
| 8   | porta USB                          | Si collega a dispositivi esterni come dispositivo di memorizzazione USB, tastiera e mouse.                                                                                                    |
| 9   | Porta di alimentazione             | Ingressi DC 12V.                                                                                                    |
| 10  | fissaggio Cavo di<br>alimentazione | Utilizzare il morsetto per fissare il cavo di alimentazione del DVR nel caso in cui non v'è alcuna perdita.                                                                                         |
| 11  | <b>+</b>                           | morsetto di terra.                                                                                                    |

Tabella 3-13

3.2.4 DH-XVR5108H-X / DH-XVR5116H-X / DH-XVR5104H-4KL-X / D H-XVR5108H-4KL-X / DH-XVR5116H-4KL-X / DH-XVR5108HE-X / DH XVR5116HE-X / DH-XVR7104HE-4KL-X / DH-XVR7108HE-4KL-X / DH -XVR7116HE-4KL-X / DH-XVR7108HE-4K-X / DH-XVR5104H-X / DH-X VR5104HE-X / DH-XVR5108H-4KL-X-8P

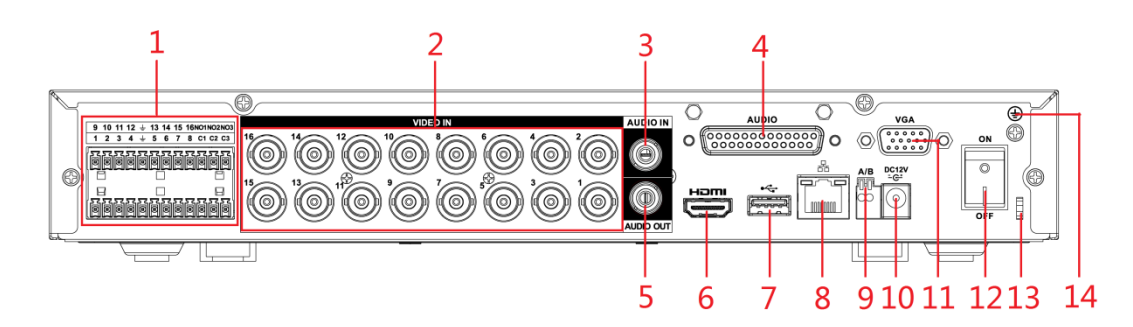

| Figura | 3-15 |
|--------|------|
| iyula  | 3-13 |

| No. | Nome Port                                       | Funzione                                                                                                    |
|-----|-------------------------------------------------|----------------------------------------------------------------------------------------------------|
| No. | porta di ingresso allarme<br>1-16               | 4 gruppi di porte di ingresso allarme (Gruppo 1: porta 1 alla porta 4; Gruppo 2: 5 porta alla     porta 8; Gruppo 3: porta 9 alla porta 12; Gruppo 4: porta 13 alla porta 16). Queste porte     ricevono il segnale dalla sorgente allarme esterno. Ci sono due tipi: NO (normalmente aperto)     e NC (normalmente chiuso).     NOTE     Quando il dispositivo di ingresso allarme sta usando alimentazione esterna, si prega di assicurarsi     che il dispositivo di input allarme e il dispositivo hanno la stessa terra. |
|     | porta di uscita allarme<br>1-3 (NO1-NO3, C1-C3) | <ul> <li>3 gruppi di porte di uscita allarme (Gruppo 1: porta NO1-C1,<br/>Gruppo 2: porta NO2-C2, Gruppo 3: porta NO3-C3). Questi segnale di allarme in<br/>uscita porte al dispositivo di allarme. Assicurati di alimentazione al dispositivo di<br/>allarme esterno. NO: normale porta di uscita allarme aperto.</li> <li>C: Uscita allarme fine pubblico.</li> </ul>                                                                                                    |
|     | Ŧ                                               | Terra.                                                                                                    |
| 2   | porta di ingresso video                         | Collega alla macchina fotografica analogico al segnale video di ingresso.                                                                                                    |
| 3   | porta di ingresso audio                         | Riceve segnale audio in uscita dai dispositivi come microfoni. Essa corrisponde alla porta di ingresso video 1.                                                                                                    |
| 4   | porta DB25                                      | Collega allo splitter audio preso dal pacchetto di convertire alla porta di ingresso<br>audio che riceve il segnale audio da dispositivi come microfoni. Corrisponde alle<br>porte di ingresso video 2-16.                                                                                                    |
| 5   | porta di uscita audio Usci                      | te segnale audio ai dispositivi come cassa di risonanza.                                                                                                    |

| No. | Nome Port                          | Funzione                                                                                                    |
|-----|------------------------------------|----------------------------------------------------------------------------------------------------|
| 6   | porta HDMI                         | audio ad alta definizione e la porta di uscita del segnale video. La porta emette i<br>video ad alta definizione e multicanale dati audio compressi al display collegato<br>con porta HDMI. |
| 7   | porta USB                          | Si collega a dispositivi esterni come dispositivo di memorizzazione USB, tastiera e mouse.                                                                                                  |
| 8   | porta di rete                      | Si collega alla porta Ethernet.                                                                                                    |
| 9   | Porta di<br>comunicazione RS485    | Collega ai dispositivi di controllo come PTZ dome. porta RS485_A è collegata tramite il cavo A e RS485_B è collegato al cavo B.                                                             |
| 10  | Porta di alimentazione             | Ingressi DC 12V.                                                                                                    |
| 11  | porta VGA                          | dati video uscite analogiche a display collegato con porta VGA.                                                                                                    |
| 12  | Pulsante di accensione             | Attiva / disattiva il DVR.                                                                                                    |
| 13  | fissaggio Cavo di<br>alimentazione | Utilizzare una fascetta per fissare il cavo di alimentazione del DVR per prevenire la perdita.                                                                                              |
| 14  | <b>(</b>                           | morsetto di terra.                                                                                                    |

Tabella 3-14

## 3.2.5 DH-XVR4216AN-X / DH-XVR4232AN-X / DH-XVR5216AN-X / D

H-XVR5232AN-X / DH-XVR5208AN-4KL-X / DH-XVR5216AN-4KL-X /

DH-XVR5216A-X / DH-XVR7208A-4KL-X / DH-XVR7216A-4KL-X / DH

XVR7208A-4K-X / DH-5208AN-4KL-X-8 / DH-5216AN-4KL-X-16P

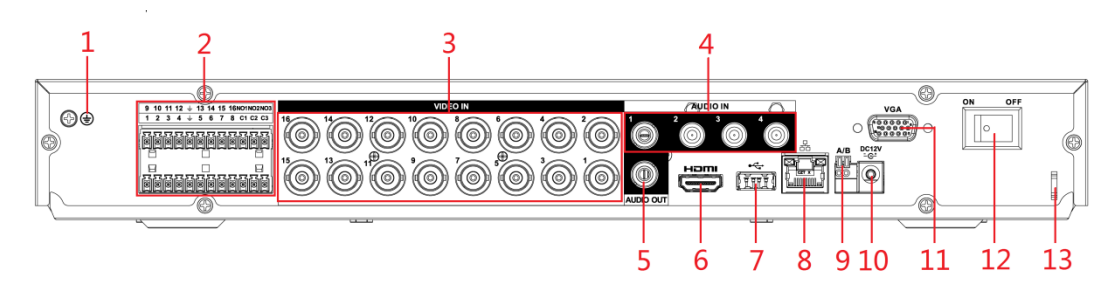

Figura 3-16

| No. | Nome Port | Funzione           |
|-----|-----------|--------------------|
| 1   | <b>(</b>  | morsetto di terra. |

| No. | Nome Port                                       | Funzione                                                                                                    |
|-----|-------------------------------------------------|----------------------------------------------------------------------------------------------------|
| 2   | porta di ingresso allarme<br>1-16               | 4 gruppi di porte di ingresso allarme (Gruppo 1: porta 1 alla porta 4; Gruppo 2: 5 porta alla     porta 8; Gruppo 3: porta 9 alla porta 12; Gruppo 4: porta 13 alla porta 16). Queste porte     ricevono il segnale dalla sorgente allarme esterno. Ci sono due tipi: NO (normalmente aperto)     e NC (normalmente chiuso).     NOTE     Quando il dispositivo di ingresso allarme sta usando alimentazione esterna, si prega di     assicurarsi che il dispositivo di input di allarme e il DVR si collegano alla stessa terra. |
|     | porta di uscita allarme<br>1-3 (NO1-NO3, C1-C3) | <ul> <li>3 gruppi di porte di uscita allarme. (Gruppo 1: porta NO1-<br/>C1, Gruppo 2: porta NO2-C2, Gruppo 3: porta NO3-C3 )). Questi segnale di allarme<br/>in uscita porte al dispositivo di allarme. Assicurati di alimentazione al dispositivo di<br/>allarme esterno. NO : Normale porta di uscita allarme aperto.</li> <li>C : Uscita allarme end pubblico.</li> </ul>                                                                                                    |
|     | Ŧ                                               | Terra.                                                                                                    |
| 3   | porta di ingresso video                         | Collega alla macchina fotografica analogico al segnale video di ingresso.                                                                                                    |
| 4   | porta di ingresso audio                         | Riceve segnale audio in uscita dai dispositivi come microfoni.                                                                                                    |
| 5   | porta di uscita audio Usci                      | e segnale audio ai dispositivi come cassa di risonanza.                                                                                                    |
| 6   | porta HDMI                                      | audio ad alta definizione e la porta di uscita del segnale video. La porta emette i<br>video ad alta definizione e multicanale dati audio compressi al display collegato<br>con porta HDMI.                                                                                                    |
| 7   | porta USB                                       | Collega ai dispositivi esterni come tastiera, mouse, e il dispositivo di memorizzazione USB.                                                                                                    |
| 8   | porta di rete                                   | Si collega alla porta Ethernet.                                                                                                    |
| 9   | Porta di<br>comunicazione RS485                 | Collega ai dispositivi di controllo come PTZ dome. porta RS485_A è collegata tramite il cavo A e RS485_B è collegato al cavo B.                                                                                                    |
| 10  | Porta di alimentazione                          | Ingressi DC 12V.                                                                                                    |
| 11  | porta VGA                                       | dati video uscite analogiche a display collegato con porta VGA.                                                                                                    |
| 12  | Pulsante di accensione                          | Attiva / disattiva il DVR.                                                                                                    |
| 13  | fissaggio Cavo di<br>alimentazione              | Utilizzare il morsetto per fissare il cavo di alimentazione del DVR nel caso in cui non v'è alcuna perdita.                                                                                                    |

Tabella 3-15

## 3.2.6 DH-XVR7416L-4KL-X / DH-XVR5432L-X

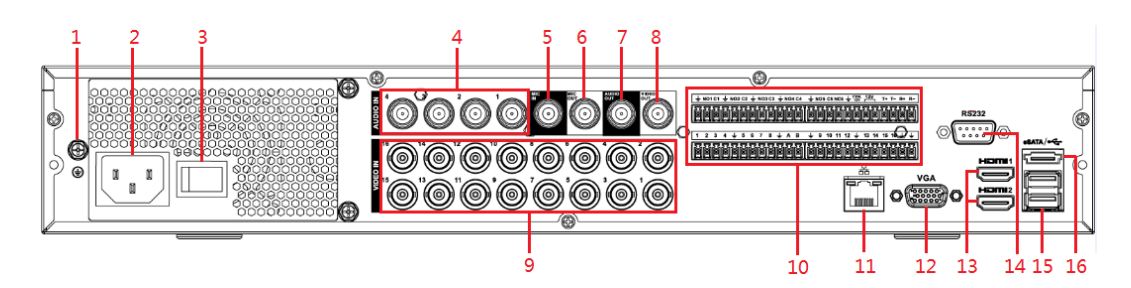

## Figura 3-17

| No. | Nome Port                                            | Funzione                                                                                                    |
|-----|------------------------------------------------------|----------------------------------------------------------------------------------------------------|
| 1   | <b>\end{tabular}</b>                                 | morsetto di terra.                                                                                                    |
| 2   | Porta di alimentazione                               | Ingressi potere.                                                                                                    |
| 3   | Pulsante di accensione                               | Attiva / disattiva il DVR.                                                                                                    |
| 4   | porta di ingresso audio                              | Riceve segnale audio in uscita dai dispositivi come microfoni.                                                                                                    |
| 5   | porta di ingresso audio<br>(MIC IN)                  | Traino colloquio bidirezionale porta di ingresso che riceve l'uscita del segnale audio<br>analogico da dispositivi come microfoni e pick-up.                                                                                                    |
| 6   | porta di uscita audio<br>(MIC OUT)                   | Traino vie porta di uscita talk che emette il segnale audio analogico ai dispositivi quali<br>la scatola suono.                                                                                                    |
| 7   | porta di uscita audio                                | Uscite di segnale audio per i dispositivi come la cassa di risonanza.                                                                                                    |
| 8   | porta di uscita video                                | Si collega a dispositivi di uscita video come TV.                                                                                                    |
| 9   | porta di ingresso video                              | Collega alla macchina fotografica analogico al segnale video di ingresso.                                                                                                    |
| 10  | porta di ingresso allarme<br>1-16                    | <ul> <li>4 gruppi di porte di ingresso allarme (Gruppo 1: porta 1 alla porta 4; Gruppo 2: 5 porta alla porta 8; Gruppo 3: porta 9 alla porta 12; Gruppo 4: porta 13 alla porta 16). Queste porte ricevono il segnale dalla sorgente allarme esterno. Ci sono due tipi: NO (normalmente aperto) e NC (normalmente chiuso).</li> <li>NOTE</li> <li>Quando il dispositivo di ingresso allarme sta usando alimentazione esterna, si prega di assicurarsi che il dispositivo di input e il DVR collegare alla stessa terra.</li> </ul> |
|     | Uscita allarme porta 1-5<br>(NO1-NO5;<br>C1-C5; NC5) | <ul> <li>5 gruppi di porte di uscita allarme (Gruppo 1: porta NO1-<br/>C1,Group 2:port NO2-C2,Group 3:port NO3-C3, Group 4 :<br/>port NO4-C4, Group 5: port NO5, C5, NC5). These ports output alarm signal<br/>to the alarm device. Please make sure power supply to the external alarm<br/>device. NO: Normal open alarm output port.</li> <li>C: Alarm output public end.</li> <li>NC: Normal close alarm output port.</li> </ul>                                                                                               |

| No. | Port Name                                             | Function                                                                                                    |
|-----|-------------------------------------------------------|----------------------------------------------------------------------------------------------------|
|     | RS485<br>communication port                           | Connects to the control devices such as speed dome PTZ. RS485_A port is connected by the cable A and RS485_B is connected to the cable B.                                                        |
|     | Four-wire<br>full-duplex 485 port (T+,<br>T-, R+, R-) | Four-wire full-duplex 485 port. T+ and T- is the output wire; R+ and R- is the input wire.                                                                                                    |
|     | Power output control for alarm (CTRL 12V)             | <ul> <li>Controls power output for alarm. The current is 500mA.</li> <li>Turns off power output when there is alarm output.</li> <li>Turns on power output when the alarm is cleared.</li> </ul> |
|     | 12V power output port                                 | Provides power to external devices such as camera and alarm device. Please note the power supply shall be below 1A.                                                                              |
|     | <del>上</del>                                          | Ground.                                                                                                    |
| 10  | Network port                                          | Connects to Ethernet port.                                                                                                    |
| 12  | VGA port                                              | Outputs analog video data to the connected display with VGA port.                                                                                                    |
| 13  | HDMI port                                             | High definition audio and video signal output port. The port outputs the uncompressed high definition video and multi-channel audio data to the connected display with HDMI port.                |
| 14  | RS232 debug COM The po                                | rt is used for general COM debug to configure IP address<br>or transfer transparent COM data.                                                                                                    |
| 15  | USB port                                              | Connects to the external devices such as keyboard, mouse, and USB storage device.                                                                                                    |
| 16  | eSATA port                                            | External SATA port which connects to the device with SATA port. Perform the jumper configuration when connecting HDD.                                                                            |

Table 3-16

## 3.2.7 DH-XVR7816S-4KL-X/DH-XVR5832S-X

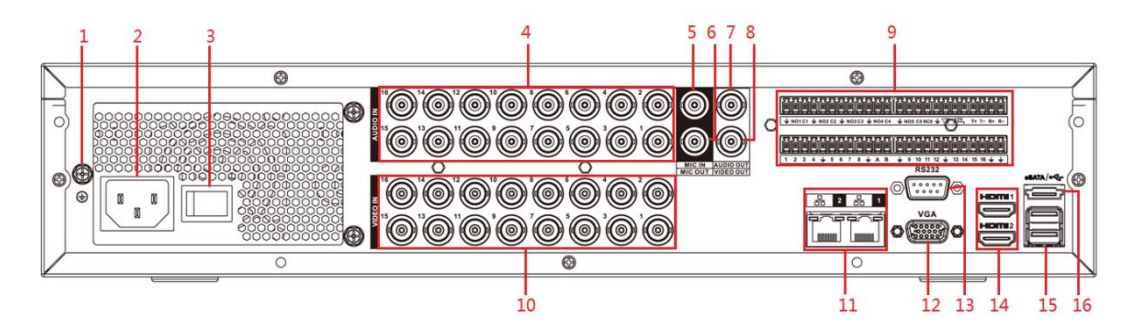

Figure 3-18

| No. | Port Name        | Function                 |
|-----|------------------|--------------------------|
| 1   | GND              | Ground.                  |
| 2   | Power input port | Inputs power.            |
| 3   | Power button     | Turns on/off the Device. |

| No. | Port Name                                             | Function                                                                                                    |
|-----|-------------------------------------------------------|----------------------------------------------------------------------------------------------------|
| 4   | Audio input port                                      | Receives the analog audio signal output from the devices such as microphone.                                                                                                    |
| 5   | Audio input port (MIC<br>IN)                          | Tow-way talk input port which receives the analog audio signal output from the devices such as microphone, pickup.                                                                                                    |
| 6   | Audio output port (MIC<br>OUT)                        | Tow-way talk output port which outputs the analog audio signal to the devices such as the sound box.                                                                                                    |
| 7   | Audio output port Outputs                             | the analog audio signal to the devices such as the sound box.                                                                                                    |
| 8   | Video output port                                     | Connect to video output devices such as TV.                                                                                                    |
| 9   | Alarm input port 1–16                                 | <ul> <li>4 groups of alarm output ports (Group 1: port 1 to port 4;<br/>Group 2: port 5 to port 8; Group 3: port 9 to port 12; Group 4: port 13 to port 16).<br/>These ports receive the signal from the external alarm source. There are two<br/>types; NO (normal open) and NC (normal close).</li> <li>When your alarm input device is using external power,<br/>please make sure the device and the NVR have the same ground.</li> </ul> |
|     | Alarm output port 1–5<br>(NO1–NO5;<br>C1–C5; NC5)     | <ul> <li>5 groups of alarm output ports. (Group 1: port NO1–<br/>C1,Group 2:port NO2–C2,Group 3:port NO3–C3, Group 4 :<br/>port NO4–C4, Group 5: port NO5, C5, NC5). These ports output alarm signal<br/>to the alarm device. Please make sure power supply to the external alarm<br/>device. NO: Normal open alarm output port.</li> <li>C: Alarm output public end.</li> <li>NC: Normal close alarm output port.</li> </ul>                |
|     | RS-485                                                | You can connect to the control devices such as speed dome PTZ. RS485_A port is                                                                                                    |
|     | communication port                                    | connected by the cable A and RS485_B is connected to the cable B.                                                                                                    |
|     | Four-wire full-duplex<br>485 port (T+, T-, R+,<br>R-) | Four-wire full-duplex 485 port. T+ and T- is the output wire; R+ and R- is the input wire.                                                                                                    |
|     | Control power<br>output (CTRL 12V)                    | Controller 12V power output. It is to control the on-off alarm relay output.                                                                                                    |
|     | 12V power output port                                 | Provides power to external devices such as camera and alarm device. Please note                                                                                                    |
|     | Ļ                                                     | Ground.                                                                                                    |
| 10  | Video input port                                      | Connect to analog camera to input video signal.                                                                                                    |
| 11  | Network port                                          | Connects to Ethernet port.                                                                                                    |
| 12  | VGA video output Output                               | analog video signal. It can connect to the monitor to view analog video.                                                                                                    |
| No. | Port Name           | Function                                                                                                    |
|-----|---------------------|----------------------------------------------------------------------------------------------------|
| 13  | RS232 debug<br>COM. | It is for general COM debug to configure IP address or transfer transparent COM data.                                                                                                    |
| 14  | HDMI port           | High definition audio and video signal output port. It outputs the same video source as VGA. It supports 4K resolution output and supports mouse operation and control.<br>Please note when the HDMI output resolution is 4K, the VGA output stops. |
| 15  | USB port            | Connects to the external devices such as keyboard, mouse, and USB storage device.                                                                                                    |
| 16  | eSATA port          | External SATA port which connects to the device with SATA port. Perform the jumper configuration when connecting HDD.                                                                                                    |

Table 3-17

# 3.3 Remote Control Operations

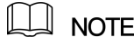

Please note the remote control is not our standard accessory and might not be included in the accessary bag. It is supplied

dependent on the model you purchased.

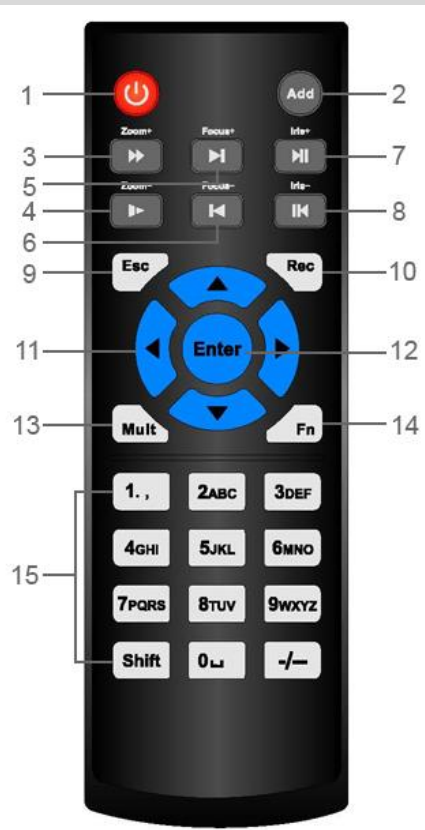

Figure 3-19

| No. | Name         | Function                                                                             |
|-----|--------------|--------------------------------------------------------------------------------------|
| 1   | Power button | Press this button to boot up or shut down the device.                                |
| 2   | Address      | Press this button to input device serial number, so that you can control the Device. |

| No. | Name                      | Function                                                                                                    |  |  |  |  |  |  |
|-----|---------------------------|----------------------------------------------------------------------------------------------------|--|--|--|--|--|--|
| 3   | Forward                   | Multi-step forward speed and normal speed playback.                                                                                                    |  |  |  |  |  |  |
| 4   | Slow motion               | Multi-step slow motion speed or normal playback.                                                                                                    |  |  |  |  |  |  |
| 5   | Next record               | In playback state, press this button to play back the next video.                                                                                                    |  |  |  |  |  |  |
| 6   | Previous record           | In playback state, press this button to play back the previous video.                                                                                                    |  |  |  |  |  |  |
| 7   | Play/Pause                | <ul> <li>In normal playback state, press this button to pause playback.</li> <li>In pause state, press this button to resume to normal playback.</li> <li>In live view window interface, press this button to enter video search menu.</li> </ul>                                                                                                    |  |  |  |  |  |  |
| 8   | Reverse/pause             | In the reverse playback state, press this button to pause reverse playback.<br>In the reverse playback pause state, press this button to resume to playback reversing state.                                                                                                    |  |  |  |  |  |  |
| 9   | Esc.                      | Go back to previous menu or cancel current operation (close front interface or control).                                                                                                    |  |  |  |  |  |  |
| 10  | Record                    | <ul> <li>Start or stop record manually.</li> <li>In record interface, use the direction buttons to select the channel that you want to record.</li> <li>Press this button for at least 1.5 seconds, and the manual record interface will be displayed.</li> </ul>                                                                                                    |  |  |  |  |  |  |
| 11  | Direction keys            | Switch between current activated controls by going left or right. In playback state, the keys control the playback progress bar. Aux function (such as operating the PTZ menu).                                                                                                    |  |  |  |  |  |  |
| 12  | Enter/menu key            | <ul> <li>Confirms an operation.</li> <li>Go to the OK button.</li> <li>Go to the menu.</li> </ul>                                                                                                    |  |  |  |  |  |  |
| 13  | Multiple-window<br>switch | Switch between multiple-window and one-window.                                                                                                    |  |  |  |  |  |  |
| 14  | Fn                        | <ul> <li>In single-channel monitoring mode, press this button to<br/>display the PTZ control and color setting functions. Switch the PTZ</li> <li>control menu in PTZ control interface.</li> <li>In motion detection interface, press this button with direction<br/>keys to complete setup.</li> <li>In text mode, press and hold this button to delete the last<br/>character. To use the clearing function: Long press this button for 1.5 seconds.</li> <li>In HDD menu, switch HDD recording time and other<br/>information as indicated in the pop-up message.</li> </ul> |  |  |  |  |  |  |
| 15  | Alphanumeric keys         | <ul> <li>Input password, numbers.</li> <li>Switch channel.</li> <li>Press Shift to switch the input method.</li> </ul>                                                                                                    |  |  |  |  |  |  |

Table 3-18

# 3.4 Mouse Operations

| The operations are                   | e based on the considerations for right-handed users.                                                                                                    |  |  |  |  |  |  |
|--------------------------------------|----------------------------------------------------------------------------------------------------|--|--|--|--|--|--|
| Operation                            | Function                                                                                                    |  |  |  |  |  |  |
| Operation<br>Click left mouse button | Function         Password input dialogue box pops up if you have not logged in yet. In live view window interface, you can go to the main menu.         When you have selected one menu item, click it to view menu content.         Implement the control operation.         Modify checkbox or motion detection status.         Click combo box to pop up drop-down list.         In text box, click the corresponding button on the panel to enter a numeral or English character (small/capitalized).         • In English input mode: Click         • In English input mode: Click         • In english input mode: Click         • In umeral input mode: Click         • In numeral input mode: Click         • In numeral input mode: Click         • In numeral input mode: Click         • In numeral input mode: Click         • In numeral input mode: Click         • In numeral input mode: Click |  |  |  |  |  |  |
| Double-click left mouse<br>button    | Implement special control operations such as double-click one item in the file list to play back the video.<br>In multiple-window mode, double-click one channel to view in full-window. Double-click current video again to go back to previous multiple-window mode.                                                                                                    |  |  |  |  |  |  |
| Right-click                          | Right-click in live view window interface, the shortcut menu is displayed. For different series product, the shortcut menu may vary.         Exit current menu without saving the modification.                                                                                                    |  |  |  |  |  |  |
| Click scroll wheel button            | In numeral input box: Increase or decrease numeral value. Switch the items in the check box. Page up or page down.                                                                                                    |  |  |  |  |  |  |
| Point to select and move             | Select current control and move it.                                                                                                    |  |  |  |  |  |  |
| Dragging a S                         | elect motion detection zone.                                                                                                    |  |  |  |  |  |  |

| Operation              |     | Function                  |
|------------------------|-----|---------------------------|
| selection              | box |                           |
| with left mouse button |     | Select privacy mask zone. |
|                        |     |                           |

Table 3-19

**4** Connecting Basics

This chapter introduces the typical connection diagrams and ports connections.

# 4.1 Typical Connection Diagram

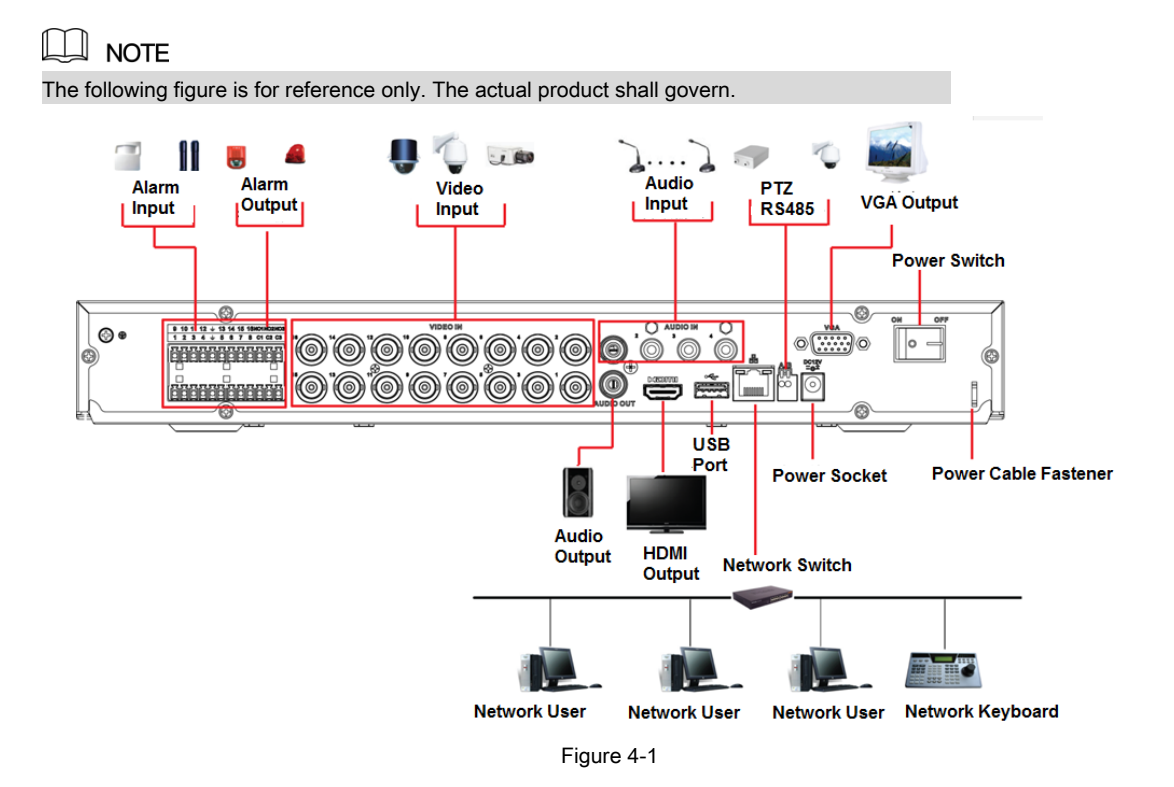

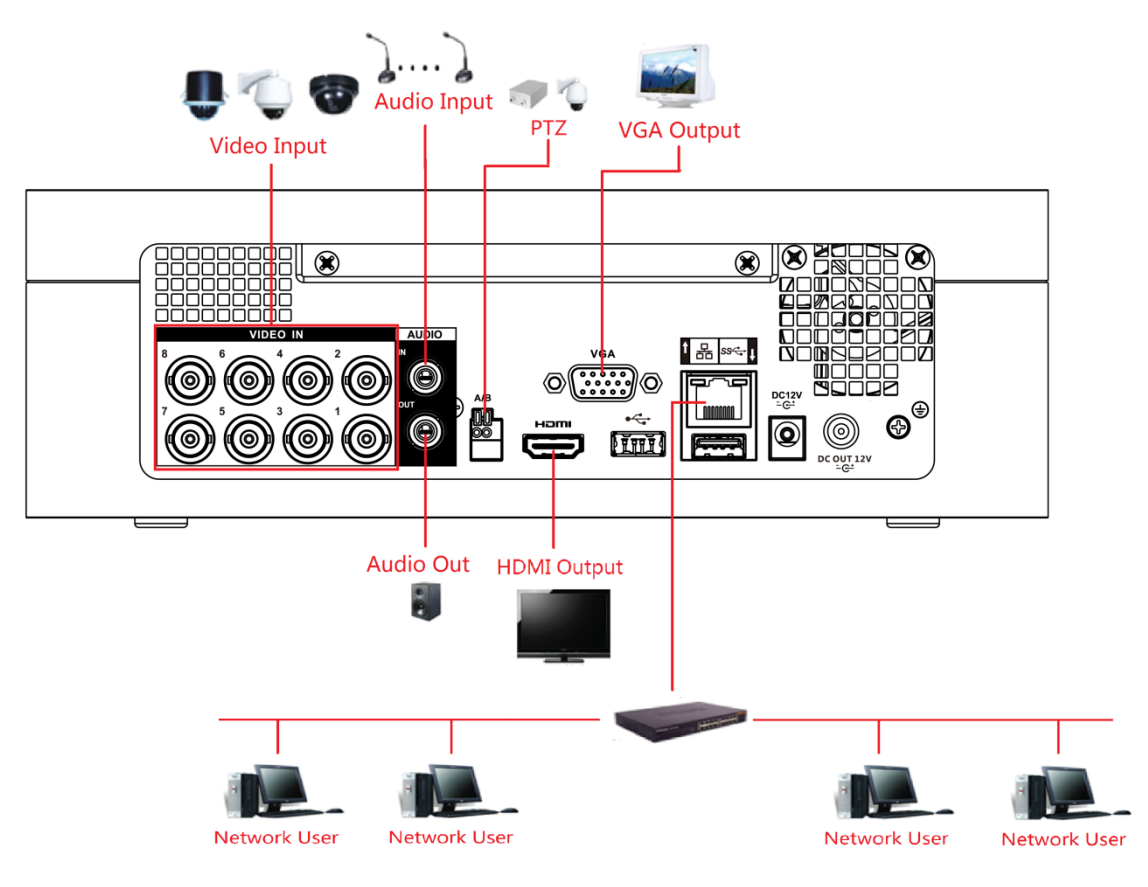

Figure 4-2

# 4.2 Connecting to Video and Audio Input and Output

#### 4.2.1 Video Input

The video input interface is BNC. The input video format includes: PAL/NTSC BNC (1.0V  $_{P-P}$ , 75 $\Omega$ ).

The video signal should comply with your national standards.

The input video signal shall have high SNR, low distortion; low interference, natural color and suitable lightness.

#### Guarantee the stability and reliability of the camera signal

The camera shall be installed in a cool, dry place away from direct sunlight, inflammable, explosive substances and etc.

The camera and the DVR should have the same grounding to ensure the normal operation of the camera.

#### Guarantee stability and reliability of the transmission line

Please use high quality, sound shielded BNC. Please select suitable BNC model according to the transmission distance.

If the distance is too long, you should use twisted pair cable, and you can add video compensation devices or use optical fiber to ensure video quality.

You should keep the video signal away from the strong electromagnetic interference, especially the high tension current.

#### Keep connection lugs in well contact

The signal line and shielded wire should be fixed firmly and in well connection. Avoid dry joint, lap welding and oxidation.

#### 4.2.2 Video Output

Video output includes a BNC (PAL/NTSC1.0V P.P. 75Ω) output, a VGA output and HDMI output. System supports BNC, VGA and HDMI output at the same time.

When you are using pc-type monitor to replace the monitor, please pay attention to the following points:

- To defer aging, do not allow the pc monitor to run for a long time.
- Regular demagnetization will keep device maintain proper status.
- Keep it away from strong electromagnetic interference devices.

Using TV as video output device is not a reliable substitution method. You also need to reduce the working hour and control the interference from power supply and other devices. The low quality TV may result in device damage.

## 4.2.3 Audio Input

These series products audio input port adopt BNC port.

Due to high impedance of audio input, please use active sound pick-up.

Audio transmission is similar to video transmission. Try to avoid interference, dry joint, loose contact and it shall be away from high tension current.

## 4.2.4 Audio Output

The audio output signal parameter is usually over 200mv 1KΩ (BNC or RCA). It can directly connect to low impedance earphone, active sound box or amplifier-drive audio output device.

If the sound box and the pick-up cannot be separated spatially, it is easy to arouse squeaking. In this case you can adopt the following measures:

- Use better sound pick-up with better directing property.
- Reduce the volume of the sound box.
- Using more sound-absorbing materials in decoration can reduce voice echo and improve acoustics environment.
- Adjust the layout to reduce happening of the squeaking.

# 4.3 Connecting to Alarm Input and Output

Please read the followings before connecting.

#### Alarm input

- Please make sure alarm input mode is grounding alarm input.
- Grounding signal is needed for alarm input.
- Alarm input needs the low level voltage signal.
- Alarm input mode can be either NC (normal Open) or NO (Normal Close).
- When you are connecting two DVRs or you are connecting one DVR and one other device, please use a relay to separate them.

#### Alarm output

The alarm output port should not be connected to high power load directly (It shall be less than 1A) to avoid high current which may result in relay damage. Please use the contactor to realize the connection between the alarm output port and the load.

#### How to connect PTZ decoder

- Ensure the decoder has the same grounding with DVR, otherwise you may not control the PTZ. Shielded twisted wire is recommended and the shielded layer is used to connect to the grounding.
- Avoid high voltage. Ensure proper wiring and some thunder protection measures.
- For too long signal wires, 120Ω should be parallel connected between A, B lines on the far end to reduce reflection and guarantee the signal quality.
- "485 A, B" of DVR cannot parallel connect with "485 port" of other device.
- The voltage between of A, B lines of the decoder should be less than 5V.

Please make sure the front-end device has soundly earthed

Improper grounding may result in chip damage.

## 4.3.1 Introducing Alarm Port

## NOTE

The alarm input ports are dependent on the model you purchased.

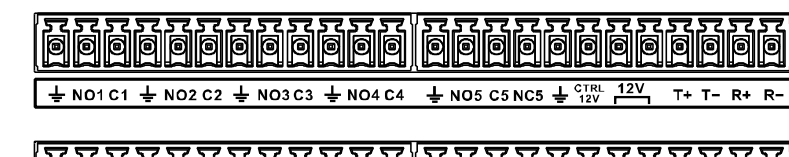

| Ø | þ | þ | þ | þ | þ | þ | þ | þ | Ó | þ | þ | Ó | þ | þ  | þ  | þ  | Ó | Ò  | Ò  | ģ  | Ò  | Ó | þ |
|---|---|---|---|---|---|---|---|---|---|---|---|---|---|----|----|----|---|----|----|----|----|---|---|
| 1 | 2 | 3 | 4 | Ť | 5 | 6 | 7 | 8 | Ť | Α | в | Ť | 9 | 10 | 11 | 12 | Ť | 13 | 14 | 15 | 16 | Ť | Ť |

Figure 4-3

| lcon                    | Description                                                                                      |  |  |  |  |  |
|-------------------------|--------------------------------------------------------------------------------------------------|--|--|--|--|--|
| 1 , 2 , 3 , 4 , 5 , 6 , |                                                                                                  |  |  |  |  |  |
| 7 , 8 , 9 , 10 , 11 ,   | ALARM 1 to ALARM 16. The alarm becomes active in low voltage.                                    |  |  |  |  |  |
| <u>12,13,14,15,16</u>   |                                                                                                  |  |  |  |  |  |
| NO1 C1, NO2 C2, NO3 C3, | There are four arouns of normal open activation output (on/off button)                           |  |  |  |  |  |
| NO4 C4                  |                                                                                                  |  |  |  |  |  |
| NO5 C5 NC5,             | There is one group of normal open activation output (on/off button).                             |  |  |  |  |  |
|                         | Control power output of the alarm output channel 6. Voltage current: 500mA.                      |  |  |  |  |  |
|                         |                                                                                                  |  |  |  |  |  |
| OTRE 12V                | When there is an alarm output, close the power output.                                           |  |  |  |  |  |
|                         | When the alarm is cancelled, open the power output.                                              |  |  |  |  |  |
| + 12\/                  | Rated current. Voltage current:                                                                  |  |  |  |  |  |
| + 12 V                  | 500mA.                                                                                           |  |  |  |  |  |
| Ŧ                       | Ground cable.                                                                                    |  |  |  |  |  |
|                         | 485 communication port. They are used to control devices such as decoder. 120 $\Omega$ should be |  |  |  |  |  |
| 485 A/B                 | parallel connected between A, B lines if there are too many PTZ decoders.                        |  |  |  |  |  |
|                         |                                                                                                  |  |  |  |  |  |
|                         | Four-wire full-duplex RS485 port. T+ T-:                                                         |  |  |  |  |  |
| T+,T-,R+,R-             | output wire. R+ R-: input wire.                                                                  |  |  |  |  |  |
|                         |                                                                                                  |  |  |  |  |  |

Table 4-1

## 4.3.2 Alarm Input

Please refer to the following figure for more information.

- Grounding alarm inputs which includes Normal open and Normal close type.
- Please parallel connect COM end and GND end of the alarm detector (Provide external power to the alarm detector).
- Please parallel connect the Ground of the DVR and the ground of the alarm detector.
- Please connect the NC port of the alarm sensor to the DVR alarm input(ALARM)

Use the same ground with that of DVR if you use external power to the alarm device.

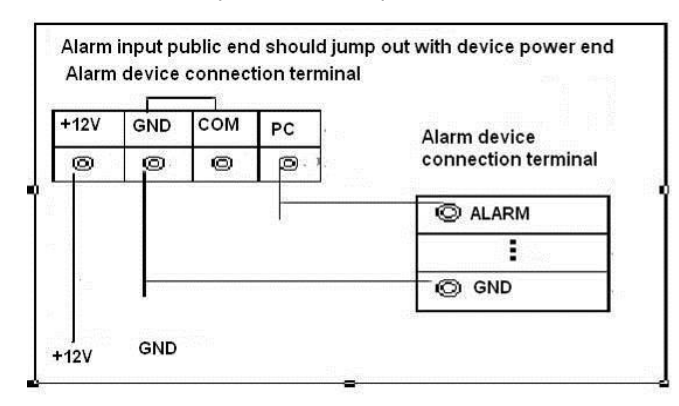

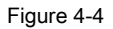

### 4.3.3 Alarm Output

- Provide external power to external alarm device.
- To avoid overloading, please read the following relay parameters table carefully.
- RS485 A/B cable is for the A/B cable of the PTZ decoder.

## 4.3.4 Alarm Output Relay Parameters

## D NOTE

Refer to the actual product for relay model information.

| Model                 |                            | HFD23/005-1ZS                               | HRB1-S-DC5V                                |  |  |
|-----------------------|----------------------------|---------------------------------------------|--------------------------------------------|--|--|
| Material of th e to   | uch                        | AgNi+ gold-plating                          | AuAg10/AgNi10/CuNi30                       |  |  |
|                       | Rated switch<br>capacity   | 30V DC 1A/125V AC 0.5A 24V DC 1A/125V AC 2A |                                            |  |  |
| Rating                | Maximum switch power       | 62.5VA/30W                                  | 250VA/48W                                  |  |  |
| (Resistance<br>Load)  | Maximum switch<br>voltage  | 125V AC/60V DC                              | 125V AC/60V DC                             |  |  |
|                       | Maximum switch<br>currency | 2A                                          | 2A                                         |  |  |
|                       | Between touches            | 400VAC 1 minute                             | 500VAC 1 minute                            |  |  |
| Insulation            | Between touch and winding  | 1000VAC 1 minute                            | 1000VAC 1 minute                           |  |  |
| Turn-on Time          |                            | 5ms max                                     | 5ms max                                    |  |  |
| <u>Turn-off Tim</u> e |                            | 5ms max                                     | 5ms max                                    |  |  |
|                       | Mechanical                 | 1×10 <sup>7</sup> times (300<br>times/MIN)  | 5×10 <sub>6</sub> times (300<br>times/MIN) |  |  |
| Longevity             | Electrical                 | 1×10₅ times (30<br>times/MIN)               | 2.5×10₄ times (30<br>times/MIN)            |  |  |
| Working Tempera       | ature                      | - 30 ℃—+ 70 ℃                               | - 40 ℃—+ 70 ℃                              |  |  |

# 4.4 Connecting to RS485 Port

- <u>Step 1</u> Connect the RS485 cable of the PTZ camera to the RS485 port on the Device. Ensure the match of A and B interfaces.
- <u>Step 2</u> Connect the video out cable of the PTZ camera to the video input port on the Device.
- Step 3 Turn on the PTZ camera.

# **5** Local Configurations

Please read the following notes prior to using the Device.

#### 🗐 NOTE

- The interfaces in the Manual are used for introducing the operations and only for reference. The actual interface might be different dependent on the model you purchased. If there is inconsistency between the Manual and the actual product, the actual product shall govern.
- The Manual is a general document for introducing the product, so there might be some functions described for the Device in the Manual not apply to the model you purchased.
- Conventions for mouse operations on a menu.
  - Click: On the menu, left-click the mouse once on an option to enter the option setting.
  - Right-click: On any interface, right-click the mouse once to return to the previous level. For details about mouse operations, see "3.4 Mouse Operations."

# 5.1 Initial Settings

## 5.1.1 Booting up

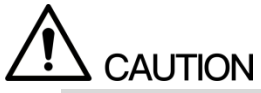

- Ensure the input voltage corresponds to the power requirement of the Device. Power on the Device after the power cable is properly connected.
- To protect the Device, please connect the Device with the power cable first, and then connect to the power source.
- To ensure the stable work of the Device and the external devices connected to the Device and to prolong the batter life, it is recommended to refer to the national related standard to use the power source that provides stable voltage with less interference from ripples. USP power source is recommended.
- <u>Step 1</u> Connect the Device to the monitor.
- Step 2 Plug in the power cable to the Device.
- <u>Step 3</u> Press the power button to turn on the Device. The power indicator light is on.
  - On the connected monitor, the live view screen is displayed by default. If you turn on the Device during the time period that is configured for recording, the system starts recording after it is turned on, and you will see the icon indicating recording status is working in the specific channels.

## 5.1.2 Initializing the Device

When booting up for the first time, you need to configure the password information for **admin** (by default).

## NOTE

To secure the Device, it is strongly recommended for you to properly keep the password for admin and modify it regularly.

Step 1 Turn on the Device.

| Device Initialization |          |                   |                                   |                                                   |
|-----------------------|----------|-------------------|-----------------------------------|---------------------------------------------------|
| 1. Enter Password     | <b>→</b> | 2. Unlock Pattern | <b>→</b>                          | 3. Password Protection                            |
| User                  | admin    |                   |                                   |                                                   |
| Password              |          |                   | Use a passw<br>characters, it     | ord that has 8 to 32<br>t can be a combination of |
| Confirm Password      |          |                   | letter(s), num<br>with at least t | nber(s) and symbol(s)<br>two kinds of them        |
| Prompt Question       |          |                   | .(please do n                     | not use special symbols                           |
|                       |          |                   | πε , . α)                         |                                                   |
|                       |          |                   |                                   |                                                   |
|                       |          |                   |                                   |                                                   |
|                       |          |                   |                                   |                                                   |
|                       |          |                   |                                   | Next                                              |

The Device Initialization interface is displayed. See Figure 5-1.

Figure 5-1

| Parameter        | Description                                                                                   |  |  |  |  |  |  |  |
|------------------|-----------------------------------------------------------------------------------------------|--|--|--|--|--|--|--|
| User             | By default, the user is <b>admin.</b>                                                         |  |  |  |  |  |  |  |
| Password         | In the <b>Password</b> box, enter the password for admin. The new password can be set from    |  |  |  |  |  |  |  |
| Confirm Password | and special characters (excluding"", """, ";", and "&").                                      |  |  |  |  |  |  |  |
|                  | In the <b>Prompt Question</b> box, enter the information that can remind you of the password. |  |  |  |  |  |  |  |
| Prompt Question  | NOTE NOTE                                                                                     |  |  |  |  |  |  |  |
|                  | On the login interface, click                                                                 |  |  |  |  |  |  |  |
|                  | find back the password.                                                                       |  |  |  |  |  |  |  |

<u>Step 2</u> Configure the password information for admin. For details, see Table 5-1.

Table 5-1

#### Step 3 Click Next.

The unlock pattern setting interface is displayed. See Figure 5-2.

| Device Initialization |       |                     |          |                        |
|-----------------------|-------|---------------------|----------|------------------------|
| 1. Enter Password     |       | 2. Unlock Pattern   | <b>→</b> | 3. Password Protection |
|                       |       |                     |          |                        |
|                       |       |                     |          |                        |
|                       |       |                     |          |                        |
|                       | Pleas | e draw the unlock p | oattern. |                        |
|                       |       |                     |          | Back Skip              |

Figure 5-2

Step 4 Draw a unlock pattern.

After the setting is completed, the password protection settings interface is displayed. See Figure 5-3.

- The pattern that you want to set must cross at least four points.
- If you do not want to configure the unlock pattern, click Skip.
- Once you have configured the unlock pattern, the system will require the unlock pattern as the default login method. If you skip this setting, enter the password for login.

| Device Initialization               |                                                   |          |
|-------------------------------------|---------------------------------------------------|----------|
| 1. Enter Passwo                     | rd → 2. Unlock Pattern → 3. Password Pro          | tection  |
| Email Address<br>Security Questions | To reset password, please input propugate in time | perly or |
| Question 1<br>Answer                | What is your favorite children's book?            |          |
| Question 2                          | What was the first name of your first boss?       |          |
| Answer<br>Question 3                | What is the name of your favorite fruit?          |          |
| Answer                              |                                                   |          |
|                                     |                                                   |          |
|                                     |                                                   |          |
|                                     |                                                   | Save     |

Figure 5-3

<u>Step 5</u> Configure the protection parameters for password. For details, see Table 5-2.

After configuration, if you forgot the password for admin user, you can reset the password through the reserved email address or security questions. For details about resetting the password, see "0 Resetting Password."

| Password                                                                                                    |                                                                                                    |  |
|----------------------------------------------------------------------------------------------------|----------------------------------------------------------------------------------------------------|--|
| Protection Mode Descr                                                                                             | ption                                                                                                    |  |
| Email Address                                                                                                    | Enter the reserved email address. In the Email Address box, enter an email address for password reset. In case you forgot password, enter the security code that you will get from this reserved email address to reset the password of admin. |  |
| Security<br>Questions                                                                                             | Configure the security questions and answers.<br>In case you forgot password, enter the answers to the questions can make you reset the<br>password.                                                                                           |  |
|                                                                                                    |                                                                                                    |  |
| If you want to configure the email or security questions fucntion later or you want to change the configurations, |                                                                                                    |  |
| select Main Menu > ACC                                                                                            | COUNT > USER.                                                                                                    |  |

If you do not want to configure the settings, disable the email address and security questions functions on the interface

Table 5-2

| Step 6 | Click Save to complete the settings.                                                                     |
|--------|----------------------------------------------------------------------------------------------------|
|        | The End-User License Agreement interface is displayed. Select the I have                                 |
| Step 7 | read and agree to all terms check box.                                                                   |
| Step 8 | Click Next.                                                                                              |
|        | The Startup Wizard interface is displayed. For details about quick settings during startup, see "5.1.3.3 |
|        | Resetting Password                                                                                       |

## 5.1.3 Resetting Password

You can reset the password by the following methods when you forgot the password for admin account.

- If the password reset function is enabled, you can use mobile phone to scan the QR code to reset the password. For details, see "5.1.3.2 Resetting Password on Local Interface."
- If the password reset function is disabled, there are two situations:
  - If you configured security questions, you can find back the password by the security questions.
  - If you did not configure the security questions, you can only use the reset button on the mainboard to restore the Device to factory default.

Not all models are provided with reset button.

#### 5.1.3.1 Enabling Password Reset Function

<u>Step 1</u> Select Main Menu > SYSTEM > SECURITY > System Service, the System Service interface is displayed. See Figure 5-4.

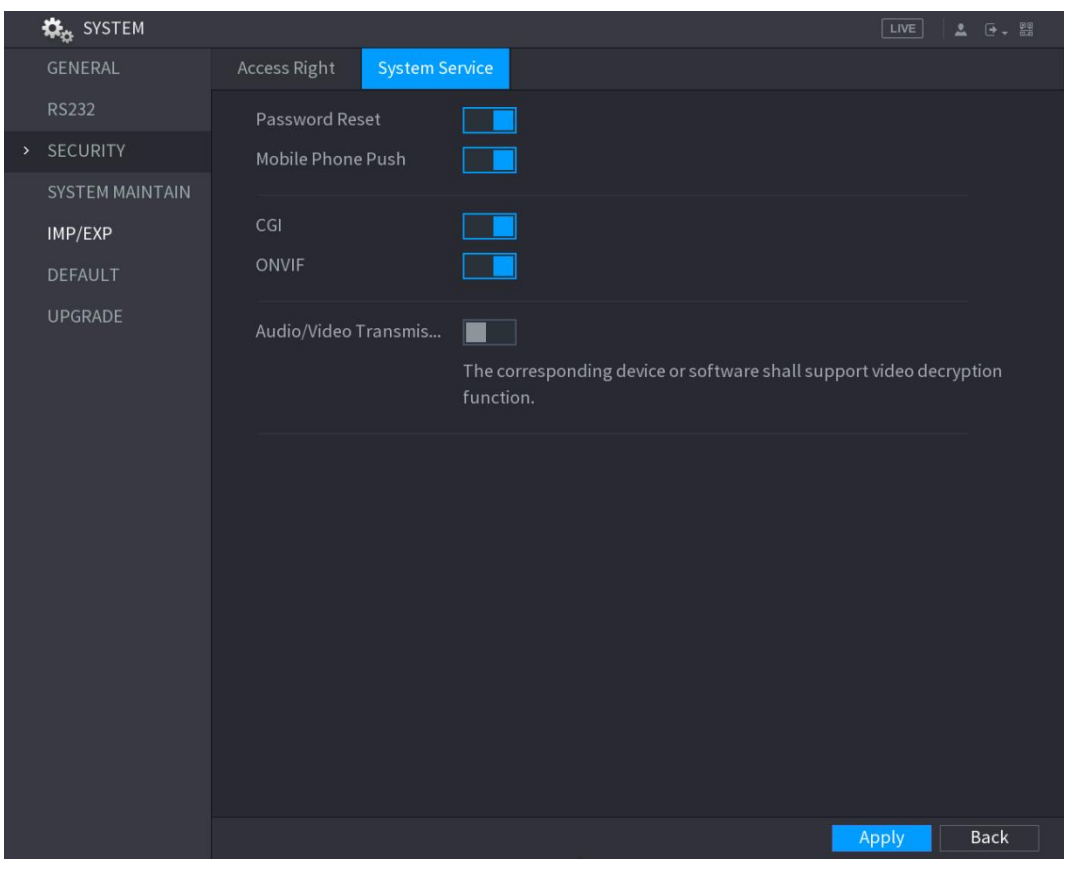

Figure 5-4

#### 5.1.3.2 Resetting Password on Local Interface

- <u>Step 1</u> Enter the login interface.
  - If you have configured unlock pattern, the unlock pattern login interface is displayed. See Figure 5-5. Click Forgot
     Pattern, the password login interface is displayed. See Figure 5-6.
  - If you did not configure unlock pattern, the password login interface is displayed. See Figure 5-6.

## 

On the unlock pattern login interface, click **Switch User** to login; or on the password login interface, in the **User** Nam e list, select other users to login.

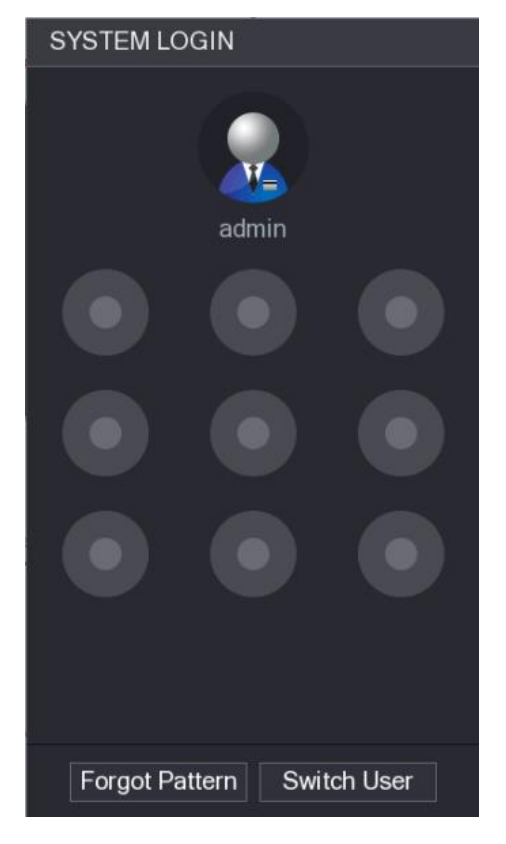

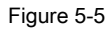

| SYSTEM LOGIN | 1     |        |                |
|--------------|-------|--------|----------------|
| Lloor Nomo   | odmin |        | <b>.</b>       |
| User Name    | admin |        | E <del>n</del> |
| Password     |       |        | Ŗ              |
|              |       |        |                |
|              | OK    | Cancel |                |
|              |       |        |                |

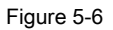

Step 2

R

Click

•

If you did not set the reserved email address, the email entering interface is displayed. See Figure 5-8. Enter the email address, and then click **Next**, the

Prompt message interface is displayed. See Figure 5-7.

If you have set the reserved email address, the Prompt message interface is displayed. See Figure 5-7.

| D | r. | 2 | m | nt |
|---|----|---|---|----|
|   |    | U |   | P١ |

In order to provide a secure password reset environment, we need to collect your e-mail address, device MAC address, device SN, etc. All collected info is used only for the purposes of verifying device validity and sending a security code to you. Do you agree and want to continue the operation?

Figure 5-7

ΟK

Cancel

| Reset t | ne password   |         |                                |                     |            |
|---------|---------------|---------|--------------------------------|---------------------|------------|
|         | Reset Type    | QR Code |                                |                     |            |
|         | Email Address |         | To reset password, please inpu | it properly or upda | te in time |
|         |               |         |                                |                     |            |
|         |               |         |                                |                     |            |
|         |               |         |                                |                     |            |
|         |               |         |                                |                     |            |
|         |               |         |                                |                     |            |
|         |               |         |                                |                     |            |
|         |               |         |                                |                     |            |
|         |               |         |                                | Next                | Cancel     |

Figure 5-8

#### Step 3 Click OK.

The Reset Password interface is displayed. See Figure 5-9.

After clicking **OK**, the system will collects your information for password reset, and the information includes but not limited to email address, MAC address, and device serial number. Please read the prompt carefully before clicking **OK**.

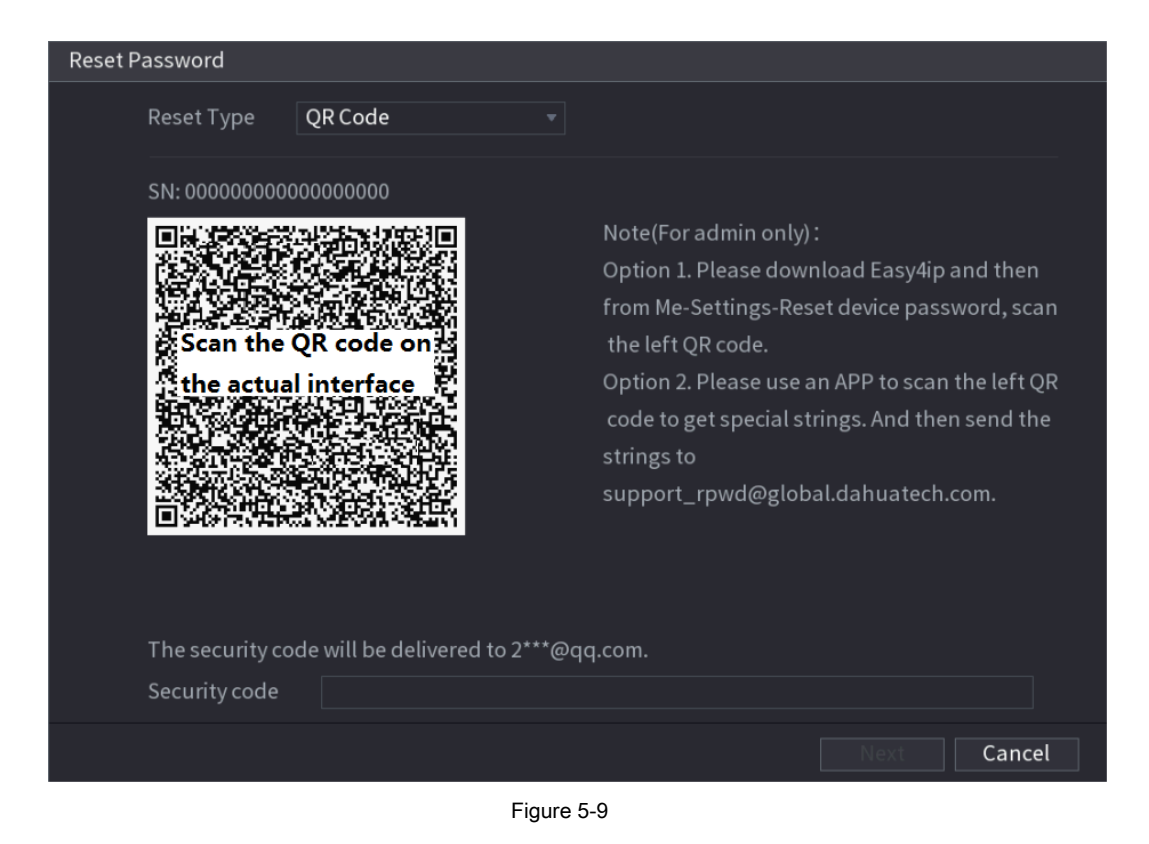

Step 4 Reset the password.

QR code

Follow the onscreen instructions to get the security code in your reserved email address. In the **Security** code box, enter the security code.

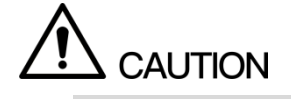

- You can get the security code twice by scanning the same QR code. If you need to get the security code once again, please refresh the interface.
- Please use the security code received in your email box to reset the password within 24 hours; otherwise the security code becomes invalid.
- Security questions On the Reset the password interface as shown in Figure 5-8, in the Reset Type
- 1)

list, select **Security Questions**, the Security Questions interface is displayed, see Figure 5-10.

## DI NOTE

If you did not configure the security questions before, in the **Reset Type** list, there will be no **Security** Questions.

2) In the Answer box, enter the correct answers.

| Reset Password       |                      |
|----------------------|----------------------|
| Reset Type           | Security Questions 👻 |
| Question 1<br>Answer |                      |
| Question 2<br>Answer |                      |
| Question 3<br>Answer |                      |
|                      |                      |
|                      | Next Cancel          |

Figure 5-10

#### Step 5 Click Next.

The new password resetting interface is displayed. See Figure 5-11.

| Reset Password       |                                                                  |
|----------------------|------------------------------------------------------------------|
|                      |                                                                  |
|                      |                                                                  |
| Reset password of (a | admin)                                                           |
| New Password         |                                                                  |
|                      |                                                                  |
|                      | Use a password that has 8 to 32 characters, it can be a          |
|                      | combination of letter(s), number(s) and symbol(s) with at least  |
|                      | two kinds of them. (please do not use special symbols like ;: «) |
| Confirm Password     |                                                                  |
|                      |                                                                  |
|                      |                                                                  |
|                      |                                                                  |
|                      |                                                                  |
|                      |                                                                  |
|                      |                                                                  |
|                      |                                                                  |
|                      |                                                                  |
|                      | Save Cancel                                                      |
|                      |                                                                  |

Figure 5-11

 Step 6
 In the New Password box, enter the new password and enter it again in the Confirm

 Password box. Click Save. The password resetting is started.

 Step 7

 After resetting is completed, a pop-up message is displayed. Click OK.

#### <u>Step 8</u>

A pop-up message is displayed asking if you want to sync the password with the remote devices, see Figure 5-12.

- Click Cancel, the resetting is finished.
  - Click **OK**, the Sync Info interface is displayed. See Figure 5-12.

| Reset the password |                                                                            |                           |                                 |
|--------------------|----------------------------------------------------------------------------|---------------------------|---------------------------------|
|                    |                                                                            |                           |                                 |
| Reset passwor      | d of (admin)                                                               |                           |                                 |
| New Password       | •••••                                                                      | Use a password that has 8 | to 32                           |
| Confirm Passv      | Message<br>Do you want to sync Password<br>device connecting via the defau | with the remote           | nbination of<br>mbol(s) with at |
|                    | OK                                                                         | Cancel                    |                                 |
|                    |                                                                            | S                         | ave Cancel                      |

Figure 5-12

## NOTE

This message appears only when there are digital channels instead of complete analog channels.

| Sync In | fo      |               |                  |          |
|---------|---------|---------------|------------------|----------|
| Finishe | ed      |               |                  |          |
|         |         |               |                  |          |
|         |         |               |                  |          |
| 2       | Channel | IP Address    | Results          |          |
|         |         | 192.168.9.156 | Password:Succeed |          |
| 2       | 10      | 192.168.9.59  | Password:Succeed |          |
|         |         |               |                  |          |
|         |         |               |                  |          |
|         |         |               |                  |          |
|         |         |               |                  |          |
|         |         |               |                  |          |
|         |         |               |                  |          |
| 4       |         |               |                  | Þ        |
|         |         |               |                  |          |
|         |         |               |                  |          |
|         |         |               |                  | Finished |

Figure 5-13

### 5.1.3.3 Using Reset Button on the Mainboard

You can always use the reset button on the mainboard to reset the Device to the factory default.

| D NOTE |
|--------|
|--------|

Not all models are provided with reset button.

<u>Step 1</u> Disconnect the Device from power source, and then remove the cover panel. For

details about removing the cover panel, see "2.2 Installing HDD." Find the reset button on the mainboard, and

Step 2 then press and hold the reset button for 5

seconds to 10 seconds. See Figure 5-14 for the location of the reset button.

Figure 5-14 Reset button

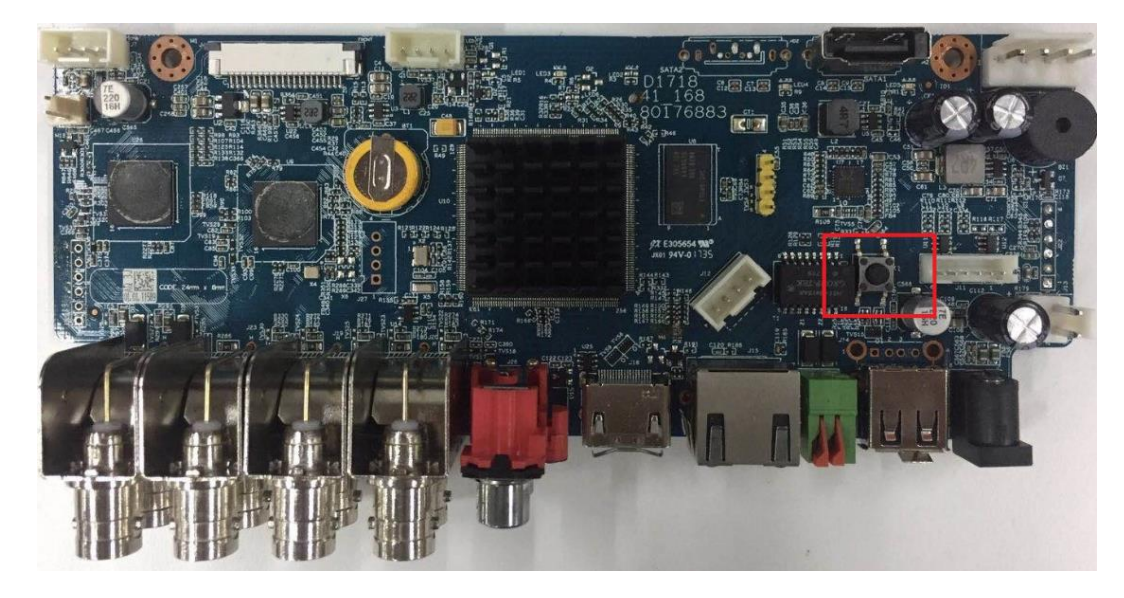

#### Step 3 Reboot the Device.

After the Device is rebooted, the settings have been restored to the factory default. You can start resetting the password.

#### 5.1.4 Setting Up with the Startup Wizard

#### 5.1.4.1 Entering Startup Wizard

The Startup Wizard helps you configure the basic settings to set up the Device.

After you have initialized the Device, the Startup Wizard interface is displayed. See Figure 5-15.

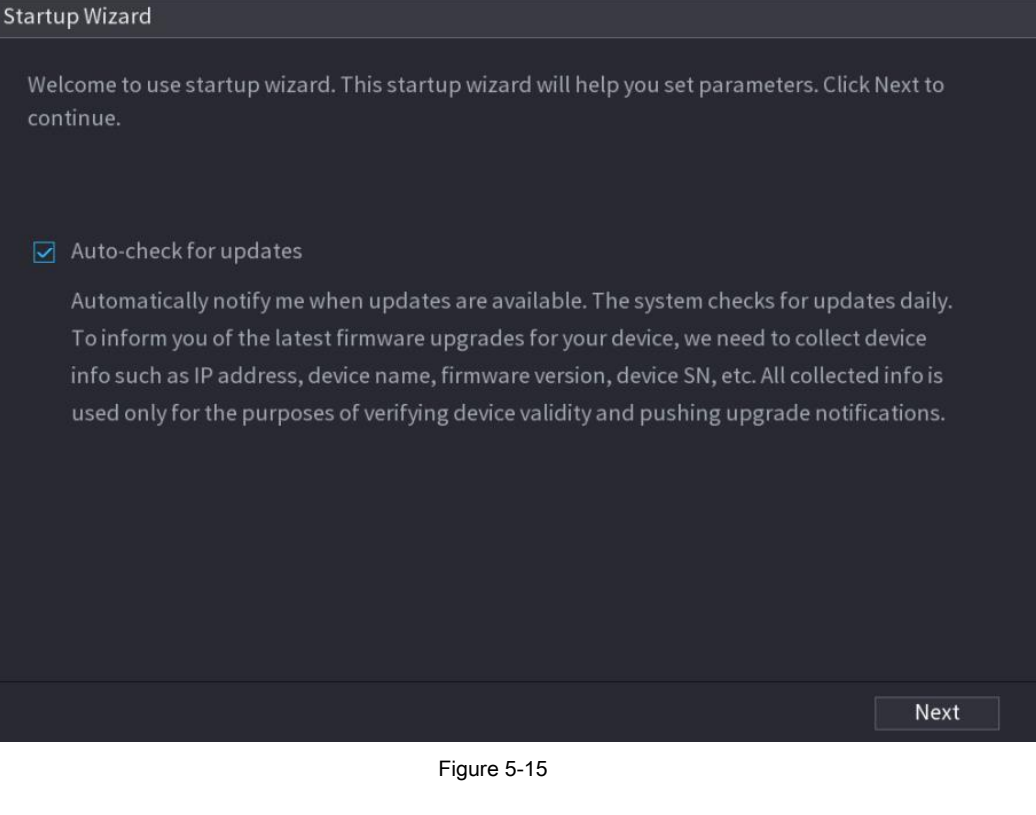

### 

- If you select the **Auto-check for updates** check box, the system will notify you automatically when updates are available.
- After the auto-check function is enabled, to notify you to update timely, the system will collect the information such as IP address, device name, firmware version, and device serial number. The collected information is only used to verify the legality of the Device and push upgrade notices.
- If you clear the Auto-check for updates check box, the system will not perform automatic checks.

#### 5.1.4.2 Configuring General Settings

You can configure the general settings for the Device such as Device name, language, and settings for instant playback.

You can also configure general settings by selecting Main Menu > SYSTEM > GENERAL > General.

Step 1 On the Startup Wizard interface, click Next.

The General interface is displayed. See Figure 5-16.

| General                     |           |                           |
|-----------------------------|-----------|---------------------------|
| Device Name                 | XVR       |                           |
| Device No.                  | 8         |                           |
| Language                    | ENGLISH - |                           |
| Video Standard              | NTSC 🔻    |                           |
| Instant Play(Min.)          | 5         |                           |
| Auto Logout(Min.)           | 10        | Monitor Channel(s) when l |
| IPC Time Sync               |           |                           |
| IPC Time Sync Period (hour) | 24        |                           |
| Navigation Bar              |           |                           |
| Mouse Sensitivity           | •+        | 850                       |
|                             |           |                           |
|                             |           |                           |
|                             |           |                           |
|                             |           | Back Next                 |

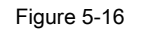

<u>Step 2</u> Configure the general settings parameters. See Table 5-3.

| Parameter                      | Description                                                                                                    |
|--------------------------------|----------------------------------------------------------------------------------------------------|
| Device Name                    | In the <b>Device Name</b> box, enter the Device name.                                                                                                    |
| Device No.                     | In the <b>Device No.</b> box, enter a number for the Device.                                                                                                    |
| Language                       | In the Language list, select a language for the Device system.                                                                                                    |
| Video Standard                 | In the Video Standard list, select PAL or NTSC according to your actual situation.                                                                                                    |
| Instant Play (Min.)            | In the Instant Play box, enter the time length for playing back the recoded video. The value ranges from 5 to 60.<br>On the live view control bar, click the instant playback button to play back the recorded video within the configured time.                                                                                                    |
| Auto Logout (Min.)             | In the Auto Logout box, enter the standby time for the Device. The Device automatically logs<br>out when it is not working for the configured time period. You need to login the Device again.<br>The value ranges from 0 to 60. 0 indicates there is not standby time for the Device. Click Monito<br>Channel(s) when logout. You can select the channels that you want to continue monitoring<br>when you logged out. |
| IPC Time Sync                  | Syncs the Device time with IP camera.                                                                                                    |
| IPC Time Sync<br>Period (hour) | In the IPC Time Sync Period box, enter the interval for time sync.                                                                                                    |
| Navigation Bar                 | Enable the navigation bar. When you click on the live view screen, the navigation bar is displayed.                                                                                                    |
| Mouse Sensitivity              | Adjust the speed of double-click by moving the slider. The bigger the value is, the faster the double-clicking speed must be.                                                                                                    |

Table 5-3

#### 5.1.4.3 Configuring Date and Time Settings

You can configure the system time, choose the time zone, set the daylight saving time, and enable the NTP server.

You can also configure date and time settings by selecting Main Menu > SYSTEM > GENERAL > Date&Time.

#### <u>Step 1</u> After you have configured the general settings, on the General interface, click Next.

| The   | Date&Time | interface is | s displayed | See Figure    | 5-17  |
|-------|-----------|--------------|-------------|---------------|-------|
| I IIC | Dateorime | intenace is  | suispiayeu  | . See i iyure | J-17. |

| Date&Time      |                                     |
|----------------|-------------------------------------|
| System Time    | 2018 - 02 - 08 15 : 37 : 36         |
| System Zone    | (GMT+08:00)Beijing,Urumqi,Singapore |
| Date Format    | YYYY MM DD 🔹                        |
| Date Separator |                                     |
| Time Format    | 24-HOUR 🔻                           |
|                |                                     |
| DST            | О week О Date                       |
| Start Time     | Jan 🔻 1st 💌 Su 💌 05:00              |
| End Time       | Jan 🔻 1st 💌 Mo 💌 00:00              |
| NTP            |                                     |
| Server         | time.windows.com Manual Update      |
| Port           | 123                                 |
| Interval(Min.) | 60                                  |
|                |                                     |
|                | Back                                |

Figure 5-17

<u>Step 2</u> Configure the settings for date and time parameters. See Table 5-4.

| Parameter      | Description                                                                                   |
|----------------|-----------------------------------------------------------------------------------------------|
|                | In the System Time box, enter time for the system. Click the time zone list, you can select a |
|                | time zone for the system, and the time in adjust automatically.                               |
| System Time    |                                                                                               |
|                | Do not change the system time randomly; otherwise the recorded video cannot be searched. It   |
|                | is recommended to avoid the recoding period or stop recording first before you change the     |
|                | system time.                                                                                  |
| System Zone    | In the System Zone list, select a time zone for the system.                                   |
| Date Format    | In the Date Format list, select a date format for the system.                                 |
| Date Separator | In the Date Separator list, select a separator style for the date.                            |
| Time Format    | In the Time Format list, select 12-HOUR or 24-HOUR for the time display style.                |
| DST            | Enable the Daylight Saving Time function. Click Week or click Date.                           |
| Start Time     | Configure the start time and end time for the DST.                                            |

| Parameter       | Description                                                                                                    |
|-----------------|----------------------------------------------------------------------------------------------------|
| End Time        |                                                                                                    |
| NTP             | Enable the NTP function to sync the Device time with the NTP server.                                                                                                    |
| Server          | In the <b>Server</b> box, enter the IP address or domain name of the corresponding NTP server. Click <b>Manual Update</b> , the Device starts syncing with the server immediately. |
| Port            | The system supports TCP protocol only and the default setting is 123.                                                                                                    |
| Interval (Min.) | In the Interval box, enter the amount of time that you want the Device to sync time with the NTP server. The value ranges from 0 to 65535.                                         |

Table 5-4

## 5.1.4.4 Configuring Network Settings

You can configure the basic network settings such as net mode, IP version, and IP address of the Device.

#### You can also configure network settings by selecting Main Menu > NETWORK > TCP/IP.

#### Step 1 After you have configured the date and time settings, on the Date&Time interface, click

Next.

The NETWORK interface is displayed. See Figure 5-18

| NETWORK                                                       |                                                                                                    |                                |                        |      |
|---------------------------------------------------------------|----------------------------------------------------------------------------------------------------|--------------------------------|------------------------|------|
| Net Mode<br>Ethernet Card                                     | Multi-address •<br>Ethernet Port1 •                                                                                 | Default Ethernet<br>IP Version | Ethernet Port1<br>IPv4 |      |
| MAC Address<br>DHCP<br>IP Address<br>Subnet Mask              | "00:00:23:34:45:66"<br>192 . 168 . 20 . 13<br>255 . 255 . 0 . 0                                                     |                                |                        |      |
| Default Gateway<br>DNS DHCP<br>Preferred DNS<br>Alternate DNS | 192       . 168       . 0       . 1         8       . 8       . 8       . 8         8       . 8       . 4       . 4 |                                |                        |      |
| мти                                                           | 1500                                                                                                    |                                |                        |      |
| Test                                                          |                                                                                                    |                                | Back                   | Next |

Figure 5-18

<u>Step 2</u> Configure the settings for network parameters. See Table 5-5.

|  | Parameter | Description |
|--|-----------|-------------|
|--|-----------|-------------|

| Parameter             | Description                                                                                          |
|-----------------------|----------------------------------------------------------------------------------------------------|
|                       | Multi-address: Two Ethernet ports work separately through either                                     |
|                       | of which you can request the Device to provide the services such as HTTP and RTSP.                   |
|                       | You need to configure a default Ethernet port (usually the Ethernet port 1 by default) to            |
|                       | request the services from the device end such as DHCP, Email and FTP. If one of the                  |
|                       | two Ethernet ports is disconnected as detected by networking testing, the system                     |
|                       | network status is regarded as offline.                                                               |
|                       |                                                                                                    |
|                       | Fault Tolerance: Two Ethernet ports share one IP address.                                            |
|                       | Normally only one Ethernet port is working and when this port fails, the other port will             |
|                       | start working automatically to ensure the network connection.                                        |
| Net Mode              | When testing the network status, the network is regarded as offline only when both of                |
|                       | the two Ethernet parts are disconnected. The two Ethernet parts are used under the                   |
|                       | same LAN                                                                                             |
|                       | . Load Balance: Two network cards share one IP address and they                                      |
|                       | are working at the same time to share the network load averagely. If one of them fails               |
|                       | the other can continue working normally. When testing the network status, the petwork                |
|                       | is regarded as offline only when both of the two Ethernet norts are disconnected. The                |
|                       | two Ethernet ports are used under the same I AN                                                      |
|                       |                                                                                                    |
|                       | NOTE NOTE                                                                                            |
|                       | The Device with single Ethernet port does not support this function.                                 |
|                       | In the Ethernet Card list, select an Ethernet port as a default port. This setting is available only |
| Default Ethernet Port | when the Multi-address is selected in the                                                            |
|                       | Net Mode list.                                                                                       |
| IP Version            | In the IP Version list, you can select IPv4 or IPv6. Both versions are supported for access.         |
| MAC Address           | Displays the MAC address of the Device.                                                              |
|                       | Enable the DHCP function. The IP address, subnet mask and default gateway are not                    |
|                       | available for configuration once DHCP is enabled.                                                    |
|                       | If DHCP is effective, the obtained information will display in the IP                                |
| DHCP                  | Address box, Subnet Mask box and Default Gateway box. If not, all values show                        |
|                       | 0.0.0.0.                                                                                             |
|                       | If you want manually configure the IP information, disable the                                       |
|                       | DHCP function first.                                                                                 |
|                       | If PPPoE connection is successful, the IP address, subnet mask,                                      |
|                       | default gateway, and DHCP are not available for configuration.                                       |
| IP Address            | Enter the IP address and configure the corresponding subnet mask and default gateway.                |
| Subnet Mask           |                                                                                                    |
| Default Gateway       | IP address and default gateway must be in the same network segment.                                  |
| DNS DHCP              | Enable the DHCP function to get the DNS address from router.                                         |
|                       |                                                                                                    |

| Parameter     | Description                                                                                                    |
|---------------|----------------------------------------------------------------------------------------------------|
| Alternate DNS | In the Alternate DNS box, enter the IP address of alternate DNS.                                                                                                    |
| МΤU           | <ul> <li>In the MTU box, enter a value for network card. The value ranges from 1280 byte through 1500 byte. The default is 1500. The suggested MTU values are as below.</li> <li>1500: The biggest value of Ethernet information package. This value is typically selected if there is no PPPoE or VPN connection, and it is also the default value of some routers, network adapters and switches.</li> </ul> |
|               | 1492: Optimized value for PPPoE.                                                                                                    |
|               | <ul> <li>1450: Optimized value for VPN.</li> </ul>                                                                                                    |
| Test          | Click <b>Test</b> to test if the entered IP address and gateway are interworking.                                                                                                    |

Table 5-5

### 5.1.4.5 Configuring P2P Settings

You can add the Device into your cell phone client or the platform to manage.

You can also configure P2P function by selecting Main Menu > NETWORK > P2P.

Make sure the DVR is connected into the Internet, and if yes, in the Status box of the P2P interface, it shows Online.

#### Step 1 After you have configured the network settings, on the NETWORK interface, click

Next.

The P2P interface is displayed. See Figure 5-19.

| P2P                                            |                                                                                                    |
|------------------------------------------------|----------------------------------------------------------------------------------------------------|
| Enable                                         |                                                                                                    |
|                                                | To assist you in remotely managing your device, the P2P will be enabled.<br>After enabling P2P and connecting to Internet, we need to collect IP<br>address, MAC address, device name, device SN, etc. All collected info is<br>used only for the purpose of remote access.<br>If you don't agree to enable P2P function, please deselect the check box. |
| Status                                         |                                                                                                    |
| Cell Phone Client                              | Device SN                                                                                                    |
| Scan the QR<br>code on the<br>actual interface | Code on the<br>actual interface                                                                                                    |
| Scan QR to Download                            | 000000000000000000000000000000000000000                                                                                                    |
|                                                |                                                                                                    |
|                                                | Back Next                                                                                                    |

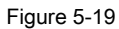

## 

After the P2P function is enabled and connected to the Internet, the system will collects your information for remote access, and the information includes but not limited to email address, MAC address, and device serial number. You can start adding the device.

- Cell Phone Client: Use your mobile phone to scan the QR code to add the device into the Cell Phone Client, and then you can start accessing the Device.
- Platform: Obtain the Device SN by scanning the QR code. Go to the P2P management platform and add the Device SN into the platform. Then you can access and manage the device in the WAN. For details, please refer to the P2P operation manual.

# 

You can also enter the QR code of Cell Phone Client and Device SN by clicking

on the top right of the interfaces after you have entered the Main Menu.

To use this function, take adding device into Cell Phone Client as an example.

#### Adding Device into Cell Phone Client

<u>Step 1</u>

Use your cell phone to scan the QR code under Cell Phone Client to download the application.

<u>Step 2</u> On your cell phone, open the application, and then tap

The menu is displayed. You can start adding the device.

1) The Territa Magazieter face is displayed. See Figure 5-20.

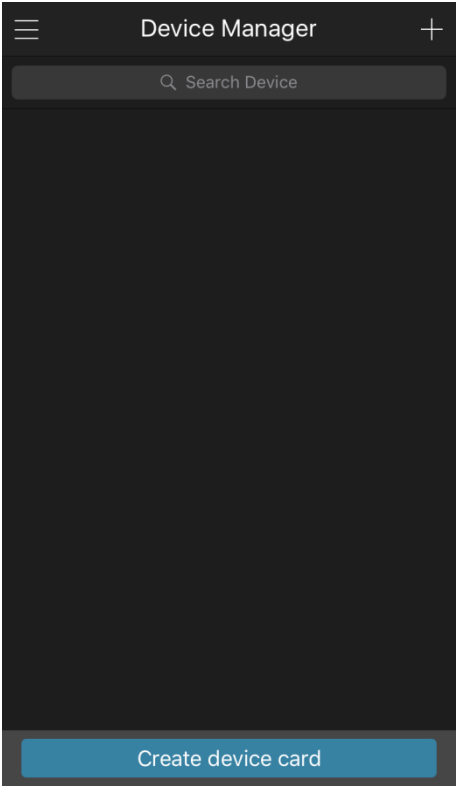

Figure 5-20

2) Tap on the top right corner.

The interface requiring device initialization is displayed. A pop-up message reminding you to make sure the Device is initialized is displayed. Tap **OK**.

3)

- If the Device has not been initialized, Tap **Device Initialization** to perform initializing by following the onscreen instructions.
- If the Device has been initialized, you can start adding it directly. Tap Add Device.

4)

The Add Device interface is displayed. See Figure 5-21.

## 

You can add wireless device or wired device. The Manual takes adding wired device as an example.

| <              | P2P          |
|----------------|--------------|
| Register Mode: | P2P          |
| Name:          |              |
| SN:            |              |
| Username:      | admin        |
| Password:      |              |
| Live Preview:  | Extra >      |
| Playback:      | Extra >      |
|                |              |
|                |              |
|                |              |
|                |              |
| Start          | Live Preview |

Figure 5-21

5) The Terrare is displayed. See Figure 5-22.

| <                 | P2P          |
|-------------------|--------------|
| Register Mode:    | P2P          |
| Name <sup>.</sup> |              |
|                   |              |
| SIN:              |              |
| Username:         | admin        |
| Password:         |              |
| Live Preview:     | Extra >      |
| Playback:         | Extra >      |
|                   |              |
|                   |              |
|                   |              |
|                   |              |
|                   |              |
| Start             | Live Preview |

Figure 5-22

 Enter a name for the DVR, the username and password, scan the QR code under Device SN.

#### 7) Tap Start Live Preview.

The Device is added and displayed on the live view interface of the cell phone. See Figure 5-23.

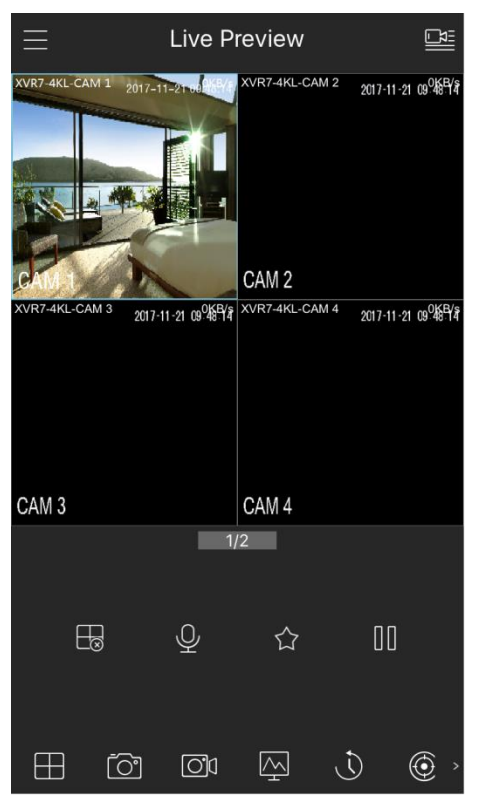

Figure 5-23

## 5.1.4.6 Configuring Encode Settings

You can configure the settings of main stream and sub stream for the Device.

You can also configure encode settings by selecting Main Menu > CAMERA > ENCODE > Encode.

 Step 1
 After you have configured the P2P settings, on the P2P interface, click Next.

 The Encode interface is displayed. See Figure 5-24.

| Encode |                  |                    |                  |              |      |  |
|--------|------------------|--------------------|------------------|--------------|------|--|
|        | Channel          | 1 •                |                  |              |      |  |
|        | Main Stream      |                    | Sub Stream       |              |      |  |
|        | Smart Codec      |                    | Video            |              |      |  |
|        | Туре             | General 🔻          | Туре             | Sub Stream1  |      |  |
|        | Compression      | H.265 💌            | Compression      | H.265        |      |  |
|        | Resolution       | 1920x1080(1080P) - | Resolution       | 352x288(CIF) |      |  |
|        | Frame Rate(FPS)  | 25 💌               | Frame Rate(FPS)  | 15           |      |  |
|        | Bit Rate Type    | CBR 🔹              | Bit Rate Type    | CBR          |      |  |
|        |                  |                    |                  |              |      |  |
|        | l Frame Interval | 1S 💌               | I Frame Interval | 1 S          |      |  |
|        | Bit Rate(Kb/S)   | 2048 🔻             | Bit Rate(Kb/S)   | 320          |      |  |
|        |                  |                    |                  |              |      |  |
|        |                  | More Setting       |                  | More Setting |      |  |
|        |                  |                    |                  |              |      |  |
|        |                  |                    |                  |              |      |  |
|        | Default Copy     |                    |                  | Back         | Next |  |
|        | Figure 5-24      |                    |                  |              |      |  |

#### Step 2 Configure the settings for the main/sub streams parameters. See Table 5-6.

| Parameter   | Description                                                                                                    |  |  |
|-------------|----------------------------------------------------------------------------------------------------|--|--|
| Channel     | In the <b>Channel</b> list, select the channel that you want to configure the settings for.                                                                                                    |  |  |
| Smart Codec | Enable the smart codec function. This function can reduce the video bit stream for non-important recorded video to maximize the storage space.                                                                                                    |  |  |
| Туре        | <ul> <li>Main Stream: In the Type list, select General, MD (Motion<br/>Detect), or Alarm.</li> <li>Sub Stream: This setting is not configurable.</li> </ul>                                                                                                    |  |  |
| Compression | <ul> <li>In the Compression list, select the encode mode.</li> <li>H.265: Main profile encoding. This setting is recommended.</li> <li>H.264H: High profile encoding. Low bit stream with high definition.</li> <li>H.264: Main profile encoding.</li> <li>H.264B: Baseline profile encoding. This setting requires higher bit stream compared with other settings for the same definition.</li> </ul> |  |  |
| Resolution  | In the Resolution list, select resolution for the video. The maximum video resolution might be different dependent on your device model.                                                                                                    |  |  |

| Parameter           | Description                                                                                                    |
|---------------------|----------------------------------------------------------------------------------------------------|
|                     | Configure the frames per second for the video. The higher the value, the clearer and smoother the image will become. Frame rate changes along with the resolution.                                                                                                    |
| Frame Rate<br>(FPS) | Generally, in PAL format, you can select the value from 1 through 25; in NTSC format, you can select the value from 1 through 30. However, the actual range of frame rate that you can select depends on the capability of the Device.                                                                                  |
| Bit Rate Type       | In the <b>Bit Rate Type</b> list, select <b>CBR</b> ( Constant Bit Rate) or <b>VBR</b><br>(Variable Bit Rate). If you select <b>CBR</b> , the image quality cannot be configured; if you select VBR, the image quality can be configured.                                                                               |
| Quality             | This function is available if you select VBR in the Bit Rate List. The bigger the value is, the better the image will become.                                                                                                    |
| I Frame Interval    | The interval between two reference frames.                                                                                                    |
| Bit Rate (Kb/S)     | In the <b>Bit Rate</b> list, select a value or enter a customized value to change the image quality. The bigger the value is, the better the image will become.                                                                                                    |
| Video               | Enable the function for sub stream.                                                                                                    |
| Audio Encode        | <ul> <li>Click More Setting, the More Setting interface is displayed.</li> <li>Audio Encode: This function is enabled by default for main<br/>stream. You need to manually enable it for sub stream 1. Once this function is<br/>enabled, the recorded video file is composite audio and video stream. Audio</li> </ul> |
| Audio Source        | Source: In the Audio Source list, you can select LOCAL<br>and HDCVI.                                                                                                    |
| Audio Format        | <ul> <li>LOCAL: The audio signal is input from Audio In port.</li> <li>HDCVI: The audio signal is input from HDCVI camera. Audio Format: In the Audio</li> <li>Forma t list, select a format that you need.</li> </ul>                                                                                                  |

Table 5-6

## 5.1.4.7 Configuring Snapshot Settings

You can configure the basic snapshot settings such as quantity of snapshot each time, channel(s) to take snapshot, and image size and quality of snapshot.

You can also configure general settings by selecting Main Menu > CAMERA > ENCODE > Snapshot.

For more information about snapshot settings, see "5.8 Configuring Snapshot Settings."

<u>Step 1</u> After you have configured the encode settings, on the **Encode** interface, click **Next**. The **SNAPSHOT** interface is displayed. See Figure 5-25.

| SNAPSHOT      |              |         |      |      |
|---------------|--------------|---------|------|------|
| Manual Snap   | 1            | ✓ /Time |      |      |
| Channel       | 1            |         |      |      |
| Mode          | General      |         |      |      |
| Image Size    | 352x288(CIF) |         |      |      |
| Image Quality | 4            |         |      |      |
| Interval      | 1 Second     |         |      |      |
|               |              |         |      |      |
|               |              |         |      |      |
|               |              |         |      |      |
|               |              |         |      |      |
|               |              |         |      |      |
|               |              |         |      |      |
| Default Cop   | У            |         | Back | Next |

Figure 5-25

#### <u>Step 2</u> Configure the settings for the snapshot parameters. See Table 5-7.

| Parameter     | Description                                                                                 |
|---------------|---------------------------------------------------------------------------------------------|
| Manual Snap   | In the Manual Snap list, select how many snapshots you want to take each time.              |
| Channel       | In the <b>Channel</b> list, select the channel that you want to configure the settings for. |
| Mode          | In the Mode list, select type of snapshots.                                                 |
| Image Size    | In the Image Size list, select a value for the image.                                       |
| Image Quality | Configure the image quality by 6 levels. The higher the level, the better the image will    |
|               | become.                                                                                     |
| Interval      | Configure or customize the snapshot frequency.                                              |

Table 5-7

#### 5.1.4.8 Configuring Basic Storage Settings

You can configure the settings for the situations when HDD is full, file length and time length of recorded video, and the settings if to auto-delete the old files.

You can also configure basic storage settings by selecting Main Menu > STORAGE > BASIC.

<u>Step 1</u> After you have configured the encode settings, on the **SNAPSHOT** interface, click

Next.

The **BASIC** interface is displayed. See Figure 5-26.

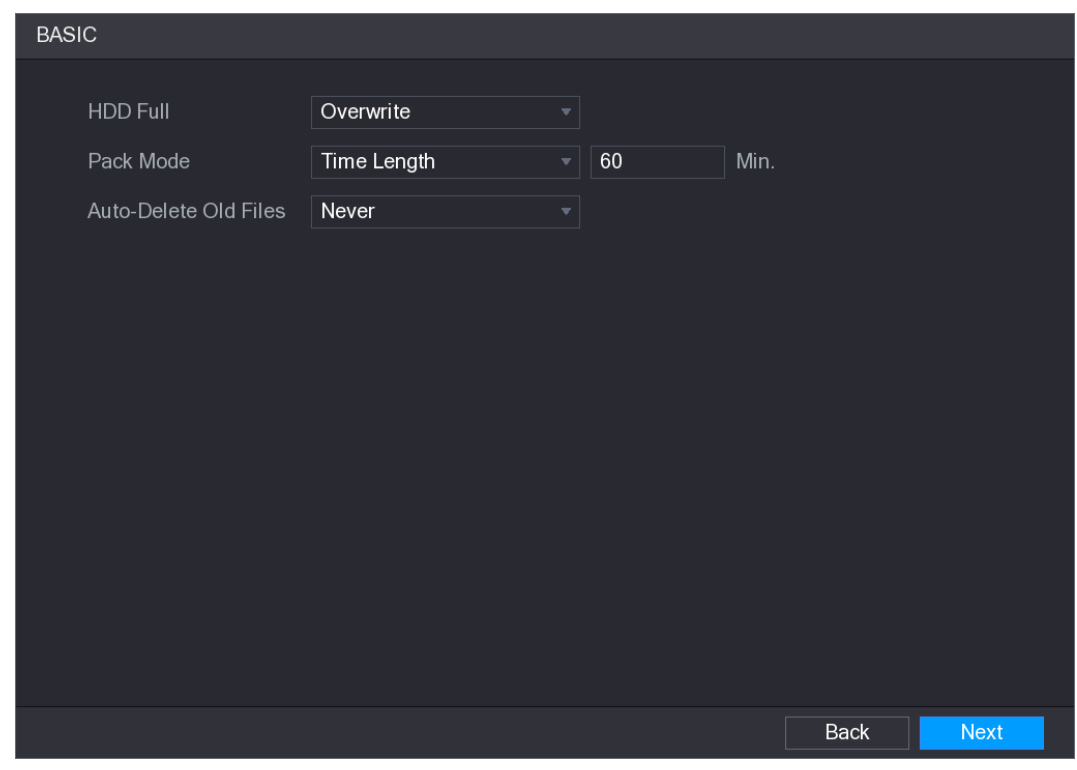

Figure 5-26

| Step 2 | Configure the | basic storage | settings | parameters. | See | Table 5-8. |
|--------|---------------|---------------|----------|-------------|-----|------------|
|--------|---------------|---------------|----------|-------------|-----|------------|

| Parameter             | Description                                                                                       |         |
|-----------------------|---------------------------------------------------------------------------------------------------|---------|
| HDD Full              | Configure the settings for the situation when all the read/write discs are full, and there is     |         |
|                       | no more free disc.                                                                                |         |
|                       | Select Stop Record to stop recording                                                              |         |
|                       | Select <b>Overwrite</b> to overwrite the recorded video files always                              |         |
|                       | from the earliest time.                                                                           |         |
| Pack Mode             | Configure the time length and file length for each recorded video.                                |         |
|                       | Configure whether to delete the old files and if yes, in the Auto-Delete Old Files list, select C | ustomiz |
| Auto-Delete Old Files | to configure the time length for how long you want to keep the old files.                         |         |
|                       |                                                                                                   |         |

Table 5-8

## 5.1.4.9 Configuring Recorded Video Storage Schedule

You can configure the schedule for the recorded video such as channels to record, alarm settings, and the armed period.

You can also configure recorded video storage settings by selecting Main Menu > STORAGE > SCHEDULE > Record.

Step 1 After you have configured the basic storage settings, on the BASIC interface, click

Next.

The **Record** interface is displayed. See Figure 5-27.

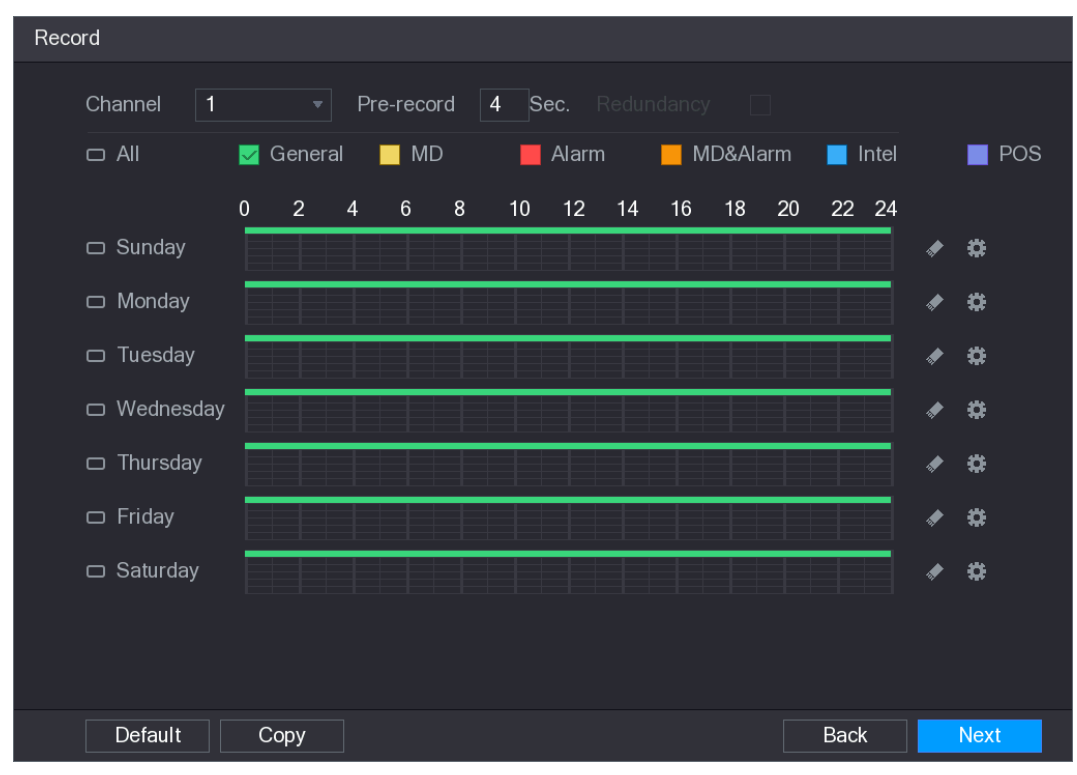

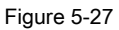

#### <u>Step 2</u> Configure the record settings parameters. See Table 5-9.

| Parameter  | Description                                                                                                    |  |  |
|------------|----------------------------------------------------------------------------------------------------|--|--|
| Channel    | In the Channel list, select a channel to record the video.                                                                                                    |  |  |
| Pre-record | In the Pre-record list, enter the amount of time that you want to start the recording in                                                                         |  |  |
|            | advance.                                                                                                    |  |  |
|            | If there are several HDDs installed to the Device, you can set one of the HDDs as the                                                                            |  |  |
|            | redundant HDD to save the recorded files into different HDDs. In case one of the HDDs is                                                                         |  |  |
|            | damaged, you can find the backup in the other HDD.                                                                                                    |  |  |
|            | <ul> <li>Select Main Menu &gt; STORAGE &gt; HDD MANAGER, and then</li> </ul>                                                                                     |  |  |
|            | set a HDD as redundant HDD. Select Main Menu > STORAGE > SCHEDUE >                                                                                               |  |  |
|            | • Record, and                                                                                                    |  |  |
|            | then select the <b>Redundancy</b> check box.                                                                                                    |  |  |
| Podupdopov | If the selected channel is not recording, the redundancy function takes                                                                                          |  |  |
| Redundancy | effect next time you record no matter you select the check box or not.                                                                                           |  |  |
|            | <ul> <li>If the selected channel is recording, the current recorded files will be packed,<br/>and then start recording according to the new schedule.</li> </ul> |  |  |
|            | NOTE NOTE                                                                                                    |  |  |
|            | Not all models support this function.                                                                                                    |  |  |
|            | The redundant HDD only back up the recorded videos but not snapshots.                                                                                            |  |  |
|            |                                                                                                    |  |  |
|            | Select the check box of the event type which includes General, MD                                                                                                |  |  |
| Event type | (motion detect, video loss, tempering, diagnosis), Alarm ( IoT alarms, local alarms, alarms                                                                      |  |  |
|            | from alarm box, IPC external alarms, IPC Offline alarms), MD&Alarm, Intel (IVS events,                                                                           |  |  |
|            | face detection), and <b>POS</b> .                                                                                                    |  |  |
| Parameter | Description                                                              |
|-----------|--------------------------------------------------------------------------|
| Period    | Define a period during which the configured recording setting is active. |
|           | NOTE NOTE                                                                |
|           | The system only activates the alarm in the defined period.               |
| Сору      | Click <b>Copy</b> to copy the settings to other channels.                |
|           |                                                                          |

- Define the video recording period by drawing or editing. By default, it is active all the Step 3 time.
  - Define the period by drawing.

.

1) Select the check box of event type. See Figure 5-28.

|    | 🛃 G | ieneral  |          | MD         | 📕 Alarm            |          | MD&Alarm         | 📕 Inte         | I 📕 POS          |       |
|----|-----|----------|----------|------------|--------------------|----------|------------------|----------------|------------------|-------|
|    |     |          |          |            | Figure             | e 5-28   |                  |                |                  |       |
| 2) | Def | ine a pe | riod. Tł | ne system  | n supports maxi    | mum si   | x periods.       |                |                  |       |
|    | •   | Define   | for the  | whole w    | eek: Click         |          | next to Al       | I, all the icc | on switches to   | හ     |
|    |     | you ca   | n defin  | e the per  | iod for all the da | ays sim  | ultaneously.     |                |                  |       |
|    | •   | Define   | for sev  | veral days | s of a week: Clic  | k        |                  | before eacl    | h day one by one | , the |
|    |     | icon s   | witches  | to         | ເວັ. You can d     | efine tł | ne period for th | ne selected    | days             |       |

simultaneously.

- 3) On the timeline, drag to define a period. The Device starts recoding the selected event type in the defined period. See Figure 5-29.

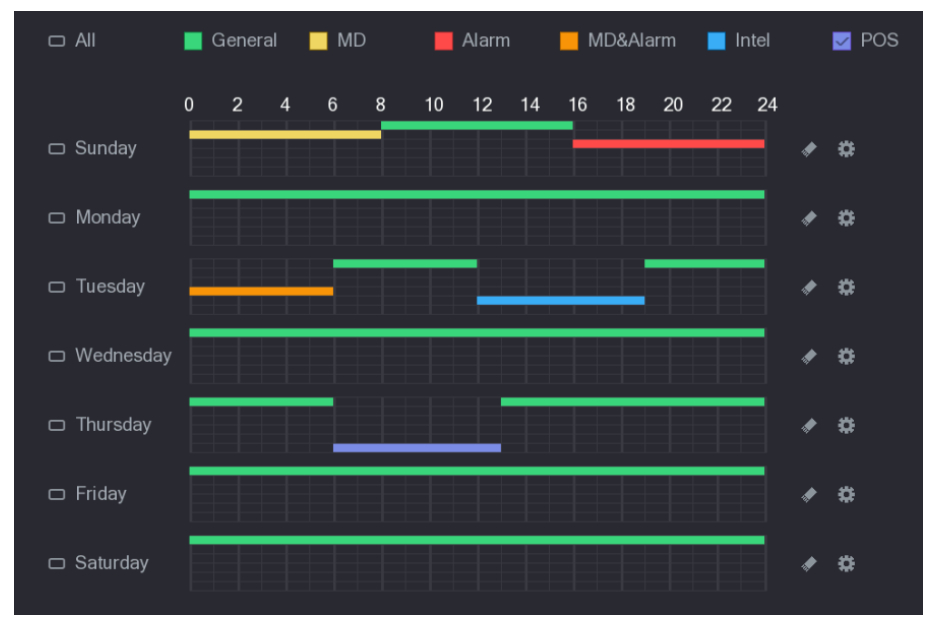

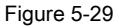

The color bar indicates the event type that is effective in a defined period:

# 🛄 NOTE

Recording priority in case of event types are overlapped: MD&Alarm > Alarm > Intel > MD > General.

| • | Select | the ch | neck | box | of | event | type, | and | then | click |
|---|--------|--------|------|-----|----|-------|-------|-----|------|-------|
|   |        |        |      |     |    |       |       |     |      |       |

period.

When selecting MD&Alarm, the respective check box of MD and Alarm will be cleared.

to clear the defined

• Define the period by editing. Take Sunday as an example.

| 1) Click | ₽. |
|----------|----|
|----------|----|

The Period interface is displayed. See Figure 5-30.

| Period      |           |         |                    |            |             |        |              |
|-------------|-----------|---------|--------------------|------------|-------------|--------|--------------|
| Current Dat | e: Sunday |         |                    |            |             |        |              |
| Period 1    | 00:00     | - 24:00 | 🗹 General 🗌 MD     | Alarm      | MD&Alarm    | Intel  | POS          |
| Period 2    | 00:00     | - 24:00 | General MD         | Alarm      | MD&Alarm    | Intel  | Des Pos      |
| Period 3    | 00:00     | - 24:00 | 🗌 General 📃 MD     | Alarm      | MD&Alarm    | Intel  | DOS          |
| Period 4    | 00:00     | - 24:00 | General MD         | 🗌 Alarm    | MD&Alarm    | Intel  | POS          |
| Period 5    | 00:00     | - 24:00 | General MD         | Alarm      | MD&Alarm    | Intel  | Des Pos      |
| Period 6    | 00:00     | - 24:00 | General MD         | Alarm      | MD&Alarm    | Intel  | DPOS         |
| Сору        |           |         |                    |            |             |        |              |
|             |           |         |                    |            |             |        |              |
| 🖂 Sunday    | □ M       | onday   | Tuesday 📃 Wednesda | y 🗌 Thursd | ay 🗌 Friday | 🗌 Satu | rday         |
|             |           |         |                    |            |             |        |              |
|             |           |         |                    |            |             |        |              |
|             |           |         |                    |            |             |        | Apply Cancel |

Figure 5-30

- 2) Enter the time frame for the period and select the event check box.
  - There are six periods for you to set for each day.
  - Under **Copy**, select **All** to apply the settings to all the days of a week, or select specific day(s) that you want to apply the settings to. Click **Apply** to save the settings.
- 3) Click Apply to complete the settings.

### Step 4

### 

- Click **Copy** to copy the settings to other channels.
- After configuring the recording schedule settings, you need to perform the following operations to start recording according to the defined schedule.
  - Enable the alarm event and cofigure the settings for the recording channel. For details, see "5.10 Alarm Events Settings."
  - You need to enable the recording function, see "5.9.1 Enabling Record Control."

### 5.1.4.10 Configuring Snapshot Storage Schedule

You can configure the storage schedule for the snapshot such as channels to take snapshot, alarm settings, and the armed period.

You can also configure snapshot storage settings by selecting Main Menu > STORAGE > SCHEDULE > Snapshot.

<u>Step 1</u> After you have configured the video recording settings, on the **Record** interface, click Next.

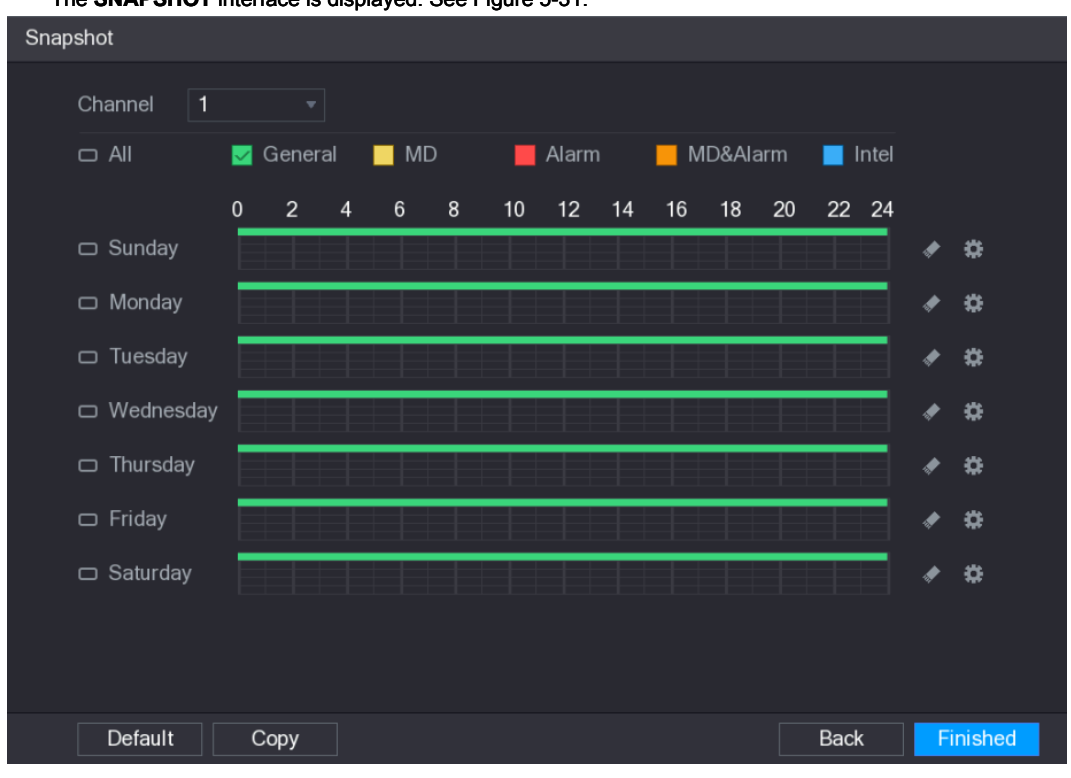

The SNAPSHOT interface is displayed. See Figure 5-31.

Figure 5-31

Step 2 Configure the snapshot settings parameters. See Table 5-10.

| Parameter  | Description                                                                               |  |  |  |  |
|------------|-------------------------------------------------------------------------------------------|--|--|--|--|
| Channel    | In the <b>Channel</b> list, select a channel to take a snapshot.                          |  |  |  |  |
| <b>–</b>   | Select the check box of the event type which includes General, MD, Alarm, MD&Alarm,       |  |  |  |  |
| Event type | Intel, and POS.                                                                           |  |  |  |  |
|            | Define a period during which the configured snapshot setting is active. For details about |  |  |  |  |
| Period     | defining a period, see "5.1.4.9 Configuring Recorded Video Storage Schedule."             |  |  |  |  |
|            |                                                                                           |  |  |  |  |
| Сору       | Click <b>Copy</b> to copy the settings to other channels.                                 |  |  |  |  |

Table 5-10

### Step 3 Click Finished.

A pop-up message is displayed. Click OK.

Step 4

The live view screen is displayed. The setting up with startup wizard is completed. You can start using the Device.

# 5.2 Live View

After you logged in the Device, the live view is displayed. See Figure 5-32. The number of channels displayed depends on your model.

To enter the live view screen from other interfaces, click

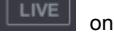

on the top right of the screen.

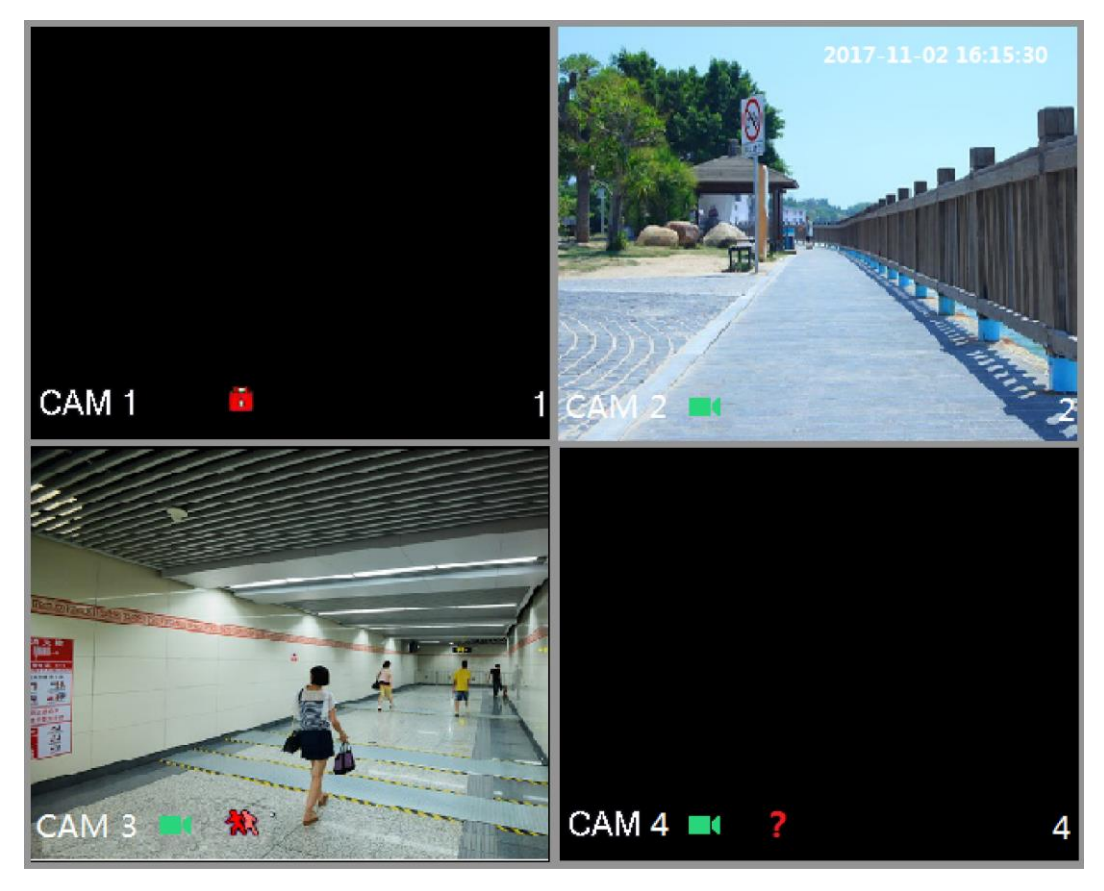

Figure 5-32

### 5.2.1 Live View Screen

You can view the live video from the connected cameras through each channel on the screen.

- By default, the system time, channel name and channel number are displayed on each channel window. This setting can be configured by selecting Main Menu > CAMERA > OVERLAY.
- The figure in the bottom right corner represents channel number. If the channel position is changed or the channel name is modified, you can recognize the channel number by this figure and then perform the operations such as record query and playback.

| lcon | Function                                                                         |
|------|----------------------------------------------------------------------------------|
|      | Indicates recording status. This icon displays when the video is being recorded. |
| *    | This icon displays when the motion detection occurs in the scene.                |
| ~    | This icon displays when the video loss is detected.                              |
|      | This icon displays when the channel monitoring is locked.                        |

For the icons displayed on each channel, see Table 5-11.

Table 5-11

# 

To switch the position of two channels, point to one of the two channels, and then drag the window to the other channel.

# 5.2.2 Live View Control bar

The live view control bar provides you access to perform the operations such as playback, zoom, real-time backup, manual snapshot, voice talk, adding remote devices, and streams switch.

When you move the pointer to the top middle position of a channel window, the live view control bar is displayed. See Figure 5-33 for analog channel and Figure 5-34 for digital channel.

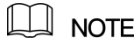

If there is not operation for six seconds after the control bar is displayed, the control bar hides automatically.

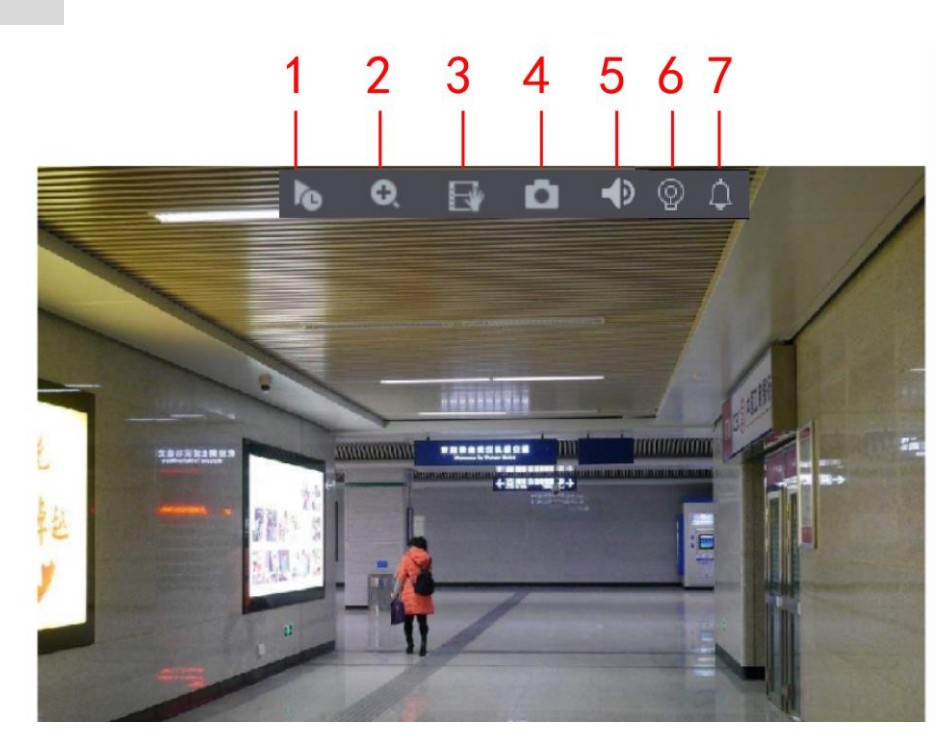

Figure 5-33

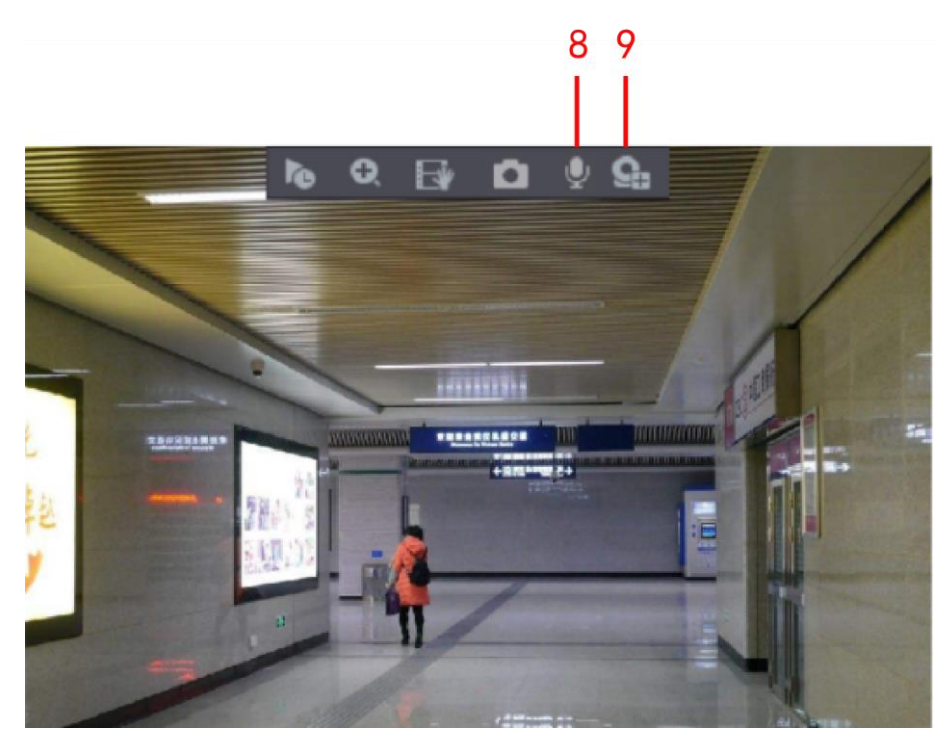

Figure 5-34

| No. Fu | Inction      | No. Fu | inction     | No. Fu | inction             |
|--------|--------------|--------|-------------|--------|---------------------|
| 1      | Instant Play | 4      | Manual Snap | 7      | Siren               |
| 2      | Digital Zoom | 5      | Mute        | 8      | Audio Talk          |
| 2      | Real-time    | 6 Whit | o Light     | 0      | Comoro Pogistration |
| 5      | Backup       | 0 WHIL | e Ligint    | 9      |                     |

### 5.2.2.1 Instant Playback

You can play back the previous five minutes to sixty minutes of the recorded video.

By clicking the instant playback interface is displayed. The instant playback has the

following features:

- Move the slider to choose the time you want to start playing.
- Play, pause and close playback.
- The information such as channel name and recording status icon are shielded during instant playback and will not display until exited.
- During playback, screen split layout switch is not allowed.
- To change the playback time, select Main Menu > SYSTEM > GENERAL, in the Instant Play box, enter the time you
  want to play back. See Figure 5-35.

| 🔅 SYSTEM        |               |                  |         |     | LIVE 📃 🛓 🕞 🗸 🔡                 |
|-----------------|---------------|------------------|---------|-----|--------------------------------|
| > GENERAL       | General       | Date&Time        | Holiday |     |                                |
| RS232           | Device Nam    |                  | XVR     |     |                                |
| SECURITY        | Device No.    |                  | 8       |     |                                |
| SYSTEM MAINTAIN | Language      |                  | ENGLISH |     |                                |
| IMP/EXP         | Video Standa  | ard              | PAL     |     |                                |
| DEFAULT         | Instant Play( | Min.)            | 5       |     |                                |
| UPGRADE         | Auto Logout   | Min.)            | 2       |     | Monitor Channel(s) when logout |
|                 | IPC Time Sy   | nc               |         |     |                                |
|                 | IPC Time Sy   | nc Period (hour) | 24      |     |                                |
|                 | Navigation B  |                  |         |     |                                |
|                 | Mouse Sens    | tivity           |         | • + | 850                            |
|                 |               |                  |         |     |                                |
|                 |               |                  |         |     |                                |
|                 |               |                  |         |     |                                |
|                 |               |                  |         |     |                                |
|                 |               |                  |         |     |                                |
|                 |               |                  |         |     |                                |
|                 |               |                  |         |     |                                |
|                 |               |                  |         |     |                                |
|                 |               |                  |         |     | Apply Back                     |

Figure 5-35

### 5.2.2.2 Digital Zoom

You can enlarge a specific area of the image to view the details by either of the following two ways.

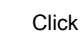

Ð.

the icon switches to

. Hold down the left mouse button to select the area

you want to enlarge. The area is enlarged after the left mouse button is released.

Point to the center that you want to enlarge, rotate the wheel button to enlarge the area.

### 

- For some models, when the image is enlarged in the first way described previously, the selected area is zoomed proportionally according to the window.
- When the image is in the enlarged status, you can drag the image toward any direction to view the other enlarged areas.
- Right-click on the enlarged image to return the original status.

### 5.2.2.3 Real-time Backup

You can record the video of any channel and save the clip into a USB storage device.

| By clicking | Ľ¥ | the recording is started. | To stop recording, | click this icon again. | The clip is |
|-------------|----|---------------------------|--------------------|------------------------|-------------|
|-------------|----|---------------------------|--------------------|------------------------|-------------|

automatically saved into the connected USB storage device.

### 5.2.2.4 Manual Snapshot

You can take one to five snapshots of the video and save into a USB storage device.

By clicking [1], you can take snapshots. The snapshots are automatically saved into the

connected USB storage device. You can view the snapshots on your PC.

To change the quantity of snapshots, select Main Menu > CAMERA > ENCODE > Snapshot,

in the Manual Snap list, select the snapshot quantity.

### 5.2.2.5 Mute (Analog channel only)

You can mute the video sound by clicking I This function is supported in single-channel view.

### 5.2.2.6 White Light (Supported on camera with white light function)

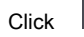

to manually control the camera to turn on the white light function.

### 5.2.2.7 Siren (Supported on camera with siren function)

Click

to manually control the camera to generate alarm sound.

### 5.2.2.8 Bidirectional Talk (Digital channel only)

You can perform the voice interaction between the Device and the remote device to improve efficiency of emergency. This function is supported only when the remotely connected IPC device supports bidirectional talk.

the bidirectional talk of the remote device is turned on. Click the icon switches to The bidirectional talk of other digital channels is disabled. to cancel the bidirectional talk. The bidirectional talk of other digital channels is Click resumed.

### 5.2.2.9 Remote Devices (Digital channel only)

You can view the information of remote devices and add new remote devices to replace the current connected devices.

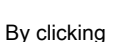

the Camera Registration interface is displayed. For details about adding the

remote devices, see "5.6 Configuring Remote Devices."

### 5.2.3 Navigation Bar

You can access the functions to perform operations through the function icons on the navigation bar. For example, you can access Main Menu and switch window split mode. See Figure 5-36.

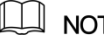

### NOTE

The navigation bar is disabled by default. It does not appear in the live view screen until it is enabled. To enable it, select Main Menu > SYSTEM > GENERAL, enable the Navigation Bar, and then click Apply.

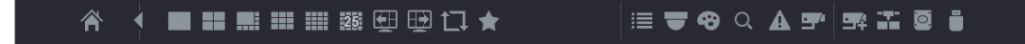

Figure 5-36

| lcon | Function                               |
|------|----------------------------------------|
|      | Open Main Menu.                        |
|      | Expand or condense the navigation bar. |
|      | Select view layout.                    |

| lcon       | Function                                                                                                    |         |
|------------|----------------------------------------------------------------------------------------------------|---------|
| Œ          | Go to the previous screen.                                                                                                    |         |
|            | Go to the next screen.                                                                                                    |         |
| <b>t</b> ⊒ | Enable tour function. The icon switches to                                                                                                    |         |
| -          | Open the PTZ control panel. For details, see "5.4 Controlling PTZ Cameras." Open the <b>Color Setting</b> interface. For details, see "5.2.5 Color Setting." |         |
|            |                                                                                                    |         |
| 8          | NOTE                                                                                                    |         |
|            | This function is supported only in single-channel layout. Open the record search                                                                             |         |
| $\bigcirc$ | interface. For detail, see "5.9 Playing Back Video." Open the EVENT interface to view                                                                        |         |
| Q          | the device alarm status. For details, see "5.21.3 Viewing Event Information." Open the                                                                       |         |
| Δ.         | CHANNEL INFO interface to display the information of each channel. Open the CAME                                                                             | RA      |
| A          | REGISTRATION interface. For details, see "5.6.1 Adding Remote Devices." Open the                                                                             | NETWORK |
|            | interface. For details, see "5.16.1 Configuring Network Settings." Open the HDD                                                                              |         |
| <b>—</b>   | MANAGER interface. For details, see "5.19.3 Configuring HDD Manager." Open the U                                                                             | зв      |
|            | MANAGER interface. For details about USB operations, see "5.15.2 Backing up                                                                                  |         |
| <b></b> +  | Files", "5.21.2 Viewing Log Information", "5.20.4 Exporting and Importing System                                                                             |         |
|            | Settings", "5.20.6 Upgrading the Device."                                                                                                    |         |
|            |                                                                                                    |         |
|            |                                                                                                    |         |

### 5.2.4 Shortcut Menu

You can quickly access some function interfaces such as main menu, record search, PTZ setting, color setting and select the view split mode.

Right-click on the live view screen, the shortcut menu is displayed. See Figure 5-37. For details about the functions of shortcut menu, see Table 5-14.

After you access any interface through shortcut menu, you can return to the previous screen by right-clicking on the current screen.

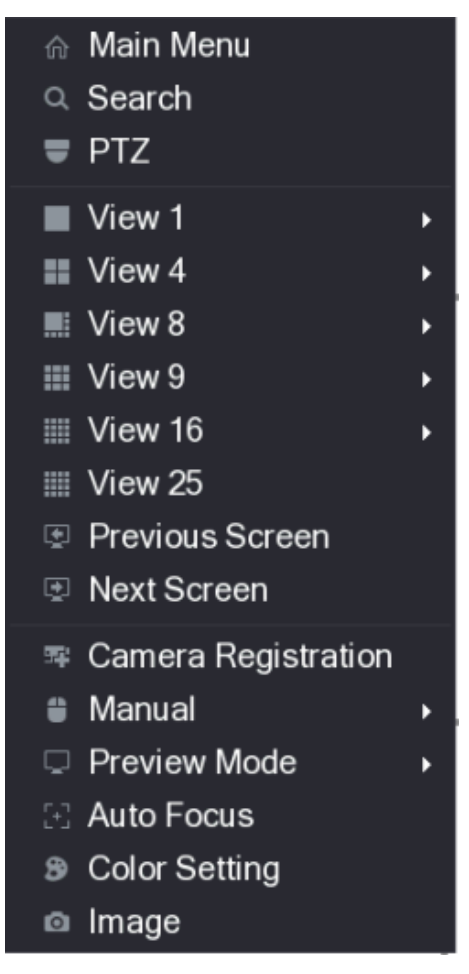

Figure 5-37

| Function            | Description                                                                                                    |  |  |  |  |
|---------------------|----------------------------------------------------------------------------------------------------|--|--|--|--|
| Main Menu           | Open Main Menu interface.                                                                                                    |  |  |  |  |
| Search              | Open the <b>PLAYBACK</b> interface where you can search and play back record files.                                                                                                    |  |  |  |  |
| PTZ                 | Open the PTZ interface.                                                                                                    |  |  |  |  |
| View Layout         | Configure the live view screen as a single-channel layout or multi-channel layout.                                                                                                    |  |  |  |  |
| Previous Screen     | Click Previous Screen to go to the previous screen. For example, if you are using 4-split                                                                                                    |  |  |  |  |
| Next Screen         | mode, the first screen is displaying the channel 1-4, click <b>Next screen</b> , you can view channel 5-8.                                                                                                    |  |  |  |  |
| Camera Registration | Open the CAMERA REGISTRATION interface. For details, see "5.6 Configuring Remote Devices Adding Remote Devices."                                                                                                    |  |  |  |  |
| Manual              | <ul> <li>Select Record, you can configure the recording mode as</li> <li>Auto or Manual, or stop the recording. You can also enable or disable snapshot function Select Alarm Out, you can configure alarm output settings.</li> </ul> |  |  |  |  |
| Preview Mode        | <ul> <li>Select General, the layout of live view screen is as default.</li> <li>Select Show Face Lis t, the detected face snapshots are displayed in the bottom of the live view screen.</li> </ul>                                    |  |  |  |  |

| Function      | Description                                                                                                    |
|---------------|----------------------------------------------------------------------------------------------------|
| Auto Focus    | Point to the channel window and right-click on it to open the shortcut menu, and then click <b>Auto Focus</b> . |
|               | Not all cameras support this function.                                                                          |
| Color Setting | Open the <b>COLOR</b> interface where you can adjust the video image color.                                     |
| Image         | Click to modify the camera properties.                                                                          |

# 5.2.5 Color Setting

You can adjust the video image color effect such as sharpness, brightness, and contrast. The parameters are different according to the connected camera type. Take analog channel as an example.

In the live view screen, right-click on the analog channel to see the shortcut menu, and then select **Color Setting**, the **COLOR** interface is displayed. See Figure 5-38.

For details, see "5.5.1 Configuring Image Settings."

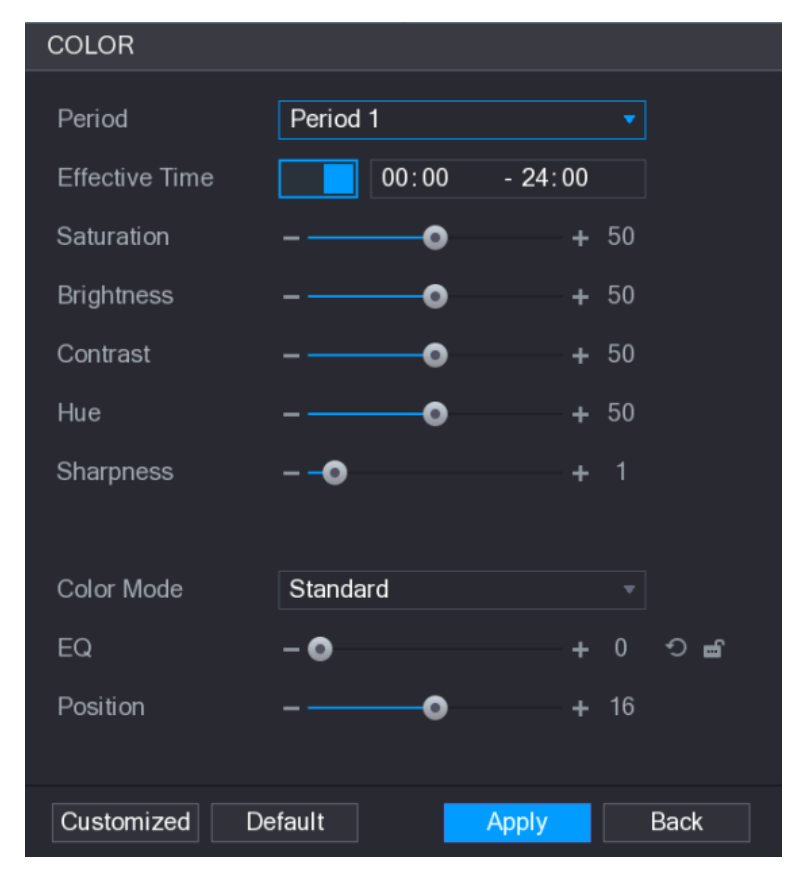

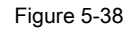

| Parameter      | Description                                                                      |
|----------------|----------------------------------------------------------------------------------|
| Period         | Divide 24 hours into two periods and configure the corresponding color settings. |
| Effective Time | Enable the function and then set the effective time for each period.             |

| Parameter  | Description                                                                                |  |  |  |  |
|------------|--------------------------------------------------------------------------------------------|--|--|--|--|
|            | Adjust the sharpness of image edge. The bigger the value is, the more obvious the          |  |  |  |  |
| Sharpness  | image edge, and the noise is also greater. The value ranges from 1 to 15. The default      |  |  |  |  |
|            | value is 1.                                                                                |  |  |  |  |
| Hue        | Adjust the hue of image. The value ranges from 0 to 100. The default value is 50.          |  |  |  |  |
|            | Adjust the image brightness. The value ranges from 0 to 100. The default value is 50.      |  |  |  |  |
|            | The bigger the value is, the brighter the image will become. You can adjust this value     |  |  |  |  |
| Brightness | when the image as a whole looks dark or bright. However, the image is likely to            |  |  |  |  |
|            | become dim if the value is too big.                                                        |  |  |  |  |
|            | The recommended range is between 40 and 60.                                                |  |  |  |  |
|            | Adjust the image contrast. The bigger the value is, the more obvious the contrast          |  |  |  |  |
|            | between the light area and dark area will become. You can adjust this value when the       |  |  |  |  |
|            | contrast is not obvious. However, if the value is too big, the dark area is likely to      |  |  |  |  |
| Contract   | become darker and the light area over exposed. If the value is too small, the image is     |  |  |  |  |
| Contrast   | likely to become dim. The value ranges from 0 to 100. The default value is 50. The         |  |  |  |  |
|            | recommended range is between 40 and 60.                                                    |  |  |  |  |
|            |                                                                                            |  |  |  |  |
|            | Adjust the color shades. The bigger the value, the lighter the color will become. This     |  |  |  |  |
| Saturation | value does not influence the general image lightness.                                      |  |  |  |  |
| Saturation | The value ranges from 0 to 100. The default value is 50. The recommended                   |  |  |  |  |
|            | range is between 40 and 60.                                                                |  |  |  |  |
|            | In the Color Mode list, you can select Standard, Soft, Bright, Colorful, Bank, Cu          |  |  |  |  |
|            | 1, Customized 2, Customized 3,                                                             |  |  |  |  |
| Color Mode | and Customized 4.                                                                          |  |  |  |  |
|            | The sharpness, hue, brightness, contrast and saturation will adjust automatically          |  |  |  |  |
|            | according to the selected color mode.                                                      |  |  |  |  |
|            | Enhance the image effect. Adjust the effect value.                                         |  |  |  |  |
|            | Click Image is adjusted to the optimized effect                                            |  |  |  |  |
| EQ         | automatically.                                                                             |  |  |  |  |
|            | Click     If the current effect setting will be locked.                                    |  |  |  |  |
|            | NOTE NOTE                                                                                  |  |  |  |  |
|            | Only HD analog channel supports this function.                                             |  |  |  |  |
|            | Adjust the display position of the image in the channel window. The value indicates pixel. |  |  |  |  |
| Position   | The default value is 16.                                                                   |  |  |  |  |
|            | NOTE                                                                                       |  |  |  |  |
|            | This function is only supported by analog channel.                                         |  |  |  |  |

| Parameter  | Description                                                                                                    |
|------------|----------------------------------------------------------------------------------------------------|
|            | You can customize four color modes.                                                                                                    |
|            | 1. Click Customized. The Customized Color interface is                                                                                                    |
|            | displayed.                                                                                                    |
| Customized | <ol> <li>In the Color Mode list, select Customized 1, for example. Then configure the settings<br/>for sharpness, hue, brightness, contrast and saturation. If you select All, the<br/>configuration will applies to all four customized color modes.</li> </ol> |
|            | 3. Click <b>OK.</b>                                                                                                    |
|            | 4. On the COLOR interface, in the Color Mode list, you can                                                                                                    |
|            | select the customized color mode.                                                                                                    |

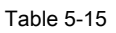

# 5.2.6 Live View Display

# 5.2.6.1 Configuring Display Settings

You can configure the display effect such as displaying time title and channel title, adjusting image transparency, and selecting the resolution.

| Step 1 | Select Main Menu > DISPLAY > Display. |
|--------|---------------------------------------|
|--------|---------------------------------------|

The **DISPLAY** interface is displayed. See Figure 5-39.

|   | 📮 DISPLAY    |              |                      |              |  | LIVE  |      |  |
|---|--------------|--------------|----------------------|--------------|--|-------|------|--|
| > | DISPLAY      | Main Screen  |                      | Extra Screen |  |       |      |  |
|   | VIEW         |              |                      |              |  |       |      |  |
|   | TOUR         | Out Port     | VGA/HDMI 1/Video out | Enable       |  |       |      |  |
|   | ZERO-CHANNEL | V            | Time Title           | Out Port     |  |       |      |  |
|   | TV ADJUST    | Y            | Channel Title        | Resolution   |  |       |      |  |
|   |              |              | Original Rate        |              |  |       |      |  |
|   |              | Y            | IVS Rule Preview     |              |  |       |      |  |
|   |              | Transparency | -•                   | + 0%         |  |       |      |  |
|   |              | Resolution   | 1280x1024 -          |              |  |       |      |  |
|   |              | Preview Mode | Show Face List       |              |  |       |      |  |
|   |              |              |                      |              |  |       |      |  |
|   |              |              |                      |              |  |       |      |  |
|   |              |              |                      |              |  |       |      |  |
|   |              |              |                      |              |  |       |      |  |
|   |              |              |                      |              |  |       |      |  |
|   |              |              |                      |              |  |       |      |  |
|   |              |              |                      |              |  |       |      |  |
|   |              |              |                      |              |  |       |      |  |
|   |              |              |                      |              |  |       |      |  |
|   |              |              |                      |              |  | Apply | Back |  |
|   |              |              |                      |              |  |       |      |  |

Figure 5-39

| Step 2 | Configure the settings for the display parameters. S | ee Table 5-16. |
|--------|------------------------------------------------------|----------------|
|--------|------------------------------------------------------|----------------|

| Parameter | Description |
|-----------|-------------|
| Parameter | Description |

| Parameter |                         | Description                                                                                               |
|-----------|-------------------------|----------------------------------------------------------------------------------------------------|
|           | Out Port                | Indicates the main screen port.                                                                           |
|           |                         | Select the Time Title check box, the current system time displays in each                                 |
|           | Time Title              | channel window in live view screen. To hide the time, clear the check box.                                |
|           |                         | Select the <b>Channel Title</b> check box, the channel name, channel number and                           |
|           | Channel Title           | recording status display in each channel window in live view screen. To hide the                          |
|           |                         | time, clear the check box.                                                                                |
|           | Original Rate Select    | the <b>Original Rate</b> check box, the video image displays<br>in its actual size in the channel window. |
|           | IVS Rule<br>Preview     | Select the <b>IVS Rule Preview</b> check box to enable IVS rule preview function.                         |
| Main      |                         | Configure the transparency of the graphical user interface (GUI). The higher                              |
| Screen    | Transparency            | the value, the more transparent the GUI becomes.                                                          |
|           |                         | Select resolution for the video. The default resolution for VGA port and HDMI port                        |
|           |                         | is 1280×1024.                                                                                             |
|           | Resolution              | NOTE                                                                                                    |
|           |                         | Some of the resolution options might not be supported on the HDMI port.                                   |
|           |                         | General: No information is displayed on the channel                                                       |
|           |                         | window.                                                                                                   |
|           | Dec. in Made            | Show Face List: Displays the detected face snapshots                                                      |
|           | Preview Mode            | taken as a result of face detection on the bottom of the live view screen.                                |
|           |                         | NOTE NOTE                                                                                                 |
|           |                         | Not all models support this function.                                                                     |
|           |                         | Enable extra screen function. After this function is enabled, you can select which                        |
|           | Enable                  | port as extra screen port, and the other port automatically becomes the main                              |
|           |                         | screen port.                                                                                              |
|           |                         | Select the VGA port or HDMI port as the port connected by a secondary monitor.                            |
| Extra     | Out Port                | automatically becomes the main screen port.                                                               |
| Screen    |                         |                                                                                                    |
|           |                         | Select resolution for the video. The default resolution for VGA port and HDMI port                        |
|           |                         | is 1280×720.                                                                                              |
|           | Resolution              | LUI NOTE                                                                                                  |
|           |                         | Some of the resolution options might not be supported on the HDMI port.                                   |
|           |                         |                                                                                                    |
| • The m   | ain menu does not dis   | play on the extra screen.                                                                                 |
| • If you  | do not enable the extra | a screen function, both the VGA port and HDMI port display the same image.                                |

## 5.2.6.2 Configuring Viewing Layout

You can configure the view layout in the live view screen.

### Step 1 Select Main Menu > DISPLAY > VIEW.

The View Setting interface is displayed. See Figure 5-40.

| 🖵 DISPLAY    |              |      |      |            |
|--------------|--------------|------|------|------------|
| DISPLAY      | View Setting |      |      |            |
| > VIEW       | view Setung  |      |      |            |
| TOUR         |              |      |      |            |
| ZERO-CHANNEL | 1 •          | 2 🔻  | 3 🔻  | 4 -        |
| TV ADJUST    |              |      |      |            |
|              |              |      |      |            |
|              |              |      |      |            |
|              | 5 🔻          | 6 -  | 7 -  | 8 -        |
|              |              |      |      |            |
|              |              |      |      |            |
|              |              | 10 - | 11 - | 12 -       |
|              | 9 •          | 10 • |      | 12 •       |
|              |              |      |      |            |
|              |              |      |      |            |
|              | 13 👻         | 14 - | 15 👻 | 16 👻       |
|              |              |      |      |            |
|              |              |      |      |            |
|              | 25           |      |      |            |
|              |              |      |      |            |
|              |              |      |      | Apply Back |

Figure 5-40

<u>Step 2</u> Configure the view layout by clicking the layout buttons on the bottom. See Figure 5-41.

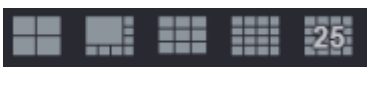

Figure 5-41

For example, click

and select 9-16, the view layout changes immediately, see

Figure 5-42.

| 💻 DISPLAY    |     |            |      |      | LIVE       |
|--------------|-----|------------|------|------|------------|
| DISPLAY      | Vie | ew Setting |      |      |            |
| VIEW         |     |            |      |      |            |
| TOUR         |     |            |      |      |            |
| ZERO-CHANNEL |     |            |      |      | 10 💌       |
| TV ADJUST    |     |            |      |      |            |
|              |     |            |      |      |            |
|              |     |            |      |      |            |
|              |     |            | 9    |      |            |
|              |     |            |      |      |            |
|              |     |            |      |      |            |
|              |     |            |      |      | 12 -       |
|              |     |            |      |      |            |
|              |     |            |      |      |            |
|              |     |            |      |      |            |
|              |     | 16 -       | 15 👻 | 14 🔻 | 13 -       |
|              |     |            |      |      |            |
|              |     |            |      |      |            |
|              |     |            |      |      |            |
|              |     |            |      |      | Apply Back |
|              |     |            |      |      |            |

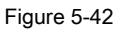

<u>Step 3</u> Adjust the position of channels if needed.

In the channel list, for example, in the channel 9 list, you can select 10, and then the channel 9 and channel 10 exchange positions. Click **Apply** to complete the settings.

### Step 4

The live view screen displays the same layout as configured in this section.

# 5.2.6.3 Configuring Zero-Channel Settings

You can view several video sources on one channel on the web end.

Step 1 Select Main Menu > DISPLAY > ZERO-CHANNEL. The ZERO-CHANNEL interface is displayed. See Figure 5-43.

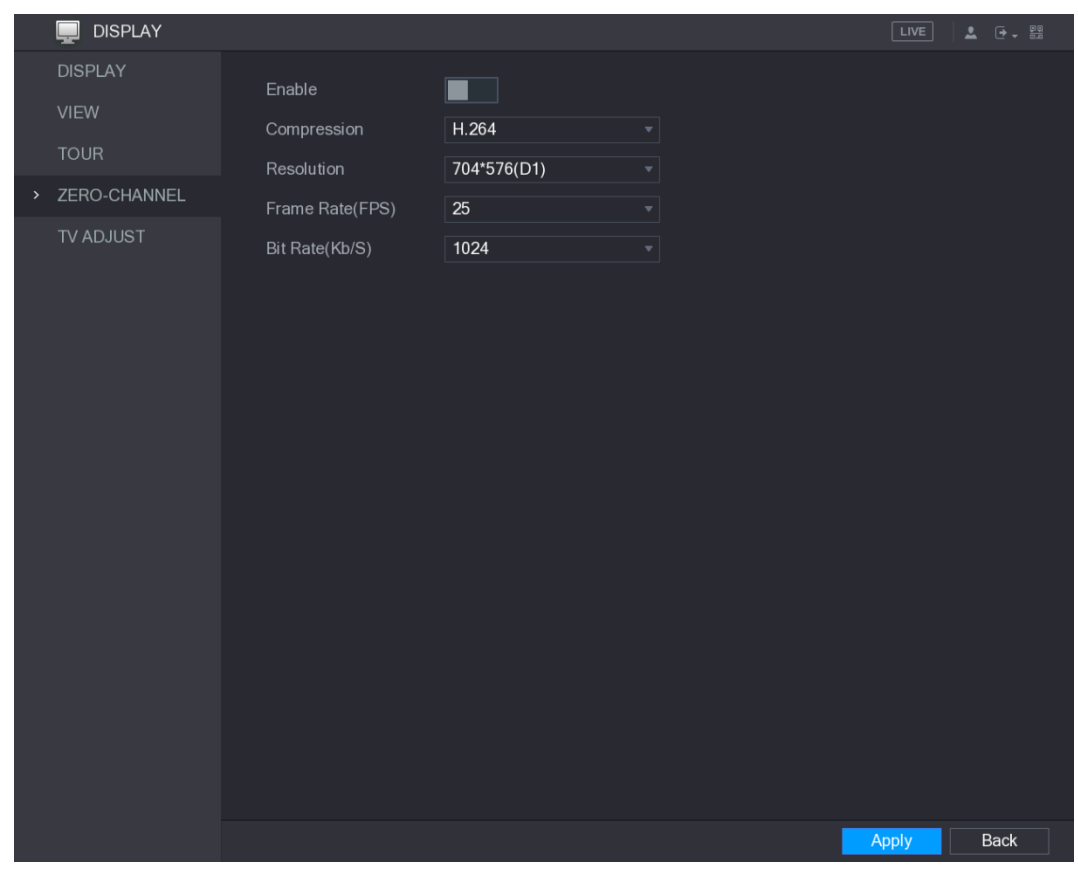

Figure 5-43

<u>Step 2</u> Configure the settings for the zero-channel parameters. See Table 5-17.

| Parameter           | Description                                                                                                    |
|---------------------|----------------------------------------------------------------------------------------------------|
| Enable              | Enable zero-channel function.                                                                                                    |
| Compression         | In the <b>Compression</b> list, select the video compression standard according to the device capability. The default is H.265.                                          |
| Resolution          | In the <b>Resolution</b> list, select the video resolution. The default is 704×576 (D1).                                                                                 |
| Frame Rate<br>(FPS) | Select a value between 1 and 25 for PAL standard, and between 1 and 30 for NTSC standard. The actual arrange is decided and selected dependent on the Device capability. |
| Bit Rate (Kb/S)     | The default value is 1024Kb/S. The actual arrange is decided and selected dependent on the Device capability and frame rate.                                             |

### Step 3 Click Apply to save the settings.

In the live interface on the web, click

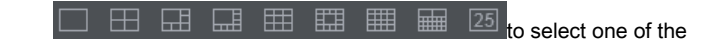

multi-channel modes, and then you can view the local video image.

# 5.2.6.4 Configuring TV

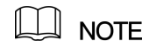

Not all models support this function.

You can adjust the border margins in top, bottom, left and right directions as well as the brightness of the monitor

connected to the Video out port of the Device.

The TV ADJUST interface is displayed. See Figure 5-44.

| 📃 DISPLAY                               |                                                            |                   |                  | LIVE  |      |
|-----------------------------------------|------------------------------------------------------------|-------------------|------------------|-------|------|
| DISPLAY<br>VIEW<br>TOUR<br>ZERO-CHANNEL | Top Margin<br>Bottom Margin<br>Left Margin<br>Bight Margin | - 0<br>- 0<br>- 0 |                  |       |      |
| > TV ADJUST                             | Right Margin<br>Brightness                                 | -0                | + 0<br>-•• + 128 |       |      |
|                                         | Default                                                    |                   |                  | Apply | Back |

Figure 5-44

<u>Step 2</u> Configure the parameters according to your actual situation.

Step 3 Click Apply to complete the settings.

# 5.2.7 Configuring Tour Settings

You can configure a tour of selected channels to repeat playing videos. The videos display in turn according to the channel group configured in tour settings. The system is playing one channel group for a certain period and then automatically changes to the next channel group.

### Step 1 Select Main Menu > DISPLAY > TOUR.

The **TOUR** interface is displayed. There are Main Screen tab and Extra Screen tab, see Figure 5-45 and Figure 5-46.

| 📃 DISPLAY    |                 |                               |                                       |
|--------------|-----------------|-------------------------------|---------------------------------------|
| DISPLAY      | Main Screen Ext | ra Screen                     |                                       |
|              | Enable          |                               |                                       |
| TOUR         | Interval(Sec.)  | 5                             |                                       |
| ZERO-CHANNEL | Video Detect    | View 1                        |                                       |
| TV ADJUST    | Alarm           | View 1                        |                                       |
|              | Window Split    | View 1                        |                                       |
|              |                 |                               |                                       |
|              | 16 🗸            | Channel Group                 | · · · · · · · · · · · · · · · · · · · |
|              |                 |                               |                                       |
|              |                 |                               |                                       |
|              | $3 \sqrt{3}$    |                               |                                       |
|              |                 |                               |                                       |
|              | 5 7 5           |                               | =                                     |
|              |                 |                               |                                       |
|              | 8 7 8           |                               |                                       |
|              |                 |                               |                                       |
|              | 10 10           |                               |                                       |
|              | 10 <b>↓</b> 10  |                               |                                       |
|              | 12 12           |                               | •                                     |
|              |                 |                               | b l                                   |
|              |                 |                               |                                       |
|              | Add Mc          | dify Delete Move up Move down |                                       |
|              |                 |                               |                                       |
|              |                 |                               | Apply Back                            |

Figure 5-45

| 📃 DISPLAY    |                |              |               |           |            |
|--------------|----------------|--------------|---------------|-----------|------------|
| DISPLAY      | Main Screen    | Extra Screen |               |           |            |
| VIEW         | Enable         |              |               |           |            |
| > TOUR       | Interval(Sec.) | 5            |               |           |            |
| ZERO-CHANNEL | Window Split   | View 1       |               |           |            |
| TV ADJUST    |                |              |               |           |            |
|              | 10 🗸           |              | Channel Group |           |            |
|              | $2 \sqrt{2}$   | _            | _             | _         |            |
|              |                |              |               |           |            |
|              |                |              |               |           |            |
|              |                |              |               |           |            |
|              |                |              |               |           |            |
|              |                |              |               |           |            |
|              | 8 ⊻ 8<br>9 √ 9 |              |               |           |            |
|              | 10 🗸 10        |              |               |           |            |
|              |                |              |               |           |            |
|              |                |              |               |           |            |
|              |                |              |               |           |            |
|              |                |              |               |           |            |
|              |                |              |               |           |            |
|              |                |              |               |           |            |
|              | Add            | Modify De    | lete Move up  | Move down |            |
|              |                |              |               |           |            |
|              |                |              |               |           | Apply Back |

Figure 5-46

 Step 2
 Configure the settings for the tour parameters for both Main Screen and Extra Screen.

 See Table 5-18.

| Parameter       | Description                                                                           |  |  |
|-----------------|---------------------------------------------------------------------------------------|--|--|
| Enable          | Enable tour function.                                                                 |  |  |
|                 | Enter the amount of time that you want each channel group displays on the screen. The |  |  |
| Interval (Sec.) | value ranges from 5 seconds to 120 seconds, and the default value is 5 seconds.       |  |  |
| Video Detect,   | Select the View 1 or View 8 for Motion Detect tour and Alarm Tour (system alarm       |  |  |
| Alarm           | events).                                                                              |  |  |
| Mindaw Calit    | In the Window Split list, select View 1, View 4, View 8, or other modes that are      |  |  |
| window Split    | supported by the Device.                                                              |  |  |
|                 | Display all channel groups under the current Window Split setting.                    |  |  |
|                 | Add a channel group: Click Add, in the pop-up Add Group                               |  |  |
|                 | channel, select the channels to form a group, and then click                          |  |  |
|                 | Save.                                                                                 |  |  |
|                 | Delete a channel group: Select the check box of any channel                           |  |  |
| Channel Crown   | group, and then click <b>Delete.</b>                                                  |  |  |
| Channel Group   | Edit a channel group: Select the check box of any channel group                       |  |  |
|                 | and then click Modify, or double-click on the group. The Modify Channel Group dialog  |  |  |
|                 | box is displayed. You can regroup the channels. Click Move up or Move down to         |  |  |
|                 | adjust the position of channel                                                        |  |  |
|                 |                                                                                       |  |  |
|                 | group.                                                                                |  |  |

```
Table 5-18
```

#### Click Apply to save the settings. Step 3

|   | <sup>1</sup> TIPS       |        |                          |                        |        |               |                |
|---|-------------------------|--------|--------------------------|------------------------|--------|---------------|----------------|
| • | On the top right of the | live v | iew screen, use the lef  | t mouse button or pre  | ess Sh | nift to       |                |
|   | switch between          | 0      | (image switching is allo | wed) and               | \$     | (image switch | ing is not     |
|   | allowed) to turn on/off | the to | our function.            |                        |        |               |                |
|   | On the navigation bar,  | click  | to er                    | able the tour and clic | :k     | <b>™</b>      | to disable it. |
|   |                         |        |                          |                        |        |               |                |

### Adding a Channel Group

<u>Step 1</u> Click Add.

The Add Group interface is displayed. See Figure 5-47.

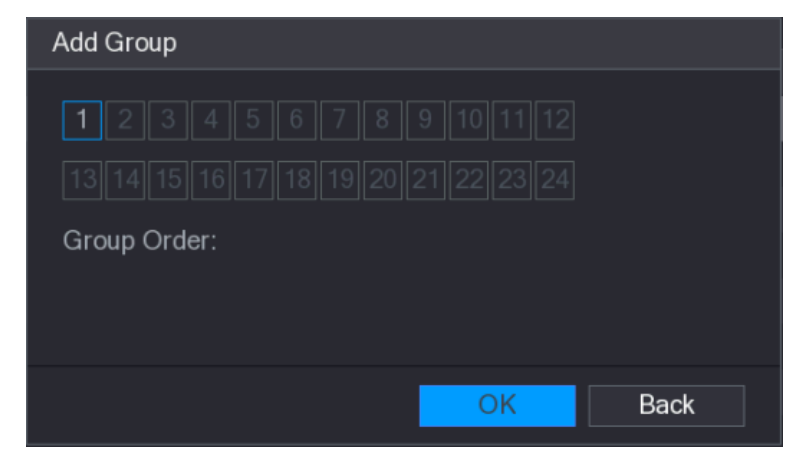

Figure 5-47

### <u>Step 2</u> Select the channels that you want to group for tour. See Figure 5-48.

If you want to select more than one channel, in the Window Split list, do not select

View 1.

| Add Group                         |      |
|-----------------------------------|------|
| 1 2 3 4 <b>5 6 7 8</b> 9 10 11 12 |      |
|                                   |      |
| Group Order:<br>5,6,7,8           |      |
| ОК                                | Back |
|                                   |      |

Figure 5-48

<u>Step 3</u> Click **OK** to complete the settings.

### Modifying a Channel Group

Double-click on a channel group, the Modify Channel Group interface is displayed. See Figure 5-49.

You can modify channel group and click OK to complete the settings.

| Modify Channel          | Group   |  |
|-------------------------|---------|--|
| <b>1234</b>             |         |  |
| Group Order:<br>1,2,3,4 |         |  |
|                         | OK Back |  |

Figure 5-49

# 5.3 Entering Main Menu

Right-click on the live view screen, the shortcut menu is displayed, Click Main Menu and then login the system. The Main Menu is displayed, see Figure 5-50.

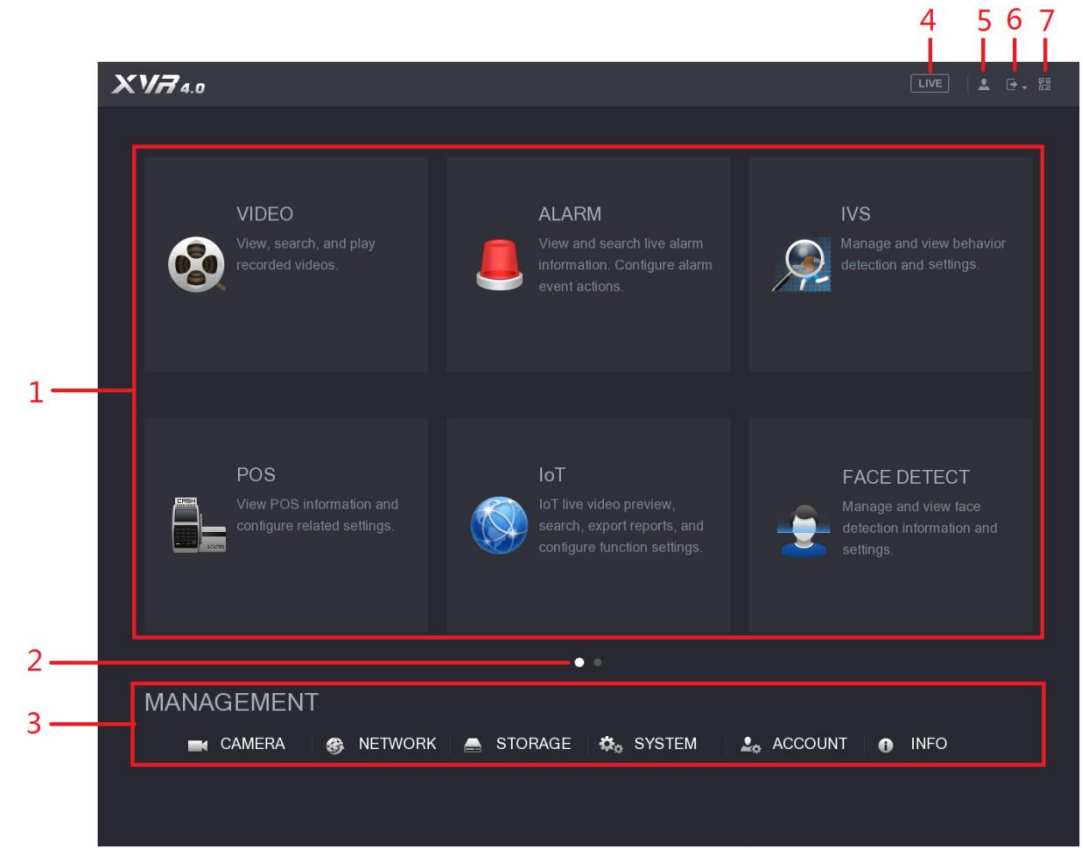

Figure 5-50

| No. | lcon                | Description                                                                                                    |
|-----|---------------------|----------------------------------------------------------------------------------------------------|
|     |                     | Includes eight function tiles: VIDEO, ALARM, IVS, POS, IoT, AI, BACKUP,<br>DISPLAY, and AUDIO. Click each tile to open the configuration interface of the tile.                                                                                                    |
| 1   | Function<br>tiles   | <ul> <li>DISPLAY, and AUDIO. Click each tile to open the configuration interface of the tile.</li> <li>VIDEO: Search for and play back the recorded video saved on the Device.</li> <li>ALARM: Search for alarm information and configure alarm event actions.</li> <li>IVS: Configure the behavior detections by drawing rules for detecting tripwire, intrusion, abandoned objects, and missing objects.</li> <li>POS: You can connect the Device to the POS (Point of Sale) machine and receive the information from it.</li> <li>FACE DETECT: Configure the human faces detection settings and search detected human faces.</li> <li>IoT: View, search and export the temperature and humidity data of camera, connect sensors and wireless siren, and configure the alarm event linkage settings.</li> <li>BACKUP: Search and back up the video files to the external storage device such as USB storage device.</li> <li>DISPLAY: Configure the display effect such as displaying content, image transparency, and resolution, and enable the zero-channel function.</li> <li>AUDIO: Manage audio files and configure the playing schedule. The audio file can be played in response to an alarm event if the voice prompts function is enabled.</li> </ul> |
| 2   | Switch<br>icon      | next page.                                                                                                    |
| 3   | Configura tion menu | Includes six configurations through which you can configure camera settings, network settings, storage settings, system settings, account settings, and view information.                                                                                                    |
| 4   | Live                | Click to go to the live view screen.                                                                                                    |
| 5   | •                   | When you point to , the current user account is displayed.                                                                                                    |
| 6   | -                   | Click Reboot, or Shutdown according to your actual situation.                                                                                                    |

| No. | lcon | Description                                                                             |
|-----|------|-----------------------------------------------------------------------------------------|
|     |      | Displays Cell Phone Client and Device SN QR Code.                                       |
|     |      | Cell Phone Client: Use your mobile phone to scan the QR code to                         |
|     |      | add the device into the Cell Phone Client, and then you can start accessing the         |
|     |      | Device from your cell phone.                                                            |
| 7   |      | Device SN: Obtain the Device SN by scanning the QR code. Go to                          |
| /   |      | the P2P management platform and add the Device SN into the platform. Then you can       |
|     |      | access and manage the device in the WAN. For details, please refer to the P2P operation |
|     |      | manual. You can also configure P2P function in the local configurations. See "5.1.4.5   |
|     |      | Configuring P2P Settings."                                                              |
|     |      |                                                                                         |

# 5.4 Controlling PTZ Cameras

PTZ is a mechanical platform that carries a camera and a protective cover and performs overall control remotely. A PTZ can move in both horizontal and vertical direction to provide all-around view to the camera.

# NOTE

Before operating PTZ, please assure the network connection between PTZ and the Device.

# 5.4.1 Configuring PTZ Connection Settings

You need to configure the PTZ connection settings before use.

- Local connection: RS485 Port for connecting Speed Dome or coaxial cable for connecting coaxial camera.
- Remote connection: local area network.

Step 1 Select Main Menu > CAMERA > PTZ.

The PTZ interface is displayed. See Figure 5-51.

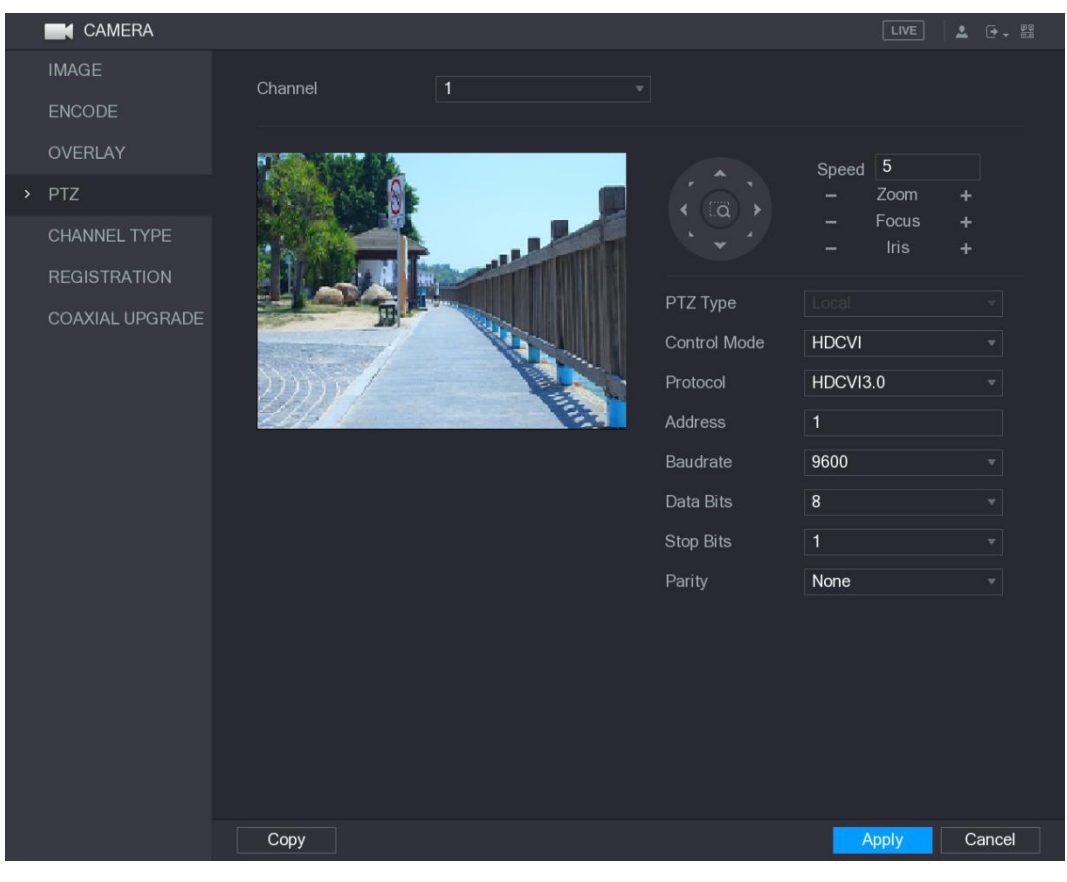

Figure 5-51

<u>Step 2</u> Configure the settings for the PTZ connection parameters. See Table 5-20.

| Parameter    | Description                                                                                                    |
|--------------|----------------------------------------------------------------------------------------------------|
| Channel      | In the <b>Channel</b> list, select the channel that you want to connect the PTZ camera to.                                                                                                    |
| РТΖ Туре     | <ul> <li>Local: Connect through RS485 port or coaxial cable.</li> <li>Remote: Connect through network by adding IP address of PTZ camera to the Device.</li> </ul>                                                                                       |
| Control Mode | In the Control Mode list, select Serial or HDCVI. For HDCVI series product, please select HDCV<br>The control signal is sent to the PTZ through the coaxial cable. For the serial mode, the control<br>signal is sent to the PTZ through the RS485 port. |
| Protocol     | In the <b>Protocol</b> list, select the protocol for the PTZ camera, for example, select <b>HDCVI3.0</b> .                                                                                                    |
| Address      | In the Address box, enter the address for PTZ camera. The default is 1.<br>NOTE<br>The entered address must be the same with the address configured on the PTZ camera;<br>otherwise the PTZ camera cannot be controlled from the Device.                 |
| Baudrate     | In the <b>Baudrate</b> list, select the baudrate for the PTZ camera. The default is 9600.                                                                                                    |
| Data Bits    | The default is 8.                                                                                                    |
| Stop Bits    | The default is 1.                                                                                                    |
| Parity       | The default is NONE.                                                                                                    |

### Step 3

Click Apply to save the settings.

Click **Copy** to copy the settings to other channels.

# 5.4.2 Working with PTZ Control Panel

PTZ control panel performs the operations such as directing camera in eight directions, adjusting zoom, focus and iris settings, and quick positioning.

### **Basic PTZ Control Panel**

Right-click on the live view screen and then select PTZ. The PTZ control panel is displayed. See Figure 5-52.

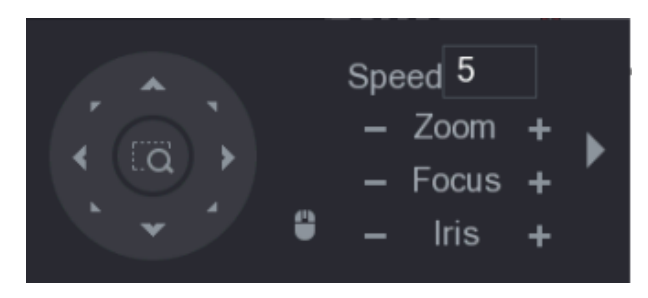

Figure 5-52

# 

The functions with buttons in gray are not supported by the system.

| Parameter          | Description                                                                                 |  |  |
|--------------------|---------------------------------------------------------------------------------------------|--|--|
| Speed              | Controls the movement speed. The bigger the value is, the faster the movement will be.      |  |  |
| 7000               | Zoom out.                                                                                   |  |  |
| 20011              | + : Zoom in.                                                                                |  |  |
| Focus              | : Focus far.                                                                                |  |  |
|                    | + : Focus near.                                                                             |  |  |
| Iric               | : Image darker.                                                                             |  |  |
| 1115               | : Image brighter.                                                                           |  |  |
| PTZ movement Suppo | ts eight directions.                                                                        |  |  |
|                    | Fast positioning button.                                                                    |  |  |
| $\frown$           | Positioning: Click     to enter the fast positioning screen, and                            |  |  |
|                    | then click anywhere on the live view screen, the PTZ will turn to this point and move it to |  |  |
|                    | the middle of the screen. Zooming: On the fast positioning screen, drag to draw a square    |  |  |
|                    | • on                                                                                        |  |  |
|                    | the view. The square supports zooming.                                                      |  |  |

| Parameter | Description                                                                                                    |  |  |
|-----------|----------------------------------------------------------------------------------------------------|--|--|
|           | Dragging upward is to zoom out, and dragging downward is to zoom in.                                                                                                    |  |  |
|           | <ul> <li>The smaller the square, the larger the zoom effect.</li> <li>NOTE</li> <li>Not all models support this function and can only be controlled through mouse operations.</li> </ul> |  |  |
| •         | Click Click , you can control the four directions (left, right, up, and down)<br>PTZ movement through mouse operation.                                                                   |  |  |
| •         | Click to open the expanded PTZ control panel.                                                                                                    |  |  |

# Expanded PTZ Control Panel

to open the expanded PTZ control panel to find more On the basic PTZ control panel, click options. See Figure 5-53. Speed 5 No. 0 ٠ Zoom Focus + " Iris Ø 0 + 5

Figure 5-53

# NOTE

• The functions with buttons in gray are not supported by the system.

| Right-cl ick once to return to the int e rface of PT Z basic control panel. |            |      |                                                                         |
|-----------------------------------------------------------------------------|------------|------|-------------------------------------------------------------------------|
| lcon                                                                        | Function   | lcon | Function                                                                |
| ł                                                                           | Preset     | C,   | Auto Pan                                                                |
| ****                                                                        | Tour       | +    | Flip                                                                    |
| ~*                                                                          | Pattern    | Ĵ    | Reset                                                                   |
| · · · · ·                                                                   | Autoscan   | \$   | Click the AUX Config icon to open the PTZ functions settings interface. |
| Ŷ                                                                           | AUX Switch | Þ    | Click the Enter Menu icon to open the MENU<br>OPERATION interface.      |

Table 5-22

# 5.4.3 Configuring PTZ Functions

### 5.4.3.1 Configuring Presets

Step 1 On the Expanded PTZ Control Panel, click

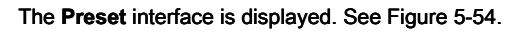

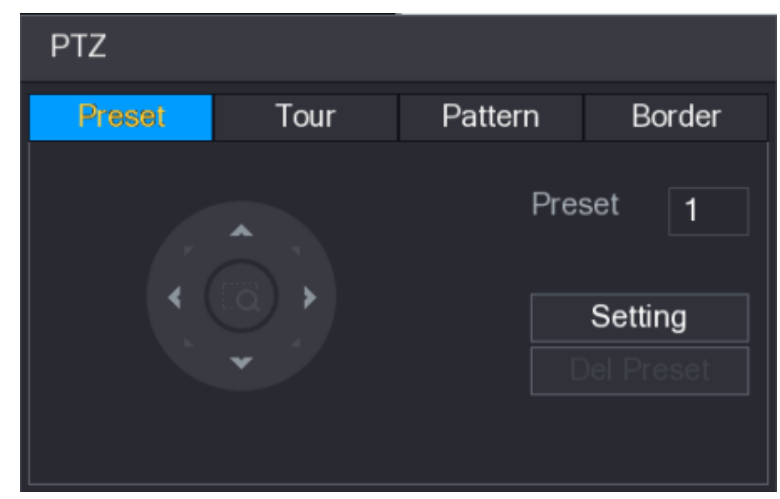

٢

Figure 5-54

- <u>Step 2</u> Click the direction arrows to the required position.
- <u>Step 3</u> In the **Preset** box, enter the value to represent the required position.
- <u>Step 4</u> Click **Setting** to complete the preset settings.

### 5.4.3.2 Configuring Tours

Step 1 On the Expanded PTZ Control Panel, click

۹

The PTZ interface is displayed. Click the Tour

Step 2 tab.

The Tour tab is displayed. See Figure 5-55.

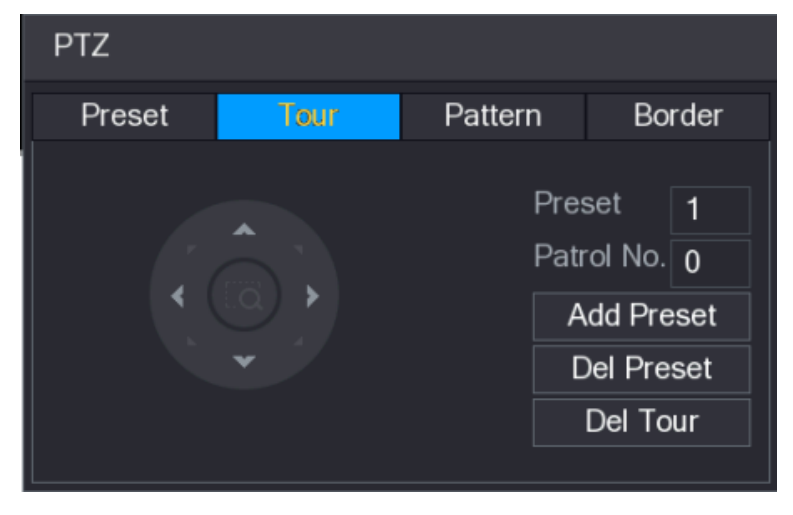

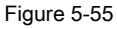

Step 3 In the Patrol No. box, enter the value for the tour route.

### 5.4.3 Progettazione delle funzioni PTZ

### 5.4.3.1 preset Configurazione

Passo 1 Nel pannello di controllo PTZ espanso, fare clic su

Il Preset Viene visualizzata l'interfaccia. Vedere Figura 5-54.

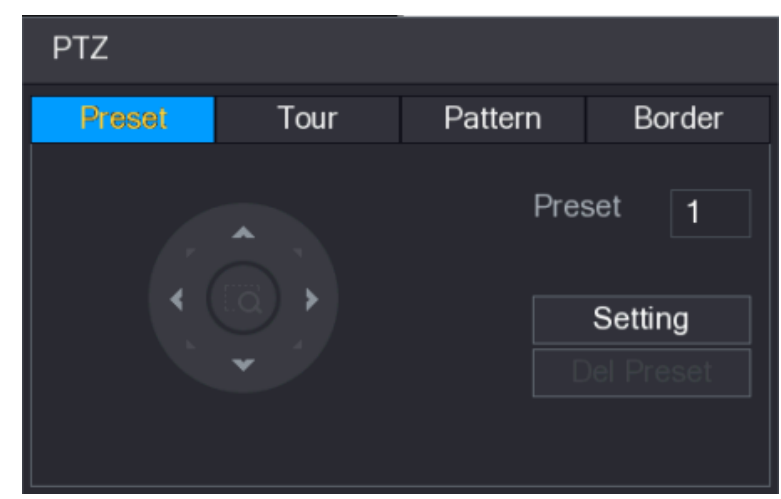

٥

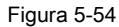

Passo 2 Clicca sulle frecce di direzione nella posizione desiderata.

fase 3 Nel Preset casella, immettere il valore da rappresentare la posizione desiderata.

fase 4 Clic Ambientazione per completare le impostazioni predefinite.

### 5.4.3.2 Configurazione Tours

Passo 1 Nel pannello di controllo PTZ espanso, fare clic su

Il PTZ Viene visualizzata l'interfaccia. Clicca il giro

#### Passo 2 scheda.

Il giro viene visualizzata la scheda. Vedere Figura 5-55.

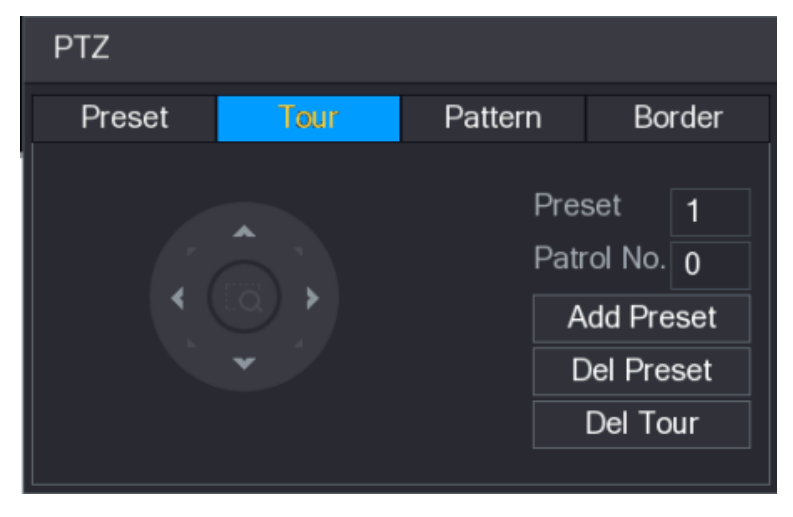

۲

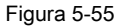

fase 3 Nel Patrol No. , immettere il valore per il percorso di visita.

fase 4 Nel Preset casella, immettere il valore preimpostato.

| fase 5 | Clic A                                                                                                    | Aggiungere Preset.                                       |  |  |
|--------|----------------------------------------------------------------------------------------------------|----------------------------------------------------------|--|--|
|        | Un pi                                                                                                    | reset verrà aggiunto per questo tour.                    |  |  |
|        | •                                                                                                    | È possibile ripetere l'aggiunta di più preset.           |  |  |
|        | Clic del Preset per eliminare il preset per questo tour. Questa operazione può essere ripetuta per elimina |                                                          |  |  |
|        |                                                                                                    | preset Alcuni protocolli non supportano la cancellazione |  |  |

### 5.4.3.3 Configurazione Patterns

Passo 1

Nel pannello di controllo PTZ espanso, fare clic su

II PTZ Viene visualizzata l'interfaccia. Clicca il Modello

#### Passo 2 scheda.

II Modello Viene visualizzata l'interfaccia. Vedere Figura 5-56.

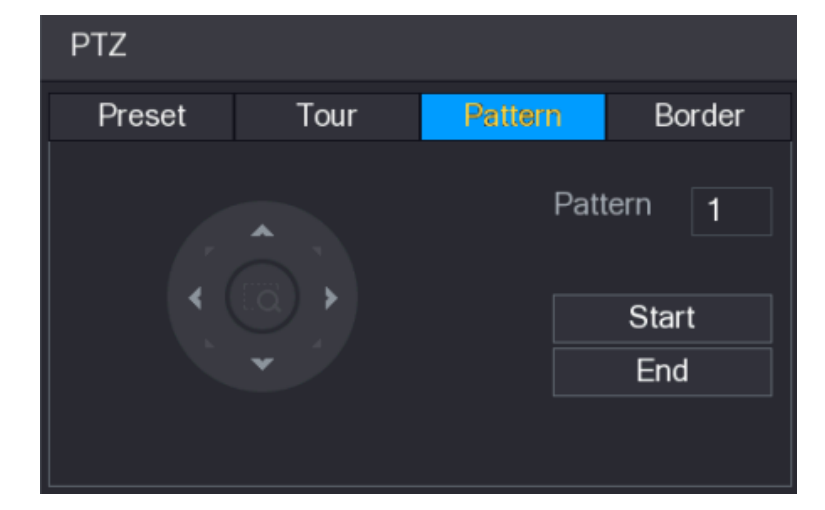

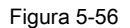

- fase 3 Nel Modello, immettere il valore per modello.
- Clic Inizio per eseguire le operazioni di indicazioni. Si può anche andare al di controllo PTZ fase 4 Pannello per eseguire le operazioni di zoom regolazione, messa a fuoco, iride, e le direzioni. Sul PTZ Interfaccia, fase 5 fai clic Fine per completare le impostazioni.

#### 5.4.3.4 Configurazione di scansione automatica

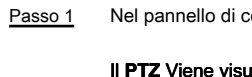

Nel pannello di controllo PTZ espanso, fare clic su

۲

Il PTZ Viene visualizzata l'interfaccia. Clicca il Confine

#### Passo 2 scheda.

Il Confine Viene visualizzata l'interfaccia. Vedere Figura 5-57.

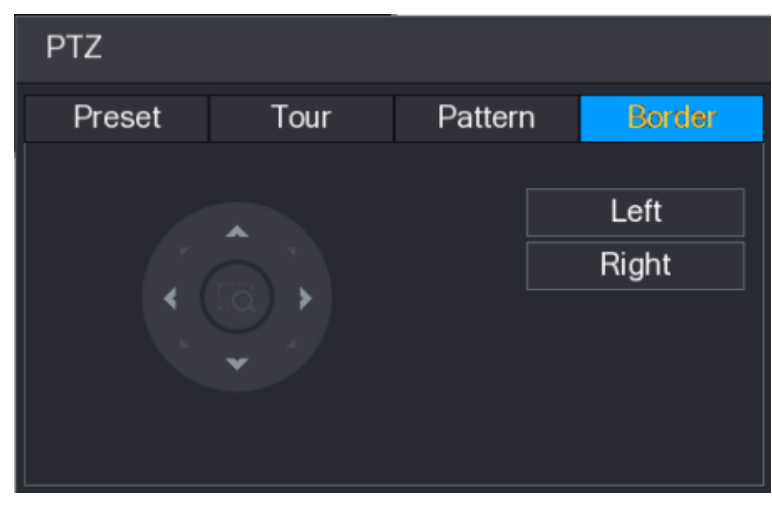

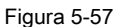

fase 3 Fare clic sulle frecce di direzione per posizionare i bordi sinistro e destro.

## 5.4.4 Richiamo di funzioni PTZ

Dopo aver configurato le impostazioni PTZ, è possibile chiamare le funzioni PTZ per il monitoraggio dal pannello di controllo PTZ espanso. Vedere Figura 5-58.

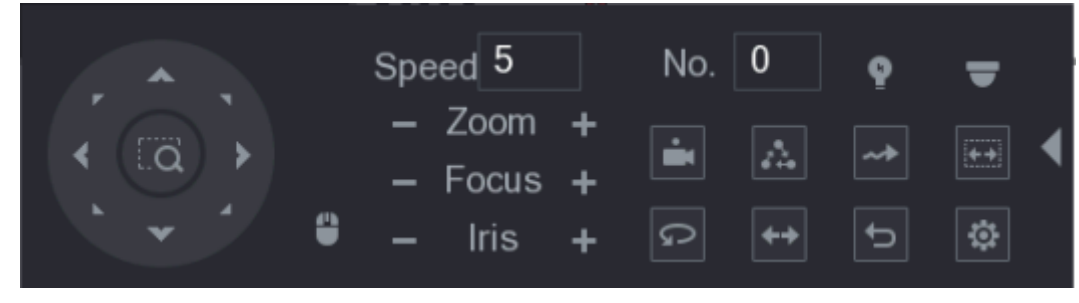

Figura 5-58

### 5.4.4.1 Presets Calling

 Passo 1
 Nel pannello di controllo PTZ espanso, nel No., immettere il valore preimpostato che si desidera chiamare.

 Passo 2
 Clic
 Image: Chiamare il preset.

 fase 3
 Clic
 Image: Chiamare il preset.

## 5.4.4.2 Tours Calling

| Passo 1 | Nel pannello di controllo PTZ espanso, nel $\mathbf{No.}$ , immettere il valore del tour che |                                                   |  |
|---------|----------------------------------------------------------------------------------------------|---------------------------------------------------|--|
|         | che si desidera chiamare.                                                                    |                                                   |  |
| Passo 2 | Clic                                                                                         | per chiamare il tour.                             |  |
| fase 3  | Clic                                                                                         | ancora una volta di smettere di chiamare il tour. |  |

### 5.4.4.3 Patterns Calling

| Passo 1 | Nel pannello di controllo PTZ espanso, nel No., immettere il valore del modello che |  |  |
|---------|-------------------------------------------------------------------------------------|--|--|
|         | che si desidera chiamare.                                                           |  |  |
| Passo 2 | Chiamate per chiamare il modello.                                                   |  |  |
|         | La telecamera si muove PTZ secondo il modello configurato ripetutamente.            |  |  |
| fase 3  | Clic ancora una volta di smettere di chiamare il modello.                           |  |  |

### 5.4.4.4 Chiamata AutoScan

| Passo 1 | Nel pannello di controllo PTZ espanso, nel No., immettere il valore del bordo che |  |  |
|---------|-----------------------------------------------------------------------------------|--|--|
|         | che si desidera chiamare.                                                         |  |  |
| Passo 2 | Clic                                                                              |  |  |
|         | La telecamera PTZ esegue la scansione in base ai confini configurati.             |  |  |
| fase 3  | Clic di nuovo per fermare la scansione automatica.                                |  |  |

### 5.4.4.5 Chiamata AutoPan

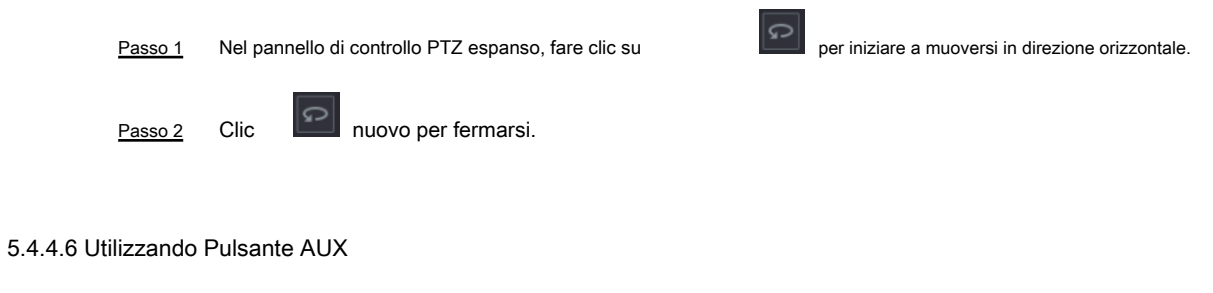

Nel pannello di controllo PTZ espanso, fare clic su

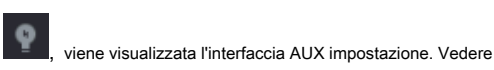

Figura 5-59.

- Nel Aux diretta elenco, selezionare l'opzione che corrisponde al protocollo applicato.
- Nel aux Num, immettere il numero che corrisponde al commutatore AUX sul decoder.

| AUX        |    |     |  |
|------------|----|-----|--|
| Direct Aux |    |     |  |
| NONE       | On | Off |  |
| Aux Num    |    |     |  |
| 1          | On | Off |  |
|            |    |     |  |

Figura 5-59

# 5.4.5 Calling menu OSD

Per la fotocamera coassiale, è possibile chiamare il menu OSD tramite il Pannello di Controllo PTZ espanso. Vedere Figura 5-58.

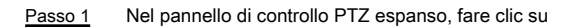

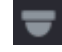

II FUNZIONAMENTO MENU Viene visualizzata l'interfaccia. Vedere Figura 5-60.

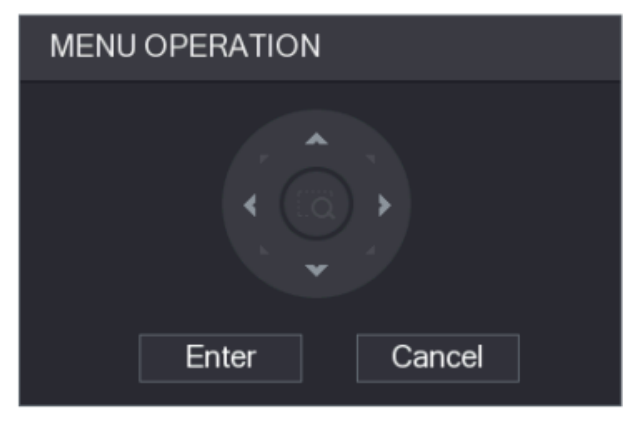

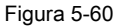

#### Passo 2 Clic Accedere.

Viene visualizzato il menu OSD. Vedere Figura 5-61.

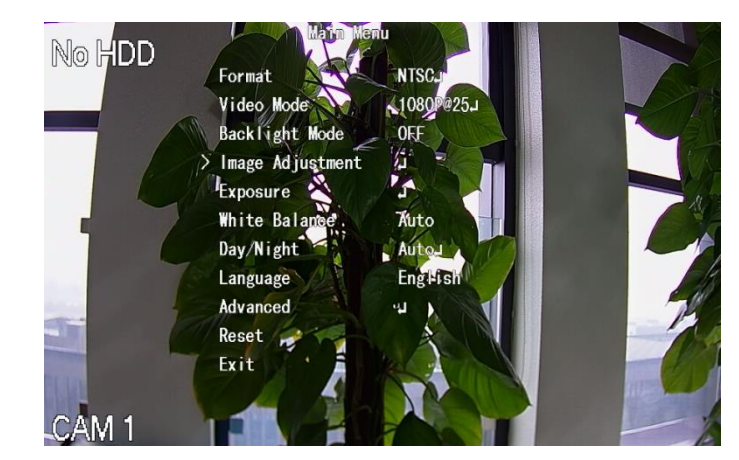

Figura 5-61

 fase 3
 Sul FUNZIONAMENTO MENU Interfaccia, fare clic sul pulsante freccia per selezionare il sullo schermo parametri. Clic accedere per completare le

 fase 4
 impostazioni.

### 5.5 Configurazione delle impostazioni della fotocamera

### 5.5.1 Configurazione delle impostazioni immagine

È possibile configurare le impostazioni di immagini come saturazione, contrasto, luminosità, nitidezza per ogni telecamera collegata.

Passo 1 Selezionare Menu principale> Fotocamera> IMAGE.

Il IMMAGINE Viene visualizzata l'interfaccia. Vedere Figura 5-62 per canale analogico e la Figura 5-63 per canale digitale.

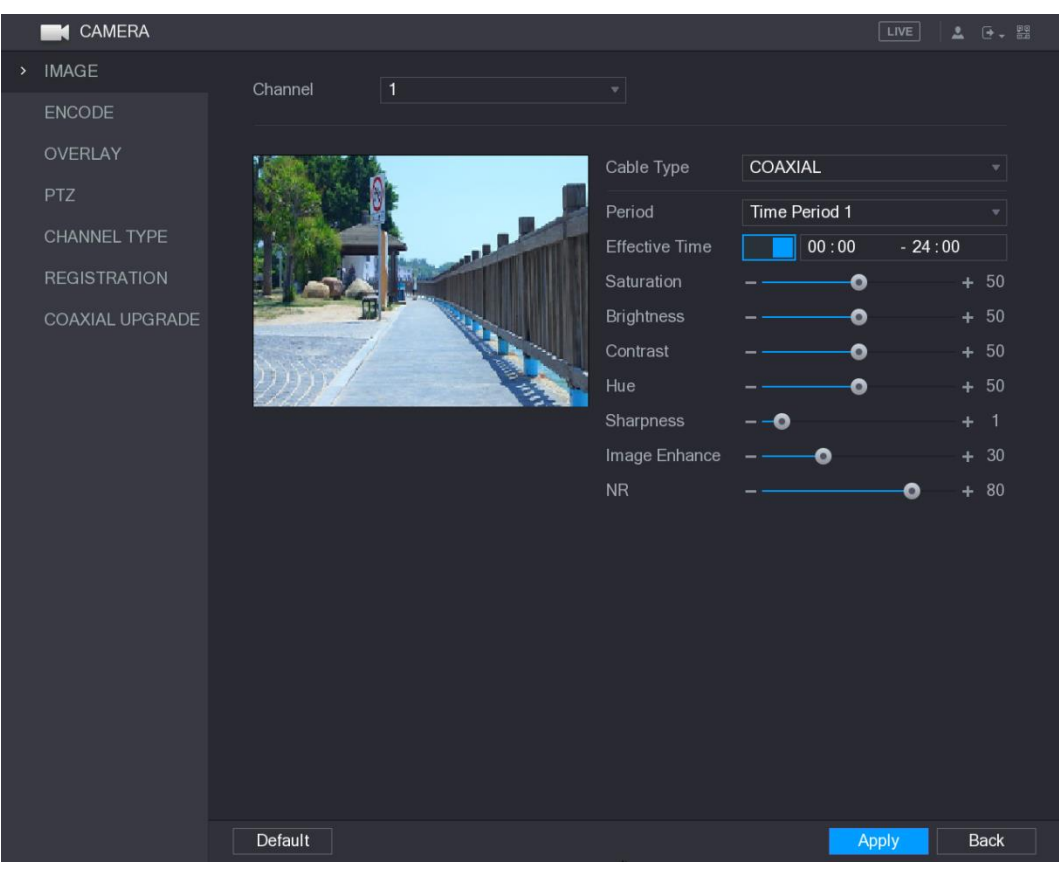

Figura 5-62

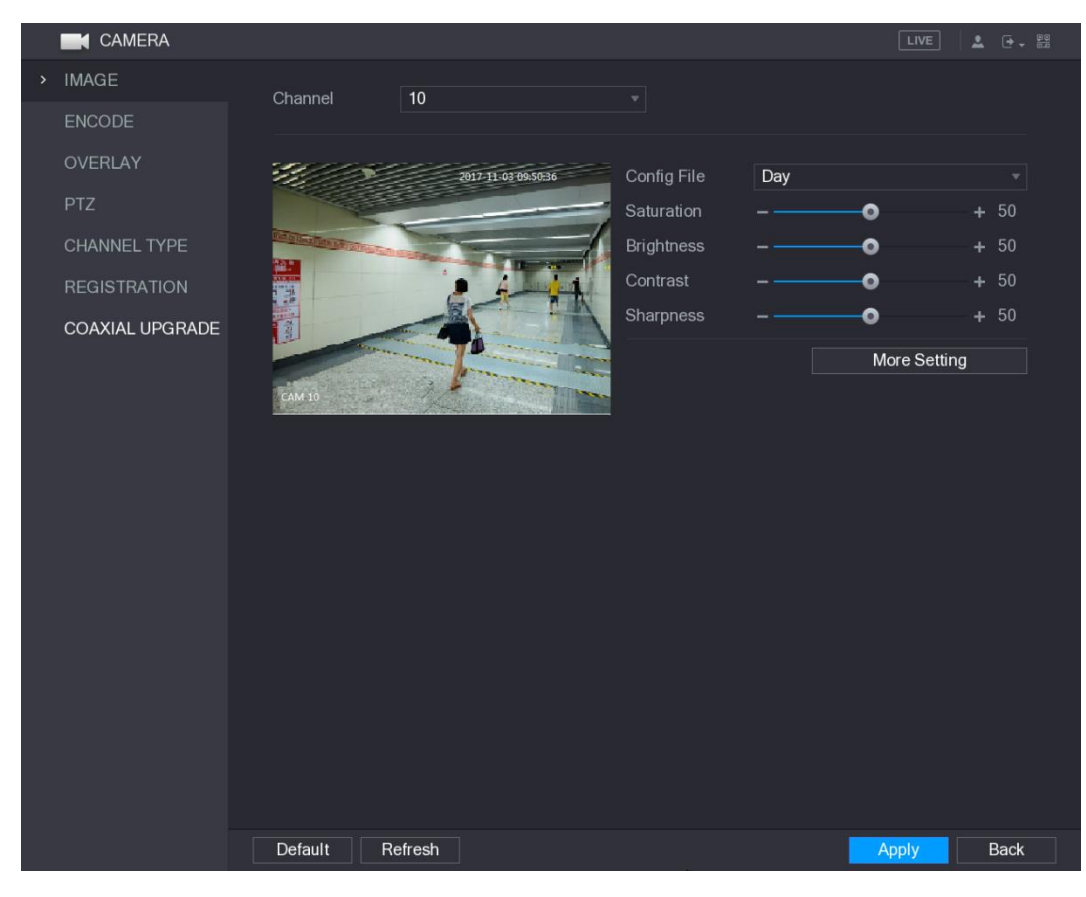

Figura 5-63

<u>Passo 2</u> Configurare le impostazioni per i parametri dell'immagine. Vedere la Tabella 5-23.

Nell'interfaccia canale digitale, fare clic su Altro Impostazione per visualizzare più parametri.

| Parametro        | Descrizione                                                                                                 |  |  |  |
|------------------|----------------------------------------------------------------------------------------------------|--|--|--|
| Canale           | Nel Canale elenco, selezionare il canale che si desidera configurare.                                       |  |  |  |
| Tipo di cavo     | Nel <b>Tipo di cavo</b> Nell'elenco, selezionare il tipo di cavo che la fotocamera utilizza.                |  |  |  |
|                  | Non tutti i modelli supportano questa funzione.                                                             |  |  |  |
| Periodo          | Nel Periodo Nell'elenco, selezionare un periodo di tempo per le impostazioni dell'immagine. Le impostazioni |  |  |  |
|                  | Attivare la funzione efficace. Nel efficace Tempo , immettere l'ora di inizio e l'ora per il                |  |  |  |
| efficace Tempo   | periodo selezionato finire.                                                                                 |  |  |  |
|                  | Regola le sfumature di colori. Più grande è il valore, più chiaro è il colore diventerà. Questo             |  |  |  |
| Saturazione      | valore non influenza la luminosità generale dell'immagine.                                                  |  |  |  |
|                  | Il valore varia da 0 a 100. Il valore predefinito è 50. L'intervallo raccomandato è                         |  |  |  |
|                  | compreso tra 40 e 60.                                                                                       |  |  |  |
|                  | Regola il contrasto dell'immagine. Più grande è il valore, più evidente il contrasto tra l'area             |  |  |  |
|                  | zone chiare e scure diventerà. È possibile regolare questo valore quando il contrasto non è                 |  |  |  |
|                  | evidente. Tuttavia, se il valore è troppo grande, la zona scura è destinato a diventare più                 |  |  |  |
| Operational to   | scura e la zona a luci sopra esposta. Se il valore è troppo piccolo, l'immagine è destinata a               |  |  |  |
| Contrasto        | diventare dim.                                                                                              |  |  |  |
|                  | Il valore varia da 0 a 100. Il valore predefinito è 50. L'intervallo raccomandato è                         |  |  |  |
|                  | compreso tra 40 e 60.                                                                                       |  |  |  |
|                  | Regola la luminosità dell'immagine. Più grande è il valore, più luminosa l'immagine diventerà. È            |  |  |  |
|                  | possibile regolare questo valore quando l'immagine nel suo complesso appare scuro o chiaro. Tuttavia,       |  |  |  |
| Luminosità       | l'immagine è destinato a diventare debole se il valore è troppo grande.                                     |  |  |  |
|                  | Il valore varia da 0 a 100. Il valore predefinito è 50. L'intervallo raccomandato è                         |  |  |  |
|                  | compreso tra 40 e 60.                                                                                       |  |  |  |
| colore           | Regola la tonalità dell'immagine. Il valore varia da 0 a 100. Il valore predefinito è 50.                   |  |  |  |
|                  | Regola la nitidezza dei bordi dell'immagine. Più grande è il valore, più evidente il bordo                  |  |  |  |
| nitidezza        | dell'immagine, e il rumore è anche maggiore. Il valore varia da 1 a 15. Il valore                           |  |  |  |
|                  | predefinito è 1.                                                                                            |  |  |  |
| _                | Regola la definizione dell'immagine. Più grande è il valore, più chiara l'immagine                          |  |  |  |
| immagine Enhance | diventerà, ma ci saranno più rumori.                                                                        |  |  |  |
| NR               | Riduce i rumori da immagine. Più grande è il valore, meglio l'immagine diventerà.                           |  |  |  |
|                  | Nel config file Nell'elenco, selezionare Giorno, Notte, Normale, o Interruttore Per                         |  |  |  |
|                  | periodi. Il sistema configura i parametri di conseguenza.                                                   |  |  |  |
|                  | Giorno: Applicare la configurazione durante il giorno.                                                      |  |  |  |
| config file      | Notte: Applicare la configurazione durante la notte.                                                        |  |  |  |
|                  | Normale: Applicare la configurazione durante il giorno e la notte.                                          |  |  |  |
|                  | Switch Periodo: Se si seleziona questa opzione, è necessario configurare                                    |  |  |  |
|                  | l'ora dell'alba e tramonta in cui ci si trova.                                                              |  |  |  |

| Parametro      | Descrizione                                                                                                    |  |  |  |
|----------------|----------------------------------------------------------------------------------------------------|--|--|--|
|                | Abilitare la funzione, il lato sinistro e destro dell'immagine video verrà commutata. Si è                            |  |  |  |
| Specchio       | disabilitato per default.                                                                                             |  |  |  |
|                | Questa funzione si applica specialmente all'immagine quale frame rate è configurata                                   |  |  |  |
| 2D Danaiaa     | come 2 almeno. Riduce i rumori facendo uso delle informazioni tra due fotogrammi. Più                                 |  |  |  |
| 3D Denoise     | grande è il valore, migliore sarà l'effetto.                                                                          |  |  |  |
|                |                                                                                                    |  |  |  |
| Elin           | Nel Flip lista, è possibile selezionare 180 ° per modificare la visualizzazione dell'immagine video. Per impostazione |  |  |  |
| гір            | predefinita, l'impostazione è <b>No Flip</b> .                                                                        |  |  |  |
|                | Nel Luce Nell'elenco, selezionare Vicino o Abilitare di utilizzare la compensazione del controluce o                  |  |  |  |
|                | meno.                                                                                                    |  |  |  |
|                | Configurare il bilanciamento del bianco per regolare la tonalità generale dell'immagine. L'impostazione               |  |  |  |
|                | predefinita è Auto.                                                                                                   |  |  |  |
|                | Auto: applicare automaticamente il bilanciamento del bianco per colori diversi a                                      |  |  |  |
| Modalità scena | rendere il display a colori dell'immagine normalmente. Soleggiato: Applicare il valore                                |  |  |  |
|                | di soglia per l'ambiente di sole.                                                                                     |  |  |  |
|                | Notte: Applicare il valore di soglia per la notte.                                                                    |  |  |  |
|                | Su misura: regolare manualmente i valori guadagno del rosso e blu Gain.                                               |  |  |  |
|                | Configurare il colore e la modalità bianco e nero dell'immagine. Questa impostazione non è influenzato                |  |  |  |
|                | dai file di configurazione. L'impostazione predefinita è Auto.                                                        |  |  |  |
|                | Colore: solo l'immagine a colori uscite telecamera.                                                                   |  |  |  |
|                | Auto: dipende dalla fotocamera, quale luminosità complessiva e                                                        |  |  |  |
| Giorno notte   | se v'è una luce a infrarossi, sia un'immagine a colori o l'immagine in bianco e nero è uscita.                        |  |  |  |
|                |                                                                                                    |  |  |  |
|                | B / W: L'immagine bianca uscite telecamera e nero soltanto.                                                           |  |  |  |
|                | Da tempo: L'immagine uscite videocamera in base configurata                                                           |  |  |  |
|                | ora dell'alba e tramonta.                                                                                             |  |  |  |

Tabella 5-23

fase 3 Clic Applicare per completare le impostazioni.

5.5.2 Configurazione delle impostazioni Codifica

Passo 1 Selezionare Menu principale> Fotocamera> ENCODE> Codifica.

Il Codificare Viene visualizzata l'interfaccia. Vedere Figura 5-64.
| CAMERA          |                  |                   |                  |                |      |
|-----------------|------------------|-------------------|------------------|----------------|------|
| IMAGE           | Encode Sna       | apshot            |                  |                |      |
| ENCODE          | Channel          | 1 -               |                  |                |      |
| OVERLAY         | Main Stream      |                   | Sub Stream       |                |      |
| PTZ             | Smart Codec      |                   | Video            |                |      |
| CHANNEL TYPE    | Туре             | Regular 👻         | Туре             | Sub Stream1    |      |
| REGISTRATION    | Compression      | H.265 🔹           | Compression      | H.265          |      |
| COAXIAL UPGRADE | Resolution       | 1920x1080(1080P)- | Resolution       | 352*240(CIF) - |      |
|                 | Frame Rate(FPS)  | 15 🔹              | Frame Rate(FPS)  | 15             |      |
|                 | Bit Rate Type    | CBR 🔻             | Bit Rate Type    | CBR            |      |
|                 |                  |                   |                  |                |      |
|                 | I Frame Interval | 1S -              | l Frame Interval | 18 -           |      |
|                 | Bit Rate(Kb/S)   | 2048 🔻            | Bit Rate(Kb/S)   | 640 -          |      |
|                 |                  |                   |                  |                |      |
|                 |                  | More Setting      |                  | More Setting   |      |
|                 |                  |                   |                  |                |      |
|                 |                  |                   |                  |                |      |
|                 |                  |                   |                  |                |      |
|                 |                  |                   |                  |                |      |
|                 |                  |                   |                  |                |      |
|                 | Default Copy     |                   |                  | Apply [        | Back |

Figura 5-64

Passo 2 Configurare le impostazioni per le principali parametri / flussi secondari. Vedere la Tabella 5-24.

| Parametro    | Descrizione                                                                                                    |  |  |  |  |  |
|--------------|----------------------------------------------------------------------------------------------------|--|--|--|--|--|
| Canale       | Nel Canale elenco, selezionare il canale che si desidera configurare le impostazioni.                                                                                                    |  |  |  |  |  |
| smart Codec  | Attivare la funzione codec intelligente. Questa funzione può ridurre il flusso di bit video per non<br>importante video registrato per massimizzare lo spazio di archiviazione.                                                                                                    |  |  |  |  |  |
| genere       | <ul> <li>Flusso principale: Nel genere Nell'elenco, selezionare Generale, MD (Movimento<br/>Detect), o Allarme.</li> <li>Corrente secondaria: Questa impostazione non è configurabile.</li> </ul>                                                                                                    |  |  |  |  |  |
| Compressione | <ul> <li>Nel Compressione Nell'elenco, selezionare la modalità di codifica.</li> <li>H.265: la codifica profilo principale. Si consiglia questa impostazione.</li> <li>H.264H: codifica alto profilo. flusso di bit basso ad alto definizione.</li> <li>H.264: la codifica generale profilo.</li> <li>H.264B: codifica profilo Baseline. Questa impostazione richiede maggiore po 'streaming rispetto ad altre impostazioni per la stessa definizione.</li> </ul> |  |  |  |  |  |
| Risoluzione  | Nell'elenco Risoluzione, selezionare la risoluzione per il video. La risoluzione massima video potrebbe essere diversa dipende dal modello del dispositivo.                                                                                                    |  |  |  |  |  |

| Parametro                                                                                                    | Descrizione                                                                                                    |  |  |  |  |  |
|----------------------------------------------------------------------------------------------------|----------------------------------------------------------------------------------------------------|--|--|--|--|--|
|                                                                                                    | Configurare i fotogrammi al secondo per il video. Più alto è il valore, più chiara e più agevole                                                                                                    |  |  |  |  |  |
|                                                                                                    | l'immagine diventerà. frame rate cambiamenti insieme con la risoluzione.                                                                                                    |  |  |  |  |  |
| Frame Rate<br>(FPS)                                                                                                    | In generale, in formato PAL, è possibile selezionare il valore da 1 a 25; in formato NTSC, è possibile selezionare il valore da 1 a 30. Tuttavia, la gamma specifica di frame rate che è possibile selezionare dipende dalla capacità del dispositivo.                                                                                                    |  |  |  |  |  |
| Qualità                                                                                                    | Questa funzione è disponibile se si seleziona VBR nel Bit Rate Elenco. Più alto è il                                                                                                    |  |  |  |  |  |
|                                                                                                    | valore, migliore è l'immagine diventerà.                                                                                                    |  |  |  |  |  |
| I Chassis Intervallo                                                                                                    | L'intervallo tra due sistemi di riferimento.                                                                                                    |  |  |  |  |  |
| Bit Rate (kb / s)                                                                                                    | Nel <b>Bit Rate</b> elenco, selezionare un valore oppure immettere un valore personalizzato per<br>modificare la qualità dell'immagine. Più grande è il valore, meglio l'immagine diventerà.                                                                                                    |  |  |  |  |  |
| video                                                                                                    | Attivare la funzione per sub flusso.                                                                                                    |  |  |  |  |  |
| Codifica Audio                                                                                                    | <ul> <li>Clic Più Impostazione, il Altro Impostazione Viene visualizzata l'interfaccia.</li> <li>Codifica Audio: Questa funzione è abilitata di default per il main<br/>ruscello. È necessario attivare manualmente per sub flusso 1. Una volta che questa<br/>funzione è abilitata il file video registrato è audio composito e flusso video. Eonte audio</li> </ul> |  |  |  |  |  |
| Sorgente Audio       Issue video i ogsidade o adale composito o industri video. I onte adale         Nella Sorgente Audio       lista, è possibile selezionare LOCALE         •       •         e HDCVI.                                                       |                                                                                                    |  |  |  |  |  |
| Formato audio       • LOCALE: Il segnale audio in ingresso dalla porta di ingresso audio.         • HDCVI: Il segnale audio in ingresso dalla telecamera HDCVI. Formato audio: Nella .         • Forma Lista t, selezionare un formato che si         bisogno. |                                                                                                    |  |  |  |  |  |

Tabella 5-24

<u>fase 3</u> Clic Applicare per completare le impostazioni.

Clic **copia** per copiare le impostazioni ad altri canali.

# 5.5.3 Impostazioni istantanea Configurazione

Passo 1 Selezionare Menu principale> Fotocamera> ENCODE> Istantanea.

Il istantanea Viene visualizzata l'interfaccia. Vedere Figura 5-65.

|   | CAMERA          |               | C              |    |      |
|---|-----------------|---------------|----------------|----|------|
|   | IMAGE           | Encode        | Snapshot       |    |      |
| > | ENCODE          | Manual Snap   | 1 Time         |    |      |
|   | OVERLAY         |               |                |    |      |
|   | PTZ             | Channel       | 1 •            |    |      |
|   | CHANNEL TYPE    | Mode          | General 👻      |    |      |
|   | REGISTRATION    | Image Size    | 352*288(CIF) - |    |      |
|   | COAXIAL UPGRADE | Image Quality | 4 *            |    |      |
|   |                 | Interval      | 1 Second v     |    |      |
|   |                 |               |                |    |      |
|   |                 |               |                |    |      |
|   |                 |               |                |    |      |
|   |                 |               |                |    |      |
|   |                 |               |                |    |      |
|   |                 |               |                |    |      |
|   |                 |               |                |    |      |
|   |                 |               |                |    |      |
|   |                 |               |                |    |      |
|   |                 |               |                |    |      |
|   |                 |               |                |    |      |
|   |                 | Default       | Сору Арр       | ly | Back |

Figura 5-65

Passo 2 Configurare le impostazioni per i parametri snapshot. Vedere la Tabella 5-25.

| Parametro                | Descrizione                                                                                                    |
|--------------------------|----------------------------------------------------------------------------------------------------|
| Manuale Snap             | Nel Manuale Snap elenco, selezionare il numero di istantanee si vuole prendere di volta in volta.                                                     |
| Canale                   | Nel Canale elenco, selezionare il canale che si desidera configurare le impostazioni.                                                                 |
| Modalità                 | Nel Modalità lista, è possibile selezionare Viso, Evento, o Generale come il tipo di evento per il quale si vuole prendere una fotografia istantanea. |
| Dimensione dell'immagine | Nel Dimensione dell'immagine elenco, selezionare un valore per l'immagine.                                                                            |
| Qualità dell'immagine    | Configura la qualità dell'immagine 6 livelli. Più alto è il livello, migliore è l'immagine diventerà.                                                 |
| Intervallo               | Configura o personalizza la frequenza istantanea.                                                                                                    |

Tabella 5-25

<u>fase 3</u> Clic Applicare per completare le impostazioni.

Clic copia per copiare le impostazioni ad altri canali.

## 5.5.4 Configurazione delle impostazioni overlay

È possibile configurare per visualizzare l'ora del sistema e il nome del canale su ogni finestra canale nella schermata live view.

Passo 1 Selezionare Menu principale> Fotocamera> OVERLAY> Overlay.

Il copertura Viene visualizzata l'interfaccia. Vedere Figura 5-66.

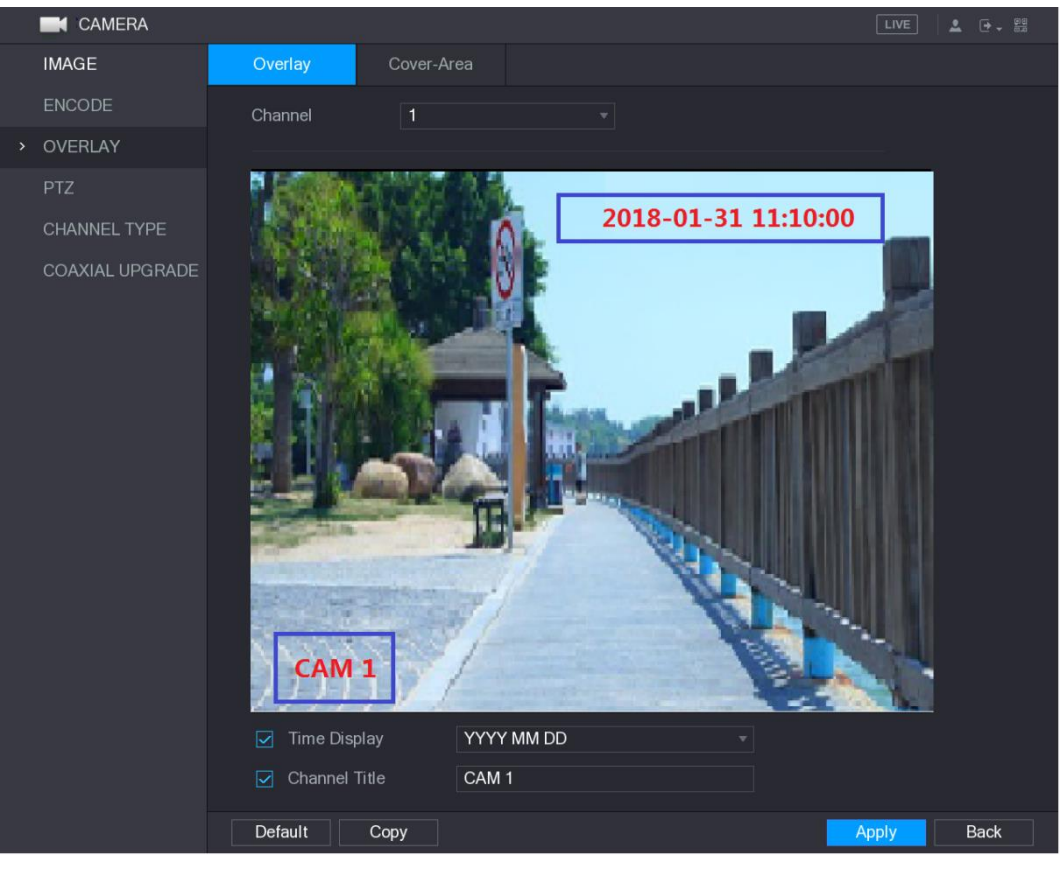

Figura 5-66

Passo 2 Configurare le impostazioni per i parametri di testo sovrapposizione. Vedere la Tabella 5-26.

| Parametro                                                                                                    | Descrizione                                                                                                    |  |  |  |  |  |
|----------------------------------------------------------------------------------------------------|----------------------------------------------------------------------------------------------------|--|--|--|--|--|
| Canale                                                                                                    | Nel Canale elenco, selezionare il canale che si desidera configurare le impostazioni.                                                                                                    |  |  |  |  |  |
| Seleziona il Time display casella di controllo per visualizzare l'ora di sistema su ciascun poz         Time display         canale nella schermata dal vivo. Nel Time display nell'elenco, selezionare formato di visualiz |                                                                                                    |  |  |  |  |  |
| Canale Titolo                                                                                                    | Seleziona il <b>Canale Titolo</b> casella di controllo per visualizzare il nome del canale su ogni finestra canale nella schermata live view. Nel <b>Canale Titolo</b> , immettere il nome per il canale selezionato. |  |  |  |  |  |

Tabella 5-26

fase 3 Clic Applicare per completare le impostazioni.

Clic copia per copiare le impostazioni ad altri canali.

## 5.5.5 Configurazione delle impostazioni coperto Area

Passo 1 Seleziona

Selezionare Menu principale> Fotocamera> OVERLAY> Cover-Area. Il Cover-Area Viene visualizzata l'interfaccia. Vedere Figura 5-67.

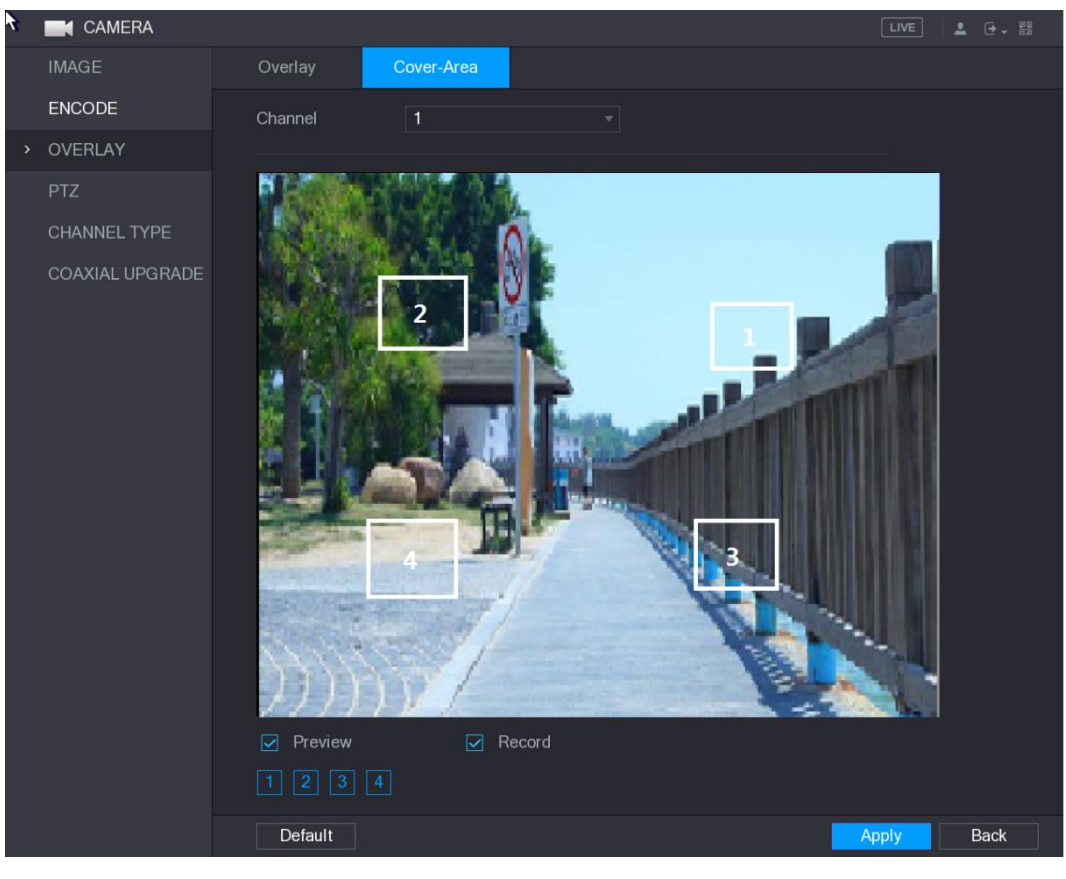

Figura 5-67

Passo 2 Configurare le impostazioni per i parametri area coperta. Vedere la Tabella 5-27.

| Parametro | Descrizione                                                                                           |  |  |  |  |
|-----------|----------------------------------------------------------------------------------------------------|--|--|--|--|
| Canale    | Nel Canale elenco, selezionare il canale che si desidera configurare le impostazioni.                 |  |  |  |  |
|           | Anteprima: Selezionare il Anteprima casella di controllo per applicare la configurazione              |  |  |  |  |
| Antoning  | coperto attacco all'infisso canale selezionato nella schermata dal vivo. Record:                      |  |  |  |  |
| Anteprima | Selezionare il Disco casella di controllo per applicare la configurazione                             |  |  |  |  |
|           | •                                                                                                    |  |  |  |  |
|           | coperto attacco all'infisso canale selezionato durante la registrazione. Per configurare copre        |  |  |  |  |
|           | blocco, effettuare le seguenti operazioni:                                                            |  |  |  |  |
|           | 1. Selezionare il Anteprima casella di controllo o la Disco casella di controllo, oppure selezionare  |  |  |  |  |
| Diago     | entrambi. II "1, 2, 3, 4" pulsanti sono attivati.                                                     |  |  |  |  |
| DISCO     | 2. Fare clic sui pulsanti per selezionare i blocchi.                                                  |  |  |  |  |
|           | 3. Viene visualizzato un triangolo solido blocco nero. È possibile trascinare il blocco alla zona che |  |  |  |  |
|           | si vuole coprire e regolare le dimensioni del blocco.                                                 |  |  |  |  |
|           | 4. È possibile configurare un totale di 4 blocchi coperti.                                            |  |  |  |  |

Tabella 5-27

<u>fase 3</u> Clic Applicare per completare le impostazioni.

# 5.5.6 Configurazione Tipo di canale

È possibile configurare il tipo di canale come Analogico o IP canale.

Passo 1 Selezionare Menu principale> Fotocamera> CANALE TIPO.

Il CANALE TIPO Viene visualizzata l'interfaccia. Vedere Figura 5-68.

| CAMERA          |                             |                               |                |               |                  |                 | LIVE         | L 🕞 🗸 🛱 |
|-----------------|-----------------------------|-------------------------------|----------------|---------------|------------------|-----------------|--------------|---------|
| IMAGE           |                             |                               |                | Analog        |                  |                 |              |         |
| ENCODE          | Channel                     | AUTO 🗌                        | CVI            | AHD 🗌         | CVBS             | OTHER 🗌         | IP 🗌         |         |
|                 | 1                           |                               |                |               |                  |                 |              |         |
| OVERLAY         | 2                           |                               |                |               |                  |                 |              |         |
| DT7             | 3                           |                               |                |               |                  |                 |              |         |
| P1Z             | 4                           |                               |                |               |                  |                 |              |         |
| CHANNEL TYPE    | 5                           |                               |                |               |                  |                 |              |         |
|                 | 6                           |                               |                |               |                  |                 |              |         |
| REGISTRATION    | /                           |                               |                |               |                  |                 |              |         |
|                 | 0<br>9                      |                               |                |               |                  |                 |              |         |
| COAXIAL UPGRADE | 10                          |                               |                |               |                  |                 |              |         |
|                 | 11                          |                               |                |               |                  |                 |              |         |
|                 | 12                          |                               |                |               |                  |                 |              |         |
|                 | 13                          |                               |                |               |                  |                 |              |         |
|                 | 14                          |                               |                |               |                  |                 |              |         |
|                 | 15                          |                               |                |               |                  |                 |              |         |
|                 | 16                          |                               |                |               |                  |                 | $\checkmark$ |         |
|                 | 17 - 24                     |                               |                |               |                  |                 | $\checkmark$ |         |
|                 | *Tips:Disab<br>from the las | ile one analog<br>st channel. | channel, you d | an add one IF | ? channel. IP cl | hannel setup sh | all begin    |         |
|                 |                             |                               |                |               |                  |                 | Apply        | Back    |

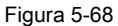

#### Passo 2 Configurare i canali.

- Analogico Canale: Selezionare il mezzo di trasmissione, come CVI, CVBS, e quindi seguire le istruzioni sullo schermo per completare le impostazioni.
- Canale IP: il dispositivo fornisce canali IP espansi per il vostro uso. Ad esempio, la **17-24** canali in Figura 5-68 vengono espansi canali IP. Per abilitare il canale IP, selezionare l'ultimo numero del canale **17-24** casella di controllo. Quindi seguire le istruzioni sullo schermo per completare le impostazioni.

# NOTE

- I 17-24 canali sono solo per telecamere IP e la gamma cambia dipende dal modello acquistato.
- La selezione del canale per la macchina fotografica analogica o telecamera IP sono in sequenza, per esempio, se si desidera selezionare i canali per telecamere IP, è necessario selezionare la 17- 24 prima casella di controllo, e quindi non si può saltare per selezionare il canale 15 direttamente fino a selezionare il canale 16.

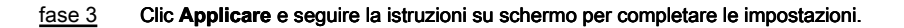

### 5.5.7 Aggiornamento fotocamera coassiale

Passo 1 Selezionare Menu principale> CAMERA> Coassiale UPGRADE.

II UPGRADE COAXIAL Viene visualizzata l'interfaccia. Vedere Figura 5-69.

| CAMERA          |             |         |                     |               |
|-----------------|-------------|---------|---------------------|---------------|
| IMAGE           | Undate File |         |                     | Browse        |
| ENCODE          |             |         |                     | Diowse        |
| OVERLAY         | Device(0/2) |         |                     |               |
| PTZ             | Channel     | Process | System Version      | Manufacturer  |
| CHANNEL TYPE    |             |         | V1.000.0003.1.R.201 | Dahua         |
| REGISTRATION    |             |         | V1.000.0002.3.R.201 | Dahua         |
|                 |             |         |                     |               |
| COAXIAL UPGRADE |             |         |                     |               |
|                 |             |         |                     |               |
|                 |             |         |                     |               |
|                 |             |         |                     |               |
|                 |             |         |                     |               |
|                 |             |         |                     |               |
|                 |             |         |                     |               |
|                 |             |         |                     |               |
|                 |             |         |                     |               |
|                 |             |         |                     |               |
|                 |             |         |                     | Start Upgrade |
|                 |             |         |                     |               |
|                 |             |         |                     |               |
|                 |             |         |                     |               |
|                 |             |         |                     |               |

Figura 5-69

| Passo 2 | Clic Navigare.                                                                                                 |
|---------|----------------------------------------------------------------------------------------------------|
|         | Il Navigare Viene visualizzata l'interfaccia. Selezionare il file di                                           |
| fase 3  | aggiornamento e quindi fare clic su OK.                                                                        |
|         | II UPGRADE COAXIAL Viene visualizzata l'interfaccia.                                                           |
|         | NOTE NOTE                                                                                                    |
|         | È necessario inserire il dispositivo di archiviazione USB che contiene i file di aggiornamento. Selezionare la |
| fase 4  | casella di controllo del canale che si desidera aggiornare.                                                    |
| fase 5  | Clic Inizio Aggiornamento.                                                                                     |
|         | Se l'aggiornamento è successo, il sistema si apre un messaggio che indica l'aggiornamento è completato. Se     |
|         |                                                                                                    |

l'aggiornamento è fallito, si prega di verificare se il dispositivo

# 5.6 Configurazione di dispositivi remoti

# 5.6.1 Aggiunta di dispositivi remoti

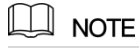

Questa funzione è disponibile dopo aver configurato il tipo di canale come canale di IP come descritto nel paragrafo

precedente, vedere "5.5.6 Configurazione tipo di canale."

È possibile aggiungere dispositivi remoti aggiungendo l'indirizzo IP.

Selezionare Menu principale> Fotocamera> REGISTRAZIONE> Registrazione, il Registrazione Viene visualizzata l'interfaccia. Vedere Figura 5-70.

| CAMERA          |               |            |                |            |              | LIVE       | 1         |
|-----------------|---------------|------------|----------------|------------|--------------|------------|-----------|
| IMAGE           | Registration  | Status     | Firm           | ware       | Upgrade      |            |           |
| ENCODE          | Uninitialized |            | Initialize     |            | Show Filter  |            | IPC -     |
| OVERLAY         | 0             | Edit       | Preview        | Statu      | s IP         | Address    | Manur     |
| PTZ             |               | Lait       | TTOMON         | olala      | о п          | , iddi 000 | mana      |
| CHANNEL TYPE    |               |            |                |            |              |            |           |
| REGISTRATION    |               |            |                |            |              |            |           |
| COAXIAL UPGRADE |               |            |                |            |              |            |           |
|                 |               |            |                |            |              |            |           |
|                 |               |            |                |            |              |            |           |
|                 | Device Search |            |                |            |              | Add Ma     | anual Add |
|                 | Added Device  |            |                |            |              |            |           |
|                 | Channe        | el Ec      | dit            | Delete     | Status       | IP Address |           |
|                 |               |            |                |            |              |            |           |
|                 |               |            |                |            |              |            |           |
|                 |               |            |                |            |              |            |           |
|                 |               |            |                |            |              |            |           |
|                 |               |            |                |            |              |            |           |
|                 |               | Residue ba | andwidth/Total | bandwidth: | 49.50Mbps/49 | Import     | Export    |
|                 |               |            |                |            |              |            |           |
|                 |               |            |                |            |              |            |           |

Figura 5-70

| Parametro           | Descrizione                                                                                                    |  |  |  |  |  |
|---------------------|----------------------------------------------------------------------------------------------------|--|--|--|--|--|
|                     | abilitare la non inizializzata la funzione, i dispositivi non inizializzati su dispositivi cercati                      |  |  |  |  |  |
| non inizializzata   | vengono visualizzati nella lista dei dispositivi ricercati.                                                             |  |  |  |  |  |
|                     | Selezionare il dispositivo non inizializzato dall'elenco dei dispositivi non inizializzato, e il clic Inizializzare per |  |  |  |  |  |
| Inizializzare       | avviare l'inizializzazione della periferica.                                                                            |  |  |  |  |  |
|                     | Nel Mostra filtro, selezionare il tipo di dispositivo remoto che si desidera visualizzare nell'elenco dei               |  |  |  |  |  |
|                     | dispositivi ricercati.                                                                                                  |  |  |  |  |  |
|                     | Nessuno: Visualizza tutti i tipi di dispositivi.                                                                        |  |  |  |  |  |
| Mostra filtro       | IPC: Visualizza i dispositivi front-end.                                                                                |  |  |  |  |  |
|                     | DVR: Visualizza tutti i dispositivi di memorizzazione quali NVR, DVR e HCVR.                                            |  |  |  |  |  |
|                     | ALTRO: Visualizzare i dispositivi che non appartengono a IPC o DVR                                                      |  |  |  |  |  |
|                     | genere.                                                                                                    |  |  |  |  |  |
| Device List Ricerca | Consente di visualizzare i dispositivi cercati. È possibile visualizzare le informazioni sul dispositivo, come lo       |  |  |  |  |  |
|                     | stato, l'indirizzo IP.                                                                                                  |  |  |  |  |  |
|                     | Clic Ricerca dispositivo, i dispositivi cercati vengono visualizzati nell'elenco dei dispositivi ricercati.             |  |  |  |  |  |
|                     |                                                                                                    |  |  |  |  |  |
|                     | Per regolare la sequenza di visualizzazione, nella riga del titolo, è possibile fare clic sull'indirizzo IP,            |  |  |  |  |  |
|                     | produttore, tipo, indirizzo MAC, porta, o il testo Nome periferica. Ad esempio, fare clic sul testo di                  |  |  |  |  |  |
| Ricerca dispositivo | indirizzo IP, l'icona della sequenza                                                                                    |  |  |  |  |  |
|                     | IP Address 🔺 È visualizzato.                                                                                            |  |  |  |  |  |
|                     | NOTE NOTE                                                                                                    |  |  |  |  |  |
|                     | "*" Viene visualizzato accanto al dispositivo aggiunto.                                                                 |  |  |  |  |  |
|                     | Nell'area Device List Ricerca, selezionare il dispositivo che si desidera aggiungere.                                   |  |  |  |  |  |
| Inserisci           |                                                                                                    |  |  |  |  |  |

| Parametro          | Descrizione                                                                                                    |
|--------------------|----------------------------------------------------------------------------------------------------|
|                    | Aggiungere il dispositivo configurando manualmente le impostazioni come l'indirizzo IP, la selezione dei                 |
| Add Manual         | canali. Per i dettagli, vedere "5.6.1.3 Aggiunta di dispositivi remoti manualmente."                                     |
|                    |                                                                                                    |
| Elenco periferiche | Consente di visualizzare i dispositivi aggiunti. È possibile modificare e eliminare il dispositivo e visualizzare le     |
| Aggiunto           | informazioni sul dispositivo.                                                                                            |
| Flimine            | Selezionare la casella di controllo del dispositivo aggiunto, e quindi fare clic su Elimina per eliminare il dispositivo |
| Elimina            | aggiunto.                                                                                                    |
|                    | Selezionare i dispositivi cercati e quindi fare clic su Importare per importare i dispositivi in                         |
| Importare          | lotti.                                                                                                    |
|                    | Selezionare i dispositivi aggiunti e quindi fare clic su Esportare. Le informazioni dispositivi esportato                |
| Esportare          | viene salvato nel dispositivo di memorizzazione USB.                                                                     |

Tabella 5-28

## 5.6.1.1 Dispositivi remoti Inizializzazione

È possibile reimpostare la password e l'indirizzo IP dei dispositivi remoti tramite l'inizializzazione.

### Passo 1 Clic Ricerca dispositivo.

I dispositivi cercati vengono visualizzati nella tabella. Vedere Figura 5-71.

| CAMERA          |               |                   |                      |             | LIVE       |            |
|-----------------|---------------|-------------------|----------------------|-------------|------------|------------|
| IMAGE           | Registration  | Status            | Firmware             | Upgrade     |            |            |
| ENCODE          | Uninitialized | Initialize        | e 5                  | Show Filter |            | IPC -      |
| OVERLAY         | 50            | Edit Preview      | v Status             | IPA         | ddress     | Mar 🔺      |
| PTZ             |               |                   |                      | 192.        | 168.1.19   |            |
| CHANNEL TYPE    |               | ♪ LIVE            |                      | <b>1</b> 92 | 168.1.31   |            |
|                 |               |                   |                      | 192         | .168.1.123 |            |
| REGISTRATION    |               |                   |                      | 192         | .168.1.131 |            |
| COAXIAL UPGRADE |               |                   |                      | 192         | .168.1.151 |            |
|                 | б<br>(        |                   |                      | 192         | .168.1.154 |            |
|                 |               |                   |                      |             |            |            |
|                 | Device Search |                   |                      |             | Add        | Manual Add |
|                 |               |                   |                      |             |            |            |
|                 |               |                   |                      |             |            |            |
|                 | Channel       | Edit              | Delete               | Status      | IP Addı    | ress       |
|                 |               |                   |                      |             |            |            |
|                 |               |                   |                      |             |            |            |
|                 |               |                   |                      |             |            |            |
|                 |               |                   |                      |             |            |            |
|                 |               |                   |                      |             |            |            |
|                 |               |                   |                      |             |            |            |
|                 |               |                   |                      |             |            |            |
|                 |               | Residue bandwidth | n/Total bandwidth: 4 | 9.50Mbps/49 | Import     | Export     |
|                 |               |                   |                      |             |            |            |
|                 |               |                   |                      |             |            |            |

Figura 5-71

### Passo 2 Attivare la funzione inizializzato.

Vengono visualizzati i dispositivi non inizializzati. Vedere Figura 5-72.

| CAMERA          |               |                |                      |              | LIVE       |           |
|-----------------|---------------|----------------|----------------------|--------------|------------|-----------|
| IMAGE           | Registration  | Status         | Firmware             | Upgrade      |            |           |
| ENCODE          | Uninitialized |                | lize                 | Show Filter  |            | IPC 🔻     |
| OVERLAY         | 1             | Edit Prev      | iew Statu            | is IP4       | Address 🔺  | Manur     |
| PTZ             |               |                |                      | 192.         | 168.1.108  | Da        |
| CHANNEL TYPE    |               |                |                      |              |            |           |
| REGISTRATION    |               |                |                      |              |            |           |
| COAXIAL UPGRADE |               |                |                      |              |            |           |
|                 |               |                |                      |              |            |           |
|                 |               |                |                      |              |            |           |
|                 | Device Search |                |                      |              | Add Ma     | anual Add |
|                 | Added Device  |                |                      |              |            |           |
|                 | Channel       | Edit           | Delete               | Status       | IP Address | 5         |
|                 |               |                |                      |              |            |           |
|                 |               |                |                      |              |            |           |
|                 |               |                |                      |              |            |           |
|                 |               |                |                      |              |            |           |
|                 | •             |                |                      |              |            |           |
|                 |               | Residue bandwi | dth/Total bandwidth: | 61.50Mbps/61 | Import     | Export    |
|                 |               |                |                      |              |            |           |
|                 |               |                |                      |              |            |           |

Figura 5-72

fase 3 Selezionare il dispositivo non inizializzato che si desidera inizializzare.

### fase 4 Clic Inizializzare.

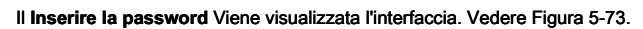

| Enter Password |                                                 |  |
|----------------|-------------------------------------------------|--|
| V              | ] Using current device password and email info. |  |
|                |                                                 |  |
|                |                                                 |  |
|                |                                                 |  |
|                | Next                                            |  |

Figura 5-73

fase 5

# D NOTE

Se si seleziona il Utilizzando password del dispositivo corrente e informazioni e-mail casella di controllo, il dispositivo remoto

utilizza automaticamente le informazioni sulla password ed e-mail corrente, in modo non è necessario impostare di nuovo l'indirizzo

e-mail e la password può passare al punto 6.

Configurare le informazioni sulla password ed e-mail.

1) cancellare il Utilizzando password del dispositivo corrente e informazioni e-mail casella di controllo.

Viene visualizzata l'interfaccia di impostazione della password. Vedere Figura 5-74.

| Enter Passwo | rd               |                                                                                                    |
|--------------|------------------|----------------------------------------------------------------------------------------------------|
|              | Using current de | vice password and email info.                                                                                                    |
|              | lloor            | admin                                                                                                    |
|              | User             |                                                                                                    |
|              | Password         | Use a password that has 8 to 32 characters, it can be a combination of letter(s), number(s) and symbol(s) with at least two kinds of them.(please do not use special symbols like '*; : 8) |
|              | Confirm Password |                                                                                                    |
|              |                  | Next                                                                                                    |

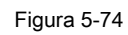

2) config ure le impostazioni per i parametri di impostazione della password. Vedere la Tabella 5-29.

| Parametro         | Descrizione                                                                                        |
|-------------------|----------------------------------------------------------------------------------------------------|
| Utente            | L'impostazione predefinita è admin.                                                                |
| Parola d'ordine   | La nuova password può essere impostato da 8 personaggi attraverso 32 caratteri e                   |
|                   | contiene almeno due tipi di numeri, lettere e caratteri speciali (esclusi """ ", ", ':' e '&'). Si |
| conferma password | password.                                                                                          |

Tabella 5-29

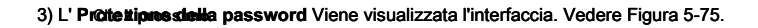

| Email Address To reset password, please input properly or update in time |      |
|--------------------------------------------------------------------------|------|
| Back Next                                                                | Skip |

Figura 5-75

4) Seleziona il Indirizzo email box e inserire l'indirizzo di posta elettronica che si desidera

riserva per la reimpostazione della password in futuro.

| LLI N | OTE |
|-------|-----|
|-------|-----|

Se non si desidera impostare l'indirizzo di posta elettronica riservata, fare clic su Salta.

passo 6 Clic II prossimo.

II RETE Viene visualizzata l'interfaccia. Vedere Figura 5-76.

| NETWORK               |                     |                   |   |
|-----------------------|---------------------|-------------------|---|
| Checked Device No.: 1 |                     |                   |   |
|                       |                     |                   |   |
|                       |                     |                   |   |
| IP Address            | 192 . 168 . 1 . 108 | Incremental Value | 1 |
| Subnet Mask           | 255 255 255 0       |                   |   |
| Default Gateway       | 192 168 1 1         |                   |   |
|                       |                     |                   |   |
|                       | 0                   |                   |   |
| 1 192.108.1.10        | δ                   |                   |   |
|                       |                     |                   |   |
|                       |                     |                   |   |
|                       |                     |                   |   |
|                       |                     |                   |   |
|                       |                     |                   |   |
|                       |                     |                   |   |
| Back                  |                     | Next Skip         |   |

Figura 5-76

### passo 7 Configurare l'indirizzo IP.

.

.

- Seleziona il DHCP casella di controllo, non è necessario inserire le informazioni sull'indirizzo IP, perché il sistema assegnerà un indirizzo IP al dispositivo remoto.
- Seleziona il **STATICO** casella di controllo, è necessario inserire l'indirizzo IP, la subnet albero, gateway predefinito e il valore incrementale. Il sistema allocare l'indirizzo IP ai dispositivi remoti aumentando progressivamente l'ultima parte dell'indirizzo IP durante l'inizializzazione dispositivi in lotti.

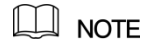

Quando si configura l'indirizzo IP per più dispositivi remoti che non erano nello stesso segmento di rete, questi dispositivi remoti apparterranno allo stesso segmento di rete dopo la configurazione. Clic **II prossimo.** 

### step 8

L'inizializzazione viene avviato. Dopo il processo, vedere la Figura 5-77.

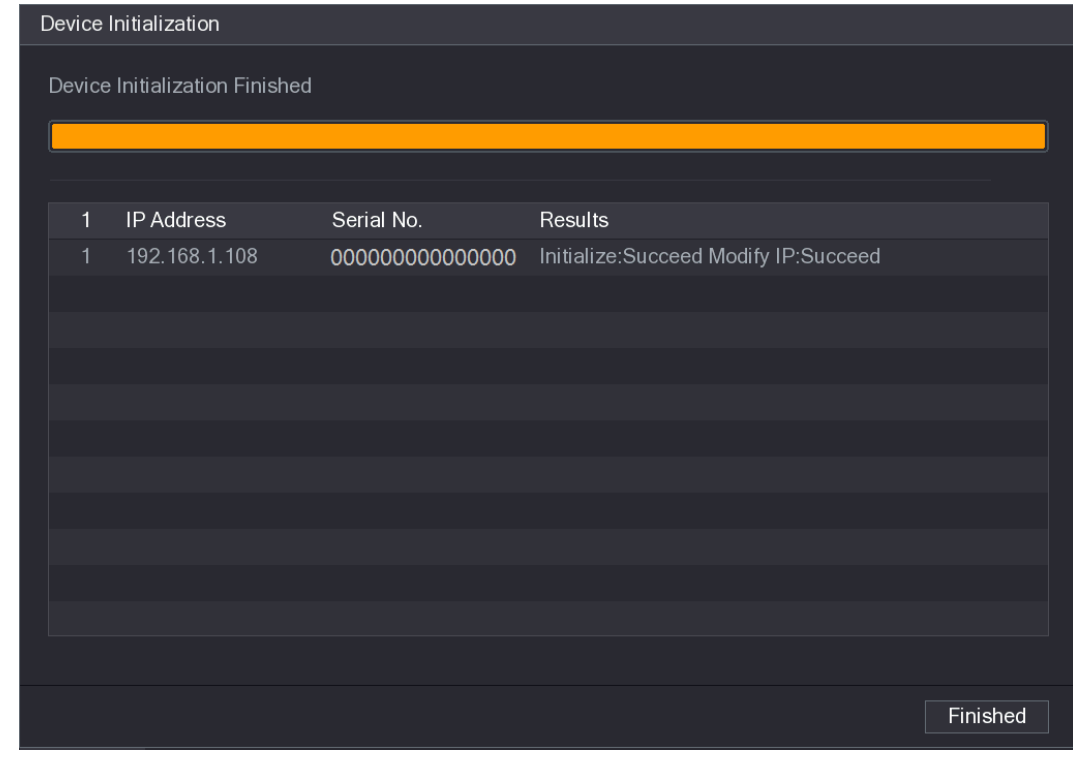

Figura 5-77

passo 9 Clic Finito per completare le impostazioni.

## 5.6.1.2 Aggiunta di dispositivi remoti automaticamente

### Passo 1 Sul Registrazione Interfaccia, fai clic Ricerca dispositivo

Vengono visualizzati i dispositivi cercati. Vedere Figura 5-78.

| CAMERA          |               |       |                 |                      |          | LIVE        |            |
|-----------------|---------------|-------|-----------------|----------------------|----------|-------------|------------|
| IMAGE           | Registration  | Stat  | us Fi           | rmware l             | Jpgrade  |             |            |
| ENCODE          | Uninitialized |       | Initialize      | Sho                  | w Filter |             | IPC -      |
| OVERLAY         |               |       |                 |                      |          |             |            |
| DT7             | 50            | Edit  | Preview         | Status               | IP /     | Address     | Mar ▲      |
| PIZ             |               |       |                 |                      | 192      | .168.1.19   |            |
| CHANNEL TYPE    |               | ~     |                 |                      | 192      | 2.168.1.31  |            |
| > REGISTRATION  |               |       |                 |                      | 192      | .108.1.123  |            |
|                 |               | ľ     |                 |                      | 192      | 2.100.1.151 |            |
| COAXIAL UPGRADE |               | ľ     | LIVE            | ~                    | 19/      | 2.108.1.151 |            |
|                 |               |       |                 |                      | 157      |             |            |
|                 |               |       |                 |                      |          |             |            |
|                 | Device Searc  | h     |                 |                      |          | Add         | Manual Add |
|                 | Added Device  |       |                 |                      |          |             |            |
|                 |               |       |                 |                      |          |             |            |
|                 | Chann         | el    | Edit            | Delete               | Status   | IP Add      | ress       |
|                 |               |       |                 |                      |          |             |            |
|                 |               |       |                 |                      |          |             |            |
|                 |               |       |                 |                      |          |             |            |
|                 |               |       |                 |                      |          |             |            |
|                 |               |       |                 |                      |          |             |            |
|                 |               |       |                 |                      |          |             |            |
|                 |               |       |                 |                      |          |             |            |
|                 |               | Resid | ue bandwidth/To | tal bandwidth: 49.50 | 0Mbps/49 | Import      | Export     |
|                 |               |       |                 |                      |          |             |            |
|                 |               |       |                 |                      |          |             |            |
|                 |               |       |                 |                      |          |             |            |

Figura 5-78

| Passo 2 | Selezionare la casella di controllo del dispositivo. |
|---------|------------------------------------------------------|
|         |                                                      |

| fase | 3 |
|------|---|
|      |   |

Clic Inserisci.

Il dispositivo viene aggiunto nella **dispositivo aggiunto** la zona.

.

•

- È anche possibile fare doppio clic sul dispositivo per aggiungerlo nella dispositivo aggiunto la zona.
- È possibile aggiungere dispositivi in lotti.

## 5.6.1.3 Aggiunta Remote Devices manualmente

- Passo 1 Sul Registrazione Interfaccia, fai clic Add manuale.
  - Il Add Manual Viene visualizzata l'interfaccia. Vedere Figura 5-79.

| Manual Add     |                 |
|----------------|-----------------|
| Channel        | 21 -            |
| Manufacturer   | Onvif           |
| IP Address     | 192.168.0.0     |
| RTSP Port      | 554             |
| HTTP Port      | 80              |
| User Name      | admin           |
| Password       |                 |
| Remote Channel | 1               |
| Decoder Buffer | Default 🔹       |
| Encrypt        |                 |
| ⊙ Auto ○ TCP ○ | UDP 🔿 MULTICAST |
|                | OK Back         |

Figura 5-79

Configurazione le impostazioni dei parametri manuali dispositivo Aggiunta. Vedere la Tabella 5-30. Passo 2

| Parametro    | Descrizione                                                                                                    |
|--------------|----------------------------------------------------------------------------------------------------|
| Capala       | Nel Canale elenco, selezionare il canale che si desidera utilizzare il dispositivo per                           |
| Canale       | collegare il dispositivo remoto.                                                                                 |
| fabbricante  | Nel fabbricante elenco, selezionare il produttore del dispositivo remoto.                                        |
| Indirizzo IP | Nella casella Indirizzo IP, inserire l'indirizzo IP del dispositivo remoto.                                      |
|              | Il valore predefinito è 192.168.0.0, che il sistema non può connettersi.                                         |
| RTSP Port    | L'impostazione di valore predefinito è 554. È possibile inserire il valore secondo la vostra situazione attuale. |
| porta HTTP   | L'impostazione di valore predefinito è 80. È possibile immettere il valore in base al                            |

| Parametro          | Descrizione                                                                                                    |  |
|--------------------|----------------------------------------------------------------------------------------------------|--|
|                    | la vostra situazione attuale.<br>Se si immette un altro valore, ad esempio, 70, e quindi si deve inserire 70 dopo l'indirizzo<br>IP guando si accede al dispositivo dal browser                                                                                                    |  |
| Nome utente        | Immettere il nome utente del dispositivo remoto.                                                                                                    |  |
| Parola d'ordine    | Immettere la password dell'utente per il dispositivo remoto                                                                                                    |  |
| Remote Channel     | Inserire il numero di canale remoto del dispositivo remoto che si desidera aggiungere.                                                                                                    |  |
| decoder Buffer     | Nel decoder Buffer Nell'elenco, selezionare Predefinito, in tempo reale, o Fluente.                                                                                                    |  |
| Tipo di protocollo | <ul> <li>Se si aggiunge il dispositivo remoto attraverso il protocollo privato, il default<br/>tipo è TCP.</li> <li>Se il dispositivo remoto viene aggiunto attraverso il protocollo di Onvif, il sistema<br/>supporti Auto, TCP, UDP, o Multicast.</li> <li>Se il dispositivo remoto viene aggiunto attraverso altri produttori, la<br/>supporti di sistema TCP e UDP.</li> </ul> |  |
| Encrypt            | Se si aggiunge il dispositivo remoto tramite protocollo Onvif, selezionando il<br>Encrypt casella di controllo fornirà una protezione crittografia per i dati che vengono trasmessi.                                                                                                    |  |

Tabella 5-30

<u>fase 3</u> Clic **Applicare** per salvare le impostazioni.

|   | NOTE                                                                   |                                  |
|---|------------------------------------------------------------------------|----------------------------------|
| • | Un solo dispositivo può essere aggiunto manualmente in una sola volta. |                                  |
|   |                                                                        |                                  |
| • | indica connessione riuscita e                                          | indica connessione non riuscita. |
|   |                                                                        |                                  |

# 5.6.1.4 modificare o cancellare dispositivi remoti

È possibile modificare e cancellare i dispositivi aggiunti.

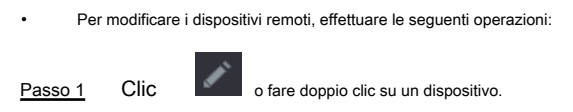

Il modificare Viene visualizzata l'interfaccia. Vedere Figura 5-80.

| Edit           |               |
|----------------|---------------|
| Channel        | 10 🔹          |
| Manufacturer   | Onvif 🔹       |
| IP Address     | 192.168.1.123 |
| RTSP Port      | 554           |
| HTTP Port      | 80            |
| User Name      | admin         |
| Password       | •••••         |
| Remote Channel | 1             |
| Decoder Buffer | Default       |
| ● Auto ○ TCP ○ |               |
| Сору           | OK Back       |

Figura 5-80

| Pa           | <u>sso 2</u> | Nel Canale elenco, selezionare il canale che si desidera modificare le impostazioni.                        |
|--------------|--------------|----------------------------------------------------------------------------------------------------|
| fas          | <u>se 3</u>  | Clic ok per salvare le impostazioni.                                                                        |
|              |              | Clic copia per copiare il nome utente e la password ad altri canali.                                        |
| •            | Per e        | liminare uno o più dispositivi aggiunti, effettuare le seguenti operazioni:                                 |
|              | •            | Clic per eliminare un dispositivo                                                                           |
|              | •            | Selezionare la casella di controllo dei dispositivi che si desidera eliminare, quindi fare clic su Elimina. |
|              |              |                                                                                                    |
| Indirizzo II | P 5.6.       | 1.5 Modifica                                                                                                |

È possibile modificare un singolo indirizzo IP o più indirizzi IP dei dispositivi remoti ad una volta.

Per modificare un singolo indirizzo IP, effettuare le seguenti operazioni:

Passo 1

Nella zona periferica lista Ricerca, fare clic su

р

per il dispositivo che si desidera modificare IP.

Il modificare IP Viene visualizzata l'interfaccia. Vedere Figura 5-81.

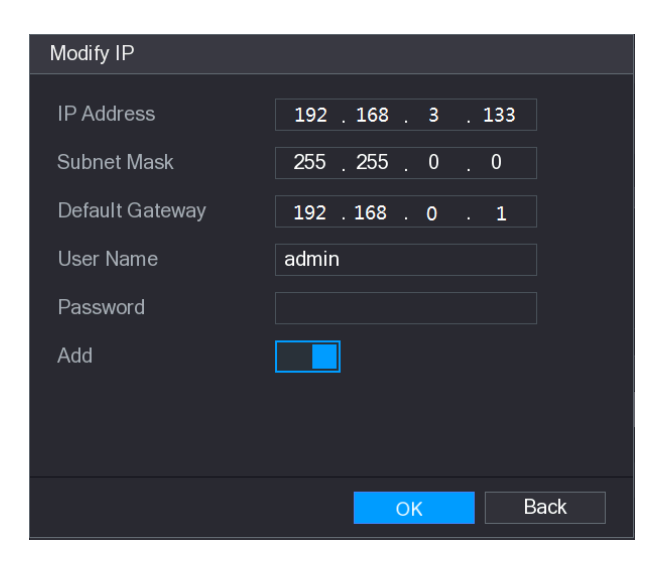

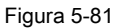

Passo 2 Configurare le impostazioni per l'indirizzo IP, subnet mask, gateway predefinito, il nome utente e

parola d'ordine. abilitare la Inserisci funzione per aggiungere il dispositivo nella dispositivo aggiunto la zona.

| fase | 3 |
|------|---|
|      | _ |

#### fase 4 Clic ok per salvare le impostazioni.

Per modificare l'indirizzo IP in lotti, effettuare le seguenti operazioni:

Passo 1 Nell'area lista dispositivo Ricerca, selezionare i dispositivi che si desidera modificare l'indirizzo IP in lotti.

Passo 2 Clic

Il modificare IP Viene visualizzata l'interfaccia. Vedere Figura 5-82.

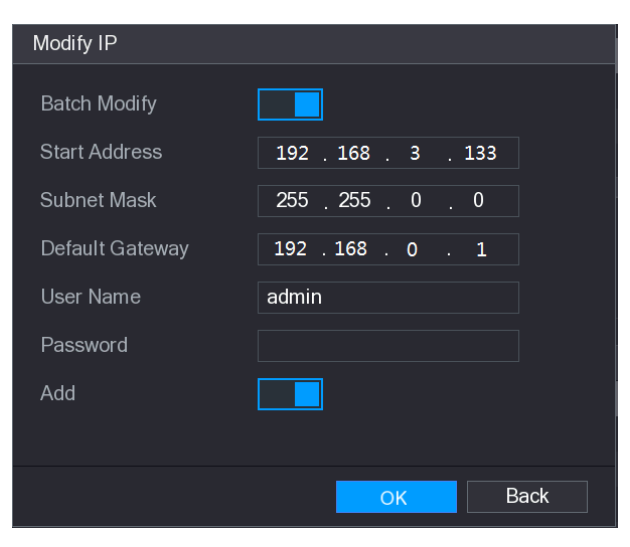

Figura 5-82

fase 3 abilitare la Batch Modifica funzione.

fase 4 Configurare le impostazioni per l'indirizzo IP di partenza (l'indirizzo IP viene assegnato in sequenza),

subnet mask, gateway predefinito, il nome utente e la password. abilitare la Inserisci funzione per aggiungere i

fase 5 dispositivi alla dispositivo aggiunto la zona.

passo 6 Clic Applicare per salvare le impostazioni.

## Indirizzo IP 5.6.1.6 Esportazione

È possibile esportare l'indirizzo IP aggiunto al dispositivo di memorizzazione USB.

|   | N | 0        | ΓF |
|---|---|----------|----|
| 5 |   | <u> </u> |    |

Le informazioni esportato viene salvato nel file .csv, che include l'indirizzo IP, il numero di porta, il numero di canale, il produttore, il

nome utente e la password.

| Passo 1 | Inserire il o | dispositivo di men | norizzazione USB | alla porta USB | del dispositivo |
|---------|---------------|--------------------|------------------|----------------|-----------------|
|         |               |                    |                  |                |                 |

Passo 2 Clic Esportare.

Il Navigare Viene visualizzata l'interfaccia. Vedere Figura 5-83.

| Browse             |                     |           |        |        |   |
|--------------------|---------------------|-----------|--------|--------|---|
|                    |                     |           |        |        |   |
| Device Name        | sdb1(USB USB)       | - Refresh | Format |        |   |
| Total Space        | 28.63 GB            |           |        |        |   |
| Free Space         | 27.04 GB            |           |        |        |   |
|                    |                     |           |        |        |   |
| Address            | 1                   |           |        |        |   |
| Name               |                     | Size      | Туре   | Delete | - |
| LOST.DIR           |                     |           | Folder | ā      |   |
| 🗅 Android          |                     |           | Folder | 莭      |   |
| 📮 err              |                     |           | Folder | ā      |   |
| 1234567            |                     |           | Folder | 亩      |   |
| NVR                |                     |           | Folder | Ō      |   |
| Screenshot_        | 20180523-133141.png | 75.8 KB   | File   | 亩      | ~ |
| File Backup Encryp | otion               |           |        |        |   |
| New Folder         |                     |           | ОК     | Back   |   |

Figura 5-83

fase 3 Configurare il percorso di salvataggio.

fase 4 Clic ok per salvare le impostazioni.

indicando "esportato con successo" viene visualizzato un messaggio pop-up. Clic OK.

| fase   | e 5 |
|--------|-----|
| $\sim$ |     |

| NOTE | L |  |
|------|---|--|
|------|---|--|

Durante l'esportazione indirizzo IP, il File Encryption Backup casella di controllo è selezionata per impostazione predefinita. Le informazioni del file include l'indirizzo IP, la porta, il numero di canale, il produttore, il nome utente e la password.

Se si seleziona il File Encryption Backup casella di controllo, il formato del file è .backup.

Se si cancella la File Encryption Backup casella di controllo, il formato del file è .csv. In questo caso, ci potrebbe essere un rischio di perdita di dati.

## 5.6.1.7 Importazione Indirizzo IP

È possibile aggiungere dispositivi remoti mediante l'importazione di informazioni relative all'indirizzo IP.

Passo 1 Inserire il dispositivo di memorizzazione USB alla porta USB del dispositivo.

Passo 2 Clic Importare.

Il Navigare Viene visualizzata l'interfaccia. Vedere Figura 5-84.

| Brows | se              |                  |         |        |        |
|-------|-----------------|------------------|---------|--------|--------|
|       |                 |                  |         |        |        |
|       | Device Name     | sda5(USB DISK)   | Refresh |        |        |
|       | Total Space     | 15.60 GB         |         |        |        |
|       | Free Space      | 15.60 GB         |         |        |        |
|       |                 |                  |         |        |        |
|       | Address         | 1                |         |        |        |
|       | Name            |                  | Size    | Туре   | Delete |
|       | 🗅 IP            |                  |         | Folder | ±.     |
|       | RemoteConfig_20 | 171103141044.csv | 464 B   | File   | 茴      |
|       |                 |                  |         |        |        |
|       |                 |                  |         |        |        |
|       |                 |                  |         |        |        |
|       |                 |                  |         |        |        |
|       | Config File     |                  |         |        |        |
|       | Comignic        |                  |         |        |        |
|       |                 |                  |         |        |        |
|       |                 |                  |         | ОК     | Back   |

Figura 5-84

fase 3 Selezionare il file che si desidera importare.

### fase 4 Clic ok per avviare l'importazione.

Dopo l'importazione è completata, un messaggio pop-up che indica "succeeded L'importazione" viene visualizzato.

| NOTE |
|------|
|      |

Se l'indirizzo IP che si desidera importare esiste già nel dispositivo, il sistema farà apparire un messaggio per chiederti se sovrascrivere il contenuto esistente.

- Clic ok per sostituire quello esistente.
- Clic Annulla aggiungerlo come un dispositivo separato nel dispositivo aggiunto la zona.

# 

- È possibile modificare il file .csv esportato e stare attenti a non modificare il formato di file; altrimenti il file non può essere
  importato come sarà giudicata come non valido.
- Il linguaggio di file .csv deve corrispondere la lingua del dispositivo.
- L'importazione e l'esportazione tramite protocollo personalizzato non è supportato.

## 5.6.2 Gestione dei dispositivi remoti

È possibile visualizzare lo stato dei dispositivi remoti e di aggiornamento.

### 5.6.2.1 Visualizzazione dello stato

È possibile visualizzare le informazioni sul dispositivo, come lo stato di connessione, l'indirizzo IP, il rilevamento del movimento, il rilevamento perdita

video, nome della telecamera, e il produttore.

Selezionare Menu principale> Fotocamera> REGISTRAZIONE> Stato, il Stato Viene visualizzata l'interfaccia. Vedere Figura 5-85.

|                 |   |               |        |               |         |    | [        | LIVE |          | <b>P</b> ()<br>() |
|-----------------|---|---------------|--------|---------------|---------|----|----------|------|----------|-------------------|
| IMAGE           | R | legistration  | Status | Firmware      | Upgrade |    |          |      |          |                   |
| ENCODE          |   | Device Status |        |               |         |    |          |      |          |                   |
| OVERLAY         |   | Channel       | Status | IP Address    | MD      | Vi | deo Loss | Ta   | ampering |                   |
| PTZ             |   | 11            |        | 192.168.1.123 |         |    |          |      |          |                   |
| CHANNEL TYPE    |   |               |        |               |         |    |          |      |          |                   |
| REGISTRATION    |   |               |        |               |         |    |          |      |          |                   |
| COAXIAL UPGRADE |   |               |        |               |         |    |          |      |          |                   |
|                 |   |               |        |               |         |    |          |      |          |                   |
|                 |   |               |        |               |         |    |          |      |          |                   |
|                 |   |               |        |               |         |    |          |      |          |                   |
|                 |   |               |        |               |         |    |          |      |          |                   |
|                 |   |               |        |               |         |    |          |      |          |                   |
|                 |   |               |        |               |         |    |          |      |          |                   |
|                 |   |               |        |               |         |    |          |      |          |                   |
|                 |   |               |        |               |         |    |          |      |          |                   |
|                 |   |               |        |               |         |    |          |      |          |                   |
|                 |   |               |        |               |         |    |          |      |          |                   |
|                 |   | Refresh       |        |               |         |    |          |      |          |                   |
|                 |   |               |        |               |         |    |          |      |          |                   |
|                 |   |               |        |               |         |    |          |      |          |                   |
|                 |   |               |        |               |         |    |          |      |          |                   |

Figura 5-85

### 5.6.2.2 Visualizzazione delle informazioni del firmware

È possibile visualizzare le informazioni firmware del dispositivo come ad esempio il numero del canale, l'indirizzo IP, il produttore,

la versione del sistema, video, ingresso audio e allarme in.

Selezionare Menu principale> Fotocamera> REGISTRAZIONE> Firmware, il firmware Viene visualizzata l'interfaccia. Vedere Figura 5-86.

|   | CAMERA          |             |    |           |     |            |    |       |          |         | LIV   | E     | <u>.</u> | 🔿 🗕 🛤 |
|---|-----------------|-------------|----|-----------|-----|------------|----|-------|----------|---------|-------|-------|----------|-------|
|   | IMAGE           | egistration |    | Status    |     | Firmware   |    | Upç   | grade    |         |       |       |          |       |
|   | ENCODE          | Channel     | IP | Address   | Mai | nufacturer | Ту | /pe   | System \ | /ersion | N     | 0.    |          | Vi    |
|   | OVERLAY         | 11          | 19 | 2.168.3.1 | 136 |            | SE | D-E56 | 2.460.0  | 001     | 2L015 | 05YA. |          |       |
|   | PTZ             |             |    |           |     |            |    |       |          |         |       |       |          |       |
|   | CHANNEL TYPE    |             |    |           |     |            |    |       |          |         |       |       |          |       |
| > | REGISTRATION    |             |    |           |     |            |    |       |          |         |       |       |          |       |
|   | COAXIAL UPGRADE |             |    |           |     |            |    |       |          |         |       |       |          |       |
|   |                 |             |    |           |     |            |    |       |          |         |       |       |          |       |
|   |                 |             |    |           |     |            |    |       |          |         |       |       |          |       |
|   |                 |             |    |           |     |            |    |       |          |         |       |       |          |       |
|   |                 |             |    |           |     |            |    |       |          |         |       |       |          |       |
|   |                 |             |    |           |     |            |    |       |          |         |       |       |          |       |
|   |                 |             |    |           |     |            |    |       |          |         |       |       |          |       |
|   |                 |             |    |           |     |            |    |       |          |         |       |       |          |       |
|   |                 |             |    |           |     |            |    |       |          |         |       |       |          |       |
|   |                 |             |    |           |     |            |    |       |          |         |       |       |          |       |
|   |                 |             |    |           |     |            |    |       |          |         |       |       |          |       |
|   |                 | Refresh     |    |           |     |            |    |       |          |         |       |       |          |       |
|   |                 |             |    |           |     |            |    |       |          |         |       |       |          |       |
|   |                 |             |    |           |     |            |    |       |          |         |       |       |          |       |

Figura 5-86

5.6.2.3 Aggiornamento dispositivi remoti

Passo 1 Selezionare Menu principale> Fotocamera> REGISTRAZIONE> Upgrade.

Il aggiornamento Viene visualizzata l'interfaccia. Vedere Figura 5-87.

|   |                 |    |              |         |          |           |         |          |         |       | LIVE   |         |  |
|---|-----------------|----|--------------|---------|----------|-----------|---------|----------|---------|-------|--------|---------|--|
|   | IMAGE           | Re | gistration   | Stat    |          | Firmwa    | are     | Upgra    | de      |       |        |         |  |
|   | ENCODE          | C  | Device Upgra | de(0/1) |          |           |         |          |         |       |        |         |  |
|   | OVERLAY         |    | Channel      | Status  | IP Addre | ss System | Nersion | Proc     | cess    | Upç   | grade  | Port    |  |
|   | PTZ             |    | 11           |         | 192.168. | 1.123     |         | To be up | ograded | De    | tect   | 37777   |  |
|   | CHANNEL TYPE    |    |              |         |          |           |         |          |         |       |        |         |  |
| > | REGISTRATION    |    |              |         |          |           |         |          |         |       |        |         |  |
|   | COAXIAL UPGRADE |    |              |         |          |           |         |          |         |       |        |         |  |
|   |                 |    |              |         |          |           |         |          |         |       |        |         |  |
|   |                 |    |              |         |          |           |         |          |         |       |        |         |  |
|   |                 |    |              |         |          |           |         |          |         |       |        |         |  |
|   |                 |    |              |         |          |           |         |          |         |       |        |         |  |
|   |                 |    |              |         |          |           |         |          |         |       |        |         |  |
|   |                 |    |              |         |          |           |         |          |         |       |        |         |  |
|   |                 |    |              |         |          |           |         |          |         |       |        |         |  |
|   |                 |    |              |         |          |           |         |          |         |       |        |         |  |
|   |                 |    |              |         |          |           |         |          |         |       |        |         |  |
|   |                 |    |              |         |          |           |         |          |         |       |        |         |  |
|   |                 |    |              |         | I        |           |         |          |         |       |        |         |  |
|   |                 |    |              |         |          |           | File U  | pgrade   | Manual  | Check | Online | Upgrade |  |
|   |                 |    |              |         |          |           |         |          |         |       |        |         |  |
|   |                 |    |              |         |          |           |         |          |         |       |        |         |  |

Figura 5-87

Passo 2 Aggiornare il dispositivo.

aggiornamento file

 Inserire un dispositivo di archiviazione USB che contiene i file di aggiornamento nella porta USB del Dispositivo.

2) Fare & le la gigiona amedia plas ille i che si desidera aggiornare.

3) L' aggiornamento file Viene visualizzata l'interfaccia. Selezionare i file di

aggiornamento e fare clic su Applicare.

4)

Aggiornamento Online Clicca individuare o selezionare la casella di controllo del dispositivo che si desidera aggiornare e fare clic su

1)

Controllo manuale.

Il sistema inizia a rilevare se c'è una nuova versione sul server in linea. Selezionare la casella di

- 2) controllo di tutti i dispositivi che hanno nuova versione.
- 3) Clic Aggiornamento in linea.

- Il sistema farà apparire un messaggio per indicare se l'aggiornamento è riuscito.
- È possibile utilizzare l'elenco Tipo per filtrare i dispositivi in modo che si possono trovare i dispositivi rapidamente.

## 5.7 Configurazione delle impostazioni di registrazione

È possibile registrare video manualmente o automaticamente e configurare le impostazioni di registrazione, rispettivamente, a flusso principale e sub flusso.

5.7.1 Attivazione di controllo della registrazione

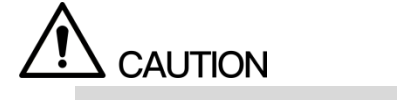

- operazione di registrazione manuale richiede che l'utente ha l'autorizzazione per l'accesso CONSERVAZIONE impostazioni.
- Verificare il disco rigido installato nel dispositivo è stata formattata correttamente.

Per accedere all'interfaccia di controllo della registrazione, effettuare le seguenti operazioni:

Passo 1 Pulsante destro del mouse sulla schermata live view, viene visualizzato il menu di scelta rapida. Sulla scelta rapida

menu, selezionare Manuale> controllo della registrazione. Il DISCO Viene visualizzata interfaccia, vedi Figura 5-88.

| RECORD      |     |     |     |   |    |   |   |    |    |    |    |    |     |    |     |    |  |
|-------------|-----|-----|-----|---|----|---|---|----|----|----|----|----|-----|----|-----|----|--|
| Main Stream | All | 1 2 | 2 3 | 4 | 56 | 7 | 8 | 10 | 11 | 12 | 13 | 14 | 15  | 16 |     |    |  |
| Auto        |     | 00  |     |   | •  |   |   |    |    |    |    |    |     |    |     |    |  |
| Manual      |     |     |     |   |    |   |   |    |    |    |    |    |     |    |     |    |  |
| Stop        |     |     |     |   |    |   |   |    |    |    |    |    |     |    |     |    |  |
| Sub Stream  |     |     |     |   |    |   |   |    |    |    |    |    |     |    |     |    |  |
| Auto        |     |     |     |   |    |   |   |    |    |    |    |    |     |    |     |    |  |
| Manual      |     |     |     |   |    |   |   |    |    |    |    |    |     |    |     |    |  |
| Stop        |     | 0   |     |   | •  |   |   |    |    |    |    |    |     |    |     |    |  |
| Snapshot    |     |     |     |   |    |   |   |    |    |    |    |    |     |    |     |    |  |
| Enable      |     |     |     |   |    |   |   |    |    |    |    |    |     |    |     |    |  |
| Disable     |     | 00  |     |   | •  |   |   |    |    |    |    |    |     |    |     |    |  |
|             |     |     |     |   |    |   |   |    |    |    |    |    |     |    |     |    |  |
|             |     |     |     |   |    |   |   |    |    |    |    |    |     |    |     |    |  |
|             |     |     |     |   |    |   |   |    |    |    |    |    |     |    |     |    |  |
|             |     |     |     |   |    |   |   |    |    |    |    |    | Арр | ly | Bad | :k |  |

Figura 5-88

Passo 2 Configurare le impostazioni per i parametri di controllo della registrazione. Vedere la Tabella 5-31.

| Parametro                  | Descrizione                                                                                    |
|----------------------------|------------------------------------------------------------------------------------------------|
| Canala                     | Visualizza tutti i canali analogici ed i canali digitali collegati. È possibile selezionare un |
| Canale                     | singolo canale o selezionare Tutti.                                                            |
|                            | Auto: registrare automaticamente in base al tipo di record e                                   |
|                            | tempo di registrazione come configurato nel programma di registrazione.                        |
| stato della registrazione  | Manuale: Mantenere la registrazione generale di 24 ore per la scelta                           |
|                            | canale.                                                                                        |
|                            | • Fermare: Non registrare.                                                                     |
| Situazione istantanea di a | attivare o disattivare l'istantanea prevista per la corrispondente canali.                     |

Tabella 5-31

fase 3 Clic Applicare.

# 5.7.2 Configurazione video registrato bagagli Schedule

È necessario configurare la pianificazione di archiviazione per il video registrato in modo che il video registrato può essere salvato. Per i dettagli, vedere "5.1.4.9 Configurazione video registrato bagagli Schedule".

## 5.8 Configurazione delle impostazioni istantanee

## 5.8.1 Configurazione istantanea trigger

L'istantanea è divisa in snapshot pianificato, evento innescato snapshot e face detection attivato snapshot. Quando il entrambi sono abilitati, l'evento innescato snapshot ha la priorità.

- Se non c'è evento di allarme, il sistema esegue lo snapshot pianificato.
- Se c'è un evento di allarme, il sistema esegue evento innescato snapshot.

### 5.8.1.1 Configurazione di snapshot pianificato

- Passo 1 Pulsante destro del mouse sulla schermata live view, viene visualizzato il menu di scelta rapida.
- Passo 2 Dal menu di scelta rapida, selezionare Manuale> controllo della registrazione.

Il DISCO Viene visualizzata l'interfaccia. Nel istantanea zona, attivare l'istantanea per i canali, se necessario.

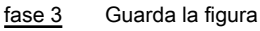

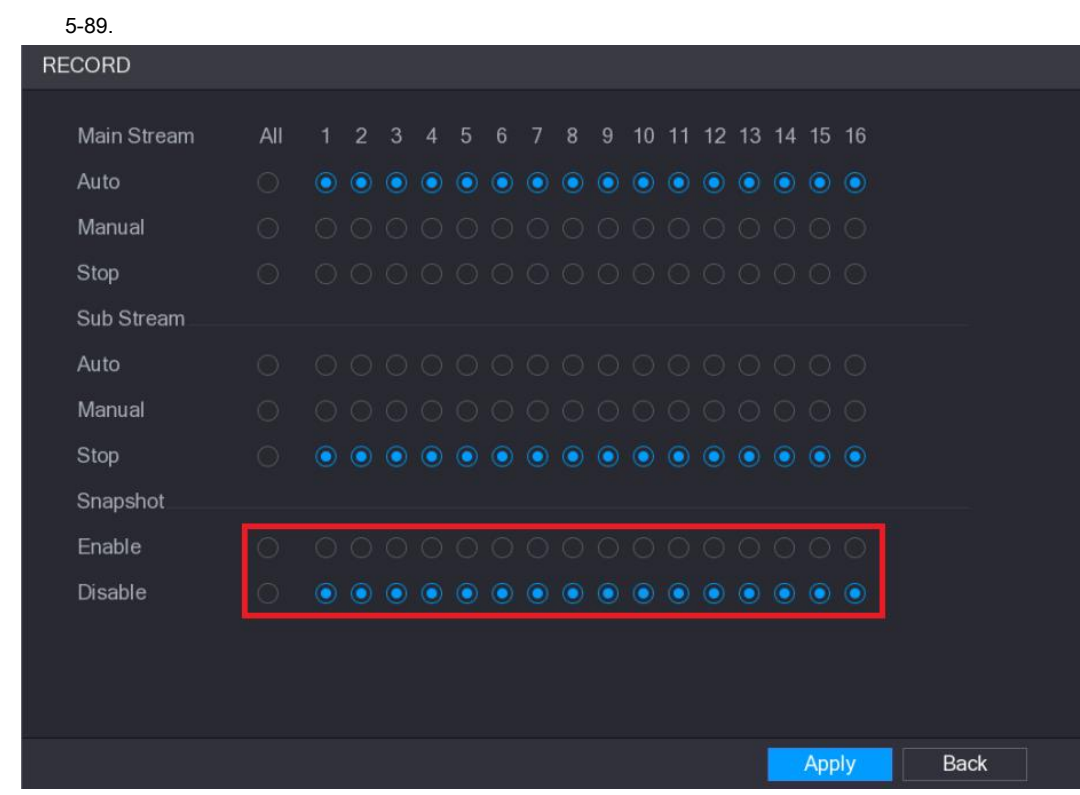

Figura 5-89

fase 4 Selezionare Menu principale> Fotocamera> ENCODE> Istantanea.

Il istantanea Viene visualizzata l'interfaccia. Nel Modalità Nell'elenco, selezionare Generale, e quindi configurare altri

fase 5 parametri. Guarda la figura

5-90.

|   | CAMERA          |               |              | LIVE 💄 🖬 🖓   |
|---|-----------------|---------------|--------------|--------------|
|   | IMAGE           | Encode        | Snapshot     |              |
| > | ENCODE          | Manual Snan   | 1 /Time      |              |
|   | OVERLAY         |               |              |              |
|   | PTZ             | Channel       | 1            |              |
|   | CHANNEL TYPE    | Mode          | General      |              |
|   | REGISTRATION    | Image Size    | 352*288(CIF) |              |
|   | COAXIAL UPGRADE | Image Quality | 4 -          |              |
|   |                 | Interval      | 1 SPL 🔹      |              |
|   |                 |               |              |              |
|   |                 |               |              |              |
|   |                 |               |              |              |
|   |                 |               |              |              |
|   |                 |               |              |              |
|   |                 |               |              |              |
|   |                 |               |              |              |
|   |                 |               |              |              |
|   |                 |               |              |              |
|   |                 |               |              |              |
|   |                 |               |              |              |
|   |                 | Default       | Сору         | Apply Cancel |

Figura 5-90

- passo 6 Clic Applicare per salvare le impostazioni.
  - Se si è configurato il programma di snapshot, la configurazione è stata completata.
  - Se non si è configurato il programma di snapshot, vedere "5.1.4.10 Configurazione di snapshot bagagli Schedule".

### 5.8.1.2 Configurazione di eventi innescata Snapshot

 Passo 1
 Selezionare Menu principale> Fotocamera> ENCODE> Istantanea.

 Il istantanea Viene visualizzata l'interfaccia. Nel Modalità Nell'elenco, selezionare Evento, e quindi configurare altri parametri.

 Passo 2
 Vedere Figura 5-91.

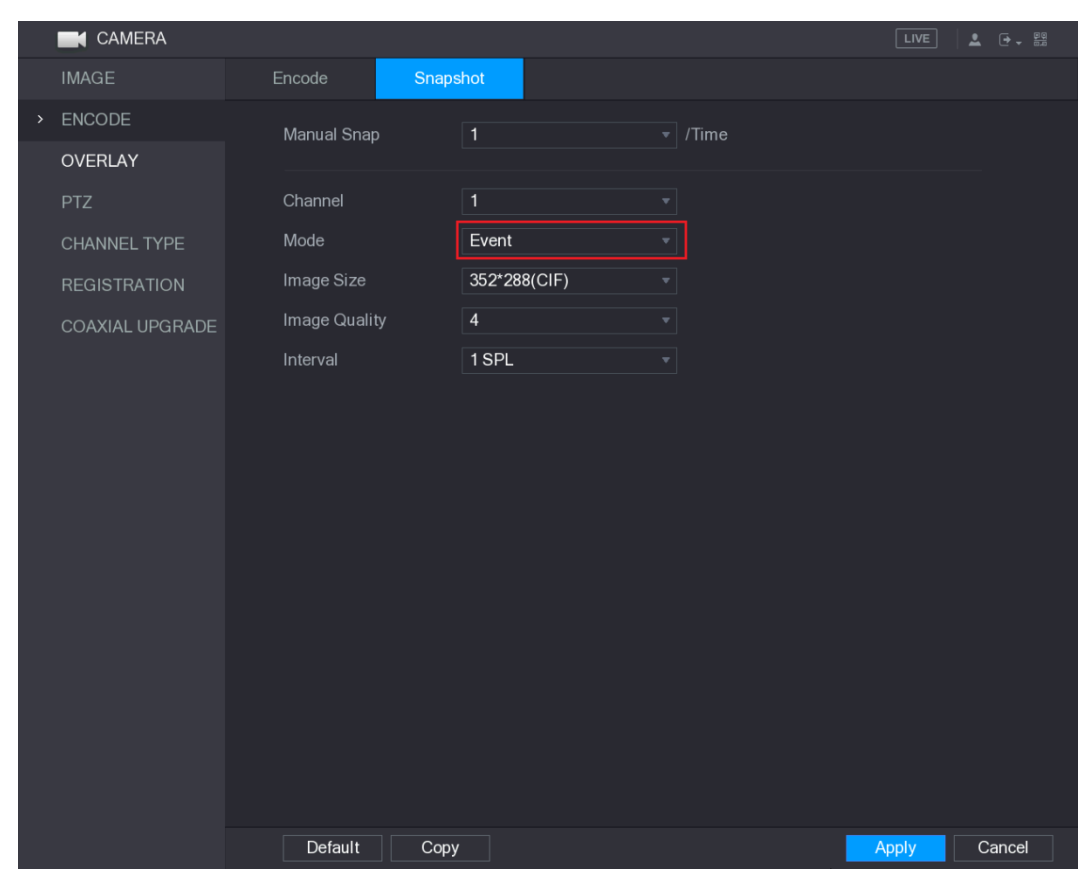

Figura 5-91

fase 3 Selezionare Menu principale> ALLARME> RILEVAZIONE VIDEO, e selezionare il tipo di evento da configurare,

ad esempio, selezionare la Sensore di movimento scheda. Vedere Figura 5-92.

|   | 📒 ALARM      |                    |             |           |             |         |      | 10   |
|---|--------------|--------------------|-------------|-----------|-------------|---------|------|------|
|   | ALARM INFO   | Motion Detect Vide | o Loss      | Tampering | Diagnosis   |         |      |      |
|   | ALARM INPUT  | Channel            | 1           |           | Region      | Setting |      |      |
|   | ALARM OUTPUT | Enable MD          |             |           | Enable PIR  |         |      |      |
| > | VIDEO DETECT |                    |             |           |             |         |      |      |
|   | ABNORMALITY  | Period             | Setting     |           | Anti-Dither | 5       | Sec. |      |
|   |              | Alarm Out          | Setting     |           | Latch       | 10      | Sec. |      |
|   |              | Show Message       | Alarm Uploa | ad        | Send Email  |         |      |      |
|   |              | 🖌 Record Channel   |             |           |             |         |      |      |
|   |              | PTZ                | Setting     |           | Post Record | 10      | Sec. |      |
|   |              | Tour               |             |           |             |         |      |      |
|   |              | 🗹 Snapshot         |             |           |             |         |      |      |
|   |              | Video Matrix       | Buzzer      |           | Log         |         |      |      |
|   |              | Voice Prompts      | None        |           |             |         |      |      |
|   |              |                    |             |           |             |         |      |      |
|   |              |                    |             |           |             |         |      |      |
|   |              |                    |             |           |             |         |      |      |
|   |              |                    |             |           |             |         |      |      |
|   |              |                    |             |           |             |         |      |      |
|   |              |                    |             |           |             |         |      |      |
|   |              |                    |             |           |             |         |      |      |
|   |              |                    |             |           |             |         |      |      |
|   |              |                    | / Test      |           |             | App     |      | Back |
|   |              | Delaut Copy        |             |           |             | App     | y    | Back |

Figura 5-92

fase 4 Seleziona il istantanea casella di controllo e selezionare il canale corrispondente.

fase 5 Clic Applicare.

# 5.8.1.3 Configurazione di Face Detection Snapshot innescata

| Passo 1 | Selezionare Menu principale> Fotocamera> ENCODE> Istantanea.                                                                      |
|---------|----------------------------------------------------------------------------------------------------|
|         | Il istantanea Viene visualizzata l'interfaccia. Nel Modalità Nell'elenco, selezionare Viso, e quindi configurare altri parametri. |
| Passo 2 | Guarda la figura                                                                                                    |
|         | 5-93.                                                                                                    |

|   | IMAGE           | Encode      | Snapshot         |              |
|---|-----------------|-------------|------------------|--------------|
| > | ENCODE          | Manual Snan | 1 Time           |              |
|   | OVERLAY         |             |                  |              |
|   | PTZ             | Channel     | 1 •              |              |
|   | CHANNEL TYPE    | Mode        | Human Face 🗸     |              |
|   | REGISTRATION    | Image Size  | 1280*720(720P) - |              |
|   | COAXIAL UPGRADE |             |                  |              |
|   |                 |             |                  |              |
|   |                 |             |                  |              |
|   |                 |             |                  |              |
|   |                 |             |                  |              |
|   |                 |             |                  |              |
|   |                 |             |                  |              |
|   |                 |             |                  |              |
|   |                 |             |                  |              |
|   |                 |             |                  |              |
|   |                 |             |                  |              |
|   |                 |             |                  |              |
|   |                 |             |                  |              |
|   |                 | Default     |                  | Apply Cancel |

Figura 5-93

fase 3 Selezionare Menu principale> Rilevam.viso> Parametri> Viso.

II **Viso** Viene visualizzata l'interfaccia. Vedere Figura 5-94.

| 🚊 FACE DETECT |                                   |                        |                               |                        |
|---------------|-----------------------------------|------------------------|-------------------------------|------------------------|
| SMART SEARCH  | Human Face                        |                        |                               |                        |
| > PARAMETERS  | Channel<br>Enable                 | 1                      | ▼ Target Filter               | Setting                |
|               | Period<br>Alarm Out<br>Send Email | Setting<br>Setting     | Latch                         | 10 Sec.                |
|               | ✓ Record Channel<br>PTZ           | 1 2 3 4 5 6<br>Setting | 7 8 9 10 11 12<br>Post Record | 13 14 15 16<br>10 Sec. |
|               | 🖌 Snapshot                        | 123456                 | 7 8 9 10 11 12                | 13 14 15 16            |
|               | Buzzer                            | 🖌 Log                  |                               |                        |
|               | Voice Prompts                     | None                   |                               |                        |
|               | Default                           |                        |                               | Apply Back             |

Figura 5-94

| fase 4 | Seleziona il istantanea casella di controllo e selezionare il canale corrispondente. |
|--------|--------------------------------------------------------------------------------------|
| fase 5 | Clic Applicare.                                                                      |

# Schedule 5.8.2 Configurazione di Snapshot bagagli

È necessario configurare la pianificazione di archiviazione per l'istantanea in modo che l'istantanea può essere salvato. Per i dettagli, vedere "5.1.4.10 Configurazione di snapshot bagagli Schedule".

# 5.8.3 Backup di istantanee su FTP

| Passo 1 Selezio | nare <b>Menu princ</b> | ipale> STORAGE> | FTP. |
|-----------------|------------------------|-----------------|------|

II FTP Viene visualizzata l'interfaccia. Vedere Figura 5-95.

|   | STORAGE      |                             |               |   |       |       | LIVE  | ]   🚨 🕞 | ÷ 00 |
|---|--------------|-----------------------------|---------------|---|-------|-------|-------|---------|------|
|   | BASIC        | Enable                      |               |   |       |       |       |         |      |
|   | SCHEDULE     |                             |               |   |       |       |       |         |      |
|   | HDD MANAGER  | Host IP                     | 0.0.0.        | 0 |       |       |       |         |      |
|   | ADVANCE      | Port                        | 21            |   |       |       |       |         |      |
|   | QUOTA        | Anonymity                   |               |   |       |       |       |         |      |
|   | HDD DETECT   | User Name                   |               |   |       |       |       |         |      |
|   | REC ESTIMATE | Password                    |               |   |       |       |       |         |      |
| > | FTP          | Remote Directory            |               |   |       |       |       |         |      |
|   |              | File Length(M)              | 0             |   |       |       |       |         |      |
|   |              | Image Upload Interval(Sec.) | 2             |   |       |       |       |         |      |
|   |              |                             |               |   |       |       |       |         |      |
|   |              | Channel                     | 1             |   |       |       |       |         |      |
|   |              | Week Day                    | Wed           |   | Alarm | Intel | MD G  | eneral  |      |
|   |              | Period 1                    | 00:00 - 24:00 |   |       |       |       |         |      |
|   |              | Period 2                    | 00:00 - 24:00 |   |       |       |       |         |      |
|   |              |                             |               |   |       |       |       |         |      |
|   |              |                             |               |   |       |       |       |         |      |
|   |              |                             |               |   |       |       |       |         |      |
|   |              |                             |               |   |       |       |       |         |      |
|   |              |                             |               |   |       |       |       |         |      |
|   |              | Default                     |               |   |       |       | Apply | Bacl    | <    |

Figura 5-95

Passo 2 Attivare la funzione FTP e configurare i parametri. Per i dettagli, consultare la sezione "5.19.6

Configurazione delle impostazioni di archiviazione FTP." Le istantanee verrà

caricato su FTP per il backup.

# 5.9 Riproduzione video

5.9.1 Attivazione di controllo della registrazione

CAUTION
 operazione di registrazione manuale richiede che l'utente ha l'autorizzazione per l'accesso CONSERVAZIONE
 impostazioni.

Verificare il disco rigido installato nel dispositivo è stata formattata correttamente.

Per accedere all'interfaccia di controllo della registrazione, effettuare le seguenti operazioni:

Passo 1 Pulsante destro del mouse sulla schermata live view, viene visualizzato il menu di scelta rapida. Sulla scelta rapida

menu, selezionare Manuale> controllo della registrazione. Il DISCO Viene visualizzata interfaccia, vedi Figura 5-96.

| RECORD      |     |   |   |   |   |   |   |    |    |    |    |    |     |    |   |      |  |
|-------------|-----|---|---|---|---|---|---|----|----|----|----|----|-----|----|---|------|--|
| Main Stream | All | 2 | 3 | 4 | 5 | 7 | 8 | 10 | 11 | 12 | 13 | 14 | 15  | 16 |   |      |  |
| Auto        |     |   |   |   |   |   |   |    |    |    |    |    |     |    |   |      |  |
| Manual      |     |   |   |   |   |   |   |    |    |    |    |    |     |    |   |      |  |
| Stop        |     |   |   |   |   |   |   |    |    |    |    |    |     |    |   |      |  |
| Sub Stream  |     |   |   |   |   |   |   |    |    |    |    |    |     |    |   |      |  |
| Auto        |     |   |   |   |   |   |   |    |    |    |    |    |     |    |   |      |  |
| Manual      |     |   |   |   |   |   |   |    |    |    |    |    |     |    |   |      |  |
| Stop        |     |   |   |   |   |   |   |    |    |    |    |    |     |    |   |      |  |
| Snapshot    |     |   |   |   |   |   |   |    |    |    |    |    |     |    |   |      |  |
| Enable      |     |   |   |   |   |   |   |    |    |    |    |    |     |    |   |      |  |
| Disable     |     |   |   |   |   |   |   |    |    |    |    |    |     |    |   |      |  |
|             |     |   |   |   |   |   |   |    |    |    |    |    |     |    |   |      |  |
|             |     |   |   |   |   |   |   |    |    |    |    |    |     |    |   |      |  |
|             |     |   |   |   |   |   |   |    |    |    |    |    |     |    |   |      |  |
|             |     |   |   |   |   |   |   |    |    |    |    |    | Арр | ly | E | Back |  |

Figura 5-96

Passo 2 Configurare le impostazioni per i parametri di controllo della registrazione. Vedere la Tabella 5-32.

| Parametro                  | Descrizione                                                                                    |  |  |  |  |  |  |  |
|----------------------------|------------------------------------------------------------------------------------------------|--|--|--|--|--|--|--|
| Canala                     | /isualizza tutti i canali analogici ed i canali digitali collegati. È possibile selezionare un |  |  |  |  |  |  |  |
| Canale                     | singolo canale o selezionare Tutti.                                                            |  |  |  |  |  |  |  |
|                            | • Auto: registrare automaticamente in base al tipo di record e                                 |  |  |  |  |  |  |  |
|                            | tempo di registrazione come configurato nel programma di registrazione.                        |  |  |  |  |  |  |  |
| stato della registrazione  | Manuale: Mantenere la registrazione generale di 24 ore per la scelta                           |  |  |  |  |  |  |  |
|                            | canale.                                                                                        |  |  |  |  |  |  |  |
|                            | • Fermare: Non registrare.                                                                     |  |  |  |  |  |  |  |
| Situazione istantanea di a | attivare o disattivare l'istantanea prevista per la corrispondente canali.                     |  |  |  |  |  |  |  |

Tabella 5-32

### 5.9.2 Visualizzazione immediata

È possibile utilizzare la funzione di riproduzione istantanea per riprodurre gli ultimi cinque minuti a sessanta minuti del video registrato in qualsiasi canale. Per i dettagli sulla funzione di riproduzione istantanea, vedere "5.2.2.1 Riproduzione istantanea".

## 5.9.3 Interfaccia principale di riproduzione video

È possibile cercare e riprodurre i video registrati salvati sul dispositivo.

Selezionare Menu principale> VIDEO, viene visualizzata l'interfaccia di ricerca video. Vedere Figura 5-97.

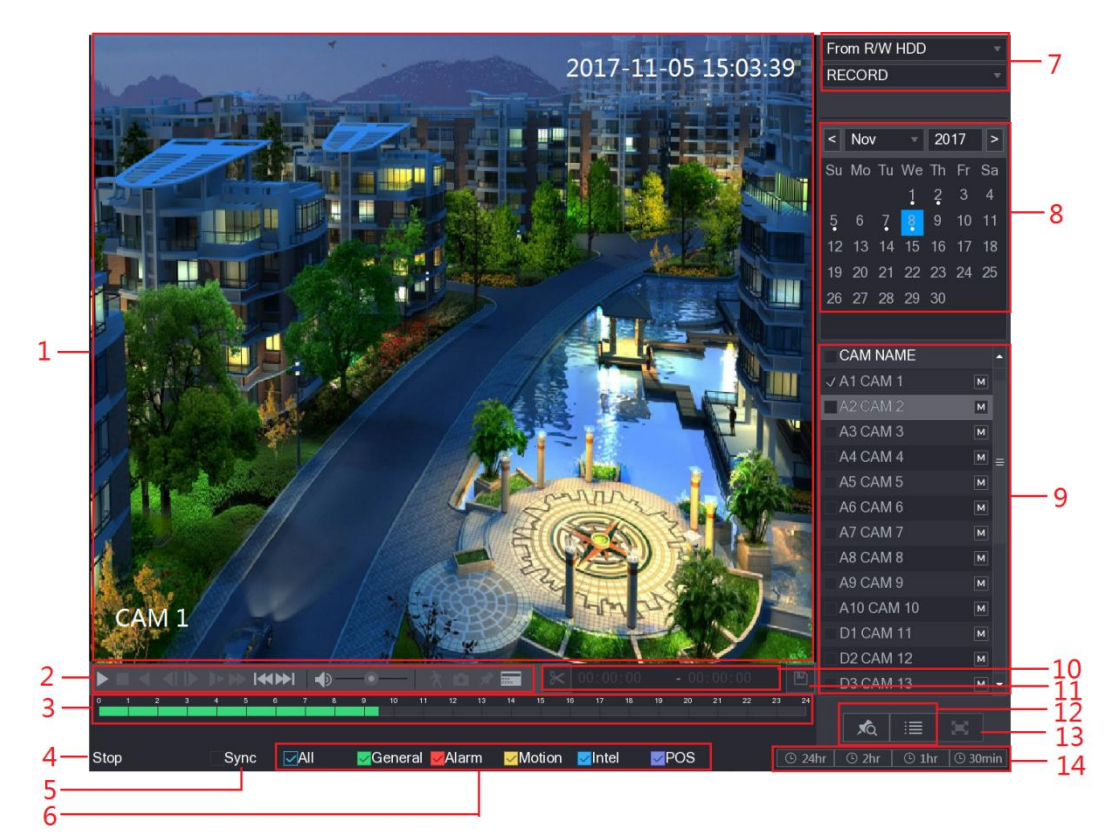

Figura 5-97

| No. | Funzione         | Descrizione                                                                                                |
|-----|------------------|----------------------------------------------------------------------------------------------------|
|     |                  | Visualizzare il video registrato cercata o un'immagine. Esso supporta la riproduzione a                    |
|     |                  | singolo canale, 4 canali, 9 canali e 16 canali contemporaneamente.                                         |
| 1   | Vetrina          | NOTE<br>Durante la riproduzione in modalità singolo canale, tenere premuto il tasto sinistro del mouse per |
|     |                  | mouse viene rilasciato. Per uscire dallo stato allargato, fare clic destro sull'immagine.                  |
|     |                  |                                                                                                    |
| 2   | Controlli di     | Pulsanti di controllo della riproduzione. Per dettagli sui pulsanti di controllo, vedere "5.9.3.1          |
| 2   | riproduzione Bar | L'introduzione di controlli di riproduzione."                                                              |

| No. | Funzione                               | Descrizione                                                                                                    |
|-----|----------------------------------------|----------------------------------------------------------------------------------------------------|
| 3   | Time Bar                               | <ul> <li>Visualizzare il tipo e periodo di tempo del video registrato corrente.</li> <li>Nella configurazione a 4 canali, ci sono quattro barre di tempo vengono visualizzati;<br/>negli altri layout di visualizzazione, viene visualizzata una sola barra del tempo. Fare clic sull'area</li> <li>colorata per avviare la riproduzione da un certo tempo.</li> <li>Nella situazione in cui si stanno configurando le impostazioni, ruotare<br/>il pulsante ruota sulla barra temporale, la barra del tempo è lo zoom dalla 0. Nella<br/>situazione quando la riproduzione è in corso, ruotare la rotella sulla barra temporale,<br/>la barra del tempo è lo zoom dal punto di tempo in cui si trova la riproduzione. Time<br/>Bar colori: verde indica tipo generale; Il colore rosso indica</li> <li>allarme esterno; Giallo indica rilevazione di movimento; Blu indica eventi<br/>intelligenti; Viola indica eventi POS. Per alcuni modelli, quando si fa clic sull'area</li> <li>vuota<br/>la barra del tempo, il sistema passa automaticamente al successivo punto di tempo<br/>in cui v'è un video registrato trova.</li> </ul> |
| 4   | Giocare Stato                          | Include due stato di riproduzione: Giocare e Fermare.                                                                                                    |
| 5   | Sync                                   | Seleziona il <b>Sync</b> casella di controllo per riprodurre simultaneamente i video registrati su canali diversi nello stesso periodo nella visualizzazione multi-canale.                                                                                                    |
| 6   | Tipo di registrazione                  | Selezionare la casella di controllo per definire il tipo di registrazione da cercare.                                                                                                    |
| 7   | tipo di ricerca                        | Selezionare il contenuto da riprodurre: Record, PIC, riproduzione Splice.<br>Per dettagli sul tipo di ricerca selezione, consultare la sezione "5.9.3.2 Selezione tipo di ricerca."<br>Clicca la data che si desidera cercare, la barra del tempo viene visualizzato il record                                                                                                    |
| 8   | Calendario                             | Le date con record o snapshot hanno un piccolo cerchio pieno sotto la data.                                                                                                    |
| 9   | Vista Layout e selezione<br>del canale | <ul> <li>Nel NAME CAM Nell'elenco, selezionare il canale (s) che si desidera riprodurre.</li> <li>La spaccatura finestra è deciso da come si seleziona il canale (s).<br/>Ad esempio, se si seleziona un canale, la riproduzione viene visualizzato nella vista monocanale; se si seleziona due a quattro canali, la riproduzione viene visualizzato nella vista a quattro canali. Il massimo è otto canali.</li> <li>Clic per commutare i flussi. indica principale indica sub stream.</li> </ul>                                                                                                    |
| 10  | Video Splice                           | Splice una sezione di video registrato e salvarlo. Per informazioni dettagliate su<br><u>splicing un video registrato, vedere "5.9.3.3 Clipping video registrato."</u><br>Eseguire il backup dei file video registrati. Per i dettagli, vedere "5.9.3.4 Backup video                                                                                                    |
| 11  | di riserva                             | registrato."                                                                                                    |

| No. | Funzione              | Descrizione                                                                                                    |
|-----|-----------------------|----------------------------------------------------------------------------------------------------|
|     |                       | Questa zona comprende Mark List e File List.                                                                      |
|     |                       | . Clicca il Mark List tasto, il video registrato marcata                                                          |
| 12  | Vieuelizzozione liete | Viene visualizzato l'elenco. Fare doppio clic sul file per avviare la riproduzione.                               |
| 12  |                       | . Elicca il Elenco file pulsante, il video registrato ricercato                                                   |
|     |                       | Viene visualizzato l'elenco. È possibile bloccare i file. Per i dettagli, consultare la sezione "5.9.8 Utilizzo   |
|     |                       | dell'elenco di file."                                                                                             |
| 12  |                       | Clic per visualizzare a schermo intero. Nella modalità a schermo intero, scegliere                                |
| 13  | A schermo intero      | la parte inferiore dello schermo, viene visualizzata la barra del tempo. Pulsante destro del mouse sullo schermo  |
|     |                       | per uscire dalla modalità a schermo intero.                                                                       |
| 14  | Linità Time Der       | È possibile selezionare 24 ore, 2 ore, 1 ora, o 30min come unità di barra del tempo. La visualizzazione barra del |
| 14  | Unita Time Bar        | tempo cambia con l'impostazione.                                                                                  |

Tabella 5-33

## 5.9.3.1 Introduzione Controlli di riproduzione Bar

È possibile eseguire le operazioni come il controllo della velocità di riproduzione, aggiungere segno, e scattare istantanee attraverso la barra di comandi di riproduzione. Vedere Figura 5-98 e Tabella 5-34.

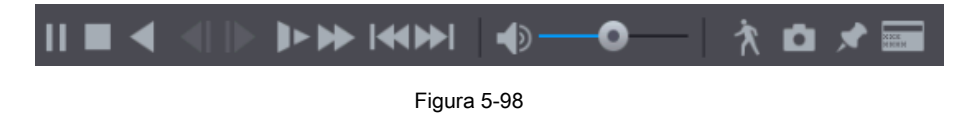

# 

La funzione all'indietro gioco e velocità di riproduzione dipendono dalla versione del prodotto. Il prodotto reale disciplina. È

inoltre possibile contattare il supporto tecnico di consultare le informazioni sulla versione hardware.

| lcona | Funzione                                                                                            |
|-------|----------------------------------------------------------------------------------------------------|
|       | Play pausa.                                                                                         |
|       | Durante la riproduzione, è possibile passare tra il gioco e la pausa. Fermare.                      |
|       | Durante la riproduzione, è possibile fare clic <b>Fermare</b> pulsante per fermare la riproduzione. |
|       | Gioca con le versioni precedenti.                                                                   |
|       | Durante la riproduzione, fare clic sul Gioca con le versioni precedenti pulsante per all'indietro   |
|       | riprodurre il video registrato, il pulsante passa alla ; clic                                       |
|       | di smettere di giocare a ritroso.                                                                   |
|       | Durante la riproduzione, fare clic su     per iniziare a giocare in avanti.                         |

| Icona            | Funzione                                                                                                    |
|------------------|----------------------------------------------------------------------------------------------------|
|                  | Precedente Frame / Fotogramma successivo.                                                                               |
|                  | Quando la riproduzione è in pausa, fare clic su     giocare     giocare                                                 |
|                  | singolo fotogramma video registrato.                                                                                    |
|                  | Durante la riproduzione di single-frame video registrato, fare clic su                                                  |
|                  | iniziare a giocare in avanti.                                                                                           |
|                  | Riproduzione lenta.                                                                                                    |
|                  | Durante la riproduzione, fare clic su     per impostare la velocità di riproduzione lenta                               |
|                  | come SlowX1 / 2, SlowX1 / 4, SlowX1 / 8, o SlowX1 / 16.                                                                 |
|                  | Durante la riproduzione veloce, fare clic su                                                                            |
|                  | la riproduzione.                                                                                                    |
|                  | Riproduzione veloce.                                                                                                    |
|                  | Durante la riproduzione, fare clic su     per impostare la velocità di riproduzione veloce                              |
|                  | come FastX2, FastX4, FastX8 o FastX16.                                                                                  |
|                  | Durante la riproduzione lenta, fare clic su     per accelerare la riproduzione lenta.                                   |
|                  | Giorno precedente / successivo giorno.                                                                                  |
|                  | Clic oppure fare clie su per giocare il giorno precedente o successivo giorno della                                     |
|                  | corrente video registrato.                                                                                              |
|                  | Regolare il volume di riproduzione.                                                                                     |
| Ŕ                | Ricerca intelligente. Per i dettagli su come usare la ricerca intelligente, consultare la sezione "5.9.4 Smart Search". |
| ů.               | Nella modalità a schermo intero, fare clic su per scattare un'istantanea e salvare in                                   |
|                  | il dispositivo di memorizzazione USB o HDD mobile.                                                                      |
| *                | Aggiungere Mark per la vista registrata. Per i dettagli su l'aggiunta di marchio, vedere "5.9.5                         |
|                  | Marcatura e riproduzione video." Hide POS Hide.                                                                         |
| N SEE<br>M KIN M | Durante la riproduzione singolo canale, fare clic su informazioni sullo schermo.                                        |

Tabella 5-34

# 5.9.3.2 Selezione Tipo ricerca

.

È possibile cercare i video registrati, giuntura o istantanee da disco rigido o dispositivo di memorizzazione esterno.

Da R / W HDD: video o istantanee registrate riproduzione dal disco rigido del dispositivo. Vedere Figura 5-99.

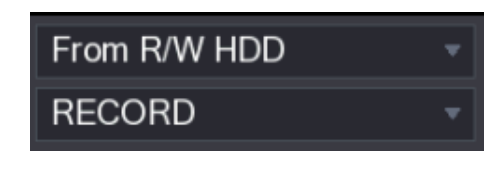

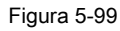

Da dispositivo di I / O: I video registrati Riproduzione da dispositivo di memorizzazione esterno. Vedere Figura 5-100. Clic Navigare, selezionare il percorso di salvataggio del file video registrato che si desidera riprodurre.

| Fare doppio clic sul file video o far | e clic per iniziare a | giocar | e.      |
|---------------------------------------|-----------------------|--------|---------|
|                                       | From I/O Device       |        | •       |
|                                       | sdb5                  |        | Refresh |
|                                       | /                     |        | Browse  |

Figura 5-100

# 5.9.3.3 Clipping video registrato

Durante la riproduzione, clip sezioni del video registrato e salvare sul dispositivo di memorizzazione USB. Per l'interfaccia video clip, vedere Figura 5-101.

|               |             |               | 8              | <b>&lt;</b> 00:0    | 00:00                    | - 00:0               | 00:00                   |           | 1                       |
|---------------|-------------|---------------|----------------|---------------------|--------------------------|----------------------|-------------------------|-----------|-------------------------|
|               |             |               |                |                     | Figura                   | a 5-101              |                         |           |                         |
| Passo         | <u>1</u> Se | elezionare    | un video re    | egistrato che si    | desidera riprodurre      | э.                   |                         |           |                         |
|               |             | Clic          |                | per avviare la      | a riproduzione da        | all'inizio.          |                         |           |                         |
|               | •           | Fare o        | loppio clic in | qualsiasi punto d   | ella barra di area colo  | orata di tempo per   | r avviare la riproduzio | ne.       |                         |
| <u>Passo</u>  | <u>2</u> F  | are clic sul  | a barra tem    | oorale per selezio  | onare l'ora di inizio, e | e quindi fare clic s | su                      | $\approx$ | per iniziare clipping.  |
| fase 3        | <u>3</u> F  | are clic sul  | la barra tem   | porale per selezi   | onare l'ora di fine, e   | quindi fare clic su  | L                       | ⊁ ₀       | i smettere di clipping. |
| <u>fase 4</u> | <u>4</u> C  | Clic          |                |                     |                          |                      |                         |           |                         |
| $\square$     | E           | BACKUP ∨<br>_ | iene visualiz  | zata la finestra di | dialogo. È possibile     | eseguire il backu    | p dei file.             |           |                         |
|               | NOT         | Ξ             |                |                     |                          |                      |                         |           |                         |
| •             | É poss      | ibile agg     | anciare il     | video di un si      | ingolo canale o o        | canali multipli.     |                         |           |                         |
| •             | Numero      | massimo c     | i 1024 file p  | ossono essere sa    | ilvati in una sola volta | a.                   |                         |           |                         |
| •             | l file ch   | ie sono s     | elezionati     | nel Elenco fi       | ile non può esse         | ere fermato.         |                         |           |                         |

## 5.9.3.4 Backup video registrato

È possibile eseguire il backup del file video file video o giunzione registrato nel dispositivo di memorizzazione USB.

|         | Passo 1                                                                        | Selezior    | Selezionare il file video registrato che si desidera eseguire il backup. È possibile selezionare le seguenti due |        |          |           |           |          |            |                     |                    |                         |                      |                       |  |
|---------|--------------------------------------------------------------------------------|-------------|----------------------------------------------------------------------------------------------------|--------|----------|-----------|-----------|----------|------------|---------------------|--------------------|-------------------------|----------------------|-----------------------|--|
|         |                                                                                |             |                                                                                                    |        |          |           |           |          |            |                     |                    |                         |                      |                       |  |
|         |                                                                                | • fi        | le video                                                                                                    | o regi | strato:  | Fare cli  | ic        | :=       | , il Eleno | <b>:o file</b> vier | ne visua           | alizzata l'area. Selezi | onare il file (s)    |                       |  |
|         | che si desidera eseguire il backup.                                            |             |                                                                                                    |        |          |           |           |          |            |                     |                    |                         |                      |                       |  |
|         |                                                                                | • \$        | plice fi                                                                                                    | le vic | leo. P   | er i det  | tagli su  | file vio | leo tranc  | iati, vede          | ere "5.            | 9.3.3 Clipping vid      | eo registrato.       |                       |  |
|         | Passo 2                                                                        | Clic        |                                                                                                    |        |          |           |           |          |            |                     |                    |                         |                      |                       |  |
|         | II BACKUP Viene visualizzata la finestra di dialogo. Vedere Figura 5-102.      |             |                                                                                                    |        |          |           |           |          |            |                     |                    |                         |                      |                       |  |
|         | В                                                                              |             |                                                                                                    |        |          |           |           |          |            |                     |                    |                         |                      |                       |  |
|         |                                                                                |             | 1                                                                                                    |        | Nam      | е(Туре)   |           | Free S   | pace/Tot   | al Space            |                    | Device Status           |                      |                       |  |
|         |                                                                                |             | 1 🗸                                                                                                    | sdb5   | (USB     | DISK)     |           | 15.60    | GB/15.6    | 0 GB                |                    | Ready                   |                      |                       |  |
|         |                                                                                |             |                                                                                                    |        |          |           |           |          |            |                     |                    |                         |                      |                       |  |
|         |                                                                                |             |                                                                                                    |        |          |           |           |          |            |                     |                    |                         |                      |                       |  |
|         |                                                                                |             | 2 🗸                                                                                                    | СН     | Туре     | Start     | t Time    |          | End Time   | e S                 | Size(K             | B)                      |                      |                       |  |
|         |                                                                                |             | 1 🗸                                                                                                    |        | R        | 17-11-(   | 08 01:0   | 0:00     | 17-11-0    | 8 02:00:0           | 00 18 <sup>,</sup> | 47872                   |                      |                       |  |
|         |                                                                                |             | 2 🗸                                                                                                    |        | R        | 17-11-(   | 08 02:0   | 0:00     | 17-11-0    | 8 03:00:0           | 00 184             | 47632                   |                      |                       |  |
|         |                                                                                |             |                                                                                                    |        |          |           |           |          |            |                     |                    |                         |                      |                       |  |
|         |                                                                                |             |                                                                                                    |        |          |           |           |          |            |                     |                    |                         |                      |                       |  |
|         |                                                                                |             |                                                                                                    |        |          |           |           |          |            |                     |                    |                         |                      |                       |  |
|         |                                                                                |             |                                                                                                    |        |          |           |           |          |            |                     |                    |                         |                      |                       |  |
|         |                                                                                |             |                                                                                                    |        |          |           |           |          |            |                     |                    |                         |                      |                       |  |
|         |                                                                                |             |                                                                                                    |        |          |           |           |          |            |                     |                    |                         |                      |                       |  |
|         |                                                                                |             |                                                                                                    |        |          |           |           |          |            |                     |                    |                         |                      |                       |  |
|         |                                                                                | 0           |                                                                                                    |        | 1.0      | D         |           | 2 5 0 0  | D/45 00    |                     | )l                 | 01                      |                      |                       |  |
|         |                                                                                | Spa         | ice Red                                                                                                    | luirec | i / Spa  | ice Rem   | iaining:  | :3.52 G  | B/15.60    |                     | заскир             | Clear                   |                      |                       |  |
|         |                                                                                |             |                                                                                                    |        |          |           |           | Fi       | gura 5-1   | 02                  |                    |                         |                      |                       |  |
|         | fase 3                                                                         | Clic Ba     | ickup.                                                                                                    |        |          |           |           |          |            |                     |                    |                         |                      |                       |  |
|         | NOTE                                                                           |             |                                                                                                    |        |          |           |           |          |            |                     |                    |                         |                      |                       |  |
|         | Se non si desidera eseguire il file, deselezionare la casella di controllo.    |             |                                                                                                    |        |          |           |           |          |            |                     |                    |                         |                      |                       |  |
|         |                                                                                |             |                                                                                                    |        |          |           |           |          |            |                     |                    |                         |                      |                       |  |
| 5.9.4 S | mart Se                                                                        | earch       |                                                                                                    |        |          |           |           |          |            |                     |                    |                         |                      |                       |  |
|         |                                                                                |             |                                                                                                    |        |          |           |           |          |            |                     |                    |                         |                      |                       |  |
|         | Durante la                                                                     | riproduzi   | one, è p                                                                                                    | ossib  | ile ana  | lizzare ι | ina certa | a area p | er trovare | se ci foss          | se ogni            | caso di rilevamento     | del movimento        | o si è verificato. Il |  |
|         | sistema visualizzerà le immagini con eventi di movimento del video registrato. |             |                                                                                                    |        |          |           |           |          |            |                     |                    |                         |                      |                       |  |
|         |                                                                                | DTE         |                                                                                                    |        |          |           |           |          |            |                     |                    |                         |                      |                       |  |
|         | Non tutti i m                                                                  | iodelli sup | portano                                                                                                    | quest  | a funzio | one.      |           |          |            |                     |                    |                         |                      |                       |  |
|         | Per utilizza                                                                   | are la fun  | zione S                                                                                                    | mart   | Search   | n, è nece | essario   | attivare | il rilevam | ento del r          | novime             | ento per il canale se   | lezionando <b>Me</b> | enu principale>       |  |

ALLARME> RILEVAZIONE VIDEO> Motion Detect.

Clic

fase 3

Per utilizzare la funzione Smart Search, effettuare le seguenti operazioni:

Passo 1 Selezionare Menu principale> VIDEO, viene visualizzata l'interfaccia di ricerca video.

Passo 2 Nel CAME NAME Nell'elenco, selezionare il canale (s) che si desidera riprodurre.

o fare doppio clic in qualsiasi punto della barra di area colorata di tempo per avviare la riproduzione.
| fase 4      | Clic X.                                                                                                    |
|-------------|----------------------------------------------------------------------------------------------------|
|             | La griglia viene visualizzata sullo schermo.                                                                                        |
|             | NOTE NOTE                                                                                                    |
|             | Solo a canale singolo supporta la ricerca intelligente.                                                                             |
|             | • Se multicanalità sono selezionati, fare doppio clic sulla finestra del canale per visualizzare questo canale solo sullo           |
|             | schermo, e poi si può iniziare a utilizzare la funzione di ricerca intelligente. Trascinare il puntatore per selezionare l'area di  |
| fase        | 5 ricerca.                                                                                                    |
|             | NOTE NOTE                                                                                                    |
|             | L'area della griglia supporta 22 × 18 (PAL) e 22 × 15 (NTSC).                                                                       |
| passo       | <u>6</u> Clic                                                                                                    |
|             | Lo schermo si avvia la riproduzione di giunzioni dinamiche di video registrato per l'area di ricerca selezionata.                   |
| passo       | <u>7</u> Clic per uscire dalla riproduzione.                                                                                        |
| 5.9.5 Marca | tura e riproduzione video                                                                                                    |
|             |                                                                                                    |
| È pos       | sibile contrassegnare la registrazione di un posto importante. Quindi si può facilmente trovare la marcata di registrazione per ora |
| e il no     | me marchio ricerca.                                                                                                    |

### Contrassegno di un video

Selezionare Menu principale> VIDEO, viene visualizzata l'interfaccia di ricerca video. Passo 1 Γſ Passo 2 In modalità di riproduzione, fare clic Il Aggiungere Mark Viene visualizzata la finestra di dialogo. Vedere Figura 5-103. Add Mark Mark Time Name ΟK Default Cancel Figura 5-103 Nel Nome , immettere un nome. fase 3 fase 4 Clic OK.

Questo ha segnato display di file video nel Lista Marco.

### Riproduzione video Contrassegnato

|  | NOTE |
|--|------|
|--|------|

Questa funzione è supportata su riproduzione singolo canale.

Passo 1 Nel CAME NAME Nell'elenco, selezionare un canale.

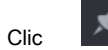

Passo 2

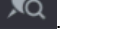

Viene visualizzata l'interfaccia Mark List. Vedere Figura 5-104.

| 00:00:00                  | ٩ |
|---------------------------|---|
| 1                         |   |
| Mark Time Name            |   |
| 03:19:30 123              |   |
| 10:30:34 456              |   |
|                           |   |
|                           |   |
|                           |   |
|                           |   |
|                           |   |
| Name                      |   |
|                           |   |
| Play time before the mark |   |
| 0 Sec.                    |   |
| \$                        |   |

Figura 5-104

Fare doppio clic sul file che si desidera riprodurre. fase 3

Per cercare il video segnata dal tempo, nel RICERCA casella in alto dell'interfaccia,

inserire l'ora, quindi fare clic su

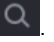

### Riproduzione di tempo prima che il marchio

È possibile configurare a giocare N secondi del video marcata prima del tempo segnato.

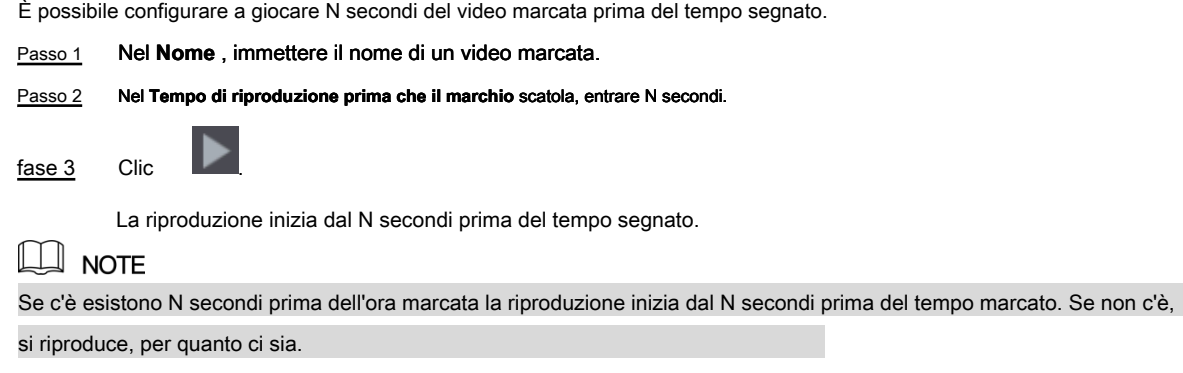

Gestione Contrassegnato Video

Nel Mark List Interfaccia, fai clic

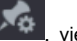

viene visualizzata l'interfaccia Manager. Vedere Figura 5-105.

| l | Manager   |     |                |              |      |        |
|---|-----------|-----|----------------|--------------|------|--------|
|   | Channe    | I   | 5              | •            |      |        |
|   | Start Tir | ne  | 2017 - 11 - 08 | 00 : 00 : 00 |      |        |
|   | End Tim   | ne  | 2017 - 11 - 09 | 00 : 00 : 00 |      | Search |
|   | 2         | СН  | Mark Time      |              | Name |        |
|   |           | 5   | 2017-11-08     | 3 03:19:30   | 123  |        |
|   | 2         | 5   | 2017-11-08     | 3 10:30:34   | 456  |        |
|   |           |     |                |              |      |        |
|   |           |     |                |              |      |        |
|   |           |     |                |              |      |        |
|   |           |     |                |              |      |        |
|   |           |     |                |              |      |        |
|   |           |     |                |              |      |        |
|   |           |     |                |              |      |        |
|   | Dele      | ete |                |              | [    | Cancel |

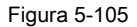

- Essere di default, gestisce tutti i video segnalati del canale selezionato.
- Per cercare il video contrassegnato, selezionare il numero del canale dal Canale lista, immettere l'ora in
   Orario di inizio scatola e Fine del tempo box, e quindi fare clic su Ricerca.
- Tutti i video contrassegnati vengono visualizzati in ordine di tempo.
- Per modificare il nome del video di marcato, fare doppio clic su un video marcata, il Modifica Mark Viene visualizzata la finestra di dialogo.
- Per eliminare il video contrassegnato, selezionare il video marcata, e quindi fare clic su Elimina.

## 

Dopo l'apertura del Mangiatoia interfaccia, la riproduzione viene interrotta finché esce questa interfaccia. Se il video segnalato che era in riproduzione viene eliminato, la riproduzione partirà dal primo video marcata nel Lista Marco.

## 5.9.6 Riproduzione Istantanee

È possibile cercare e riprodurre le istantanee.

- Passo 1 Selezionare Menu principale> VIDEO, viene visualizzata l'interfaccia di ricerca video.
- Passo 2 Nel Tipo ricerca Nell'elenco, selezionare PIC.
- fase 3 Nel Canale Nell'elenco, selezionare un numero di canale.
- fase 4 Nel **Calendario** zona, selezionare una data.

fase 5 Clic

Il sistema inizia a riprodurre le istantanee in base agli intervalli configurati.

## 5.9.7 Riproduzione giunzioni

È possibile ritagliare i file video registrati in giunzioni e quindi riprodurre allo stesso tempo per salvare il vostro tempo.

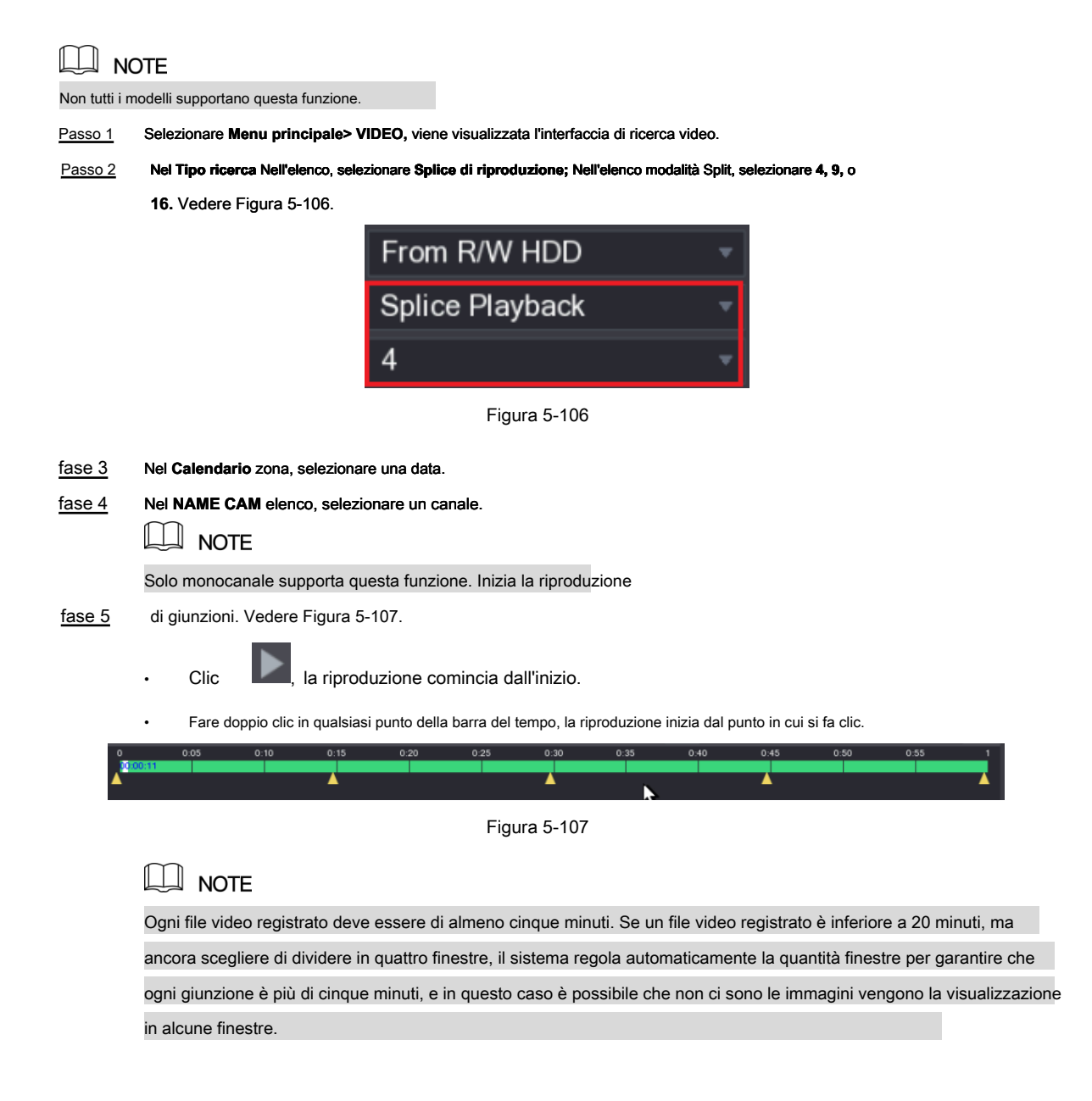

## 5.9.8 Uso della lista di file

È possibile visualizzare tutti i video registrati entro un certo periodo da qualsiasi canale nella File List.

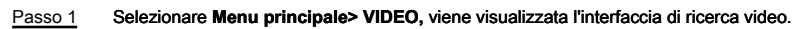

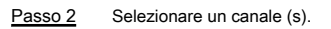

fase 3 Clic

Il Elenco file Viene visualizzata l'interfaccia. Vedere Figura 5-108.

| 00:00:00 <b>Q</b>                                                                    |
|--------------------------------------------------------------------------------------|
| 1                                                                                    |
| StartTime Type                                                                       |
| 00:00:00 R                                                                           |
| 01:00:00 R                                                                           |
| 02:00:00 R                                                                           |
| 03:00:00 R                                                                           |
| 04:00:00 R                                                                           |
| 05:00:00 R                                                                           |
| 06:00:00 R                                                                           |
| 07:00:00 R                                                                           |
| 08:00:00 R                                                                           |
| 09:00:00 R                                                                           |
| 10:00:00 R                                                                           |
| 11:00:00 R                                                                           |
|                                                                                      |
| Start Time<br>17-11-08 00:00:00<br>End Time<br>17-11-08 01:00:00<br>Size(KB) 1847776 |
|                                                                                      |

Figura 5-108

## Blocco e sblocco del video registrato

Per bloccare il video registrato, sulla Elenco file Interfaccia, selezionare la casella di controllo della registrazione

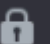

Il video è bloccato non sarà coperto.

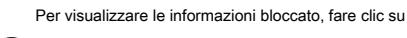

video, e quindi fare clic su

, il file bloccato Viene visualizzata l'interfaccia.

## 🛄 NOTE

Il video registrato che si trova sotto la scrittura o la sovrascrittura non può essere bloccato.

• Per sbloccare il video registrato, nella file bloccato Interfaccia, selezionare il video, e quindi fare clic su Sblocca. Vedere

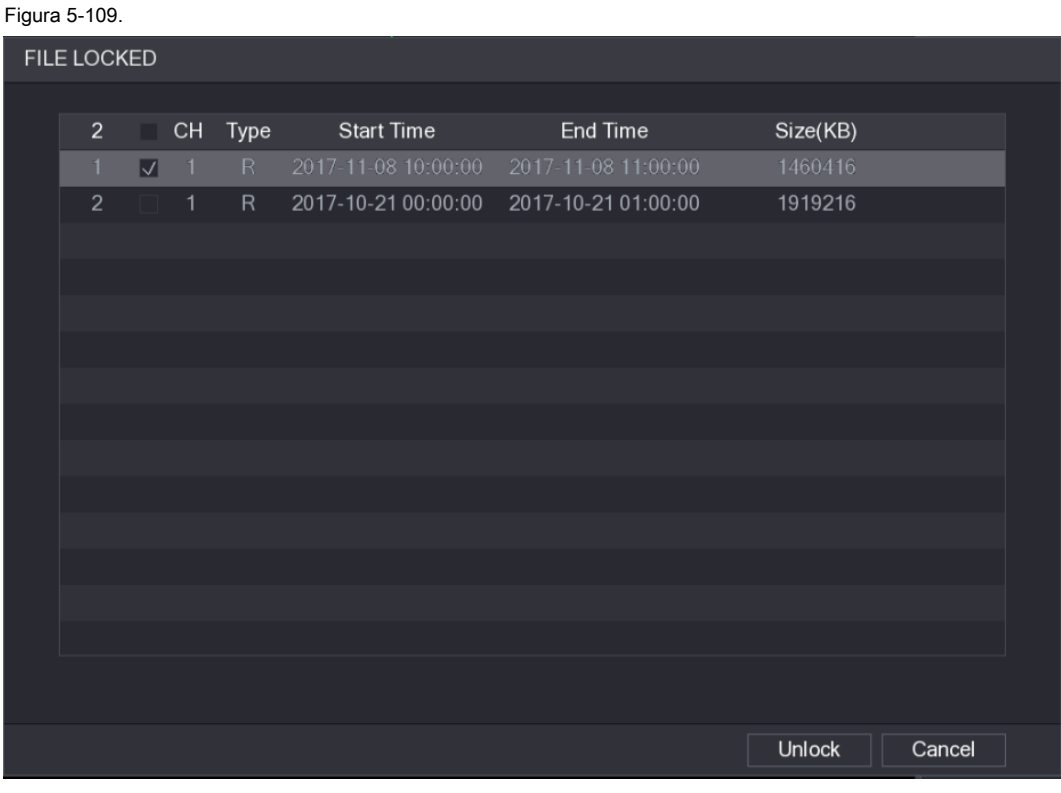

Figura 5-109

# 5.10 Impostazioni di allarme Eventi

## Informazioni 5.10.1 Allarme

È possibile cercare, visualizzare ed eseguire il backup delle informazioni di allarme.

Passo 1 Selezionare Menu principale> ALLARME> ALLARME INFO.

II ALLARME INFO Viene visualizzata l'interfaccia. Vedere Figura 5-110.

|   |              |          |                 |       |                                                                             |          |    | LIVE     | 🛃 🕒 📲   |
|---|--------------|----------|-----------------|-------|-----------------------------------------------------------------------------|----------|----|----------|---------|
| > | ALARM INFO   |          |                 | AII   |                                                                             |          |    |          |         |
|   | ALARM INPUT  | туре     |                 | All   |                                                                             |          |    |          |         |
|   |              | Start Ti | ime             | 2018  | -02-05                                                                      | 00:00:00 | 00 |          |         |
|   | ALARM OUTPUT | End Tir  | ne              | 2018  | -02-06                                                                      | 00:00:00 | 00 |          | Search  |
|   | VIDEO DETECT | 40       | Log Timo        |       | Event                                                                       |          |    | Dlavback |         |
|   |              | 49       | 2018 02 05 11.  | 37.46 |                                                                             |          |    | Ріаураск | â       |
|   | ABROTINALITY | 30       | 2018-02-05 11.  | 37.40 | <video lo<="" td=""><td>055.7~</td><td></td><th></th><td></td></video>      | 055.7~   |    |          |         |
|   |              | 38       | 2018-02-05 13:  | 38.19 | <tamperi< td=""><td>na · 1&gt;</td><td></td><th>0</th><td></td></tamperi<>  | na · 1>  |    | 0        |         |
|   |              | 39       | 2018-02-05 13:  | 38.24 | <tamperi< td=""><td>ng · 1&gt;</td><td></td><th>0</th><td></td></tamperi<>  | ng · 1>  |    | 0        |         |
|   |              | 40       | 2018-02-05 15:0 | 03:10 | <tamperi< td=""><td>na : 9&gt;</td><td></td><th></th><td></td></tamperi<>   | na : 9>  |    |          |         |
|   |              | 41       | 2018-02-05 15:0 | 03:12 | <tamperi< td=""><td>ng : 9&gt;</td><td></td><th></th><td></td></tamperi<>   | ng : 9>  |    |          |         |
|   |              | 42       | 2018-02-05 15:  | 18:51 | <video lo<="" td=""><td>oss : 2&gt;</td><td></td><th></th><td></td></video> | oss : 2> |    |          |         |
|   |              | 43       | 2018-02-05 15:  | 18:51 | <video lo<="" td=""><td>oss : 3&gt;</td><td></td><th></th><td></td></video> | oss : 3> |    |          |         |
|   |              | 44       | 2018-02-05 15:  | 18:51 | <video lo<="" td=""><td></td><td></td><th></th><td></td></video>            |          |    |          |         |
|   |              |          | 2018-02-05 15:  | 18:51 | <video lo<="" td=""><td>oss : 5&gt;</td><td></td><th></th><td></td></video> | oss : 5> |    |          |         |
|   |              |          | 2018-02-05 15:  | 18:51 | <video lo<="" td=""><td></td><td></td><th></th><td></td></video>            |          |    |          |         |
|   |              | 47       | 2018-02-05 15:  | 18:51 | No HDD                                                                      |          |    |          |         |
|   |              |          | 2018-02-05 15:  | 18:51 | <video lo<="" td=""><td>oss : 7&gt;</td><td></td><th></th><td></td></video> | oss : 7> |    |          |         |
|   |              | 49       |                 |       |                                                                             |          |    |          |         |
|   |              |          |                 |       |                                                                             |          |    |          |         |
|   |              |          |                 |       |                                                                             |          |    |          |         |
|   |              |          |                 |       |                                                                             | 1/1      |    | Backup   | Details |
|   |              |          |                 |       |                                                                             |          |    |          |         |
|   |              |          |                 |       |                                                                             |          |    |          |         |
|   |              |          |                 |       |                                                                             |          |    |          |         |
|   |              |          |                 |       |                                                                             |          |    |          |         |
|   |              |          |                 |       |                                                                             |          |    |          |         |

Figura 5-110

 Passo 2
 Nel genere Nell'elenco, selezionare il tipo di evento; Nel Orarlo di Inizio scatola e Fine del tempo di dialogo, immettere il tempo specifico. Clic Ricerca.

 fase 3
 Vengono visualizzati i risultati di ricerca. Clic di riserva per eseguire il backup dei risultati della ricerca nel dispositivo di memorizzazione esterno.

 fase 4
 NOTE

 Clic
 per giocare l'evento di allarme.

## Selezionare un evento e fare clic su Dettagli per visualizzare le informazioni dettagliate della manifestazione.

### 5.10.2 Impostazioni ingresso allarme

Collegare le porte di ingresso e uscita allarme facendo riferimento a "4.3 Collegamento di ingresso e uscita allarmi". È possibile configurare le impostazioni di allarme per ciascun canale singolarmente o applicare le impostazioni a tutti i canali e quindi salvare le impostazioni.

#### 5.10.2.1 Configurazione di allarmi locali

È possibile collegare il dispositivo di allarme alla porta di ingresso allarme del dispositivo. Quando l'allarme è attivato sul dispositivo di allarme, le informazioni di allarme verrà caricato sul dispositivo, e quindi il dispositivo emette gli allarmi locali nel modo in cui si configura in questa sezione.

#### Passo 1 Selezionare Menu principale> ALLARME> INGRESSO ALLARME> locale.

Il Locale Viene visualizzata l'interfaccia. Vedere Figura 5-111.

|              |                  |                |             |           | .IVE  |      |
|--------------|------------------|----------------|-------------|-----------|-------|------|
| ALARM INFO   | Local Aları      | m Box IPC Ext  | IPC Offline | HDCVI     | Alarm |      |
| ALARM INPUT  | Alarm In         | 1              | Alarm Name  | Alarm In1 |       |      |
| ALARM OUTPUT | Enable           |                | Туре        | NO -      |       |      |
| VIDEO DETECT |                  |                |             |           |       |      |
| ABNORMALITY  | Period           | Setting        | Anti-Dither | 5         | Sec.  |      |
|              | Alarm Out        | Setting        | Latch       | 10        | Sec.  |      |
|              | Show Message     | 🖌 Alarm Upload | Send Email  |           |       |      |
|              | 🗹 Record Channel |                |             |           |       |      |
|              | PTZ              | Setting        | Post Record | 10        | Sec.  |      |
|              | 🗌 Tour           |                |             |           |       |      |
|              | Snapshot         |                |             |           |       |      |
|              | Video Matrix     |                |             |           |       |      |
|              | Voice Prompts    | None           |             |           |       |      |
|              |                  |                |             |           |       |      |
|              |                  |                |             |           |       |      |
|              |                  |                |             |           |       |      |
|              |                  |                |             |           |       |      |
|              |                  |                |             |           |       |      |
|              |                  |                |             |           |       |      |
|              |                  |                |             |           |       |      |
|              |                  |                |             |           |       |      |
|              |                  |                |             |           |       |      |
|              | Default Copy     | /              |             | Appl      | у     | Back |
|              |                  |                |             |           |       |      |

Figura 5-111

Passo 2 Configurare le impostazioni per gli avvisi locali. Vedere la Tabella 5-35.

| Parametro                                                                               | Descrizione                                                                                             |  |  |  |  |
|-----------------------------------------------------------------------------------------|----------------------------------------------------------------------------------------------------|--|--|--|--|
| Alarm In                                                                                | Selezionare il numero del canale.                                                                       |  |  |  |  |
| Nome allarme                                                                            | Inserire il nome di allarme personalizzato.                                                             |  |  |  |  |
| Abilitare                                                                               | Attivare o disattivare la funzione di allarme locale.                                                   |  |  |  |  |
| genere Nel genere Nell'elenco, selezionare NO o selezionare NC come uscita di tensione. |                                                                                                    |  |  |  |  |
|                                                                                         | Clic Ambientazione per visualizzare l'impostazione dell'interfaccia.                                    |  |  |  |  |
|                                                                                         | Definire un periodo durante il quale il rilevamento è attivo. Per i dettagli, vedere "Impostazione      |  |  |  |  |
| Periodo                                                                                 | Motion Detection Periodo" sezione "Configurazione 5.10.4.1 Motion Detect Settings".                     |  |  |  |  |
|                                                                                         |                                                                                                    |  |  |  |  |
|                                                                                         | Configurare il tempo di rilevamento evento duraturo. Il sistema registra un solo evento in              |  |  |  |  |
| Anti-dithering                                                                          | questo periodo.                                                                                         |  |  |  |  |
|                                                                                         | Clic Ambientazione per visualizzare l'impostazione dell'interfaccia.                                    |  |  |  |  |
|                                                                                         | Allarme generale: Abilita l'attivazione dell'allarme attraverso i dispositivi di allarme                |  |  |  |  |
|                                                                                         | collegato alla porta di uscita selezionata.                                                             |  |  |  |  |
| Alarm out                                                                               | Allarme esterno: Abilita l'attivazione dell'allarme attraverso il collegato                             |  |  |  |  |
|                                                                                         | Allarmi.                                                                                                |  |  |  |  |
|                                                                                         | Sirena senza fili: Attiva l'attivazione dell'allarme tramite dispositivi                                |  |  |  |  |
|                                                                                         | collegato con il gateway USB o un gateway fotocamera.                                                   |  |  |  |  |
|                                                                                         | Impostare una lunghezza di tempo per il dispositivo di ritardo per la disattivazione allarme dopo       |  |  |  |  |
| chiavistello                                                                            | l'allarme esterno viene annullato. Il valore varia da 0 secondi a 300 secondi, e il valore di default è |  |  |  |  |
|                                                                                         | di 10 secondi.                                                                                          |  |  |  |  |
|                                                                                         | Seleziona il Visualizza Messaggio casella di controllo per abilitare un messaggio pop-up sul PC host    |  |  |  |  |
| Visualizza Messaggio                                                                    | locale.                                                                                                 |  |  |  |  |

| Parametro        | Descrizione                                                                                                    |  |  |  |  |
|------------------|----------------------------------------------------------------------------------------------------|--|--|--|--|
|                  | Seleziona il allarme Carica casella di controllo per consentire al sistema di caricare il segnale di allarme alla   |  |  |  |  |
| allarme Carica   | rete (compreso il centro di allarme) quando si verifica un evento di allarme.                                       |  |  |  |  |
|                  | Seleziona il Invia una email casella di controllo per consentire al sistema di inviare una notifica via email       |  |  |  |  |
|                  | quando si verifica un evento di allarme.                                                                            |  |  |  |  |
| Invia una email  | NOTE                                                                                                    |  |  |  |  |
|                  | Per utilizzare questa funzione, assicurarsi che la funzione di e-mail è attivata in Menu principale>                |  |  |  |  |
|                  | Rete> EMAIL.                                                                                                    |  |  |  |  |
|                  | Selezionare il canale (s) che si desidera registrare. Il canale selezionato (s) inizia a registrare dopo il         |  |  |  |  |
|                  | verificarsi di un evento di allarme.                                                                                |  |  |  |  |
| Pocord Canalo    | NOTE                                                                                                    |  |  |  |  |
|                  | La registrazione di allarme e snapshot automatica deve essere attivata. Per i dettagli, vedere "5.1.4.9             |  |  |  |  |
|                  | Configurazione video registrato bagagli Schedule" e "5.9.1 Attivazione di controllo della registrazione."           |  |  |  |  |
|                  |                                                                                                    |  |  |  |  |
|                  | Clic Ambientazione per visualizzare l'interfaccia PTZ.                                                              |  |  |  |  |
| PTZ              | Abilitare funzione di attivazione PTZ. Per ogni telecamera PTZ, selezionare la preimpostazione che si               |  |  |  |  |
|                  | desidera essere chiamato quando si verifica un evento di allarme.                                                   |  |  |  |  |
|                  | Impostare una lunghezza di tempo per il dispositivo di ritardo per la disattivazione di registrazione               |  |  |  |  |
| Messaggio Record | dopo che l'allarme è cancellato. Il valore varia da 10 secondi a 300 secondi, e il valore di default è di           |  |  |  |  |
|                  | 10 secondi.                                                                                                    |  |  |  |  |
| giro             | Seleziona il giro casella di controllo per consentire un giro dei canali selezionati.                               |  |  |  |  |
|                  | Seleziona il istantanea casella di controllo per prendere un'istantanea del canale selezionato.                     |  |  |  |  |
|                  |                                                                                                    |  |  |  |  |
| istantanea       | NOTE                                                                                                    |  |  |  |  |
|                  | Per utilizzare questa funzione, selezionare Menu principale> Fotocamera> ENCODE> Snapshot, nel Modalità Nell'elenco |  |  |  |  |
|                  | selezionare Evento.                                                                                                 |  |  |  |  |
|                  | Selezionare la casella di controllo per abilitare la funzione. Quando si verifica un evento di allarme, la          |  |  |  |  |
|                  | porta di uscita uscite video impostazioni configurate in " Menu principale> DISPLAY> TOUR ".                        |  |  |  |  |
| Video Matrix     |                                                                                                    |  |  |  |  |
|                  | NOTE NOTE                                                                                                    |  |  |  |  |
|                  | Non tutti i modelli supportano questa funzione.                                                                     |  |  |  |  |
| Cicalino         | Selezionare la casella di controllo per attivare un rumore del cicalino al dispositivo.                             |  |  |  |  |
| Login            | Selezionare la casella di controllo per consentire al dispositivo di registrare un log di allarme locale.           |  |  |  |  |
|                  | Selezionare per abilitare la trasmissione audio / vocali in risposta a un evento di allarme locale.                 |  |  |  |  |
| vocali           |                                                                                                    |  |  |  |  |

fase 3

Clic Predefinito per ripristinare le impostazioni di default.

Clic Applicare per completare le impostazioni.

Clic Copia, nel copia finestra di dialogo, selezionare il canale aggiuntivo (s) che si desidera copiare le impostazioni di

allarme locali a, e quindi fare clic su Applicare.

## 5.10.2.2 Configurazione Allarmi di sicurezza di allarme

È possibile collegare la centralina d'allarme alla porta RS485 del dispositivo. Quando l'allarme viene rilevato dalla centralina d'allarme, le informazioni di allarme verrà caricato sul dispositivo, e quindi il dispositivo emette gli allarmi nel modo in cui si configura in questa sezione.

|  | 🔔 ALARM      |             |       |         |         |                | L          | IVE   | ) ف |     |
|--|--------------|-------------|-------|---------|---------|----------------|------------|-------|-----|-----|
|  | ALARM INFO   | Local       | Alar  | m Box   | IPC Ext | IPC Offline    | HDCVI      | Alarm |     |     |
|  | ALARM INPUT  | Alarm Box   |       | 4       |         | Status         |            |       |     |     |
|  | ALARM OUTPUT | Alarm In    |       | 1       |         | Alarma         | Alarm In49 |       |     |     |
|  | VIDEO DETECT | Enable      |       |         |         | Туре           | NO -       |       |     |     |
|  | ABNORMALITY  |             |       | 0       |         |                |            |       |     |     |
|  |              | Period      |       | Setting |         | Latab          | 10         | 8     |     |     |
|  |              |             | 200   | Setting |         |                | 10         | Sec.  |     |     |
|  |              | Record Cha  | innel |         |         | 8 9 10 11 12 1 |            |       |     |     |
|  |              | PTZ         |       | Setting |         | Post Record    | 10         | Sec.  |     |     |
|  |              | ⊤ Tour      |       | < 1 2 3 |         |                |            |       |     |     |
|  |              | Snapshot    |       |         |         |                |            |       |     |     |
|  |              | Video Matri |       | Buzzer  |         | ∠ Log          |            |       |     |     |
|  |              | Voice Prom  | pts   | None    |         |                |            |       |     |     |
|  |              |             |       |         |         |                |            |       |     |     |
|  |              |             |       |         |         |                |            |       |     |     |
|  |              |             |       |         |         |                |            |       |     |     |
|  |              |             |       |         |         |                |            |       |     |     |
|  |              |             |       |         |         |                |            |       |     |     |
|  |              |             |       |         |         |                |            |       |     |     |
|  |              | Default     |       |         |         |                |            |       |     |     |
|  |              | Default     |       |         |         |                | Appl       | У     | Ba  | ICK |

Passo 1 Selezionare Menu principale> ALLARME> INGRESSO ALLARME> Box allarme.

Il Box allarme Viene visualizzata l'interfaccia. Vedere Figura 5-112.

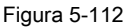

 Passo 2
 Nel Box allarme, selezionare il numero centralina d'allarme corrispondente all'indirizzo

 numero configurato dal DIP switch sulla centralina d'allarme. Nel Alarm In Nell'elenco, selezionare la

 fase 3
 porta di ingresso allarme sulla centralina d'allarme.

 fase 4
 Configurare le impostazioni per altri parametri del Box allarme. Per maggiori dettagli, si veda la Tabella

 5-35. Clic Applicare per completare le impostazioni.

| fase | 5 |  |
|------|---|--|
|      | _ |  |

## 

Clic Predefinito per ripristinare le impostazioni di default.

## 5.10.2.3 Configurazione di allarmi da telecamere IP esterno

Passo 1

Selezionare Menu principale> ALLARME> INGRESSO ALLARME> IPC Ext. II IPC Ext Viene visualizzata l'interfaccia. Vedere Figura 5-113.

| 🔔 ALARM                      |                                                                                                    |                                                                                                    |                                                                                                    |                                                                                          |
|------------------------------|----------------------------------------------------------------------------------------------------|----------------------------------------------------------------------------------------------------|----------------------------------------------------------------------------------------------------|------------------------------------------------------------------------------------------|
| ALARM INFO                   | Local Ala                                                                                                    | rm Box IPC Ext                                                                                                    | IPC Offline                                                                                              | HDCVI Alarm                                                                              |
| ALARM INPUT     ALARM OUTPUT | Channel<br>Enable                                                                                                 | 13                                                                                                    | Alarm Name<br>Type                                                                                       | Alarm In13                                                                               |
| VIDEO DETECT<br>ABNORMALITY  | Period<br>Alarm Out<br>Show Message<br>Record Channel<br>PTZ<br>Tour<br>Snapshot<br>Video Matrix<br>Voice Prompts | Setting<br>Setting<br>Alarm Upload<br>1 2 3 4 5 6 7<br>Setting<br>1 2 3 4 5 6 7<br>1 2 3 4 5 6 7<br>Buzzer<br>None | Anti-Dither<br>Latch<br>Send Email<br>9 10 11 12<br>Post Record<br>8 9 10 11 12<br>Solution 11 12<br>Log | 5 Sec.<br>10 Sec.<br>13 14 15 16<br>10 Sec.<br>13 14 15 16<br>13 14 15 16<br>13 14 15 16 |
|                              | Default Cor                                                                                                    | Refresh                                                                                                    |                                                                                                    | Apply Back                                                                               |
|                              |                                                                                                    | Figura 5-113                                                                                                    |                                                                                                    |                                                                                          |

Passo 2 Configurare le impostazioni di ingresso di allarme dalla IPC esterna. Per maggiori dettagli, si veda la Tabella 5-35.

#### <u>fase 3</u> Clic **Applicare** per completare le impostazioni.

🛄 NOTE

- Clic Predefinito per ripristinare le impostazioni di default.
- · Clic copia per copiare le impostazioni ad altri canali.
- Clic ricaricare per aggiornare le impostazioni configurate.

## 5.10.2.4 Allarmi Configurazione per IP Camera Offline

È possibile configurare le impostazioni di allarme per la situazione in cui la telecamera IP è in linea.

Passo 1 Selezionare Menu principale> ALLARME> INGRESSO ALLARME> IPC Offline.

Il IPC Offline Viene visualizzata l'interfaccia. Vedere Figura 5-114.

| 🔔 ALARM                |                         |           |              |                 |                       |                | LIVE     | <b>.</b> | 🕈 🗸 👯 |
|------------------------|-------------------------|-----------|--------------|-----------------|-----------------------|----------------|----------|----------|-------|
| ALARM INFO             | Local                   | Alar      | m Box        | IPC Ext         | IPC Offline           | HDCV           | /I Alarm |          |       |
| ALARM INPUT            | Channel                 |           | 13           |                 |                       |                |          |          |       |
| ALARM OUTPUT           | Enable                  |           |              |                 |                       |                |          |          |       |
| VIDEO DETECT           |                         |           |              |                 |                       |                |          |          |       |
| ABNORMALITY            |                         |           |              |                 |                       |                |          |          |       |
|                        | Alarm Out               |           | Setting      |                 | Latch                 | 10             | Sec.     |          |       |
|                        | Show Mes                | sage      | Alarm l      | Jpload          | Send Ema              | il<br>         |          |          |       |
|                        | Record Ch               | annel     |              |                 |                       |                |          |          |       |
|                        | PTZ                     |           | Setting      |                 | Post Record           | 10             | Sec.     |          |       |
|                        | 🗌 Tour                  |           |              |                 |                       |                |          |          |       |
|                        | Snapshot                |           |              |                 |                       |                |          |          |       |
|                        | Video Mati              |           | Buzzer       |                 | 🗹 Log                 |                |          |          |       |
|                        | Voice Pror              | npts      | None         |                 |                       |                |          |          |       |
|                        |                         |           |              |                 |                       |                |          |          |       |
|                        | Default                 | 0         |              |                 |                       |                |          | D        | l-    |
|                        | Default                 | Cop       | <b>y</b>     |                 |                       | A              | ріу      | B        | аск   |
|                        |                         |           | Figura       | 5-114           |                       |                |          |          |       |
|                        |                         |           |              |                 |                       |                |          |          |       |
| Configurare le imposta | azioni di ingresso di a | allarme d | alla IPC est | erna. Per maggi | ori dettagli, si veda | la Tabella 5-3 | 5.       |          |       |

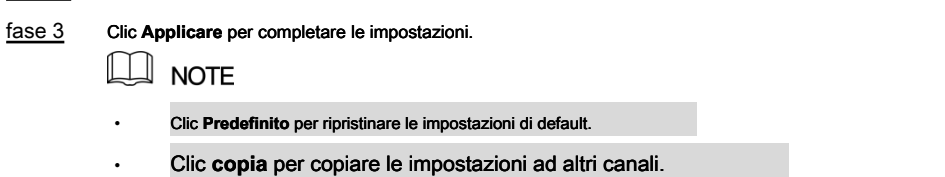

## 5.10.2.5 Configurazione di allarmi da Dispositivi HDCVI

Passo 1 Selezionare Menu principale> ALLARME> INGRESSO ALLARME> HDCVI allarme.

II HDCVI allarme Viene visualizzata l'interfaccia. Vedere Figura 5-115.

|   | 💄 ALARM      |          |                  |         |                   | LIVE                 | 10     |
|---|--------------|----------|------------------|---------|-------------------|----------------------|--------|
|   | ALARM INFO   | Local    | Alarm Box        | IPC Ext | IPC Offline       | HDCVI Alarm          |        |
| > | ALARM INPUT  | Channel  | All              |         |                   |                      |        |
|   | ALARM OUTPUT | 1 Enable | e Setting Status | Channel | Туре              | Name                 |        |
|   | VIDEO DETECT |          | ¢ •              | 1 HDC   | CVI Voltage Alarm | Chn1-HDCVI Voltage A | Jarm-1 |
|   | ABNORMALITY  |          |                  |         |                   |                      |        |
|   |              |          |                  |         |                   |                      |        |
|   |              |          |                  |         |                   |                      |        |
|   |              |          |                  |         |                   |                      |        |
|   |              |          |                  |         |                   |                      |        |
|   |              |          |                  |         |                   |                      |        |
|   |              |          |                  |         |                   |                      |        |
|   |              |          |                  |         |                   |                      |        |
|   |              |          |                  |         |                   |                      |        |
|   |              |          |                  |         |                   |                      |        |
|   |              |          |                  |         |                   |                      |        |
|   |              |          |                  |         |                   |                      |        |
|   |              |          |                  |         |                   |                      |        |
|   |              |          |                  |         |                   | Apply                | Back   |

Figura 5-115

Passo 2 Nel Canale Nell'elenco, selezionare un canale o tutti.

 $\mathbf{a}$ 

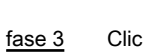

Il Ambientazione Viene visualizzata l'interfaccia. Vedere Figura 5-116.

| Setting             |                     |                |                      |      |
|---------------------|---------------------|----------------|----------------------|------|
| Access Type         | Camera Gateway      | Access Point   | Chn2-Airfly          |      |
| Туре                | HDCVI Voltage Alarm | Name           | Chn2-HDCVI Voltage A |      |
| Period<br>Alarm Out | Setting<br>Setting  | PTZ<br>Latch   | Setting              | Sec. |
| Post Record         | 10 Se               | c. Anti-Dither | 5                    | Sec. |
| Record CH           |                     |                |                      |      |
| Snapshot            |                     |                |                      |      |
| Tour                |                     |                |                      |      |
| Voice Prompts       | None                |                |                      |      |
| More Setting        | Setting             |                |                      |      |
| Default             |                     |                | ОК                   | Back |

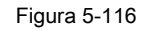

fase 4

4 Configurare le impostazioni per altri parametri del Box allarme. Per maggiori dettagli, si veda la Tabella

### 5.10.3 Impostazioni di output di allarme

#### 5.10.3.1 Configurazione dell'uscita allarme

Quando il dispositivo si attiva gli allarmi, il dispositivo di allarme collegato genera allarmi nel modo in cui è possibile configurare in questa sezione. È possibile collegare alla porta di uscita del dispositivo o connettersi in modalità wireless.

- Auto: Quando un evento allarme viene attivato sul dispositivo, il dispositivo di allarme collegato genera allarmi.
- Manuale: Il dispositivo di allarme è costretto a mantenere allarmi generazione.

. . . . . . .

- Fermare: La funzione di uscita di allarme non viene attivato.
- Selezionare Menu principale> ALLARME> USCITA ALLARME> ALLARME Out. Passo 1

II USCITA ALLARME Viene visualizzata l'interfaccia. Vedere Figura 5-117.

| 🔔 ALARM        |                         |               |            |
|----------------|-------------------------|---------------|------------|
| ALARM INFO     | Alarm Out               | White Light   |            |
| ALARM INPUT    | General Alarm           |               |            |
| > ALARM OUTPUT | Alarm Type              | All 1 2 3 4 5 |            |
| VIDEO DETECT   | Auto<br>Manual          |               |            |
| ABNORMALITY    | Stop                    |               |            |
|                | Ext. Alarm              |               |            |
|                | Alarm Box<br>Alarm Type |               |            |
|                | Auto<br>Manual          |               |            |
|                | Stop<br>Status          |               |            |
|                | Alarm Release           | ОК            |            |
|                |                         |               | Apply Back |

Figura 5-117

. . . . . . . .

| Passo 2 Conf                                                                                                    | igurare le impostazioni pe | er l'uscita di allarme. Per maggiori dettagli, si veda la Tabella 5-36.                                                               |  |
|----------------------------------------------------------------------------------------------------|----------------------------|----------------------------------------------------------------------------------------------------|--|
| Parametro                                                                                                    |                            | Descrizione                                                                                                    |  |
| allarme generale <u>Tipo di allarme Selezionare il tipo</u> di allarme per ogni porta di uscita allarme.<br>Stato Indica lo stato di ogni porta di uscita allarme. |                            |                                                                                                    |  |
|                                                                                                    | Box allarme                | Selezionare il numero di casella di allarme corrispondente al numero indirizzo configurato dal DIP switch sulla centralina d'allarme. |  |
| Ext. Allarme                                                                                                    | Tipo di allarme Sele       | zionare il tipo di allarme per ogni porte di uscita allarme. Stato                                                                    |  |
|                                                                                                    |                            | Indica lo stato di ogni porta di uscita allarme.                                                                                      |  |
| allarme di uscita                                                                                                    |                            | Clic OK per cancellare tutte stato dell'uscita allarme.                                                                               |  |

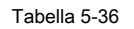

## 5.10.3.2 luce bianca Configurazione

Quando l'allarme di rilevamento di movimento è attivato, il sistema collega la fotocamera per generare l'allarme luce bianca.

| Per utilizzar | er utilizzare questa funzione, collegare almeno una telecamera luce bianca per il vostro dispositivo. |                        |                    |              |       |       |      |
|---------------|----------------------------------------------------------------------------------------------------|------------------------|--------------------|--------------|-------|-------|------|
| Passo 1       | Selezionare Menu pr                                                                                   | incipale> ALLARMI      | E> USCITA ALLAR    | RME> Luce Bi | anca. |       |      |
|               | II Luce bianca Viene                                                                                  | e visualizzata l'inter | faccia. Vedere Fig | gura 5-118.  |       |       |      |
|               | 🔔 ALARM                                                                                               |                        |                    |              |       | LIVE  |      |
|               | ALARM INFO                                                                                            | Alarm Out              | White Light        |              |       |       |      |
|               | ALARM INPUT                                                                                           | Channel                | 2                  |              |       |       |      |
| >             | ALARM OUTPUT                                                                                          |                        |                    |              |       |       |      |
|               | VIDEO DETECT                                                                                          | Latch                  | 30                 |              | Sec.  |       |      |
|               | ABNORMALITY                                                                                           | Mode                   | Solid C            | On 🔿 Flash   |       |       |      |
|               |                                                                                                    | Flash Frequency        |                    |              |       |       |      |
|               |                                                                                                    |                        |                    |              |       |       |      |
|               |                                                                                                    |                        |                    |              |       |       |      |
|               |                                                                                                    |                        |                    |              |       |       |      |
|               |                                                                                                    |                        |                    |              |       |       |      |
|               |                                                                                                    |                        |                    |              |       |       |      |
|               |                                                                                                    |                        |                    |              |       |       |      |
|               |                                                                                                    |                        |                    |              |       |       |      |
|               |                                                                                                    |                        |                    |              |       |       |      |
|               |                                                                                                    |                        |                    |              |       |       |      |
|               |                                                                                                    |                        |                    |              |       |       |      |
|               |                                                                                                    |                        |                    |              |       |       |      |
|               |                                                                                                    |                        |                    |              |       |       |      |
|               |                                                                                                    | Refresh                |                    |              |       | Apply | Back |
|               |                                                                                                    |                        |                    |              |       |       |      |

Figura 5-118

<u>Passo 2</u> Configurare le impostazioni per i parametri di luce bianca. Vedere la Tabella 5-37.

| Parametro       | Descrizione                                                                                                    |
|-----------------|----------------------------------------------------------------------------------------------------|
| Canale          | Nel Canale elenco, selezionare un canale che è collegato ad una telecamera luce bianca.                                                                                                    |
| chiavistello    | Impostare una lunghezza di tempo per il dispositivo di ritardo per la disattivazione allarme<br>dopo l'allarme è cancellato. Il valore varia da 5 secondi a 30 secondi, e il valore predefinito<br>è 5 secondi. |
| Modalità        | Impostare la modalità di allarme di luce bianca ad essere su solide o Veloce.                                                                                                    |
| Frequenza Flash | Quando si imposta la modalità di allarme di luce bianca ad essere Veloce, è possibile selezionare la frequenza di lampeggio da Bassa, Media, e Alta.                                                            |

Tabella 5-37

fase 3 Clic Applicare per completare le impostazioni.

## 5.10.3.3 Configurazione di Siren

Quando l'allarme di rilevamento di movimento è attivato, il sistema collega la fotocamera per generare l'allarme sonoro.

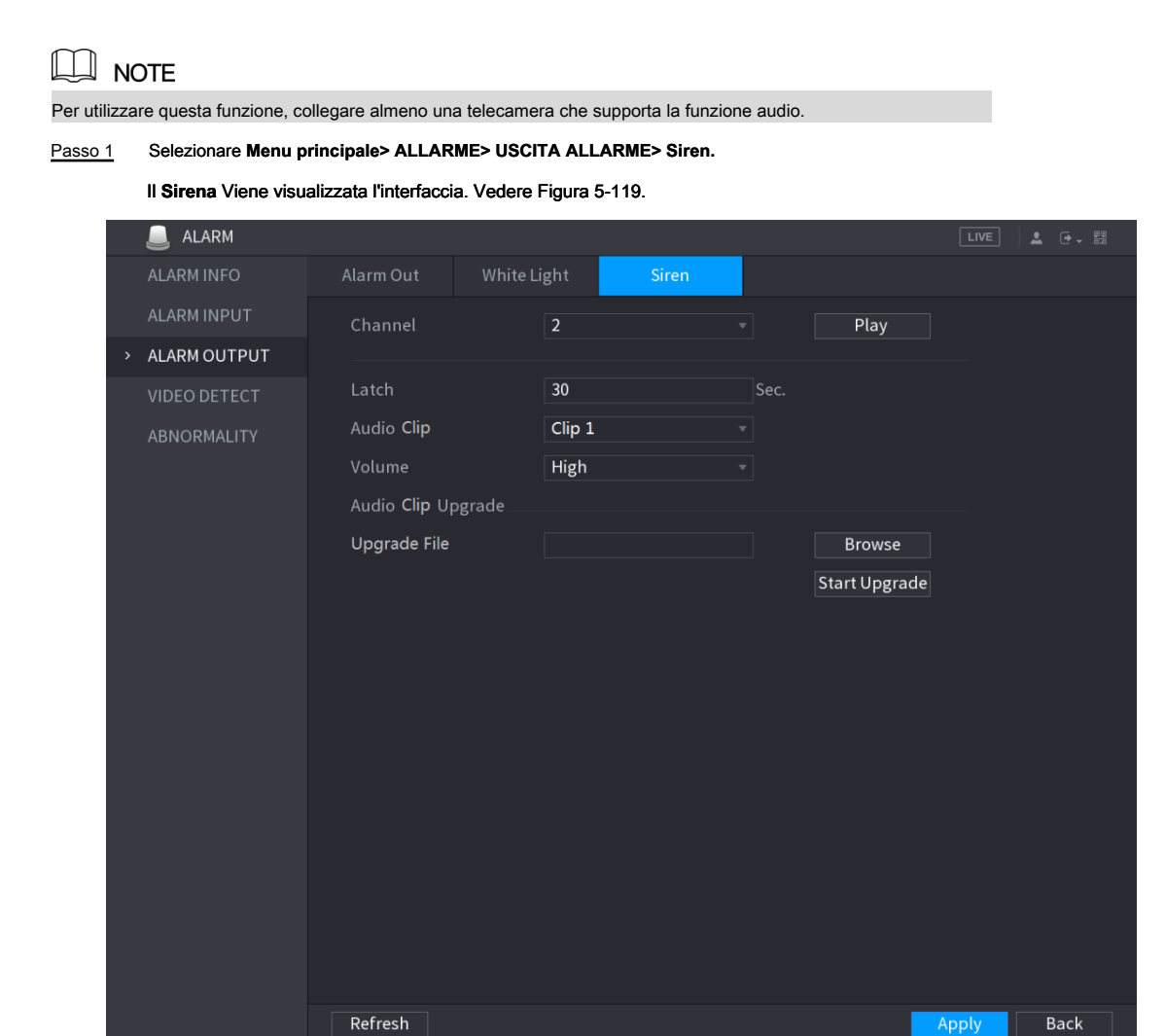

Figura 5-119

Passo 2 Configurare le impostazioni per i parametri sirena. Vedere la Tabella 5-38.

| Parametro          | Descrizione                                                                                                    |  |  |  |  |  |
|--------------------|----------------------------------------------------------------------------------------------------|--|--|--|--|--|
| Canale             | Nel Canale elenco, selezionare un canale che è collegato a una fotocamera che supporta la                                 |  |  |  |  |  |
| Garraic            | funzione audio.                                                                                                    |  |  |  |  |  |
| Giocare            | Clic Giocare per attivare manualmente                                                                                     |  |  |  |  |  |
|                    | Impostare una lunghezza di tempo per il dispositivo di ritardo per la disattivazione allarme                              |  |  |  |  |  |
| chiavistello       | dopo l'allarme è cancellato. Il valore varia da 5 secondi a 30 secondi, e il valore predefinito                           |  |  |  |  |  |
|                    | è 5 secondi.                                                                                                    |  |  |  |  |  |
| Audia alia         | Selezionare il clip audio per il suono della sirena. L'impostazione predefinita è Clip                                    |  |  |  |  |  |
|                    | 1.                                                                                                    |  |  |  |  |  |
| Volumo             | Selezionare il volume per il clip audio. È possibile selezionare la frequenza di                                          |  |  |  |  |  |
| volume             | lampeggio da Bassa, Media, e Alta.                                                                                        |  |  |  |  |  |
|                    | Importare il file audio di aggiornamento (.bin) per aggiornare il file audio di allarme della telecamera. Per i dettagli, |  |  |  |  |  |
| Aggiornamento file | consultare la sezione "Aggiornamento del file audio di Camera                                                             |  |  |  |  |  |
|                    |                                                                                                    |  |  |  |  |  |

Tabella 5-38

#### fase 3 Clic Applicare per completare le impostazioni.

#### Aggiornamento del file audio di Camera

|           | DTE                                                                                                    |
|-----------|----------------------------------------------------------------------------------------------------|
| Questa fu | nzione è supportata solo sull'interfaccia locale, e non supportato su web.                              |
| Passo 1   | Preparare un dispositivo USB o altro dispositivo di memorizzazione esterno e collegarlo al dispositivo. |
| Passo 2   | Clic Navigare.                                                                                          |
|           | Il Navigare Viene visualizzata l'interfaccia. Vedere Figura 5-120.                                      |
|           | Browse                                                                                                  |

| Brov | vse                |                  |                             |      |        |  |
|------|--------------------|------------------|-----------------------------|------|--------|--|
|      |                    |                  |                             |      |        |  |
|      | Device Name        | sdb5(USB USB)    | <ul> <li>Refresh</li> </ul> |      |        |  |
|      | Total Space        | 15.62 GB         |                             |      |        |  |
|      | Free Space         | 14.51 GB         |                             |      |        |  |
|      |                    |                  |                             |      |        |  |
|      | Address            |                  |                             |      |        |  |
|      | Name               |                  | Size                        | Туре | Delete |  |
|      | 📄 printf_201802020 | 093719.txt       | 1.0 KB                      | File |        |  |
|      | kmsg_printf_201    | .80202093719.txt | 21.2 KB                     | File | ā      |  |
|      | 🗈 printf.txt       |                  | 648.0 KB                    | File |        |  |
|      | 🗎 kmsg_printf.txt  |                  | 1.7 KB                      | File | 莭      |  |
|      | ☐ printf_201802020 | )94124.txt       | 903 B                       | File |        |  |
|      | kmsg_printf_201    | .80202094124.txt | 0 B                         | File | 亩      |  |
|      |                    |                  |                             |      |        |  |
|      | Update File        |                  |                             |      |        |  |
|      |                    |                  |                             |      |        |  |
|      |                    |                  |                             | OK   | Back   |  |
|      |                    |                  |                             |      |        |  |

Figura 5-120

fase 3 Selezionare il file audio di aggiornamento (.bin).

fase 4 Clic ok per tornare all'interfaccia Siren.

fase 5 Clic Avviare l'aggiornamento per aggiornare il file audio di allarme della telecamera.

## 5.10.4 Rilevamento Video

rilevazione video adotta computer vision e la tecnologia di elaborazione delle immagini. La tecnologia analizza le immagini video per rilevare le variazioni evidenti come oggetti in movimento e sfocatura. Il sistema attiva allarmi quando vengono rilevate tali modifiche.

#### 5.10.4.1 Configurazione delle impostazioni Motion Detect

Quando si visualizza l'oggetto in movimento e si muove abbastanza veloce per raggiungere il valore di sensibilità preimpostato, il sistema attiva l'allarme.

Per configurare il motion detection impostazioni, effettuare le seguenti operazioni:

Passo 1 Selezionare Menu principale> ALLARME> vidieo RILEVAZIONE> Motion Detect.

Il Sensore di movimento Viene visualizzata l'interfaccia. Vedere Figura 5-121.

| 🔔 ALARM      |                   |            |           |              | [       | LIVE | 1    |
|--------------|-------------------|------------|-----------|--------------|---------|------|------|
| ALARM INFO   | Motion Detect Vie | deo Loss   | Tampering | Diagnosis    |         |      |      |
| ALARM INPUT  | Channel           | 1          |           | Region       | Setting |      |      |
| ALARM OUTPUT | Enable MD         |            |           | Enable PIR   |         |      |      |
| VIDEO DETECT |                   |            |           |              |         |      |      |
| ABNORMALITY  | Period            | Setting    |           | Anti-Dither  | 5       | Sec. |      |
|              | Alarm Out         | Setting    |           | Latch        | 10      | Sec. |      |
|              | Show Message      | 🗌 Alarm Up | load      | 🗌 Send Email |         |      |      |
|              | 🗹 Record Channel  |            |           |              |         |      |      |
|              | PTZ               | Setting    |           | Post Record  | 10      | Sec. |      |
|              | 🗌 Tour            |            |           |              |         |      |      |
|              | Snapshot          |            |           |              |         |      |      |
|              | Buzzer            |            |           |              |         |      |      |
|              | Voice Drompto     | None       |           |              |         |      |      |
|              |                   | None       |           |              |         |      |      |
|              | White Light       | Siren      |           |              |         |      |      |
|              |                   |            |           |              |         |      |      |
|              |                   |            |           |              |         |      |      |
|              |                   |            |           |              |         |      |      |
|              |                   |            |           |              |         |      |      |
|              |                   |            |           |              |         |      |      |
|              |                   |            |           |              |         |      |      |
|              |                   |            |           |              |         |      |      |
|              | Default           |            |           |              | A       |      | Pack |
|              | Derault           | py Tes     | t         |              | Арр     | biy  | васк |

Figura 5-121

Passo 2 Configurare le impostazioni per i parametri di rilevamento del movimento. Vedere la Tabella 5-39.

| Parametro      | Descrizione                                                                                                |  |  |  |  |
|----------------|----------------------------------------------------------------------------------------------------|--|--|--|--|
| Canale         | Nel Canale, selezionare un canale per impostare il rilevamento del movimento.                              |  |  |  |  |
| Regione        | Clic Ambientazione per definire la regione di rivelazione di movimento.                                    |  |  |  |  |
| Abilita MD     | Attivare o disattivare la funzione di rilevamento del movimento.                                           |  |  |  |  |
|                | funzione di PIR aiuta migliorare l'accuratezza e la validità del motion detect. Può filtrare               |  |  |  |  |
|                | gli allarmi senso che vengono attivati dagli oggetti come foglie che cadono, mosche. La                    |  |  |  |  |
|                | gamma di rilevazione da PIR è minore dell'angolo di campo.                                                 |  |  |  |  |
|                | la funzione PIR è abilitata di default se supportata dalle telecamere. Abilitando la funzione              |  |  |  |  |
|                | PIR otterrà il motion detect essere attivata automaticamente per generare allarmi di                       |  |  |  |  |
|                | rilevazione di movimento; se la funzione PIR non è abilitata, il movimento rileva solo ha                  |  |  |  |  |
| Attiva PIR     | l'effetto generale.                                                                                        |  |  |  |  |
|                | D NOTE                                                                                                    |  |  |  |  |
|                | Solo quando il tipo di canale è CVI, la funzione PIR può essere attivata.                                  |  |  |  |  |
|                | Se la fotocamera non supporta la funzione PIR, sarà inutilizzabile.                                        |  |  |  |  |
|                | Se il dispositivo non supporta la funzione PIR, non verrà visualizzato                                     |  |  |  |  |
|                | sull'interfaccia.                                                                                          |  |  |  |  |
| Periodo        | Definire un periodo durante il quale il rilevamento è attivo.                                              |  |  |  |  |
| Anti-dithering | Configurare il tempo di rilevamento evento duraturo. Il sistema registra un solo evento in questo periodo. |  |  |  |  |

| Parametro            | Descrizione                                                                                                   |
|----------------------|----------------------------------------------------------------------------------------------------|
|                      | Clic Ambientazione per visualizzare l'impostazione dell'interfaccia.                                          |
|                      | Allarme generale: Abilita l'attivazione dell'allarme attraverso l'allarme                                     |
|                      | dispositivi collegati alla porta di uscita selezionata. Allarme esterno: Abilita                              |
| Alarm out            | I'attivazione dell'allarme attraverso la                                                                      |
|                      | casella allarme collegato.                                                                                    |
|                      | Sirena senza fili: Attiva l'attivazione dell'allarme tramite dispositivi                                      |
|                      | collegato con il gateway USB o un gateway fotocamera.                                                         |
|                      | Impostare una lunghezza di tempo per il dispositivo di ritardo per la disattivazione allarme dopo             |
|                      | l'allarme esterno viene annullato. Il valore varia da 0 secondi a 300 secondi, e il valore di                 |
| chiavistello         | default è di 10 secondi. Se si immette 0, non ci sarà alcun ritardo.                                          |
|                      |                                                                                                    |
|                      | Seleziona il Visualizza Messaggio casella di controllo per abilitare un messaggio pop-up sul PC host          |
| Visualizza Messaggio | locale.                                                                                                    |
| _                    | Seleziona il allarme Carica casella di controllo per consentire al sistema di caricare il segnale             |
| allarme Carica       | di allarme alla rete (compreso il centro di allarme) quando si verifica un evento di allarme.                 |
|                      |                                                                                                    |
|                      | Seleziona il Invia una email casella di controllo per consentire al sistema di inviare una notifica via email |
|                      | quando si verifica un evento di allarme.                                                                      |
| Invia una email      | NOTE                                                                                                    |
|                      | Per utilizzare questa funzione, assicurarsi che la funzione di e-mail è attivata in                           |
|                      | Menu principale> Rete> EMAIL.                                                                                 |
|                      | Selezionare il canale (s) che si desidera registrare. Il canale selezionato (s) inizia a                      |
|                      | registrare dopo il verificarsi di un evento di allarme.                                                       |
|                      | NOTE                                                                                                    |
| Record Canale        |                                                                                                    |
|                      | La registrazione per la nievazione di movimento e funzione di registrazione automatica deve essere            |
|                      | attivata. Per i dettagli, vedere "5.1.4.9 Configurazione video registrato bagagli Schedule" e "5.9.1          |
|                      |                                                                                                    |
|                      | Clic Ambientazione per visualizzare l'interfaccia P12.                                                        |
|                      | Abilitare funzione di attivazione P12. Per ogni telecamera P12, selezionare la preimpostazione che si         |
| PTZ                  | desidera essere chiamato quando si verifica un evento di allarme.                                             |
|                      | NOTE                                                                                                    |
|                      | Rilevamento del movimento può attivare solo preset PTZ.                                                       |
|                      | Impostare una lunghezza di tempo per il dispositivo di ritardo per la disattivazione di                       |
| Messaggio Record     | registrazione dopo che l'allarme è cancellato. Il valore varia da 10 secondi a 300 secondi, e il              |
|                      | valore di default è di 10 secondi.                                                                            |
| airo                 | Seleziona il giro casella di controllo per consentire un giro dei canali selezionati.                         |
| <u> </u>             |                                                                                                    |
|                      | Seleziona il istantanea casella di controllo per prendere un'istantanea del canale selezionato.               |
| istantanea           |                                                                                                    |
|                      | Per utilizzare questa funzione, selezionare Menu principale> Fotocamera> ENCODE> Snapshot, nel Modalità i     |
|                      |                                                                                                    |

| Parametro    | Descrizione                                                                                               |  |  |  |  |
|--------------|----------------------------------------------------------------------------------------------------|--|--|--|--|
|              | Selezionare la casella di controllo per abilitare la funzione. Quando si verifica un evento di allarme,   |  |  |  |  |
|              | la porta di uscita uscite video impostazioni configurate                                                  |  |  |  |  |
| Video Matrix | Menu principale> DISPLAY> TOUR.                                                                           |  |  |  |  |
|              | NOTE NOTE                                                                                                 |  |  |  |  |
|              | Non tutti i modelli supportano questa funzione.                                                           |  |  |  |  |
| Cicalino     | Selezionare la casella di controllo per attivare un rumore del cicalino al dispositivo.                   |  |  |  |  |
| Login        | Selezionare la casella di controllo per consentire al dispositivo di registrare un log di allarme locale. |  |  |  |  |
| <sup>1</sup> | Selezionare per abilitare la trasmissione audio / vocali in risposta a un evento di rilevamento del       |  |  |  |  |
| vocali       | movimento.                                                                                                |  |  |  |  |
| Luce bianca  | Selezionare la casella di controllo per attivare l'allarme luce bianca della telecamera.                  |  |  |  |  |
| Sirena       | Selezionare la casella di controllo per attivare l'allarme sonoro della telecamera.                       |  |  |  |  |

fase 3

Clic Applicare per salvare le impostazioni.

DI NOTE

- Clic Predefinito per ripristinare le impostazioni di default.
- Clic Copia, nel copia finestra di dialogo, selezionare il canale aggiuntivo (s) che si desidera copiare le impostazioni di rilevamento del movimento per, e quindi fare clic su Applicare.
- Clic **Test** per verificare le impostazioni.

#### Impostazione della Regione Motion Detection

Passo 1 Accanto a Regione, clic Ambientazione.

Viene visualizzata la schermata di impostazione regione.

#### Passo 2 Puntare alla cima centro dell'interfaccia.

2)

noromotri

Viene visualizzata l'interfaccia di impostazione. Vedere Figura 5-122.

|             | 2       | 3 | 4    |
|-------------|---------|---|------|
|             |         |   |      |
| Name        | Region1 |   |      |
| Sensitivity |         | • | + 80 |
| Threshold   | - 0     |   | + 0  |
|             |         |   |      |

Figura 5-122

#### fase 3 Configurare le impostazioni regioni. È possibile configurare totalmente quattro regioni.

1) Seleziona una regione, per esempio, fare clic

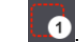

2) Trascinare sullo schermo per selezionare la regione che si desidera rilevare.

L'area selezionata mostra il colore che rappresenta la regione. Configurare i

| 3) para     |                                                                                      |
|-------------|--------------------------------------------------------------------------------------|
| Parametro   | Descrizione                                                                          |
| Nome        | Inserire un nome per la regione.                                                     |
| oopoibilità | Ogni regione di ogni canale ha un valore di sensibilità individuale. Più grande è il |
| sensibilita | valore, più facile gli allarmi possono essere attivati.                              |

| Parametro | Descrizione                                                                               |
|-----------|-------------------------------------------------------------------------------------------|
| Soglia    | Regolare la soglia di rilevazione di movimento. Ogni regione di ogni canale ha una soglia |
|           | individuale.                                                                              |
|           | Figura 5-123                                                                              |

## 

Quando qualsiasi delle quattro regioni attiva movimento rileva l'allarme, il canale in cui questa regione appartiene attiverà movimento rileva l'allarme. Pulsante destro del mouse sullo schermo per uscire dall'interfaccia impostazione della regione.

#### fase 4

fase 5

Sul Sensore di movimento Interfaccia, fai clic Applicare per completare le impostazioni.

#### Impostazione Motion Detection Periodo

## 

Il sistema attiva solo l'allarme nel periodo definito.

#### Passo 1 Accanto a Periodo, clic Ambientazione.

Il Ambientazione Viene visualizzata l'interfaccia. Vedere Figura 5-124.

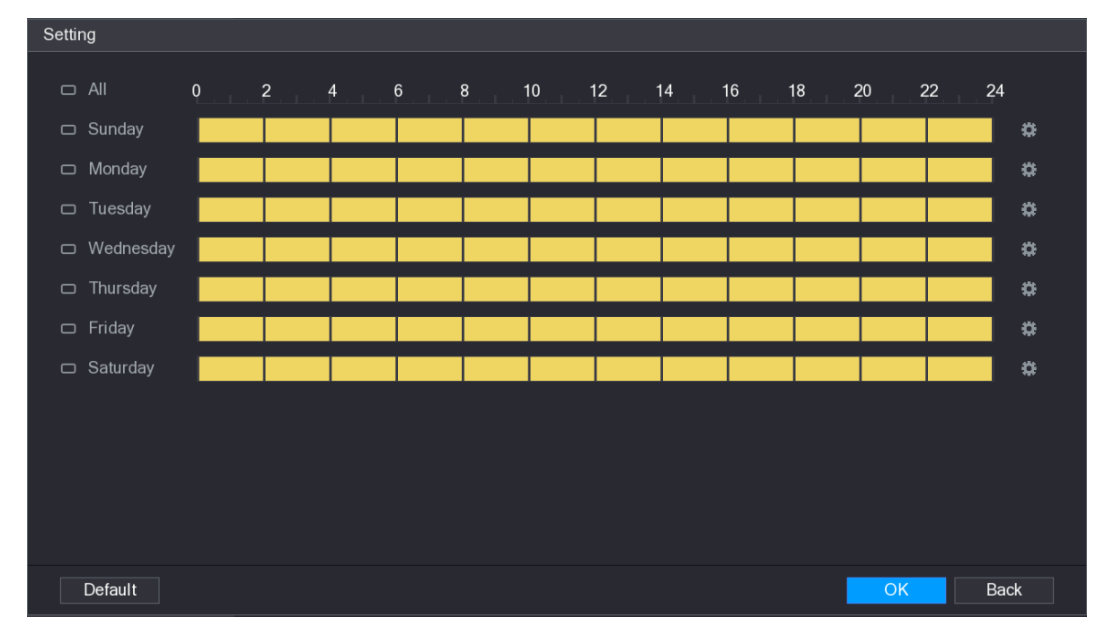

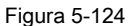

Passo 2 Definire il periodo di rilevamento di movimento. Per impostazione predefinita, è attivo per tutto il tempo.

Definire il periodo di disegnando.

.

- Definire per un giorno specifico della settimana: Sulla timeline, fare clic sui blocchi di mezz'ora per selezionare il periodo attivo.
- Definire per diversi giorni della settimana: Click
   commuta
   Sulla timeline di qualsiasi giorno selezionato, fare clic sui blocchi di mezz'ora
   per selezionare i periodi attivi, tutti i giorni con
   Definire per tutti i giorni della settimana: Click Tutti, tutti
   commuta

Definire il periodo per la modifica. Prendere Domenica come esempio.

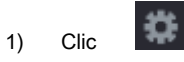

#### Il Periodo Viene visualizzata l'interfaccia. Vedere Figura 5-125.

| Period        |                  |                                     |            |
|---------------|------------------|-------------------------------------|------------|
| Current Date: | Sunday           |                                     |            |
| Period 1      | 00:00 - 24:00    |                                     |            |
| Period 2      | 00:00 - 24:00    |                                     |            |
| Poriod 2      | 00:00 - 24:00    |                                     |            |
| Period 3      | 00:00 - 24:00    |                                     |            |
| Period 4      | 00:00 - 24:00    |                                     |            |
| Period 5      | 00:00 - 24:00    |                                     |            |
| Period 6      | 00:00 - 24:00    |                                     |            |
| Сору          |                  |                                     |            |
|               |                  |                                     |            |
| 🖂 Sunday      | 🗌 Monday 📄 Tueso | day 🗌 Wednesday 🗌 Thursday 📄 Friday | 🗌 Saturday |
|               |                  |                                     |            |
|               |                  |                                     |            |
|               |                  |                                     |            |
|               |                  |                                     |            |
|               |                  |                                     | OK Back    |

Figura 5-125

- 2) Inserire l'arco di tempo per il periodo e selezionare la casella di controllo per attivare le impostazioni.
  - Ci sono sei periodi per di impostare per ogni giorno.
  - Sotto Copia, selezionare Tutti per applicare le impostazioni per tutti i giorni della settimana, oppure selezionare il giorno (s) specifico che si desidera applicare le impostazioni. Clic ok per salvare le impostazioni.

3) Sulla Sensore di movimento Interfaccia, fai clic Applicare per completare le impostazioni.

#### fase 3

#### 5.10.4.2 Impostazioni di perdita di Configurazione Video

Quando si verifica la perdita del segnale video, il sistema attiva l'allarme. Per configurare il motion detection impostazioni, effettuare le seguenti

operazioni:

#### Passo 1 Selezionare Menu principale> ALLARME> vidieo rivelatori> Video Loss.

Il Perdita video Viene visualizzata l'interfaccia. Vedere Figura 5-126.

|   |              |                    |              |        |                |      | LIVE | 1. 🕂 - 🔛 |
|---|--------------|--------------------|--------------|--------|----------------|------|------|----------|
|   | ALARM INFO   | Motion Detect Vide | eo Loss Tamp | pering | Diagnosis      |      |      |          |
|   | ALARM INPUT  | Channel            | 1            |        |                |      |      |          |
|   | ALARM OUTPUT | Enable             |              |        |                |      |      |          |
| > | VIDEO DETECT |                    |              |        |                |      |      |          |
|   | ABNORMALITY  | Period             | Setting      |        | CAM AntiDither | 0    | Sec. |          |
|   |              | Alarm Out          | Setting      |        | Latch          | 10   | Sec. |          |
|   |              | Show Message       | Alarm Upload |        | Send Email     |      |      |          |
|   |              | Record Channel     |              |        |                |      |      |          |
|   |              | PTZ                | Setting      |        | Post Record    | 10   | Sec. |          |
|   |              | Tour               |              |        |                |      |      |          |
|   |              | Snapshot           |              |        |                |      |      |          |
|   |              | Buzzer             | 🗹 Log        |        |                |      |      |          |
|   |              | Voice Prompts      | None         |        |                |      |      |          |
|   |              |                    |              |        |                |      |      |          |
|   |              |                    |              |        |                |      |      |          |
|   |              |                    |              |        |                |      |      |          |
|   |              |                    |              |        |                |      |      |          |
|   |              |                    |              |        |                |      |      |          |
|   |              |                    |              |        |                |      |      |          |
|   |              |                    |              |        |                |      |      |          |
|   |              |                    |              |        |                |      |      |          |
|   |              | Default Cop        | у            |        |                | Appl | y    | Back     |
|   | Figura 5-126 |                    |              |        |                |      |      |          |

Passo 2 Per configurare le impostazioni per i parametri di rilevamento perdita video, vedere "5.10.4.1

Configurazione Motion Detect Settings ".

Per l'attivazione PTZ, diverso dal rilevamento di movimento, il rilevamento perdita video può attivare PTZ preset,

tour e modello. Clic Applicare per completare le impostazioni.

fase 3

Clic Predefinito per ripristinare le impostazioni di default.

Clic Copia, nel copia finestra di dialogo, selezionare il canale aggiuntivo (s) che si desidera copiare le impostazioni di rilevamento
del movimento per, e quindi fare clic su Applicare.

#### 5.10.4.3 Impostazioni manomissioni Configurazione

Quando l'obiettivo della telecamera è coperto, o il video viene visualizzato in un unico colore a causa delle cause come lo stato luce solare, il controllo non può essere continuata normalmente. Per evitare tali situazioni, è possibile configurare le impostazioni di allarme manomissione.

#### Passo 1 Selezionare Menu principale> ALLARME> vidieo RILEVAZIONE> manomissione.

Il manomissione Viene visualizzata l'interfaccia. Vedere Figura 5-127.

| 🔔 ALARM        |               |              |           |                | LIVE   | 🛓 💽 🗸 🛤 |
|----------------|---------------|--------------|-----------|----------------|--------|---------|
| ALARM INFO     | Motion Detect | Video Loss   | Tampering | Diagnosis      |        |         |
| ALARM INPUT    | Channel       | 1            | •         |                |        |         |
| ALARM OUTPUT   | Enable        |              |           | Sensitivity    | 3 👻    |         |
| > VIDEO DETECT |               |              |           |                |        |         |
| ABNORMALITY    | Period        | Setting      |           | CAM AntiDither | 0 Sec  |         |
|                | Alarm Out     | Setting      |           | Latch          | 10 Sec |         |
|                | Show Messa    | ge 🔽 Alarm U | oload     | Send Email     |        |         |
|                | Record Chan   | nel 12       |           |                |        |         |
|                | PTZ           | Setting      |           | Post Record    | 10 Sec |         |
|                | 🗌 Tour        |              |           |                |        |         |
|                | Snapshot      |              |           |                |        |         |
|                | Buzzer        | 🔽 Log        |           |                |        |         |
|                | 🗌 Voice Promp | ts None      |           |                |        |         |
|                |               |              |           |                |        |         |
|                |               |              |           |                |        |         |
|                |               |              |           |                |        |         |
|                |               |              |           |                |        |         |
|                |               |              |           |                |        |         |
|                |               |              |           |                |        |         |
|                |               |              |           |                |        |         |
|                |               |              |           |                |        |         |
|                |               |              |           |                |        |         |
|                | Default       | Сору         |           |                | Apply  | Back    |
|                |               | Figura       | 5-127     |                |        |         |
|                |               |              |           |                |        |         |

Passo 2 Per configurare le impostazioni per i parametri di rilevamento manomissione, vedere "5.10.4.1

Configurazione Motion Detect Settings ".

D NOTE

Per l'attivazione PTZ, diverso dal rilevamento di movimento, il rilevamento perdita video può attivare PTZ preset,

tour e modello. Clic Applicare per completare le impostazioni.

fase 3

Clic Predefinito per ripristinare le impostazioni di default.

Clic Copia, nel copia finestra di dialogo, selezionare il canale aggiuntivo (s) che si desidera copiare le impostazioni di rilevamento del movimento per, e quindi fare clic su Applicare.

## 5.10.4.4 Configurazione delle impostazioni di diagnosi

## 

Questa funzione può essere utilizzata solo quando è supportato dalla fotocamera.

Quando il video appaiono le condizioni quali sfocate, sovraesposte oi cambiamenti di colore, il sistema attiva l'allarme.

Per configurare le impostazioni di diagnosi, effettuare le seguenti operazioni:

Passo 1 Selezionare Menu principale> ALLARME> vidieo RILEVAZIONE> Diagnosi.

Il Diagnosi Viene visualizzata l'interfaccia. Vedere Figura 5-128.

| 🔔 ALARM                     |                                                                |                                                   |                   |            |
|-----------------------------|----------------------------------------------------------------|---------------------------------------------------|-------------------|------------|
| ALARM INFO                  | Motion Detect Vid                                              | eo Loss Tampering                                 | Diagnosis         |            |
| ALARM INPUT<br>ALARM OUTPUT | Channel<br>Enable                                              | 1 *                                               | Rule              | Setting    |
| > VIDEO DETECT              |                                                                | 0-11                                              |                   |            |
| ABNORMALITY                 | Period<br>Alarm Out<br>Show Message<br>Buzzer<br>Voice Prompts | Setting<br>Setting<br>Alarm Upload<br>Cog<br>None | Latch             | 10 Sec.    |
|                             |                                                                |                                                   |                   |            |
|                             | Default                                                        |                                                   |                   | Apply Back |
|                             |                                                                | Figura 5-128                                      |                   |            |
| 2 Per configurare le i      | mpostazioni per i param                                        | netri di diagnosi, vedere "5                      | .10.4.1 Configura | azione     |

Passo

Motion Detect Settings ". Fare clic Applicare per

Accanto a Regola, clic Ambientazione.

fase 3 completare le impostazioni.

Clic Predefinito per ripristinare le impostazioni di default.

#### Impostazione dei tipi per la diagnosi Obiettivi

Passo 1

Il Diagnosi Viene visualizzata l'interfaccia. Vedere Figura 5-129.

| Diagnosis    |                |      |
|--------------|----------------|------|
| Stripe       | □•             | + 30 |
| Noise        | □ - <b>─</b> ● | + 30 |
| Color Cast   | □•             | + 30 |
| Out of Focus | □•             | + 30 |
| Overexposure | □•             | + 30 |
|              |                |      |
|              | Apply          | Back |
|              |                |      |

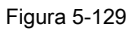

Passo 2 Selezionare gli elementi che si desidera per diagnosticare e impostare la soglia (30 per impostazione predefinita). Vedere

Tabella 5-40.

| Parametro           | Descrizione                                                                                      |  |  |  |  |
|---------------------|--------------------------------------------------------------------------------------------------|--|--|--|--|
|                     | Una striscia orizzontale, verticale o diagonale che possono apparire nel video a causa di        |  |  |  |  |
| Banda               | invecchiamento o interruzione dispositivo elettronico. Tale banda porta interruzione visiva.     |  |  |  |  |
|                     |                                                                                                  |  |  |  |  |
| Pumoro              | rumori video come riduzione sfocatura o la qualità che è causata da distorsione ottica o         |  |  |  |  |
| Runore              | problema dispositivo durante la ripresa della fotocamera.                                        |  |  |  |  |
| Dominante di colore | Gli scostamenti nelle normali proporzioni dei colori RGB.                                        |  |  |  |  |
|                     | il video sfocato è provocato durante le riprese con macchina fotografica, il trasferimento e     |  |  |  |  |
| Sfocato             | l'elaborazione. Tale condizione è un'immagine comune problema di riduzione di qualità e definito |  |  |  |  |
|                     | come fuori fuoco.                                                                                |  |  |  |  |
|                     | Il video luminosità fa riferimento all'intensità di pixel dell'immagine. L'intervallo è          |  |  |  |  |
| 0                   | compreso tra 0 (il nero più scuro) e 255 (il più luminoso bianco). Se la luminosità              |  |  |  |  |
| Sovraesposizione    | supera la soglia, l'immagine viene esposta sopra.                                                |  |  |  |  |
|                     |                                                                                                  |  |  |  |  |
|                     | L'intervallo è compreso tra 1 e 100. Se il valore dopo la diagnosi è superiore a quella          |  |  |  |  |
| Soglia              | impostata, il sistema attiva l'allarme ai tipi diagnosi corrispondenti come banda.               |  |  |  |  |
|                     |                                                                                                  |  |  |  |  |

 fase 3
 Clic Applicare per salvare le impostazioni.

 Il sistema ritorna alla Diagnosi interfaccia. Clic Applicare per

fase 4 completare le impostazioni.

DI NOTE

Clic Predefinito per ripristinare le impostazioni di default.

## 5.10.5 Eventi di sistema

È possibile configurare l'uscita di allarme per i tre tipi di eventi di sistema (HDD, rete e utente). Quando c'è un sistema anomalo si verifica un evento, il sistema attiva gli allarmi nel modo in cui si configura in questa sezione.

### 5.10.5.1 Impostazioni evento Configurazione HDD

Passo 1 Selezionare Menu principale> ALLARME> anormalità> HDD. Il HDD Viene visualizzata l'interfaccia. Vedere Figura 5-130.

| 🔔 ALARM       |                                                          |                                        |      |       | [   | LIVE | L 🕂 - 📆 |
|---------------|----------------------------------------------------------|----------------------------------------|------|-------|-----|------|---------|
| ALARM INFO    | HDD N                                                    | etwork L                               | lser |       |     |      |         |
| ALARM INPUT   | Event Type                                               | No HDD                                 |      |       |     |      |         |
| ALARM OUTPUT  | Enable                                                   |                                        |      |       |     |      |         |
| VIDEO DETECT  |                                                          |                                        |      |       |     |      |         |
| > ABNORMALITY | Alarm Out<br>✓ Show Message<br>✓ Buzzer<br>Voice Prompts | Setting<br>Alarm Upload<br>Cog<br>None |      | Latch | 10  | Sec. |         |
|               |                                                          |                                        |      |       |     |      |         |
|               |                                                          |                                        |      |       | Apr | oly  | Back    |

Figura 5-130

Passo 2 Configurare le impostazioni per l'evento HDD. Vedere la Tabella 5-41.

| Parametro            | Descrizione                                                                                                    |  |  |  |  |
|----------------------|----------------------------------------------------------------------------------------------------|--|--|--|--|
| Tino di evento       | Nel Tipo di evento Nell'elenco, selezionare No HDD, errore HDD, o HDD No Spazio                                   |  |  |  |  |
|                      | come tipo di evento.                                                                                              |  |  |  |  |
| Abilitare            | Attivare o disattivare la funzione di rilevamento degli eventi HDD.                                               |  |  |  |  |
|                      | Clic Ambientazione per visualizzare l'impostazione dell'interfaccia.                                              |  |  |  |  |
|                      | Allarme generale: Abilita l'attivazione dell'allarme attraverso i dispositivi di allarme                          |  |  |  |  |
|                      | collegato alla porta di uscita selezionata.                                                                       |  |  |  |  |
| Alarm out            | Allarme esterno: Abilita l'attivazione dell'allarme attraverso il collegato                                       |  |  |  |  |
|                      | Allarmi.                                                                                                    |  |  |  |  |
|                      | Sirena senza fili: Attiva l'attivazione dell'allarme tramite dispositivi                                          |  |  |  |  |
|                      | collegato con il gateway USB o un gateway fotocamera.                                                             |  |  |  |  |
|                      | Impostare una lunghezza di tempo per il dispositivo di ritardo per la disattivazione allarme dopo                 |  |  |  |  |
| chiavistello         | l'allarme esterno viene annullato. Il valore varia da 10 secondi a 300 secondi, e il valore di default è          |  |  |  |  |
|                      | di 10 secondi.                                                                                                    |  |  |  |  |
| Manada Manada Ma     | Seleziona il Visualizza Messaggio casella di controllo per abilitare un messaggio pop-up sul PC host              |  |  |  |  |
| visualizza Messaggio | locale.                                                                                                    |  |  |  |  |
|                      | Seleziona il allarme Carica casella di controllo per consentire al sistema di caricare il segnale di allarme alla |  |  |  |  |
| allarme Carica       | rete (compreso il centro di allarme) quando si verifica un evento di allarme.                                     |  |  |  |  |
|                      |                                                                                                    |  |  |  |  |

| Parametro       | Descrizione                                                                                                    |
|-----------------|----------------------------------------------------------------------------------------------------|
| Invia una email | Seleziona il <b>Invia una email</b> casella di controllo per consentire al sistema di inviare una notifica via email<br>quando si verifica un evento di allarme.<br>NOTE<br>Per utilizzare questa funzione, assicurarsi che la funzione di e-mail è attivata in <b>Menu principale&gt;</b><br>Rete> EMAIL. |
| Cicalino        | Selezionare la casella di controllo per attivare un rumore del cicalino al dispositivo.                                                                                                    |
| Login<br>Vocali | Selezionare la casella di controllo per consentire al dispositivo di registrare un log di allarme locale.<br>Selezionare per abilitare la trasmissione audio / vocali in risposta a un evento di allarme HDD.                                                                                              |

<u>fase 3</u> Clic **Applicare** per completare le impostazioni.

5.10.5.2 Configurazione delle impostazioni di rete per eventi

## Passo 1 Selezionare Menu principale> ALLARME> anormalità> Rete.

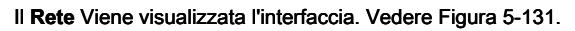

| 🔔 ALARM       |                |                   |             | LIV   |      |
|---------------|----------------|-------------------|-------------|-------|------|
| ALARM INFO    | HDD N          | letwork Us        | er          |       |      |
| ALARM INPUT   | Event Type     | Net Disconnection |             |       |      |
| ALARM OUTPUT  | Enable         |                   |             |       |      |
| VIDEO DETECT  |                |                   |             |       |      |
| > ABNORMALITY | Alarm Out      | Setting           | Latch       | 10 5  | ec   |
|               |                | Coung             |             |       |      |
|               |                |                   |             |       |      |
|               | Record Channel |                   |             |       |      |
|               | Buzzer         | 🗹 Log             | Post Record | 10 S  | ec.  |
|               | Voice Prompts  | None              |             |       |      |
|               |                |                   |             |       |      |
|               |                |                   |             |       |      |
|               |                |                   |             |       |      |
|               |                |                   |             |       |      |
|               |                |                   |             |       |      |
|               |                |                   |             |       |      |
|               |                |                   |             |       |      |
|               |                |                   |             |       |      |
|               |                |                   |             |       |      |
|               |                |                   |             |       |      |
|               |                |                   |             |       |      |
|               |                |                   |             | Apply | Back |
|               |                |                   |             | Арру  | Back |

Figura 5-131

| Passo 2 Configurare le impostazioni per l'evento di rete. Vedere la Tabella 5-42 | 2. |
|----------------------------------------------------------------------------------|----|
|----------------------------------------------------------------------------------|----|

| Parametro      | Descrizione                                                                      |
|----------------|----------------------------------------------------------------------------------|
| Tipo di evento | Nel Tipo di evento Nell'elenco, selezionare Net disconnessione, IP Conflicted, o |
|                | MAC Conflicted come tipo di evento.                                              |
| Abilitare      | Attivare o disattivare la funzione di rilevamento degli eventi di rete.          |

| Parametro            | Descrizione                                                                                                   |  |  |  |  |
|----------------------|----------------------------------------------------------------------------------------------------|--|--|--|--|
|                      | Clic Ambientazione per visualizzare l'impostazione dell'interfaccia.                                          |  |  |  |  |
|                      | Allarme generale: Abilita l'attivazione dell'allarme attraverso i dispositivi di allarme                      |  |  |  |  |
|                      | collegato alla porta di uscita selezionata.                                                                   |  |  |  |  |
| Alarm out            | Allarme esterno: Abilita l'attivazione dell'allarme attraverso il collegato                                   |  |  |  |  |
|                      | Allarmi.                                                                                                    |  |  |  |  |
|                      | Sirena senza fili: Attiva l'attivazione dell'allarme tramite dispositivi                                      |  |  |  |  |
|                      | collegato con il gateway USB o un gateway fotocamera.                                                         |  |  |  |  |
|                      | Impostare una lunghezza di tempo per il dispositivo di ritardo per la disattivazione allarme dopo             |  |  |  |  |
| chiavistello         | l'allarme esterno viene annullato. Il valore varia da 10 secondi a 300 secondi, e il valore di default è      |  |  |  |  |
|                      | di 10 secondi.                                                                                                |  |  |  |  |
|                      | Seleziona il Visualizza Messaggio casella di controllo per abilitare un messaggio pop-up sul PC host          |  |  |  |  |
| Visualizza Messaggio | locale.                                                                                                    |  |  |  |  |
|                      | Seleziona il Invia una email casella di controllo per consentire al sistema di inviare una notifica via email |  |  |  |  |
|                      | quando si verifica un evento di allarme.                                                                      |  |  |  |  |
| Invia una email      | NOTE NOTE                                                                                                    |  |  |  |  |
|                      | Per utilizzare questa funzione, assicurarsi che la funzione di e-mail è attivata in Menu principale>          |  |  |  |  |
|                      | Rete> EMAIL.                                                                                                  |  |  |  |  |
| Cicalino             | Selezionare la casella di controllo per attivare un rumore del cicalino al dispositivo.                       |  |  |  |  |
| Login                | Selezionare la casella di controllo per consentire al dispositivo di registrare un log di allarme locale.     |  |  |  |  |
| a se P               | Selezionare per abilitare la trasmissione audio / vocali in risposta a un evento di allarme di                |  |  |  |  |
| vocali               | rete.                                                                                                    |  |  |  |  |

fase 3

Clic Applicare per completare le impostazioni.

5.10.5.3 Configurazione delle impostazioni evento utente

Passo 1 Selezionare Menu principale> ALLARME> anormalità> User.

Il Utente Viene visualizzata l'interfaccia. Vedere Figura 5-132.

| 🔔 ALARM       |            |               |      |            |    | LIVE | 1. 🕂 - 🔛 |
|---------------|------------|---------------|------|------------|----|------|----------|
| ALARM INFO    | HDD        | Network       | User |            |    |      |          |
| ALARM INPUT   | Event Type | Illegal Login |      | Attempt(s) | 5  |      |          |
| ALARM OUTPUT  | Enable     |               |      | Lock Time  | 5  | Min. |          |
| VIDEO DETECT  |            |               |      |            |    |      |          |
| > ABNORMALITY | Alorm Out  | Cotting       |      | Lotoh      | 10 | See  |          |
|               |            |               |      |            | 10 | 360. |          |
|               | Voice Prom | npts None     |      |            |    |      |          |
|               |            |               |      |            |    |      |          |
|               |            |               |      |            |    |      |          |
|               |            |               |      |            |    |      |          |
|               |            |               |      |            |    |      |          |
|               |            |               |      |            |    |      |          |
|               |            |               |      |            |    |      |          |
|               |            |               |      |            |    |      |          |
|               |            |               |      |            |    |      |          |
|               |            |               |      |            |    |      |          |
|               |            |               |      |            |    |      |          |
|               |            |               |      |            |    |      |          |
|               |            |               |      |            |    |      |          |
|               |            |               |      |            | A  | pply | Back     |

Figura 5-132

Passo 2 Configurare le impostazioni per l'evento utente. Vedere la Tabella 5-43.

| Parametro      | Descrizione                                                                                              |  |  |  |
|----------------|----------------------------------------------------------------------------------------------------|--|--|--|
| Tipo di evento | Nel Tipo di evento Nell'elenco, selezionare Accesso illegale.                                            |  |  |  |
|                | Attivare la funzione di rilevamento errore dell'utente.                                                  |  |  |  |
| Abilitaro      | Se non si attiva questa funzione, non ci sarà alcun limite per l'immissione password                     |  |  |  |
|                | errata e l'account non può essere bloccato a causa di una password errata.                               |  |  |  |
|                |                                                                                                    |  |  |  |
| Tentative (a)  | Impostare il numero massimo di voci di password errate consentite. Il                                    |  |  |  |
|                | account verrà bloccato dopo le voci superano il numero massimo.                                          |  |  |  |
| Time Lock      | Impostare per quanto tempo l'account è bloccato per. Il valore varia da 1 minuto a 60 minuti.            |  |  |  |
|                |                                                                                                    |  |  |  |
|                | Clic Ambientazione per visualizzare l'impostazione dell'interfaccia.                                     |  |  |  |
|                | Allarme generale: Abilita l'attivazione dell'allarme attraverso i dispositivi di allarme                 |  |  |  |
|                | collegato alla porta di uscita selezionata.                                                              |  |  |  |
| Alarm out      | Allarme esterno: Abilita l'attivazione dell'allarme attraverso il collegato                              |  |  |  |
|                | Allarmi.                                                                                                 |  |  |  |
|                | Sirena senza fili: Attiva l'attivazione dell'allarme tramite dispositivi                                 |  |  |  |
|                | collegato con il gateway USB o un gateway fotocamera.                                                    |  |  |  |
|                | Impostare una lunghezza di tempo per il dispositivo di ritardo per la disattivazione allarme dopo        |  |  |  |
| chiavistello   | l'allarme esterno viene annullato. Il valore varia da 10 secondi a 300 secondi, e il valore di default è |  |  |  |
|                | di 10 secondi.                                                                                           |  |  |  |

| Parametro       | Descrizione                                                                                                    |  |  |  |  |  |  |
|-----------------|----------------------------------------------------------------------------------------------------|--|--|--|--|--|--|
| Invia una email | Seleziona il <b>Invia una email</b> casella di controllo per consentire al sistema di inviare una notifica via email<br>quando si verifica un evento di allarme.<br>NOTE<br>Per utilizzare questa funzione, assicurarsi che la funzione di e-mail è attivata in <b>Menu principale&gt;</b><br>Rete> EMAIL. |  |  |  |  |  |  |
| Cicalino        | Selezionare la casella di controllo per attivare un rumore del cicalino al dispositivo.                                                                                                    |  |  |  |  |  |  |
| Login           | Selezionare la casella di controllo per consentire al dispositivo di registrare un log di allarme locale.                                                                                                    |  |  |  |  |  |  |
| vocali          | Selezionare per abilitare la trasmissione audio / vocali in risposta a un evento di allarme account utente.                                                                                                    |  |  |  |  |  |  |

fase 3 Clic Applicare per completare le impostazioni.

# 5.11 Configurazione Funzione IVS

I processi di funzione IVS e analizza le immagini per estrarre le informazioni chiave da abbinare con le regole predefinite. Quando i comportamenti rilevati corrispondono con le regole, il sistema attiva gli allarmi.

# NOTE

La funzione di rilevamento funzione di IVS e viso non può essere abilitato allo stesso tempo.

### 5.11.1 Configurazione delle impostazioni intelligenti

È possibile configurare le impostazioni intelligenti per entrambe le telecamere analogiche e telecamere IP.

## III NOTE

- Non tutti i modelli supportano questa funzione.
- Si prega di disattivare i canali IP espansi prima di utilizzare questa funzione per le telecamere analogiche.
- Passo 1 Selezionare Menu principale> IVS> INTELL IMPOSTAZIONE.

II INTELL IMPOSTAZIONE Viene visualizzata l'interfaccia. Vedere Figura 5-133.

| j⊛j ivs          |          |      |       |      |         |        |      |
|------------------|----------|------|-------|------|---------|--------|------|
| SMART SEARCH     | Channel  | 1    |       |      |         |        |      |
| > INTELL SETTING | Channet  | -    |       |      |         |        |      |
|                  | 0 Enchlo | Name | Turce | Draw | Trigger | Delete | D    |
|                  | 0 Enable | Name | туре  | Draw | rngger  | Delete | Р    |
|                  |          |      |       |      |         |        |      |
|                  |          |      |       |      |         |        |      |
|                  |          |      |       |      |         |        |      |
|                  |          |      |       |      |         |        |      |
|                  |          |      |       |      |         |        |      |
|                  |          |      |       |      |         |        |      |
|                  |          |      |       |      |         |        |      |
|                  |          |      |       |      |         |        |      |
|                  |          |      |       |      |         |        |      |
|                  |          |      |       |      |         |        |      |
|                  |          |      |       |      |         |        |      |
|                  |          |      |       |      |         |        |      |
|                  | •        |      |       |      |         |        |      |
|                  |          |      |       |      |         |        |      |
|                  |          |      |       |      |         | Add    |      |
|                  |          |      |       |      |         |        | Pack |
|                  |          |      |       |      |         |        | Sack |

Figura 5-133

Passo 2 Nel **Canale** nell'elenco, selezionare il numero del canale che si desidera configurare l'IVS funzione. Clic **Inserisci.** 

## fase 3

Viene visualizzata una riga di regola. Vedere Figura 5-134.

| 🙊 ivs            |          |          |           |      | [       | LIVE   | 🕈 🗸 👯 |
|------------------|----------|----------|-----------|------|---------|--------|-------|
| SMART SEARCH     | Channel  | 1        |           |      |         |        |       |
| > INTELL SETTING |          | -        |           |      |         |        |       |
|                  | 1 Enable | Nama     | Tupo      | Draw | Triggor | Doloto | D     |
|                  |          | Rule1 Ti | ripwire 🔻 | Draw |         | ā      | P     |
|                  |          |          |           |      |         |        |       |
|                  |          |          |           |      |         |        |       |
|                  |          |          |           |      |         |        |       |
|                  |          |          |           |      |         |        |       |
|                  |          |          |           |      |         |        |       |
|                  |          |          |           |      |         |        |       |
|                  |          |          |           |      |         |        |       |
|                  |          |          |           |      |         |        |       |
|                  |          |          |           |      |         |        |       |
|                  |          |          |           |      |         |        |       |
|                  |          |          |           |      |         |        |       |
|                  |          |          |           |      |         |        |       |
|                  |          |          |           |      |         |        |       |
|                  | •        |          |           |      |         |        |       |
|                  |          |          |           |      |         | Add    |       |
|                  |          |          |           |      |         |        |       |
|                  |          |          |           |      | Apr     | Ba Ba  | ack   |

Figura 5-134

fase 4 Configurare i parametri per la regola che si è selezionato.

fase 5 Selezionare la casella di controllo della regola per attivarlo.

passo 6 Clic Applicare per completare le impostazioni.

### 5.11.1.1 Regole Tripwire Configurazione

Quando l'oggetto bersaglio attraversa il tripwire nella direzione definita, il sistema attiva allarmi.

- Il tripwire può essere configurato come una retta o linea spezzata.
- Supporta rilevamento unidirezionale o bidirezionale tripwire crossing.
- Supporta più tripwires nello stesso scenario di soddisfare la complessità.
- Supporta filtraggio formato per bersaglio.

Passo 1 Sulla linea regola che si è aggiunto, nel genere Nell'elenco, selezionare Tripwire. Vedere Figura 5-135.

| j⊛j ivs          |          |                |         |         |           |
|------------------|----------|----------------|---------|---------|-----------|
| SMART SEARCH     | Channel  | 1              |         |         |           |
| > INTELL SETTING |          | -              |         |         |           |
|                  | 1 Enable | Name Ty        | pe Draw | Trigger | Delete P  |
|                  |          | Rule1 Tripwire | e 🔻 🎤   | \$      |           |
|                  |          |                |         |         |           |
|                  |          |                |         |         |           |
|                  |          |                |         |         |           |
|                  |          |                |         |         |           |
|                  |          |                |         |         |           |
|                  |          |                |         |         |           |
|                  |          |                |         |         |           |
|                  |          |                |         |         |           |
|                  |          |                |         |         |           |
|                  |          |                |         |         |           |
|                  |          |                |         |         |           |
|                  |          |                |         |         |           |
|                  |          |                |         |         | •         |
|                  |          |                |         |         |           |
|                  |          |                |         |         | Add       |
|                  |          |                |         | Ar      | pply Back |

Figura 5-135

Passo 2 Disegnare un tripwire.

- 1) Nel Canale elenco, selezionare il canale che si desidera configurare le regole per.
- 2) Clic

Viene visualizzata la schermata di monitoraggio per configurare le regole di Tripwire. Vedere Figura 5-136 per telecamera analogica e la telecamera IP senza preset, e vedi Figura 5-137 per telecamera IP con preset.

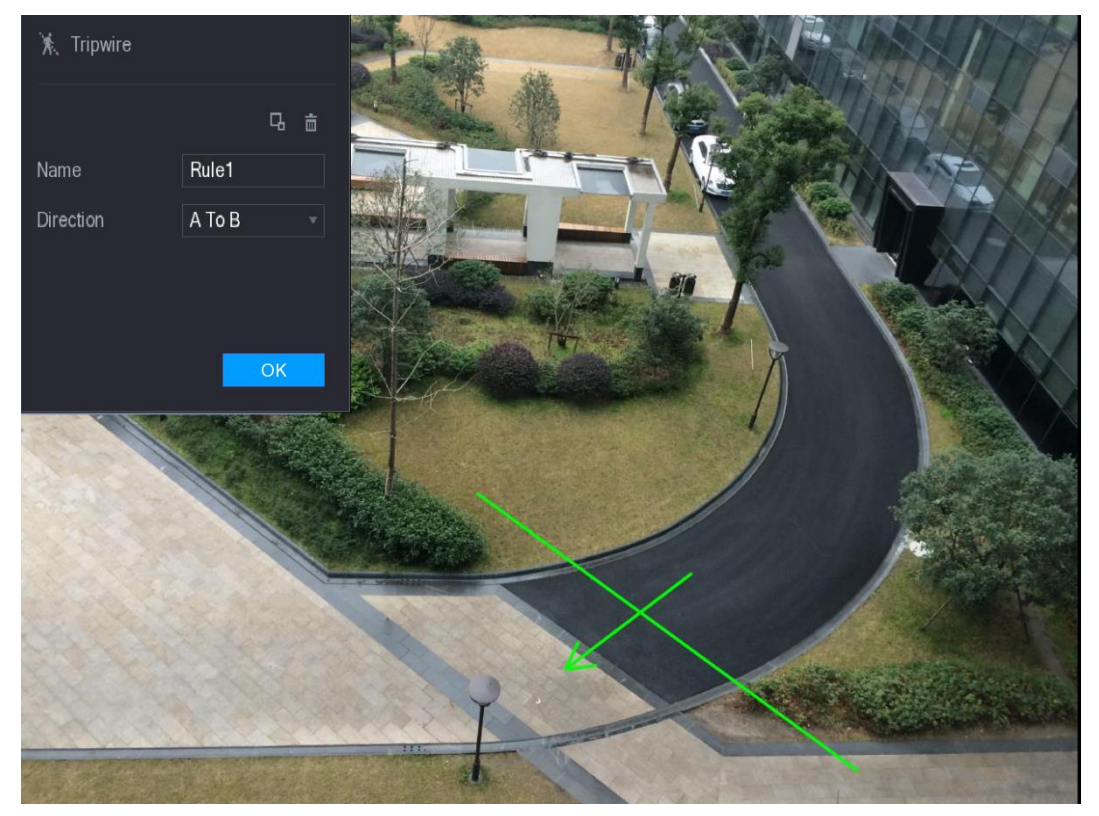

Figura 5-136

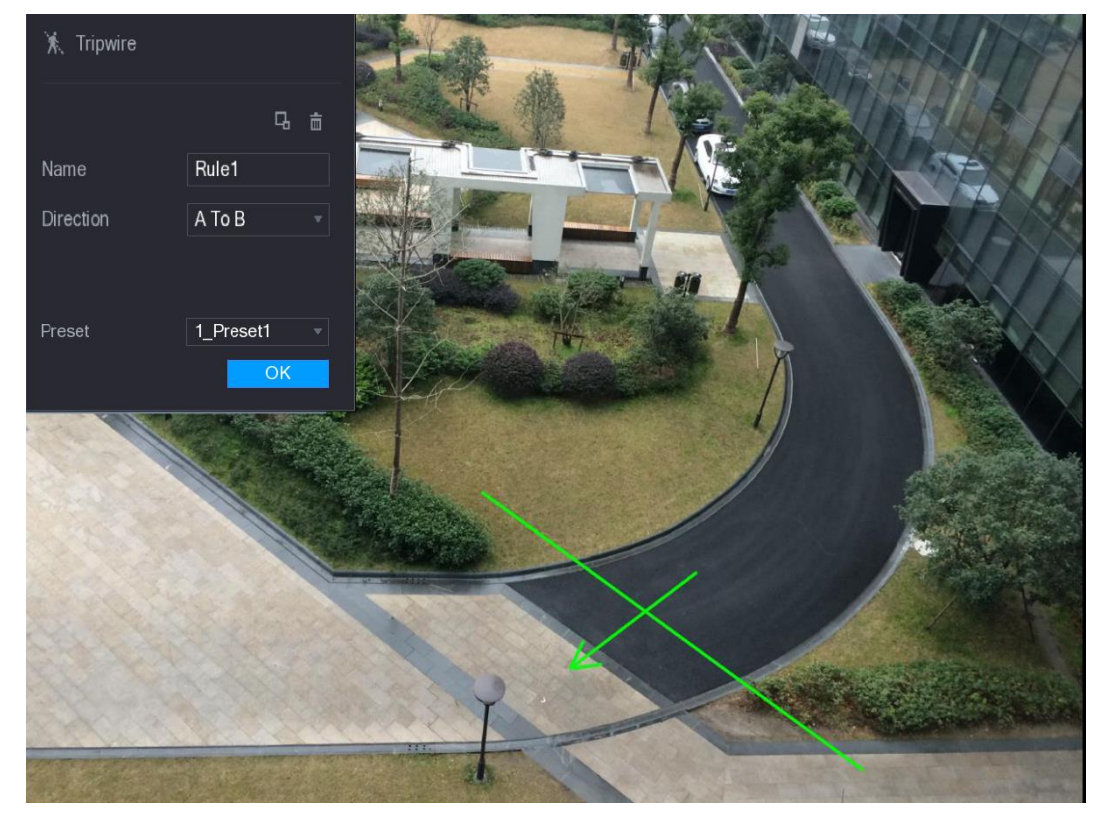

Figura 5-137

3) configu nuovamente le impostazioni per i parametri delle regole di disegno. Vedere la Tabella 5-44.

| Parametro | Descrizione                                                                                              |  |
|-----------|----------------------------------------------------------------------------------------------------|--|
| Nome      | Immettere il nome della regola personalizzata.                                                           |  |
| Direzione | Impostare la direzione del tripwire. Puoi scegliere Da A a B ( da sinistra a destra), B ad A ( da destra |  |
|           | a sinistra), e <b>Tutti e due.</b>                                                                       |  |

| Parametro         | Descrizione                                                                                  |  |  |  |  |
|-------------------|----------------------------------------------------------------------------------------------|--|--|--|--|
| filtraggio target | Clic disegnare aree di filtrare il bersaglio.                                                |  |  |  |  |
|                   | E possibile configurare que target di intraggio (massima dimensione e dimensione minima).    |  |  |  |  |
|                   | Quando il bersaglio che sta attraversando l'allertatore e interiore alla dimensione minima o |  |  |  |  |
|                   | maggiore della dimensione massima, vengono attivati allarmi. La dimensione massima deve      |  |  |  |  |
|                   | essere maggiore della dimensione minima.                                                     |  |  |  |  |
|                   |                                                                                              |  |  |  |  |
| Preset            | Nel Preset elenco, selezionare la preselezione che si desidera configurare la regola per.    |  |  |  |  |

- 4) Trascinare per disegnare un tripwire. Il tripwire può essere una linea retta, linea spezzata o poligono.
- 5) Clic ok per salvare le impostazioni.

fase 3

Clic

per impostare le azioni da attivare.

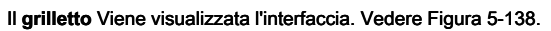

| Trigger          |                |              |    |      |
|------------------|----------------|--------------|----|------|
|                  |                |              |    |      |
|                  |                |              |    |      |
|                  |                |              |    |      |
| Period           | Setting        |              |    |      |
| Alarm Out        | Setting        | Latch        | 10 | Sec. |
| Show Message     | 🗹 Alarm Upload | 🗌 Send Email |    |      |
| 🗹 Record Channel |                |              |    |      |
| PTZ              | Setting        | Post Record  | 10 | Sec. |
| 🗌 Tour           |                |              |    |      |
| 🗌 Snapshot       |                |              |    |      |
| Buzzer           |                | 🔽 Log        |    |      |
| Voice Prompts    | None 🔻         |              |    |      |
|                  |                |              |    |      |
|                  |                |              |    |      |
|                  |                |              | ОК | Back |

Figura 5-138

<u>fase 4</u> Configurare i parametri di attivazione. Vedere la Tabella 5-45.

| Parametro | Descrizione                                                                                      |  |
|-----------|--------------------------------------------------------------------------------------------------|--|
| Periodo   | Clic Ambientazione per visualizzare set interface.                                               |  |
|           | Definire un periodo durante il quale il collegamento di allarme è attivo. Per i dettagli, vedere |  |
|           | "Impostazione Motion Detection Periodo" sezione 'Configurazione 5.10.4.1 Motion Detect           |  |
|           | Settings'.                                                                                       |  |
| Parametro            | Descrizione                                                                                                    |
|----------------------|----------------------------------------------------------------------------------------------------|
|                      | Clic Ambientazione per visualizzare l'impostazione dell'interfaccia.                                                 |
| Alarm out            | Allarme generale: Abilita l'attivazione dell'allarme attraverso l'allarme                                            |
|                      | dispositivi collegati alla porta di uscita selezionata. Allarme esterno: Abilita                                     |
|                      | I'attivazione dell'allarme attraverso la                                                                             |
|                      | casella allarme collegato.                                                                                           |
|                      | Sirena senza fili: Attiva l'attivazione dell'allarme tramite dispositivi                                             |
|                      | collegato con il gateway USB o un gateway fotocamera.                                                                |
|                      | Impostare una lunghezza di tempo per il dispositivo di ritardo per la disattivazione allarme                         |
| chiavistello         | dopo l'allarme esterno viene annullato. Il valore varia da 0 secondi a 300 secondi, e il valore                      |
|                      | di default è di 10 secondi.                                                                                          |
|                      | Seleziona il Visualizza Messaggio casella di controllo per abilitare un messaggio pop-up sul PC host                 |
| Visualizza Messaggio | locale.                                                                                                    |
|                      | Seleziona il allarme Carica casella di controllo per consentire al sistema di caricare il segnale                    |
| allarme Carica       | di allarme alla rete (compreso il centro di allarme) quando si verifica un evento di allarme.                        |
|                      |                                                                                                    |
|                      | Seleziona il <b>Invia una email</b> casella di controllo per consentire al sistema di inviare una notifica via email |
|                      | guando si verifica un evento di allarme.                                                                             |
| Invia una email      |                                                                                                    |
| invia una emaii      | Des utilizzare sueste fuzzione, conjeurarej che la funzione di o mell è attivate in                                  |
|                      |                                                                                                    |
|                      |                                                                                                    |
|                      |                                                                                                    |
|                      |                                                                                                    |
| Record Canale        | LU NOIE                                                                                                    |
|                      | La registrazione per l'evento l'intelligenza e la funzione di registrazione automatica deve essere                   |
|                      | attivata. Per i dettagli, vedere "5.1.4.9 Configurazione video registrato bagagli Schedule" e "5.9.1                 |
|                      | Attivazione di controllo della registrazione."                                                                       |
|                      | Clic Ambientazione per visualizzare l'interfaccia PTZ.                                                               |
| PTZ                  | Abilitare funzione di attivazione PTZ. Per ogni telecamera PTZ, selezionare la preimpostazione che si                |
|                      | desidera essere chiamato quando si verifica un evento di allarme.                                                    |
|                      | Impostare una lunghezza di tempo per il dispositivo di ritardo per la disattivazione di registrazione                |
| Messaggio Record     | dopo che l'allarme è cancellato. Il valore varia da 10 secondi a 300 secondi.                                        |
|                      |                                                                                                    |
|                      | Seleziona il giro casella di controllo e canali per consentire un giro dei canali selezionati                        |
| giro                 | quando si verifica un evento di allarme.                                                                             |
|                      | Seleziona il istantanea casella di controllo per prendere un'istantanea del canale selezionato quando si             |
| istantanea           | verifica un evento di allarme.                                                                                       |
|                      | NOTE NOTE                                                                                                    |
|                      | Per utilizzare questa funzione, selezionare Menu principale> Fotocamera> ENCODE> Snapshot, nel Modalità Ne           |
|                      | selezionare Evento.                                                                                                  |
|                      | Selezionare la casella di controllo per abilitare la funzione. Quando si verifica un evento di allarme.              |
|                      | la porta di uscita uscite video impostazioni configurate in " Menu principale> Displav> Tour ".                      |
| Video Matrix         |                                                                                                    |
|                      |                                                                                                    |
|                      |                                                                                                    |
|                      | Non tutti i modelli supportano questa funzione.                                                                      |

| Parametro | Descrizione                                                                                                    |
|-----------|----------------------------------------------------------------------------------------------------|
| Cicalino  | Selezionare la casella di controllo per attivare un cicalino rumore al dispositivo quando si verifica un evento di |
|           | allarme.                                                                                                    |
| Login     | Selezionare la casella di controllo per consentire al dispositivo di registrare un log allarme locale quando si    |
| Login     | verifica un evento di allarme.                                                                                     |
| vocali    | Selezionare la casella di controllo per attivare trasmissione audio in risposta a un evento di allarme.            |

fase 5 Clic ok per salvare le impostazioni.

II INTELL IMPOSTAZIONE Viene visualizzata l'interfaccia. Seleziona il Abilitare casella

 passo 6
 di controllo, e quindi fare clic su Applicare.

 La funzione allertatore rilevamento è attivo. Quando l'oggetto bersaglio attraversa il tripwire nella direzione definita, il sistema attiva allarmi.

# 5.11.1.2 Regole intrusioni Configurazione

Quando la porta entra ed esce dalla zona definita, oppure il bersaglio viene visualizzata nell'area definita, il sistema attiva allarmi.

- È possibile definire la forma e la quantità di aree di intrusione.
- Supporta rilevare i comportamenti che entrano ed escono le zone di intrusione.
- Supporta rilevare i comportamenti che si muovono nelle zone intrusione. La quantità di aree e tempo di durata può
  essere configurato.
- Supporta filtraggio formato per bersaglio.

Passo 1 Sulla linea regola che si è aggiunto, nel genere Nell'elenco, selezionare Intrusione. Vedere Figura 5-139.

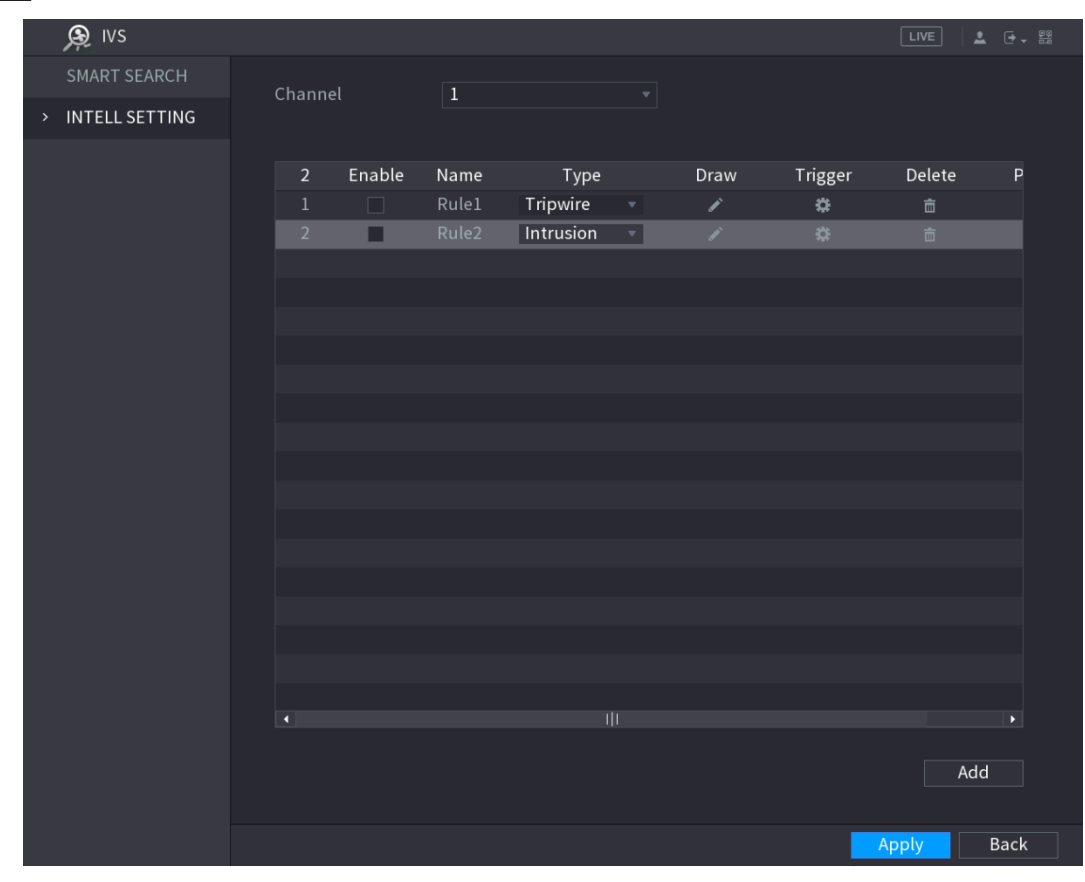

Figura 5-139

#### Passo 2 Disegnare una superficie.

1) Nel Canale elenco, selezionare il canale che si desidera configurare le regole per.

2) Clic

Viene visualizzata la schermata di monitoraggio per configurare le regole di intrusione. Vedere Figura 5-140 per telecamera analogica e la telecamera IP senza preset, e vedi Figura 5-141 per telecamera IP con preset.

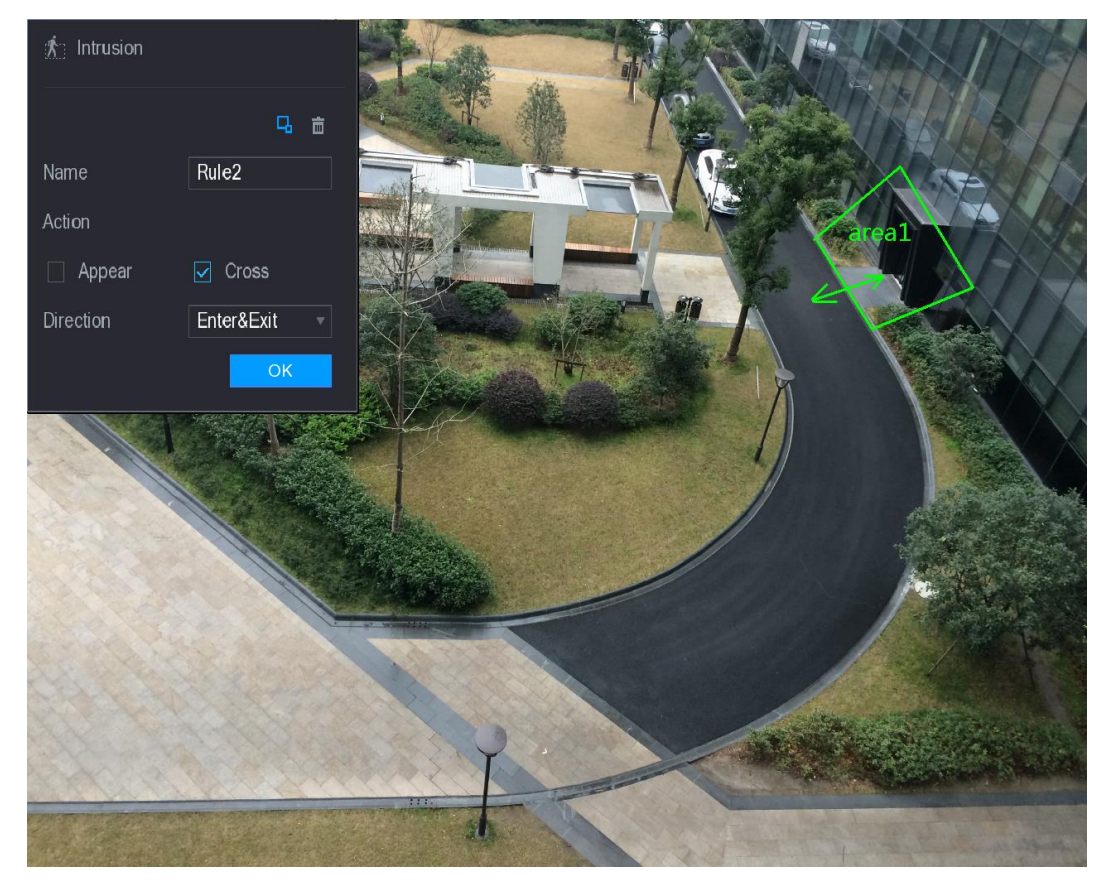

Figura 5-140

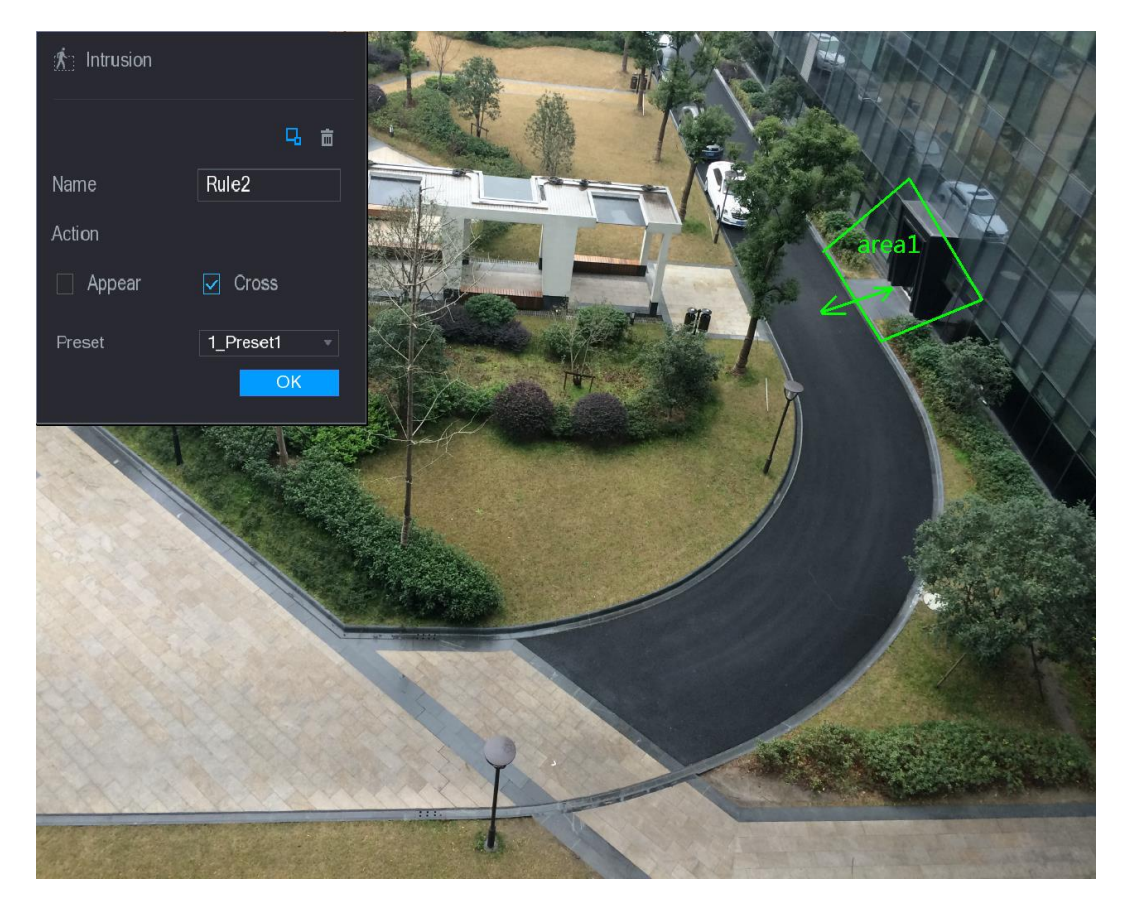

Figura 5-141

| <li>configu nuovamente le impostazioni per i parametri delle regole di disegno. Vedere la rabella 5-</li> | 3) | configu nuovamente le impostazioni per i parametri delle regole di disegno. Vedere la Tabella 5-46 |
|----------------------------------------------------------------------------------------------------|----|----------------------------------------------------------------------------------------------------|
|----------------------------------------------------------------------------------------------------|----|----------------------------------------------------------------------------------------------------|

| Parametro         | Descrizione                                                                                                    |  |  |  |  |  |
|-------------------|----------------------------------------------------------------------------------------------------|--|--|--|--|--|
| Nome              | Immettere il nome della regola personalizzata.                                                                                                    |  |  |  |  |  |
| Aziene            | Configurare le azioni che sono definite come un'intrusione. È possibile selezionare il Apparire casella di                                                                                                    |  |  |  |  |  |
| Azione            | controllo e la Attraversare casella di controllo.                                                                                                    |  |  |  |  |  |
| Directione        | Nel Direzione elenco, selezionare la direzione di attraversamento della zona configurata. È possibile                                                                                                    |  |  |  |  |  |
| Direzione         | selezionare Inserisci & Exit, entra, e Esce.                                                                                                    |  |  |  |  |  |
| filtraggio target | Clic disegnare aree di filtrare il bersaglio.<br>NOTE<br>È possibile configurare due target di filtraggio (massima dimensione e dimensione minima).<br>Quando il bersaglio che sta attraversando l'allertatore è inferiore alla dimensione minima o<br>maggiore della dimensione massima, vengono attivati allarmi. La dimensione massima deve<br>essere maggiore della dimensione minima. |  |  |  |  |  |
| Preset            | Nel <b>Preset</b> elenco, selezionare la preselezione che si desidera configurare la regola per.                                                                                                    |  |  |  |  |  |

- 4) Trascinare per disegnare su una superficie.
- 5) Clic ok per salvare le impostazioni.
- fase 3

Clic

per impostare le azioni da attivare. Per i dettagli, vedere "Configurazione 5.11.1.1

Regole di Tripwire." Selezionare il Abilitare casella di controllo, e quindi fare clic su Applicare.

fase 4

La funzione intrusione rilevamento è attivo. Quando la porta entra ed esce dalla zona, o il bersaglio viene visualizzata nell'area definita, il sistema attiva allarmi.

#### 5.11.1.3 Configurazione Abbandonato Regole

Quando l'oggetto viene posizionato nella zona di rilevamento definito per più del tempo impostato, il sistema attiva allarmi.

- È possibile definire la forma e la quantità di zone di rilevazione.
- valore del periodo può essere configurato.
- Supporta filtraggio formato per bersaglio.

#### Passo 1 Sulla linea regola che si è aggiunto, nel genere Nell'elenco, selezionare Abbandonato.

II Abbandonato Viene visualizzata l'interfaccia. Vedere Figura 5-142.

| vs 😥 ا           |          |       |             |          |         | LIVE     |      |
|------------------|----------|-------|-------------|----------|---------|----------|------|
| SMART SEARCH     | Channel  | •     |             |          |         |          |      |
| > INTELL SETTING | Channel  | 1     |             |          |         |          |      |
|                  |          |       |             |          |         |          |      |
|                  | 3 Enable | Name  | Туре        | Draw     | Trigger | Delete   | Р    |
|                  |          | Rule1 | Tripwire 🔻  |          | \$      |          |      |
|                  | 2        | Rule2 | Intrusion 🔻 | /        | *       | <u> </u> |      |
|                  | 3        | Rule3 | Abandoned 🔻 | <b>A</b> | \$      | ά .      |      |
|                  |          |       |             |          |         |          |      |
|                  |          |       |             |          |         |          |      |
|                  |          |       |             |          |         |          |      |
|                  |          |       |             |          |         |          |      |
|                  |          |       |             |          |         |          |      |
|                  |          |       |             |          |         |          |      |
|                  |          |       |             |          |         |          |      |
|                  |          |       |             |          |         |          |      |
|                  |          |       |             |          |         |          |      |
|                  |          |       |             |          |         |          |      |
|                  |          |       |             |          |         |          |      |
|                  |          |       |             |          |         |          |      |
|                  |          |       |             |          |         |          |      |
|                  |          |       |             |          |         |          |      |
|                  |          |       |             |          |         |          |      |
|                  |          |       |             |          |         |          |      |
|                  |          |       |             |          |         | Add      |      |
|                  |          |       |             |          |         |          |      |
|                  |          |       |             |          |         | Apply    | Back |

Figura 5-142

Passo 2 Disegnare una superficie.

2)

1) Nel Canale elenco, selezionare il canale che si desidera configurare le regole per.

Clic

Viene visualizzata la schermata di monitoraggio per configurare le regole abbandonati. Vedere Figura 5-143 per telecamera analogica e vedere la Figura 5-144 per telecamera IP.

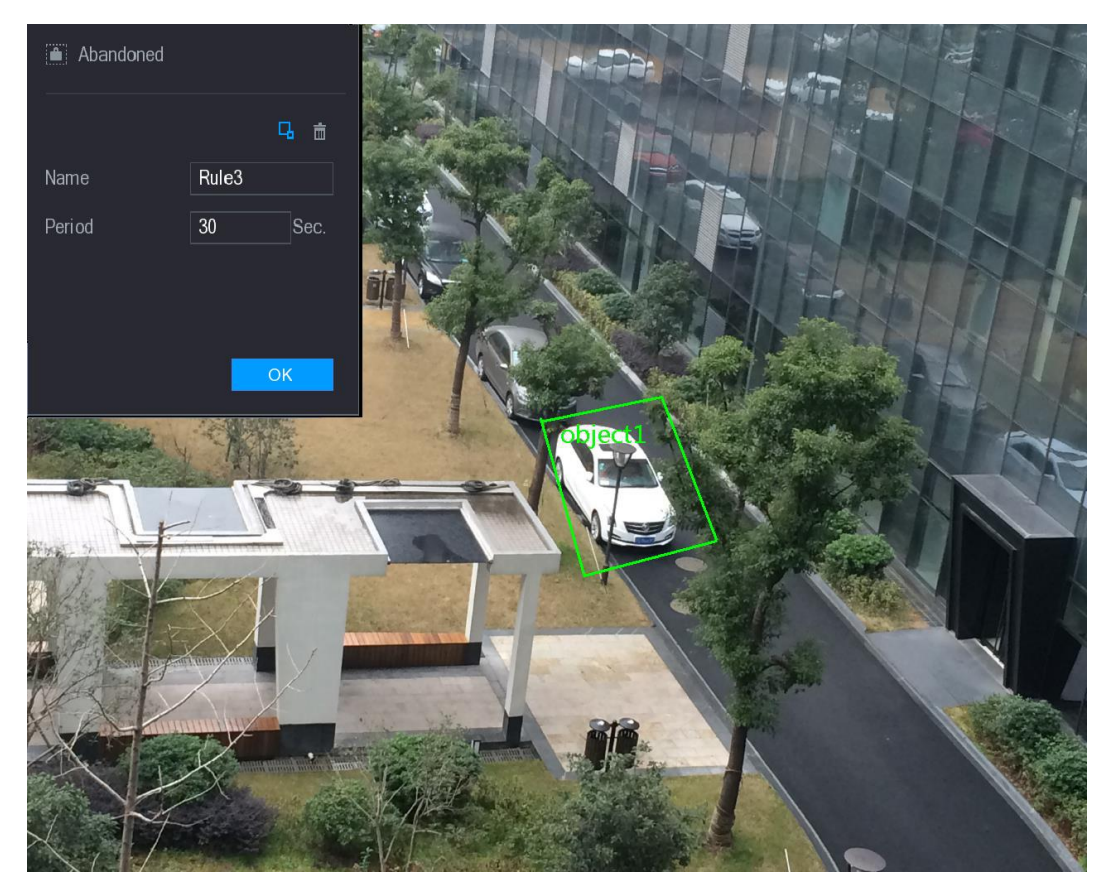

Figura 5-143

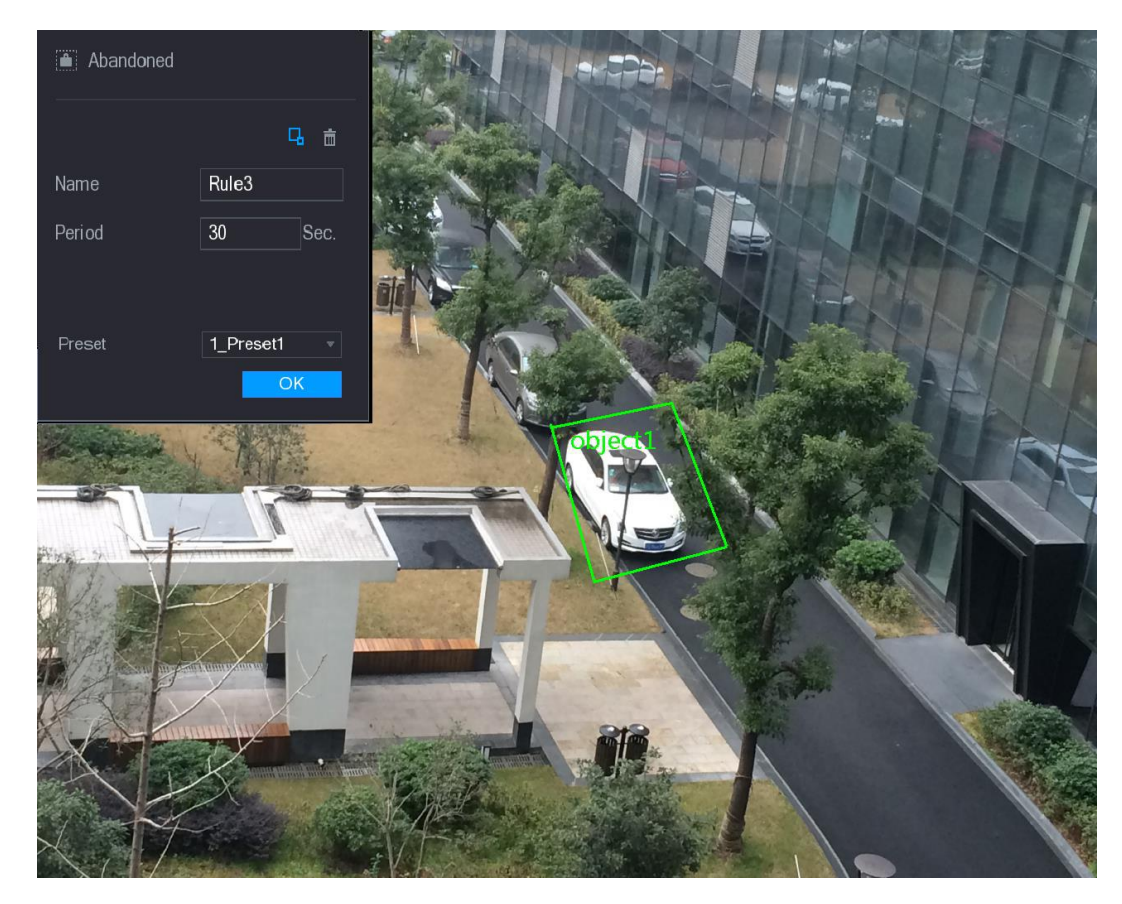

Figura 5-144

3) configu nuovamente le impostazioni per i parametri delle regole di disegno. Vedere la Tabella 5-47.

Parametro Descrizione

| Parametro         | Descrizione                                                                                                    |  |  |  |  |  |  |
|-------------------|----------------------------------------------------------------------------------------------------|--|--|--|--|--|--|
| Nome              | mmettere il nome della regola personalizzata.                                                                                                    |  |  |  |  |  |  |
| Periodo           | Configurare il periodo di tempo minimo per l'attivazione degli allarmi rilevando gli<br>oggetti abbandonati.                                                                                                    |  |  |  |  |  |  |
| filtraggio target | Clic disegnare aree di filtrare il bersaglio.<br>NOTE<br>È possibile configurare due target di filtraggio (massima dimensione e dimensione minima).<br>Quando il bersaglio che sta attraversando l'allertatore è inferiore alla dimensione minima o<br>maggiore della dimensione massima, vengono attivati allarmi. La dimensione massima deve<br>essere maggiore della dimensione minima. |  |  |  |  |  |  |
| Preset            | Nel Preset elenco, selezionare la preselezione che si desidera configurare la regola per.                                                                                                    |  |  |  |  |  |  |

- 4) Trascinare per disegnare su una superficie.
- 5) Clic ok per salvare le impostazioni.
  - per impostare le azioni da attivare. Per i dettagli, vedere "Configurazione 5.11.1.1

Regole di Tripwire." Selezionare il Abilitare casella di controllo, e quindi fare clic su Applicare.

### fase 4

fase 3

La funzione di rilevamento oggetto abbandonato è attivo. Quando l'oggetto viene posizionato nella zona di rilevamento definito per più del tempo impostato, il sistema attiva allarmi.

#### 5.11.1.4 Configurazione mancante Regole

Clic

Quando la porta viene tolto dalla zona definita supera il tempo impostato, il sistema attiva allarmi.

#### Passo 1 Sulla linea regola che si è aggiunto, nel genere Nell'elenco, selezionare Mancante.

II Mancante Viene visualizzata l'interfaccia. Vedere Figura 5-145.

| <u>,</u> ⊛_ivs   |        |        |       |             |      |         | LIVE   | 🕈 🗸 🔛    |
|------------------|--------|--------|-------|-------------|------|---------|--------|----------|
| SMART SEARCH     | Channe |        | 1     |             |      |         |        |          |
| > INTELL SETTING | Channe |        | L     |             |      |         |        |          |
|                  | 4      | Enable | Name  | Туре        | Draw | Trigger | Delete | Ρ        |
|                  |        |        | Rule1 | Tripwire 🔻  |      |         |        |          |
|                  |        |        | Rule2 | Intrusion 👻 | ľ    | ÷       |        |          |
|                  |        |        | Rule3 | Abandoned 🔻 |      | \$      |        |          |
|                  | 4      |        |       | Missing 🔻   |      |         |        |          |
|                  |        |        |       |             |      |         |        |          |
|                  |        |        |       |             |      |         |        |          |
|                  |        |        |       |             |      |         |        |          |
|                  |        |        |       |             |      |         |        |          |
|                  |        |        |       |             |      |         |        |          |
|                  |        |        |       |             |      |         |        |          |
|                  |        |        |       |             |      |         |        |          |
|                  |        |        |       |             |      |         |        |          |
|                  |        |        |       |             |      |         |        |          |
|                  |        |        |       |             |      |         |        |          |
|                  |        |        |       |             |      |         |        |          |
|                  |        |        |       |             |      |         |        |          |
|                  |        |        |       |             |      |         |        |          |
|                  |        |        |       |             |      |         |        |          |
|                  |        |        |       |             |      |         |        |          |
|                  |        |        |       |             |      |         | Adc    | <u> </u> |
|                  |        |        |       |             |      |         |        |          |
|                  |        |        |       |             |      |         | Apply  | Back     |

Figura 5-145

Passo 2 Disegnare una superficie.

- 1) Nel Canale elenco, selezionare il canale che si desidera configurare le regole per.
- 2) Clic

Viene visualizzata la schermata di monitoraggio per configurare le regole mancanti. Vedere Figura 5-146 per telecamera analogica e la telecamera IP senza preset, e vedi Figura 5-147 per telecamera IP con preset.

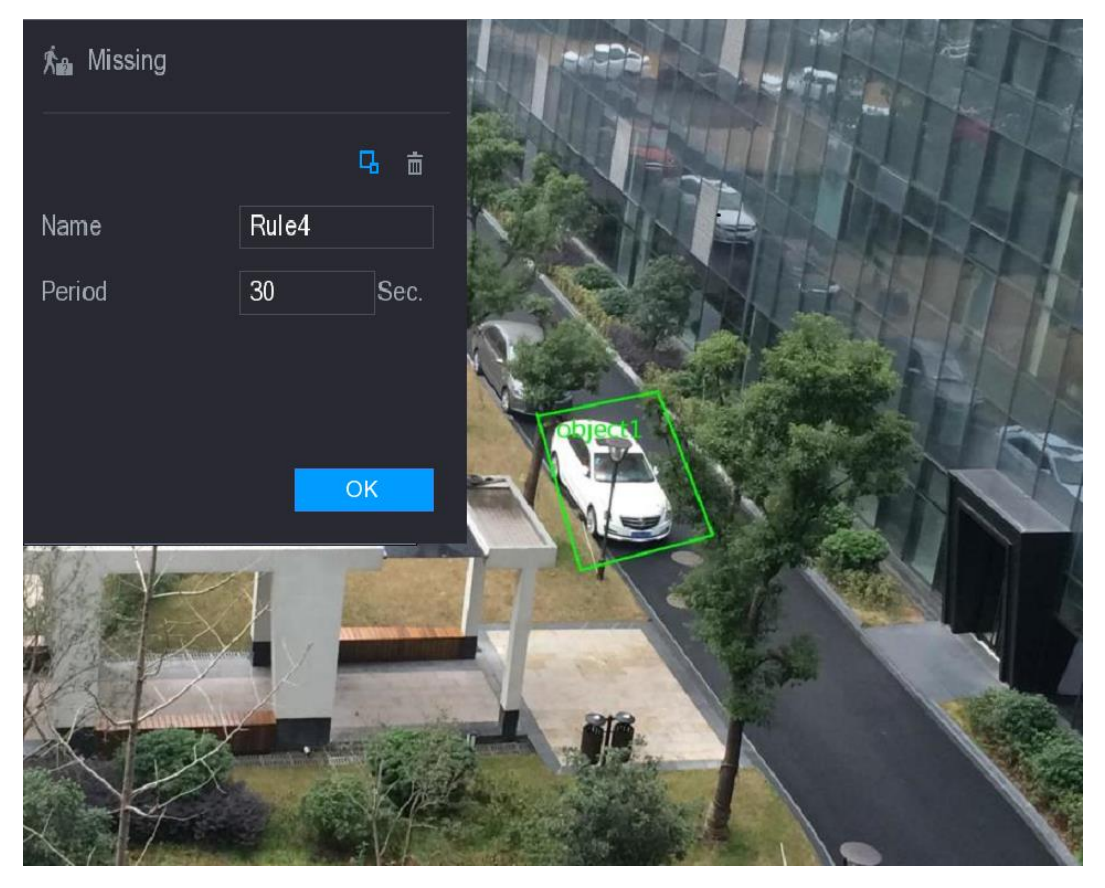

Figura 5-146

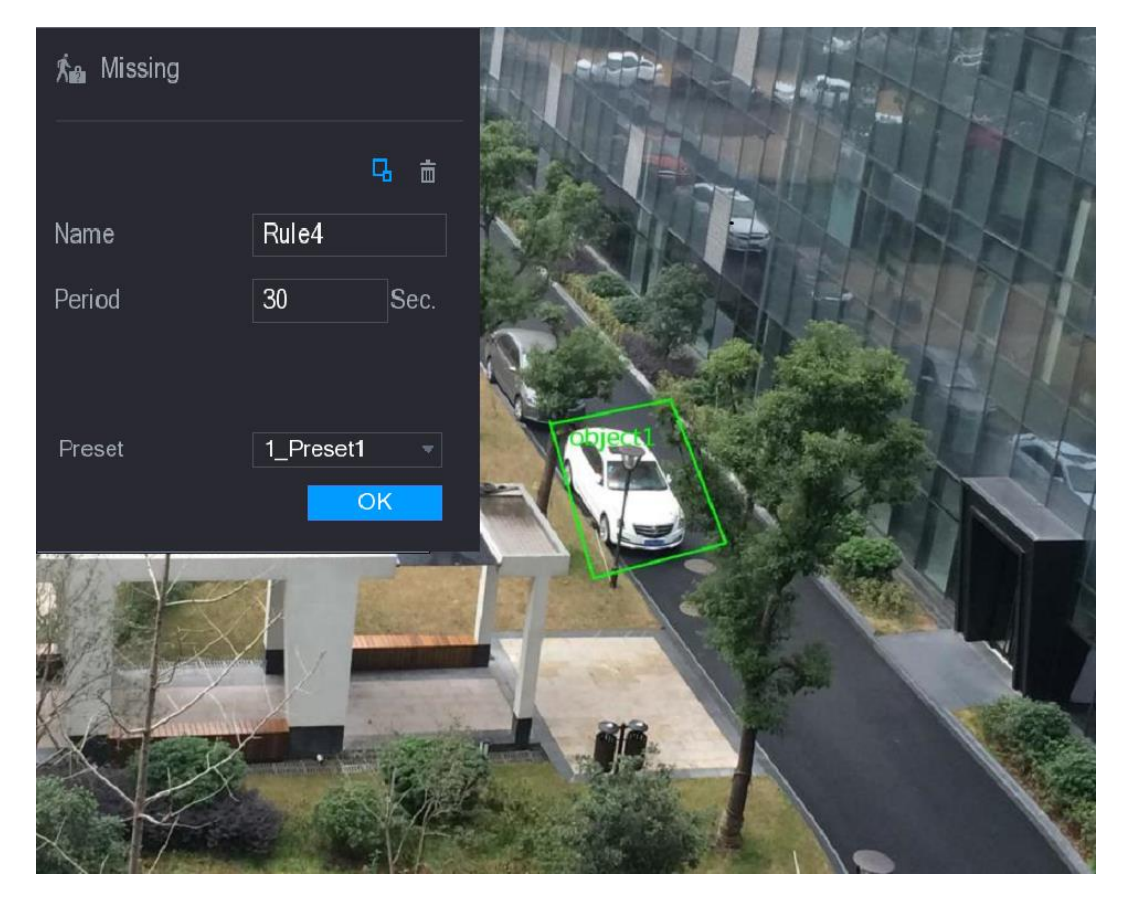

Figura 5-147

3) configu\_nuovamente le impostazioni per i parametri delle regole di disegno. Vedere la Tabella 5-48.

| Parametro         | Descrizione                                                                                                    |  |  |  |  |  |  |
|-------------------|----------------------------------------------------------------------------------------------------|--|--|--|--|--|--|
| Nome              | mmettere il nome della regola personalizzata.                                                                                                    |  |  |  |  |  |  |
| Periodo           | Configurare il periodo di tempo minimo per l'attivazione degli allarmi rilevando gli<br>oggetti mancanti.                                                                                                    |  |  |  |  |  |  |
| filtraggio target | Clic disegnare aree di filtrare il bersaglio.<br>NOTE<br>È possibile configurare due target di filtraggio (massima dimensione e dimensione minima).<br>Quando il bersaglio che sta attraversando l'allertatore è inferiore alla dimensione minima o<br>maggiore della dimensione massima, vengono attivati allarmi. La dimensione massima deve<br>essere maggiore della dimensione minima. |  |  |  |  |  |  |
| Preset            | Nel Preset elenco, selezionare la preselezione che si desidera configurare la regola per.                                                                                                    |  |  |  |  |  |  |

- 4) Trascinare per disegnare su una superficie.
- 5) Clic ok per salvare le impostazioni.
- fase 3 Clic

per impostare le azioni da attivare. Per i dettagli, vedere "Configurazione 5.11.1.1

Regole di Tripwire." Selezionare il Abilitare casella di controllo, e quindi fare clic su Applicare.

#### fase 4

La funzione di rilevamento oggetto mancante è attivo. Quando la porta viene tolto dalla zona definita supera il tempo impostato, il sistema attiva allarmi.

### 5.11.2 Attivazione delle impostazioni intelligenti per IP Camera

# 

- Non tutte le telecamere IP supportano questa funzione.
- L'interfaccia potrebbe essere diverso a seconda della telecamera IP collegata.

Dopo aver configurato le impostazioni intelligenti per telecamere IP (fare riferimento a "5.11.1 Configurazione delle impostazioni intelligenti"), è ancora necessario per consentire di applicare le configurazioni. Ad esempio, sono state configurate le impostazioni intelligenti per la telecamera IP come mostrato in Figura 5-148, e quindi fare clic su

Applicare per salvare le impostazioni.

| <u>,</u> ⊛_ ivs  |            |          |             | LIVE 🔔 🕒   | ¥ 80 |
|------------------|------------|----------|-------------|------------|------|
| > INTELL SETTING | Chappel    | 6        |             |            |      |
| SMART PLAN       | Ghanner    | U        |             |            |      |
|                  | 2 Ty       | rpe Draw | Trigger Del | ete Preset |      |
|                  | 1 Tripwire | e 🔻 🖍    | <b>*</b>    |            |      |
|                  | 2 Intrusic | n - 🖍    | <b>\$</b>   |            |      |
|                  |            |          |             |            |      |
|                  |            |          |             |            |      |
|                  |            |          |             |            |      |
|                  |            |          |             |            |      |
|                  |            |          |             |            |      |
|                  |            |          |             |            |      |
|                  |            |          |             |            |      |
|                  |            |          |             |            |      |
|                  |            |          |             |            |      |
|                  |            |          |             |            |      |
|                  |            |          |             |            |      |
|                  |            |          |             |            |      |
|                  |            |          |             |            |      |
|                  |            |          |             |            |      |
|                  |            |          |             | •          |      |
|                  |            |          |             | Add        |      |
|                  |            |          |             |            |      |
|                  | Refresh    |          |             | Apply Bac  | k    |

Figura 5-148

### Passo 1 Clic PIANO DI SMART.

#### II SMART PIANO Viene visualizzata l'interfaccia. Nel Canale Nell'elenco, selezionare il canale della telecamera

Passo 2 IP che si è configurato il

impostazioni intelligenti.

• Per la telecamera IP con preset, vedi Figura 5-149.

| 🔉 Ivs          |           |                      |            |
|----------------|-----------|----------------------|------------|
| INTELL SETTING | Chappel 6 | Drecat     1 Drecat1 | - Add      |
| > SMART PLAN   |           |                      | Auu        |
|                | 0 Preset  | Delete               |            |
|                |           |                      |            |
|                |           |                      |            |
|                |           |                      |            |
|                |           |                      |            |
|                |           |                      |            |
|                |           |                      |            |
|                |           |                      |            |
|                |           |                      |            |
|                |           |                      |            |
|                |           |                      |            |
|                |           |                      |            |
|                |           |                      |            |
|                |           |                      |            |
|                |           |                      |            |
|                |           |                      |            |
|                |           |                      |            |
|                |           |                      |            |
|                | Refresh   |                      | Apply Back |

Figura 5-149

• Per la telecamera IP senza preset, vedi Figura 5-150.

| 🔉 ivs          |         |            |  | LIVE  |      |
|----------------|---------|------------|--|-------|------|
| INTELL SETTING | Channel | 10         |  |       |      |
| > SMART PLAN   |         |            |  |       |      |
|                |         | IVS Button |  |       |      |
|                |         |            |  |       |      |
|                |         |            |  |       |      |
|                |         |            |  |       |      |
|                |         |            |  |       |      |
|                |         |            |  |       |      |
|                | Refresh |            |  | Apply | Back |

Figura 5-150

fase 3 Attivare la funzione di IVS.

- Per la telecamera IP con preselezione, effettuare le seguenti operazioni: Nella Preset
- 1) Nell'elenco, selezionare 1\_Preset1.

NOTE

Tutti i preset che la telecamera IP ha vengono visualizzate nella **Preset** lista, e basta selezionare il preset aver configurato le impostazioni intelligenti come mostrato in Figura 5-148. Clic **Inserisci.** 

2)

Preset selezionato viene visualizzato nella tabella e vengono visualizzati il pulsante IVS e Rilevam.viso pulsante. Vedere Figura 5-151.

| 🙊 ivs          |             |                |         | /E 🔒 💽 🖓 |
|----------------|-------------|----------------|---------|----------|
| INTELL SETTING | Channel     | - Dreast 1 Dre | eest1 - | Add      |
| > SMART PLAN   | Channel     |                |         | Add      |
|                | 1 Dreset    | Dele           | ata     |          |
|                | 1 1_Preset1 | ے<br>ا         |         |          |
|                |             |                |         |          |
|                |             |                |         |          |
|                |             |                |         |          |
|                |             |                |         |          |
|                |             |                |         |          |
|                |             |                |         |          |
|                |             |                |         |          |
|                |             |                |         |          |
|                |             |                |         |          |
|                |             |                |         |          |
|                |             |                |         |          |
|                |             |                |         |          |
|                |             |                |         |          |
|                | IVS button  |                |         |          |
|                | Refresh     |                | Apply   | Back     |

Figura 5-151

3) Selezionare la linea di 1\_Preset1.

4) Fare clic sul pulsante IVS per attivare le impostazioni intelligenti per preimpostare 1. I pulsanti viene

visualizzata in blu. Clic Applicare per completare le

5) impostazioni.

Per la telecamera IP senza preimpostato, fare clic sul pulsante IVS e quindi fare clic su Applicare per completare le impostazioni.

# 5.11.3 Uso di Smart Search

.

È possibile cercare gli eventi intelligenti e visualizzare nel grafico o lista.

Passo 1 Selezionare Menu principale> IVS> Ricerca intelligente.

II RICERCA INTELLIGENTE Viene visualizzata l'interfaccia. Vedere Figura 5-152.

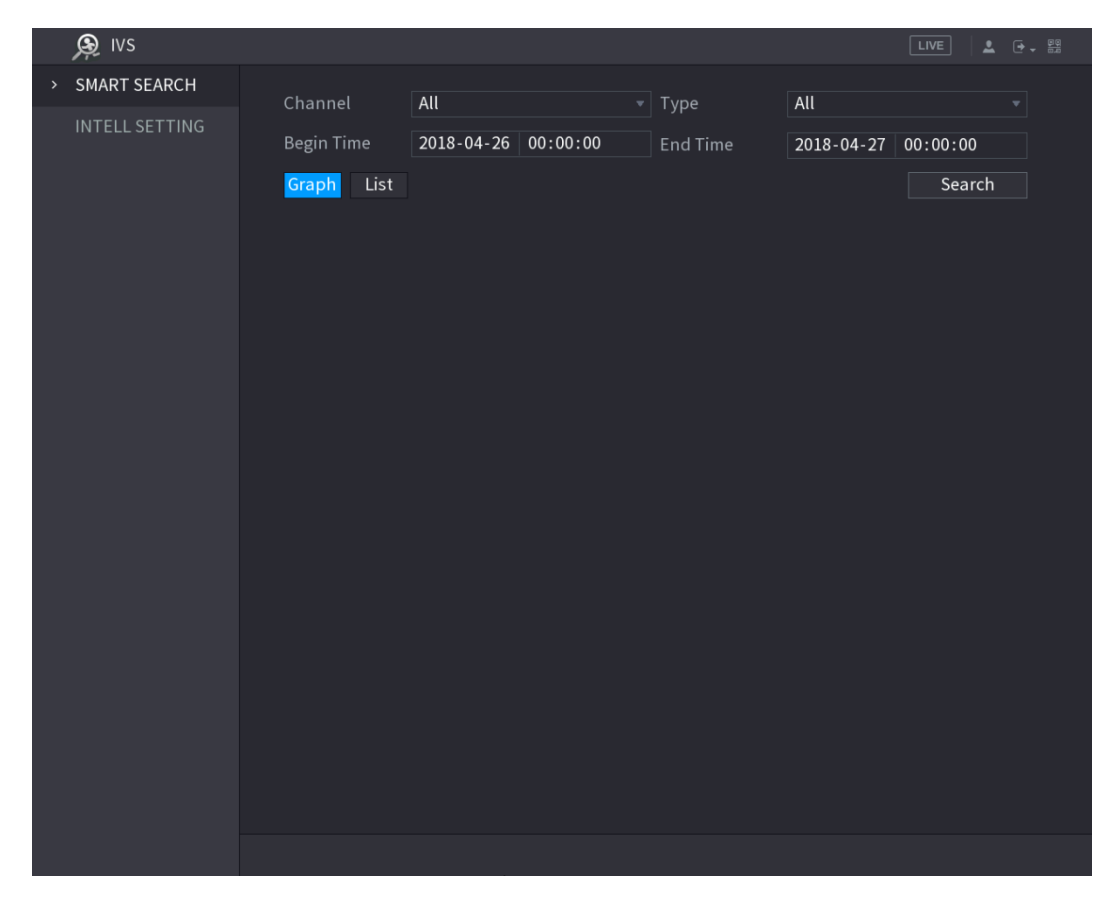

Figura 5-152

- Passo 2 Nel Canale elenco, selezionare il canale che si desidera cercare per gli eventi.
- <u>fase 3</u> Nel genere Nell'elenco, selezionare il tipo di evento che si desidera cercare.
- fase 4 Nel Ora di inizio scatola e Fine del tempo box, inserire la data e l'ora.
- <u>fase 5</u> Selezionare la modalità di visualizzazione dei risultati di ricerca facendo clic su **Grafico** o **Elenco**.
- passo 6 Clic Ricerca.

Vengono visualizzati i risultati che soddisfano le condizioni di ricerca. Vedere Figura 5-153 e 5-154 Figura.

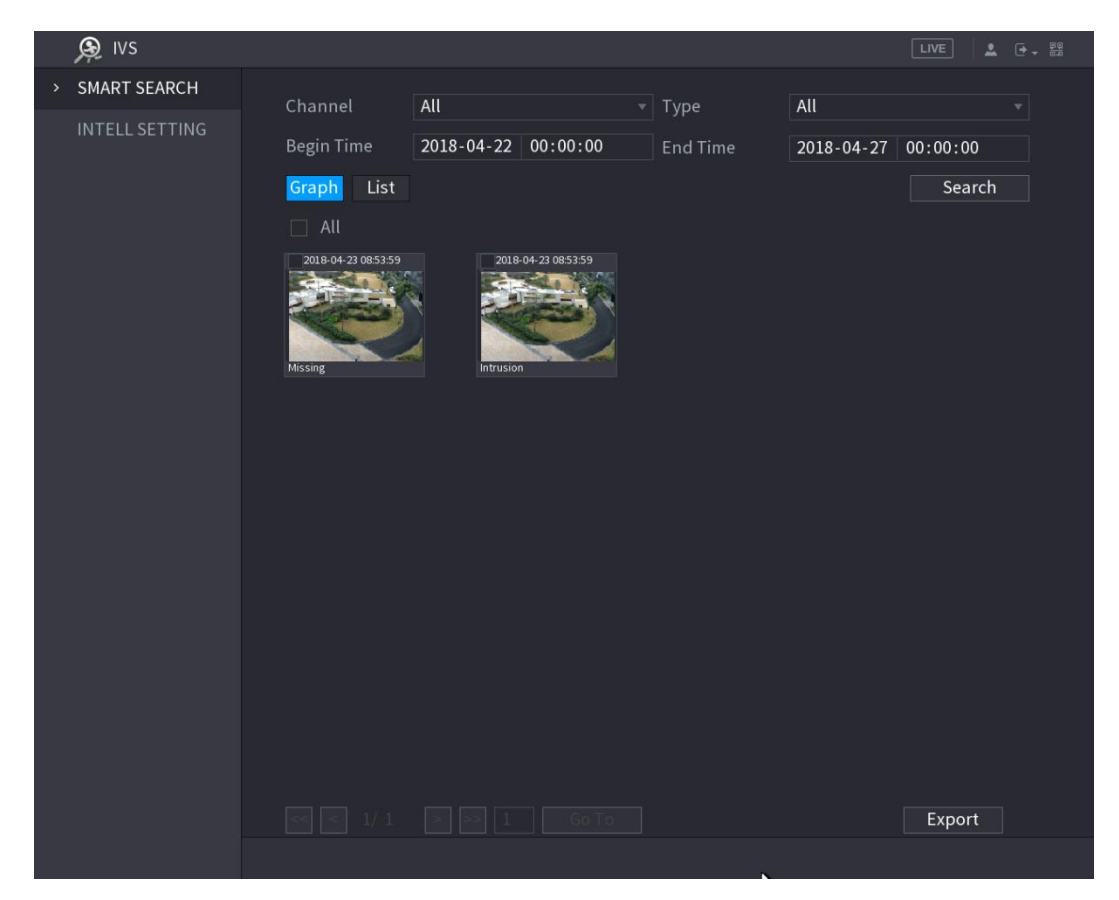

Figura 5-153

| j⊛_ ivs        |            |            |              |            |                   | LIVE     | 90 - <del>90</del> |
|----------------|------------|------------|--------------|------------|-------------------|----------|--------------------|
| SMART SEARCH   |            | Den        |              |            |                   |          |                    |
| INTELL SETTING | Channel    | All        |              | Туре       | All               |          |                    |
| INTELE SETTING | Begin Time | 2018-04-22 | 00:00:00     | End Time   | 2018-04-27        | 00:00:00 |                    |
|                | Graph List |            |              |            |                   | Search   |                    |
|                |            |            |              |            |                   |          |                    |
|                | 2 Chan     | nnel Type  | Begin 1      | Гime       | End Time          | Playback |                    |
|                |            | Missing    | 2018-04-23 0 | 8:53:59 20 | 18-04-23 08:53:59 |          |                    |
|                |            | Intrusion  | 2018-04-23 0 | 8:53:59 20 | 18-04-23 08:53:59 |          |                    |
|                |            |            |              |            |                   |          |                    |
|                |            |            |              |            |                   |          |                    |
|                |            |            |              |            |                   |          |                    |
|                |            |            |              |            |                   |          |                    |
|                |            |            |              |            |                   |          |                    |
|                |            |            |              |            |                   |          |                    |
|                |            |            |              |            |                   |          |                    |
|                |            |            |              |            |                   |          |                    |
|                |            |            |              |            |                   |          |                    |
|                |            |            |              |            |                   |          |                    |
|                |            |            |              |            |                   |          |                    |
|                |            |            |              |            |                   |          |                    |
|                |            |            |              |            |                   |          |                    |
|                |            |            |              |            |                   |          |                    |
|                |            |            |              |            |                   |          |                    |
|                |            |            |              |            |                   |          |                    |
|                |            |            |              |            |                   | Export   |                    |
|                |            |            |              |            |                   |          |                    |

Figura 5-154

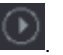

Viene visualizzata l'interfaccia di riproduzione video. Vedere Figura 5-155.

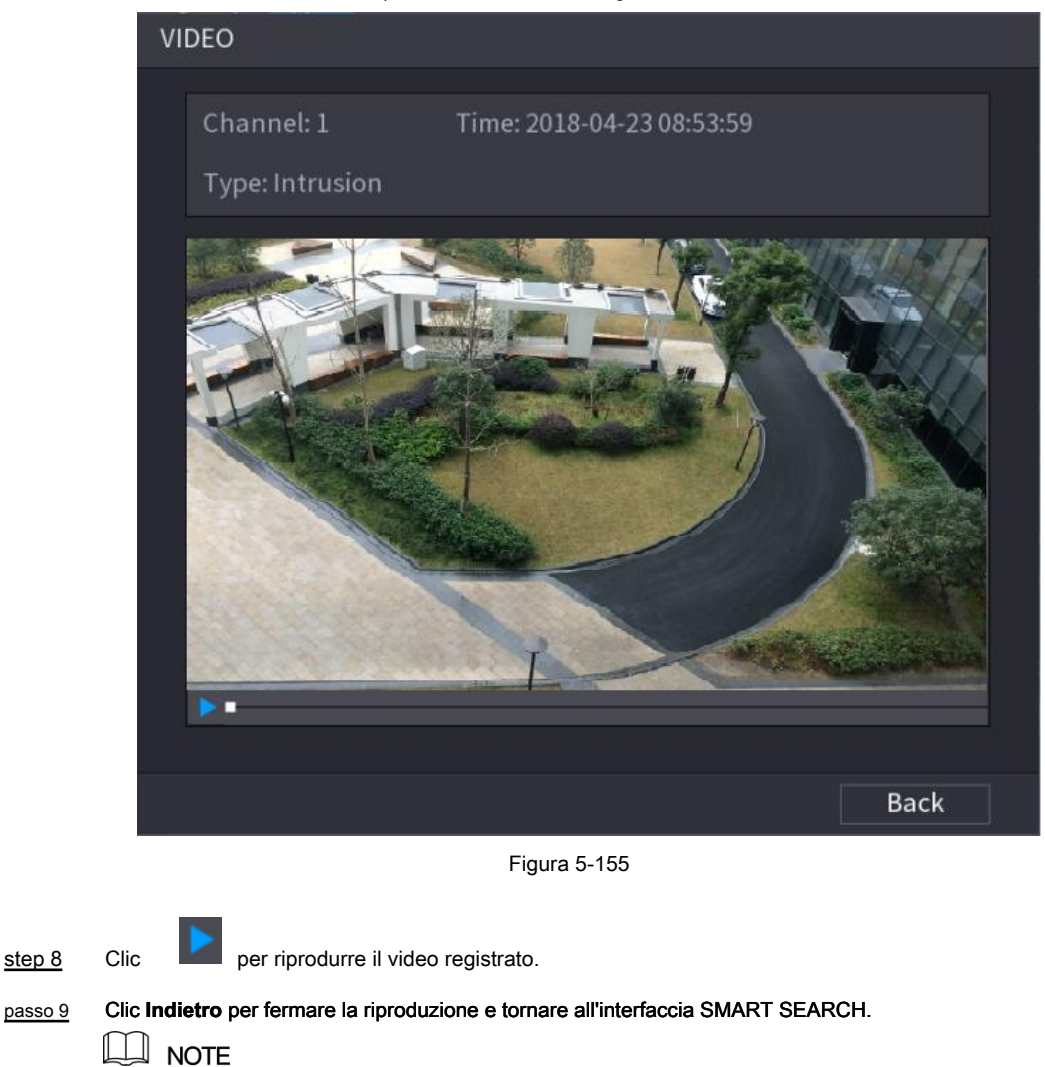

# 5.12 Configurazione Face Detection

È possibile configurare le impostazioni di rilevamento volto e cercare i volti rilevati nel periodo di tempo definito.

- Non tutti i modelli supportano questa funzione.
- Solo il canale analogico 1 supporta questa funzione. Il canale IP non supporta questa funzione.

La funzione di rilevamento funzione di IVS e viso non può essere abilitato allo stesso tempo.

### 5.12.1 Impostazioni Face Detection Configurazione

Quando il dispositivo rileva i volti umani, il sistema attiva allarmi.

Passo 1 Selezionare Menu principale> Rilevam.viso> PARAMETRI.

Clic Esportare per esportare i file video registrati.

Il Viso Viene visualizzata l'interfaccia. Vedere Figura 5-156.

| 🚊 FACE DETECT |                |                |             |            |
|---------------|----------------|----------------|-------------|------------|
| SMART SEARCH  | Human Face     |                |             |            |
| > PARAMETERS  | Channel        | 1 *            |             |            |
|               | Enable         |                | Rule        | Setting    |
|               | Period         | Setting        |             |            |
|               | Alarm Out      | Setting        | Latch       | 10 Sec.    |
|               | Show Message   | 🗹 Alarm Upload | Send Email  |            |
|               | Record Channel |                |             |            |
|               | PTZ            | Setting        | Post Record | 10 Sec.    |
|               | Tour           |                |             |            |
|               | Snapshot       |                |             |            |
|               | Video Matrix   | Buzzer 🗹 Log   |             |            |
|               | Voice Prompts  | None           |             |            |
|               |                |                |             |            |
|               |                |                |             |            |
|               |                |                |             |            |
|               |                |                |             |            |
|               |                |                |             |            |
|               |                |                |             |            |
|               |                |                |             |            |
|               |                |                |             |            |
|               | Default        |                |             | Apply Back |

Figura 5-156

Passo 2 Configurare le impostazioni per i parametri di rilevamento volto. Vedere la Tabella 5-49.

| Parametro    | Descrizione                                                                                           |  |  |  |  |  |  |  |
|--------------|----------------------------------------------------------------------------------------------------|--|--|--|--|--|--|--|
|              | Nel Canale elenco, selezionare il canale che si desidera configurare le impostazioni di               |  |  |  |  |  |  |  |
|              | rilevamento volto.                                                                                    |  |  |  |  |  |  |  |
| Canale       | NOTE NOTE                                                                                             |  |  |  |  |  |  |  |
|              | Solo il canale analogico 1 supporta questa funzione.                                                  |  |  |  |  |  |  |  |
| Abilitare    | Attivare o disattivare la funzione di rilevamento del volto.                                          |  |  |  |  |  |  |  |
|              | Clic Ambientazione disegnare aree di filtrare il bersaglio.                                           |  |  |  |  |  |  |  |
|              | NOTE NOTE                                                                                             |  |  |  |  |  |  |  |
| Bagala       | È possibile configurare due target di filtraggio (massima dimensione e dimensione minima).            |  |  |  |  |  |  |  |
| Regula       | Quando il bersaglio è inferiore alla dimensione minima o maggiore della dimensione massima,           |  |  |  |  |  |  |  |
|              | vengono attivati allarmi. La dimensione massima deve essere maggiore della dimensione                 |  |  |  |  |  |  |  |
|              | minima.                                                                                               |  |  |  |  |  |  |  |
|              | Definire un periodo durante il quale il rilevamento è attivo. Per i dettagli, vedere                  |  |  |  |  |  |  |  |
| Periodo      | "Impostazione Motion Detection Periodo" sezione "Configurazione 5.10.4.1 Motion                       |  |  |  |  |  |  |  |
|              | Detect Settings".                                                                                     |  |  |  |  |  |  |  |
|              | Clic Ambientazione per visualizzare l'impostazione dell'interfaccia.                                  |  |  |  |  |  |  |  |
|              | Abilitare funzione di attivazione dell'allarme. Selezionare la porta di uscita allarme (s) a cui sono |  |  |  |  |  |  |  |
| Alarm out    | collegati i dispositivi di allarme periferici. Quando si verifica un evento di allarme, il sistema    |  |  |  |  |  |  |  |
|              | collega i dispositivi di allarme periferici collegati alla porta di uscita selezionata.               |  |  |  |  |  |  |  |
|              |                                                                                                    |  |  |  |  |  |  |  |
|              | Impostare una lunghezza di tempo per il dispositivo di ritardo per la disattivazione allarme dopo     |  |  |  |  |  |  |  |
| chiavistello | l'allarme esterno viene annullato. Il valore varia da 0 secondi a 300 secondi. Se si immette 0,       |  |  |  |  |  |  |  |
|              | non ci sarà alcun ritardo.                                                                            |  |  |  |  |  |  |  |

| Parametro            | Descrizione                                                                                                    |
|----------------------|----------------------------------------------------------------------------------------------------|
| Visualizza Messaggio | Seleziona il Visualizza Messaggio casella di controllo per abilitare un messaggio pop-up sul PC host<br>locale.                                                                                                    |
| allarme Carica       | Seleziona il allarme Carica casella di controllo per consentire al sistema di caricare il segnale<br>di allarme alla rete (compreso il centro di allarme) quando si verifica un evento di allarme.                                                                                                    |
| Invia una email      | Seleziona il Invia una email casella di controllo per consentire al sistema di inviare una notifica via email<br>quando si verifica un evento di allarme.<br>NOTE<br>Per utilizzare questa funzione, assicurarsi che la funzione di e-mail è attivata in<br>Menu principale> Rete> EMAIL.                                                                                                    |
| Record Canale        | Selezionare il canale (s) che si desidera registrare. Il canale selezionato (s) inizia a<br>registrare dopo il verificarsi di un evento di allarme.<br>NOTE<br>La registrazione per l'evento l'intelligenza e la funzione di registrazione automatica deve essere<br>attivata. Per i dettagli, vedere "5.1.4.9 Configurazione video registrato bagagli Schedule" e "5.9.1<br>Attivazione di controllo della registrazione."                                                                                        |
| PTZ                  | Clic Ambientazione per visualizzare l'interfaccia PTZ.<br>Abilitare funzione di attivazione PTZ. Per ogni telecamera PTZ, selezionare la preimpostazione che si<br>desidera essere chiamato quando si verifica un evento di allarme.<br>NOTE<br>Rilevam.viso può solo collegare PTZ preimpostata.                                                                                                    |
| Messaggio Record     | Impostare una lunghezza di tempo per il dispositivo di ritardo per la disattivazione di registrazione dopo che l'allarme è cancellato. Il valore varia da 10 secondi a 300 secondi.                                                                                                    |
| giro                 | Seleziona il <b>giro</b> casella di controllo per consentire un giro dei canali selezionati.                                                                                                    |
| istantanea           | <ul> <li>Seleziona il istantanea casella di controllo per prendere un'istantanea del canale selezionato.</li> <li>NOTE</li> <li>Per utilizzare questa funzione, assicurarsi che le seguenti impostazioni siano configurate:</li> <li>La funzione istantanea è abilitata per movimento rileva allarmi</li> <li>Menu principale&gt; STORAGE&gt; PROGRAMMA&gt; Istantanea.</li> <li>Selezionare Menu principale&gt; Fotocamera&gt; ENCODE&gt; Snapshot, nel Modalità Nell'elenco, selezionare Volto umano.</li> </ul> |
| Video Matrix         | la porta di uscita uscite video impostazioni configurate in <b>" Menu principale&gt; DISPLAY&gt; TOUR ".</b> Image: NOTE         Non tutti i modelli supportano questa funzione.                                                                                                    |
| Cicalino             | Selezionare la casella di controllo per attivare un rumore del cicalino al dispositivo.                                                                                                    |
| Login                | Selezionare la casella di controllo per consentire al dispositivo di registrare un log di allarme locale.                                                                                                    |

| Parametro | Descrizione                                                                                          |
|-----------|----------------------------------------------------------------------------------------------------|
| vocali    | Selezionare per consentire trasmissione audio in risposta a un evento di rilevamento di volti umani. |

fase 3 Clic Applicare per completare le impostazioni.

# 5.12.2 Ricerca per volti rilevati

| $\square$ | NOTE |
|-----------|------|
|           | NULE |

Per rispettare le norme vigenti, i volti hanno ricevuto trattamento sfocata.

Passo 1 Selezionare Menu principale> Rilevam.viso> RICERCA INTELLIGENTE.

II RICERCA INTELLIGENTE Viene visualizzata l'interfaccia. Vedere Figura 5-157.

| 🚊 FACE DETECT  |                          |                |              |          | [              |                        |
|----------------|--------------------------|----------------|--------------|----------|----------------|------------------------|
| > SMART SEARCH | Human Face               |                |              |          |                |                        |
| PARAMETERS     | Begin Time               | 2018 -05 -02   | 00:00:00     | End Time | 2018 - 05 - 03 | 00:00:00               |
| PARAMETERS     | Begin Time<br>Graph List | 2018 - 05 - 02 | 00 : 00 : 00 | End Time | 2018 - 05 - 03 | 00 : 00 : 00<br>Search |
|                |                          |                |              |          |                |                        |
|                |                          |                |              |          |                |                        |
|                |                          |                |              |          |                |                        |
|                |                          |                |              |          |                |                        |

Figura 5-157

Passo 2 Nel Ora di inizio scatola e Fine del tempo , immettere il tempo.

fase 3 Selezionare la visualizzazione facendo clic Grafico o facendo clic Elenco.

fase 4 Clic **Ricerca**.

Vengono visualizzati i volti ricercate nel periodo definito. Vedere Figura 5-158 o 5-159 Figura.

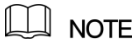

Clic Esportare per esportare i risultati di ricerca per il dispositivo USB collegato.

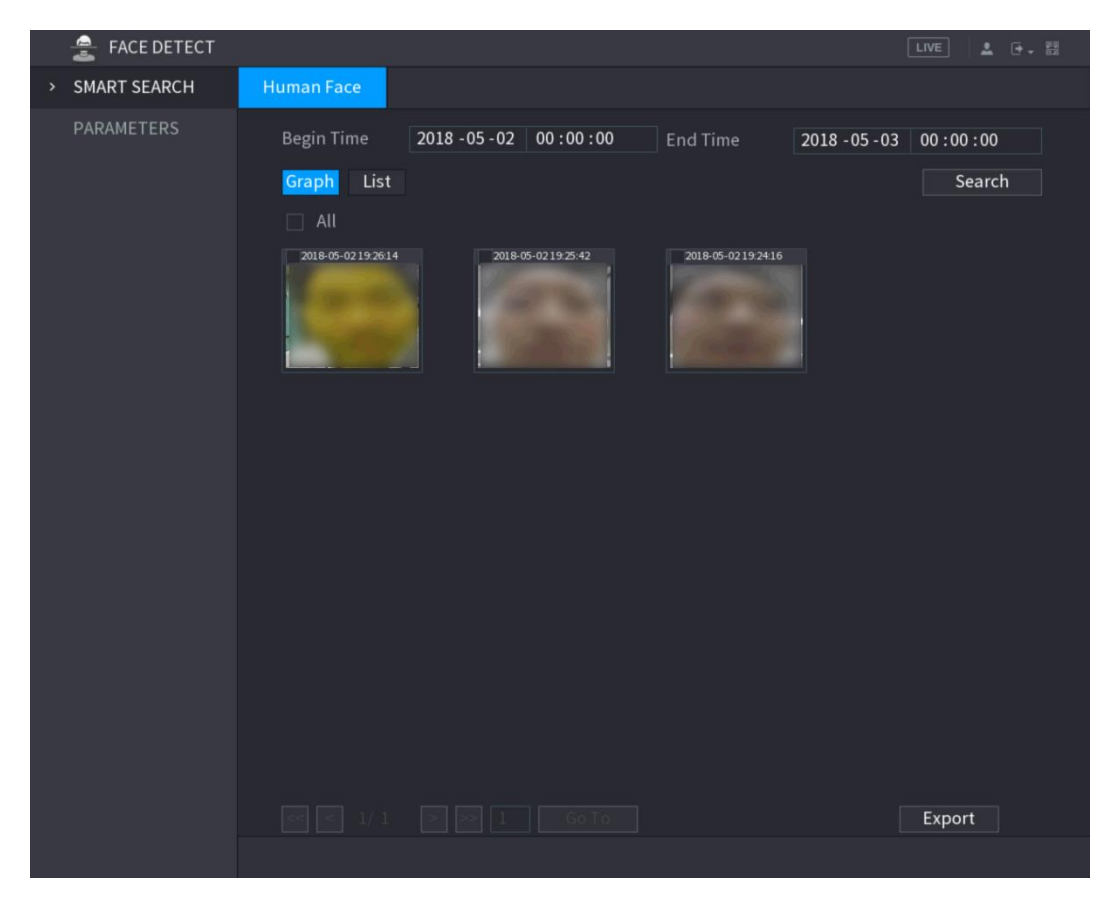

Figura 5-158

| 🚊 FACE DETECT  |            |              |                   |               |                | LIVE     | → ↓ 00<br>000 |
|----------------|------------|--------------|-------------------|---------------|----------------|----------|---------------|
| > SMART SEARCH | Human Face |              |                   |               |                |          |               |
| PARAMETERS     | Begin Time | 2018 -05 -02 | 00:00:00          | End Time      | 2018 - 05 - 03 | 00:00:00 |               |
|                | Graph List | l –          |                   |               |                | Searc    | h             |
|                | 3 Chai     | nnel Type    | Begin Tin         | ne E          | nd Time        | Playback |               |
|                |            | Face Detec   | t 2018-05-02 19:2 | 26:14 2018-05 | -02 19:26:14   |          |               |
|                |            | Face Detec   | t 2018-05-02 19:2 | 25:42 2018-05 | -02 19:25:42   |          |               |
|                |            | Face Detec   | t 2018-05-02 19:2 | 24:16 2018-05 | -02 19:24:16   |          |               |
|                |            |              |                   |               |                |          |               |
|                |            |              |                   |               |                |          |               |
|                |            |              |                   |               |                |          |               |
|                |            |              |                   |               |                |          |               |
|                |            |              |                   |               |                |          |               |
|                |            |              |                   |               |                |          |               |
|                |            |              |                   |               |                |          |               |
|                |            |              |                   |               |                |          |               |
|                |            |              |                   |               |                |          |               |
|                |            |              |                   |               |                |          |               |
|                |            |              |                   |               |                |          |               |
|                |            |              |                   |               |                |          |               |
|                |            |              |                   |               |                |          |               |
|                |            |              |                   |               |                |          |               |
|                |            |              |                   |               |                |          |               |
|                |            |              |                   |               |                | Export   |               |
|                |            |              |                   |               |                |          |               |

Figura 5-159

# 5.12.3 Riproduzione dei volti rilevati

Passo 1 Sulle facce visualizzati come mostrato nella Figura 5-158, doppio clic sul viso.

Il VIDEO Viene visualizzata l'interfaccia. Vedere Figura 5-160.

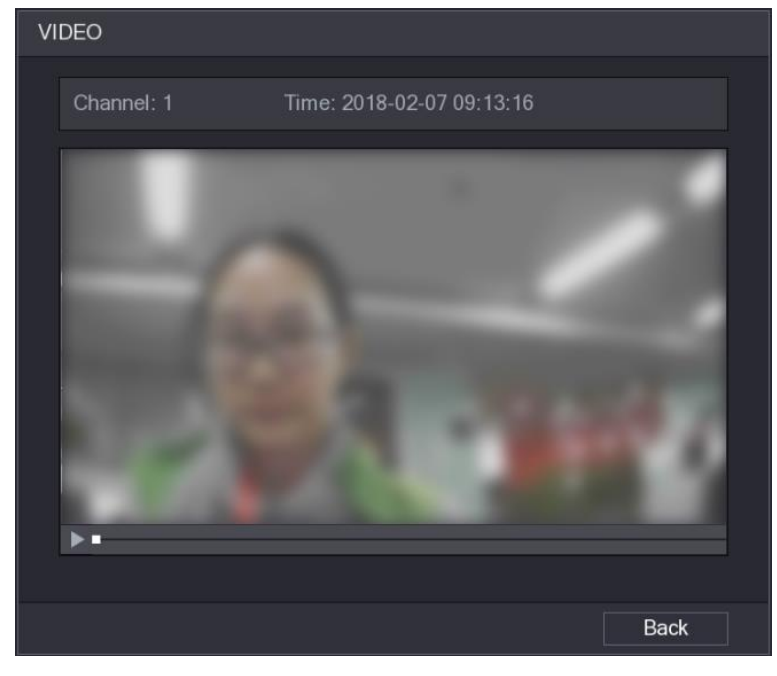

Figura 5-160

 Passo 2
 Clic
 Per avviare la riproduzione del volto rilevato registrata.

 fase 3
 Clic Indietro per uscire dall'interfaccia di gioco e tornare alle facce visualizzazione dell'interfaccia.

# 5.13 Funzione degli oggetti

#### 5.13.1 Impostazioni del sensore Configurazione

È possibile collegare sensori esterni senza fili attraverso il dispositivo con porta USB o tramite la connessione a un gateway telecamera. Dopo il collegamento, è possibile attivare gli eventi di allarme attraverso sensori esterni.

### 5.13.1.1 sensore Collegamento tramite i dispositivi

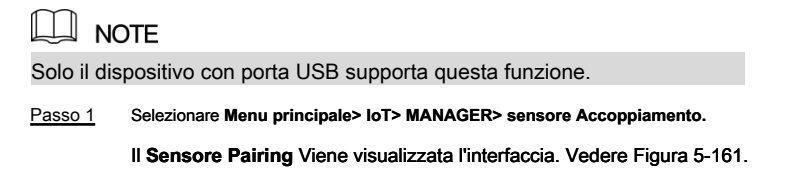

# 5.12.3 Riproduzione dei volti rilevati

Passo 1 Sulle facce visualizzati come mostrato nella Figura 5-158, doppio clic sul viso.

Il VIDEO Viene visualizzata l'interfaccia. Vedere Figura 5-160.

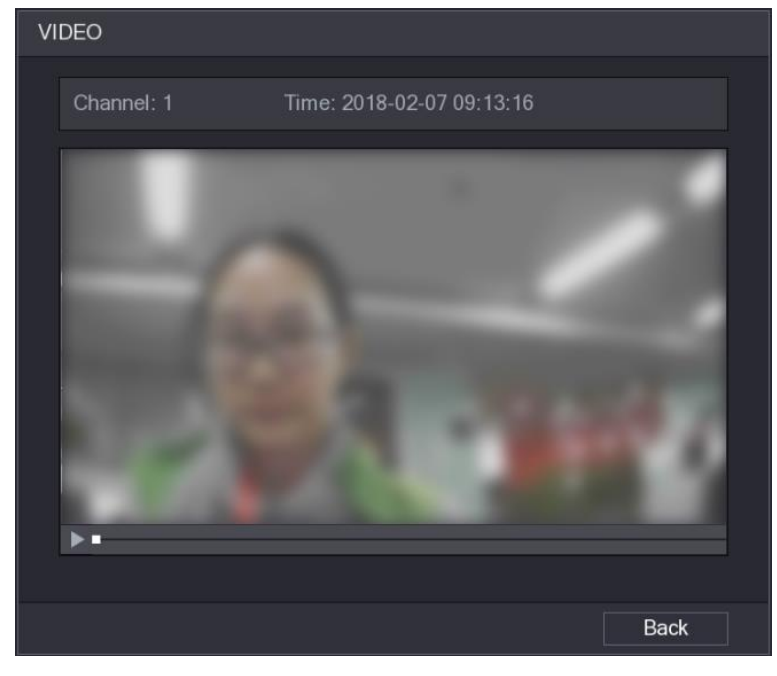

Figura 5-160

 Passo 2
 Clic
 Per avviare la riproduzione del volto rilevato registrata.

 fase 3
 Clic Indietro per uscire dall'interfaccia di gioco e tornare alle facce visualizzazione dell'interfaccia.

# 5.13 Funzione degli oggetti

#### 5.13.1 Impostazioni del sensore Configurazione

È possibile collegare sensori esterni senza fili attraverso il dispositivo con porta USB o tramite la connessione a un gateway telecamera. Dopo il collegamento, è possibile attivare gli eventi di allarme attraverso sensori esterni.

### 5.13.1.1 sensore Collegamento tramite i dispositivi

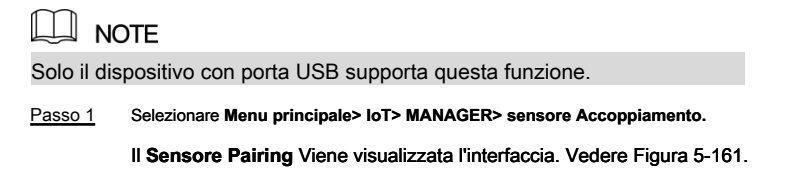

|   | S loT            |    |              |        |          |               |        |          |            | LIV              | Æ    | <b>L</b> ( |  |
|---|------------------|----|--------------|--------|----------|---------------|--------|----------|------------|------------------|------|------------|--|
|   | REALTIME DISPLAY | Se | nsor Pairing | Temper | ature/Hu | Wireless Dete | ector  | Wireless |            |                  |      |            |  |
|   | SEARCH INFO      |    | Access Type  | All    |          |               |        |          |            |                  |      |            |  |
| > | MANAGER          |    |              |        |          |               |        |          |            |                  |      |            |  |
|   |                  |    |              | Edit   | Delete   | Status        | Access | з Туре   | Access Poi | int <sup>.</sup> | Гуре |            |  |
|   |                  |    |              |        |          |               |        |          |            |                  |      |            |  |
|   |                  |    |              |        |          |               |        |          |            |                  |      |            |  |
|   |                  |    |              |        |          |               |        |          |            |                  |      |            |  |
|   |                  |    |              |        |          |               |        |          |            |                  |      |            |  |
|   |                  |    |              |        |          |               |        |          |            |                  |      |            |  |
|   |                  |    |              |        |          |               |        |          |            |                  |      |            |  |
|   |                  |    |              |        |          |               |        |          |            |                  |      |            |  |
|   |                  |    |              |        |          |               |        |          |            |                  |      |            |  |
|   |                  |    |              |        |          |               |        |          |            |                  |      |            |  |
|   |                  |    |              |        |          |               |        |          |            |                  |      |            |  |
|   |                  |    |              |        |          |               |        |          |            |                  |      |            |  |
|   |                  |    |              |        |          |               |        |          |            |                  |      |            |  |
|   |                  |    |              |        |          |               |        |          |            |                  |      | Add        |  |
|   |                  |    |              |        |          |               |        |          |            |                  |      |            |  |
|   |                  |    |              |        |          |               |        |          |            |                  |      |            |  |
|   |                  |    |              |        |          |               |        |          |            |                  |      |            |  |

Figura 5-161

Passo 2 Nel Tipo di accesso Nell'elenco, selezionare Gateway USB.

```
fase 3 Clic Inserisci.
```

Il Inserisci Viene visualizzata l'interfaccia. Vedere Figura 5-162.

| Add          |               |      |  |
|--------------|---------------|------|--|
| Access Type  | USB Gateway   |      |  |
| Add Way      | Pair          | Pair |  |
| Access Point | USB Gateway-1 |      |  |
| Serial No.   |               |      |  |
| Name         |               |      |  |
| Туре         |               |      |  |
| Class        |               |      |  |
| Status       |               |      |  |
|              |               |      |  |
|              |               | Back |  |

Figura 5-162

#### fase 4 Clic Paio.

Il dispositivo inizia abbinamento con il sensore. Dopo l'associazione

viene completata, vedere Figura 5-163.

| Add          |                    |      |
|--------------|--------------------|------|
| Access Type  | USB Gateway        |      |
| Add Way      | Pair               | Pair |
| Access Point | USB Gateway-1      |      |
| Serial No.   | 3J01837AAZ00008    |      |
| Name         | USB-Panic Button-1 |      |
| Туре         | Panic Button       |      |
| Class        | Alarm In           |      |
| Status       | Connected          |      |
|              |                    |      |
|              |                    | Back |

Figura 5-163

## <u>fase 5</u> Clic Indietro per uscire dall'interfaccia di accoppiamento.

vengono visualizzate le informazioni sensore aggiunto. Vedere Figura 5-164.

|   |         | NOTE       |        |               |      |                  |             |        |          |                      |                 |       |
|---|---------|------------|--------|---------------|------|------------------|-------------|--------|----------|----------------------|-----------------|-------|
|   | Clic    | <b>/</b>   | nodifi | icare il no   | me d | el sensore; clic | :           | 亩      | per elim | iinare le informazio | ni del sensore. |       |
|   | 🕥 loT   |            |        |               |      |                  |             |        |          |                      |                 | 🔁 🗸 🙀 |
|   | REALTIN | IE DISPLAY | Se     | ensor Pairing | j Te | emperature/Hu    | Wireless De | tector | Wireles  | ss Siren             |                 |       |
|   | SEARCH  | IINFO      |        | Access Ty     | be   | USB Gateway      |             |        |          |                      |                 |       |
| > | MANAGE  |            |        |               |      |                  |             |        |          |                      |                 |       |
|   |         |            |        |               | Edit | Delete           | Status      | Acces  | s Type   | Access Point         | Туре            |       |
|   |         |            |        |               |      | ā                | •           | USB G  | ateway   | USB-1                | Panic Button    |       |
|   |         |            |        |               |      |                  |             |        |          |                      |                 |       |
|   |         |            |        |               |      |                  |             |        |          |                      |                 |       |
|   |         |            |        |               |      |                  |             |        |          |                      |                 |       |
|   |         |            |        |               |      |                  |             |        |          |                      |                 |       |
|   |         |            |        |               |      |                  |             |        |          |                      |                 |       |
|   |         |            |        |               |      |                  |             |        |          |                      |                 |       |
|   |         |            |        |               |      |                  |             |        |          |                      |                 |       |
|   |         |            |        |               |      |                  |             |        |          |                      |                 |       |
|   |         |            |        |               |      |                  |             |        |          |                      |                 |       |
|   |         |            |        |               |      |                  |             |        |          |                      |                 |       |
|   |         |            |        |               |      |                  |             |        |          |                      |                 |       |
|   |         |            |        | Refresh       |      |                  |             |        |          |                      | Ad              | 4     |
|   |         |            |        | Relicion      |      |                  |             |        |          |                      |                 | u     |
|   |         |            |        |               |      |                  |             |        |          |                      |                 |       |
|   |         |            |        |               |      |                  |             |        |          |                      |                 |       |
|   |         |            |        |               |      |                  |             |        |          |                      |                 |       |

Figura 5-164

5.13.1.2 Collegamento del sensore attraverso la macchina fotografica con Gateway

| N N        | OTE                                           |                                                                          |                |                   |                    |            |  |  |  |
|------------|-----------------------------------------------|--------------------------------------------------------------------------|----------------|-------------------|--------------------|------------|--|--|--|
| Solo la te | ecamera con gateway supporta questa funzione. |                                                                          |                |                   |                    |            |  |  |  |
| Passo 1    | Selezionare Menu pri                          | Selezionare Menu principale> IoT> MANAGER> sensore Accoppiamento.        |                |                   |                    |            |  |  |  |
|            | II Sensore Pairing                            | I Sensore Pairing Viene visualizzata l'interfaccia. Vedere Figura 5-165. |                |                   |                    |            |  |  |  |
|            | 🕥 IoT                                         |                                                                          |                |                   |                    |            |  |  |  |
|            | REALTIME DISPLAY                              | Sensor Pairing                                                           | Temperature/Hu | Wireless Detector | r Wireless Siren   |            |  |  |  |
|            | SEARCH INFO                                   | Access Type                                                              | All            |                   |                    |            |  |  |  |
| >          | MANAGER                                       |                                                                          |                |                   |                    |            |  |  |  |
|            |                                               | 1 E                                                                      | dit Delete     | Status Acc        | cess Type Access F | Point Type |  |  |  |
|            |                                               |                                                                          |                |                   |                    |            |  |  |  |
|            |                                               |                                                                          |                |                   |                    |            |  |  |  |
|            |                                               |                                                                          |                |                   |                    |            |  |  |  |
|            |                                               |                                                                          |                |                   |                    |            |  |  |  |
|            |                                               |                                                                          |                |                   |                    |            |  |  |  |
|            |                                               |                                                                          |                |                   |                    |            |  |  |  |
|            |                                               |                                                                          |                |                   |                    |            |  |  |  |
|            |                                               |                                                                          |                |                   |                    |            |  |  |  |
|            |                                               |                                                                          |                |                   |                    |            |  |  |  |
|            |                                               |                                                                          |                |                   |                    |            |  |  |  |
|            |                                               |                                                                          |                |                   |                    |            |  |  |  |
|            |                                               |                                                                          |                |                   |                    | Add        |  |  |  |
|            |                                               |                                                                          |                |                   |                    |            |  |  |  |
|            |                                               |                                                                          |                |                   |                    |            |  |  |  |
|            |                                               |                                                                          |                |                   |                    |            |  |  |  |

Figura 5-165

Passo 2 Nel Tipo di accesso Nell'elenco, selezionare Fotocamera Gateway.

<u>fase 3</u> Nel Canale Nell'elenco, selezionare il canale che è collegato alla fotocamera.

fase 4 Clic Inserisci.

Il Inserisci Viene visualizzata l'interfaccia. Vedere Figura 5-166.

| Add          |                |      |
|--------------|----------------|------|
| Access Type  | Camera Gateway |      |
| Add Way      | Pair           | Pair |
| Access Point | Chn2-Air       |      |
| Serial No.   |                |      |
| Name         |                |      |
| Туре         |                |      |
| Class        |                |      |
| Status       |                |      |
|              |                |      |
|              |                | Back |

Figura 5-166

### fase 5 Clic Paio.

Il dispositivo inizia abbinamento con il sensore. Dopo l'associazione

| viene completata, vedere Figura 5-167 |                     |      |
|---------------------------------------|---------------------|------|
| Add                                   |                     |      |
| Access Type                           | Camera Gateway      |      |
| Add Way                               | Pair                | Pair |
| Access Point                          | Chn6-Air            |      |
| Serial No.                            | 3J01837AAZ00008     |      |
| Name                                  | Chn6-Panic Button-1 |      |
| Туре                                  | Panic Button        |      |
| Class                                 | Alarm In            |      |
| Status                                | Connected           |      |
|                                       |                     |      |
|                                       |                     | Back |

Figura 5-167

passo 6 Clic Indietro per uscire dall'interfaccia di accoppiamento.

vengono visualizzate le informazioni sensore aggiunto. Vedere Figura 5-168.

 NOTE

 Clic
 modificare il nome del sensore; clic

|   | S loT            |      |             |      |               |             |                |              |              | 🗭 🖵 💭 |
|---|------------------|------|-------------|------|---------------|-------------|----------------|--------------|--------------|-------|
|   | REALTIME DISPLAY | Sens | sor Pairing | , т  | emperature/Hu | Wireless De | etector Wirele | ess Siren    |              |       |
|   | SEARCH INFO      | A    | ccess Ty    | e    | Camera Gatewa | / -         | Channel        | All          |              |       |
| > | MANAGER          |      |             |      |               |             |                |              |              |       |
|   |                  |      |             | Edit | Delete        | Status      | Access Type    | Access Point | Туре         |       |
|   |                  |      |             |      |               |             | Camera Gat     | Chn2-Airfly  | Panic Button | Cł    |
|   |                  |      |             |      |               |             |                |              |              |       |
|   |                  |      |             |      |               |             |                |              |              |       |
|   |                  |      |             |      |               |             |                |              |              |       |
|   |                  |      |             |      |               |             |                |              |              |       |
|   |                  |      |             |      |               |             |                |              |              |       |
|   |                  |      |             |      |               |             |                |              |              |       |
|   |                  |      |             |      |               |             |                |              |              |       |
|   |                  |      |             |      |               |             |                |              |              |       |
|   |                  |      |             |      |               |             |                |              |              |       |
|   |                  |      |             |      |               |             |                |              |              |       |
|   |                  |      |             |      |               |             |                |              |              |       |
|   |                  |      |             |      |               |             |                |              |              |       |
|   |                  |      |             |      |               |             |                |              |              |       |
|   |                  |      |             |      |               |             |                |              | Ad           | d     |
|   |                  |      |             |      |               |             |                |              |              |       |
|   |                  |      |             |      |               |             |                |              |              |       |
|   |                  |      |             |      |               |             |                |              |              |       |
|   |                  |      |             |      |               |             |                |              | <u> </u>     |       |

Figura 5-168

5.13.1.3 Configurazione di collegamento di allarme

Passo 1 Selezionare Menu principale> IoT> MANAGER> rivelatore senza fili.

Il Rivelatore senza fili Viene visualizzata l'interfaccia. Vedere Figura 5-169.

|   | 🕥 ІоТ            |    |               |            |         |                   |                | LIVE         | 🕂 - 🕫 |
|---|------------------|----|---------------|------------|---------|-------------------|----------------|--------------|-------|
|   | REALTIME DISPLAY | Se | ensor Pairing | Tempera    | ture/Hu | Wireless Detector | Wireless Siren |              |       |
|   | SEARCH INFO      |    | Access Type   | All        |         | <b>.</b>          |                |              |       |
| > | MANAGER          |    |               |            |         |                   |                |              |       |
|   |                  |    | 1 Enab        | le Setting | Status  | Access Type       | Access Point   | Туре         |       |
|   |                  |    |               | æ          | •       | Camera Gateway    | Chn2-Airfly    | Panic Button |       |
|   |                  |    |               |            |         |                   |                |              |       |
|   |                  |    |               |            |         |                   |                |              |       |
|   |                  |    |               |            |         |                   |                |              |       |
|   |                  |    |               |            |         |                   |                |              |       |
|   |                  |    |               |            |         |                   |                |              |       |
|   |                  |    |               |            |         |                   |                |              |       |
|   |                  |    |               |            |         |                   |                |              |       |
|   |                  |    |               |            |         |                   |                |              |       |
|   |                  |    |               |            |         |                   |                |              |       |
|   |                  |    |               |            |         |                   |                |              |       |
|   |                  |    |               |            |         |                   |                |              |       |
|   |                  |    |               |            |         |                   |                |              |       |
|   |                  |    |               |            |         |                   |                |              |       |
|   |                  |    |               |            |         |                   |                |              |       |
|   |                  |    |               |            |         |                   |                |              |       |
|   |                  |    |               |            |         |                   |                |              |       |
|   |                  |    |               |            |         |                   |                |              |       |
|   |                  |    |               |            |         |                   |                | Apply        | Back  |

Figura 5-169

Passo 2 Nel Tipo di accesso Nell'elenco, selezionare USB, fotocamera, o Tutti.

\*

fase 3

Clic

Il Ambientazione Viene visualizzata l'interfaccia. Vedere Figura 5-116.

| Setting                                                                                                    |                                       |                      |                                    |      |
|----------------------------------------------------------------------------------------------------|---------------------------------------|----------------------|------------------------------------|------|
| Access Type<br>Type                                                                                        | Camera Gateway<br>Panic Button        | Access Point<br>Name | Chn2-Airfly<br>Chn2-Panic Button-1 |      |
| Period<br>Alarm Out                                                                                        | Setting<br>Setting                    | PTZ<br>Latch         | Setting<br>10                      | Sec. |
| Post Record                                                                                                | 10 Se                                 | ec. Anti-Dither      | 5                                  | Sec. |
| <ul> <li>Record CH</li> <li>Snapshot</li> <li>Tour</li> <li>Voice Prompts</li> <li>More Setting</li> </ul> | 1234567<br>1234567<br>1234567<br>None |                      |                                    |      |
| Default                                                                                                    |                                       |                      | ОК                                 | Back |

Figura 5-170

fase 4 Configurare le impostazioni per il collegamento dell'allarme. Per maggiori dettagli, si veda la Tabella 5-50.

| Parametro | Descrizione                                 |
|-----------|---------------------------------------------|
| Nome      | Inserire il nome di allarme personalizzato. |

| Parametro        | Descrizione                                                                                                    |  |  |  |  |  |  |
|------------------|----------------------------------------------------------------------------------------------------|--|--|--|--|--|--|
|                  | Clic Ambientazione per visualizzare l'impostazione dell'interfaccia.                                                |  |  |  |  |  |  |
| Periodo          | Definire un periodo durante il quale il rilevamento è attivo. Per i dettagli, vedere "Impostazione                  |  |  |  |  |  |  |
|                  | Motion Detection Periodo" sezione "Configurazione 5.10.4.1 Motion Detect Settings".                                 |  |  |  |  |  |  |
|                  |                                                                                                    |  |  |  |  |  |  |
|                  | Clic Ambientazione per visualizzare l'interfaccia PTZ.                                                              |  |  |  |  |  |  |
| PTZ              | Abilitare funzione di attivazione PTZ. Per ogni telecamera PTZ, selezionare la preimpostazione che si               |  |  |  |  |  |  |
|                  | desidera essere chiamato quando si verifica un evento di allarme.                                                   |  |  |  |  |  |  |
|                  | Clic Ambientazione per visualizzare l'impostazione dell'interfaccia.                                                |  |  |  |  |  |  |
|                  | Allarme generale: Abilita l'attivazione dell'allarme attraverso i dispositivi di allarme                            |  |  |  |  |  |  |
|                  | collegato alla porta di uscita selezionata.                                                                         |  |  |  |  |  |  |
| Alarm out        | Allarme esterno: Abilita l'attivazione dell'allarme attraverso il collegato                                         |  |  |  |  |  |  |
|                  | Allarmi.                                                                                                    |  |  |  |  |  |  |
|                  | Sirena senza fili: Attiva l'attivazione dell'allarme tramite dispositivi                                            |  |  |  |  |  |  |
|                  | collegato con il gateway USB o un gateway fotocamera.                                                               |  |  |  |  |  |  |
|                  | Impostare una lunghezza di tempo per il dispositivo di ritardo per la disattivazione allarme dopo                   |  |  |  |  |  |  |
| chiavistello     | l'allarme esterno viene annullato. Il valore varia da 0 secondi a 300 secondi, e il valore di default è             |  |  |  |  |  |  |
|                  | di 10 secondi.                                                                                                    |  |  |  |  |  |  |
|                  | Impostare una lunghezza di tempo per il dispositivo di ritardo per la disattivazione di registrazione               |  |  |  |  |  |  |
| Messaggio Record | dopo che l'allarme è cancellato. Il valore varia da 10 secondi a 300 secondi, e il valore di default è di           |  |  |  |  |  |  |
|                  | 10 secondi.                                                                                                    |  |  |  |  |  |  |
| Anti-dithering   | Configurare il tempo di rilevamento evento duraturo. Il sistema registra un solo evento in                          |  |  |  |  |  |  |
|                  | questo periodo.                                                                                                    |  |  |  |  |  |  |
|                  | Selezionare il canale (s) che si desidera registrare. Il canale selezionato (s) inizia a registrare dopo il         |  |  |  |  |  |  |
|                  | verificarsi di un evento di allarme.                                                                                |  |  |  |  |  |  |
| Record Canale    | NOTE NOTE                                                                                                    |  |  |  |  |  |  |
|                  | La registrazione di allarme e snapshot automatica deve essere attivata. Per i dettagli, vedere "5.1.4.9             |  |  |  |  |  |  |
|                  | Configurazione video registrato bagagli Schedule" e "5.9.1 Attivazione di controllo della registrazione."           |  |  |  |  |  |  |
|                  |                                                                                                    |  |  |  |  |  |  |
|                  | Seleziona il istantanea casella di controllo per prendere un'istantanea del canale selezionato.                     |  |  |  |  |  |  |
|                  |                                                                                                    |  |  |  |  |  |  |
| istantanea       | NOTE NOTE                                                                                                    |  |  |  |  |  |  |
|                  | Per utilizzare questa funzione, selezionare Menu principale> Fotocamera> ENCODE> Snapshot, nel Modalità Nell'elenco |  |  |  |  |  |  |
|                  | selezionare Evento.                                                                                                 |  |  |  |  |  |  |
| giro             | Seleziona il giro casella di controllo per consentire un giro dei canali selezionati.                               |  |  |  |  |  |  |
| vocali           | Selezionare per abilitare la trasmissione audio / vocali in risposta a un evento di allarme locale.                 |  |  |  |  |  |  |

| Parametro                            | Descrizione                                                                                                    |  |  |  |  |  |
|--------------------------------------|----------------------------------------------------------------------------------------------------|--|--|--|--|--|
| Parametro         Altro Impostazione | Descrizione         • Mostra Messaggio: selezionare il Visualizza Messaggio casella di controllo per attivare un pop-up messaggio nel vostro PC host locale.         • Buzzer: Selezionare la casella di controllo per attivare un rumore del cicalino al Dispositivo.         • Video Matrix: selezionare la casella di controllo per abilitare la funzione. quando un allarme si verifica, la porta di uscita uscite video impostazioni configurate in " Menu principale> DISPLAY> TOUR ".         • NOTE         Non tutti i modelli supportano questa funzione.         • Invia una email: Consentire al sistema di inviare una notifica e-mail quando si verifica un evento di allarme.         • NOTE         Per utilizzare questa funzione, assicurarsi che la funzione di e-mail è attivata in Menu principale> Rete> EMAIL. |  |  |  |  |  |
|                                      | Per utilizzare questa funzione, assicurarsi che la funzione di e-mail è attivata in Menu principale><br>Rete> EMAIL.                                                                                                    |  |  |  |  |  |
|                                      | <ul> <li>Non tutti i modelli supportano questa funzione.</li> <li>Invia una email: Consentire al sistema di inviare una notifica e-mail quando<br/>si verifica un evento di allarme.</li> </ul>                                                                                                    |  |  |  |  |  |
|                                      | Kete> EIVIAIE.     Log: selezionare la casella di controllo per consentire al dispositivo di registrare un locale     registro degli allarmi                                                                                                    |  |  |  |  |  |
|                                      | Tabella 5-50                                                                                                    |  |  |  |  |  |

fase 5 Clic ok per salvare le impostazioni.

passo 6 Sul Rivelatore senza fili Interfaccia, fai clic Applicare per completare le impostazioni.

# 5.13.2 Configurazione di temperatura e di umidità Camera

È possibile visualizzare, cercare e esportare i dati di temperatura e umidità di fotocamera con tali sensori e configurare le impostazioni evento di allarme.

Per utilizzare questa funzione, assicurarsi che ci sia almeno una telecamera con sensore di temperatura e di umidità è stato collegato al dispositivo.

#### 5.13.2.1 Attivazione funzione di rilevamento

Si consiglia di abilitare la funzione degli oggetti la prima volta quando si entra in questa interfaccia.

Passo 1 Nel menu principale, selezionare IoT> MANAGER> temperatura / umidità.

Il Temperatura / Umidità Viene visualizzata l'interfaccia. Vedere Figura 5-171.

|   | S IoT            |     |              |           |          |                   |                |                     |
|---|------------------|-----|--------------|-----------|----------|-------------------|----------------|---------------------|
|   | REALTIME DISPLAY | Sei | nsor Pairing | ) Tempera | ature/Hu | Wireless Detector | Wireless Siren |                     |
|   | SEARCH INFO      |     | 2            | Enable    | Setting  | Access Point      | Type           | Detect Position Nam |
| > | MANAGER          |     | 1            |           |          | Chn 6             | Temperature    | Chn6-Temperature-   |
|   |                  |     |              |           | *        | Chn 6             | Humidity       | Chn6-Humidity-1     |
|   |                  |     |              |           |          |                   |                |                     |
|   |                  |     |              |           |          |                   |                |                     |
|   |                  |     |              |           |          |                   |                |                     |
|   |                  |     |              |           |          |                   |                |                     |
|   |                  |     |              |           |          |                   |                |                     |
|   |                  |     |              |           |          |                   |                |                     |
|   |                  |     |              |           |          |                   |                |                     |
|   |                  |     |              |           |          |                   |                |                     |
|   |                  |     |              |           |          |                   |                |                     |
|   |                  |     |              |           |          |                   |                |                     |
|   |                  |     |              |           |          |                   |                |                     |
|   |                  |     |              |           |          |                   |                |                     |
|   |                  |     |              |           |          |                   |                |                     |
|   |                  |     |              |           |          |                   |                |                     |
|   |                  |     |              |           |          |                   |                |                     |
|   |                  |     |              |           |          |                   |                |                     |
|   |                  |     |              |           |          |                   |                |                     |
|   |                  |     |              |           |          |                   |                |                     |
|   |                  |     |              |           |          |                   |                |                     |
|   |                  |     |              |           |          |                   |                |                     |
|   |                  |     |              |           |          |                   |                |                     |
|   |                  |     |              |           |          |                   |                |                     |

Figura 5-171

Passo 2 Seleziona il Abilitare caselle di controllo per attivare la funzione degli oggetti. Vedere Figura 5-172.

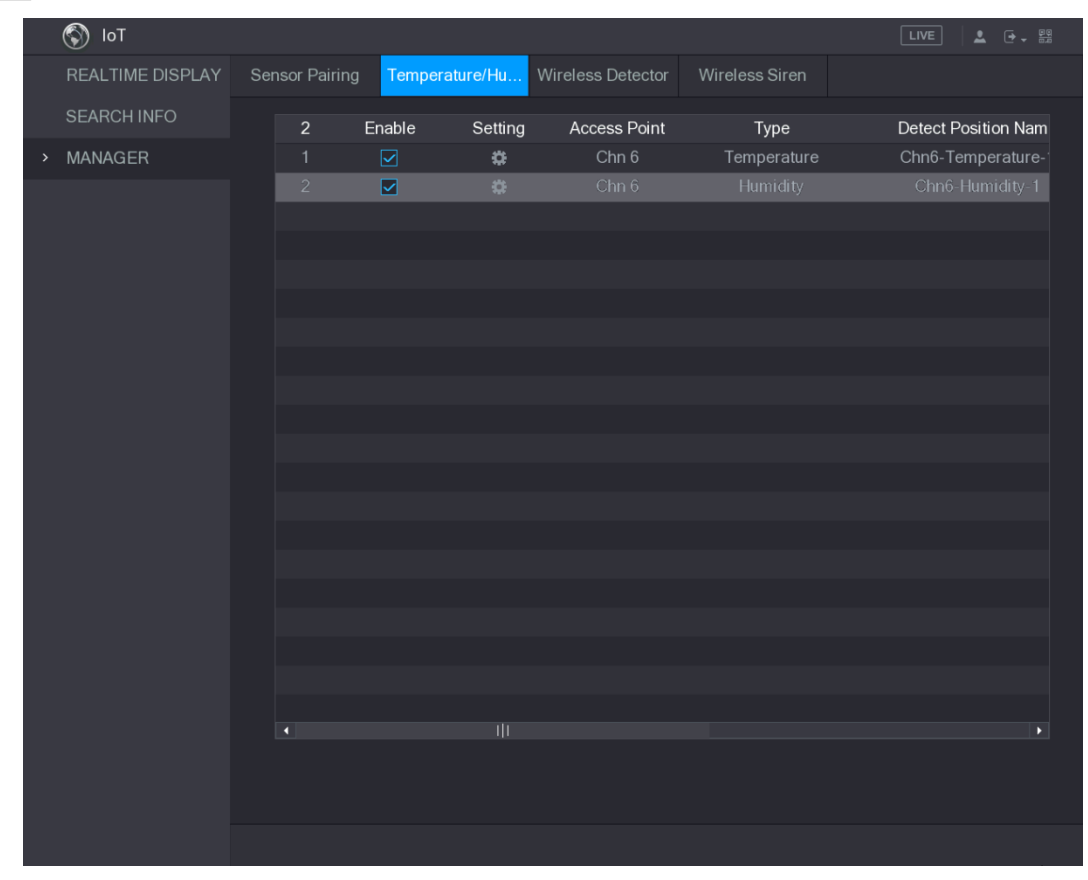

Figura 5-172

Il dispositivo inizia a rilevare i dati di temperatura ed umidità dalla telecamera e visualizzazione sul in tempo reale di visualizzazione interfaccia.

### 5.13.2.2 Visualizzazione di temperatura e umidità dati

È possibile visualizzare i dati di temperatura e umidità sulla in tempo reale di visualizzazione interfaccia dopo la funzione degli oggetti è abilitata.

Nel Intervallo di aggiornamento scatola, selezionare i dati intervallo di aggiornamento. Ad esempio, è possibile selezionare 5 Sec.

È inoltre possibile visualizzare i dati di temperatura e umidità in modo grafico selezionando la

visualizzazione del grafico casella di controllo a. Vedere Figura 5-173 per dati di umidità in modo grafico.

|   | S loT            |                    |                |             |                      |                                     |
|---|------------------|--------------------|----------------|-------------|----------------------|-------------------------------------|
| > | REALTIME DISPLAY | Refresh Interval   | 5 Sec.         |             |                      |                                     |
|   | SEARCH INFO      | Display Graph      | Access Point   | Туре        | Detect Position Name | Current Valu                        |
|   | MANAGER          |                    | Chn 6          | Temperature | Chn6-Temperature-1   | 26°C                                |
|   |                  |                    |                |             |                      | 30% RH                              |
|   |                  |                    |                |             |                      |                                     |
|   |                  |                    |                |             |                      |                                     |
|   |                  |                    |                |             |                      |                                     |
|   |                  |                    |                |             |                      |                                     |
|   |                  |                    |                |             |                      |                                     |
|   |                  |                    |                |             |                      |                                     |
|   |                  |                    |                |             |                      |                                     |
|   |                  | Town on the Obsert |                |             |                      |                                     |
|   |                  | Temperature Chart  | Humidity Chart |             |                      |                                     |
|   |                  | (%RH)              |                |             |                      | <ul> <li>Chn6-Humidity-1</li> </ul> |
|   |                  |                    |                |             |                      |                                     |
|   |                  | 80                 |                |             |                      |                                     |
|   |                  |                    |                |             |                      |                                     |
|   |                  |                    |                |             |                      |                                     |
|   |                  |                    |                |             |                      |                                     |
|   |                  | 40                 |                |             |                      |                                     |
|   |                  | 20                 |                |             |                      | ********                            |
|   |                  |                    |                |             |                      |                                     |
|   |                  |                    |                |             |                      |                                     |
|   |                  |                    |                |             |                      |                                     |
|   |                  | Clear              |                |             |                      | ocked Export                        |

Figura 5-173

Clic Chiaro per eliminare i dati.

# 5.13.2.3 temperatura Esportazione e umidità dati

È possibile esportare i dati di temperatura e umidità in formato BMP. Prendere l'esportazione dei dati di umidità come un esempio.

| Passo 1 | Preparare un dispositivo USB e collegarlo al dispositivo. |
|---------|-----------------------------------------------------------|
|---------|-----------------------------------------------------------|

Passo 2 Sul in tempo reale di visualizzazione Interfaccia, fare clic sul Umidità scheda. Vedere Figura 5-174.

| 🕥 loT            |                   |                |             |                      | LIVE            |
|------------------|-------------------|----------------|-------------|----------------------|-----------------|
| REALTIME DISPLAY | Refrech Interval  | 5 500          |             |                      |                 |
| SEARCH INFO      |                   | J SEC.         |             |                      |                 |
|                  | Display Graph     | Access Point   | Туре        | Detect Position Name | Current Valu    |
| MANAGER          |                   | Chn 6          | Temperature | Chn6-Temperature-1   | 26°C            |
|                  |                   |                |             |                      | 30 % RH         |
|                  |                   |                |             |                      |                 |
|                  |                   |                |             |                      |                 |
|                  |                   |                |             |                      |                 |
|                  |                   |                |             |                      |                 |
|                  |                   |                |             |                      |                 |
|                  |                   |                |             |                      |                 |
|                  |                   |                |             |                      |                 |
|                  |                   |                |             |                      |                 |
|                  | Temperature Chart | Humidity Chart |             |                      |                 |
|                  | (%RH)             |                |             |                      | Chn6-Humidity-1 |
|                  | 100               |                |             |                      |                 |
|                  |                   |                |             |                      |                 |
|                  | 80                |                |             |                      |                 |
|                  | 70                |                |             |                      |                 |
|                  | 50                |                |             |                      | r*1             |
|                  | 40                |                |             |                      |                 |
|                  | 30                |                |             |                      |                 |
|                  |                   |                |             |                      | ***********     |
|                  |                   |                |             |                      |                 |
|                  |                   |                |             |                      |                 |
|                  |                   |                |             |                      |                 |
|                  | Clear             |                |             |                      | ocked Export    |
|                  |                   |                |             |                      |                 |

Figura 5-174

| fase 3 | Clic Bloccato a bloccare i dati.                                                                  |
|--------|---------------------------------------------------------------------------------------------------|
|        | Il pulsante di esportazione è abilitato. Clic Esportare. Il sistema inizia                        |
| fase 4 | l'esportazione dei dati.                                                                          |
|        | Dopo l'esportazione è terminata, un Messaggio Viene visualizzata la finestra di dialogo. Clic OK. |
| fase 5 |                                                                                                   |
|        | È possibile trovare i dati esportati sul dispositivo USB.                                         |

# 5.13.2.4 Configurazione di collegamento di allarme

È possibile configurare le impostazioni di collegamento di allarme per i dati di temperatura e umidità.

#### 5.13.2.4.1 Configurazione di collegamento di allarme per dati di temperatura

<u>Passo 1</u> Nell'interfaccia principale, selezionare IoT> MANAGER> temperatura / umidità.

Il Temperatura / Umidità Viene visualizzata l'interfaccia. Vedere Figura 5-175.

|   | S IoT            |    |              |          |          |                   |                |                     |
|---|------------------|----|--------------|----------|----------|-------------------|----------------|---------------------|
|   | REALTIME DISPLAY | Se | nsor Pairing | g Temper | ature/Hu | Wireless Detector | Wireless Siren |                     |
|   | SEARCH INFO      |    | 2            | Enable   | Setting  | Access Point      | Туре           | Detect Position Nam |
| > | MANAGER          |    |              |          | \$       | Chn 6             | Temperature    | Chn6-Temperature-   |
|   |                  |    |              |          | ۵        | Chn 6             | Humidity       | Chn6-Humidity-1     |
|   |                  |    |              |          |          |                   |                |                     |
|   |                  |    |              |          |          |                   |                |                     |
|   |                  |    |              |          |          |                   |                |                     |
|   |                  |    |              |          |          |                   |                |                     |
|   |                  |    |              |          |          |                   |                |                     |
|   |                  |    |              |          |          |                   |                |                     |
|   |                  |    |              |          |          |                   |                |                     |
|   |                  |    |              |          |          |                   |                |                     |
|   |                  |    |              |          |          |                   |                |                     |
|   |                  |    |              |          |          |                   |                |                     |
|   |                  |    |              |          |          |                   |                |                     |
|   |                  |    |              |          |          |                   |                |                     |
|   |                  |    |              |          |          |                   |                |                     |
|   |                  |    |              |          |          |                   |                |                     |
|   |                  |    |              |          |          |                   |                |                     |
|   |                  |    |              |          |          |                   |                |                     |
|   |                  |    |              |          |          |                   |                |                     |
|   |                  |    |              |          |          |                   |                |                     |
|   |                  |    |              |          |          |                   |                |                     |
|   |                  |    |              |          |          |                   |                |                     |
|   |                  |    |              |          |          |                   |                |                     |

Figura 5-175

Passo 2 Sulla linea di informazioni sulla temperatura, fare clic su

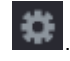

Il Ambientazione Viene visualizzata l'interfaccia. Vedere Figura 5-176.

| Setting              |                    |      |                 |              |      |
|----------------------|--------------------|------|-----------------|--------------|------|
| Access Point         |                    |      | Туре            |              |      |
| Detect Position Name | Chn6-Temperature-1 |      | Preview Channel | 6            |      |
| Event Type           | High               |      | Upper Limit     | 26 °C Enable |      |
| Period               | Setting            |      | PTZ             | Setting      |      |
| Alarm Out            | Setting            |      | Latch           | 10           | Sec. |
| Post Record          | 10                 | Sec. | Anti-Dither     | 5            | Sec. |
| Record CH            |                    |      |                 |              |      |
| Snapshot             |                    |      |                 |              |      |
| Tour                 |                    |      |                 |              |      |
| Voice Prompts        | None               |      |                 |              |      |
| More Setting         | Setting            |      |                 |              |      |
| Default              |                    |      |                 | Save         | Back |

Figura 5-176

fase 3 Configurare le impostazioni per il collegamento dell'allarme. Vedere la Tabella 5-51.

| Parametro        | Descrizione                                       |
|------------------|---------------------------------------------------|
| Punto di accesso | Indica il canale che la fotocamera è collegata a. |

| Parametro         | Descrizione                                                                                                    |  |  |  |  |
|-------------------|----------------------------------------------------------------------------------------------------|--|--|--|--|
| genere            | Temperatura per impostazione predefinita.                                                                                                    |  |  |  |  |
| Rileva Nome Ruolo | Impostare il nome di rilevare la posizione.                                                                                                    |  |  |  |  |
| anteprima Canale  | Selezionare il canale che si desidera visualizzare in anteprima per aiutare a monitorare il canale<br>del punto di accesso. Questo canale potrebbe essere il canale del punto di accesso o qualsiasi<br>altro canale secondo la vostra situazione attuale.                                                                                                    |  |  |  |  |
| Tipo di evento    | Selezionare il tipo di evento come alto o Basso, e impostare rispettivamente il limite superiore di<br>temperatura e bassa. Ad esempio, selezionare tipo evento come                                                                                                    |  |  |  |  |
| Limite superiore  | alto e impostare il limite superiore come 28, l'allarme si verifica quando la temperatura raggiunge 28 °C.                                                                                                    |  |  |  |  |
| Abilitare         | Attivare la funzione di allarme.                                                                                                    |  |  |  |  |
| Periodo           | Definire un periodo durante il quale l'impostazione di allarme è attivo. Per ulteriori informazioni sull'impostazione del periodo, vedere "Configurazione 5.10.4.1 Motion Detect Settings".                                                                                                    |  |  |  |  |
| Alarm out         | <ul> <li>Clic Ambientazione per visualizzare l'impostazione dell'interfaccia.</li> <li>Allarme generale: Abilita l'attivazione dell'allarme attraverso l'allarme dispositivi collegati alla porta di uscita selezionata. Allarme esterno: Abilita</li> <li>l'attivazione dell'allarme attraverso la casella allarme collegato.</li> <li>Sirena senza fili: Attiva l'attivazione dell'allarme tramite dispositivi collegato con il gateway USB o un gateway fotocamera.</li> </ul> |  |  |  |  |
| PTZ               | Abilitare funzione di attivazione PTZ. Clic Ambientazione per visualizzare l'interfaccia PTZ. Per ogni telecamera PTZ, selezionare il preset, tour, o un modello che si desidera essere chiamato quando si verifica un evento di allarme.                                                                                                    |  |  |  |  |
| chiavistello      | Impostare una lunghezza di tempo per il dispositivo di ritardo per la disattivazione allarme dopo<br>l'allarme esterno viene annullato. Il valore varia da 0 secondi a 300 secondi, e il valore di<br>default è di 10 secondi. Se si immette 0, non ci sarà alcun ritardo.                                                                                                    |  |  |  |  |
| Messaggio Record  | Impostare una lunghezza di tempo per il dispositivo di ritardo per la disattivazione di registrazione dopo che l'allarme è cancellato. Il valore varia da 10 secondi a 300 secondi, e il valore di default è di 10 secondi.                                                                                                    |  |  |  |  |
| Anti-dithering    | Configurare il tempo di rilevamento evento duraturo. Il sistema registra un solo evento in questo periodo.                                                                                                    |  |  |  |  |
| istantanea        | Selezionare la casella di controllo per scattare un'istantanea del canale selezionato.<br>NOTE<br>Per utilizzare questa funzione, assicurarsi che l'istantanea è abilitata motion detect allarmi Menu<br>principale> STORAGE> PROGRAMMA> Istantanea.                                                                                                    |  |  |  |  |

| Parametro          | Descrizione                                                                                                    |  |  |  |  |
|--------------------|----------------------------------------------------------------------------------------------------|--|--|--|--|
| Record CH          | Selezionare il canale (s) che si desidera registrare. Il canale selezionato (s) inizia a registrare dopo che si verifica un allarme.                                                                                                    |  |  |  |  |
|                    | La registrazione per gli allarmi dell'Internet degli oggetti e la funzione di registrazione automatica deve essere<br>abilitata. Per i dettagli, vedere "5.1.4.9 Configurazione video registrato bagagli Schedule" e "5.9.1 Attivazione di<br>controllo della registrazione."                                                                                                    |  |  |  |  |
| giro               | Selezionare la casella di controllo per attivare un giro dei canali selezionati.           Image: NOTE           Per utilizzare questa funzione, assicurarsi che il tour è abilitato e configurato in Menu           principale> DISPLAY> TOUR.                                                                                                    |  |  |  |  |
| vocali             | Selezionare per abilitare la trasmissione audio / vocali in risposta a un evento di allarme di temperatura.                                                                                                    |  |  |  |  |
| Altro Impostazione | <ul> <li>Mostra Messaggio: selezionare il Visualizza Messaggio casella di controllo per<br/>abilitare un messaggio pop-up sul PC host locale. Buzzer: Selezionare la casella di</li> <li>controllo per attivare un rumore del cicalino al<br/>Dispositivo.</li> <li>Video Matrix: selezionare la casella di controllo per abilitare la funzione.<br/>Quando si verifica un evento di allarme, la porta di uscita uscite video impostazioni<br/>configurate in " Menu principale&gt; DISPLAY&gt; TOUR ".</li> <li>NOTE</li> <li>Non tutti i modelli supportano questa funzione.</li> <li>Invia una email: Consentire al sistema di inviare una notifica e-mail<br/>quando si verifica un evento di allarme.</li> <li>NOTE</li> <li>Per utilizzare questa funzione, assicurarsi che la funzione di e-mail è attivata in</li> <li>Menu principale&gt; Rete&gt; EMAIL.</li> <li>Log: selezionare la casella di controllo per consentire al dispositivo di registrare un<br/>registro degli allarmi locale.</li> </ul> |  |  |  |  |

<u>fase 4</u> Clic **Salvare** per salvare le impostazioni.

5.13.2.4.2 Configurazione delle impostazioni di allarme per umidità dati

È possibile configurare l'evento di allarme impostando i dati di umidità.

Passo 1 Nell'interfaccia principale, selezionare IoT> MANAGER> temperatura / umidità.

Il Temperatura / Umidità Viene visualizzata l'interfaccia. Vedere Figura 5-177.
|   | S loT            |    |             |          |          |                   |                |                     |
|---|------------------|----|-------------|----------|----------|-------------------|----------------|---------------------|
|   | REALTIME DISPLAY | Se | nsor Pairin | g Temper | ature/Hu | Wireless Detector | Wireless Siren |                     |
|   | SEARCH INFO      |    | 2           | Enable   | Setting  | Access Point      | Туре           | Detect Position Nam |
| > | MANAGER          |    |             |          | \$       | Chn 6             | Temperature    | Chn6-Temperature-   |
|   |                  |    |             |          | \$       | Chn 6             | Humidity       | Chn6-Humidity-1     |
|   |                  |    |             |          |          |                   |                |                     |
|   |                  |    |             |          |          |                   |                |                     |
|   |                  |    |             |          |          |                   |                |                     |
|   |                  |    |             |          |          |                   |                |                     |
|   |                  |    |             |          |          |                   |                |                     |
|   |                  |    |             |          |          |                   |                |                     |
|   |                  |    |             |          |          |                   |                |                     |
|   |                  |    |             |          |          |                   |                |                     |
|   |                  |    |             |          |          |                   |                |                     |
|   |                  |    |             |          |          |                   |                |                     |
|   |                  |    |             |          |          |                   |                |                     |
|   |                  |    |             |          |          |                   |                |                     |
|   |                  |    |             |          |          |                   |                |                     |
|   |                  |    |             |          |          |                   |                |                     |
|   |                  |    |             |          |          |                   |                |                     |
|   |                  |    |             |          |          |                   |                |                     |
|   |                  |    |             |          |          |                   |                |                     |
|   |                  |    |             |          |          |                   |                |                     |
|   |                  |    |             |          |          |                   |                |                     |
|   |                  |    |             |          |          |                   |                |                     |
| _ |                  |    |             |          |          |                   |                |                     |

Figura 5-177

Passo 2 Sulla linea di informazioni di umidità, fare clic su

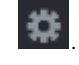

Il Ambientazione Viene visualizzata l'interfaccia. Vedere Figura 5-178.

| Setting              |                 |      |                 |               |      |
|----------------------|-----------------|------|-----------------|---------------|------|
| Access Point         |                 |      | Туре            |               |      |
| Detect Position Name | Chn6-Humidity-1 |      | Preview Channel | 6             |      |
| Event Type           | High Humidity   |      | Upper Limit     | 60 %RH Enable |      |
|                      |                 |      |                 |               |      |
| Period               | Setting         |      | PTZ             | Setting       |      |
| Alarm Out            | Setting         |      | Latch           | 10            | Sec. |
| Post Record          | 10              | Sec. | Anti-Dither     | 5             | Sec. |
| Record CH            |                 |      |                 |               |      |
| Snapshot             |                 |      |                 |               |      |
| Tour                 |                 |      |                 |               |      |
| Voice Prompts        | None            |      |                 |               |      |
| More Setting         | Setting         |      |                 |               |      |
|                      |                 |      |                 |               |      |
| Default              |                 |      |                 | Save          | Back |

Figura 5-178

fase 3 Configurare le impostazioni per i seguenti parametri. Vedere la Tabella 5-52.

| Parametro        | Descrizione                                       |
|------------------|---------------------------------------------------|
| Punto di accesso | Indica il canale che la fotocamera è collegata a. |

| Parametro                                                                                                    | Descrizione                                                                                                    |  |  |  |
|----------------------------------------------------------------------------------------------------|----------------------------------------------------------------------------------------------------|--|--|--|
| genere                                                                                                    | Umidità per impostazione predefinita.                                                                                                    |  |  |  |
| Rileva Nome Ruolo                                                                                                    | Impostare il nome di rilevare la posizione.                                                                                                    |  |  |  |
| anteprima Canale                                                                                                    | Selezionare il canale che si desidera visualizzare in anteprima per aiutare a monitorare il canale<br>del punto di accesso. Questo canale potrebbe essere il canale del punto di accesso o qualsiasi<br>altro canale secondo la vostra situazione attuale.                                                                                                    |  |  |  |
| Tipo di evento Selezionare il tipo di evento come Alta umidità o Bassa umidità, e impostare rispettivamer umidità superiori e basse. Ad esempio, selezionare tipo evento come Alta umidità e impost superiore come 60, l'allarme si verifica quando l'umidità raggiunge il 60% di umidità relativa. |                                                                                                    |  |  |  |
| Limite superiore                                                                                                    |                                                                                                    |  |  |  |
| Abilitare                                                                                                    | Attivare la funzione di allarme.                                                                                                    |  |  |  |
| Periodo                                                                                                    | Definire un periodo durante il quale l'impostazione di allarme è attivo. Per ulteriori informazioni sull'impostazione del periodo, vedere "Configurazione 5.10.4.1 Motion Detect Settings".                                                                                                    |  |  |  |
| Alarm out                                                                                                    | <ul> <li>Clic Ambientazione per visualizzare l'impostazione dell'interfaccia.</li> <li>Allarme generale: Abilita l'attivazione dell'allarme attraverso l'allarme dispositivi collegati alla porta di uscita selezionata. Allarme esterno: Abilita</li> <li>l'attivazione dell'allarme attraverso la casella allarme collegato.</li> <li>Sirena senza fili: Attiva l'attivazione dell'allarme tramite dispositivi collegato con il gateway USB o un gateway fotocamera.</li> </ul> |  |  |  |
| PTZ                                                                                                    | Abilitare funzione di attivazione PTZ. Clic Ambientazione per visualizzare l'interfaccia PTZ. Per ogni telecamera PTZ, selezionare il preset, tour, o un modello che si desidera essere chiamato quando si verifica un evento di allarme.                                                                                                    |  |  |  |
| chiavistello                                                                                                    | Impostare una lunghezza di tempo per il dispositivo di ritardo per la disattivazione allarme dopo<br>l'allarme esterno viene annullato. Il valore varia da 0 secondi a 300 secondi, e il valore di<br>default è di 10 secondi. Se si immette 0, non ci sarà alcun ritardo.                                                                                                    |  |  |  |
| Messaggio Record                                                                                                    | Impostare una lunghezza di tempo per il dispositivo di ritardo per la disattivazione di<br>registrazione dopo che l'allarme è cancellato. Il valore varia da 10 secondi a 300 secondi, e il<br>valore di default è di 10 secondi.                                                                                                    |  |  |  |
| Anti-dithering                                                                                                    | Configurare il tempo di rilevamento evento duraturo. Il sistema registra un solo evento in questo periodo.                                                                                                    |  |  |  |
| istantanea                                                                                                    | Selezionare la casella di controllo per scattare un'istantanea del canale selezionato.<br>NOTE<br>Per utilizzare questa funzione, assicurarsi che l'istantanea è abilitata motion detect allarmi Menu<br>principale> STORAGE> PROGRAMMA> Istantanea.                                                                                                    |  |  |  |

| Parametro          | Descrizione                                                                                                    |  |  |  |  |  |  |
|--------------------|----------------------------------------------------------------------------------------------------|--|--|--|--|--|--|
| Pagard CH          | Selezionare il canale (s) che si desidera registrare. Il canale selezionato (s) inizia a registrare dopo che si verifica un allarme.                                                                                                    |  |  |  |  |  |  |
|                    | La registrazione per gli allarmi dell'Internet degli oggetti e la funzione di registrazione automatica deve essere<br>abilitata. Per i dettagli, vedere "5.1.4.9 Configurazione video registrato bagagli Schedule" e "5.9.1 Attivazione di<br>controllo della registrazione."                                                                                                    |  |  |  |  |  |  |
| giro               | Selezionare la casella di controllo per attivare un giro dei canali selezionati.           NOTE           Per utilizzare questa funzione, assicurarsi che il tour è abilitato e configurato in Menu           principale> DISPLAY> TOUR.                                                                                                    |  |  |  |  |  |  |
| vocali             | Selezionare per abilitare la trasmissione audio / vocali in risposta a un evento di allarme di temperatura.                                                                                                    |  |  |  |  |  |  |
| Altro Impostazione | <ul> <li>Mostra Messaggio: selezionare il Visualizza Messaggio casella di controllo per<br/>abilitare un messaggio pop-up sul PC host locale. Buzzer: Selezionare la casella di</li> <li>controllo per attivare un rumore del cicalino al<br/>Dispositivo.</li> <li>Video Matrix: selezionare la casella di controllo per abilitare la funzione.<br/>Quando si verifica un evento di allarme, la porta di uscita uscite video impostazioni<br/>configurate in " Menu principale&gt; DISPLAY&gt; TOUR ".</li> <li>NOTE</li> <li>Non tutti i modelli supportano questa funzione.</li> <li>Invia una email: Consentire al sistema di inviare una notifica e-mail<br/>quando si verifica un evento di allarme.</li> <li>NOTE</li> <li>Per utilizzare questa funzione, assicurarsi che la funzione di e-mail è attivata in</li> <li>Menu principale&gt; Rete&gt; EMAIL.</li> <li>Log: selezionare la casella di controllo per consentire al dispositivo di registrare un<br/>registro degli allarmi locali</li> </ul> |  |  |  |  |  |  |

Tabella 5-52

#### <u>fase 4</u> Clic **Salvare** per salvare le impostazioni.

## 5.13.2.5 Ricerca degli oggetti Informazioni

È possibile cercare e backup di tutti i dati dell'Internet degli oggetti.

Per eseguire il backup dei dati, si dovrebbe preparare un dispositivo USB e collegarlo al dispositivo.

Passo 1 Nell'interfaccia principale, selezionare IoT> RICERCA INFO. Vedere Figura 5-179.

|   | S IoT            |              |            |              |              | LIVE            | 💄 💽 🗸 🛤         |
|---|------------------|--------------|------------|--------------|--------------|-----------------|-----------------|
|   | REALTIME DISPLAY | Access Doint | 9          |              | Display Type | liet            |                 |
| > | SEARCH INFO      | Type         | All        |              | Status       | All             |                 |
|   | MANAGER          | Start Time   | 2017-11-06 | 00:00:00     | End Time     | 2017-12-06 00:0 | 00:00<br>Search |
|   |                  |              | Time       | Access Point | Туре         | Detect Position | Name C          |
|   |                  |              |            |              |              |                 |                 |
|   |                  |              |            |              |              |                 |                 |
|   |                  |              |            |              |              |                 |                 |
|   |                  |              |            |              |              |                 |                 |
|   |                  |              |            |              |              |                 |                 |
|   |                  |              |            |              |              |                 | •               |
|   |                  | 0/0          | 2 22 1     |              |              |                 | Backup          |
|   |                  |              |            |              |              |                 |                 |

Figura 5-179

Passo 2 Configurare le impostazioni dei parametri. Vedere la Tabella 5-53.

| Parametro               | Descrizione                                                                                       |  |  |  |  |  |
|-------------------------|---------------------------------------------------------------------------------------------------|--|--|--|--|--|
| Punto di accesso        | Indica il canale che la fotocamera è collegata a.                                                 |  |  |  |  |  |
| Tipo di visualizzazione | Nel Tipo di visualizzazione Nell'elenco, selezionare Elenco o Grafico.                            |  |  |  |  |  |
|                         | -<br>Selezionare il tipo di informazioni che si desidera cercare. È possibile selezionare         |  |  |  |  |  |
| genere                  | Umidità o Temperatura.                                                                            |  |  |  |  |  |
|                         | Selezionare lo stato informazioni che si desidera cercare. Questa opzione è disponibile quando si |  |  |  |  |  |
| Stato                   | seleziona Elenco nel Tipo di visualizzazione                                                      |  |  |  |  |  |
|                         | elenco.                                                                                           |  |  |  |  |  |
| Orario di inizio        | Inserire l'ora di inizio e di fine per le informazioni che si desidera cercare.                   |  |  |  |  |  |
| Fine del tempo          |                                                                                                   |  |  |  |  |  |

Tabella 5-53

### fase 3 Clic Ricerca.

.

Il sistema si avvia la ricerca in base alle impostazioni dei parametri. Al termine della ricerca, i display dei risultati.

Per i dati visualizzati nella lista, si veda la Figura 5-180.

NOTE

Clic Vai a per passare pagine dei risultati.

| ٢            | юТ             |            |         |                     |              |              |                   | 🔔 🔁 🚽 📖    |
|--------------|----------------|------------|---------|---------------------|--------------|--------------|-------------------|------------|
|              | ALTIME DISPLAY |            |         |                     |              |              |                   |            |
| \ <u>9</u> E |                | Access Po  | pint    | 1                   |              | Display Type | List              | ×          |
| , 9C         | RACHINFO       | Туре       |         | All                 |              | Status       | All               |            |
| MA           | NAGER          | Start Time |         | 2017-11-06 00:00:00 |              | End Time     | 2017-12-06 00:0   | 0:00       |
|              |                |            |         |                     |              |              |                   | Search     |
|              |                | 120        |         | Time                | Access Point | Туре         | Detect Position N | lame 🔺     |
|              |                |            | 2017-11 | -07 21:13:58        | Chn 1        | Humidity     | Chn1-Humidity     |            |
|              |                |            | 2017-11 | -07 21:14:00        | Chn 1        | Temperature  | Chn1-Temperatu    | ≡<br>ire-1 |
|              |                |            | 2017-11 | -07 21:14:01        | Chn 1        | Humidity     | Chn1-Humidity     |            |
|              |                |            | 2017-11 | -07 21:14:09        | Chn 1        | Temperature  | Chn1-Temperatu    | ıre-1      |
|              |                |            | 2017-11 | -07 21:14:10        | Chn 1        | Humidity     | Chn1-Humidity     |            |
|              |                |            | 2017-11 | -07 21:14:14        | Chn 1        | Humidity     | Chn1-Humidity     |            |
|              |                |            | 2017-11 | -07 21:14:23        | Chn 1        | Humidity     | Chn1-Humidity     |            |
|              |                |            | 2017-11 | -07 21:16:04        | Chn 1        | Temperature  | Chn1-Temperatu    | ire-1      |
|              |                |            | 2017-11 | -07 21:16:06        | Chn 1        | Temperature  | Chn1-Temperatu    | ıre-1      |
|              |                |            | 2017-11 | -07 21:16:07        | Chn 1        | Humidity     | Chn1-Humidity     |            |
|              |                | 11         | 2017-11 | -07 21:16:16        | Chn 1        | Temperature  | Chn1-Temperatu    | ıre-1      |
|              |                | 12         | 2017-11 | -07 21:16:17        | Chn 1        | Humidity     | Chn1-Humidity     |            |
|              |                | 13         | 2017-11 | -07 21:16:26        | Chn 1        | Temperature  | Chn1-Temperatu    | ıre-1      |
|              |                | 14         | 2017-11 | -07 21:16:27        | Chn 1        | Humidity     | Chn1-Humidity     |            |
|              |                |            | 2017-11 | -07 21:16:36        | Chn 1        | Temperature  | Chn1-Temperatu    | ıre-1 👻    |
|              |                |            |         |                     |              |              |                   |            |
|              |                |            | 1/85    | > >> 1              | Go To        |              |                   | Backup     |
|              |                |            |         |                     |              |              |                   |            |
|              |                |            |         |                     |              |              |                   |            |

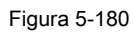

Per i dati visualizzati nel grafico, si veda la Figura 5-181.

.

| 🕥 loT            |                                                  |                 |       |              | LIVE           |                 |
|------------------|--------------------------------------------------|-----------------|-------|--------------|----------------|-----------------|
| REALTIME DISPLAY | Access Point                                     | 1               |       | Display Type | Graph          |                 |
| > SEARCH INFO    | Туре                                             | Humidity        |       | Diopidy Type | anapin         |                 |
| MANAGER          | Start Time                                       | 2017-11-06 00:0 | 00:00 | End Time     | 2017-12-06 00: | 00:00<br>Search |
|                  | (%RH)<br>100<br>90<br>80<br>70<br>60<br>50<br>40 |                 |       |              | • Chn1+        | Humidity-1      |
|                  | 30<br>20<br>10<br>0                              |                 |       |              |                | Backup          |
|                  |                                                  |                 |       |              |                |                 |
|                  |                                                  |                 |       |              |                |                 |

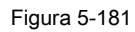

fase 4 Clic Backup. Il sistema inizia l'esportazione dei dati.

fase 5

È possibile trovare i dati esportati sul dispositivo USB.

## 5.13.3 Configurazione Wireless Siren

È possibile collegare la sirena senza fili al dispositivo, quando c'è un evento di allarme attivato sul dispositivo, la sirena senza fili generare allarmi.

Passo 1 Selezionare Menu principale> IoT> MANAGER> Wireless sirena.

Il wireless Siren Viene visualizzata l'interfaccia. Vedere Figura 5-182.

| 🕥 loT            |                |                |                   |                | LIVE  |      |
|------------------|----------------|----------------|-------------------|----------------|-------|------|
| REALTIME DISPLAY | Sensor Pairing | Temperature/Hu | Wireless Detector | Wireless Siren |       |      |
| SEARCH INFO      | USB Gateway    |                |                   |                |       |      |
| > MANAGER        | Mode           |                |                   |                |       |      |
|                  | Auto           |                |                   |                |       |      |
|                  | Manual         |                |                   |                |       |      |
|                  | Stop           |                |                   |                |       |      |
|                  | Camera Gatev   | vay            |                   |                |       |      |
|                  | Mode           | All 1 2        |                   |                |       |      |
|                  | Auto           |                |                   |                |       |      |
|                  | Manual         |                |                   |                |       |      |
|                  | Stop           |                |                   |                |       |      |
|                  | Alarm Release  | оK             |                   |                |       |      |
|                  |                |                |                   |                | Apply | Back |

Figura 5-182

Configurazione le impostazioni per l'uscita di allarme senza fili. Per maggiori dettagli, si veda la Tabella 5-54. Passo 2

| Parametro           | Descrizione                                                                                |  |  |  |  |  |
|---------------------|--------------------------------------------------------------------------------------------|--|--|--|--|--|
|                     | • Auto: attivare automaticamente allarme se la funzione di uscita di allarme               |  |  |  |  |  |
|                     | per sirena senza fili è attivata per eventi specifici. Ad esempio, se si desidera attivare |  |  |  |  |  |
| USB Gateway, Camera | l'uscita di allarme tramite sirena senza fili per il rilevamento del movimento, vedere il  |  |  |  |  |  |
| Gateway             | parametro "Uscita allarme" nella Tabella 5-39.                                             |  |  |  |  |  |
|                     | Manuale: Attivare immediatamente l'allarme.                                                |  |  |  |  |  |
|                     | Fermare: Non attivare l'allarme.                                                           |  |  |  |  |  |
| allarme di uscita   | Clic OK per cancellare tutto lo stato dell'uscita di allarme della sirena senza fili.      |  |  |  |  |  |

Tabella 5-54

fase 3 Clic Applicare per salvare le impostazioni.

## 5.14 Configurazione delle impostazioni POS

È possibile collegare il dispositivo al POS (Point of Sale) della macchina e ricevere le informazioni da esso. Questa funzione si applica agli scenari come macchina supermercato POS. Dopo la connessione viene stabilita, il dispositivo può accedere alle informazioni POS e visualizzare il testo sovrapposto nella finestra del canale.

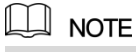

Giocando informazioni POS nella riproduzione locale e la visualizzazione delle informazioni POS nella schermata di visualizzazione dal vivo supportano solo la modalità single-channel. Visualizzazione dello schermo di controllo e la riproduzione in modalità multicanale supporto web.

## 5.14.1 Ricerca le registrazioni delle transazioni

#### Passo 1 Selezionare Menu principale> POS> POS RICERCA.

#### II POS RICERCA Viene visualizzata l'interfaccia. Vedere Figura 5-183.

| POS          |                     |                     |              |
|--------------|---------------------|---------------------|--------------|
| > POS SEARCH | Transaction No.     | Search              |              |
| POS SETUP    | Start Time 2017 - 1 | 0 - 08 00 : 00 : 00 |              |
|              | End Time 2017 - 1   | 1 - 07 20 : 20 : 55 |              |
|              | 0 Transaction Tin   | ne Transaction No.  | Play Details |
|              |                     |                     |              |
|              |                     |                     |              |
|              |                     |                     |              |
|              |                     |                     |              |
|              |                     |                     |              |
|              |                     |                     |              |
|              |                     |                     |              |
|              |                     |                     |              |
|              |                     |                     |              |
|              |                     |                     |              |
|              |                     |                     |              |
|              |                     |                     |              |
|              | < <b>0/0</b> > 0    |                     |              |
|              |                     |                     |              |
|              |                     |                     |              |

Figura 5-183

## Passo 2 Nel Transaction No. lista, inserire il numero della transazione sulla ricevuta stampata dal

macchina di posizione. Nel Orario di inizio scatola e Fine del tempo, immettere il periodo di tempo che si desidera effettuare la ricerca

fase 3

le informazioni sulle transazioni POS. Clic Ricerca.

fase 4

I risultati delle transazioni ricercate visualizzare nella tabella.

## 5.14.2 Configurazione delle impostazioni POS

### <u>Passo 1</u> Selezionare Menu principale> POS> POS SETUP.

II POS SETUP Viene visualizzata l'interfaccia. Vedere Figura 5-184.

| POS         |           |      |   |                    | LIVE   | 1 🗣 🗕 🛤 |
|-------------|-----------|------|---|--------------------|--------|---------|
| POS SEARCH  | DOO Norro |      |   |                    |        |         |
| > POS SETUP | POS Name  | posi | ▼ | Enable             |        |         |
|             |           |      |   | Record CH          | æ      |         |
|             |           |      |   | Privacy Setup      | \$     |         |
|             |           |      |   | Protocol Type      | POS    |         |
|             |           |      |   | Connect Type       | TCP    | ▼ 🔅     |
|             |           |      |   | Character Encoding | UTF-8  |         |
|             |           |      |   | Overlay Mode       | TURN   |         |
|             |           |      |   | Network time out   | 100    |         |
|             |           |      |   | Time Display       | 120    |         |
|             |           |      |   | Font Size          | Medium |         |
|             |           |      |   | COLOR              |        |         |
|             |           |      |   | POS Info           |        |         |
|             |           |      |   | Transaction Start  |        |         |
|             |           |      |   | Transaction End    |        |         |
|             |           |      |   | Line Delimiter     |        |         |
|             |           |      |   |                    |        |         |
|             |           |      |   |                    |        |         |
|             |           |      |   |                    |        |         |
|             |           |      |   |                    |        |         |
|             | Default   |      |   |                    | Apply  | Back    |

Figura 5-184

|          | · ·                |                |                 |                 |                |
|----------|--------------------|----------------|-----------------|-----------------|----------------|
| Passo 2  | Configurare le im  | nostazioni ner | i narametri POS | Vedere la       | Tabella 5-55   |
| 1 4000 2 | oornigararo io ini |                |                 | v 0 0 0 1 0 1 0 | 1 400114 0 00. |

| Parametro          | Descrizione                                                                                                    |  |  |  |  |
|--------------------|----------------------------------------------------------------------------------------------------|--|--|--|--|
|                    | Nel Nome POS Nell'elenco, selezionare la macchina di posizione che si desidera                                                       |  |  |  |  |
| Nome POS           | configura le impostazioni per. Clic per modificare il nome POS.                                                                      |  |  |  |  |
|                    | Il nome POS supporta 21 caratteri cinesi o 63 caratteri inglesi.                                                                     |  |  |  |  |
| Abilitare          | Attivare la funzione POS.                                                                                                    |  |  |  |  |
| Record CH          | Selezionare il canale (s) che si desidera registrare. Il canale selezionato (s) inizia a registrare dopo che si verifica un allarme. |  |  |  |  |
| Record CH          | La registrazione per gli allarmi POS e funzione di registrazione automatica deve essere attivata. Per                                |  |  |  |  |
|                    | i dettagli, vedere "5.1.4.9 Configurazione video registrato bagagli Schedule" e "5.9.1 Attivazione di                                |  |  |  |  |
|                    | controllo della registrazione."                                                                                                    |  |  |  |  |
| Privacy Setup      | Inserisci il contenuto privacy.                                                                                                    |  |  |  |  |
| Tipo di protocollo | Selezionare <b>POS</b> per impostazione predefinita. macchina diversa corrisponde al protocollo diverso.                             |  |  |  |  |

| Parametro             | Descrizione                                                                                           |  |  |  |  |
|-----------------------|----------------------------------------------------------------------------------------------------|--|--|--|--|
|                       | Nel Collegare Tipo elenco, selezionare il tipo di protocollo di connessione.                          |  |  |  |  |
| Collegare Tipo        | Clic viene visualizzata l'interfaccia IP Address.                                                     |  |  |  |  |
|                       | Nel IP di origine box, inserire l'indirizzo IP (la macchina che è collegato al                        |  |  |  |  |
|                       | dispositivo) che invia i messaggi.                                                                    |  |  |  |  |
| Convertire            | Selezionare una modalità di codifica dei caratteri.                                                   |  |  |  |  |
| copertura             | Nel copertura Nell'elenco, selezionare turno o ROLL.                                                  |  |  |  |  |
|                       | Quando la rete non funziona correttamente e non possono essere recuperati dopo la                     |  |  |  |  |
|                       | scadenza del timeout inserito, le informazioni POS non viene visualizzato normalmente.                |  |  |  |  |
| il tempo di rete out  | Dopo la rete è recuperato, verrà visualizzato le ultime informazioni POS.                             |  |  |  |  |
|                       |                                                                                                    |  |  |  |  |
|                       | Inserire l'ora che per quanto tempo si desidera mantenere le informazioni POS                         |  |  |  |  |
| Time display          | visualizzazione. Ad esempio, immettere 5, le informazioni POS scompaiono dallo schermo                |  |  |  |  |
|                       | dopo 5 secondi.                                                                                       |  |  |  |  |
| Dimensione del fant   | Nell'elenco Dimensione carattere, selezionare Piccolo medio, o Grande come la dimensione del testo di |  |  |  |  |
| Dimensione dei Ioni   | informazioni POS                                                                                      |  |  |  |  |
|                       | Nella barra dei colori, selezionare il colore per la dimensione del testo di informazioni POS.        |  |  |  |  |
|                       |                                                                                                    |  |  |  |  |
| Info POS              | Attivare la funzione POS Info, i display informativi POS nella schermata live view.                   |  |  |  |  |
|                       |                                                                                                    |  |  |  |  |
| operazione di avvio   | Inserire il carattere di inizio dell'operazione e carattere finale                                    |  |  |  |  |
| Operazione Fine Linea |                                                                                                    |  |  |  |  |
| delimitatore          | Inserire il delimitatore linea che si desidera utilizzare.                                            |  |  |  |  |

fase 3 Clic Applicare per completare le impostazioni.

## 5.15 Configurazione delle impostazioni di backup

## 5.15.1 Finding USB Device

Quando si INSET un dispositivo di archiviazione USB nella porta USB del dispositivo, il dispositivo rileva il dispositivo di archiviazione USB e si apre "Trova dispositivo USB" di interfaccia, che fornisce una scorciatoia per eseguire operazioni di backup e l'aggiornamento. Vedere Figura 5-185.

Per i dettagli, consultare "5.15.2 Backup dei file", "5.21.2 Visualizzazione delle informazioni Log", "5.20.4 Esportazione ed importazione delle impostazioni di sistema", e "5.20.6 Aggiornamento del dispositivo."

| Find USB device.                   |                                    |  |  |  |  |  |  |
|------------------------------------|------------------------------------|--|--|--|--|--|--|
| Name: sda5(US<br>Capacity: 15.60 G | SB DISK)<br>B/15.60 GB(Free/Total) |  |  |  |  |  |  |
| File Backup                        | Log Backup                         |  |  |  |  |  |  |
| Config Backup                      | System Upgrade                     |  |  |  |  |  |  |
|                                    |                                    |  |  |  |  |  |  |

Figura 5-185

## 5.15.2 File Backup di

È possibile eseguire il backup dei video registrati e le istantanee.

#### Passo 1 Selezionare Menu principale> Backup.

II BACKUP Viene visualizzata l'interfaccia. Vedere Figura 5-186.

| 🗘 ВАСКИР |                     |                      |          | LIVE                          |
|----------|---------------------|----------------------|----------|-------------------------------|
| > BACKUP | Device Name<br>Path | sda5(USB DISK)       | Format   | 15.60 GB/15.60 GB(Free/Total) |
|          | Record CH           | 1                    | Туре     | All                           |
|          | Start Time          | 2017-11-06 00:00:00  | End Time | 2017-11-06 09:24:36           |
|          | File Format         | DAV                  |          | Search Clear                  |
|          | 0 Cha               | nnel Type Start Time | End Time | Size(KB)                      |
|          |                     |                      |          |                               |
|          |                     |                      |          |                               |
|          |                     |                      |          |                               |
|          |                     |                      |          |                               |
|          |                     |                      |          |                               |
|          |                     |                      |          |                               |
|          |                     |                      |          |                               |
|          |                     |                      |          |                               |
|          |                     |                      |          |                               |
|          |                     |                      |          |                               |
|          | 0.00 KB(Space       | Needed)              |          | Backup                        |
|          |                     |                      |          |                               |
|          |                     |                      |          |                               |
|          |                     |                      |          |                               |

Figura 5-186

| Passo 2  | Configurare le impo | nstazioni ner i i | narametri di hackur | Vedere la | Tabella 5-56  |
|----------|---------------------|-------------------|---------------------|-----------|---------------|
| F 8550 Z | Configurate le impo | σειαζίστη μετ τη  | parametri ur packup |           | Tabella J-JU. |

| Parametro            | Descrizione                                                                                                |
|----------------------|----------------------------------------------------------------------------------------------------|
| Nome del dispositivo | Nel Nome del dispositivo elenco, selezionare il dispositivo che si desidera eseguire il backup dei file a. |

| Parametro        | Descrizione                                                                                    |  |  |  |  |
|------------------|------------------------------------------------------------------------------------------------|--|--|--|--|
|                  | Clic Formato, il Formato Viene visualizzata l'interfaccia.                                     |  |  |  |  |
|                  | Se la capacità di dispositivo di memorizzazione esterno è inferiore a 2 TB, è                  |  |  |  |  |
| Formato          | è possibile selezionare FAT32 o NTFS formattarlo. Se la capacità di dispositivo di             |  |  |  |  |
|                  | memorizzazione esterno è uguale o più                                                          |  |  |  |  |
|                  | di 2 TB, è possibile selezionare solo NTFS formattarlo.                                        |  |  |  |  |
| Continue         | Clic Navigare, il Navigare Viene visualizzata l'interfaccia. Selezionare il percorso in cui si |  |  |  |  |
| Sentiero         | desidera cercare i file.                                                                       |  |  |  |  |
| Record CH        | Nel Record CH Nell'elenco, selezionare il canale in cui si desidera cercare i file.            |  |  |  |  |
| genere           | Nel genere, selezionare il tipo di file che si desidera cercare.                               |  |  |  |  |
| Orario di inizio | Inserire l'ora di inizio e di fine per i file che si desidera cercare.                         |  |  |  |  |
| Fine del tempo   |                                                                                                |  |  |  |  |
| Formato del file | Nel Formato del file, selezionare il formato di file come DAV o MP4 che si desidera            |  |  |  |  |
|                  | cercare.                                                                                       |  |  |  |  |

fase 3 Clic Ricerca per cercare i file che soddisfano le impostazioni configurate.

I risultati cercati verranno visualizzati nella tabella. Selezionare i file

fase 4 che si desidera eseguire il backup.

fase 5 Clic di riserva eseguire il backup dei file selezionati per il percorso configurato.

Clic Chiaro per rimuovere tutti i risultati cercati.

# 5.16 Gestione della rete

### 5.16.1 Configurazione delle impostazioni di rete

È possibile garantire l'interoperabilità di rete tra il dispositivo e altri dispositivi attraverso la configurazione delle impostazioni di rete.

5.16.1.1 Configurazione delle impostazioni TCP / IP

È possibile configurare le impostazioni per il dispositivo come l'indirizzo IP, DNS secondo il piano di rete.

Selezionare Menu principale> Rete> TCP / IP, il TCP / IP Viene visualizzata l'interfaccia. Vedere Figura 5-187. Per i dettagli sulle impostazioni dei parametri, vedere "5.1.4.4 delle impostazioni di rete."

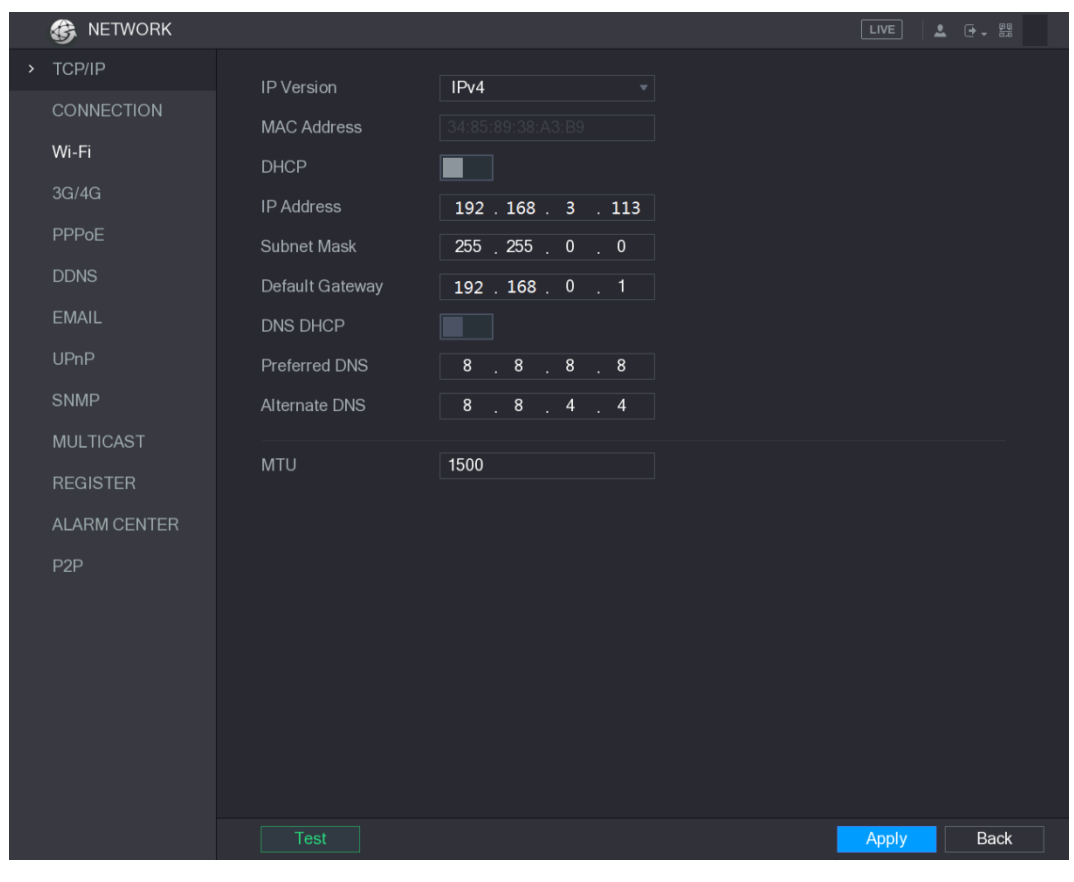

Figura 5-187

5.16.1.2 Configurazione delle impostazioni della porta

È possibile configurare la connessione massima accede al dispositivo dal client come WEB, Platform, e telefono mobile e configurare ciascuna impostazioni della porta.

Passo 1 Selezionare Menu principale> Rete> Connessione.

II CONNESSIONE Viene visualizzata l'interfaccia. Vedere Figura 5-188.

|   | 🚱 NETWORK    |                |       |                  | LIVE  | <b>L</b> ( |      |
|---|--------------|----------------|-------|------------------|-------|------------|------|
|   | TCP/IP       | Max Connection | 128   | (0-128)          |       |            |      |
| > | CONNECTION   | TCP Port       | 37777 | ( 1025 - 65535 ) |       |            |      |
|   | Wi-Fi        | LIDP Port      | 37778 | ( 1025 - 65535 ) |       |            |      |
|   | 3G/4G        | HTTP Port      | 80    | (1-65535)        |       |            |      |
|   | PPPoE        | RTSP Port      | 554   | (1-65535)        |       |            |      |
|   | DDNS         | POS Port       | 38800 | ( 1025 - 65535 ) |       |            |      |
|   | EMAIL        | HTTPS Enable   |       |                  |       |            |      |
|   | UPnP         | HTTPS Port     | 443   | ( 1 - 65535 )    |       |            |      |
|   | SNMP         |                |       |                  |       |            |      |
|   | MULTICAST    |                |       |                  |       |            |      |
|   | REGISTER     |                |       |                  |       |            |      |
|   | ALARM CENTER |                |       |                  |       |            |      |
|   | P2P          |                |       |                  |       |            |      |
|   |              |                |       |                  |       |            |      |
|   |              |                |       |                  |       |            |      |
|   |              |                |       |                  |       |            |      |
|   |              |                |       |                  |       |            |      |
|   |              |                |       |                  |       |            |      |
| _ |              |                |       |                  |       |            |      |
|   |              |                |       |                  | Apply |            | Back |

Figura 5-188

Configurare le impostazioni per i parametri di connessione. Vedere la Tabella 5-57.

Passo 2

I parametri di connessione ad eccezione Max Connection non possono prendere gli effetti fino a quando il dispositivo è stato

| riavviato.       |                                                                                                    |
|------------------|----------------------------------------------------------------------------------------------------|
| Parametro        | Descrizione                                                                                               |
|                  | I clienti massimi consentiti l'accesso al dispositivo, allo stesso tempo, come il WEB,                    |
| Collegamento Max | Platform, e telefono cellulare.                                                                           |
|                  | Selezionare un valore compreso tra 1 e 128. L'impostazione valore di default è 128.                       |
| note TOD         | L'impostazione di valore predefinito è 37777. È possibile immettere il valore in base alla                |
| porta TCP        | vostra situazione attuale.                                                                                |
|                  | L'impostazione di valore predefinito è 37778. È possibile immettere il valore in base alla                |
| ропа ОДР         | vostra situazione attuale.                                                                                |
|                  | L'impostazione di valore predefinito è 80. È possibile immettere il valore in base alla vostra situazione |
|                  | attuale.                                                                                                  |
| ропанттр         | Se si immette un altro valore, ad esempio, 70, e quindi si deve inserire 70 dopo                          |
|                  | l'indirizzo IP quando si accede al dispositivo dal browser.                                               |
| DTCD Dort        | L'impostazione di valore predefinito è 554. È possibile inserire il valore secondo la vostra situazione   |
| RTSP POIL        | attuale.                                                                                                  |
| DOC Det          | Trasmissione dati. L'intervallo di valori è compreso tra 1 e 65535. Il valore predefinito è               |
| POS Port         | 38800.                                                                                                    |
| HTTPS Abilita    | Abilitare HTTPS.                                                                                          |
|                  | porta di comunicazione HTTPS. L'impostazione di valore predefinito è 443. È possibile inserire il         |
| pona HTTPS       | valore secondo la vostra situazione attuale.                                                              |

Tabella 5-57

### 5.16.1.3 Impostazioni di connessione Configurazione Wi-Fi

È possibile effettuare il collegamento wireless tra il dispositivo e gli altri dispositivi nella stessa rete tramite le impostazioni

Wi-Fi, facilitando il collegamento dei dispositivi e la mobilità.

| D NO        | DTE                                                             |          |            |                  |                    |               |       |  |  |  |  |  |
|-------------|-----------------------------------------------------------------|----------|------------|------------------|--------------------|---------------|-------|--|--|--|--|--|
| Solo il dis | Solo il dispositivo con modulo Wi-Fi supporta questa funzione.  |          |            |                  |                    |               |       |  |  |  |  |  |
| Passo 1     | Selezionare Menu principale> Rete> Wi-Fi.                       |          |            |                  |                    |               |       |  |  |  |  |  |
|             | II Wi-Fi Viene visualizzata l'interfaccia. Vedere Figura 5-189. |          |            |                  |                    |               |       |  |  |  |  |  |
|             | 🚱 NETWORK                                                       |          |            |                  |                    | LIVE          | 🗘 🗕 ଟ |  |  |  |  |  |
|             | TCP/IP                                                          | Wi-Fi Au | to Connect |                  |                    |               |       |  |  |  |  |  |
|             | CONNECTION                                                      | WI-II Au | to connect |                  |                    |               |       |  |  |  |  |  |
| >           | Wi-Fi                                                           | 0        | SSID       | Signal Intensity | Wi-Fi Working Info |               |       |  |  |  |  |  |
|             | 3G/4G                                                           |          |            |                  | Current Hotspot    | No Connection |       |  |  |  |  |  |
|             | PPPoE                                                           |          |            |                  | IP Address         |               |       |  |  |  |  |  |
|             | DDNS                                                            |          |            |                  | Subnet Mask        |               |       |  |  |  |  |  |
|             | EMAIL                                                           |          |            |                  | Default Gateway    |               |       |  |  |  |  |  |
|             | UPnP                                                            |          |            |                  | Delaur Gateway     |               |       |  |  |  |  |  |
|             | SNMP                                                            |          |            |                  |                    |               |       |  |  |  |  |  |
|             | MULTICAST                                                       |          |            |                  |                    |               |       |  |  |  |  |  |
|             | REGISTER                                                        |          |            |                  |                    |               |       |  |  |  |  |  |
|             | ALARM CENTER                                                    |          |            |                  |                    |               |       |  |  |  |  |  |
|             | P2P                                                             |          |            |                  |                    |               |       |  |  |  |  |  |
|             |                                                                 |          |            |                  |                    |               |       |  |  |  |  |  |
|             |                                                                 |          |            |                  |                    |               |       |  |  |  |  |  |
|             |                                                                 |          |            |                  |                    |               |       |  |  |  |  |  |
|             |                                                                 |          |            |                  |                    |               |       |  |  |  |  |  |
|             |                                                                 |          |            |                  |                    |               |       |  |  |  |  |  |
|             |                                                                 | Refres   | sh Conne   |                  |                    | Apply         | Back  |  |  |  |  |  |

Figura 5-189

Passo 2 Configurare le impostazioni per i parametri di connessione Wi-Fi. Vedere la Tabella 5-58.

| Parametro          | Descrizione                                                                                |  |  |
|--------------------|--------------------------------------------------------------------------------------------|--|--|
|                    | Abilitare Auto Connect Wi-Fi.                                                              |  |  |
| Wi-Fi Auto Connect | Dopo che il dispositivo viene riavviato, si connette automaticamente al hotspot più        |  |  |
|                    | vicino che era stato collegato con successo.                                               |  |  |
| riggriggro         | Aggiornare l'elenco hotspot. La funzione di auto-adattamento come l'aggiunta di password è |  |  |
| ncancare           | supportato se tale impostazione è stata configurata una volta.                             |  |  |
|                    | Nell'elenco minestroni, selezionare un hotspot, e quindi fare clic su Collegare.           |  |  |
|                    | Per riconnettere stesso hotspot, scollegare e poi                                          |  |  |
| Collegare          | ricollegare.                                                                               |  |  |
|                    | Per connettersi ad altri hotspot, scollegare dalla corrente                                |  |  |
|                    | collegato hotspot prima, e poi connettersi all'altro hotspot.                              |  |  |
| Disconnect         | Per disconnettersi da un hotspot, fare clic su Disconnect.                                 |  |  |

Tabella 5-58

#### fase 3 Clic A

Clic Applicare per completare le impostazioni.

Dopo che il dispositivo è collegato a un hotspot Wi-Fi, in Wi-Fi Informazioni di lavoro zona, l'hotspot corrente, l'indirizzo

IP, la subnet mask e il gateway predefinito vengono visualizzati.

#### 5.16.1.4 Configurazione delle impostazioni 3G / 4G

È possibile collegare un modulo wireless 3G / 4G alla porta USB del dispositivo e quindi accedere al dispositivo con l'indirizzo IP fornito dal modulo.

## NOTE

Non tutti i modelli supportano questa funzione.

Passo 1 Collegare il modulo 3G / 4G wireless alla porta USB del dispositivo.

Passo 2 Selezionare Menu principale> Rete> 3G / 4G.

II 3G / 4G Viene visualizzata interfaccia, vedi Figura 5-190.

| 🚱 NETWORK            |     |                |    |         |                 | LIVE  | <b>1</b> 🕞 | <b>P</b> Q<br>0.0 |
|----------------------|-----|----------------|----|---------|-----------------|-------|------------|-------------------|
| TCP/IP<br>CONNECTION | TD  | LTE atl        |    |         |                 |       |            |                   |
| Wi-Fi                | Eth | nernet Card    |    | Ite0    | 🔽 Enable        |       |            |                   |
| 3G/4G                | Ne  | twork Type     |    | TD-LTE  |                 |       |            |                   |
| PPPoE                | AP  |                |    | 3gnet   |                 |       |            |                   |
| DDNS                 | AU  | ТН             |    | NO_AUTH |                 |       |            |                   |
| EMAIL                | Dia | al No.         |    | *99#    |                 |       |            |                   |
| UPnP                 |     |                |    |         |                 |       |            |                   |
| SNMP                 |     |                |    |         |                 | Dial  |            |                   |
| MULTICAST            | Wi  | reless Network |    |         |                 |       |            |                   |
| REGISTER             | Mo  | odule State    |    |         | IP Address      |       |            |                   |
| ALARM CENTER         | SI  | M State        | ΕX | KIST    | Subnet Mask     |       |            |                   |
| P2P                  | PP  | PState         | O  | FLINE   | Default Gateway |       |            |                   |
|                      |     |                |    |         |                 |       |            |                   |
|                      |     |                |    |         |                 |       |            |                   |
|                      |     |                |    |         |                 |       |            |                   |
|                      |     |                |    |         |                 |       |            |                   |
|                      |     |                |    |         |                 |       |            |                   |
|                      |     |                |    |         |                 |       |            |                   |
|                      |     |                |    |         |                 | Apply | Back       | ٢                 |

Figura 5-190

L'interfaccia 3G / 4G è costituito da tre aree:

- Area 1: visualizza la potenza del segnale.
- Area 2: Consente di visualizzare le configurazioni del modulo.
- Area 3: Visualizza lo stato di connessione.

Le informazioni di Area 2 verrà visualizzato dopo che il modulo 3G / 4G è collegato; mentre le informazioni di

Area 1 e Area 3 visualizzerà solo dopo che la funzione 3G / 4G è abilitato. Il dispositivo inizia a individuare il

fase 3 modulo wireless e visualizza la riconosciuta

informazioni per i parametri Area 2. Vedere Tabella 5-59 a.

| Parametro       | Descrizione                               |
|-----------------|-------------------------------------------|
| Scheda Ethernet | Visualizza il nome della scheda Ethernet. |

| Parametro    | Descrizione                                                                              |
|--------------|------------------------------------------------------------------------------------------|
| Tipo di rete | Consente di visualizzare il tipo di rete. diverso tipo rappresenta il fornitore diverso. |
| APN          | Visualizza il numero di default APN.                                                     |
| Comporre No. | Consente di visualizzare il numero di selezione di default                               |
| AUTH         | Modalità di autenticazione. È possibile selezionare PAP, CHAP, o NO_AUTH.                |

fase 4 Seleziona il Abilitare casella di controllo.

fase 5 Clic **Comporre** per avviare la connessione.

Dopo che la connessione è stabilita, il risultato viene visualizzato nella Rete senza fili

la zona. Vedere Figura 5-191.

| 🚱 NETWORK    |                  |         |            | LIVE                  |      |
|--------------|------------------|---------|------------|-----------------------|------|
| TCP/IP       |                  |         |            |                       |      |
| CONNECTION   |                  |         |            |                       |      |
| Wi-Fi        | Ethernet Card    | Ite0    | 🔻 🗹 Enabl  | e                     |      |
| 3G/4G        | Network Type     | TD-LTE  |            |                       |      |
| PPPoE        | APN              | 3gnet   |            |                       |      |
| DDNS         | AUTH             | NO_AUTH |            |                       |      |
| EMAIL        | Dial No.         | *99#    |            |                       |      |
| UPnP         |                  |         |            |                       |      |
| SNMP         |                  |         |            | Disconnect            |      |
| MULTICAST    | Wireless Network |         |            |                       |      |
| REGISTER     | Module State     |         | IP Address | 192.168.59.234        |      |
| ALARM CENTER | SIM State        | EXIST   | Subnet Ma  | isk 255.0.0.0         |      |
| P2P          | PPP State        | ONLINE  | Default Ga | iteway 192.168.59.235 |      |
|              |                  |         |            |                       |      |
|              |                  |         |            |                       |      |
|              |                  |         |            |                       |      |
|              |                  |         |            |                       |      |
|              |                  |         |            |                       |      |
|              |                  |         |            |                       |      |
|              |                  |         |            | Apply                 | Back |
|              |                  |         |            |                       |      |

Figura 5-191

passo 6 Clic Applicare per completare le impostazioni.

#### Supportato 3G / 4G Moduli dal dispositivo

- China Mobile 3G / 4G: ZTE MF832S
- China Mobile 4G: ZTE MF832S
- China Unicom 3G: ZTE MF667S, HUAWEI E353U-1

China Telecom 4G: HUAWEI EC122, ZTE AC2736

## 

Se il dispositivo è collegato alla rete di China Telecom 3G / 4G, è possibile effettuare il login al dispositivo con l'indirizzo IP pubblico attraverso il PC di Internet pubblica (La porta HTTP non è configurato come

80). Se il dispositivo è collegato a China Unicom o alla rete 3G di China Mobile, che sono definiti come rete privata,

quindi non è possibile accedere al dispositivo tramite PC collegato ad internet pubblico.

- I nomi scheda Ethernet visualizzati sull'interfaccia 3G / 4G non sono costanti, e potrebbero essere ppp5, ppp6, ppp7 o ppp8 e sono diversi a seconda della porta USB 2.0 sul dispositivo che viene collegato al modulo 3G.
- Se si compone per connettersi alla rete 3G / 4G, si deve continuare a provare fino riuscito. Il gateway predefinito potrebbe essere
   attivato in funzione della priorità delle schede Ethernet.
- I moduli China Unicom e China Mobile 3G / 4G in stile disco flash USB non supportano la modalità EDGE per il momento.

#### 5.16.1.5 Configurazione delle impostazioni PPPoE

PPPoE è un altro modo per il dispositivo di accesso alla rete. È possibile stabilire una connessione di rete configurando le impostazioni PPPoE per dare al dispositivo un indirizzo IP dinamico nella WAN. Per utilizzare questa funzione, in primo luogo è necessario ottenere il nome utente e la password dal provider di servizi Internet.

| Passo 1 | Selezionare I | Menu princip | ale> Rete> | PPPoE. |
|---------|---------------|--------------|------------|--------|
|         |               |              |            |        |

|   | 🚱 NETWORK                                                                     |                                               |  | LIVE  | it → |
|---|-------------------------------------------------------------------------------|-----------------------------------------------|--|-------|------|
| > | TCP/IP<br>CONNECTION<br>Wi-Fi<br>3G/4G<br>PPPoE                               | Enable<br>User Name<br>Password<br>IP Address |  |       |      |
|   | DDNS<br>EMAIL<br>UPnP<br>SNMP<br>MULTICAST<br>REGISTER<br>ALARM CENTER<br>P2P |                                               |  |       |      |
|   |                                                                               |                                               |  | Apply | Back |

II PPPoE Viene visualizzata l'interfaccia. Vedere Figura 5-192.

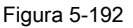

Passo 2 Attivare la funzione PPPoE.

fase 3 Nel Nome utente scatola e Parola d'ordine scatola, inserire il nome utente e la password

di conseguenza fornito dal provider di servizi Internet. Clic Applicare per

fase 4 completare le impostazioni.

Il sistema si apre un messaggio per indicare la salvato con successo. L'indirizzo IP sull'interfaccia PPPoE. È possibile utilizzare questo indirizzo IP per accedere al dispositivo.

## 

Quando la funzione PPPoE è attivata, l'indirizzo IP sul TCP / IP interfaccia non può essere modificata.

5.16.1.6 Configurazione delle impostazioni DDNS

Quando l'indirizzo IP del dispositivo cambia frequentemente, la funzione DDNS può aggiornare dinamicamente la corrispondenza tra il dominio sul DNS e l'indirizzo IP, assicurando si accede al dispositivo utilizzando il dominio.

#### Preparazione per la configurazione

Si prega di confermare se il dispositivo supporta il tipo di DDNS e accedere al sito web fornito dal provider di servizio DDNS per registrare le informazioni come ad esempio dominio da PC si trova nella WAN.

- Se DDNS appartiene al tipo DDNS rapida, non è necessaria la registrazione del dominio.
- Se DDNS appartiene ad un altro tipo, effettua il login nel sito DDNS per registrare le informazioni quali nome utente, password e nome di dominio.

🛄 NOTE

Dopo aver registrato e loggato nel sito DDNS con successo, è possibile visualizzare le informazioni di tutti i dispositivi collegati sotto questo nome utente.

#### **Configurazione Passi**

| Passo 1 | Selezionare | Menu | principale> | Rete> DDNS. |  |
|---------|-------------|------|-------------|-------------|--|
|---------|-------------|------|-------------|-------------|--|

| II DDNS Viene visualizzata l'interfaccia. Vedere Figura 5-193.                |                                                  |                                     |                               |             |             |                   |  |  |
|-------------------------------------------------------------------------------|--------------------------------------------------|-------------------------------------|-------------------------------|-------------|-------------|-------------------|--|--|
| 🚱 NETWORK                                                                     |                                                  |                                     |                               | LIVE        | <b>≗</b> ⊕. | <b>P</b> Q<br>0.0 |  |  |
| TCP/IP<br>CONNECTION<br>Wi-Fi<br>3G/4G                                        | Enable                                           | After enabling DDNS functi<br>info. | on, third-party server may co | ollect your | device      |                   |  |  |
| PPPoE                                                                         | DDNS Type<br>Host IP                             | Dyndns DDNS                         |                               |             |             |                   |  |  |
| DDNS<br>EMAIL<br>UPnP<br>SNMP<br>MULTICAST<br>REGISTER<br>ALARM CENTER<br>P2P | Domain Name<br>User Name<br>Password<br>Interval | 5                                   | Min.                          |             |             |                   |  |  |
|                                                                               |                                                  |                                     | A                             | pply        | Back        |                   |  |  |

Figura 5-193

Passo 2 Configurare le impostazioni per i parametri DDNS.

• Tipo non rapida DDNS. Vedere la Tabella 5-60.

| Parametro        | Descrizione                                                                                   |
|------------------|-----------------------------------------------------------------------------------------------|
|                  | Abilitare la funzione DDNS.                                                                   |
| Abilitare        | NOTE NOTE                                                                                     |
| Abilitare        | Dopo aver abilitato la funzione DDNS, di terze parti potrebbe raccogliere le informazioni sul |
|                  | dispositivo.                                                                                  |
| Tipo DDNS        | Tipo e indirizzo del fornitore del servizio DDNS.                                             |
|                  | Tipo: Dyndns DDNS; indirizzo: members.dyndns.org                                              |
| Host IP          | Tipo: NO-IP DDNS; indirizzo: dynupdate.no-ip.com                                              |
|                  | Tipo: CN99 DDNS; indirizzo: members.3322.org                                                  |
| Nome del deminie | Il nome di dominio per la registrazione sul sito web del fornitore del servizio DDNS.         |
|                  |                                                                                               |
| Nome utente      | Inserire il nome utente e la password ottenuta dal fornitore del servizio DDNS. È             |
|                  | necessario registrarsi (inclusi nome utente e password) sul sito web del fornitore del        |
| Parola d'ordine  | servizio DDNS.                                                                                |
| Intervallo       | Inserire la quantità di tempo che si desidera aggiornare il DDNS.                             |

Tabella 5-60

| Tipo DDNS        | Tipo DDNS rapida. Vedere la Tabella 5-61.                                                                                                    |  |  |  |  |
|------------------|----------------------------------------------------------------------------------------------------|--|--|--|--|
| Parametro        | Descrizione                                                                                                    |  |  |  |  |
| Abilitare        | Abilitare la funzione DDNS.                                                                                                    |  |  |  |  |
| Tipo DDNS        | Tipo di fornitore di servizi DDNS.                                                                                                    |  |  |  |  |
|                  | Indirizzo del fornitore del servizio DDNS. Il valore predefinito è                                                                                                    |  |  |  |  |
| HOSTIP           | www.quickddns.com che non può essere modificato.                                                                                                    |  |  |  |  |
| Nome del dominio | <ul> <li>Il nome di dominio per la registrazione sul sito web del fornitore del servizio DDNS.</li> <li>Selezionare la modalità di dominio come dominio predefinito o un dominio personalizzato.</li> <li>Il formato di dominio predefinito è "l'indirizzo MAC (senza ". "). Quickddns.com"</li> <li>Il formato di dominio personalizzato è "nome. Quickddns.com."</li> </ul> |  |  |  |  |
| E-mail           | Nel E-mail, inserire l'indirizzo di posta elettronica che viene utilizzato per accedere al provider di servizi DDNS.                                                                                                    |  |  |  |  |
| Test             | Dopo la configurazione è completata, fare clic su <b>Test</b> per verificare se il nome di dominio è stato registrato con successo. Se sì, passare alla fase successiva; in caso contrario, si prega di verificare lo stato della connessione di rete.                                                                                                    |  |  |  |  |

Tabella 5-61

### fase 3 Clic Applicare per completare le impostazioni.

Inserisci il nome di dominio nel browser sul PC, quindi premere Accedere.

Se viene visualizzata l'interfaccia web del dispositivo, la configurazione è riuscita. In caso contrario, la configurazione è riuscita.

#### 5.16.1.7 Configurazione delle impostazioni e-mail

È possibile configurare le impostazioni di posta elettronica per consentire al sistema di inviare l'e-mail come notifica quando c'è si verifica un evento di allarme.

#### Selezionare Menu principale> Rete> EMAIL. Passo 1

II E-MAIL Viene visualizzata l'interfaccia. Vedere Figura 5-194.

|   | 🚱 NETWORK    |                |             |      | LIVE  | <b>L</b> ( |     |   |
|---|--------------|----------------|-------------|------|-------|------------|-----|---|
|   | TCP/IP       | Fnable         |             |      |       |            |     |   |
|   | CONNECTION   |                | MailSonver  |      |       |            |     |   |
|   | Wi-Fi        | Dort           | 25          |      |       |            |     |   |
|   | 3G/4G        |                | 25          |      |       |            |     |   |
|   | PPPoE        | User Name      |             |      |       |            |     |   |
|   |              | Password       |             |      |       |            |     |   |
|   | DDINS        | Anonymity      |             |      |       |            |     |   |
| > | EMAIL        |                |             |      |       |            |     |   |
|   | UPnP         | Mail Receiver  | Receiver1 - |      |       |            |     |   |
|   | SNMP         | Email Address  | none        |      |       |            |     |   |
|   | MULTICAST    | Sender         |             |      |       |            |     |   |
|   | REGISTER     | Title          | XVR ALERT   |      |       |            |     |   |
|   | ALARM CENTER | Attachment     |             |      |       |            |     |   |
|   | P2P          | Authentication | NONE        |      |       |            |     |   |
|   |              | Interval       | 120         | Sec. |       |            |     |   |
|   |              |                |             |      |       |            |     |   |
|   |              | Health Enable  |             |      |       |            |     |   |
|   |              | Interval       | 60          | Min. |       |            |     |   |
|   |              |                |             |      |       |            |     |   |
|   |              |                |             |      |       |            |     |   |
|   |              |                |             |      | Apply |            | Bac | k |

Figura 5-194

Configurare le impostazioni per i parametri di posta elettronica. Vedere la Tabella 5-62. Passo 2

| Parametro        | Descrizione                                                                               |  |  |  |
|------------------|-------------------------------------------------------------------------------------------|--|--|--|
| Abilitare        | Attivare la funzione e-mail.                                                              |  |  |  |
| SMTP Server      | Inserire l'indirizzo del server SMTP di account di posta elettronica del mittente.        |  |  |  |
| Darta            | Inserire il valore della porta del server SMTP. L'impostazione di valore predefinito è    |  |  |  |
| Рога             | 25. È possibile immettere il valore in base alla vostra situazione attuale.               |  |  |  |
| Nome utente      |                                                                                           |  |  |  |
| Anonimato        | Inserire il nome utente e la password di account di posta elettronica del mittente.       |  |  |  |
| password         | Se abilitare la funzione anonimato, è possibile effettuare il login come l'anonimato.     |  |  |  |
|                  | Nel Ricevitore posta elenco, selezionare il numero di ricevitore che si desidera          |  |  |  |
| Ricevitore posta | ricevere la notifica. Il dispositivo supporta fino a tre ricevitori di posta.             |  |  |  |
|                  |                                                                                           |  |  |  |
| Indirizzo email  | Inserisci l'indirizzo email del destinatario di posta (s).                                |  |  |  |
| Mittanta         | Inserisci l'indirizzo email del mittente. Supporta un massimo di tre mittenti             |  |  |  |
| Millente         | separate da una virgola.                                                                  |  |  |  |
|                  | Immettere l'oggetto.                                                                      |  |  |  |
| Titolo           | Supporta cinese, inglese e numeri arabi. Supporta un massimo di 64 caratteri.             |  |  |  |
|                  |                                                                                           |  |  |  |
|                  | Attivare la funzione di attacco. Quando c'è un evento di allarme, il sistema può allegare |  |  |  |
| attaccamento     | istantanee come allegato alla mail.                                                       |  |  |  |

| Parametro         | Descrizione                                                                                                    |  |  |  |  |
|-------------------|----------------------------------------------------------------------------------------------------|--|--|--|--|
| Autenticazione    | Selezionare il tipo di crittografia: NONE, SSL, o TLS.                                                                                                    |  |  |  |  |
|                   | Per il server SMTP, il tipo di crittografia predefinito è TLS.                                                                                                    |  |  |  |  |
|                   | Questo è l'intervallo che il sistema invia un messaggio per lo stesso tipo di evento di                                                                                                    |  |  |  |  |
|                   | allarme, il che significa che il sistema non invia mail su ogni evento di allarme.                                                                                                    |  |  |  |  |
| Intervallo (Sec.) | Questa impostazione consente di evitare la grande quantità di messaggi di posta elettronica causati da eventi di<br>allarme frequenti.<br>Il valore varia da 0 a 3600. 0 significa che non v'è alcun intervallo. |  |  |  |  |
|                   | -<br>Attivare la funzione di test di salute. Il sistema può inviare un e-mail di prova per verificare il                                                                                                    |  |  |  |  |
| Salute Abilita    | collegamento.                                                                                                    |  |  |  |  |
|                   | Questo è l'intervallo che il sistema invia un messaggio di prova di salute. Il valore                                                                                                    |  |  |  |  |
| Intervallo (min.) | varia da 30 a 1440. 0 significa che non v'è alcun intervallo.                                                                                                    |  |  |  |  |
|                   |                                                                                                    |  |  |  |  |
|                   | Fare clic su Test per testare la funzione di invio e-mail. Se la configurazione è corretta, account di                                                                                                    |  |  |  |  |
| Tost              | posta elettronica del destinatario riceverà l'e-mail.                                                                                                    |  |  |  |  |
| 1001              | NOTE NOTE                                                                                                    |  |  |  |  |
|                   | Prima della prova, fare clic su Applicare per salvare le impostazioni.                                                                                                    |  |  |  |  |

<u>fase 3</u> Clic Applicare per completare le impostazioni.

### 5.16.1.8 Configurazione delle impostazioni UPnP

È possibile mappare il rapporto tra la LAN e WAN per accedere al dispositivo sulla LAN tramite l'indirizzo IP sulla WAN.

#### Preparazione per la configurazione

- Effettua il login al router per impostare la porta WAN per consentire l'indirizzo IP per la connessione alla rete WAN.
- Attivare la funzione UPnP sul router.
- Collegare il dispositivo con la porta LAN del router per la connessione alla LAN.
- Selezionare Menu principale> Rete> TCP / IP, configurare l'indirizzo IP nella gamma indirizzo IP del router, o attivare la funzione DHCP per ottenere automaticamente un indirizzo IP.

#### Procedura di configurazione

Passo 1 Selezionare Menu principale> Rete> UPnP.

II UPnP Viene visualizzata l'interfaccia. Vedere Figura 5-195.

| 🚱 NETWORK    |        |              |        |         |            |          |          | LIVE  | <b>.</b> | 10<br>0.0 |
|--------------|--------|--------------|--------|---------|------------|----------|----------|-------|----------|-----------|
| TCP/IP       | DAT    |              |        |         |            |          |          |       |          |           |
| CONNECTION   | 0      |              |        |         |            |          |          |       |          |           |
| Wi-Fi        | Status |              |        |         |            |          |          |       |          |           |
| 36/46        | LANI   |              |        |         |            |          |          |       |          |           |
|              | WAN    | IP           |        |         |            |          |          |       |          |           |
| PPPOE        | PAT 1  | able         |        |         |            |          |          |       |          |           |
| DDNS         | 7      | Service Name | P      | rotocol | Int.Port   | Ext.Port | Edit     |       |          |           |
| EMAIL        |        | HTTP         |        | СР      |            |          |          |       |          |           |
| > UPnP       |        | TCP          |        | CP      | 37777      | 37777    |          |       |          |           |
| SNMP         |        | UDP          | U      | DP      | 37778      | 37778    | <i>.</i> |       |          |           |
|              |        | RTSP         | U<br>T | CP      | 554<br>554 | 554      | ľ        |       |          |           |
| MULTICAST    |        | SNMP         | U      | DP      | 161        | 161      |          |       |          |           |
| REGISTER     |        | HTTPS        |        | CP      | 443        | 443      |          |       |          |           |
| ALARM CENTER |        |              |        |         |            |          |          |       |          |           |
| P2P          |        |              |        |         |            |          |          |       |          |           |
|              |        |              |        |         |            |          |          |       |          |           |
|              |        |              |        |         |            |          |          |       |          |           |
|              |        |              |        |         |            |          |          |       |          |           |
|              |        |              |        |         |            |          |          |       |          |           |
|              |        |              |        |         |            |          |          |       |          |           |
|              |        |              |        |         |            |          |          |       |          |           |
|              |        |              |        |         |            |          |          |       |          |           |
|              |        |              |        |         |            |          |          | Apply |          | Back      |

Figura 5-195

Passo 2 Configurare le impostazioni per i parametri UPnP. Vedere la Tabella 5-63.

| Parametro | Descrizione                                                                   |  |  |  |
|-----------|-------------------------------------------------------------------------------|--|--|--|
| COLPETTO  | Abilitare la funzione UPnP.                                                   |  |  |  |
|           | Indica lo stato della funzione UPnP.                                          |  |  |  |
| Stato     | Offline: Impossibile.                                                         |  |  |  |
|           | Online: Riuscito.                                                             |  |  |  |
|           | Inserire l'indirizzo IP del router sulla LAN.                                 |  |  |  |
| IP I AN   | NOTE NOTE                                                                     |  |  |  |
|           | Dopo la mappatura è riuscito, il sistema ottiene indirizzo IP automaticamente |  |  |  |
|           | senza eseguire alcuna configurazione.                                         |  |  |  |
|           | Inserire l'indirizzo IP del router sulla WAN.                                 |  |  |  |
| IP WAN    | NOTE NOTE                                                                     |  |  |  |
|           | Dopo la mappatura è riuscito, il sistema ottiene indirizzo IP automaticamente |  |  |  |
|           | senza eseguire alcuna configurazione.                                         |  |  |  |

| Parametro   | Descrizione                                                                                                    |  |  |  |  |
|-------------|----------------------------------------------------------------------------------------------------|--|--|--|--|
|             | <ul> <li>Le impostazioni nella tabella PAT corrispondono alla tabella UPnP PAT sul router.</li> <li>Nome servizio: nome del server di rete.</li> <li>Protocollo: Tino di protocollo.</li> </ul> |  |  |  |  |
|             | <ul> <li>Int. Porta: porta interna che viene mappato sul dispositivo.</li> </ul>                                                                                                    |  |  |  |  |
|             | Ext. Porta: porta esterna che viene mappato sul router.     NOTE                                                                                                    |  |  |  |  |
|             | • Per evitare il conflitto, quando si imposta la porta esterna, tentare di utilizzare le                                                                                                    |  |  |  |  |
|             | porte da 1024 a 5000 ed evitare porti richiesti da 1 a 255 e sistema porte da 256                                                                                                    |  |  |  |  |
| PAT Tabella | a 1023.                                                                                                    |  |  |  |  |
|             | Quando ci sono più dispositivi in rete LAN, ragionevolmente organizzare la                                                                                                    |  |  |  |  |
|             | mappatura porte per evitare di mapping alla stessa porta esterni.                                                                                                    |  |  |  |  |
|             | Quando si stabilisce una relazione di corrispondenza, si prega di assicurare le porte di                                                                                                    |  |  |  |  |
|             | mappatura non sono occupati o limitate.                                                                                                    |  |  |  |  |
|             | • Le porte interne ed esterne di TCP e UDP devono essere uguali e non possono                                                                                                    |  |  |  |  |
|             | essere modificati.                                                                                                    |  |  |  |  |
|             | Clic modificare la porta esterna.                                                                                                    |  |  |  |  |

fase 3 Clic Applicare per completare le impostazioni.

Nel browser, digitare http: // IP WAN: porta IP esterno. È possibile visitare il dispositivo LAN.

#### 5.16.1.9 Configurazione delle impostazioni SNMP

| N 💭 | OTE |
|-----|-----|
|-----|-----|

Non tutti i modelli supportano questa funzione.

È possibile collegare il dispositivo con alcuni software come MIB Builder e MG-SOFT MIB Browser per gestire e controllare il dispositivo dal software.

#### Preparazione per la configurazione

- Installare il software in grado di gestire e controllare l'SNMP, come ad esempio MIB Builder e MG-SOFT MIB Browser
- Ottenere i file MIB che corrispondono alla versione corrente dal supporto tecnico.

#### Procedura di configurazione

Passo 1 Selezionare Menu principale> Rete> SNMP.

II SNMP Viene visualizzata l'interfaccia. Vedere Figura 5-196.

| 🚱 NETWORK  |                     |         |    |                     | LIVE    |   | 🗣 🗸 🛱 |   |
|------------|---------------------|---------|----|---------------------|---------|---|-------|---|
| TCP/IP     | Fnable              |         |    |                     |         |   |       |   |
| CONNECTION | Version             | V1      | V2 | V3 (Recommended)    |         |   |       |   |
| Wi-Fi      | SNMP Port           | 161     |    | vs (Recommended)    |         |   |       |   |
|            | Read Community      | 101     |    |                     |         |   |       |   |
| PPPoE      | Write Community     |         |    |                     |         |   |       |   |
| DDNS       | Tran Address        |         |    |                     |         |   |       |   |
| EMAIL      | Trap Port           | 162     |    |                     |         |   |       |   |
| UPnP       | Read Only User      | Public  |    | Read/Write User     | Private |   |       |   |
| SNMP       | Authentication Type | MD5     |    | Authentication Type | MD5     |   |       |   |
| MULTICAST  | Authentication Pa   |         |    | Authentication Pa   |         |   |       |   |
| REGISTER   | Encryption Type     |         |    | Encryption Type     |         |   |       |   |
|            | Encryption Password | CDC-DLJ |    | Encryption Password | CDC-DLJ |   |       |   |
|            | Encryption Password |         |    | Licryption Password |         |   |       |   |
| P2P        |                     |         |    |                     |         |   |       |   |
|            |                     |         |    |                     |         |   |       |   |
|            |                     |         |    |                     |         |   |       |   |
|            |                     |         |    |                     |         |   |       |   |
|            |                     |         |    |                     |         |   |       |   |
|            |                     |         |    |                     |         |   |       |   |
|            |                     |         |    |                     | Apply   | E | Back  |   |
|            |                     |         |    |                     |         |   |       | 2 |

Figura 5-196

Passo 2 Configurare le impostazioni per i parametri SNMP. Vedere la Tabella 5-64.

| Parametro              | Descrizione                                                                                             |  |  |  |  |
|------------------------|----------------------------------------------------------------------------------------------------|--|--|--|--|
| Abilitare              | Attivare la funzione SNMP.                                                                              |  |  |  |  |
| Versione               | Selezionare la casella di controllo di versione SNMP (s) che si sta utilizzando.                        |  |  |  |  |
|                        | La versione di default è V3. V'è il rischio di selezionare V1 o V2.                                     |  |  |  |  |
| Port SNMP              | Indica la porta di monitoraggio sul programma dell'agente.                                              |  |  |  |  |
| leggere Community      | Indica la stringha di lattura / scrittura supportate dal programma agente                               |  |  |  |  |
| Scrivi Comunità        | indica le sumgne di lettora / scittura supportate dai programma agente.                                 |  |  |  |  |
| trappola Indirizzo     | Indica l'indirizzo di destinazione per il programma di agente per inviare le informazioni trappola.     |  |  |  |  |
|                        | Indica la porta di destinazione per il programma di agente per inviare le informazioni                  |  |  |  |  |
| Port trappola          | trappola.                                                                                               |  |  |  |  |
| Colo lotturo utonto    | Inserire il nome utente che è consentito per accedere al dispositivo e ha il "Sola lettura"             |  |  |  |  |
| Sola lellura utente    | permesso.                                                                                               |  |  |  |  |
| Deed (Mitte Heer       | Inserire il nome utente che è consentito per accedere al dispositivo e ha l'autorizzazione              |  |  |  |  |
| Read / White User      | "Leggere e scrivere".                                                                                   |  |  |  |  |
| Tipo di autenticazione | Include MD5 e SHA. Il sistema riconosce automaticamente.                                                |  |  |  |  |
| password di            |                                                                                                    |  |  |  |  |
| autenticazione         | Immettere la password per il tipo di autenticazione e tipo di crittografia. La password                 |  |  |  |  |
| password di            | dovrebbe essere non meno di otto caratteri.                                                             |  |  |  |  |
| crittografia           |                                                                                                    |  |  |  |  |
| Tine di cuitterunfie   | Nel Tipo di crittografia Nell'elenco, selezionare un tipo di crittografia. L'impostazione predefinita è |  |  |  |  |
|                        | CBC-DES.                                                                                                |  |  |  |  |

- fase 3 Compilare i due file MIB di MIB Builder.
- fase 4 Eseguire MG-SOFT MIB Browser per caricare nel modulo di compilazione.
- <u>fase 5</u> Sul Browser MG-SOFT MIB, inserire l'IP del dispositivo che si desidera gestire, e quindi selezionare il numero di versione da interrogare.
- <u>passo 6</u> Sul MIB Browser MG-SOFT, aprire la directory con struttura ad albero per ottenere la configurazioni del dispositivo, come ad esempio la quantità canali e la versione software.

#### 5.16.1.10 Configurazione delle impostazioni multicast

Quando si accede al dispositivo dalla rete per visualizzare il video, se l'accesso viene superato, il video non sarà visualizzato. È possibile utilizzare la funzione multicast per raggruppare la IP per risolvere il problema.

#### Passo 1 Selezionare Menu principale> Rete> multicast.

II MULTICAST Viene visualizzata l'interfaccia. Vedere Figura 5-197.

|   | NETWORK      |        |               | LIVE  | <b>1</b> 🗗 |      |
|---|--------------|--------|---------------|-------|------------|------|
|   | TCP/IP       | Enable |               |       |            |      |
|   | CONNECTION   |        | 239 255 42 42 |       |            |      |
|   | Wi-Fi        | Dort   | 36666         |       |            |      |
|   | 3G/4G        | Port   | 30000         |       |            |      |
|   | PPPoE        |        |               |       |            |      |
|   | DDNS         |        |               |       |            |      |
|   | EMAIL        |        |               |       |            |      |
|   | UPnP         |        |               |       |            |      |
|   | SNMP         |        |               |       |            |      |
| > | MULTICAST    |        |               |       |            |      |
|   | REGISTER     |        |               |       |            |      |
|   | ALARM CENTER |        |               |       |            |      |
|   | P2P          |        |               |       |            |      |
|   |              |        |               |       |            |      |
|   |              |        |               |       |            |      |
|   |              |        |               |       |            |      |
|   |              |        |               |       |            |      |
|   |              |        |               |       |            |      |
|   |              |        |               |       |            |      |
|   |              |        |               | Apply |            | Back |

Figura 5-197

| Passo 2 | Configurare le impostazioni per i parametri multicast. Vedere la Tabella 5-65. |  |
|---------|--------------------------------------------------------------------------------|--|
|         | <b>. . . . . . . . . .</b>                                                     |  |

| Parametro    | Descrizione                                                                                  |  |  |  |
|--------------|----------------------------------------------------------------------------------------------|--|--|--|
| Abilitare    | Attivare la funzione multicast.                                                              |  |  |  |
| Indiviana ID | Inserire l'indirizzo IP che si desidera utilizzare come l'IP multicast. L'indirizzo IP va da |  |  |  |
| Indirizzo IP | 224.0.0.0 a 239.255.255.255.                                                                 |  |  |  |
|              | Inserire la porta per il multicast. La porta varia da 1025 a                                 |  |  |  |
| Porta        | 65000.                                                                                       |  |  |  |

Tabella 5-65

È possibile utilizzare l'indirizzo IP multicast per accedere al web. Vedere Figura 5-198. Nella finestra di dialogo di

accesso, nel genere Nell'elenco, selezionare Multicast. Il web otterrà automaticamente l'indirizzo IP multicast e unirsi.

Quindi è possibile visualizzare il video attraverso la funzione multicast.

| XVA        | .ogin in |
|------------|----------|
|            |          |
| 💄 admin    |          |
| A Password |          |
| Fassword   |          |
| TCP        | -        |
| тср        |          |
| UDP        |          |
| MULTICAST  |          |
|            |          |

Figura 5-198

#### 5.16.1.11 Register Settings Configurazione

È possibile registrare il dispositivo al server proxy specificato che agisce come il transito per rendere più facile per il software client per accedere al dispositivo.

Passo 1 Selezionare Menu principale> Rete> REGISTRO.

II REGISTRARE Viene visualizzata l'interfaccia. Vedere Figura 5-199.

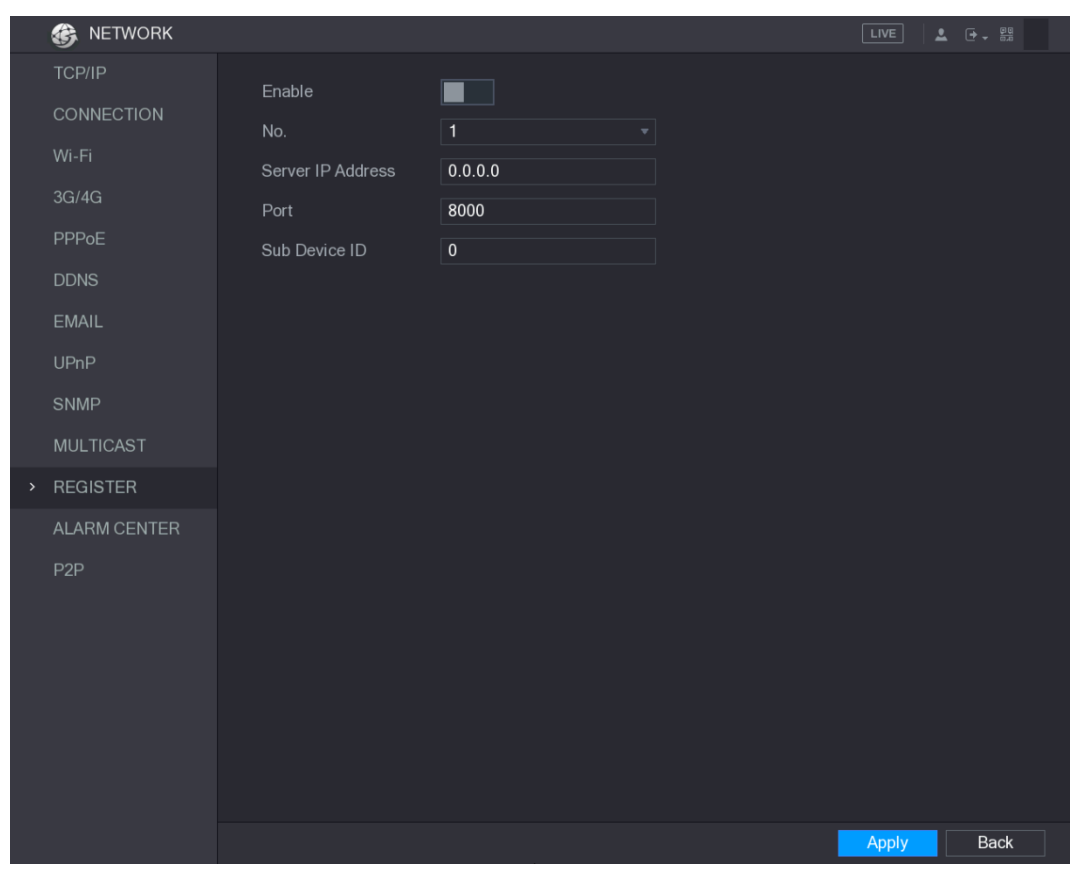

Figura 5-199

Passo 2 Configurare le impostazioni per i parametri di registro. Vedere la Tabella 5-66.

| Parametro               | Descrizione                                                                              |
|-------------------------|------------------------------------------------------------------------------------------|
| Abilitare               | Attivare la funzione di registro.                                                        |
| Indirizzo IP del server | Inserire l'indirizzo IP del server o il dominio del server che si desidera registrare a. |
| Porta                   | Inserire la porta del server.                                                            |
| Servizio ID sub         | Questo ID viene allocata dal server e utilizzato per il dispositivo.                     |
|                         |                                                                                          |

Tabella 5-66

fase 3 Clic Applicare per completare le impostazioni.

#### 5.16.1.12 Configurazione delle impostazioni centrale di allarme

È possibile configurare il server centrale di allarme per ricevere le informazioni di allarme caricato. Per utilizzare questa funzione, il allarme Carica casella di controllo deve essere selezionata. Per informazioni sulle impostazioni di evento di allarme, vedere "5.10 Allarme Eventi Impostazioni".

#### Passo 1 Selezionare Menu principale> Rete> allarme centrali.

II CENTRO DI ALLARME Viene visualizzata l'interfaccia. Vedere Figura 5-200.

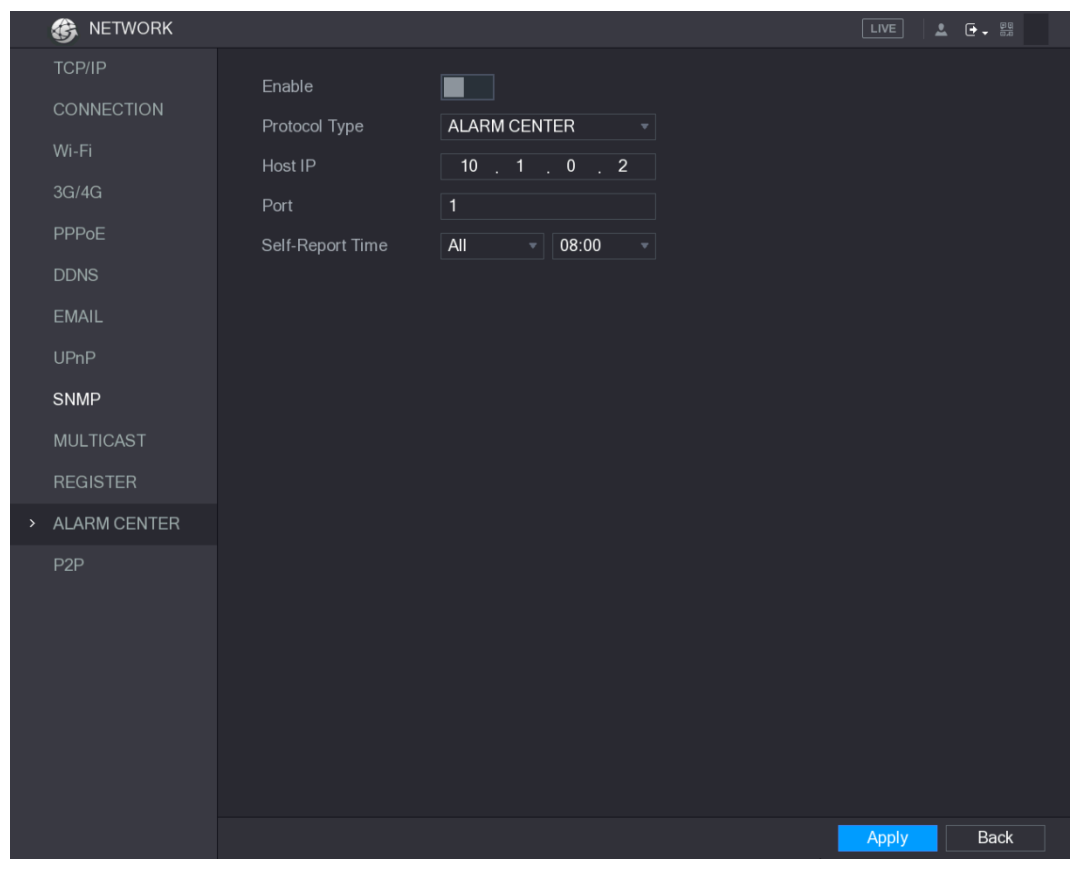

#### Figura 5-200

Passo 2 Configurare le impostazioni per i parametri del centro di allarme. Vedere la Tabella 5-67.

| Parametro           | Descrizione                                                                                                    |  |  |  |  |
|---------------------|----------------------------------------------------------------------------------------------------|--|--|--|--|
| Abilitare           | Attivare la funzione di centrale di allarme.                                                                    |  |  |  |  |
| <b>-</b>            | Nel Tipo di protocollo nell'elenco, selezionare il tipo di protocollo. Il valore predefinito è                  |  |  |  |  |
| l ipo al protocolio | Centrale di allarme.                                                                                            |  |  |  |  |
| Host IP             | L'indirizzo IP e la porta di comunicazione del PC installato con il cliente allarme.                            |  |  |  |  |
| Porta               |                                                                                                    |  |  |  |  |
| Self-Report Tempo   | Nel Self-Report Tempo nell'elenco, selezionare ciclo di tempo e il tempo preciso per il caricamento di allarme. |  |  |  |  |

Tabella 5-67

fase 3 Clic Applicare per completare le impostazioni.

#### 5.16.1.13 Configurazione delle impostazioni P2P

È possibile gestire i dispositivi utilizzando la tecnologia P2P per scaricare l'applicazione e registrare i dispositivi. Per i dettagli, consultare la sezione "5.1.4.5 Configurazione delle impostazioni di P2P."

## 5.16.2 Impostazioni di rete Configurazione di test

## 5.16.2.1 Test della rete

È possibile verificare lo stato della connessione di rete tra il dispositivo e altri dispositivi.

### Passo 1 Selezionare Menu principale> INFO> Rete> Prova.

II Test Viene visualizzata l'interfaccia. Vedere Figura 5-201.

| INFO         |                     |                     |                     |                       |
|--------------|---------------------|---------------------|---------------------|-----------------------|
| VERSION      | Online User N       | etwork Load Network | : Test              |                       |
| LOG          | Network Test        |                     |                     |                       |
| EVENT        | Destination IP      |                     |                     |                       |
| NETWORK      | Test Result         |                     |                     |                       |
| HDD          |                     |                     |                     |                       |
| CHANNEL INFO | Network Sniffer Pac | cket Backup         |                     |                       |
| BPS          | Device Name         | sdb5(USB DISK)      |                     | ▼ Refresh             |
|              | Address             |                     |                     | Browse                |
|              | Name                | IP                  | Sniffer Packet Size | Sniffer Packet Backup |
|              | LAN1                | 192.168.20.13       | 0KB                 |                       |
|              |                     |                     |                     |                       |
|              |                     |                     |                     |                       |
|              |                     |                     |                     |                       |
|              |                     |                     |                     |                       |
|              |                     |                     |                     |                       |
|              |                     |                     |                     |                       |
|              |                     |                     |                     |                       |
|              |                     |                     |                     |                       |
|              |                     |                     |                     |                       |
|              |                     |                     |                     |                       |
|              |                     |                     |                     |                       |
|              |                     |                     |                     |                       |

Figura 5-201

### Passo 2 Nel IP di destinazione box, inserire l'indirizzo IP.

#### fase 3 Clic Test.

Dopo la prova è stata completata, viene visualizzato il risultato del test. È possibile controllare la valutazione per ritardo medio, perdita di pacchetti, e lo stato della rete. Vedere Figura 5-202.

|   | INFO         |                 |                     |                             | LIVE              |       |
|---|--------------|-----------------|---------------------|-----------------------------|-------------------|-------|
|   | VERSION      | Online User     | Network Load Net    | work Test                   |                   |       |
|   | LOG          | Network Test    |                     |                             |                   |       |
|   | EVENT        | Destination IP  | 192.168.20.13       |                             |                   |       |
| > | NETWORK      | Test Result     | Average Delay:1.0ms | Packet Loss Rate:0% Network | : Status:OK       |       |
|   | HDD          |                 |                     |                             |                   |       |
|   | CHANNEL INFO | Network Sniffer | Packet Backup       |                             |                   |       |
|   | BPS          | Device Name     | sdb5(USB DISK)      |                             |                   | fresh |
|   |              | Address         |                     |                             | Br                | owse  |
|   |              | Name            | IP                  | Sniffer Packet Size         | Sniffer Packet Ba | ckup  |
|   |              | LAN1            | 192.168.20.1        | 3 0KB                       |                   |       |
|   |              |                 |                     |                             |                   |       |
|   |              |                 |                     |                             |                   |       |
|   |              |                 |                     |                             |                   |       |
|   |              |                 |                     |                             |                   |       |
|   |              |                 |                     |                             |                   |       |
|   |              |                 |                     |                             |                   |       |
|   |              |                 |                     |                             |                   |       |
|   |              |                 |                     |                             |                   |       |
|   |              |                 |                     |                             |                   |       |
|   |              |                 |                     |                             |                   |       |
|   |              |                 |                     |                             |                   |       |

Figura 5-202

## 5.16.2.2 Cattura Packet e Backup

bloccaggio del pacchetto significa che le operazioni quali la cattura e di rinvio, e modificare i dati che vengono inviati e ricevuti durante la trasmissione della rete. Quando c'è un'anomalia di rete, è possibile eseguire la cattura dei pacchetti e il backup nel dispositivo di memorizzazione USB. Questa data può essere fornito al supporto tecnico per analizzare la condizione della rete.

#### Passo 1 Selezionare Menu principale> INFO> Rete> Rete di prova.

Il Test di rete Viene visualizzata l'interfaccia. Vedere Figura 5-203.

| info         |                    |                |                     |                       |
|--------------|--------------------|----------------|---------------------|-----------------------|
| VERSION      | Online User        | Network Load   | ork Test            |                       |
| LOG          | Network Test       |                |                     |                       |
| EVENT        | Destination IP     |                |                     |                       |
| NETWORK      | Test Result        |                |                     |                       |
| HDD          |                    |                |                     |                       |
| CHANNEL INFO | Network Sniffer Pa | icket Backup   |                     |                       |
| BPS          | Device Name        | sdb5(USB DISK) |                     | ✓ Refresh             |
|              | Address            |                |                     | Browse                |
|              | Name               | IP             | Sniffer Packet Size | Sniffer Packet Backup |
|              | LAN1               | 192.168.20.13  | 0KB                 |                       |
|              |                    |                |                     |                       |
|              |                    |                |                     |                       |
|              |                    |                |                     |                       |
|              |                    |                |                     |                       |
|              |                    |                |                     |                       |
|              |                    |                |                     |                       |
|              |                    |                |                     |                       |
|              |                    |                |                     |                       |
|              |                    |                |                     |                       |
|              |                    |                |                     |                       |
|              |                    |                |                     |                       |

Figura 5-203

Passo 2 Collegare un dispositivo di memorizzazione USB al dispositivo.

fase 3 Clic Ricaricare.

Il dispositivo inizia a rilevare il dispositivo di memorizzazione USB e visualizza il nome nel

Nome del dispositivo scatola.

<u>fase 4</u> Selezionare il percorso dei dati che si desidera catturare ed eseguire il backup.

1) L' Nàvellarectie pa ciscalizziation l'ibachaquia avendrie Nigvig ör204.

| Dev                               | ice Name                                                                                                    | sda5(USB DISK)                                                                                                    | <ul> <li>Refres</li> </ul>                                                                                                    | sh                                                                                     |                                                                                                    |                                                                                 |
|-----------------------------------|----------------------------------------------------------------------------------------------------|----------------------------------------------------------------------------------------------------|----------------------------------------------------------------------------------------------------|----------------------------------------------------------------------------------------|----------------------------------------------------------------------------------------------------|---------------------------------------------------------------------------------|
| Tota                              | al Space                                                                                                    | 15.60 GB                                                                                                    |                                                                                                    |                                                                                        |                                                                                                    |                                                                                 |
| Free                              | Shace                                                                                                    | 15.60 GB                                                                                                    |                                                                                                    |                                                                                        |                                                                                                    |                                                                                 |
| rice                              | - Opace                                                                                                    | 13.00 GB                                                                                                    |                                                                                                    |                                                                                        |                                                                                                    |                                                                                 |
| Add                               | ress                                                                                                    |                                                                                                    |                                                                                                    |                                                                                        |                                                                                                    |                                                                                 |
|                                   | Name                                                                                                    |                                                                                                    | Size                                                                                                    | Туре                                                                                   | Delete                                                                                                    | Play                                                                            |
|                                   | IP                                                                                                    |                                                                                                    |                                                                                                    | Folder                                                                                 | 亩                                                                                                    |                                                                                 |
|                                   | RemoteConfig_20                                                                                                    | 171103141044.csv                                                                                                    | 464 B                                                                                                    | File                                                                                   | 亩                                                                                                    |                                                                                 |
|                                   | printf_201711051                                                                                                    | 72349.txt                                                                                                    | 451.3 KB                                                                                                    | File                                                                                   | ۵.                                                                                                    |                                                                                 |
|                                   | kmsg_printf_2017                                                                                                    | 1105172349.txt                                                                                                    | 14.9 KB                                                                                                    | File                                                                                   | ā                                                                                                    |                                                                                 |
|                                   |                                                                                                    |                                                                                                    |                                                                                                    |                                                                                        |                                                                                                    |                                                                                 |
|                                   |                                                                                                    |                                                                                                    |                                                                                                    |                                                                                        |                                                                                                    |                                                                                 |
|                                   |                                                                                                    |                                                                                                    |                                                                                                    |                                                                                        |                                                                                                    |                                                                                 |
|                                   |                                                                                                    |                                                                                                    |                                                                                                    |                                                                                        |                                                                                                    |                                                                                 |
|                                   |                                                                                                    |                                                                                                    |                                                                                                    |                                                                                        |                                                                                                    |                                                                                 |
| Ne                                | w Folder                                                                                                    |                                                                                                    |                                                                                                    |                                                                                        | ОК                                                                                                    | Back                                                                            |
|                                   |                                                                                                    |                                                                                                    |                                                                                                    |                                                                                        |                                                                                                    |                                                                                 |
| ,<br>r                            |                                                                                                    |                                                                                                    |                                                                                                    |                                                                                        |                                                                                                    |                                                                                 |
| •                                 | D NOTE                                                                                                    | dispositivi di memorizzazione                                                                                                    | USB sono colle                                                                                                    | gati al dispos                                                                         | sitivo, è possibile                                                                                        | e selezionare dal <b>No</b>                                                     |
|                                   | NOTE Se ci sono diversi dispositivo elenci                                                                                                    | dispositivi di memorizzazione                                                                                                    | USB sono colle                                                                                                    | gati al dispos                                                                         | sitivo, è possibile                                                                                        | e selezionare dal <b>No</b>                                                     |
| •                                 | NOTE<br>Se ci sono diversi<br>dispositivo elenci<br>Eare clic su Aggiorr                                                                                                    | dispositivi di memorizzazione<br>xo.                                                                                                    | USB sono colle                                                                                                    | gati al dispos                                                                         | sitivo, è possibile                                                                                        | e selezionare dal No                                                            |
|                                   | NOTE<br>Se ci sono diversi<br>dispositivo elenc<br>Fare clic su Aggiorr                                                                                                    | dispositivi di memorizzazione<br>xo.<br>na per spazio totale, lo spazio libe                                                                                                    | USB sono colle                                                                                                    | gati al dispos<br>ile nel disposi                                                      | <b>sitivo, è possibile</b><br>tivo di memorizza                                                            | e selezionare dal No<br>zione USB selezionat                                    |
| •                                 | NOTE<br>Se ci sono diversi<br>dispositivo elenc<br>Fare clic su Aggiorr                                                                                                    | dispositivi di memorizzazione<br>xo.<br>na per spazio totale, lo spazio libe                                                                                                    | USB sono colleg<br>ero e l'elenco dei f                                                                                       | gati al dispos<br>ile nel disposi                                                      | s <b>itivo, è possibile</b><br>tivo di memorizza                                                           | e selezionare dal No<br>zione USB selezionat                                    |
| •                                 | NOTE<br>Se ci sono diversi<br>dispositivo elenci<br>Fare clic su Aggiorr<br>Nel caso di insur                                                                                                    | dispositivi di memorizzazione<br>co.<br>na per spazio totale, lo spazio libe<br>fficiente capacità, fare clic s                                                                                                    | USB sono colle<br>ero e l'elenco dei f                                                                                        | gati al disposi<br>ile nel disposi<br>in per                                           | sitivo, è possibile<br>tivo di memorizza<br>eliminare i file                                               | e selezionare dal No<br>zione USB selezionat<br>e inutili.                      |
| •                                 | NOTE<br>Se ci sono diversi<br>dispositivo elenci<br>Fare clic su Aggiorr<br>Nel caso di insur<br>Clic Nuova cartelli                                                                                                    | dispositivi di memorizzazione<br>xo.<br>na per spazio totale, lo spazio libe<br>fficiente capacità, fare clic s<br>a per creare una nuova cartella r                                                                                                    | USB sono colle<br>ero e l'elenco dei f<br>u<br>u                                                                              | gati al dispos<br>ile nel disposi<br>ile nel disposi<br>per                            | sitivo, è possibile<br>tivo di memorizza<br>eliminare i file<br>ne USB. Clic App                           | e selezionare dal No<br>zione USB selezionat<br>e inutili.<br>Viicare per       |
| 3) L' Tes                         | NOTE<br>Se ci sono diversi<br>dispositivo elenci<br>Fare clic su Aggiorr<br>Nel caso di insur<br>Clic Nuova cartella<br>stvintelfacçia:viene ivisi                                                                                                    | dispositivi di memorizzazione<br>xo.<br>na per spazio totale, lo spazio libe<br>fficiente capacità, fare clic s<br>a per creare una nuova cartella r<br>walizzato ele pivovo.                                                                                                 | USB sono coller<br>ero e l'elenco dei f<br>u<br>u<br>nel dispositivo di n                                                     | gati al disposi<br>ile nel disposi<br>ile nel disposi<br>per<br>nemorizzazion          | sitivo, è possibile<br>tivo di memorizza<br>eliminare i file<br>ne USB. Clic <b>App</b>                    | e selezionare dal No<br>zione USB selezionat<br>e inutili.<br>vlicare per       |
| 3) L' Tea<br>Clic<br>[]]  <br>. ; | NOTE<br>Se ci sono diversi<br>dispositivo elenci<br>Fare clic su Aggiorr<br>Nel caso di insur<br>Clic Nuova cartella<br>divintelfacciastiebeivisi<br>per avviare<br>NOTE<br>Solo il pacchetto di dal                                                                             | dispositivi di memorizzazione<br>co.<br>ha per spazio totale, lo spazio libe<br>fficiente capacità, fare clic s<br>a per creare una nuova cartella r<br>ualizzato de pacchetti e to<br>ti di una LAN può essere catt<br>via, è possibile uscire dalla                         | USB sono colle<br>ero e l'elenco dei f<br>u<br>nel dispositivo di n<br>backup.<br>turato in una sol<br>a <b>Test interfac</b> | gati al disposi<br>ile nel disposi<br>per<br>nemorizzazion<br>la volta.<br>cia per ese | sitivo, è possibile<br>tivo di memorizza<br>eliminare i file<br>ne USB. Clic <b>App</b><br>guire altre ope | e selezionare dal No<br>zione USB selezionat<br>è inutili.<br>Nicare per        |
|                                   | NOTE<br>Se ci sono diversi<br>dispositivo elenci<br>Fare clic su Aggiori<br>Nel caso di insur<br>Clic Nuova cartella<br>divintelfacçiastiene vision<br>per avviare<br>NOTE<br>Solo il pacchetto di dat<br>Dopo la cattura si av<br>monitoraggio web.                             | dispositivi di memorizzazione<br>xo.<br>ha per spazio totale, lo spazio libe<br>fficiente capacità, fare clic s<br>a per creare una nuova cartella r<br>ualizzato di movo.<br>la cattura dei pacchetti e to<br>ti di una LAN può essere catt<br>via, è possibile uscire dalla | USB sono colle<br>ero e l'elenco dei f<br>u<br>nel dispositivo di n<br>backup.<br>turato in una sol<br>a <b>Test interfac</b> | gati al disposi<br>ile nel disposi<br>per<br>nemorizzazion<br>la volta.<br>cia per ese | sitivo, è possibile<br>tivo di memorizza<br>eliminare i file<br>ne USB. Clic <b>App</b><br>guire altre ope | e selezionare dal No<br>zione USB selezionat<br>e inutili.<br><b>Vicare per</b> |
| 3) L' Tea<br>Clic                 | NOTE<br>Se ci sono diversi<br>dispositivo elenci<br>Fare clic su Aggiori<br>Nel caso di insur<br>Clic Nuova cartella<br>divinterfacçiastiene ivisi<br>trinterfacçiastiene ivisi<br>per avviare<br>NOTE<br>Solo il pacchetto di dat<br>Dopo la cattura si av<br>monitoraggio web. | dispositivi di memorizzazione<br>xo.<br>na per spazio totale, lo spazio libe<br>fficiente capacità, fare clic s<br>a per creare una nuova cartella r<br>ualizzato di pacchetti e t<br>ti di una LAN può essere catt<br>via, è possibile uscire dalla<br>ere l'acquisizione.   | USB sono colle<br>ero e l'elenco dei f<br>u<br>nel dispositivo di m<br>packup.<br>urato in una sol<br>a <b>Test interfac</b>  | gati al disposi<br>ile nel disposi<br>per<br>nemorizzazion<br>la volta.<br>cia per ese | sitivo, è possibile<br>tivo di memorizza<br>eliminare i file<br>ne USB. Clic App<br>guire altre ope        | e selezionare dal No<br>zione USB selezionat<br>e inutili.<br>Nicare per        |

Vedere Figura 5-205. È possibile aprirlo usando il software Wireshark.

| Browse    |                |                  |   |         |        |        |      |  |
|-----------|----------------|------------------|---|---------|--------|--------|------|--|
|           |                |                  |   |         |        |        |      |  |
| Device Na | ame            | sda5(USB DISK)   |   | Refres  | h      |        |      |  |
| Total Spa | ce             | 15.60 GB         |   |         |        |        |      |  |
| Free Spa  | ce             | 15.60 GB         |   |         |        |        |      |  |
|           |                |                  |   |         |        |        |      |  |
| Address   |                | 1                |   |         |        |        |      |  |
| Nar       | ne             |                  | s | ize     | Туре   | Delete | Play |  |
| D IP      |                |                  |   |         | Folder | 茴      |      |  |
| 🗎 Rer     | noteConfig_20  | 171103141044.csv | 4 | 64 B    | File   | 茴      |      |  |
| 🗈 prin    | ntf_201711051  | 72349.txt        |   | 51.3 KB | File   | 亩      |      |  |
| 📄 kms     | sg_printf_2017 | 1105172349.txt   |   | 4.9 KB  | File   | Ē      |      |  |
|           | N1-201711071   | 35215.pcap       |   | .18 MB  | File   | 茴      |      |  |
|           |                |                  |   |         |        |        |      |  |
|           |                |                  |   |         |        |        |      |  |
|           |                |                  |   |         |        |        |      |  |
|           |                |                  |   |         |        |        |      |  |
| New Fold  | der            |                  |   |         |        | OK     | Back |  |

Figura 5-205

## 5.17 Configurazione delle impostazioni account

È possibile aggiungere, modificare e cancellare gli account utente, gruppi e utenti ONVIF, e impostare domande di sicurezza per conto di

amministrazione.

## NOTE

- Il nome utente supporta 31 caratteri e il nome del gruppo supporta 15 caratteri. Il nome utente può essere costituito da lettera, un numero, "\_", "@", "".
- È possibile impostare al massimo 64 utenti e 20 gruppi. Il nome del gruppo da "utente" e "Admin" non può essere cancellato. È possibile impostare altri gruppi e definire i permessi relativi. Tuttavia, l'account amministratore non può essere impostato in modo casuale.
- È possibile gestire l'account utente e di gruppo e il nome non può essere ripetuto. Ogni utente deve appartenere a un gruppo e un utente appartiene ad un solo gruppo.

### 5.17.1 Configurazione di account utente

### 5.17.1.1 Aggiunta di un account utente

Passo 1 Selezionare Menu principale> Account> UTENTE.

II UTENTE Viene visualizzata l'interfaccia. Vedere Figura 5-206.

|   | 💄 ACCOUNT  |       |           |       |        |        |             |       |             | LIVE  | • |  |
|---|------------|-------|-----------|-------|--------|--------|-------------|-------|-------------|-------|---|--|
| > | USER       |       |           |       |        |        |             |       |             |       |   |  |
|   | CROUD      |       | User Name | Group | Modify | Delete | Status      | MAC A | Memo        |       |   |  |
|   | GROUP      |       | admin     | admin |        |        | Login Local |       | admin 's ac | count |   |  |
|   | ONVIF USER |       |           |       |        |        |             |       |             |       |   |  |
|   |            |       |           |       |        |        |             |       |             |       |   |  |
|   |            |       |           |       |        |        |             |       |             |       |   |  |
|   |            |       |           |       |        |        |             |       |             |       |   |  |
|   |            |       |           |       |        |        |             |       |             |       |   |  |
|   |            |       |           |       |        |        |             |       |             |       |   |  |
|   |            |       |           |       |        |        |             |       |             |       |   |  |
|   |            |       |           |       |        |        |             |       |             |       |   |  |
|   |            |       |           |       |        |        |             |       |             |       |   |  |
|   |            |       |           |       |        |        |             |       |             |       |   |  |
|   |            |       |           |       |        |        |             |       |             |       |   |  |
|   |            |       |           |       |        |        |             |       |             |       |   |  |
|   |            |       |           |       |        |        |             |       |             |       |   |  |
|   |            |       |           |       |        |        |             |       |             |       |   |  |
|   |            |       |           |       |        |        |             |       |             |       |   |  |
|   |            |       |           |       |        |        |             |       |             |       |   |  |
|   |            |       |           |       |        |        |             |       |             |       |   |  |
|   |            | الملم | laar      |       |        |        |             |       |             |       |   |  |
|   |            |       | Jser      |       |        |        |             |       |             |       |   |  |
|   |            |       |           |       |        |        |             |       |             |       |   |  |
|   |            |       |           |       |        |        |             |       |             |       |   |  |
|   |            |       |           |       |        |        |             |       |             |       |   |  |
|   |            |       |           |       |        |        |             |       |             |       |   |  |

Figura 5-206

#### Passo 2 Clic Aggiungi utente.

Il Aggiungi utente Viene visualizzata l'interfaccia. Vedere Figura 5-207.

| Add User  |          |         |                    |    |      |
|-----------|----------|---------|--------------------|----|------|
|           |          |         |                    |    |      |
| User Name |          |         |                    |    |      |
| Password  |          |         | Confirm Password   |    |      |
| Memo      |          |         | User MAC           |    |      |
| Group     | admin    |         |                    |    |      |
| Period    | Setting  |         |                    |    |      |
| Authority |          |         |                    |    |      |
| System    | Playback | Monitor |                    |    |      |
|           |          |         |                    |    |      |
|           |          |         |                    |    |      |
| STO       | RAGE     |         | NETWORK            |    |      |
| SEC       | URITY    |         | DEVICE MAINTENANCE |    |      |
|           |          |         |                    |    |      |
|           |          |         |                    |    |      |
|           |          |         |                    | ОК | Back |
|           |          |         |                    |    |      |

Figura 5-207

| fase 3 | configurare ' | ' impostazioni e | per i parametr | i di aggiunta di | i un account utente. | Vedi <sup>·</sup> | Tabella 5- | - 68. |
|--------|---------------|------------------|----------------|------------------|----------------------|-------------------|------------|-------|
|        |               |                  |                |                  |                      |                   |            | -     |

| Parametro         | Descrizione                                           |
|-------------------|-------------------------------------------------------|
| Nome utente       |                                                       |
| Parola d'ordine   | Inserire un nome utente e una password per l'account. |
| conferma password | Re-inserire la password.                              |

| Parametro  | Descrizione                                                                                  |  |  |  |  |  |
|------------|----------------------------------------------------------------------------------------------|--|--|--|--|--|
|            | Opzionale.                                                                                   |  |  |  |  |  |
| promemoria | Inserire una descrizione del conto.                                                          |  |  |  |  |  |
| MAC utente | Inserire utente indirizzo MAC                                                                |  |  |  |  |  |
|            | Selezionare un gruppo per l'account.                                                         |  |  |  |  |  |
| Gruppo     | NOTE NOTE                                                                                    |  |  |  |  |  |
|            | I diritti degli utenti devono essere entro il permesso gruppo.                               |  |  |  |  |  |
|            | Clic Impostato per visualizzare Impostato interfaccia.                                       |  |  |  |  |  |
| Dariada    | Definire un periodo durante il quale il nuovo account può accedere al dispositivo. Il nuovo  |  |  |  |  |  |
| Penodo     | account non può accedere il dispositivo durante il tempo oltre il periodo stabilito.         |  |  |  |  |  |
|            |                                                                                              |  |  |  |  |  |
|            | Nel Autorità zona, selezionare le caselle di controllo nella Sistema scheda,                 |  |  |  |  |  |
|            | riproduzione scheda, e Tenere sotto controllo scheda.                                        |  |  |  |  |  |
| Autorità   | NOTE NOTE                                                                                    |  |  |  |  |  |
| Automa     | Per gestire l'account utente con facilità, quando si definisce l'autorità account utente, si |  |  |  |  |  |
|            | raccomanda di non dare l'autorità per l'account utente comune più alto che l'account         |  |  |  |  |  |
|            | utente avanzato.                                                                             |  |  |  |  |  |

<u>fase 4</u> Clic ok per completare le impostazioni.

Impostazione periodo consentito

Passo 1 Accanto a Periodo, clic Ambientazione.

II Impostato Viene visualizzata l'interfaccia. Vedere Figura 5-208.

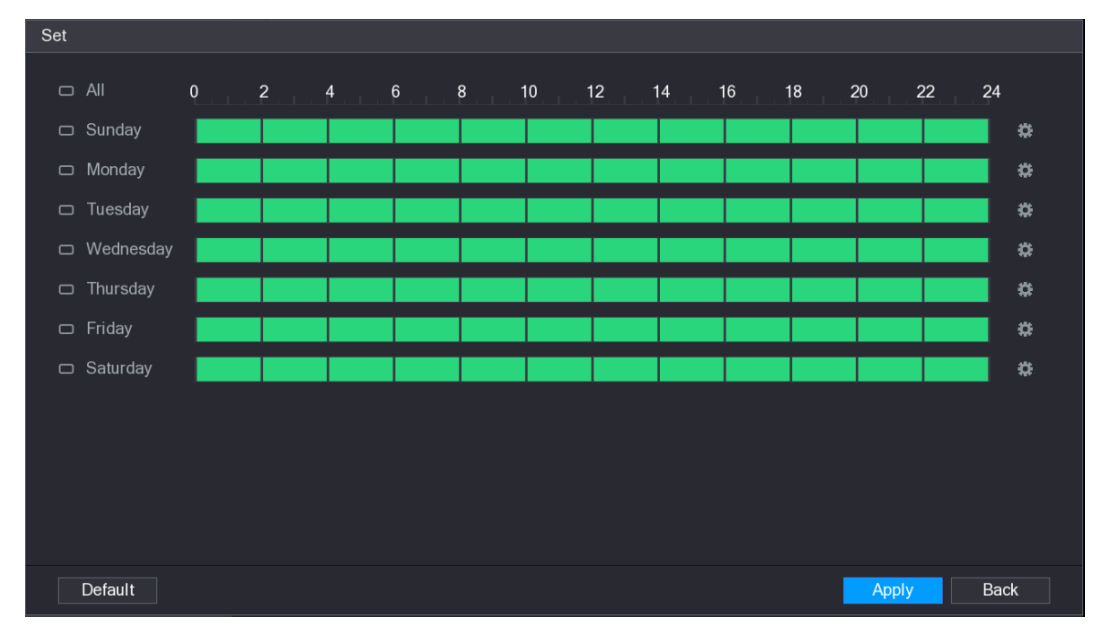

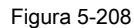

Passo 2

•

<u>2</u> Definire il periodo consentito. Per impostazione predefinita, è attivo per tutto il tempo.

- Definire il periodo di disegnando.
  - Definire per un giorno specifico della settimana: Sulla timeline, fare clic sui blocchi di mezz'ora per selezionare il periodo attivo.

|--|

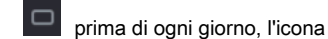

commuta

CO. Sulla timeline di qualsiasi giorno selezionato, fare clic sui blocchi di mezz'ora

per selezionare i periodi attivi, tutti i giorni con

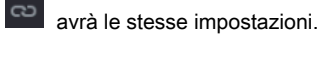

ດວ . Sul

commuta

Definire per tutti i giorni della settimana: Click Tutti, tutti i

cronologia di tutti i giorni, fare clic sui blocchi di mezz'ora per selezionare i periodi attivi, tutti i giorni avranno le stesse impostazioni.

Definire il periodo per la modifica. Prendere Domenica come esempio.

1) Clic

Il Periodo Viene visualizzata l'interfaccia. Vedere Figura 5-209.

| Period        |                                                               |
|---------------|---------------------------------------------------------------|
| Current Date: | Sunday                                                        |
| Period 1      | 00:00 - 24:00                                                 |
| Period 2      | 00:00 - 24:00                                                 |
| Period 3      | 00:00 - 24:00                                                 |
| Period 4      | 00:00 - 24:00                                                 |
| Period 5      | 00:00 - 24:00                                                 |
| Period 6      | 00:00 - 24:00                                                 |
| Сору          |                                                               |
| 🗌 All         |                                                               |
| Sunday        | 🗌 Monday 🔄 Tuesday 📄 Wednesday 📄 Thursday 📄 Friday 📄 Saturday |
|               |                                                               |
|               |                                                               |
|               |                                                               |
|               |                                                               |
|               | OK Back                                                       |

Figura 5-209

2) Inserire l'arco di tempo per il periodo e selezionare la casella di controllo per attivare le impostazioni.

• Ci sono sei periodi per di impostare per ogni giorno.

Sotto Copia, selezionare Tutti per applicare le impostazioni per tutti i giorni della settimana, oppure selezionare il giorno (s) specifico che si desidera applicare le impostazioni. Clic ok per salvare le impostazioni.

3) Fare clic su OK.

.

#### fase 3

#### 5.17.1.2 modificare un account utente

 Passo 1
 Selezionare Menu principale> Account> UTENTE.

 II UTENTE Viene visualizzata l'interfaccia. Vedere Figura 5-210.
|                                                                                                    |                                                                                                    |                                                |                                                                                                    |                                                             | LIVE                                     |  |
|----------------------------------------------------------------------------------------------------|----------------------------------------------------------------------------------------------------|------------------------------------------------|----------------------------------------------------------------------------------------------------|-------------------------------------------------------------|------------------------------------------|--|
| > USER                                                                                                    | 1 Llear News                                                                                                    | Group                                          | lify Doloto Status                                                                                                    | MAGA                                                        | Momo                                     |  |
| GROUP                                                                                                    | 1 User Name                                                                                                    | Group Mod                                      | hity Delete Status                                                                                                    | MAC A                                                       | Memo<br>admin 's account                 |  |
| ONVIF USER                                                                                                    |                                                                                                    | aanni g                                        |                                                                                                    |                                                             |                                          |  |
|                                                                                                    |                                                                                                    |                                                |                                                                                                    |                                                             |                                          |  |
|                                                                                                    |                                                                                                    |                                                |                                                                                                    |                                                             |                                          |  |
|                                                                                                    |                                                                                                    |                                                |                                                                                                    |                                                             |                                          |  |
|                                                                                                    |                                                                                                    |                                                |                                                                                                    |                                                             |                                          |  |
|                                                                                                    |                                                                                                    |                                                |                                                                                                    |                                                             |                                          |  |
|                                                                                                    |                                                                                                    |                                                |                                                                                                    |                                                             |                                          |  |
|                                                                                                    |                                                                                                    |                                                |                                                                                                    |                                                             |                                          |  |
|                                                                                                    |                                                                                                    |                                                |                                                                                                    |                                                             |                                          |  |
|                                                                                                    |                                                                                                    |                                                |                                                                                                    |                                                             |                                          |  |
|                                                                                                    |                                                                                                    |                                                |                                                                                                    |                                                             |                                          |  |
|                                                                                                    |                                                                                                    |                                                |                                                                                                    |                                                             |                                          |  |
|                                                                                                    |                                                                                                    |                                                |                                                                                                    |                                                             |                                          |  |
|                                                                                                    |                                                                                                    |                                                |                                                                                                    |                                                             |                                          |  |
|                                                                                                    |                                                                                                    |                                                |                                                                                                    |                                                             |                                          |  |
|                                                                                                    | Add User                                                                                                    |                                                |                                                                                                    |                                                             |                                          |  |
|                                                                                                    |                                                                                                    |                                                |                                                                                                    |                                                             |                                          |  |
|                                                                                                    |                                                                                                    |                                                |                                                                                                    |                                                             |                                          |  |
|                                                                                                    |                                                                                                    |                                                |                                                                                                    |                                                             |                                          |  |
|                                                                                                    |                                                                                                    |                                                |                                                                                                    |                                                             |                                          |  |
|                                                                                                    |                                                                                                    | Cigure 6                                       | 240                                                                                                    |                                                             |                                          |  |
|                                                                                                    |                                                                                                    | Figura 5                                       | j-210                                                                                                    |                                                             |                                          |  |
| <i>k</i>                                                                                                    |                                                                                                    | Figura 5                                       | i-210                                                                                                    |                                                             |                                          |  |
| 2 Clic per l'a                                                                                                    | account utente ch                                                                                                  | Figura 5<br>ne si desidera                     | 5-210<br>modificare.                                                                                                    |                                                             |                                          |  |
| 2 Clic per l'a                                                                                                    | account utente ch<br>ene visualizzata l'inte                                                                       | Figura 5<br>ne si desidera<br>erfaccia. Vedere | i-210<br>modificare.<br>Figura 5-211.                                                                                                    |                                                             |                                          |  |
| 2 Clic per l'a<br>Il modificare l'utente Vie<br>Modify User                                                                                                    | account utente ch<br>ene visualizzata l'inte                                                                       | Figura 5<br>ne si desidera<br>erfaccia. Vedere | 5-210<br>modificare.<br>Figura 5-211.                                                                                                    |                                                             |                                          |  |
| 2 Clic per l'a<br>Il modificare l'utente Vie<br>Modify User                                                                                                    | account utente ch<br>ene visualizzata l'inte                                                                       | Figura 5<br>ne si desidera<br>erfaccia. Vedere | 5-210<br>modificare.<br>Figura 5-211.                                                                                                    |                                                             |                                          |  |
| 2 Clic per l'a<br>Il modificare l'utente Vie<br>Modify User<br>User Name adm                                                                                                    | account utente ch<br>ene visualizzata l'inte                                                                       | Figura 5<br>ne si desidera<br>erfaccia. Vedere | 5-210<br>modificare.<br>Figura 5-211.<br>User MAC                                                                                                    |                                                             |                                          |  |
| Clic per l'a<br>Il modificare l'utente Vie<br>Modify User<br>User Name adm<br>Modify Password                                                                                                    | account utente ch<br>ene visualizzata l'inte<br>nin                                                                | Figura 5<br>ne si desidera<br>erfaccia. Vedere | 5-210<br>modificare.<br>Figura 5-211.<br>User MAC<br>Email Address                                                                                                    | 2***@qq.c                                                   | om                                       |  |
| 2 Clic per l'a<br>Il modificare l'utente Vie<br>Modify User<br>User Name adm<br>Modify Password<br>Old Password                                                                                                    | account utente ch<br>ene visualizzata l'inte                                                                       | Figura 5<br>ne si desidera<br>erfaccia. Vedere | 5-210<br>modificare.<br>Figura 5-211.<br>User MAC<br>Email Address<br>Group                                                                                                  | 2***@qq.cc                                                  | om                                       |  |
| 2 Clic per l'a<br>Il modificare l'utente Vie<br>Modify User<br>User Name adm<br>Modify Password<br>Old Password<br>New Password                                                                                                    | account utente ch<br>ene visualizzata l'inte<br>nin                                                                | Figura 5<br>ne si desidera<br>erfaccia. Vedere | 5-210<br>modificare.<br>Figura 5-211.<br>User MAC<br>Email Address<br>Group<br>Memo                                                                                          | 2***@qq.cd<br>admin                                         | om<br>scount                             |  |
| Clic per l'a<br>Il modificare l'utente Vie<br>Modify User<br>User Name adm<br>Modify Password<br>Old Password<br>New Password<br>New Password<br>Confirm Password                                                                                                    | account utente ch<br>ene visualizzata l'inte                                                                       | Figura 5<br>ne si desidera<br>erfaccia. Vedere | 5-210<br>modificare.<br>Figura 5-211.<br>User MAC<br>Email Address<br>Group<br>Memo<br>Unlock Pattern                                                                        | 2***@qq.cc<br>admin<br>admin 's ac                          | om                                       |  |
| Clic per l'a<br>Il modificare l'utente Vie<br>Modify User<br>User Name adm<br>Modify Password I<br>Old Password I<br>New Password I<br>New Password I<br>Confirm Password I                                                                                                    | account utente ch<br>ene visualizzata l'inte<br>nin                                                                | Figura 5<br>ne si desidera<br>erfaccia. Vedere | 5-210<br>modificare.<br>Figura 5-211.<br>User MAC<br>Email Address<br>Group<br>Memo<br>Unlock Pattern<br>Security Qu                                                         | 2***@qq.cu<br>admin<br>admin 's ac                          | om<br>Scount                             |  |
| 2 Clic per l'a<br>Il modificare l'utente Vie<br>Modify User<br>User Name adm<br>Modify Password<br>Old Password<br>New Password<br>New Password<br>Confirm Password<br>Prompt Question 1<br>Authority                                                                                                    | account utente ch<br>ene visualizzata l'inte<br>nin                                                                | Figura 5<br>ne si desidera<br>erfaccia. Vedere | 5-210<br>modificare.<br>Figura 5-211.<br>User MAC<br>Email Address<br>Group<br>Memo<br>Unlock Pattern<br>Security Qu                                                         | 2***@qq.cc<br>admin<br>admin 's ac                          | om V                                     |  |
| Clic per l'a<br>Il modificare l'utente Vie<br>Modify User<br>User Name adm<br>Modify Password<br>Old Password<br>New Password<br>New Password<br>Confirm Password<br>Prompt Question<br>1<br>Authority<br>System Playback                                                                                                    | account utente ch<br>ene visualizzata l'inte<br>nin                                                                | Figura 5                                       | 5-210<br>modificare.<br>Figura 5-211.<br>User MAC<br>Email Address<br>Group<br>Memo<br>Unlock Pattern<br>Security Qu                                                         | 2***@qq.cc<br>admin<br>admin 's ac                          | om<br>                                   |  |
| Clic per l'a     Il modificare l'utente Vie     Modify User      User Name adm     Modify Password     Old Password     Old Password     Confirm Password     Prompt Question 1     Authority     System Playback                                                                                                    | account utente ch<br>ene visualizzata l'inte<br>nin<br>Monitor                                                     | Figura 5                                       | 5-210<br>modificare.<br>Figura 5-211.<br>User MAC<br>Email Address<br>Group<br>Memo<br>Unlock Pattern<br>Security Qu                                                         | 2***@qq.cc<br>admin<br>admin 's ac                          | om v                                     |  |
| 2 Clic per l'a<br>Il modificare l'utente Vie<br>Modify User<br>User Name adm<br>Modify Password<br>Old Password<br>New Password<br>New Password<br>Confirm Password<br>Prompt Question 1<br>Authority<br>System Playback<br>☑ All<br>☑ ACCOUNT                                                                                                    | account utente ch<br>ene visualizzata l'inte<br>nin<br>Monitor                                                     | Figura 5<br>ne si desidera<br>erfaccia. Vedere | 5-210<br>modificare.<br>Figura 5-211.<br>User MAC<br>Email Address<br>Group<br>Memo<br>Unlock Pattern<br>Security Qu                                                         | 2***@qq.cc<br>admin<br>admin 's ac<br>nestions              | om<br>::count<br>MANUAL CONTROL          |  |
| 2 Clic per l'a<br>Il modificare l'utente Vie<br>Modify User<br>User Name adm<br>Modify Password<br>Old Password<br>Old Password<br>New Password<br>Confirm Password<br>Prompt Question<br>1<br>Authority<br>System Playback<br>All<br>ACCOUNT<br>STORAGE<br>SECURITY                                                                                                    | account utente ch<br>ene visualizzata l'inte<br>nin<br>Monitor<br>Monitor<br>SYSTEM<br>♥ EVENT                     | Figura 5                                       | 5-210<br>modificare.<br>Figura 5-211.<br>User MAC<br>Email Address<br>Group<br>Memo<br>Unlock Pattern<br>Security Qu<br>SYSTEM INFO<br>METWORK                               | 2***@qq.cu<br>admin<br>admin 's ac<br>admin 's ac           | om<br>                                   |  |
| 2 Clic per l'a<br>Il modificare l'utente Vie<br>Modify User<br>User Name adm<br>Modify Password<br>Old Password<br>New Password<br>Confirm Password<br>Prompt Question 1<br>Authority<br>System Playback<br>All<br>Account<br>STORAGE<br>SECURITY                                                                                                    | account utente ch<br>ene visualizzata l'inte<br>nin<br>Monitor<br>Monitor<br>SYSTEM<br>SYSTEM<br>SEVENT<br>BACKUP  | Figura 5                                       | 5-210<br>modificare.<br>Figura 5-211.<br>User MAC<br>Email Address<br>Group<br>Memo<br>Unlock Pattern<br>Security Qu<br>Security Qu<br>Security Qu<br>Security Qu<br>NETWORK | 2***@qq.cu<br>admin<br>admin's ad<br>estions                | MANUAL CONTROL<br>CAMERA                 |  |
| 2 Clic per l'a<br>I modificare l'utente Vie<br>Modify User<br>User Name adm<br>Modify Password<br>Old Password<br>New Password<br>New Password<br>Confirm Password<br>New Password<br>New | account utente ch<br>ene visualizzata l'inte<br>nin<br>Monitor<br>Monitor<br>SYSTEM<br>SYSTEM<br>SYSTEM<br>SPACKUP | Figura 5                                       | 5-210<br>modificare.<br>Figura 5-211.<br>User MAC<br>Email Address<br>Group<br>Memo<br>Unlock Pattern<br>Security Qu<br>SYSTEM INFO<br>♥ NETWORK<br>♥ DEVICE MAINTE          | 2***@qq.c<br>admin<br>admin 's ac<br>admin 's ac<br>estions | om<br>Toount<br>MANUAL CONTROL<br>CAMERA |  |

Figura 5-211

fase 3

Modificare le impostazioni per la password, nome utente, gruppo di utenti, utenti MAC, appunto, periodo, e l'autorità.

NOTE
La nuova password può essere impostato da 8 cifre a 32 cifre e contiene almeno due tipi di numeri, lettere e
caratteri speciali (esclusi """ " ", ", ':' e '&').

Per l'account admin, è possibile inserire o modificare l'indirizzo di posta elettronica, attivare / disattivare la sequenza di sblocco,

modificare le domande di sicurezza.

- Nel Indirizzo email, inserire l'indirizzo e-mail, e il clic Salvare per salvare le impostazioni.
- Per utilizzare la sequenza di sblocco, abilitare Sblocca modello, clic

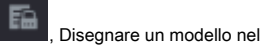

Sequenza di sblocco l'interfaccia, e quindi fare clic su Salvare per salvare le impostazioni.

Configurazione di domande di sicurezza. Clicca

1) L' Domandecti sicurezza Viene visualizzata l'interfaccia. Vedere Figura 5-212.

| Security Questi      | ons                                              |                             |
|----------------------|--------------------------------------------------|-----------------------------|
| Successfull          | y set. Please delete it first if you want to res | et security question!again. |
| Question 1<br>Answer |                                                  |                             |
| Question 2<br>Answer |                                                  |                             |
| Question 3<br>Answer |                                                  |                             |
|                      |                                                  | Setting Delete              |

Figura 5-212

2) Nel Domanda all'elenco, selezionare domande e inserire le risposte nella casella Risposta.

#### 3) Clic Ambientazione per salvare le impostazioni.

È possibile utilizzare le domande di sicurezza e le risposte per reimpostare la password per l'account amministratore.

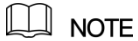

Per ripristinare le domande di sicurezza, sulla **Domande di sicurezza,** immettere le risposte corrette per ogni domanda, e quindi fare clic su **Elimina.** 

fase 4 Clic ok per completare le impostazioni.

#### 5.17.1.3 Eliminazione di un account utente

Passo 1 Selezionare Menu principale> Account> UTENTE.

II UTENTE Viene visualizzata l'interfaccia. Vedere Figura 5-213.

|         | 上 acc    | COUNT           |          |       |           |            |         |        |             |       |             | LIVE  | * | 🕒 - 👳 |
|---------|----------|-----------------|----------|-------|-----------|------------|---------|--------|-------------|-------|-------------|-------|---|-------|
| >       | > USER   |                 |          |       |           |            |         |        |             |       |             |       |   |       |
|         | GROUP    |                 |          | 1     | User Name | Group      | Modify  | Delete | Status      | MAC A | Memo        |       |   |       |
|         | 011/15/1 |                 |          |       | admin     | admin      |         |        | Login Local |       | admin 's ac | count |   |       |
|         | ONVIF U  | ISER            |          |       |           |            |         |        |             |       |             |       |   |       |
|         |          |                 |          |       |           |            |         |        |             |       |             |       |   |       |
|         |          |                 |          |       |           |            |         |        |             |       |             |       |   |       |
|         |          |                 |          |       |           |            |         |        |             |       |             |       |   |       |
|         |          |                 |          |       |           |            |         |        |             |       |             |       |   |       |
|         |          |                 |          |       |           |            |         |        |             |       |             |       |   |       |
|         |          |                 |          |       |           |            |         |        |             |       |             |       |   |       |
|         |          |                 |          |       |           |            |         |        |             |       |             |       |   |       |
|         |          |                 |          |       |           |            |         |        |             |       |             |       |   |       |
|         |          |                 |          |       |           |            |         |        |             |       |             |       |   |       |
|         |          |                 |          |       |           |            |         |        |             |       |             |       |   |       |
|         |          |                 |          |       |           |            |         |        |             |       |             |       |   |       |
|         |          |                 |          |       |           |            |         |        |             |       |             |       |   |       |
|         |          |                 |          |       |           |            |         |        |             |       |             |       |   |       |
|         |          |                 |          |       |           |            |         |        |             |       |             |       |   |       |
|         |          |                 |          |       |           |            |         |        |             |       |             |       |   |       |
|         |          |                 | A        | ۸dd U | ser       |            |         |        |             |       |             |       |   |       |
|         |          |                 |          |       |           |            |         |        |             |       |             |       |   |       |
|         |          |                 |          |       |           |            |         |        |             |       |             |       |   |       |
|         |          |                 |          |       |           |            |         |        |             |       |             |       |   |       |
|         |          |                 |          |       |           |            |         |        |             |       |             |       |   |       |
|         |          |                 |          |       |           | Figi       | ura 5-2 | 13     |             |       |             |       |   |       |
| Passo 2 | Clic     | 💼 <sub>pe</sub> | r l'acco | ount  | utente c  | he si desi | dera el | iminar | e.          |       |             |       |   |       |
|         |          |                 |          |       |           |            |         |        |             |       |             |       |   |       |

UN Messaggio È visualizzato. Clic ok per eliminare

fase 3 un account utente.

Conto 5.17.2 Configurazione di Gruppo

## 5.17.2.1 Aggiunta di un gruppo

Passo 1 Selezionare Menu principale> Account> GROUP.

Il GRUPPO Viene visualizzata l'interfaccia. Vedere Figura 5-214.

|   | 🔔 account  |     |            |        |        | LIVE                | (→ - <sup>00</sup> |
|---|------------|-----|------------|--------|--------|---------------------|--------------------|
|   | USER       |     |            |        |        |                     |                    |
|   |            | 2   | Group Name | Modify | Delete | Memo                |                    |
| > | GROUP      |     | admin      |        |        | administrator group |                    |
|   | ONVIF USER |     | user       | ľ      | ā      | user group          |                    |
|   |            |     |            |        |        |                     |                    |
|   |            |     |            |        |        |                     |                    |
|   |            |     |            |        |        |                     |                    |
|   |            |     |            |        |        |                     |                    |
|   |            |     |            |        |        |                     |                    |
|   |            |     |            |        |        |                     |                    |
|   |            |     |            |        |        |                     |                    |
|   |            |     |            |        |        |                     |                    |
|   |            |     |            |        |        |                     |                    |
|   |            |     |            |        |        |                     |                    |
|   |            |     |            |        |        |                     |                    |
|   |            |     |            |        |        |                     |                    |
|   |            |     |            |        |        |                     |                    |
|   |            |     |            |        |        |                     |                    |
|   |            |     |            |        |        |                     |                    |
|   |            |     |            |        |        |                     |                    |
|   |            |     |            |        |        |                     |                    |
|   |            | Add | Group      |        |        |                     |                    |
|   |            |     |            |        |        |                     |                    |
|   |            |     |            |        |        |                     |                    |
|   |            |     |            |        |        |                     |                    |
|   |            |     |            |        |        |                     |                    |
|   |            |     |            |        |        |                     |                    |

Figura 5-214

#### Passo 2 Clic Aggiungere gruppo.

Il Aggiungere gruppo Viene visualizzata l'interfaccia. Vedere Figura 5-215.

| Add Group                                          |         |                                        |                       |
|----------------------------------------------------|---------|----------------------------------------|-----------------------|
| Group Name<br>Memo<br>Authority<br>System Playback | Monitor |                                        |                       |
| AII<br>ACCOUNT<br>STORAGE<br>SECURITY              | SYSTEM  | SYSTEM INFO NETWORK DEVICE MAINTENANCE | MANUAL CONTROL CAMERA |
|                                                    |         |                                        | OK Back               |

Figura 5-215

| Parametro Descrizione |                                     |  |  |  |  |
|-----------------------|-------------------------------------|--|--|--|--|
| Nome del gruppo       | Inserire un nome per il gruppo.     |  |  |  |  |
|                       | Opzionale.                          |  |  |  |  |
| promemoria            | Inserire una descrizione del conto. |  |  |  |  |

fase 3 Configurare le impostazioni per i parametri di aggiunta di un gruppo. Vedere la Tabella 5-69.

| Parametro | Descrizione                                                                  |
|-----------|------------------------------------------------------------------------------|
| Autorità  | Nel Autorità zona, selezionare le caselle di controllo nella Sistema scheda, |
| Autoniu   | riproduzione scheda, e Tenere sotto controllo scheda.                        |

Tabella 5-69

fase 4 Clic ok per completare le impostazioni.

#### 5.17.2.2 Modifica di un gruppo

#### Passo 1 Selezionare Menu principale> Account> GROUP.

II GRUPPO Viene visualizzata l'interfaccia. Vedere Figura 5-216.

|   | 💄 account  |    |         |          |          |   |        |             | LIVE     | <b>.</b> | 10 - FQ |
|---|------------|----|---------|----------|----------|---|--------|-------------|----------|----------|---------|
|   | USER       |    |         |          |          |   |        |             |          |          |         |
| 、 | GROUP      |    | 2 Gr    | oup Name | Modify   | [ | Delete | Memo        |          |          |         |
| ŕ | GROOP      |    | 1 ad    |          |          |   |        | administrat | tor grou |          |         |
|   | ONVIF USER |    | 2 us    |          | <b>J</b> |   | 亩      | user group  |          |          |         |
|   |            |    |         |          |          |   |        |             |          |          |         |
|   |            |    |         |          |          |   |        |             |          |          |         |
|   |            |    |         |          |          |   |        |             |          |          |         |
|   |            |    |         |          |          |   |        |             |          |          |         |
|   |            |    |         |          |          |   |        |             |          |          |         |
|   |            |    |         |          |          |   |        |             |          |          |         |
|   |            |    |         |          |          |   |        |             |          |          |         |
|   |            |    |         |          |          |   |        |             |          |          |         |
|   |            |    |         |          |          |   |        |             |          |          |         |
|   |            |    |         |          |          |   |        |             |          |          |         |
|   |            |    |         |          |          |   |        |             |          |          |         |
|   |            |    |         |          |          |   |        |             |          |          |         |
|   |            |    |         |          |          |   |        |             |          |          |         |
|   |            |    |         |          |          |   |        |             |          |          |         |
|   |            |    |         |          |          |   |        |             |          |          |         |
|   |            |    |         |          |          |   |        |             |          |          |         |
|   |            |    |         |          |          |   |        |             |          |          |         |
|   |            | Ad | ld Grou | p        |          |   |        |             |          |          |         |
|   |            |    |         |          |          |   |        |             |          |          |         |
|   |            |    |         |          |          |   |        |             |          |          |         |
|   |            |    |         |          |          |   |        |             |          |          |         |
|   |            |    |         |          |          |   |        |             |          |          |         |
|   |            |    |         |          |          |   |        |             |          |          |         |

Figura 5-216

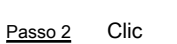

per il gruppo di account che si desidera modificare.

fase 3 Il modificare Group Viene visualizzata l'interfaccia. Vedere Figura 5-217.

| Modify Group  |             |         |
|---------------|-------------|---------|
|               |             |         |
| Group         | user -      |         |
| Group Name    | user        |         |
| Memo          | user group  |         |
| Authority     |             |         |
| System Playba | ack Monitor |         |
|               |             |         |
| STORAGE       |             |         |
|               |             |         |
|               |             |         |
|               |             |         |
|               |             | OK Back |
|               |             |         |

Figura 5-217

- <u>fase 4</u> Modificare le impostazioni per il nome del gruppo, appunto, e l'autorità.
- fase 5 Clic ok per completare le impostazioni.

#### 5.17.2.3 Eliminazione di un gruppo

#### Passo 1 Selezionare Menu principale> Account> GROUP.

II GRUPPO Viene visualizzata l'interfaccia. Vedere Figura 5-218.

|   | 🔔 🚓 ACCOUNT |       |            |        |        | LIVE 🕹 🕒            | - 00 |
|---|-------------|-------|------------|--------|--------|---------------------|------|
|   | USER        |       |            |        |        |                     |      |
|   | CROUR       | 2     | Group Name | Modify | Delete | Memo                |      |
| ` | GROUP       |       | admin      |        |        | administrator group |      |
|   | ONVIF USER  |       | user       | ľ      | ā      | user group          |      |
|   |             |       |            |        |        |                     |      |
|   |             |       |            |        |        |                     |      |
|   |             |       |            |        |        |                     |      |
|   |             |       |            |        |        |                     |      |
|   |             |       |            |        |        |                     |      |
|   |             |       |            |        |        |                     |      |
|   |             |       |            |        |        |                     |      |
|   |             |       |            |        |        |                     |      |
|   |             |       |            |        |        |                     |      |
|   |             |       |            |        |        |                     |      |
|   |             |       |            |        |        |                     |      |
|   |             |       |            |        |        |                     |      |
|   |             |       |            |        |        |                     |      |
|   |             |       |            |        |        |                     |      |
|   |             |       |            |        |        |                     |      |
|   |             |       |            |        |        |                     |      |
|   |             |       |            |        |        |                     |      |
|   |             | Add ( | Group      |        |        |                     |      |
|   |             |       |            |        |        |                     |      |
|   |             |       |            |        |        |                     |      |
|   |             |       |            |        |        |                     |      |
|   |             |       |            |        |        |                     |      |
|   |             |       |            |        |        |                     |      |

Figura 5-218

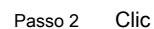

per l'account utente che si desidera eliminare.

UN Messaggio È visualizzato. Clic ok per

fase 3 eliminare un gruppo.

## 5.17.3 Configurazione Onvif Utenti

Il dispositivo prodotto da altre società può connettersi al dispositivo tramite protocollo Onvif da un account autorizzato Onvif.

|  | IOTE |
|--|------|
|--|------|

L'account amministratore è stato creato per gli utenti Onvif destra dopo che il dispositivo è stato inizializzato

Passo 1 Selezionare Menu principale> Account> ONVIF UTENTE.

II ONVIF UTENTE Viene visualizzata l'interfaccia. Vedere Figura 5-219.

| USER<br>GROUP  1 USER  1 USER Name Group Name Modify Delete  1 admin                                                                                                    |   | 🔔 account  |     |           |            |        | LIVE   | 🕒 🗸 👼 |
|----------------------------------------------------------------------------------------------------|---|------------|-----|-----------|------------|--------|--------|-------|
| GROUP       1       User Name       Group Name       Modify       Delete         1       admin       *       *       *       *         > ONVIF USER       -       -       -       -       -       - |   | USER       |     |           |            |        |        |       |
| > ONVIFUSER                                                                                                    |   | GROUP      | 1   | User Name | Group Name | Modify | Delete |       |
| Add User                                                                                                    |   |            |     | aumin     | admin      |        |        |       |
| Add User                                                                                                    | ŕ | ONVIF USEN |     |           |            |        |        |       |
| Add User                                                                                                    |   |            |     |           |            |        |        |       |
| Add User                                                                                                    |   |            |     |           |            |        |        |       |
| Add User                                                                                                    |   |            |     |           |            |        |        |       |
| Add User                                                                                                    |   |            |     |           |            |        |        |       |
| Add User                                                                                                    |   |            |     |           |            |        |        |       |
| Add User                                                                                                    |   |            |     |           |            |        |        |       |
| Add User                                                                                                    |   |            |     |           |            |        |        |       |
| Add User                                                                                                    |   |            |     |           |            |        |        |       |
| Add User                                                                                                    |   |            |     |           |            |        |        |       |
| Add User                                                                                                    |   |            |     |           |            |        |        |       |
| Add User                                                                                                    |   |            |     |           |            |        |        |       |
| Add User                                                                                                    |   |            |     |           |            |        |        |       |
| Add User                                                                                                    |   |            |     |           |            |        |        |       |
| Add User                                                                                                    |   |            |     |           |            |        |        |       |
|                                                                                                    |   |            | Add | User      |            |        |        |       |
|                                                                                                    |   |            |     |           |            |        |        |       |
|                                                                                                    |   |            |     |           |            |        |        |       |
|                                                                                                    |   |            |     |           |            |        |        |       |
|                                                                                                    |   |            |     |           |            |        |        |       |

Figura 5-219

Passo 2 Clic Aggiungi utente.

Il Aggiungi utente Viene visualizzata l'interfaccia. Vedere Figura 5-220.

|               |                               | Add User                 |                          |              |                    |          |
|---------------|-------------------------------|--------------------------|--------------------------|--------------|--------------------|----------|
|               |                               | User                     |                          |              | 123                |          |
|               |                               | Password                 |                          |              |                    |          |
|               |                               | Confirm Password         |                          |              |                    |          |
|               |                               | Group                    | admin                    |              |                    |          |
|               |                               |                          |                          |              |                    |          |
|               |                               |                          | C                        | DK           | Back               |          |
|               |                               |                          | Figura 5-220             |              |                    |          |
| fase 3        | Inserire il nome utente,      | la password e selezionar | e il gruppo che si desic | lera che que | esto conto di appa | artenere |
|               | a. Clic <b>ok</b> per salvare | le impostazioni.         |                          |              |                    |          |
| <u>fase 4</u> |                               |                          |                          |              |                    |          |
|               | Clic mod                      | ificare il conto; Clic   | 亩                        | per elimin   | are l'account.     |          |

# 5.18 Gestione Audio

funzione di gestione Audio gestisce i file audio e configura il programma delle partite. Quando c'è un evento di allarme, il file audio può essere attivato.

## 5.18.1 file audio Configurazione

È possibile aggiungere i file audio, ascoltare file audio, rinominare e cancellare file audio, e configurare il volume dell'audio.

 Passo 1
 Selezionare Menu principale> Audio> Gestione file.

 II FILE MANAGER Viene visualizzata l'interfaccia. Vedere Figura 5-221.

| 🞧 AL     | JDIO   |       |            |      |        |        | LIVE | <b>1</b> 🕒 | - 00 |
|----------|--------|-------|------------|------|--------|--------|------|------------|------|
| SCHED    | DULE   |       |            |      |        | -      |      |            |      |
| > FILE M | ANAGER | 0     | File Name  | Size | Play   | Rename | Dele | te         |      |
|          |        |       |            |      |        |        |      |            |      |
|          |        |       |            |      |        |        |      |            |      |
|          |        |       |            |      |        |        |      |            |      |
|          |        |       |            |      |        |        |      |            |      |
|          |        |       |            |      |        |        |      |            |      |
|          |        |       |            |      |        |        |      |            |      |
|          |        |       |            |      |        |        |      |            |      |
|          |        |       |            |      |        |        |      |            |      |
|          |        |       |            |      |        |        |      |            |      |
|          |        |       |            |      |        |        |      |            |      |
|          |        |       |            |      |        |        |      |            |      |
|          |        |       |            |      |        |        |      |            |      |
|          |        |       |            |      |        |        |      |            |      |
|          |        |       |            |      |        |        |      |            |      |
|          |        |       |            |      |        |        |      |            |      |
|          |        |       |            |      |        |        |      |            |      |
|          |        | VOICE | : HDD Mode |      | Volume |        | •    |            |      |
|          |        |       |            |      |        |        | A    | dd         |      |
|          |        |       |            |      |        |        |      |            |      |
|          |        |       |            |      |        |        |      |            |      |
|          |        |       |            |      |        |        |      |            |      |

Figura 5-221

Passo 2 Clic Inserisci.

II Inserisci Viene visualizzata l'interfaccia. Vedere Figura 5-222.

| Add                  |                   |          |        |        |
|----------------------|-------------------|----------|--------|--------|
| Device Name          | sdb5(USB DISK)    | Refresh  |        |        |
| Total Space          | 15.60 GB          |          |        |        |
| Free Space           | 15.59 GB          |          |        |        |
| Address              | 1                 |          |        |        |
| Name                 |                   | Size     | Туре   | Delete |
| D IP                 |                   |          | Folder | ā      |
| E FSU6016U           |                   |          | Folder | 亩      |
| RemoteConfig_20      | )171103141044.csv | 464 B    | File   | ā      |
| 🗌 📄 printf_201711051 | 72349.txt         | 451.3 KB | File   | ā =    |
| 📄 kmsg_printf_2017   | 71105172349.txt   | 14.9 KB  | File   | ā      |
| 🗌 📄 LAN1-201711071   | 35215.pcap        | 1.18 MB  | File   | ā      |
| 📄 LAN1-201711091     | 9.16 MB           | File     | ā      |        |
| 🛛 📄 softmusic.mp3    |                   | 2.14 MB  | File   | ā ·    |
|                      |                   |          |        |        |
|                      |                   |          | OK     | Back   |
|                      | Figura            | 5-222    |        |        |

fase 3 Selezionare i file audio che si desidera importare.

<u>fase 4</u> Clic **ok** per avviare l'importazione di file audio dal dispositivo di memorizzazione USB.

#### Se l'importazione è riuscita, i file audio verranno visualizzati nella FILE MANAGER

interfaccia. Vedere Figura 5-223.

| AUDIO        |   |               |         |       |      | LIVE |                         | PQ - PQ |
|--------------|---|---------------|---------|-------|------|------|-------------------------|---------|
| SCHEDULE     | 4 |               | c:      |       | 5    |      |                         |         |
| FILE MANAGER | 1 | File Name     | 2 14 MR | Play  | Rena | ime  | Delete                  |         |
| PILE MANAGER |   | softmusic.mp3 | 2.14 MB | Volur | me   | •    | <ul> <li>Add</li> </ul> | +       |
|              |   |               |         |       |      |      |                         |         |
|              |   |               |         |       |      |      |                         |         |

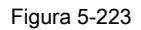

I file audio importati vengono salvati automaticamente nel disco fisso, quindi non è necessario per la connessione al dispositivo di memorizzazione USB per ottenere il file prossima volta.

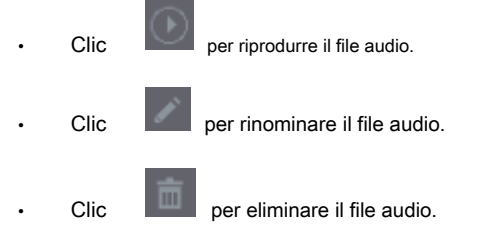

· Per diminuire o aumentare il volume di riproduzione, spostare il cursore verso sinistra o verso destra.

#### 5.18.2 Configurazione Riproduzione Programma per i file audio

È possibile configurare le impostazioni per riprodurre i file audio durante il periodo di tempo definito.

Passo 1 Selezionare Menu principale> Audio> PROGRAMMA.

Il PROGRAMMA Viene visualizzata l'interfaccia. Vedere Figura 5-224.

| AUDIO        |                   |           |          |               |
|--------------|-------------------|-----------|----------|---------------|
| > SCHEDULE   | Period            | File Name | Interval | Repeat Output |
| FILE MANAGER | 00 : 00 - 24 : 00 | None      | 60 Min.  | 0 Mic 🔻       |
|              | 00:00 - 24:00     | None 🔻    | 60 Min.  | 0 Mic -       |
|              | 00:00 - 24:00     | None      | 60 Min.  | 0 Mic -       |
|              | 00:00 - 24:00     | None      | 60 Min.  | 0 Mic 🔻       |
|              | 00 : 00 - 24 : 00 | None      | 60 Min.  | 0 Mic 🔹       |
|              | 00:00 - 24:00     | None 🔻    | 60 Min.  | 0 Mic 🔻       |
|              |                   |           |          |               |
|              |                   |           |          |               |
|              |                   |           |          | Apply Back    |

Figura 5-224

Passo 2 Configurare le impostazioni dei parametri di pianificazione. Vedere la Tabella 5-70.

| Parametro     | Descrizione                                                                                            |
|---------------|----------------------------------------------------------------------------------------------------|
|               | Nel Periodo, immettere il tempo. Selezionare la casella di controllo per attivare le impostazioni.     |
| Periodo       |                                                                                                    |
|               | È possibile configurare fino a sei periodi.                                                            |
| Nome del file | Nel Nome del file Nell'elenco, selezionare il file audio che si desidera riprodurre per questo periodo |
| Nome del file | configurato.                                                                                           |
| Intervelle    | Nel Intervallo, immettere il tempo in minuti per la frequenza con cui si desidera ripetere la          |
| Intervalio    | riproduzione.                                                                                          |
| Ripetere      | Configurare il numero di volte che si desidera ripetere la riproduzione nel periodo definito.          |
|               |                                                                                                    |
|               | Include due opzioni: il MIC e audio. E 'MIC per impostazione predefinita. La funzione MIC              |
| Produzione    | condivide la stessa porta con funzione talkback e quest'ultimo ha la priorità.                         |
|               |                                                                                                    |

Tabella 5-70

## 

- Il tempo finale per riprodurre file audio viene deciso in base alle dimensioni del file audio e l'intervallo configurato.
- Giocando priorità: evento di allarme> Talkback> Trial ascolto> file audio.
- fase 3 Clic Applicare per completare le impostazioni.

# 5.19 Storage Management

funzione di gestione dello storage di gestire le risorse contenute come i file video registrati e spazio di archiviazione. La funzione mira a fornire un funzionamento più semplice e migliorare l'efficienza di memorizzazione.

#### 5.19.1 Configurazione delle impostazioni di base

#### Selezionare Menu principale> STORAGE> BASIC. Passo 1

Il DI BASE Viene visualizzata l'interfaccia. Vedere Figura 5-225.

|   | STORAGE      |                       |               |    |      | LIVE  | •••  |
|---|--------------|-----------------------|---------------|----|------|-------|------|
| > | BASIC        |                       |               |    |      |       |      |
|   | SCHEDULE     | HDD Full              | Overwrite -   |    |      |       |      |
|   | HDD MANAGER  | Pack Mode             | Time Length 🔹 | 60 | Min. |       |      |
|   |              | Auto-Delete Old Files | Never -       |    |      |       |      |
|   |              |                       |               |    |      |       |      |
|   | REC ESTIMATE |                       |               |    |      |       |      |
|   | FTP          |                       |               |    |      |       |      |
|   |              |                       |               |    |      |       |      |
|   |              |                       |               |    |      |       |      |
|   |              |                       |               |    |      |       |      |
|   |              |                       |               |    |      |       |      |
|   |              |                       |               |    |      |       |      |
|   |              |                       |               |    |      |       |      |
|   |              |                       |               |    |      |       |      |
|   |              |                       |               |    |      |       |      |
|   |              |                       |               |    |      |       |      |
|   |              |                       |               |    |      |       |      |
|   |              |                       |               |    |      |       |      |
|   |              |                       |               |    |      |       |      |
|   |              |                       |               |    |      |       |      |
|   |              |                       |               |    |      |       |      |
|   |              |                       |               |    |      | Apply | Back |

Figura 5-225

| Passo 2 Configurare le impo       | stazioni per i parametri di impostazioni di base. Vedere la Tabella 5-71.                                                                                                    |
|-----------------------------------|----------------------------------------------------------------------------------------------------|
| Parametro                         | Descrizione                                                                                                    |
| HDD Full                          | <ul> <li>Configurare le impostazioni per la situazione di tutti i dischi di lettura / scrittura sono pieni, e non v'è alcun disco più libero.</li> <li>Selezionare stop Record per interrompere la registrazione</li> <li>Selezionare sovrascrivere a sovrascrivere i file video registrati sempre dal primo momento.</li> </ul> |
| Modalità confezione               | Configurare l'intervallo di tempo e la lunghezza del file per ogni video registrato.                                                                                                    |
| Auto-eliminare i vecchi file di c | onfigurazione se eliminare i vecchi file, e se sì, configurare la<br>N giorni.                                                                                                    |

Tabella 5-71

fase 3 Clic Applicare per completare le impostazioni.

#### 5.19.2 Configurazione della programmazione di registrazione e Snapshot

Il sistema avvia la registrazione e prendendo un'istantanea secondo la pianificazione configurata. Per i dettagli, vedere "5.1.4.9 Configurazione video registrato bagagli Schedule" e "5.1.4.10 Configurazione di Snapshot bagagli ScheduleConfiguring snapshot bagagli Schedule".

#### 5.19.3 Configurazione HDD Responsabile

È possibile visualizzare le informazioni di HDD, il formato di HDD, e configurare il tipo di disco rigido tramite HDD manager.

#### Passo 1 Selezionare Menu principale> STORAGE> HDD MANAGER.

II HDD MANAGER Viene visualizzata l'interfaccia. Vedere Figura 5-226. Nella tabella, è possibile visualizzare le informazioni di HDD in corso, come il nome del dispositivo, il tipo di HDD, lo stato, lo spazio totale e lo spazio libero, e il numero di serie della porta HDD.

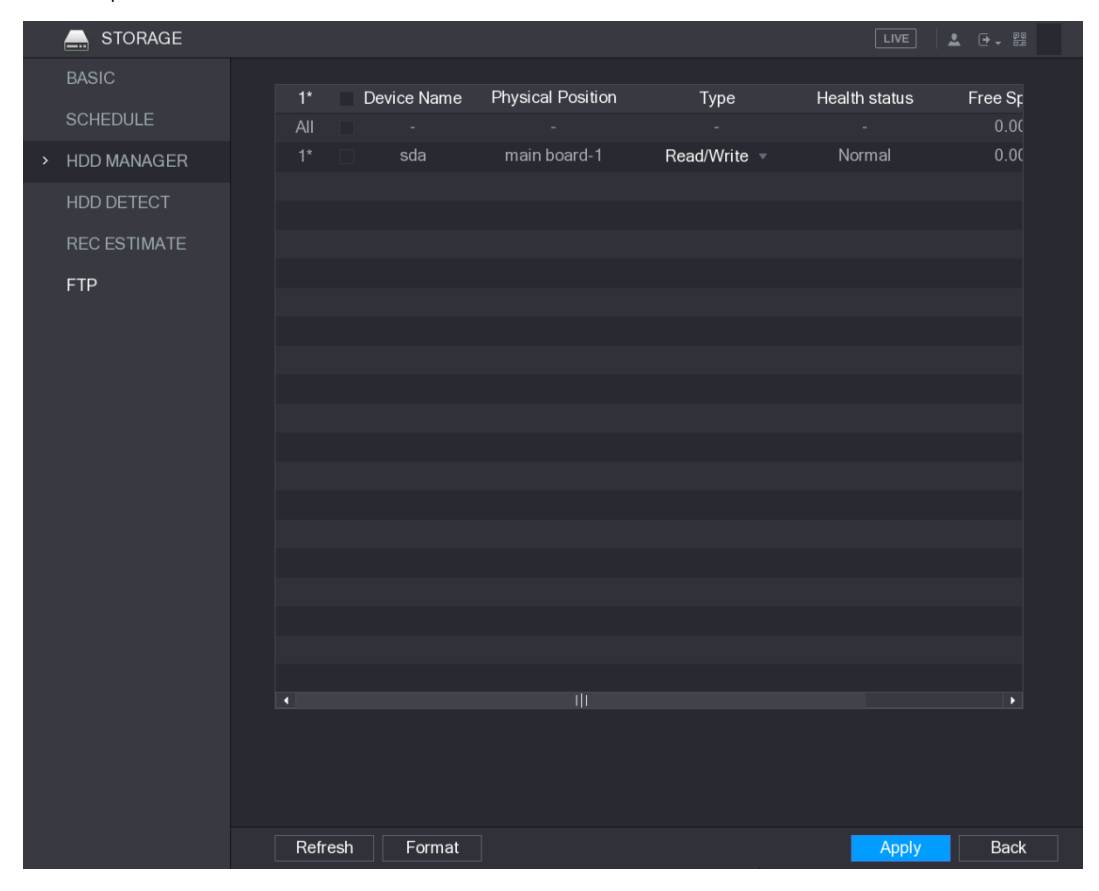

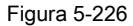

Passo 2

•

<u>2</u> Configurazione delle impostazioni per il gestore HDD.

HDD tipo di impostazione: Nella genere Nell'elenco, selezionare Lettura / scrittura, di sola lettura o Ridondante, e quindi fare clic su Applicare per salvare le impostazioni.

 Formato HDD: Selezionare il disco rigido che si desidera formattare, fare clic su Formato, nel messaggio pop-up, fare clic su ok per iniziare la formattazione, e poi seguendo il messaggio sullo schermo per completare la formattazione.

#### 5.19.4 Configurazione delle impostazioni HDD Detecting

|  | NOTE |
|--|------|
|--|------|

Non tutti i modelli supportano questa funzione.

funzione di rilevamento HDD rileva lo stato attuale del disco fisso per farvi sapere la prestazione del disco rigido e sostituire il disco fisso difettoso.

#### 5.19.4.1 Rilevamento HDD

È possibile rilevare HDD per area chiave individuare e rilevare globale.

- settore chiave detect: Rileva i file salvati nel disco rigido. La pista cattiva rilevata può essere riparato da formattazione. Se non ci sono file in HDD, il sistema non è in grado di rilevare la pista male.
- Globale detect: Rileva l'intero disco rigido tramite Windows, che richiede tempo e potrebbe influenzare il disco fisso che sta
  registrando il video.

#### Passo 1 Selezionare Menu principale> STORAGE> HDD RILEVAZIONE> Rileva.

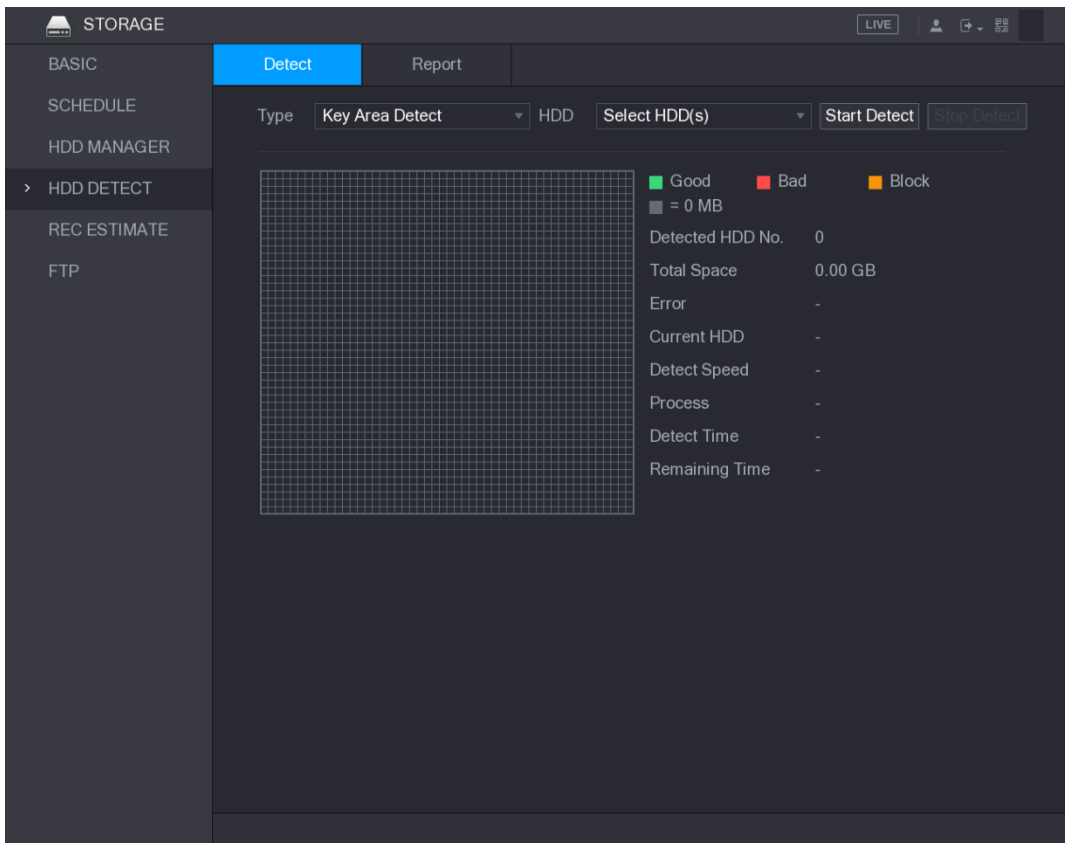

Il individuare Viene visualizzata l'interfaccia. Vedere Figura 5-227.

Figura 5-227

Passo 2 Nel genere Nell'elenco, selezionare Area chiave Detect o Globale Rileva; e nel HDD Nell'elenco, selezionare

il disco rigido che si desidera rilevare. Clic Inizia

fase 3 Detect.

Il sistema inizia a rilevare l'HDD. Dopo il rilevamento è completato, vedi Figura 5-228.

Durante il rilevamento, fare clic su Pausa per mettere in pausa il rilevamento, scegliere Continua per riavviare il rilevamento e fare clic su smettere Detect fermare rilevamento.

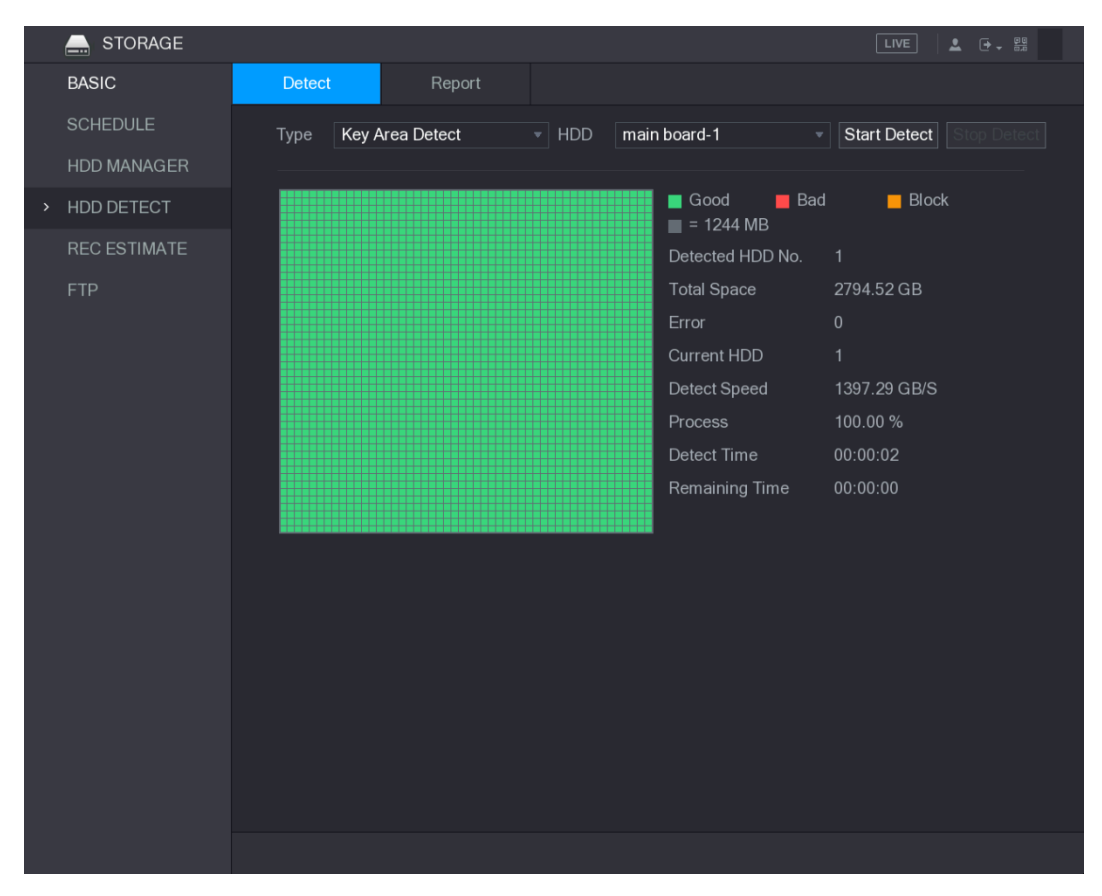

Figura 5-228

#### 5.19.4.2 View Rilevamento Risultati

Dopo la rilevazione è stata completata, è possibile visualizzare i rapporti di rilevamento per scoprire il problema e sostituire il difettoso HDD per evitare la perdita di dati.

#### Passo 1 Selezionare Menu principale> STORAGE> HDD rivelatori> Report.

Il rapporto Viene visualizzata l'interfaccia. Vedere Figura 5-229.

| E. STORAGE          |          |                    |                           | LIVE         | L → |
|---------------------|----------|--------------------|---------------------------|--------------|-----|
| BASIC               | Detect   | Report             |                           |              |     |
| SCHEDULE            | 1 HDD F  | Port No. Detect T  | ype Start Time            | Capacity     | Er  |
| HDD MANAGER         | i inairi | Joard-T Rey Area L | Jeleci 2018-01-30 15.30.1 | I 2794.52 GB |     |
| > HDD DETECT        |          |                    |                           |              |     |
| REC ESTIMATE<br>FTP |          |                    |                           |              |     |
|                     |          |                    |                           |              |     |
|                     |          |                    |                           |              |     |

Figura 5-229

Passo 2

Clic

Ē

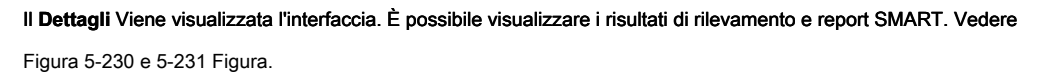

| Details                  |                      |            |
|--------------------------|----------------------|------------|
| Detect Results S.M.A.R.T |                      |            |
| Type Key Area Detect *   | Backup to USB device |            |
|                          | ■ Good ■ Ba          | ad 🗧 Block |
|                          | Detected HDD No.     |            |
|                          | Total Space          | 2794.52 GB |
|                          | Error                |            |
|                          | HDD Port No.         |            |
|                          | Error Sector List    |            |
|                          | No. Sector N         | lo         |
|                          |                      |            |
|                          |                      |            |
|                          |                      |            |
|                          |                      |            |
|                          |                      |            |
|                          |                      |            |
|                          |                      |            |

Figura 5-230

| Detect ResultsS.M.A.R.TPort1ModelWDCWD30EURX63T0FY0No.WDWMC4N0428917StatusHDD state is goodDescribe:Smart IDAttribute1Read Error Rate5120020063Spin Up Time212384Start/Stop Count0959550415Reallocated Sector Count14020020007Seek Error Rate02002000•II                                                                                                    | Det | ails         |                         |           |       |             |               |    |
|----------------------------------------------------------------------------------------------------|-----|--------------|-------------------------|-----------|-------|-------------|---------------|----|
| Port1ModelWDCWD30EURX63T0FY0No.WDWMC4N0428917StatusHDD state is goodDescribe:Image: Status HDD state is goodImage: Status HDD state is goodImage: Status HDD state is goodImage: Status HDD state is goodImage: Status HDD state is goodImage: Status HDD state is goodImage: Status HDD state is goodImage: Status HDD state is goodImage: Status HDD state is good1Read Error Rate5120020063Spin Up Time2123817630834Start/Stop Count0959550415Reallocated Sector Count14020020007Seek Error Rate02000Image: Status HTMImage: Status HTMImage: Status HTMImage: Status HTMStatus HTMStatus HTMStatus HTMStatus HTMStatus HTMStatus HTMStatus HTMStatus HTMStatus HTMStatus HTMStatus HTMStatus HTMStatus HTMStatus HTMStatus HTMStatus HTMStatus HTM<                                                                                                    | De  | tect Results | S.M.A.R.T               |           |       |             |               |    |
| ModelWDCWD30EURX63T0FY0No.WDWMC4N0428917StatusHDD state is goodDescribe:1AttributeThresholdValueWorst ValueCurrent Value1Read Error Rate5120020063Spin Up Time2123817630834Start/Stop Count0959550415Reallocated Sector Count14020020007Seek Error Rate020020004IIIIIIIIIIIIIIIIII                                                                                                    |     | Port         | 1                       |           |       |             |               |    |
| No.WDWMC4N0428917StatusHDD state is goodDescribe:Smart IDAttributeThresholdValueWorst ValueCurrent Value1Read Error Rate5120020063Spin Up Time2123817630834Start/Stop Count09595550415Reallocated Sector Count14020020007Seek Error Rate02000•                                                                                                    |     | Model        | WDCWD30EURX63           | T0FY0     |       |             |               |    |
| StatusHDD state is goodDescribe:Smart IDAttributeThresholdValueWorst ValueCurrent Value(*1Read Error Rate512002006*3Spin Up Time2123817630834Start/Stop Count09595550415Reallocated Sector Count1402002000*7Seek Error Rate02002000*4IIIIIIIII**                                                                                                    |     | No.          | WDWMC4N042891           |           |       |             |               |    |
| Smart IDAttributeThresholdValueWorst ValueCurrent ValueI1Read Error Rate512002006I3Spin Up Time2123817630834Start/Stop Count0959550415Reallocated Sector Count14020020007Seek Error Rate0200200•4IIIIIIIIIIIIIII                                                                                                    |     | Status       | HDD state is good       |           |       |             |               |    |
| Smart IDAttributeThresholdValueWorst ValueCurrent ValueImage: Current ValueImage: |     | Describe:    |                         |           |       |             |               |    |
| 1       Read Error Rate       51       200       200       6         3       Spin Up Time       21       238       176       3083         4       Start/Stop Count       0       95       95       5041         5       Reallocated Sector Count       140       200       200       0         7       Seek Error Rate       0       200       200       •                                                                                                    |     | Smart ID     | Attribute               | Threshold | Value | Worst Value | Current Value | ₹▲ |
| 3       Spin Up Time       21       238       176       3083         4       Start/Stop Count       0       95       95       5041         5       Reallocated Sector Count       140       200       200       0         7       Seek Error Rate       0       200       200       0       ✓         III       III       III       III       III       III       III       III       III       III       III       III       III       III       III       III       IIII       III       III       III       III       IIII       III       IIII       IIII       IIII       IIII       IIII       IIII       IIII       IIIIII       IIIIIIIIIIIIIIIIIIIIIIIIIIIIIIIIIIII                                                                                                    |     |              | Read Error Rate         | 51        | 200   | 200         |               |    |
| 4       Start/Stop Count       0       95       95       5041         5       Reallocated Sector Count       140       200       200       0       •         7       Seek Error Rate       0       200       200       0       •         4       III       III       •       •                                                                                                    |     |              | Spin Up Time            | 21        | 238   | 176         | 3083          |    |
| 5       Reallocated Sector Count       140       200       200       0         7       Seek Error Rate       0       200       200       0       -         III       III       III       III       III       III       III       III                                                                                                    |     |              | Start/Stop Count        |           |       |             | 5041          |    |
| 7 Seek Error Rate 0 200 200 0 •                                                                                                    |     |              | Reallocated Sector Coun | t 140     | 200   | 200         |               |    |
| <ul> <li>III</li> </ul>                                                                                                    |     |              | Seek Error Rate         |           | 200   | 200         |               |    |
|                                                                                                    |     |              |                         |           |       |             |               |    |
|                                                                                                    |     |              |                         |           |       |             |               |    |
|                                                                                                    |     |              |                         |           |       |             |               |    |
|                                                                                                    |     |              |                         |           |       |             |               |    |
|                                                                                                    |     |              |                         |           |       |             |               |    |

Figura 5-231

## 5.19.5 Configurazione Record Stima

funzione di stima record può calcolare quanto tempo è possibile registrare video in base alla capacità del disco rigido, e calcolare la capacità HDD necessario a seconda del periodo di registrazione.

Passo 1 Selezionare Menu principale> STORAGE> REC PREVENTIVO.

Il PREVENTIVO REC Viene visualizzata l'interfaccia. Vedere Figura 5-232.

| E STORAGE      |             |            |                     |               |                          |              |
|----------------|-------------|------------|---------------------|---------------|--------------------------|--------------|
| BASIC          |             |            |                     |               |                          |              |
|                | ✓ Channel   | Edit       | Bit Rate(Kb/S)      | Record Time   | e Resolution             | Frame Rate   |
| SCHEDULE       |             |            | 2048                |               | 2560x1440(4MP)           |              |
| HDD MANAGER    |             | ľ          | 2048                | 24            | 1920x1080(1080P)         |              |
|                |             |            | 2048                |               | 2560x1440(4MP)           |              |
| HDD DETECT     |             | ľ          | 2048                | 24            | 2560x1440(4MP)           |              |
| > REC ESTIMATE |             |            | 2048                |               | 2560x1440(4MP)           |              |
| FTP            |             | ľ          | 2048                | 24            | 2560x1440(4MP)           |              |
|                |             |            | 2048                |               | 2560x1440(4MP)           |              |
|                |             |            | 2048                | 24            | 2560x1440(4MP)           |              |
|                |             |            |                     |               |                          |              |
|                |             |            |                     |               |                          |              |
|                |             |            |                     |               |                          |              |
|                |             |            |                     |               |                          |              |
|                |             |            |                     |               |                          |              |
|                |             |            |                     |               |                          |              |
|                |             |            |                     |               |                          |              |
|                |             |            |                     |               |                          |              |
|                |             |            |                     |               |                          |              |
|                |             |            |                     |               |                          |              |
|                | Known Spa   | ce Know    | vn lime             |               |                          |              |
|                | Capacity    | 0          |                     | TB = 0        | GB Se                    | lect         |
|                | Time        |            |                     | Days          |                          |              |
|                | Note: The r | ecord esti | mation data here in | for reference | only Dlease he cautious  | when you are |
|                |             | record per | riad                |               | only. Ficase be cautious |              |
|                | calculating | record per | iou.                |               |                          |              |
|                |             |            |                     |               |                          |              |

Figura 5-232

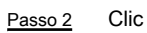

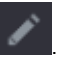

Il modificare Viene visualizzata la finestra di dialogo. Vedere Figura 5-233.

È possibile configurare la risoluzione, il frame rate, bit rate e tempo di record per il canale selezionato.

| Edit        |             |             |      |      |
|-------------|-------------|-------------|------|------|
| Channel     | 1           |             |      |      |
| Resolution  | 2560*1440(2 | 560x1440)   |      |      |
| Frame Rate  | 15          |             |      |      |
| Bit Rate    | 4096        | (32 - 6144) | Kb/S |      |
| Record Time | 24          |             |      |      |
|             |             |             |      |      |
| Сору        |             | C           | )K   | Back |

Figura 5-233

#### fase 3 Clic ok per salvare le impostazioni.

Poi il sistema calcolerà il periodo di tempo che può essere utilizzato per l'archiviazione in base alle impostazioni dei canali e le capacità del disco rigido.

NOTE

Clic copia per copiare le impostazioni ad altri canali.

#### Calcolo Tempo di registrazione

#### Passo 1 Sul PREVENTIVO REC Interfaccia, fare clic sul spazio conosciuto scheda.

Il spazio conosciuto Viene visualizzata l'interfaccia. Vedere Figura 5-234.

| Known Space                       | Known Time                                      |                        |                              |
|-----------------------------------|-------------------------------------------------|------------------------|------------------------------|
| Capacity                          | 0                                               | TB = 0                 | GB Select                    |
| Time                              |                                                 | Days                   |                              |
| Note: The reco<br>calculating rec | ord estimation data here is for<br>cord period. | r reference only. Plea | ase be cautious when you are |

Figura 5-234

Passo 2 Clic Selezionare.

Il Selezionare HDD (s) Viene visualizzata l'interfaccia. Selezionare la casella di controllo del

fase 3

disco fisso che si desidera calcolare.

Nel spazio conosciuto scheda, in Tempo scatola, viene visualizzato il tempo di registrazione. Vedere Figura 5-235.

| Known Space    | Known Time                      |         |                 |          |                |       |
|----------------|---------------------------------|---------|-----------------|----------|----------------|-------|
| Capacity       | 7                               | TB =    | 7000            | GB       | Select         |       |
| Time           |                                 | Days    |                 |          |                |       |
| Note: The reco | ord estimation data here is for | referer | nce only. Pleas | se be ca | utious when yo | u are |

Figura 5-235

#### Calcolo della capacità di HDD per bagagli

Passo 1 Sul PREVENTIVO REC Interfaccia, fare clic sul Tempo conosciuto scheda.

Il Tempo conosciuto Viene visualizzata l'interfaccia. Vedere Figura 5-236.

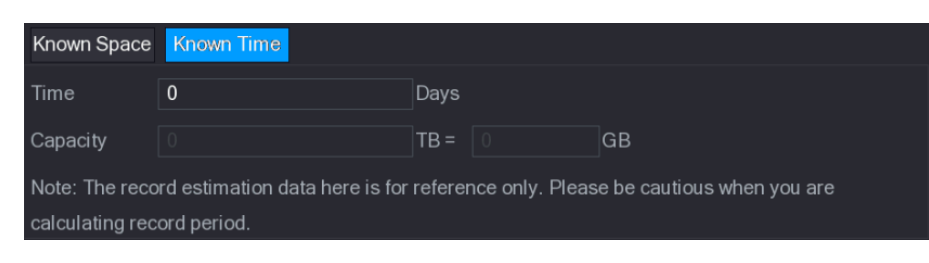

Figura 5-236

#### Passo 2 Nel Tempo, immettere il periodo di tempo che si desidera registrare.

Nel Capacità scatola, viene visualizzata la capacità HDD necessario. Vedere Figura 5-237.

| Known Space                                                                                  | Known Time |      |  |    |  |  |  |
|----------------------------------------------------------------------------------------------|------------|------|--|----|--|--|--|
| Time                                                                                         | 22         | Days |  |    |  |  |  |
| Capacity                                                                                     |            | TB = |  | GB |  |  |  |
| Note: The record estimation data here is for reference only. Please be cautious when you are |            |      |  |    |  |  |  |
| calculating record period.                                                                   |            |      |  |    |  |  |  |

Figura 5-237

#### 5.19.6 Configurazione delle impostazioni FTP di archiviazione

È possibile memorizzare e visualizzare i video e le istantanee registrati sul server FTP.

#### Preparazione per la configurazione

Acquistare o scaricare un server FTP e installarlo sul proprio PC.

#### 

Per l'utente FTP creato, è necessario impostare il permesso di scrittura; altrimenti l'upload di video e istantanee registrate può

essere considerata negativa.

Procedura di configurazione

Passo 1 Selezionare Menu principale> STORAGE> FTP.

II FTP Viene visualizzata l'interfaccia. Vedere Figura 5-238.

| E STORAGE    |                        |       |           |       |          | LIVE  | E   🚨   | 🗣 🗸 🔛 |
|--------------|------------------------|-------|-----------|-------|----------|-------|---------|-------|
| BASIC        | Enable                 |       |           |       | ommond   | ad)   |         |       |
| SCHEDULE     |                        |       |           |       | Jinnende |       |         |       |
| HDD MANAGER  | Host IP                | 0.0   | . 0 . 0   |       |          |       |         |       |
| ADVANCE      | Port                   | 22    |           |       |          |       |         |       |
| QUOTA        | Anonymity              |       |           |       |          |       |         |       |
| HDD DETECT   | User Name              |       |           |       |          |       |         |       |
| REC ESTIMATE | Password               |       |           |       |          |       |         |       |
| FTP          | Remote Directory       |       |           |       |          |       |         |       |
|              | File Length(M)         | 0     |           |       |          |       |         |       |
|              | Image Upload Interval( | 2     |           |       |          |       |         |       |
|              |                        |       |           |       |          |       |         |       |
|              | Channel                |       |           |       |          |       |         |       |
|              | Week Day               | Tue   | •         | Alarm | Intel    | MD    | General |       |
|              | Period 1               | 00:00 | - 24 : 00 |       |          |       |         |       |
|              | Period 2               | 00:00 | - 24 :00  |       |          |       |         |       |
|              |                        |       |           |       |          |       |         |       |
|              |                        |       |           |       |          |       |         |       |
|              |                        |       |           |       |          |       |         |       |
|              |                        |       |           |       |          |       |         |       |
|              | Default Test           |       |           |       |          | Apply | В       | ack   |
|              |                        |       |           |       |          |       |         |       |

Figura 5-238

Passo 2 Configurare le impostazioni per i parametri delle impostazioni FTP. Vedere la Tabella 5-72.

| Parametro                                    | Descrizione                                                                                                    |  |  |  |  |
|----------------------------------------------|----------------------------------------------------------------------------------------------------|--|--|--|--|
| Abilitare                                    | Attivare la funzione di upload FTP.                                                                                                    |  |  |  |  |
|                                              | Selezionare il tipo di FTP.                                                                                                    |  |  |  |  |
| tipo di FTP                                  | FTP: la trasmissione in chiaro.                                                                                                    |  |  |  |  |
|                                              | SFTP: la trasmissione criptata (consigliato)                                                                                                    |  |  |  |  |
| Host IP                                      | l'indirizzo IP del PC che viene installato con il server FTP.                                                                                                    |  |  |  |  |
| Deste                                        | • FTP: Il valore predefinito è 21.                                                                                                    |  |  |  |  |
| Ροπα                                         | SFTP: Il valore predefinito è 22.                                                                                                    |  |  |  |  |
| anonimia                                     | Inserire il nome utente e la password per accedere al server FTP. Attivare la                                                                                                    |  |  |  |  |
| Nome utente                                  | funzione anonimato, e quindi è possibile effettuare il login anonimo senza inserire                                                                                                    |  |  |  |  |
| Password                                     | <ul> <li>FTP: la trasmissione in chiaro.</li> <li>SFTP: la trasmissione criptata (consigliato)</li> <li>l'indirizzo IP del PC che viene installato con il server FTP.</li> <li>FTP: Il valore predefinito è 21.</li> <li>SFTP: Il valore predefinito è 22.</li> <li>Inserire il nome utente e la password per accedere al server FTP. Attivare la funzione anonimato, e quindi è possibile effettuare il login anonimo senza inserire il nome utente e la password.</li> <li>Crea cartella sul server FTP.</li> <li>Se non si immette il nome della directory remota, del sistema crea automaticamente le cartelle in base al IP e il tempo.</li> <li>Se si immette il nome della directory principale FTP prima, e poi</li> </ul> |  |  |  |  |
|                                              | Crea cartella sul server FTP.                                                                                                    |  |  |  |  |
| Porta<br>anonimia<br>Nome utente<br>Password | Se non si immette il nome della directory remota, del sistema                                                                                                    |  |  |  |  |
|                                              | crea automaticamente le cartelle in base al IP e il tempo.                                                                                                    |  |  |  |  |
| Romoto Directory                             |                                                                                                    |  |  |  |  |
| Remote Directory                             | Se si immette il nome della directory remota, il sistema crea                                                                                                    |  |  |  |  |
|                                              | la cartella con il nome inserito nella directory principale FTP prima, e poi                                                                                                    |  |  |  |  |
|                                              | crea automaticamente le cartelle in base al IP e il tempo.                                                                                                    |  |  |  |  |
|                                              |                                                                                                    |  |  |  |  |

| Parametro                               | Descrizione                                                                                                    |
|-----------------------------------------|----------------------------------------------------------------------------------------------------|
|                                         | Inserire la lunghezza del video registrato caricato.                                                              |
|                                         | Se la lunghezza immessa è inferiore alla lunghezza del video registrato,                                          |
|                                         | solo una parte del video registrato può essere caricato. Se la lunghezza immessa è                                |
| Lunghezza file (M)                      | superiore alla lunghezza del video registrato,                                                                    |
|                                         | l'intero video registrato può essere caricato. Se la lunghezza inserito è 0,                                      |
|                                         | I'intero video registrato sarà                                                                                    |
|                                         | caricato.                                                                                                    |
|                                         | Se questo intervallo è più lungo dell'intervallo istantanea, il sistema                                           |
|                                         | prende l'istantanea recente da caricare. Ad esempio, l'intervallo è di 5 secondi, e                               |
|                                         | l'intervallo istantanea è di 2 secondi per istantanea, il sistema carica il recente                               |
|                                         | istantanea ogni 5 secondi.                                                                                        |
|                                         |                                                                                                    |
| L'immagine Caricare l'intervallo (Sec.) | Se questo intervallo è più breve intervallo istantanea, il sistema                                                |
|                                         | carica la fotografia per l'intervallo istantanea. Ad esempio, l'intervallo è di 5                                 |
|                                         | secondi, e l'intervallo istantanea è di 10 secondi per istantanea, il sistema                                     |
|                                         | carica l'istantanea ogni 10 secondi.                                                                              |
|                                         |                                                                                                    |
|                                         | Per configurare l'intervallo di snapshot, selezionare Menu principale>                                            |
|                                         | CAMERA> Codifica> Istantanea.                                                                                     |
| Canale                                  | Selezionare il canale che si desidera applicare le impostazioni FTP.                                              |
| settimana Giorno                        | Selezionare il giorno della settimana e impostare il periodo di tempo che si desidera caricare i file registrati. |
| Dariada 4. Dariada 2                    | È possibile impostare due periodi per ogni giorno della settimana.                                                |
| Periodo 1, Periodo 2                    |                                                                                                    |
|                                         | Selezionare il tipo di record (Allarme, Intel, MD, e Generale) che si desidera caricare. Il                       |
| Tipo di registrazione                   | tipo di record selezionato verrà caricato durante il periodo di tempo configurato.                                |
|                                         |                                                                                                    |

Tabella 5-72

fase 3 Clic Test.

Il sistema si apre un messaggio per indicare il successo o il fallimento. Se non è riuscito, controllare la connessione di rete o configurazioni. Clic Applicare per completare le impostazioni.

fase 4

## 5.20 Configurazione delle impostazioni di sistema

#### 5.20.1 Configurazione delle impostazioni di sistema generali

È possibile configurare il dispositivo impostazioni di base, impostazioni del tempo, e le impostazioni di vacanza. Per informazioni sulle impostazioni di base e ora, vedere "Impostazioni 5.1.4.2 Configurazione generali" e "5.1.4.3 Configurazione delle Impostazioni data e ora." Per configurare le impostazioni per vacanze, effettuare le seguenti operazioni: <u>Passo 1</u> Selezionare Menu principale> GENERALE> Casa. Il Vacanza Viene visualizzata l'interfaccia. Vedere Figura 5-239.

|   | 🔅 SYSTEM        |        |        |           |         |        | LIVE          |  |
|---|-----------------|--------|--------|-----------|---------|--------|---------------|--|
| > | GENERAL         | Genera |        | Date&Time | Holiday |        |               |  |
|   | SECURITY        |        | Status | Name      | Date    | Period | Operation     |  |
|   | SYSTEM MAINTAIN |        |        |           |         |        |               |  |
|   | IMP/EXP         |        |        |           |         |        |               |  |
|   | DEFAULT         |        |        |           |         |        |               |  |
|   | UPGRADE         |        |        |           |         |        |               |  |
|   |                 |        |        |           |         |        |               |  |
|   |                 |        |        |           |         |        |               |  |
|   |                 |        |        |           |         |        |               |  |
|   |                 |        |        |           |         |        |               |  |
|   |                 |        |        |           |         |        |               |  |
|   |                 |        |        |           |         |        |               |  |
|   |                 |        |        |           |         |        | Add a Holiday |  |
|   |                 |        |        |           |         |        |               |  |
|   |                 |        |        |           |         |        |               |  |
|   |                 |        |        |           |         |        |               |  |
|   |                 |        |        |           |         |        |               |  |
|   |                 |        |        |           |         |        |               |  |
| _ |                 |        |        |           |         |        |               |  |
|   |                 |        |        |           |         |        |               |  |

Figura 5-239

Passo 2 Clic Aggiungere una vacanza.

Il Aggiungere un Holiday Viene visualizzata l'interfaccia. Vedere Figura 5-240.

| Add a Holiday |                                        |      |      |     |        |
|---------------|----------------------------------------|------|------|-----|--------|
| Holiday Name  |                                        |      |      |     |        |
| Holiday Range | <ul> <li>Once</li> <li>Date</li> </ul> |      |      |     |        |
| Start Time    |                                        | - 11 | - 09 |     |        |
| End Time      |                                        | - 11 | - 09 |     |        |
| Add More      |                                        |      |      |     |        |
|               |                                        |      |      |     |        |
|               |                                        |      |      | Add | Cancel |

Figura 5-240

<u>fase 3</u> Configurare il nome di vacanza, modalità di ripetizione, l'intervallo di tempo in base al vostro attuale situazione. Clic Inserisci.

fase 4

Vengono visualizzate le informazioni di vacanza aggiunto. Vedere Figura 5-241.

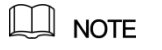

abilitare la Aggiungere altro la funzione, in modo da poter continuare ad aggiungere vacanze informazioni.

| 🛱 🙀 SYSTEM      |         |           |                |          | LIVE          | ↓ ↓ ↓ ↓ ↓ ↓ ↓ ↓ ↓ ↓ ↓ ↓ ↓ ↓ ↓ ↓ ↓ ↓ ↓ |
|-----------------|---------|-----------|----------------|----------|---------------|---------------------------------------|
| GENERAL         | General | Date&Time | Holiday        |          |               |                                       |
| SECURITY        | 1 Sta   | tus Name  | Date           | Period   | Operation     |                                       |
| SYSTEM MAINTAIN |         | newyear   | 2017 Dec The L | 7 day(s) |               |                                       |
| IMP/EXP         |         |           |                |          |               |                                       |
| DEFAULT         |         |           |                |          |               |                                       |
| UPGRADE         |         |           |                |          |               |                                       |
|                 |         |           |                |          |               |                                       |
|                 |         |           |                |          |               |                                       |
|                 |         |           |                |          |               |                                       |
|                 |         |           |                |          |               |                                       |
|                 |         |           |                |          |               |                                       |
|                 |         |           |                |          |               |                                       |
|                 |         |           |                |          | Add a Holiday |                                       |
|                 |         |           |                |          | Add a Holiday |                                       |
|                 |         |           |                |          |               |                                       |
|                 |         |           |                |          |               |                                       |
|                 |         |           |                |          |               |                                       |
|                 |         |           |                |          |               |                                       |
|                 |         |           |                |          |               |                                       |
|                 |         |           |                |          |               |                                       |
|                 |         |           |                |          |               |                                       |

Figura 5-241

#### 5.20.2 Configurazione delle impostazioni di sicurezza

Per garantire la sicurezza della rete e proteggere i dati, è possibile configurare l'autorizzazione di accesso al dispositivo da IP host (host IP significa che il PC o server che dispone di un indirizzo IP).

- White list include I'IP host che sono autorizzati ad accedere al dispositivo.
- Ritorna include I'IP host che non sono autorizzati ad accedere al dispositivo.
- Updata tempo lista bianca comprende l'IP host che sono autorizzati per sincronizzare l'ora del dispositivo.

#### 5.20.2.1 Configurazione di accesso destro

Passo 1 Selezionare Menu principale> Sistema> Sicurezza> Accesso destro.

Il Accesso Destra Viene visualizzata l'interfaccia. Vedere Figura 5-242.

|   | 🔅 SYSTEM        |               |                |                    |        |                | LIVE  | <u>.</u> | 🕂 - 🕫  |  |
|---|-----------------|---------------|----------------|--------------------|--------|----------------|-------|----------|--------|--|
|   | GENERAL         | Access Right  | Password Reset |                    |        |                |       |          |        |  |
| > | SECURITY        | Туре          | Network        | Access-Whitelist 🔻 |        |                |       |          |        |  |
|   | SYSTEM MAINTAIN | Enable        |                |                    |        |                |       |          |        |  |
|   | IMP/EXP         | Start Address |                |                    |        | Add IP Address |       |          |        |  |
|   | DEFAULT         | End Address   |                |                    |        | Add IP Segment |       |          |        |  |
|   | UPGRADE         |               | Otent Address  |                    |        |                |       |          | Delete |  |
|   |                 |               | Start Address  |                    | End Ad | adress         | Edit  |          | Delete |  |
|   |                 |               |                |                    |        |                |       |          |        |  |
|   |                 |               |                |                    |        |                |       |          |        |  |
|   |                 |               |                |                    |        |                |       |          |        |  |
|   |                 |               |                |                    |        |                |       |          |        |  |
|   |                 |               |                |                    |        |                |       |          |        |  |
|   |                 |               |                |                    |        |                |       |          |        |  |
|   |                 |               |                |                    |        |                |       |          |        |  |
|   |                 |               |                |                    |        |                |       |          |        |  |
|   |                 |               |                |                    |        |                |       |          |        |  |
|   |                 |               |                |                    |        |                |       |          |        |  |
|   |                 |               |                |                    |        |                |       |          |        |  |
|   |                 |               |                |                    |        |                |       |          |        |  |
|   |                 |               |                |                    |        |                | Apply |          | Back   |  |

Figura 5-242

Passo 2 Configurare le impostazioni per i parametri di sicurezza. Vedere la Tabella 5-73.

| Parametro                 | Descrizione                                                                                    |  |  |  |
|---------------------------|------------------------------------------------------------------------------------------------|--|--|--|
|                           | Nell'elenco tipo, è possibile selezionare i limiti di rete whitelist, Limiti di rete blacklist |  |  |  |
| genere                    | o whitelist Updata tempo.                                                                      |  |  |  |
| Abilitare                 | Attivare le impostazioni di sicurezza.                                                         |  |  |  |
| Indirizzo iniziale        | Inserire un singolo indirizzo IP o un indirizzo IP inizio di un segmento di rete.              |  |  |  |
| Aggiungere l'indirizzo IP | Clic Aggiungere l'indirizzo IP per aggiungere un singolo indirizzo IP.                         |  |  |  |
| fine Indirizzo            | Inserire l'indirizzo IP fine di un segmento di rete.                                           |  |  |  |
|                           | Clic Aggiungere segmento IP per aggiungere gli indirizzi IP dal IP di partenza attraverso l'IP |  |  |  |
|                           | finale.                                                                                        |  |  |  |
| Aggiungere segmento IP    |                                                                                                |  |  |  |
|                           | NOTE NOTE                                                                                      |  |  |  |

Tabella 5-73

fase 3 Clic Applicare per completare le impostazioni.

5.20.2.2 Configurazione delle impostazioni System Service

È possibile attivare o disattivare i servizi interni del sistema.

Passo 1 Selezionare Menu principale> Sistema> Sicurezza> System Service.

Il system Service Viene visualizzata l'interfaccia. Vedere Figura 5-243.

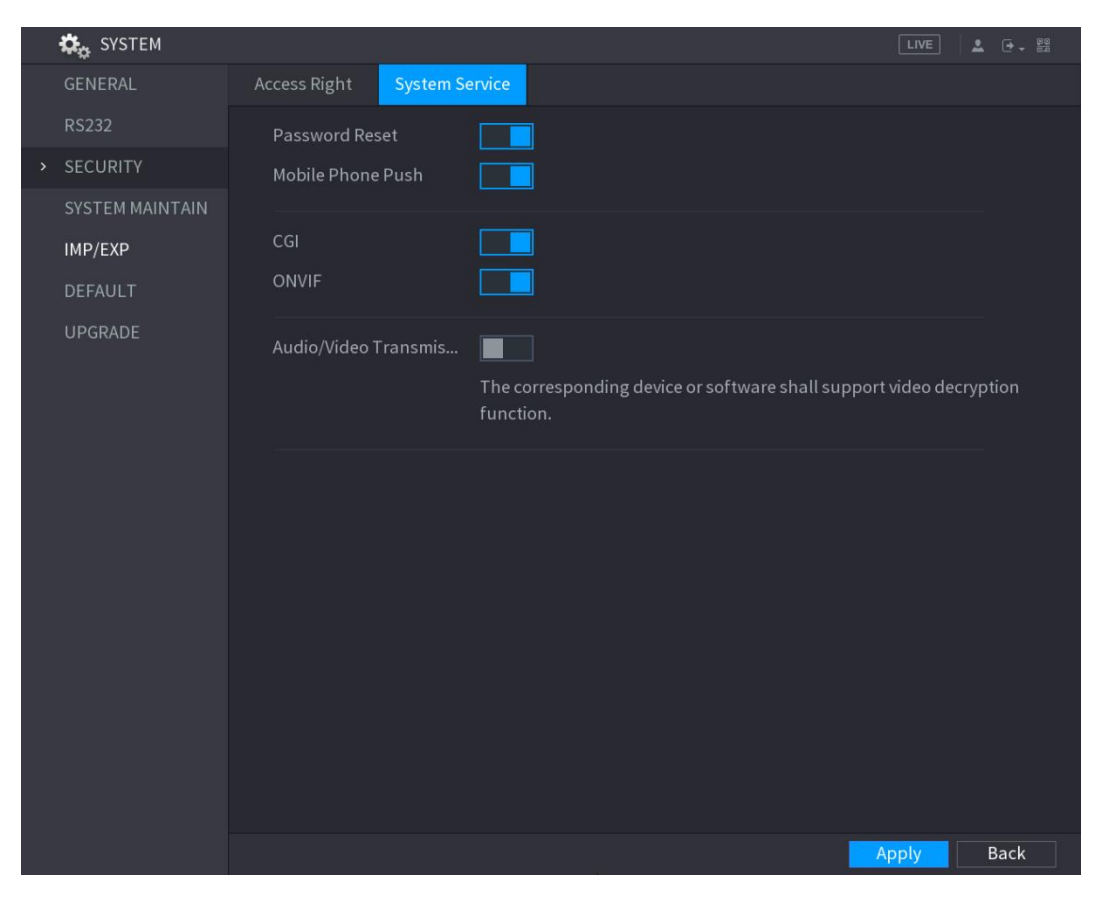

Figura 5-243

Passo 2 Configurare i parametri. Per maggiori dettagli, si veda la Tabella 5-74.

| Parametro                     | Descrizione                                                                                     |
|-------------------------------|-------------------------------------------------------------------------------------------------|
|                               | Attivare o disattivare la funzione di reimpostazione della password. Si è abilitata di default. |
| Reimnostazione della nassword | D NOTE                                                                                          |
|                               | Se la funzione di reset della password è disattivata, è possibile trovare di nuovo la           |
|                               | password dalle domande di sicurezza. Assicurarsi di aver configurato le domande di              |
|                               | sicurezza.                                                                                      |
|                               | Se si attiva questa funzione, le istantanee che vengono attivati dall'evento allarme sul        |
| Mahila nuah Dhana             | dispositivo possono essere inviati al telefono cellulare.                                       |
| Mobile pusit Phone            |                                                                                                 |
|                               | Questa funzione è abilitata di default.                                                         |
| CGI                           | Il dispositivo può accedere attraverso il protocollo CGI.                                       |
| ONVIF                         | Il dispositivo può accedere attraverso il protocollo ONVIF.                                     |
|                               | Attivare o disattivare l'audio e il video di cifratura stream. Se abilitato,                    |
| Audio / Video Trasmissione    | assicurarsi che i dispositivi o il supporto software di decodifica.                             |
|                               |                                                                                                 |

Tabella 5-74

#### 5.20.3 Impostazioni manutenzione del sistema Configurazione

Quando il dispositivo è in funzione per un lungo periodo di tempo, è possibile configurare il riavvio automatico quando il dispositivo non è in funzione. È inoltre possibile configurare la modalità di ventilatore caso per ridurre il rumore e prolungare la durata di vita.

#### Passo 1 Selezionare Menu principale> Sistema> Manutenzione del sistema.

II SISTEMA DI MANTENERE Viene visualizzata l'interfaccia. Vedere Figura 5-244.

| 🗱 SYSTEM          |               | LIVE       |
|-------------------|---------------|------------|
| GENERAL           | Auto Reboot   |            |
| SECURITY          | Never 👻       |            |
| > SYSTEM MAINTAIN | Case Fan Mode |            |
| IMP/EXP           | Always run 👻  |            |
| DEFAULT           |               |            |
| UPGRADE           |               |            |
|                   |               |            |
|                   |               |            |
|                   |               |            |
|                   |               |            |
|                   |               |            |
|                   |               |            |
|                   |               |            |
|                   |               |            |
|                   |               |            |
|                   |               |            |
|                   |               |            |
|                   |               |            |
|                   |               |            |
|                   |               | Apply Back |

Figura 5-244

configurare il impostazioni dei parametri di manutenzione del sistema. Vedere la Tabella 5-75. Passo 2

| Parametro         | Descrizione                                                                                   |       |
|-------------------|-----------------------------------------------------------------------------------------------|-------|
| Auto Reboot       | Nel Auto Reboot Nell'elenco, selezionare il tempo di riavvio.                                 |       |
|                   | Nel Modalità Case Fan lista, è possibile selezionare Esegui sempre o Auto. Se si seleziona    | Auto, |
|                   | la ventola caso si arresta o inizia funzione delle condizioni esterne come la temperatura del |       |
|                   | dispositivo.                                                                                  |       |
| Modalità Case Fan | D NOTE                                                                                        |       |
|                   | Non tutti i modelli supportano questa funzione, ed è supportato solo sull'interfaccia         |       |
|                   | configurazione locale.                                                                        |       |

Tabella 5-75

<u>fase 3</u> Clic Applicare per completare le impostazioni.

5.20.4 esportazione e importazione delle impostazioni di sistema

È possibile esportare o importare le impostazioni di sistema del dispositivo se ci sono diversi dispositivi che richiedono la stessa impostazione.

## NOTE

Il Import / export interfaccia non può essere aperto se l'operazione di backup è in corso sulle altre interfacce.

Quando si apre il **Import / export** interfaccia, il sistema aggiorna i dispositivi e imposta la directory corrente come prima directory di root. Clic Formato per formattare il dispositivo di memorizzazione USB.

#### Esportazione delle impostazioni di sistema

•

| Passo 1 Sel | lezionare Menu pri | incipale> Sistema> | · import / export. |
|-------------|--------------------|--------------------|--------------------|
|-------------|--------------------|--------------------|--------------------|

| Import / export   | Viene visualizzata  | l'interfaccia. | Vedere Figura    | 5-245.  |
|-------------------|---------------------|----------------|------------------|---------|
| " import / oxport | violite violantzata | rintonacola.   | voucio i iguiu i | J L 10. |

| 🔅 SYSTEM                               |                                          |         | LIVE   | 1 - CC |
|----------------------------------------|------------------------------------------|---------|--------|--------|
| GENERAL<br>SECURITY<br>SYSTEM MAINTAIN | Device Name<br>Total Space<br>Free Space | Refresh | Format |        |
| IMP/EXP                                |                                          |         |        |        |
| DEFAULT                                | Address                                  |         |        |        |
| UPGRADE                                | Name                                     | Size    | Туре   | Delete |
|                                        |                                          |         |        |        |
|                                        |                                          |         |        |        |
|                                        |                                          |         |        |        |
|                                        |                                          |         |        |        |
|                                        |                                          |         |        |        |
|                                        |                                          |         |        |        |
|                                        |                                          |         |        |        |
|                                        |                                          |         |        |        |
|                                        |                                          |         |        |        |
|                                        |                                          |         |        |        |
|                                        | New Folder                               |         | Import | Export |

Figura 5-245

Passo 2 Inserire un dispositivo di memorizzazione USB in una delle porte USB del dispositivo.

<u>fase 3</u> Clic **ricaricare** per aggiornare l'interfaccia.

viene visualizzato il dispositivo di memorizzazione USB collegato. Vedere Figura 5-246.

| <b>ala</b>      |                  |                       |          |        |           |      |
|-----------------|------------------|-----------------------|----------|--------|-----------|------|
| SYSTEM          |                  |                       |          |        |           |      |
| GENERAL         |                  |                       |          |        |           |      |
| SECURITY        | Device Name      | sdb5(USB DISK)        | Refresh  | Format |           |      |
|                 | Total Space      | 15.60 GB              |          |        |           |      |
| SYS⊺EM MAINTAIN | Free Space       | 15.41 GB              |          |        |           |      |
| IMP/EXP         |                  |                       |          |        |           |      |
| DEFAULT         | Address          |                       |          |        |           |      |
| UPGRADE         | Name             |                       | Size     | Туре   | Delete    |      |
|                 | 🗅 IP             |                       |          | Folder |           |      |
|                 | 🗅 FSU6016U       |                       |          | Folder |           |      |
|                 | 🗅 IVSS           |                       |          | Folder |           |      |
|                 | RemoteConfig_20  | )171103141044.csv     | 464 B    | File   | ā         |      |
|                 | printf_201711051 | 72349.txt             | 451.3 KB | File   |           |      |
|                 | kmsg_printf_2017 | 71105172349.txt       | 14.9 KB  | File   |           |      |
|                 | LAN1-201711071   | 35215.pcap            | 1.18 MB  | File   |           |      |
|                 | LAN1-201711091   | 35008.pcap            | 9.16 MB  | File   |           |      |
|                 | 📄 softmusic.mp3  |                       | 2.14 MB  | File   |           |      |
|                 | Iemontree.mp3    |                       | 6.66 MB  | File   | â         |      |
|                 | VID_20171105_1   | 35734.mp4             | 43.60 MB | File   |           |      |
|                 | printf_201711131 | 01348.txt             | 30.29 MB | File   |           |      |
|                 | IP PTZ Camera_2  | 20171116100220_201711 | 527.2 KB | File   |           |      |
|                 | printf_201711171 | 10546.txt             | 19.91 MB | File   | ā         |      |
|                 | kmsg_printf_2017 | 71117110546.txt       | 14.8 KB  | File   |           |      |
|                 |                  |                       |          |        |           |      |
|                 | New Folder       |                       |          | In     | nport Exp | port |
|                 |                  |                       |          |        |           |      |

Figura 5-246

#### fase 4 Clic Esportare.

C'è una cartella sotto lo stile nome di "CONFIG\_ [AAAAMMGGhhmmss]". Fare doppio clic su questa cartella per visualizzare i file di backup.

#### Importazione delle impostazioni di sistema

| Passo 1 | Inserire un dispositivo di archiviazione USB che contiene i file di configurazione esportato da un altro |
|---------|----------------------------------------------------------------------------------------------------|
|         | Device) in una delle porte USB del dispositivo. Selezionare Menu                                         |
| Passo 2 | principale> Sistema> import / export.                                                                    |
|         | II Import / export Viene visualizzata l'interfaccia. Clic ricaricare                                     |
| fase 3  | per aggiornare l'interfaccia.                                                                            |
|         | viene visualizzato il dispositivo di memorizzazione USB collegato. Fare clic sulla                       |
| fase 4  | cartella di configurazione (sotto lo stile nome                                                          |
|         | "CONFIG_ [AAAAMMGGhhmmss]") che si desidera importare. Clic Importare.                                   |
| fase 5  |                                                                                                    |
|         | Il dispositivo si riavvierà dopo l'importazione è riuscita.                                              |

#### 5.20.5 Ripristino delle impostazioni predefinite

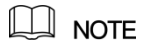

Solo account Admin supporta questa funzione.

È possibile selezionare le impostazioni che si desidera ripristinare le impostazioni di fabbrica.

Passo 1 Selezionare Menu principale> Sistema> DEFAULT.

Il PREDEFINITO Viene visualizzata l'interfaccia. Vedere Figura 5-247.

| 🗱 system        |                                                        | LIVE  |      |
|-----------------|--------------------------------------------------------|-------|------|
| GENERAL         | Diease select setting entries that you want to default |       |      |
| SECURITY        | These scient setting chines that you want to default.  |       |      |
| SYSTEM MAINTAIN | Select All                                             |       |      |
| IMP/EXP         | CAMERA                                                 |       |      |
| > DEFAULT       | S EVENT                                                |       |      |
| UPGRADE         | SYSTEM                                                 |       |      |
|                 | NETWORK                                                |       |      |
|                 | STORAGE                                                |       |      |
|                 |                                                        |       |      |
|                 |                                                        |       |      |
|                 |                                                        |       |      |
|                 |                                                        |       |      |
|                 |                                                        |       |      |
|                 |                                                        |       |      |
|                 |                                                        |       |      |
|                 |                                                        |       |      |
|                 |                                                        |       |      |
|                 |                                                        |       |      |
|                 |                                                        |       |      |
|                 | Factory Default                                        | Apply | Back |

Figura 5-247

Passo 2 Ripristinare le impostazioni.

- Selezionare le impostazioni che si desidera ripristinare, quindi fare clic su Applicare. Il sistema inizia ripristino delle
  impostazioni selezionate.
  - Clic Impostazione di fabbrica, e quindi fare clic su OK. Il sistema inizia il ripristino delle impostazioni interi.

#### 5.20.6 Aggiornamento del dispositivo

#### 5.20.6.1 Aggiornamento File

Passo 1 Inserire un dispositivo di archiviazione USB che contiene i file di aggiornamento nella porta USB del

Dispositivo. Selezionare Menu principale> Sistema> AGGIORNAMENTO.

Passo 2

II UPGRADE Viene visualizzata l'interfaccia. Vedere Figura 5-248.

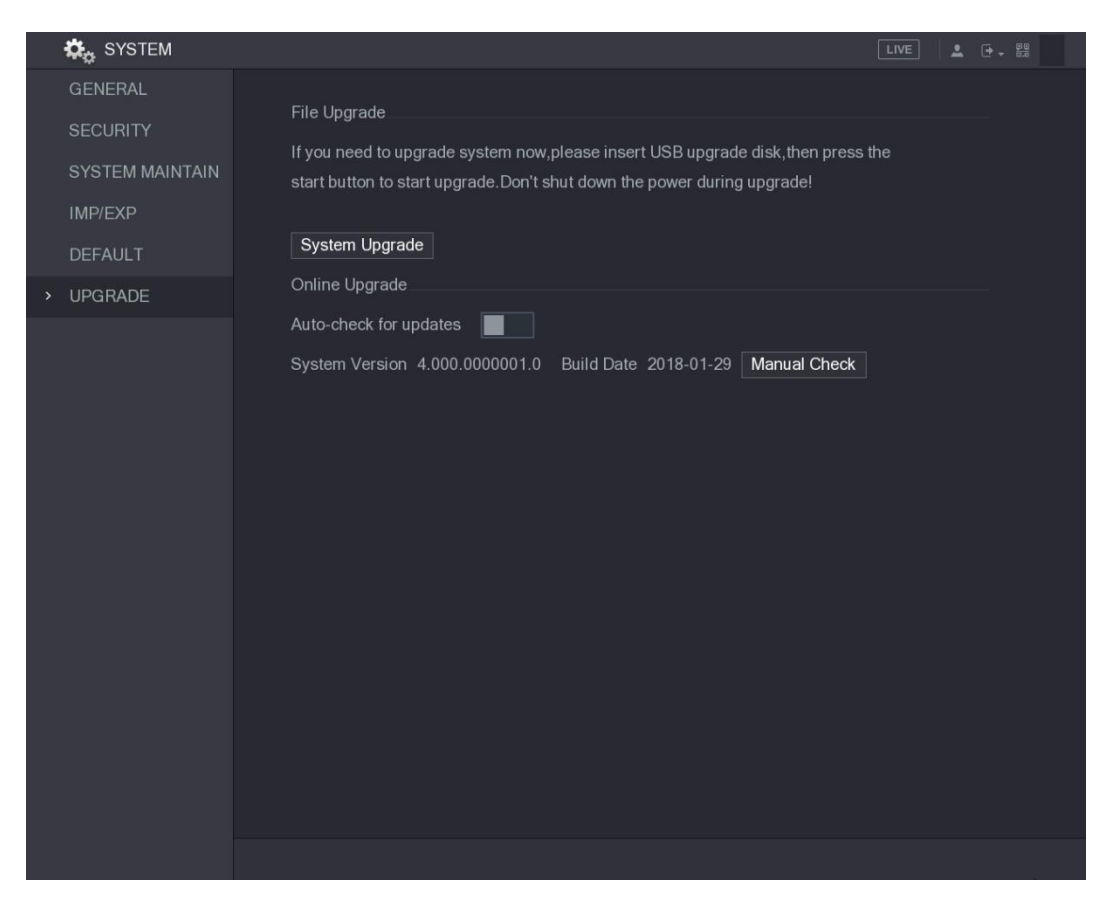

Figura 5-248

fase 3 Clic Aggiornamento del sistema.

Il aggiornamento del sistema Viene visualizzata l'interfaccia. Vedere Figura 5-249.

| System Upgrade                           |                                        |           |        |        |
|------------------------------------------|----------------------------------------|-----------|--------|--------|
| Device Name<br>Total Space<br>Free Space | sdb5(USB DISK)<br>15.60 GB<br>15.60 GB | ▼ Refresh |        |        |
| Address                                  |                                        |           |        |        |
| Name                                     |                                        | Size      | Туре   | Delete |
| D IP                                     |                                        |           | Folder |        |
| RemoteConfig_20                          | )171103141044.csv                      | 464 B     | File   |        |
| printf_201711051                         | 72349.txt                              | 451.3 KB  | File   |        |
| kmsg_printf_2017                         | 71105172349.txt                        | 14.9 KB   | File   | ā      |
| LAN1-201711071                           | 35215.pcap                             | 1.18 MB   | File   |        |
|                                          |                                        |           |        |        |
| Update File                              |                                        |           |        |        |
|                                          |                                        |           | Start  | Back   |

Figura 5-249

<u>fase 4</u> Fare clic sul file che si desidera aggiornare.

Il file selezionato viene visualizzato nella Aggiornamento file scatola. Clic Inizio.

fase 5

Quando il dispositivo è collegato a Internet, è possibile utilizzare la funzione di aggiornamento online per aggiornare il sistema.

Prima di utilizzare questa funzione, è necessario controllare se c'è qualche nuova versione con assegno automatico o controllo manuale.

- · controllo Auto: il dispositivo verifica se c'è qualche nuova versione disponibile a intervalli.
- Controllo manuale: Eseguire il controllo in tempo reale se c'è qualche nuova versione disponibile.

# 

Garantire la corretta alimentazione e connessione di rete durante l'aggiornamento; altrimenti l'aggiornamento potrebbe essere fallito.

amu

#### Passo 1 Selezionare Menu principale> Sistema> AGGIORNAMENTO.

II UPGRADE Viene visualizzata l'interfaccia. Vedere Figura 5-250.

| 🗱 SYSTEM        |                                                                                                    | LIVE  | ≗ ⊕ - 📴 |
|-----------------|----------------------------------------------------------------------------------------------------|-------|---------|
| GENERAL         | File I lograde                                                                                                    |       |         |
| SECURITY        |                                                                                                    |       |         |
| SYSTEM MAINTAIN | It you need to upgrade system now, please insert USB upgrade disk, then press<br>start button to start upgrade. Don't shut down the power during upgrade! | s the |         |
| IMP/EXP         |                                                                                                    |       |         |
| DEFAULT         | System Upgrade                                                                                                    |       |         |
| > UPGRADE       | Online Upgrade                                                                                                    |       |         |
|                 | Auto-check for updates                                                                                                    |       |         |
|                 | System Version 4.000.0000001.0 Build Date 2018-01-29 Manual Check                                                                                         |       |         |
|                 |                                                                                                    |       |         |
|                 |                                                                                                    |       |         |
|                 |                                                                                                    |       |         |
|                 |                                                                                                    |       |         |
|                 |                                                                                                    |       |         |
|                 |                                                                                                    |       |         |
|                 |                                                                                                    |       |         |
|                 |                                                                                                    |       |         |
|                 |                                                                                                    |       |         |
|                 |                                                                                                    |       |         |
|                 |                                                                                                    |       |         |
|                 |                                                                                                    |       |         |
|                 |                                                                                                    |       |         |

#### Figura 5-250

Passo 2 Controllare se c'è qualche nuova versione disponibile.

.

- controllo Auto: Attiva Auto-verificare la presenza di aggiornamenti.
- Controllo manuale: Fare clic su Archiviazione manuale.

Il sistema inizia a controllare le nuove versioni. Dopo aver controllato è stata completata, viene visualizzato il risultato del controllo.

- Se il "E 'l'ultima versione" viene visualizzato il testo, non è necessario aggiornare.
- Se il testo che indica v'è una nuova versione, si prega di passare alla fase 3. Vedere la Figura 5-251.

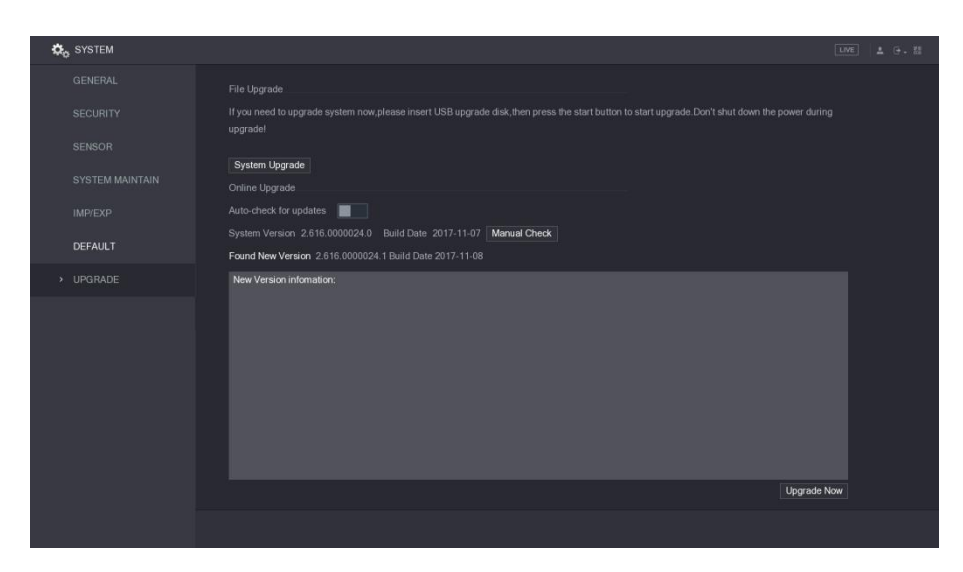

Figura 5-251

fase 3 Clic Aggiorna ora.

#### 5.20.6.3 UBoot Aggiornamento

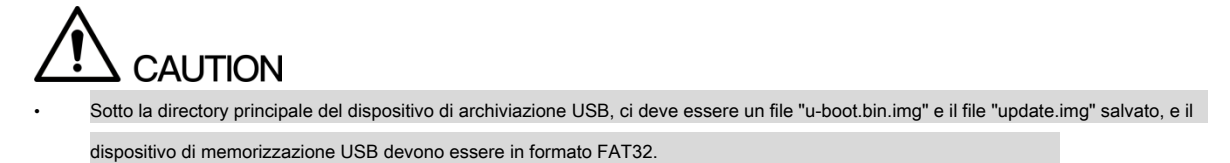

Assicurarsi che si inserisce il dispositivo di memoria USB; altrimenti l'aggiornamento non può essere eseguita.

Quando si avvia il dispositivo, il sistema controlla automaticamente se v'è un dispositivo di archiviazione USB collegato e se non v'è alcun file di aggiornamento, e se sì e il risultato del controllo del file di aggiornamento è corretto, il sistema aggiorna automaticamente. L'aggiornamento UBoot può evitare la situazione che si deve aggiornare attraverso + TFTP quando viene fermato il dispositivo.

### 5.21 Visualizzazione di informazioni

È possibile visualizzare le informazioni come le informazioni di log, informazioni HDD, e dettagli della versione

#### 5.21.1 Visualizza Dettagli sulla versione

È possibile visualizzare i dettagli della versione come il modello del dispositivo, versione del sistema, e la data di compilazione. Selezionare Menu principale> INFO> VERSIONE, il VERSIONE Viene visualizzata l'interfaccia. Vedere Figura 5-252.

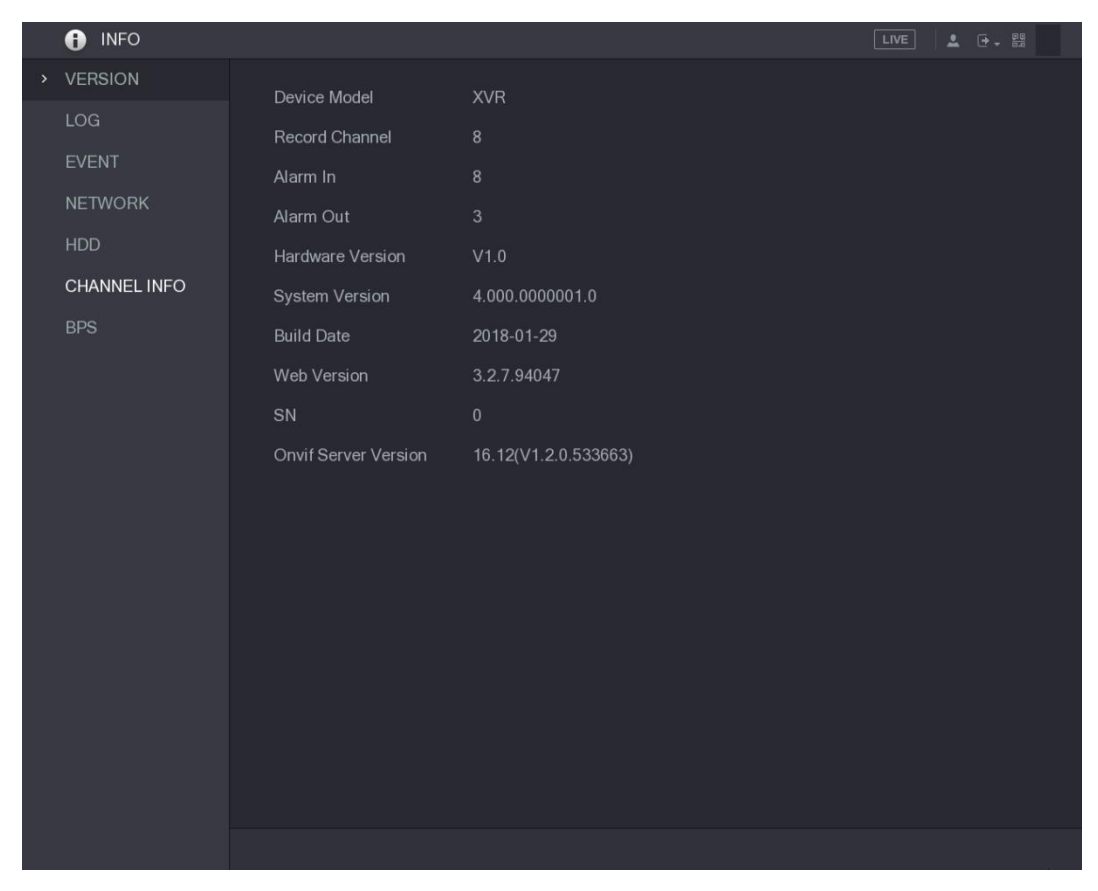

Figura 5-252

#### 5.21.2 Visualizzazione delle informazioni Log

È possibile visualizzare e cercare le informazioni di log.

## 

- Se non c'è HDD installato, il sistema può risparmiare fino a 10.000 registri.
- · Se non v'è installato HDD ed è stato formattato, il sistema può salvare fino a 500.000 registri.
- Se non v'è installato HDD, i registri di circa operazioni di sistema vengono salvati nella memoria del dispositivo e di altri tipi di log vengono salvati nel disco rigido. Se non c'è HDD installato, gli altri tipi di log vengono salvati nella memoria del dispositivo.

Quando si formatta il disco rigido, non saranno persi i registri. Tuttavia, se si prende il disco rigido dal dispositivo, i registri potrebbero essere persi.

Passo 1 Selezionare Menu principale> INFO> LOG.

II LOG Viene visualizzata l'interfaccia. Vedere Figura 5-253.

|   | <ul><li>INFO</li></ul> |            |                |                             |  | LIVE | L 🕂 🗸 😳 |
|---|------------------------|------------|----------------|-----------------------------|--|------|---------|
|   | VERSION                | Туре       | All            |                             |  |      |         |
| > | LOG                    | Start Time | 2018 - 01 - 29 | 00 : 00 : 00                |  |      |         |
|   | EVENT<br>NETWORK       | End Time   | 2018 - 01 - 29 | 2018 - 01 - 29 00 : 00 : 00 |  |      | Search  |
|   |                        | 0 Log Time | Event          |                             |  |      |         |
|   | HDD                    |            |                |                             |  |      |         |
|   | CHANNEL INFO           |            |                |                             |  |      |         |
|   | BPS                    |            |                |                             |  |      |         |
|   |                        |            |                |                             |  |      |         |
|   |                        |            |                |                             |  |      |         |
|   |                        |            |                |                             |  |      |         |
|   |                        |            |                |                             |  |      |         |
|   |                        |            |                |                             |  |      |         |
|   |                        |            |                |                             |  |      |         |
|   |                        |            |                |                             |  |      |         |
|   |                        |            |                |                             |  |      |         |
|   |                        |            |                |                             |  |      |         |
|   |                        |            |                | 0/0 >                       |  |      | Details |
|   |                        |            |                |                             |  |      | Clear   |
|   |                        |            |                |                             |  |      |         |
|   |                        |            |                |                             |  |      |         |

Figura 5-253

Passo 2 Nel genere , selezionare il tipo di registro che si desidera visualizzare ( Sistema, Config, bagagli,

Disco, Account, Clear, riproduzione, e Connessione) o selezionare Tutti per visualizzare tutti i registri. Nel Orario di inizio scatola

fase 3 e Fine del tempo , immettere il periodo di tempo per la ricerca, e poi

clic Ricerca.

Vengono visualizzati i risultati di ricerca. Vedere Figura 5-254.

|  | INFO         | LIVE                                                        | L ⊡ - 📴 |  |  |  |  |  |  |
|--|--------------|-------------------------------------------------------------|---------|--|--|--|--|--|--|
|  | VERSION      |                                                             |         |  |  |  |  |  |  |
|  | LOG          | Type All 👻                                                  |         |  |  |  |  |  |  |
|  |              | Start Time 2018 - 01 - 30 00 : 00 : 00                      |         |  |  |  |  |  |  |
|  | EVENI        | End Time 2018 -01 - 31 00 : 00 : 00                         | Search  |  |  |  |  |  |  |
|  | NETWORK      | 39 Log Time Event                                           |         |  |  |  |  |  |  |
|  | HDD          | 25 2018-01-30 14:51:11 Save <network> config!</network>     |         |  |  |  |  |  |  |
|  | CHANNEL INFO | 26 2018-01-30 14:51:21 HDD Amount<1>, Current Working HDD   |         |  |  |  |  |  |  |
|  | BPS          | 27 2018-01-30 14:51:22 Save <p2p> config!</p2p>             |         |  |  |  |  |  |  |
|  |              | 28 2018-01-30 14:51:22 Save <p2p> config!</p2p>             |         |  |  |  |  |  |  |
|  |              | 29 2018-01-30 14:51:31 Save <pir alarm=""> config!</pir>    |         |  |  |  |  |  |  |
|  |              | 30 2018-01-30 14:51:56 S.M.A.R.T INFO                       |         |  |  |  |  |  |  |
|  |              | 31 2018-01-30 14:51:56 S.M.A.R.T INFO                       |         |  |  |  |  |  |  |
|  |              | 32 2018-01-30 14:52:31 Add Group <admin></admin>            |         |  |  |  |  |  |  |
|  |              | 33 2018-01-30 14:52:31 Add Group <user></user>              |         |  |  |  |  |  |  |
|  |              | 34 2018-01-30 14:52:31 Add User <onvif:admin></onvif:admin> |         |  |  |  |  |  |  |
|  |              | 35 2018-01-30 14:52:31 User logged in. <admin></admin>      |         |  |  |  |  |  |  |
|  |              | 36 2018-01-30 14:52:35 Save <general> config!</general>     |         |  |  |  |  |  |  |
|  |              | 37 2018-01-30 14:52:36 Save <network> config!</network>     |         |  |  |  |  |  |  |
|  |              | 38 2018-01-30 14:52:39 Save <general> config!</general>     |         |  |  |  |  |  |  |
|  |              | 39 2018-01-30 14:53:10 User logged in.<127.0.0.1>           | -       |  |  |  |  |  |  |
|  |              |                                                             |         |  |  |  |  |  |  |
|  |              | < 1/1 > Go To 1 Backup                                      | Details |  |  |  |  |  |  |
|  |              |                                                             | Clear   |  |  |  |  |  |  |
|  |              |                                                             |         |  |  |  |  |  |  |
|  |              |                                                             |         |  |  |  |  |  |  |
|  |              |                                                             |         |  |  |  |  |  |  |
|  |              |                                                             |         |  |  |  |  |  |  |
|  | ⊢igura 5-254 |                                                             |         |  |  |  |  |  |  |

# 

- Clic Dettagli oppure fare doppio clic sul registro che si desidera visualizzare, il Informazioni dettagliate Viene visualizzata
  l'interfaccia. Clic II prossimo o Precedente per visualizzare ulteriori informazioni di log.
- Clic di riserva per eseguire il backup dei registri nel dispositivo di memorizzazione USB.
- Clic Chiaro per rimuovere tutti i registri.

#### 5.21.3 Visualizzazione delle informazioni di evento

È possibile visualizzare le informazioni sugli eventi del dispositivo e un canale.

Selezionare Menu principale> INFO> EVENTO, il EVENTO Viene visualizzata l'interfaccia. Vedere Figura 5-255.

|   | INFO         |            |        |   |              | LIVE | <b>.</b> ( | ⇒ - <sup>₽0</sup> |  |
|---|--------------|------------|--------|---|--------------|------|------------|-------------------|--|
|   | VERSION      | Alarm Type |        |   | Alarm Status |      |            |                   |  |
|   | LOG          | Video Loss | 134567 | 8 |              |      |            |                   |  |
| > | EVENT        |            |        |   |              |      |            |                   |  |
|   | NETWORK      |            |        |   |              |      |            |                   |  |
|   | HDD          |            |        |   |              |      |            |                   |  |
|   | CHANNEL INFO |            |        |   |              |      |            |                   |  |
|   | BPS          |            |        |   |              |      |            |                   |  |
|   |              |            |        |   |              |      |            |                   |  |
|   |              |            |        |   |              |      |            |                   |  |
|   |              |            |        |   |              |      |            |                   |  |
|   |              |            |        |   |              |      |            |                   |  |
|   |              |            |        |   |              |      |            |                   |  |
|   |              |            |        |   |              |      |            |                   |  |
|   |              |            |        |   |              |      |            |                   |  |
|   |              |            |        |   |              |      |            |                   |  |
|   |              |            |        |   |              |      |            |                   |  |
|   |              |            |        |   |              |      |            |                   |  |
|   |              |            |        |   |              |      |            |                   |  |
|   |              | Refresh    |        |   |              |      |            |                   |  |
|   |              |            |        |   |              |      |            |                   |  |
|   |              |            |        |   |              |      |            |                   |  |

Figura 5-255

#### 5.21.4 Visualizzazione delle informazioni di rete

È possibile visualizzare gli utenti online, della rete di trasmissione dati particolari, e la rete di prova. Per i dettagli sulla rete di prova, vedere "5.16.2.1 Test della rete."

#### 5.21.4.1 Visualizzazione degli utenti online

È possibile visualizzare le informazioni utente in linea e bloccare qualsiasi utente per un periodo di tempo.

Selezionare Principali utilizzatori Menu> INFO> Rete> online, il Utenti online Viene visualizzata l'interfaccia. Vedere Figura 5-256.
|   | <ul><li>INFO</li></ul> |        |         |             |            |                 |                    |   | LIVE | ≗ ⊡ | 99<br>8.0 |
|---|------------------------|--------|---------|-------------|------------|-----------------|--------------------|---|------|-----|-----------|
|   | VERSION                | Online | User    | Network Loa | id Ne      | twork Test      |                    |   |      |     |           |
|   | LOG                    |        |         |             |            |                 |                    |   |      |     |           |
|   | EVENT                  |        | User Na | me          | IP         |                 | User Login Time    | В | lock |     |           |
| > | NETWORK                |        | admir   | )           | 192.168.12 | . <b>133</b> 20 | )1/-12-06 1/:01:50 | J | 20   |     |           |
|   | HDD                    |        |         |             |            |                 |                    |   |      |     |           |
|   | CHANNEL INFO           |        |         |             |            |                 |                    |   |      |     |           |
|   | BPS                    |        |         |             |            |                 |                    |   |      |     |           |
|   |                        |        |         |             |            |                 |                    |   |      |     |           |
|   |                        |        |         |             |            |                 |                    |   |      |     |           |
|   |                        |        |         |             |            |                 |                    |   |      |     |           |
|   |                        |        |         |             |            |                 |                    |   |      |     |           |
|   |                        |        |         |             |            |                 |                    |   |      |     |           |
|   |                        |        |         |             |            |                 |                    |   |      |     |           |
|   |                        |        |         |             |            |                 |                    |   |      |     |           |
|   |                        |        |         |             |            |                 |                    |   |      |     |           |
|   |                        |        |         |             |            |                 |                    |   |      |     |           |
|   |                        |        |         |             |            |                 |                    |   |      |     |           |
|   |                        | Block  | 6       | 0           |            | Sec.            |                    |   |      |     |           |
|   |                        |        |         |             |            |                 |                    |   |      |     |           |
|   |                        |        |         |             |            |                 |                    |   |      |     |           |
|   |                        |        |         |             |            |                 |                    |   |      |     |           |
|   |                        |        |         |             |            |                 |                    |   |      |     |           |

Figura 5-256

Per bloccare un utente online, clicca

e quindi immettere il tempo che si desidera bloccare questo utente. Il

valore massimo è possibile impostare è 65535.

Il sistema rileva ogni 5 secondi per controllare se c'è qualche utente aggiunti o eliminati, e aggiornare l'elenco degli utenti tempestivo.

#### 5.21.4.2 Visualizzazione del carico di rete

carico di rete indica il flusso di dati che misura la capacità di trasmissione. È possibile visualizzare le informazioni come i dati di ricezione e l'invio di velocità di velocità.

#### Passo 1 Selezionare Menu principale> INFO> Rete> carico di rete.

Il carico di rete Viene visualizzata l'interfaccia. Vedere Figura 5-257.

|          | VERSION      | Online User | Network Load      | Network Test |              |             |        |
|----------|--------------|-------------|-------------------|--------------|--------------|-------------|--------|
|          | LOG          |             |                   |              |              |             |        |
|          | EVENT        | Name        | MAC Address       | Status       | IP Address   | Туре        | MTU    |
|          |              | LAN1        | 34:85:89:38:A3:B9 | Succeed      | 172.12.20.13 | Ethernet    | 1492   |
| <i>`</i> | NETWORK      |             |                   |              |              |             |        |
|          | HDD          |             |                   |              |              |             |        |
|          | CHANNEL INFO | 1024 Kb/S   |                   |              |              |             |        |
|          | BPS          |             | +                 |              |              |             |        |
|          |              |             |                   |              |              |             |        |
|          |              |             |                   |              |              |             |        |
|          |              |             |                   |              |              |             |        |
|          |              |             |                   |              |              |             |        |
|          |              | 0           |                   |              |              |             | ~      |
|          |              | LAI         | N1 Send Spee      | ed 15 Ki     | b/S Receiv   | re Speed 62 | 2 Kb/S |
|          |              |             |                   |              |              |             |        |
|          |              |             |                   |              |              |             |        |
|          |              |             |                   |              |              |             |        |
|          |              |             |                   |              |              |             |        |
|          |              |             |                   |              |              |             |        |
|          |              |             |                   |              |              |             |        |
|          |              |             |                   |              |              |             |        |
|          |              |             |                   |              |              |             |        |
|          |              |             | Figura            | 5 257        |              |             |        |

<u>Passo 2</u> Fare clic sul nome LAN che si desidera visualizzare, ad esempio, LAN1.

Il sistema visualizza le informazioni dei dati velocità invio e la ricezione di velocità.

|  | NOTE |
|--|------|
|--|------|

- La visualizzazione predefinita è carico LAN1.
- Solo un carico LAN può essere visualizzato in una sola volta.

#### 5.21.5 Visualizzazione HDD Informazioni

.

È possibile visualizzare la quantità di HDD, tipo HDD, spazio totale, lo spazio libero, lo stato e le informazioni SMART.

Selezionare Menu principale> INFO> HDD, il HDD Viene visualizzata l'interfaccia. Vedere Figura 5-258.

| INFO         |     |             |                   |            |              | VE 💄 🗗 🗸 🛱 |
|--------------|-----|-------------|-------------------|------------|--------------|------------|
| VERSION      | 4+  | Device News |                   | Toma       | Tatal On and | <b>F</b> 0 |
| LOG          | All |             | Physical Position | Туре       | 2.72 TB      | 0.00 MB    |
| EVENT        | 1*  | sda         | main board-1      | Read/Write | 2.72 TB      | 0.00 MB    |
| NETWORK      |     |             |                   |            |              |            |
|              |     |             |                   |            |              |            |
| HDD          |     |             |                   |            |              |            |
| CHANNEL INFO |     |             |                   |            |              |            |
| BPS          |     |             |                   |            |              |            |
|              |     |             |                   |            |              |            |
|              |     |             |                   |            |              |            |
|              |     |             |                   |            |              |            |
|              |     |             |                   |            |              |            |
|              |     |             |                   |            |              |            |
|              |     |             |                   |            |              |            |
|              |     |             |                   |            |              |            |
|              |     |             |                   |            |              |            |
|              |     |             |                   |            |              |            |
|              |     |             |                   |            |              |            |
|              |     |             |                   |            |              |            |
|              |     |             |                   |            |              |            |
|              |     |             |                   |            |              |            |
|              |     |             |                   |            |              |            |
|              |     |             |                   |            |              |            |

Figura 5-258

| Parametro            | Descrizione                                                                                     |
|----------------------|-------------------------------------------------------------------------------------------------|
| Ne                   | Indica il numero di HDD attualmente collegato. L'asterisco (*) indica il disco rigido di lavoro |
| NO.                  | corrente.                                                                                       |
| Nome del dispositivo | Indica il nome del disco fisso.                                                                 |
| Posizione fisica     | Indica la posizione di montaggio di HDD.                                                        |
| genere               | Indica il tipo di HDD.                                                                          |
| Spazio totale        | Indica la capacità totale del disco rigido.                                                     |
| Spazio libero        | Indica la capacità utilizzabile di HDD.                                                         |
| Stato                | Indica lo stato del disco fisso per mostrare se funziona normalmente.                           |
| INTELIGENTE          | Visualizzare i report SMART dal disco rigido di rilevazione.                                    |

Tabella 5-76

5.21.6 Visualizzazione delle informazioni del canale

È possibile visualizzare le informazioni telecamera collegata a ciascun canale.

Selezionare Menu principale> INFO> canale informativo, il CANALE INFO Viene visualizzata l'interfaccia. Vedere Figura 5-259.

| 🚯 INFO       |         |         |
|--------------|---------|---------|
| VERSION      |         |         |
|              | Channel | Format  |
| LOG          |         |         |
| EVENT        |         | 1080P 😐 |
| NETWORK      |         |         |
| NETWORK      |         |         |
| HDD          |         |         |
| CHANNEL INFO |         |         |
|              |         |         |
| BPS          |         |         |
|              |         |         |
|              |         |         |
|              |         |         |
|              |         |         |
|              |         |         |
|              |         |         |
|              |         |         |
|              |         |         |
|              |         |         |
|              |         |         |
|              |         |         |
|              |         |         |
|              |         |         |
|              |         |         |
|              |         |         |
|              |         |         |
|              |         |         |
|              |         |         |
|              |         |         |

Figura 5-259

#### 5.21.7 Visualizzazione dei dati del flusso di dati

È possibile visualizzare la velocità di flusso di dati in tempo reale e la risoluzione di ogni canale.

Selezionare Menu principale> INFO> BPS, il BPS Viene visualizzata l'interfaccia. Vedere Figura 5-260.

| info                           |                                                                          |  |
|--------------------------------|--------------------------------------------------------------------------|--|
| VERSION<br>LOG<br>EVENT        | Channel Kb/S Resolution Wave 1 109 2560*1440                             |  |
| NETWORK<br>HDD<br>CHANNEL INFO | 3 108 2560*1440<br>4 109 2560*1440<br>5 109 2560*1440<br>6 111 2560*1440 |  |
| > BPS                          | 7 110 2560*1440<br>8 110 2560*1440                                       |  |
|                                |                                                                          |  |

Figura 5-260

5.21.8 Visualizzazione delle informazioni PoC

Non tutti i modelli supportano questa funzione.

È possibile visualizzare le informazioni su PoC fotocamera, come ad esempio la quantità, modalità, e il consumo energetico.

Selezionare Menu principale> INFO> PoC INFO, il PoC INFO Viene visualizzata l'interfaccia. Vedere Figura 5-261.

| 1 INFO       |         |      | LIVE 🕹 🕒 - 🖽                                             |
|--------------|---------|------|----------------------------------------------------------|
| VERSION      |         |      |                                                          |
| LOG          | Channel | Mode | Note                                                     |
| EVENT        | 1       | AF   | AF : The max. power of PoC camera is 6W.                 |
|              | 2       | ΔF   | AT : The max. power of PoC camera is 12W.                |
| NETWORK      | 4       | AT   | : Non-PoC camera or no camera is connected.              |
| HDD          | 5       |      |                                                          |
|              | 6       |      |                                                          |
| DEVICESTATUS | /       |      |                                                          |
| CHANNEL INFO | 9       | AF   |                                                          |
| DDC          | 10      | AT   |                                                          |
| DFO          | 11      | AF   | Tips                                                     |
| > PoC INFO   | 12      | AT   | 4 AF PoC camera(s) and 4 AT PoC camera(s) are connected. |
|              | 13      |      | 2 AT PoC camera(s) or 5 AF PoC camera(s) can be added.   |
|              | 15      | _    |                                                          |
|              | 16      |      |                                                          |
|              |         |      |                                                          |
|              |         |      |                                                          |
|              |         |      |                                                          |
|              |         |      |                                                          |
|              |         |      |                                                          |
|              |         |      |                                                          |
|              |         |      |                                                          |
|              |         |      |                                                          |
|              |         |      |                                                          |
|              |         |      |                                                          |
|              |         |      |                                                          |
|              |         |      |                                                          |
|              |         |      |                                                          |

Figura 5-261

| Parametro | Descrizione                                          |
|-----------|------------------------------------------------------|
| AF        | La potenza massima di ripresa PoC è 6 W.             |
| А         | La potenza massima di ripresa PoC è 12 W.            |
|           | fotocamera non PoC o nessuna telecamera è collegata. |

Tabella 5-77

### 5.22 Disconnessione del dispositivo

In alto a destra dell'interfaccia menu principale o su qualsiasi interfaccia dopo aver inserito il principale

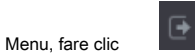

- Selezionare Disconnettersi, si uscire il dispositivo.
- Selezionare Reboot, il dispositivo verrà riavviato.
- Selezionare Spegnimento, il dispositivo verrà spento.

# **6** Operazioni di Web

### 🛄 NOTE

- Le interfacce nel manuale vengono utilizzate per introdurre le operazioni e soltanto per riferimento. L'interfaccia effettivo potrebbe essere diverso dipende dal modello acquistato. Se non v'è incompatibilità tra il manuale e il prodotto reale, il prodotto reale disciplina.
- Il manuale è un documento generale per l'introduzione del prodotto, quindi ci potrebbe essere alcune funzioni descritte per il dispositivo nel manuale non si applicano al modello acquistato.
- Oltre Web, è possibile utilizzare il nostro intelligente PSS per accedere al dispositivo. Per informazioni dettagliate, consultare il manuale Smart PSS dell'utente.

# 6.1 Collegamento a Rete

#### 

Il IP di default del dispositivo è 192.168.1.108.

Solitamente il valore restituito TTL è 255.

Il dispositivo supporta il monitoraggio su diversi browser come Safari, fire fox, Google su Apple PC per svolgere le funzioni come il monitoraggio multi-canale, controllo PTZ, e parametri di configurazioni dei dispositivi.

| Passo 1 | Controllare per assicurarsi che il dispositivo è connesso alla rete.                                |
|---------|----------------------------------------------------------------------------------------------------|
| Passo 2 | Configurare l'indirizzo IP, la subnet mask e il gateway per il PC e il dispositivo. Per             |
|         | dettagli sulla configurazione di rete del dispositivo, vedere "5.1.4.4 delle impostazioni di rete." |
| ( 0     |                                                                                                    |
| Tase 3  | Sul PC, controllare la connessione di rete dei dispositivo utilizzando "ping """. """. """. """.    |

## 6.2 Registrazione nel Web

Passo 1 Aprire il browser IE, inserire l'indirizzo IP del dispositivo, quindi premere Invio. Viene visualizzata l'Entrata nella finestra di dialogo. Figura 6.1.

| <b>alhua</b><br>TECHNOLOGY | Login in         |
|----------------------------|------------------|
| 👤 admin                    |                  |
| A                          |                  |
|                            |                  |
|                            |                  |
|                            | Forgot Password? |
| Login                      |                  |

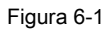

Passo 2 Inserire il nome utente e la password.

# NOTE

- L'account amministratore predefinito è admin. La password è quello che è stato configurato durante le impostazioni iniziali. Per la sicurezza del tuo account, si consiglia di mantenere la password corretta e cambiare regolarmente.
- Clic per visualizzare la password.
- Se hai dimenticato la password, fare clic **Ha dimenticato la password?** per reimpostare la password. Per ulteriori informazioni sul ripristino della password, vedere "6.3 Ripristino password". Clic **Accesso.**

fase 3

# 6.3 Ripristino password

È possibile reimpostare la password con i seguenti metodi quando hai dimenticato la password per l'account amministratore.

- Se la funzione di reimpostazione della password è abilitata, è possibile utilizzare il telefono cellulare per la scansione del codice QR sull'interfaccia
   locale o nell'interfaccia Web per reimpostare la password.
- Se la funzione di reset della password è disattivata, si prega di abilitare questa funzione sull'interfaccia locale prima. Per i dettagli, vedere "5.20.2.2 Configurazione delle impostazioni del servizio di sistema."

Passo 1 Effettua il login Web del dispositivo.

Viene visualizzata l'Entrata nella finestra di dialogo. Vedere la Figura 6-2.

| <b>ECHNOLOGY</b> Login in |
|---------------------------|
| 👤 admin                   |
| <b>∂</b> ©                |
| TCP                       |
| Forgot Password?          |
| Login                     |

Figura 6-2

#### Passo 2 Clic Ha dimenticato la password?

Il Resetta la password Viene visualizzata l'interfaccia. Vedere Figura 6-4.

| Reset Password |                                                                                                    |                                                                                                    |                                               |  |
|----------------|----------------------------------------------------------------------------------------------------|----------------------------------------------------------------------------------------------------|-----------------------------------------------|--|
|                |                                                                                                    | 2.Reset Type                                                                                                    | 3.Reset Password                              |  |
|                | In order to provide a secure p<br>your e-mail address, device f<br>used only for the purposes o<br>code to you. Do you agree ar | bassword reset environment, we nee<br>MAC address, device SN, etc. All coll<br>verifying device validity and sendin<br>nd want to continue the operation? | d to collect<br>ected info is<br>g a security |  |
|                |                                                                                                    |                                                                                                    |                                               |  |
|                |                                                                                                    |                                                                                                    | OK Cancel                                     |  |

Figura 6-3

fase 3 Clic OK.

Viene visualizzata l'interfaccia tipo di ripristino. Vedere Figura 6-4.

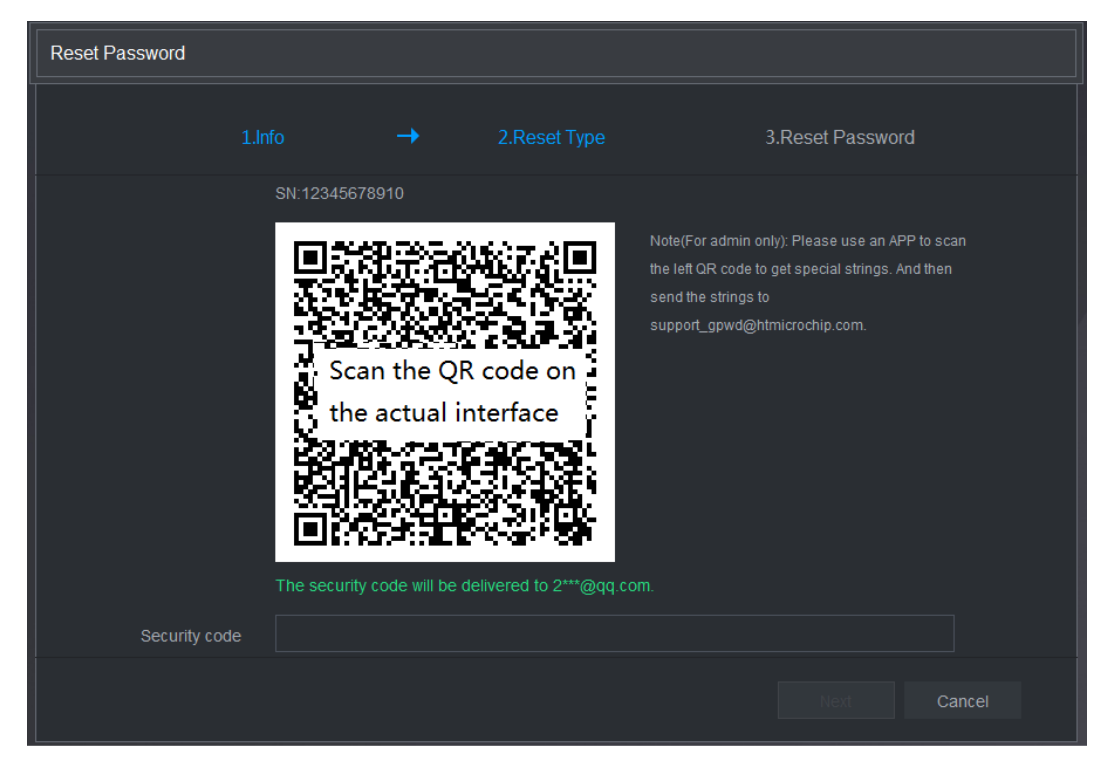

Figura 6-4

fase 4

Seguire le istruzioni sullo schermo per eseguire la scansione del codice QR e ottenere il codice di sicurezza.

# 

È possibile ottenere il codice di sicurezza per due volte attraverso la scansione lo stesso codice QR. Se avete bisogno di ottenere il codice di sicurezza, ancora una volta, è necessario ricaricare l'interfaccia.

Si prega di utilizzare il codice di sicurezza ricevuto nella tua casella di posta elettronica per reimpostare la password entro 24 ore;
 in caso contrario il codice di sicurezza non è più valido.

Sbagliato ingresso codice di sicurezza fino a cinque volte farà sì che il codice di sicurezza bloccato per cinque minuti. Dopo cinque minuti, è possibile continuare a utilizzare questo codice di sicurezza. Nel Codice di sicurezza di dialogo, inserire il codice di sicurezza

fase 5

ricevuto nella tua casella di posta elettronica riservata.

#### passo 6 Clic II prossimo.

Viene visualizzata la nuova interfaccia il reset della password. Vedere Figura 6-5

| Reset Password   |                  |          |                     |        |      |  |
|------------------|------------------|----------|---------------------|--------|------|--|
|                  |                  | <b>→</b> | 2.Reset the passwor |        |      |  |
|                  |                  |          |                     |        |      |  |
|                  | User Name        | admin    |                     |        |      |  |
|                  | Password         | •••••    |                     |        |      |  |
|                  | Confirm Password | •••••    |                     |        |      |  |
|                  |                  |          |                     |        |      |  |
|                  |                  |          |                     |        |      |  |
| الكوية<br>الكرية |                  |          |                     | Cancel | Save |  |

Figura 6-5

passo 7 Nel Parola d'ordine box, inserire la nuova password e immetterla di nuovo nel Confermare

Parola d'ordine scatola.

La nuova password può essere impostato da 8 personaggi attraverso 32 caratteri e contiene almeno due tipi di numeri, lettere e caratteri speciali (esclusi "" ", ", "; 'e '&'). Cliccare **Salvare**. Il ripristino della password viene avviato.

<u>step 8</u>

Dopo il ripristino è completato, viene visualizzato un messaggio pop-up per indicare il risultato e si vedrà viene visualizzata l'interfaccia di login. Quindi è possibile utilizzare la nuova password per accedere al web.

## 6.4 Introduzione a Web Menu principale

Dopo aver effettuato l'accesso al Web, viene visualizzato il menu principale. Vedere Figura 6-6.

Per informazioni dettagliate, è possibile fare riferimento a "5 configurazioni locali."

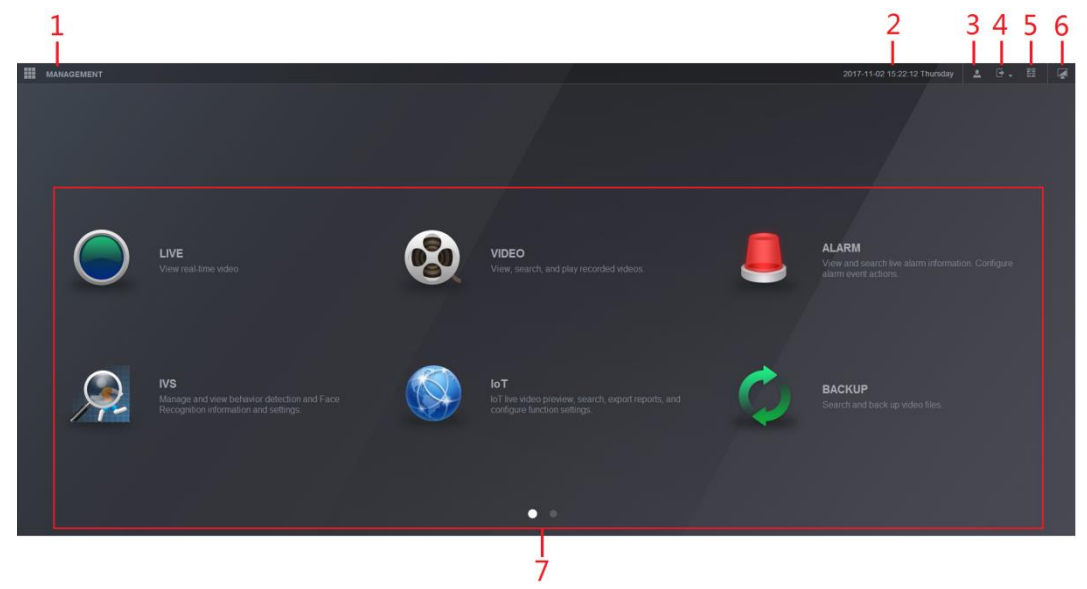

Figura 6-6

| No. | icona Des   | crizione                                                                                                    |
|-----|-------------|----------------------------------------------------------------------------------------------------|
| 1   |             | Include menu di configurazione attraverso il quale è possibile configurare le impostazioni della fotocamera, le impostazioni<br>di rete, impostazioni di memorizzazione, le impostazioni di sistema, le impostazioni degli account e visualizzare le<br>informazioni.                                                                                                    |
| 2   | Nessuna Con | sente di visualizzare data e ora del sistema.                                                                                                    |
| 3   | •1          | Quando si sceglie , viene visualizzato l'account utente corrente.                                                                                                    |
| 4   |             | Clic , selezionare Logout, Reboot, o Spegnimento secondo la vostra attuale situazione.                                                                                                    |
| 5   | <b>9</b> .8 | <ul> <li>Displays Cliente Cellulare e dispositivo SN QR Code.</li> <li>Cliente Cellulare: Utilizzare il telefono cellulare per effettuare la scansione del codice QR per aggiungere<br/>il dispositivo nel client del telefono cellulare, e quindi è possibile accedere al dispositivo dal<br/>telefono cellulare.</li> <li>SN dispositivo: Ottenere il SN dispositivo attraverso la scansione del codice QR. Vai<br/>piattaforma di gestione P2P e aggiungere il dispositivo SN nella piattaforma. Quindi è possibile<br/>accedere e gestire il dispositivo in WAN. Per i dettagli, consultare il manuale d'uso di P2P. È<br/>anche possibile configurare la funzione P2P nelle configurazioni locali. Vedere "5.1.4.5<br/>Configurazione delle impostazioni di P2P."</li> </ul> |
| 6   |             | Visualizza il menu principale web.                                                                                                    |

| No. | icona Des | crizione                                                                                                    |
|-----|-----------|----------------------------------------------------------------------------------------------------|
|     |           | Comprende otto piastrelle di funzione: LIVE, VIDEO, ALLARME, IVS, IoT, BACKUP, DISPLAY, e AUDIO. Fare clic su                   |
|     |           | ogni piastrella per aprire l'interfaccia di configurazione della piastrella.                                                    |
|     |           |                                                                                                    |
|     |           | VIVERE: È possibile eseguire le operazioni come la visualizzazione di video in tempo reale,                                     |
|     |           | la configurazione di layout del canale, sull'impostazione dei controlli PTZ, e l'utilizzo di parlare intelligente e funzioni di |
|     |           | registrazione istantanea, se necessario.                                                                                        |
|     |           | VIDEO: Cercare e riprodurre il video registrato salvato sulla                                                                   |
|     |           | Dispositivo.                                                                                                    |
|     |           | ALLARME: Ricerca di informazioni di allarme e configurare evento di allarme                                                     |
|     |           | Azioni.                                                                                                    |
| 7   | Neessa    | IVS: Configurare le rilevazioni comportamento disegnando regole per la rilevazione                                              |
| 1   | Nessuna   | tripwire, intrusione, oggetti abbandonati, e oggetti mancanti.                                                                  |
|     |           | IoT: È possibile visualizzare, cercare e esportare la temperatura e l'umidità                                                   |
|     |           | i dati della telecamera e configurare le impostazioni di evento di allarme.                                                     |
|     |           | BACKUP: Ricerca ed eseguire il backup dei file video sul PC locale o                                                            |
|     |           | dispositivo di memoria esterno come dispositivo di memorizzazione USB.                                                          |
|     |           | DISPLAY: Configurare l'effetto di visualizzazione, come la visualizzazione dei contenuti,                                       |
|     |           | trasparenza immagine e risoluzione, e consentono la funzione di zero-channel.                                                   |
|     |           |                                                                                                    |
|     |           | AUDIO: Gestire i file audio e configurare la pianificazione di gioco. Il                                                        |
|     |           | file audio può essere giocato in risposta a un evento di allarme se le istruzioni vocali                                        |
|     |           | funzione è abilitata.                                                                                                    |

Tabella 6-1

# **F**AQ

#### 1. DVR non può avviare correttamente.

#### Ci sono le seguenti possibilità:

- potenza in ingresso non è corretto.
- connessione di alimentazione non è corretto.
- tasto di interruttore di alimentazione è danneggiato.
- aggiornamento del programma è sbagliato.
- malfunzionamenti HDD o qualcosa di sbagliato con la configurazione del ponticello HDD.
- Seagate DB35.1, DB35.2, SV35 o Maxtor 17-g ha problemi di compatibilità. Si prega di aggiornare alla versione più recente per risolvere questo problema.
- Errore del pannello anteriore.
- Scheda principale è danneggiato.

#### 2. DVR si spegne frequentemente verso il basso o interrompe l'esecuzione.

Ci sono le seguenti possibilità:

- Tensione di ingresso non è stabile o è troppo bassa.
- malfunzionamenti HDD o qualcosa di sbagliato con la configurazione del ponticello.
- pulsante di alimentazione non è sufficiente.
- segnale video anteriore non è stabile.
- Ambiente di lavoro è troppo dura, troppa polvere.
- malfunzionamenti hardware.

#### 3. Il disco rigido non può essere rilevato.

Ci sono le seguenti possibilità:

- HDD è rotto.
- HDD ponticello è danneggiato.
- collegamento del cavo HDD è allentato.
- Scheda principale porta SATA è rotto.

#### 4. Non v'è alcuna uscita video se si tratta di un canale, multi-canale o di uscita di tutti i canali.

Ci sono le seguenti possibilità:

- Programma non è compatibile. Si prega di effettuare l'aggiornamento alla versione più recente.
- La luminosità è 0. Si prega di ripristino configurazione di default.
- Non v'è alcun segnale di ingresso video o è troppo debole.
- Controllare l'impostazione della maschera di privacy o il vostro screen saver.
- malfunzionamenti hardware DVR.

#### 5. Colore video in tempo reale è distorta.

Ci sono le seguenti possibilità:

- Quando si utilizza l'uscita BNC, NTSC e PAL configurazione non è corretto. Il video in tempo reale diventa in bianco e nero.
- DVR e resistenza monitor non è compatibile.
- La trasmissione video è troppo lungo o degradante è troppo enorme.
- colore DVR o configurazione luminosità non è corretta.

#### 6. Non è possibile cercare i record locali.

# 7 FAQ

#### 1. DVR correttamente non può avviare.

#### Non v'è possibilità GMT:

- potenza in ingresso non è corretto.
- connessione di alimentazione non è corretto.
- tasto di interruttore di alimentazione è danneggiato.
- aggiornamento del programma è sbagliato.
- malfunzionamenti HDD o qualcosa che non va con la configurazione del ponticello HDD.
- Seagate DB35.1, DB35.2, 17 g Maxtor SV35 o ha problema di compatibilità. Si prega di aggiornare alla versione più recente per risolvere questo problema.
- Errore del pannello anteriore.
- Scheda principale è danneggiato.

#### 2. DVR si spegne frequentemente verso il basso o interrompe l'esecuzione.

#### Non v'è possibilità GMT:

- Tensione di ingresso non è stabile o è troppo bassa.
- Qualcosa non va con malfunzionamenti HDD o ponticello di configurazione.
- Pulsante di alimentazione non è sufficiente.
- segnale video anteriore non è stabile.
- Ambiente di lavoro è troppo dura, troppa polvere.
- malfunzionamenti hardware.

#### 3. Disco rigido non possono essere rilevati.

Non v'è possibilità GMT:

- HDD è rotto.
- HDD ponticello è danneggiato.
- collegamento del cavo HDD è allentato.
- Scheda principale porta SATA è rotto.

#### 4. Non v'è alcuna uscita video se si tratta di un canale, multi-canale o di uscita di tutti i canali.

Non v'è possibilità GMT:

- Programma non è compatibile. Si prega di effettuare l'aggiornamento alla versione più recente.
- La luminosità è 0. Si prega di ripristino configurazione di default.
- Non v'è alcun segnale di ingresso video o è troppo debole.
- Controllare l'impostazione della maschera di privacy o il vostro screen saver.
- malfunzionamenti hardware DVR.

#### 5. Colore video in tempo reale è distorta.

Non v'è possibilità GMT:

- Quando si utilizza l'uscita BNC, NTSC e PAL configurazione non è corretto. Il video in tempo reale diventa in bianco e nero.
- DVR e resistenza monitor non è compatibile.
- La trasmissione video è troppo lungo o degradante è troppo enorme.
- colore DVR o configurazione luminosità non è corretta.

#### 6. Non è possibile cercare i record locali.

Non v'è possibilità GMT:

- HDD ponticello è danneggiato.
- HDD è rotto.
- il programma aggiornato non è compatibile.
- Il file registrato è stato sovrascritto.
- Funzione di registrazione è stata disabilitata.

#### 7. Il video è distorta Durante la ricerca i record locali.

Non v'è possibilità GMT:

- impostazione della qualità del video è troppo bassa.
- Programma errore di lettura, tempo di bit è troppo piccolo. C'è mosaico nella schermo intero. Si prega di riavviare il DVR per risolvere questo problema.
- ponticello HDD in caso di errore.
- malfunzionamenti HDD.
- malfunzionamenti hardware DVR.

#### 8. Nessun audio in stati del monitor.

Non v'è possibilità GMT:

- Non è un selettore di potere.
- Non è un'acustica di potenza.
- Il cavo audio è danneggiato.
- malfunzionamenti hardware DVR.

#### 9. Non c'è audio Stati monitor, ma non ha l'audio in stati di riproduzione.

Non v'è possibilità GMT:

- L'installazione non è corretto. Si prega di abilitare la funzione audio.
- Corrispondente canale non ha ingresso video. La riproduzione non è continua Quando lo schermo è blu.

#### 10. Tempo di sistema non è corretto.

Non v'è possibilità GMT:

- L'installazione non è corretto.
- il contatto della batteria non è corretto o la tensione è troppo bassa.
- Oscillatore a cristallo è rotto.

#### 11. Non si può controllare PTZ sul DVR.

Non v'è possibilità GMT:

- Errore del pannello anteriore PTZ.
- configurazione decoder PTZ, connessione o installazione non è corretta.
- Cavo di collegamento non è corretto.
- PTZ non è corretto.
- PTZ decoder e protocollo DVR non è compatibile.
- PTZ decoder e l'indirizzo DVR non è compatibile.
- Ci ha diversi Quando i decoder, si prega di aggiungere 120 Ohm tra i cavi decoder PTZ A / B più lontana fine di eliminare l'adattamento riverbero o di impedenza. Altrimenti il controllo PTZ non è stabile.
- La distanza è troppo lontano.

#### funzione di rilevazione di movimento 12. non funziona.

Non v'è possibilità GMT:

- l'installazione Periodo non è corretto.
- messa a punto zona di rilevamento di movimento non è corretto.

- La sensibilità è troppo bassa.
- Per alcune versioni, v'è limite di hardware.

#### 13. Non riesco ad entrare client-end o web.

Non v'è possibilità GMT:

- Per Windows 98 o utente di Windows ME, si prega di aggiornare il sistema a Windows 2000 SP4. Oppure è possibile installare il software client-end di versione inferiore. Si prega di notare in questo momento, il nostro DVR non è compatibile con il controllo di Windows VISTA.
- controllo ActiveX è stato disattivato.
- Non dx8.1 o superiore. Si prega di aggiornare il driver della scheda video.
- errore di connessione di rete.
- Errore di configurazione della rete.
- Nome utente o password non è valida.
- Client-end non è compatibile con il programma DVR.

#### 14. C'è mosaico solo no video Quando file video riproduzione in anteprima o in remoto.

Non v'è possibilità GMT:

- fluidità della rete non è buona.
- risorse client-end hanno limiti.
- C'è configurazione gruppo multiplo-cast DVR. Questo modo di può portare a mosaico. Di solito non consigliamo questa modalità.
- V'è la maschera di privacy o di impostazione della protezione del canale.
- L'utente corrente non ha alcun diritto di monitorare.
- DVR qualità di uscita video locale non è buona.

#### Raccordo 15. rete non è stabile.

Non v'è possibilità GMT:

- Rete non è stabile.
- conflitto di indirizzi IP.
- Indirizzo MAC conflitto.
- PC o scheda di rete DVR non è buona.

#### 16. Errore di masterizzazione / retro USB errore.

Non v'è possibilità GMT:

- Bruciatore e DVR è nello stesso cavo tempo.
- · System utilizza le risorse della CPU troppo. Si prega di smettere di registrare prima e poi iniziare il backup.
- Data è superiore al valore di capacità del dispositivo di backup. Possa causare errori bruciatore.
- dispositivo di backup non è compatibile.
- dispositivo di backup è danneggiato.

#### 17. Non è possibile il controllo della tastiera DVR

Non v'è possibilità GMT:

- impostazione della porta seriale DVR non è corretto.
- Indirizzo non è corretto.
- Quando c'è Diversi switcher, alimentazione non è sufficiente.
- distanza di trasmissione è troppo lontano.

#### 18. Non può essere disinserita segnale di allarme.

Non v'è possibilità GMT:

- Config allarme non è corretto.
- uscita di allarme è stato aperto manualmente.
- errore del dispositivo di input o la connessione non è corretta.

• Alcune versioni del software possono avere questo problema. Si prega di aggiornare il sistema.

#### 19. funzione di allarme è nullo.

Non v'è possibilità GMT:

- Config allarme non è corretto.
- collegamento del cavo di allarme non è corretto.
- segnale di ingresso allarme non è corretto.
- Ci sono due cicli connettono a un dispositivo di allarme.

#### 20. Il telecomando non funziona.

Non v'è possibilità GMT:

- indirizzo di controllo remoto non è corretto.
- La distanza è troppo lontano o l'angolo di controllo è troppo piccolo.
- potenza della batteria del telecomando è scarica.
  - telecomando è danneggiato o pannello frontale DVR venga danneggiato.

#### 21. periodo di conservazione record non è sufficiente.

Non v'è possibilità GMT:

- qualità della fotocamera è troppo bassa. Obiettivo è sporco. Telecamera è installata contro la luce. installazione di apertura della fotocamera non è corretta.
- capacità del disco rigido non è sufficiente.
- HDD è danneggiato.

#### 22. Impossibile riprodurre il file scaricato.

Non v'è possibilità GMT:

- Non v'è alcun lettore multimediale.
- Non DXB8.1 o superiore software di accelerazione grafica.
- Non v'è alcun controllo DivX503Bundle.exe Quando si riproduce il file trasformato in AVI tramite il lettore multimediale.
- No DivX503Bundle.exe o ffdshow 2004 1012 exe in Windows XP OS.

#### 23. Hai dimenticato la password di funzionamento del menu locale o password di rete

Si prega di contattare il tecnico di assistenza locale o la nostra persona di vendite per chiedere aiuto. Si può guidare a risolvere questo problema.

#### 24. Quando faccio il login tramite HTTPS, il Dialogo dice il certificato per questo sito è per altro indirizzo.

Si prega di creare nuovamente certificati server.

#### 25. Quando faccio il login tramite HTTPS, il Dialogo dice il certificato non è attendibile.

Si prega di scaricare nuovamente il certificato di origine.

#### 26. Quando faccio il login tramite HTTPS, il Dialogo dice il certificato è scaduto o non è ancora valido.

Si prega di assicurarsi che il vostro tempo PC è lo stesso che l'ora del dispositivo.

#### 27. collega la camera generalmente analogo al dispositivo, non c'è uscita video.

Non v'è possibilità GMT:

- Controllare stanza l'alimentazione, cavo per trasmissione dati e altri oggetti.
- Questo dispositivo non supporta la stanza serie analogica di tutte le marche. Assicurarsi che il dispositivo supporta generalmente fotocamera definizione standard analogico.

#### 28. collegare la camera o coassiale camera di definizione standard analogico al dispositivo, v'è alcuna uscita video.

Non v'è possibilità GMT:

• Controllare l'alimentazione fornitura di camera, o camera connessione via cavo.

Per la macchina fotografica di definizione del prodotto supporta telecamera standard analogico / HD è necessario andare al Menu
 principale> Fotocamera> tipo di canale Corrispondente per selezionare il tipo di canale e quindi riavviare il DVR.

#### 29. Non è possibile connettersi al canale IP.

Non v'è possibilità GMT:

- Controllare la camera è in linea oppure no.
- Controllare canale IP configurazione è giusto o no (come l'indirizzo IP, il nome utente, la password, il collegamento protocollo e numero di porta).
- Il Consiglio ha impostato la whitelist (Solo i dispositivi possono connettersi specificati alla camera).

#### 30. Dopo ho collegato al canale IP, l'uscita one-finestra è OK, ma non v'è alcuna uscita finestre multiple.

Non v'è possibilità GMT:

- Controllare il flusso sub della stanza è stato abilitato o meno.
- Controllare il tipo di stanza nel flusso è l'H.264 o meno.
- Controllare il dispositivo supporta la fotocamera nella risoluzione flusso o meno (come 960H, D1 e HD1).

#### 31. Dopo ho collegato al canale IP, la finestra multiple-output è OK, ma non v'è alcuna uscita una sola finestra.

Non v'è possibilità GMT:

- Controllare C'è il video dal canale IP oppure no. Si prega di visitare il Menu principale> INFO> BPS per visualizzare in tempo reale flusso di informazioni di bit.
- Controllare il flusso principale della stanza è stato abilitato o meno.
- Controllare il tipo di flusso principale della camera è H.264 o meno.
- Controllare il dispositivo supporta la risoluzione flusso principale della fotocamera o no (come 960H, D1 e HD1).
- Verificare la rete di trasmissione stanza ha raggiunto la soglia oppure no. Si prega di verificare l'utente in linea della telecamera.

#### 32. Dopo ho collegato al canale IP, Non v'è alcuna uscita video in modalità a finestre multiple uno-finestra o. Ma

posso vedere C'è flusso di bit.

Non v'è possibilità GMT:

- Controllare il flusso / sub principale tipo di torrente è l'H.264 o meno la fotocamera.
- Controllare il dispositivo supporta la fotocamera principale flusso / flussi nella risoluzione o meno (come 1080P, 720P, 960H, D1 e HD1).
- Controllare la configurazione della camera. Si prega di assicurarsi che supporta i prodotti di altri produttori.

#### 33. registrazione DDNS non è riuscita Impossibile accedere al nome del dispositivo o il dominio.

Non v'è possibilità GMT:

- Controllare il dispositivo è collegato alla rete WAN. Si prega di controllare il dispositivo ha ottenuto l'indirizzo IP se il quadrante può PPPoE. Se è presente un router, controllare il router per assicurarsi che il dispositivo IP è in linea.
- Controllo delle relative al protocollo del DDNS è abilitato. Controllare la funzione DDNS è OK o meno.
- Controllare il DNS configurazione è giusto o no. server DNS predefinito Google è 8.8.8.8, 8.8.5.5. È possibile utilizzare diversi DNS forniti dal proprio ISP.

#### 34. Posso usare la funzione P2P sul mio telefono cellulare o il web.

Non v'è possibilità GMT:

- Controllare la funzione di dispositivo di P2P è abilitato o meno. (Main Menu-> Impostazioni-> Rete-> P2P)
- Controllare il dispositivo è in WAN o meno.
- Controllare il cellulare in modalità segno P2P è giusto o no.
- È il dispositivo specificato porto o no login P2P Dopo aver Utilizzando client P2P.
- Controllare il nome utente o la password è giusto o no.
- Controllare P2P SN è giusto o no. È possibile utilizzare il telefono cellulare per la scansione del codice QR sulle interfacce dispositivo P2P (Menu principale> Rete> P2P) Oppure si-può utilizzare le informazioni sulla versione del WEB per confermare. (Per alcuni prodotti di serie precedenti, il dispositivo SN SN è la scheda principale, può causare errore).

#### 35. si collega la fotocamera a definizione standard al dispositivo, non c'è uscita video.

Non v'è possibilità GMT:

- Controllare il DVR supporta segnali a definizione standard o meno. Alcune serie prodotto supporta solo segnale analogico definizione standard segnale di ingresso coassiale.
- tipo di controllo di canale è giusto o no. Per la macchina fotografica di definizione del prodotto supporta telecamera standard analogico / HD è necessario andare al Menu principale> Fotocamera> tipo di canale Corrispondente per selezionare il tipo di canale (come analogico) e quindi riavviare il DVR. In questo modo, il DVR riconosce il CAN analogico a definizione standard.
- Controllare l'alimentazione fornitura di camera, o camera connessione via cavo.

#### 36. Non è possibile connettersi alla telecamera IP.

Non v'è possibilità GMT:

- Controllare DVR supporta canale IP oppure no. Alcuni prodotti supportano solo serie funzione interruttore A / D, può incanalare interruttore analogico per collegarsi al canale IP alla telecamera IP. da
   Menu principale> Fotocamera> tipo di canale, selezionare l'ultimo canale per passare al canale IP. Alcune serie di prodotti di supporto IP prodotti di estensione del canale, supporta la modalità N + N.
- Controllare il CPI e il DVR è collegato o meno. Si prega di visitare il Menu principale> Fotocamera> REGISTRAZIONE per cercare di visualizzare la telecamera IP è in linea oppure no. Oppure si può andare al
   Menu principale> Informazioni> Rete> Test di rete You Can indirizzo IP telecamera IP di input e fare clic sul pulsante
   Test per verificare you-can collegarsi alla telecamera IP oppure no.
- Controllare canale IP configurazione è giusto o no (come l'indirizzo IP, produttore, porta, nome utente, password e numero di canale a distanza).

#### Manutenzione giornaliera

- Si prega di utilizzare la spazzola per pulire il connettore femmina a bordo e il telaio regolarmente.
- Il dispositivo deve essere collegato a terra profondamente nelle case C'è audio / video disturbo. Mantenere il dispositivo lontano dalla tensione statica o tensione indotta.
- · Si prega di scollegare il cavo di alimentazione Prima di rimuovere il cavo del segnale audio / video, RS232 o cavo RS485.
- Non collegare il televisore alla porta di uscita video locale (VOUT) .it Può risultare in circuito di uscita video.
- Sempre correttamente spegnere il dispositivo. Si prega di utilizzare la funzione di spegnimento nel menu, o si-può premere il pulsante di accensione sul pannello frontale per almeno tre secondi per spegnere il dispositivo. In caso contrario, potrebbe causare malfunzionamenti HDD.
- Si prega di assicurarsi che il dispositivo è lontano dalla luce solare diretta o altre fonti di calore. Si prega di tenere la ventilazione suono.
- Si prega di verificare regolarmente e mantenere il dispositivo.

Appendice 1 glossario

| Le abbreviazioni in questo glossario è legato alla manuale. |                                                    |  |  |
|-------------------------------------------------------------|----------------------------------------------------|--|--|
| Abbreviazioni                                               | intero mandato                                     |  |  |
| BNC                                                         | Baionetta dado del connettore                      |  |  |
| CBR                                                         | Constant Bit Rate                                  |  |  |
| CIF                                                         | Common Intermediate Format                         |  |  |
| DDNS                                                        | Dynamic Domain Name Service                        |  |  |
| DHCP                                                        | Dynamic Host Configuration Protocol                |  |  |
| DNS                                                         | Domain Name System                                 |  |  |
| DST                                                         | Ora legale                                         |  |  |
| DVR                                                         | Digital Video Recorder                             |  |  |
| FTP                                                         | File Transfer Protocol                             |  |  |
| HDD                                                         | Hard Disk Drive                                    |  |  |
| HDMI                                                        | High Definition Multimedia Interface               |  |  |
| НТТР                                                        | Hyper Text Transfer Protocol                       |  |  |
| юТ                                                          | Internet delle cose                                |  |  |
| IP                                                          | Internet Protocol                                  |  |  |
| IVS                                                         | Intelligent Video System                           |  |  |
| LAN                                                         | Local Area Network                                 |  |  |
| MAC                                                         | Media Access Control                               |  |  |
| MTU                                                         | Maximum Transmission Unit                          |  |  |
| NTP                                                         | Network Time Protocol                              |  |  |
| NTSC                                                        | National Television Standards Committee            |  |  |
| ONVIF                                                       | Open Network Video Interface Forum                 |  |  |
| PAL                                                         | Fase Linea Alterazione                             |  |  |
| PAT                                                         | Port Address Translation                           |  |  |
| POS                                                         | Punto di vendita                                   |  |  |
| PPPoE                                                       | PPPoE                                              |  |  |
| PSS                                                         | Software di sorveglianza professionale             |  |  |
| PTZ                                                         | Pan Tilt Zoom                                      |  |  |
| RCA                                                         | Radio Corporation of America                       |  |  |
| RTSP                                                        | Real Time Streaming Protocol                       |  |  |
| SMART                                                       | Self-Monitoring, Analysis and Reporting Technology |  |  |
| SATA                                                        | Serial Advanced Technology Attachment              |  |  |
| SMTP                                                        | Simple Mail Transfer Protocol                      |  |  |
| SNMP                                                        | Simple Network Management Protocol                 |  |  |
| ТСР                                                         | Transmission Control Protocol                      |  |  |
| TFTP                                                        | Trivial File Transfer Protocol                     |  |  |
| UDP                                                         | User Datagram Protocol                             |  |  |
| UPnP                                                        | Universal Plug and Play                            |  |  |
| VBR                                                         | Variable Bit Rate                                  |  |  |

| Abbreviazioni | intero mandato       |
|---------------|----------------------|
| VGA           | Video Graphics Array |
| WAN           | Wide Area Network    |

Calcolare la capacità totale necessaria per ciascun DVR Secondo la registrazione video (tipo di registrazione video e il tempo di archiviazione di file video). Secondo la formula (1) per calcolare la capacità di archiviazione q Questa è la capacità di ogni fase uno canale necessario per ogni ora, MB unità. Formula (1): • dq • • 3600 8 1024 Nella formula: d Significa che il bit rate, unità Kbit / s Dopo il tempo di video requisito è confermata, secondo la formula (2) per calcolare il fase due m Che è lo stoccaggio di ogni canale necessaria unità MB. capacità di stoccaggio e Formula (2):  $m_{e} = \mathbf{x} \cdot \mathbf{q}_{e} \quad \mathbf{h} \times \mathbf{e} \cdot D$ Nella formula:  $h_{_{s}}~$  Significa che il tempo di registrazione per ogni giorno (ora) .  $D_{_e}~$  II che significa che il numero di giorni per il video devono essere mantenuti fase 3 Secondo la formula (3) per calcolare la capacità totale (accumulazione) q Che è necessario per tutti i canali del DVR durante registrazione video programmata. Formula (3): . • • MQ Nella formula: C Significa il numero totale di canali in un DVR Secondo la formula (4) per calcolare la capacità totale (accumulazione) fase 4  $q_{\, au}$  Che è necessario per tutti i canali di DVR Durante registrazione video di allarme (rilevazione del movimento compreso). <sub>τ</sub> • • *MQ* × *I'%* Formula (4):

#### Nella formula : //% : Velocità verificarsi dell'allarme

Si può fare riferimento alla tabella GMT per le dimensioni del file in una sola ora per canale. (Intero elenco Sotto la data è solo di riferimento.)

| Bit dimensioni torrente ( max ) dimension | ne del file | Bit dimensioni torrente ( max ) dimension | e del file |
|-------------------------------------------|-------------|-------------------------------------------|------------|
| 96kbps                                    | 42MB        | 128 kbps                                  | 56MB       |
| 160kbps                                   | 70MB        | 192kbps                                   | 84MB       |
| 224Kbps                                   | 98 MB       | 256kbps                                   | 112MB      |
| 320kbps                                   | 140MB       | 384kbps                                   | 168MB      |
| 448Kbps                                   | 196MB       | 512kbps                                   | 225MB      |

| Bit dimensioni torrente ( max ) dimensio | ne del file | Bit dimensioni torrente ( max ) dimension | e del file |
|------------------------------------------|-------------|-------------------------------------------|------------|
| 640Kbps                                  | 281MB       | 768 kbps                                  | 337MB      |
| 896Kbps                                  | 393MB       | 1024Kbps                                  | 450MB      |
| 1280Kbps                                 | 562MB       | 1536Kbps                                  | 675MB      |
| 1792Kbps                                 | 787MB       | 2048Kbps                                  | 900MB      |

# Appendice 3

# Compatibile USB 3.1 Lista Appendice

| fabbricante | modello         | capacità |
|-------------|-----------------|----------|
| Sandisk     | Cruzer Micro    | 512MB    |
| Sandisk     | Cruzer Micro    | 1GB      |
| Sandisk     | Cruzer Micro    | 2GB      |
| Sandisk     | Cruzer Freedom  | 256MB    |
| Sandisk     | Cruzer Freedom  | 512MB    |
| Sandisk     | Cruzer Freedom  | 1GB      |
| Sandisk     | Cruzer Freedom  | 2GB      |
| Kingston    | DataTraveler ii | 1GB      |
| Kingston    | DataTraveler ii | 2GB      |
| Kingston    | DataTraveler    | 1GB      |
| Kingston    | DataTraveler    | 2GB      |
| Maxell      | Flash USB Stick | 128MB    |
| Maxell      | Flash USB Stick | 256MB    |
| Maxell      | Flash USB Stick | 512MB    |
| Maxell      | Flash USB Stick | 1GB      |
| Maxell      | Flash USB Stick | 2GB      |
| Kingax      | Super Stick     | 128MB    |
| Kingax      | Super Stick     | 256MB    |
| Kingax      | Super Stick     | 512MB    |
| Kingax      | Super Stick     | 1GB      |
| Kingax      | Super Stick     | 2GB      |
| Netac       | U210            | 128MB    |
| Netac       | U210            | 256MB    |
| Netac       | U210            | 512MB    |
| Netac       | U210            | 1GB      |
| Netac       | U210            | 2GB      |
| Netac       | U208            | 4GB      |
| Teclast     | la pelle fresca | 128MB    |
| Teclast     | la pelle fresca | 256MB    |
| Teclast     | la pelle fresca | 512MB    |
| Teclast     | la pelle fresca | 1GB      |
| Sandisk     | Cruzer Micro    | 2GB      |
| Sandisk     | Cruzer Micro    | 8GB      |
| Sandisk     | la pelle fresca | 2GB      |
| Sandisk     | Hongjiao        | 4GB      |
| Lexar       | Lexar           | 256MB    |

| fabbricante | modello                | capacità |
|-------------|------------------------|----------|
| Kingston    | Data Traveler          | 1GB      |
| Kingston    | Data Traveler          | 16GB     |
| Kingston    | Data Traveler          | 32GB     |
| Aigo        | L8315                  | 16GB     |
| Sandisk     | 250                    | 16GB     |
| Kingston    | Data Traveler Locker + | 32GB     |
| Netac       | U228                   | 8GB      |

## Appendice lista scheda SD 3.2 compatibile

| fabbricante | standard | capacità | tipo di carta |
|-------------|----------|----------|---------------|
| trascendere | SDHC6    | 16GB     | grande        |
| Kingston    | SDHC4    | 4GB      | grande        |
| Kingston    | SD       | 2GB      | grande        |
| Kingston    | SD       | 1GB      | grande        |
| Sandisk     | SDHC2    | 8GB      | piccolo       |
| Sandisk     | SD       | 1GB      | piccolo       |

## Appendice 3.3 Elenco Compatibile con HDD portatile

| fabbricante | modello                          | capacità |
|-------------|----------------------------------|----------|
| YDStaR      | scatola YDStaR HDD               | 40GB     |
| Netac       | Netac                            | 80GB     |
| lomega      | lomega RPHD-LP "RNAJ50U287_250GB |          |
| WD Elements | WCAVY1205901                     | 1.5TB    |
| Newsmy      | LiangJian                        | 320GB    |
| WD Elements | WDBAAR5000ABK-00                 | 500GB    |
| WD Elements | WDBAAU0015HBK-00                 | 1.5TB    |
| Seagate     | FreeAgent Go (ST905003F)         | 500GB    |
| Aigo        | H8169                            | 500GB    |

# Appendice USB 3.4 Lista DVD compatibile

| fabbricante | modello    |
|-------------|------------|
| Samsung     | SE-S084    |
| BenQ        | LD2000-2K4 |

# Appendice Elenco Compatibile 3.5 SATA DVD

| fabbricante | modello  |
|-------------|----------|
| LG          | GH22NS30 |

| fabbricante | modello         |
|-------------|-----------------|
| Samsung     | TS-H653 ver.a   |
| Samsung     | TS-H653 Ver.F   |
| Samsung     | SH-224BB / CHXH |
| SONY        | DRU-V200S       |
| SONY        | DRU-845S        |
| SONY        | AW-G170S        |
| pioniere    | DVR-217CH       |

# Appendice Elenco compatibile 3.6 SATA HDD

# 

Aggiornare il firmware del DVR alla versione più recente per assicurare l'accuratezza della tabella qui sotto. Qui abbiamo raccomandato<u>mmend</u> HDD di 500GB per capacità di 4TB.

| fabbricante serie |                            | modello      | Modalità capaci | tà portuale_ |
|-------------------|----------------------------|--------------|-----------------|--------------|
| Seagate           | Video 3.5                  | ST1000VM002  | 1TB             | SATA         |
| Seagate           | Video 3.5                  | ST2000VM003  | 2TB             | SATA         |
| Seagate           | Video 3.5                  | ST3000VM002  | 3TB             | SATA         |
| Seagate           | Video 3.5                  | ST4000VM000  | 4TB             | SATA         |
| Seagate           | SV35                       | ST1000VX000  | 1TB             | SATA         |
| Seagate           | SV35                       | ST2000VX000  | 2TB             | SATA         |
| Seagate           | SV35                       | ST3000VX000  | 3TB             | SATA         |
| Seagate           | SV35 (supporto offerto da  | ST1000VX002  | 1TB             | SATA         |
|                   | recupero dati Seagate HDD) |              |                 |              |
|                   |                            |              |                 |              |
| Seagate           | SV35 (supporto offerto da  | ST2000VX004  | 2TB             | SATA         |
|                   | recupero dati Seagate HDD) |              |                 |              |
|                   |                            |              |                 |              |
| Seagate           | SV35 (supporto offerto da  | ST3000VX004  | 3TB             | SATA         |
|                   | recupero dati Seagate HDD) |              |                 |              |
|                   |                            |              |                 |              |
| Seagate           | Skyhawk HDD                | ST1000VX001  | 1TB             | SATA         |
| Seagate           | Skyhawk HDD                | ST1000VX005  | 1TB             | SATA         |
| Seagate           | Skyhawk HDD                | ST2000VX003  | 2TB             | SATA         |
| Seagate           | Skyhawk HDD                | ST2000VX008  | 2TB             | SATA         |
| Seagate           | Skyhawk HDD                | ST3000VX006  | 3TB             | SATA         |
| Seagate           | Skyhawk HDD                | ST3000VX010  | 3TB             | SATA         |
| Seagate           | Skyhawk HDD                | ST4000VX000  | 4TB             | SATA         |
| Seagate           | Skyhawk HDD                | ST4000VX007  | 4TB             | SATA         |
| Seagate           | Skyhawk HDD                | ST5000VX0001 | 5TB             | SATA         |
| Seagate           | Skyhawk HDD                | ST6000VX0001 | 6TB             | SATA         |
| Seagate           | Skyhawk HDD                | ST6000VX0023 | 6TB             | SATA         |
| Seagate           | Skyhawk HDD                | ST6000VX0003 | 6TB             | SATA         |
| Seagate           | Skyhawk HDD                | ST8000VX0002 | 8TB             | SATA         |
| Seagate           | Skyhawk HDD                | ST8000VX0022 | 8TB             | SATA         |

| SeagateSkyhawk HDDST10000VX000410TBSATASeagateSkyhawk HDD (recupero<br>dat hard disk Supporto<br>Offerto da Seagate)ST1000VX0031TBSATASeagate(Supporto offerto da<br>recupero dati Seagate<br>HDD)ST2000VX0052TBSATASeagate(Supporto offerto da<br>recupero dati Seagate<br>HDD)ST3000VX0053TBSATASeagate(Supporto offerto da<br>recupero dati Seagate<br>HDD)ST4000VX0024TBSATASeagate(Supporto offerto da<br>recupero dati Seagate<br>HDD)ST4000VX0024TBSATASeagate(Supporto offerto da<br>recupero dati Seagate<br>HDD)ST6000VX00115TBSATASeagate(Supporto offerto da<br>recupero dati Seagate<br>HDD)ST6000VX00116TBSATASeagate(Supporto offerto da<br>recupero dati Seagate<br>HDD)ST6000VX00128TBSATASeagate(Supporto offerto da<br>recupero dati Seagate<br>HDD)ST6000VX00128TBSATAWDWD verdeWD20EURX (EOL)1TBSATAWDWD verdeWD20EURX (EOL)1TBSATAWDWD verdeWD20EURX (EOL)3TBSATAWDWD verdeWD20EURX (EOL)3TBSATAWDWD verdeWD20PURX3TBSATAWDWD verdeWD20PURX3TBSATAWDWD verdeWD20PURX3TBSATAWDWD verdeWD20PURX3TBSATAWDWD verdeWD20PURX3TB<                                                                                                    | fabbricante serie |                         | modello        | Modalità capacità portuale |      |
|----------------------------------------------------------------------------------------------------|-------------------|-------------------------|----------------|----------------------------|------|
| SeagateSkyhawk HDD (recupero<br>dati hard disk Supporto<br>Offerto da Seagate)ST1000VX0031TBSATASeagate(Supporto offerto da<br>recupero dati Seagate<br>HDD)ST3000VX0052TBSATASeagate(Supporto offerto da<br>recupero dati Seagate<br>HDD)ST3000VX0053TBSATASeagate(Supporto offerto da<br>recupero dati Seagate<br>HDD)ST4000VX0024TBSATASeagate(Supporto offerto da<br>recupero dati Seagate<br>HDD)ST4000VX0015TBSATASeagate(Supporto offerto da<br>recupero dati Seagate<br>HDD)ST6000VX00115TBSATASeagate(Supporto offerto da<br>recupero dati Seagate<br>HDD)ST6000VX00115TBSATASeagate(Supporto offerto da<br>recupero dati Seagate<br>HDD)ST6000VX00115TBSATASeagate(Supporto offerto da<br>recupero dati Seagate<br>HDD)ST6000VX00128TBSATAWDWD verdeWD10EURX (EOL)1TBSATAWDWD verdeWD10EURX (EOL)3TBSATAWDWD verdeWD00PURX1TBSATAWDWD verdeWD00PURX1TBSATAWDWD ViolaWD20PURX3TBSATAWDWD ViolaWD20PURX3TBSATAWDWD ViolaWD00PURZ4TBSATAWDWD ViolaWD00PURZ3TBSATAWDWD ViolaWD00PURZ4TBSATAWDWD ViolaWD00PURZ3TBSATA                                                                                                    | Seagate           | Skyhawk HDD             | ST100000VX0004 | 10TB                       | SATA |
| deti hard disk Supporto<br>Offerto da Seagate)         ST2000VX005         ZTB         SATA           Seagate         (Supporto offerto da<br>recupero dal Seagate<br>HDD)         ST3000VX005         ZTB         SATA           Seagate         (Supporto offerto da<br>recupero dal Seagate<br>HDD)         ST3000VX005         ZTB         SATA           Seagate         (Supporto offerto da<br>recupero dal Seagate<br>HDD)         ST4000VX002         ATB         SATA           Seagate         (Supporto offerto da<br>recupero dal Seagate<br>HDD)         ST4000VX0011         STB         SATA           Seagate         (Supporto offerto da<br>recupero dal Seagate<br>HDD)         ST5000VX0011         STB         SATA           Seagate         (Supporto offerto da<br>recupero dal Seagate<br>HDD)         ST6000VX0011         STB         SATA           Seagate         (Supporto offerto da<br>recupero dal Seagate<br>HDD)         ST6000VX0011         STB         SATA           VD         WD verde         WD10EURX (EOL)         TB         SATA           VD         WD verde         WD10EURX (EOL)         TB         SATA           WD         WD verde         WD10FURX         TB         SATA           WD         WD verde         WD10FURX         TB         SATA           WD         WD verde         WD10FURX                                                                                                    | Seagate           | Skyhawk HDD (recupero   | ST1000VX003    | 1TB                        | SATA |
| Offerto da Seagate)ST2000VX005SILSATASeagate(Supporto offerto da<br>recupero dati Seagate<br>HDD)ST3000VX0053TBSATASeagate(Supporto offerto da<br>recupero dati Seagate<br>HDD)ST3000VX0023TBSATASeagate(Supporto offerto da<br>recupero dati Seagate<br>HDD)ST4000VX0024TBSATASeagate(Supporto offerto da<br>recupero dati Seagate<br>HDD)ST6000VX0115TBSATASeagate(Supporto offerto da<br>recupero dati Seagate<br>HDD)ST6000VX0115TBSATASeagate(Supporto offerto da<br>recupero dati Seagate<br>HDD)ST6000VX0116TBSATASeagate(Supporto offerto da<br>recupero dati Seagate<br>HDD)ST8000VX012BTBSATASeagate(Supporto offerto da<br>recupero dati Seagate<br>HDD)ST8000VX012TBSATAWDWD verdeWD10EURX (EOL)1TBSATAWDWD verdeWD10EURX (EOL)3TBSATAWDWD verdeWD040EURX (EOL)4TBSATAWDWD verdeWD040EURX (EOL)4TBSATAWDWD ViolaWD040FURX3TBSATAWDWD ViolaWD040FURX3TBSATAWDWD ViolaWD040FURX4TBSATAWDWD ViolaWD040FURX4TBSATAWDWD ViolaWD040FURX4TBSATAWDWD ViolaWD040FURX4TBSATAWDWD ViolaWD040FURX4TB<                                                                                                    |                   | dati hard disk Supporto |                |                            |      |
| LendLendLendLendLendSeagate<br>HDD(Supporto offerto da<br>recupero dati Seagate<br>HDD)ST3000/X0053TBSATASeagate(Supporto offerto da<br>recupero dati Seagate<br>HDD)ST4000/X0023TBSATASeagate(Supporto offerto da<br>recupero dati Seagate<br>HDD)ST4000/X0024TBSATASeagate(Supporto offerto da<br>recupero dati Seagate<br>HDD)ST6000/X00115TBSATASeagate(Supporto offerto da<br>recupero dati Seagate<br>HDD)ST6000/X00115TBSATASeagate(Supporto offerto da<br>recupero dati Seagate<br>HDD)ST6000/X00116TBSATASeagate(Supporto offerto da<br>recupero dati Seagate<br>HDD)ST6000/X00116TBSATASeagate(Supporto offerto da<br>recupero dati Seagate<br>HDD)ST6000/X00128TBSATAWDWD verdeWD20EURX (EOL)1TBSATAWDWD verdeWD20EURX (EOL)3TBSATAWDWD verdeWD20EURX (EOL)3TBSATAWDWD verdeWD20EURX (EOL)3TBSATAWDWD verdeWD20FURX3TBSATAWDWD verdeWD20FURX3TBSATAWDWD verdaWD040/LRX4TBSATAWDWD violaWD040/LRX4TBSATAWDWD violaWD040/LRX4TBSATAWDWD violaWD040/LXX4TBSATAWDWD violaWD040/LXX4TB <td></td> <td>Offerto da Seagate)</td> <td></td> <td></td> <td></td>                                                                                                    |                   | Offerto da Seagate)     |                |                            |      |
| Seagate     (Supporto offerto da<br>recupero dati Seagate<br>HDD)     ST2000VX005     2TB     SATA       Seagate     (Supporto offerto da<br>recupero dati Seagate<br>HDD)     ST3000VX005     3TB     SATA       Seagate     (Supporto offerto da<br>recupero dati Seagate<br>HDD)     ST4000VX002     4TB     SATA       Seagate     (Supporto offerto da<br>recupero dati Seagate<br>HDD)     ST4000VX0011     STB     SATA       Seagate     (Supporto offerto da<br>recupero dati Seagate<br>HDD)     ST6000VX0011     STB     SATA       Seagate     (Supporto offerto da<br>recupero dati Seagate<br>HDD)     ST6000VX0011     STB     SATA       Seagate     (Supporto offerto da<br>recupero dati Seagate<br>HDD)     ST6000VX0011     STB     SATA       Seagate     (Supporto offerto da<br>recupero dati Seagate<br>HDD)     ST6000VX0012     BTB     SATA       WD     WD verde     WD20EURX (EOL)     3TB     SATA       WD     WD verde     WD20EURX (EOL)     3TB     SATA       WD     WD verde     WD20EURX (EOL)     3TB     SATA       WD     WD verde     WD20EURX (EOL)     3TB     SATA       WD     WD verde     WD20EURX     2TB     SATA       WD     WD verde     WD20EURX     3TB     SATA       WD     WD viola     WD50PURX     3TB     SATA <td></td> <td></td> <td></td> <td></td> <td></td>                                                                                                    |                   |                         |                |                            |      |
| recupero dati Seagate<br>HDD)ST3000VX005STBSATASeagate<br>HDD)(Supporto offerto da<br>recupero dati Seagate<br>HDD)ST4000VX0024TBSATASeagate<br>HDD)(Supporto offerto da<br>recupero dati Seagate<br>HDD)ST5000VX0015TBSATASeagate<br>HDD)(Supporto offerto da<br>recupero dati Seagate<br>HDD)ST5000VX00115TBSATASeagate<br>HDD)(Supporto offerto da<br>recupero dati Seagate<br>HDD)ST5000VX00116TBSATASeagate<br>HDD)(Supporto offerto da<br>recupero dati Seagate<br>HDD)ST6000VX00116TBSATASeagate<br>HDD)(Supporto offerto da<br>recupero dati Seagate<br>HDD)ST8000VX00128TBSATASeagate<br>HDD)(Supporto offerto da<br>recupero dati Seagate<br>HDD)ST8000VX00128TBSATAWDWD verdeWD10EURX (EOL)1TBSATAWDWD verdeWD20EURX (EOL)3TBSATAWDWD verdeWD30EURX (EOL)3TBSATAWDWD verdeWD30PURX3TBSATAWDWD ViolaWD30PURX3TBSATAWDWD ViolaWD30PURX4TBSATAWDWD ViolaWD30PURX3TBSATAWDWD ViolaWD30PURZ3TBSATAWDWD ViolaWD30PURZ3TBSATAWDWD ViolaWD30PURZ3TBSATAWDWD ViolaWD30PURZ3TBSATAWDWD ViolaWD30PURZ <td< td=""><td>Seagate</td><td>(Supporto offerto da</td><td>ST2000VX005</td><td>2TB</td><td>SATA</td></td<>                                                                                                    | Seagate           | (Supporto offerto da    | ST2000VX005    | 2TB                        | SATA |
| HDD)HDDImage: constraint of the constraint of the |                   | recupero dati Seagate   |                |                            |      |
| Seagate(Supporto offerto da<br>recupero dati Seagate<br>HDD)ST3000VX0053TBSATA<br>Parameter<br>SATASeagate(Supporto offerto da<br>recupero dati Seagate<br>HDD)ST4000VX0024TBSATASeagate(Supporto offerto da<br>recupero dati Seagate<br>HDD)ST5000VX0011STBSATASeagate(Supporto offerto da<br>recupero dati Seagate<br>HDD)ST6000VX0011STBSATASeagate(Supporto offerto da<br>recupero dati Seagate<br>HDD)ST6000VX0011GTBSATASeagate(Supporto offerto da<br>recupero dati Seagate<br>HDD)St6000VX00128TB<br>ATASATAWDWD verdeWD10EURX (EOL)1TBSATAWDWD verdeWD20EURX (EOL)3TBSATAWDWD verdeWD20EURX (EOL)3TBSATAWDWD verdeWD40PURX1TBSATAWDWD verdeWD40PURX3TBSATAWDWD violaWD109URX3TBSATAWDWD violaWD30PURX3TBSATAWDWD violaWD40PURX4TBSATAWDWD violaWD50PURX5TBSATAWDWD violaWD20PURX3TBSATAWDWD violaWD20PURZ3TBSATAWDWD violaWD20PURZ3TBSATAWDWD violaWD20PURZ3TBSATAWDWD violaWD20PURZ3TBSATAWDWD violaWD20PURZ3TBSATA<                                                                                                    |                   | HDD)                    |                |                            |      |
| recupero dati Sesgate<br>HDD)ST4000VX0024TBSATASeagate<br>HDD)(Supporto offerto da<br>recupero dati Sesgate<br>HDD)ST5000VX0011STBSATASeagate<br>HDD)(Supporto offerto da<br>recupero dati Sesgate<br>HDD)ST6000VX0011STBSATASeagate<br>HDD)(Supporto offerto da<br>recupero dati Sesgate<br>HDD)ST6000VX0011GTBSATASeagate<br>HDD)(Supporto offerto da<br>recupero dati Sesgate<br>HDD)ST6000VX0012BTBSATASeagate<br>HDD)(Supporto offerto da<br>recupero dati Sesgate<br>HDD)ST8000VX0012BTBSATAWDWD verdeWD10EURX (EOL)1TBSATAWDWD verdeWD10EURX (EOL)3TBSATAWDWD verdeWD030EURX (EOL)3TBSATAWDWD verdeWD040EURX (EOL)3TBSATAWDWD verdeWD040EURX (EOL)3TBSATAWDWD violaWD10PURX3TBSATAWDWD violaWD20PURX2TBSATAWDWD violaWD20PURX3TBSATAWDWD violaWD20PURX3TBSATAWDWD violaWD20PURX3TBSATAWDWD violaWD20PURX3TBSATAWDWD violaWD20PURZ3TBSATAWDWD violaWD20PURZ3TBSATAWDWD violaWD20PURZ3TBSATAWDWD violaWD20PURZ3TBSATA <td< td=""><td>Seagate</td><td>(Supporto offerto da</td><td>ST3000VX005</td><td>3TB</td><td>SATA</td></td<>                                                                                                    | Seagate           | (Supporto offerto da    | ST3000VX005    | 3TB                        | SATA |
| HDD)HDDSeagate<br>recupero dati Seagate<br>HDD)ST4000VX0024TBSATASeagate<br>HDD)(Supporto offerto da<br>recupero dati Seagate<br>HDD)ST5000VX0011STBSATASeagate<br>HDD)(Supporto offerto da<br>recupero dati Seagate<br>HDD)ST6000VX0011STBSATASeagate<br>HDD)(Supporto offerto da<br>recupero dati Seagate<br>HDD)ST6000VX0011STBSATASeagate<br>HDD)(Supporto offerto da<br>recupero dati Seagate<br>HDD)ST8000VX00128TBSATASeagate<br>HDD)(Supporto offerto da<br>recupero dati Seagate<br>HDD)ST8000VX00128TBSATAWDWO verdeWD0EURX (EOL)1TBSATAWDWD verdeWD20EURX (EOL)3TBSATAWDWD verdeWD0EURX (EOL)3TBSATAWDWD verdeWD0EURX (EOL)3TBSATAWDWD violaWD20PURX3TBSATAWDWD violaWD20PURX3TBSATAWDWD violaWD60PURX3TBSATAWDWD ViolaWD60PURX3TBSATAWDWD ViolaWD60PURX3TBSATAWDWD ViolaWD60PURX3TBSATAWDWD ViolaWD20PURZ3TBSATAWDWD ViolaWD20PURZ3TBSATAWDWD ViolaWD20PURZ3TBSATAWDWD ViolaWD20PURZ3TBSATAWDWD ViolaWD20PURZ <td< td=""><td></td><td>recupero dati Seagate</td><td></td><td></td><td></td></td<>                                                                                                    |                   | recupero dati Seagate   |                |                            |      |
| Seagate(Supporto offerto da<br>recupero dati Seagate<br>HDD)ST4000VX0024TBSATA<br>recupero dati Seagate<br>HDD)Seagate(Supporto offerto da<br>recupero dati Seagate<br>HDD)ST5000VX0011STBSATASeagate(Supporto offerto da<br>recupero dati Seagate<br>HDD)ST6000VX0011STBSATASeagate(Supporto offerto da<br>recupero dati Seagate<br>HDD)ST8000VX0012STBSATASeagate(Supporto offerto da<br>recupero dati Seagate<br>HDD)ST8000VX0012STBSATAWDWD verdeWD10EURX (EOL)ITBSATAWDWD verdeWD20EURX (EOL)ZTBSATAWDWD verdeWD20EURX (EOL)3TBSATAWDWD verdeWD20PURX3TBSATAWDWD violaWD20PURX3TBSATAWDWD ViolaWD20PURX3TBSATAWDWD ViolaWD30PURX3TBSATAWDWD ViolaWD30PURXSTBSATAWDWD ViolaWD30PURX3TBSATAWDWD ViolaWD30PURXSTBSATAWDWD ViolaWD30PURZ3TBSATAWDWD ViolaWD20PURZ3TBSATAWDWD ViolaWD20PURZ3TBSATAWDWD ViolaWD20PURZ3TBSATAWDWD ViolaWD30PURZ3TBSATAWDWD ViolaWD20PURZ3TBSATAWDWD ViolaWD20PURZ <td></td> <td>HDD)</td> <td></td> <td></td> <td></td>                                                                                                    |                   | HDD)                    |                |                            |      |
| recupero dati Seagate<br>HDD)STS000VX0011STBSATASeagate<br>HDD)(Supporto offerto da<br>recupero dati Seagate<br>HDD)ST6000VX00116TBSATASeagate<br>HDD)(Supporto offerto da<br>recupero dati Seagate<br>HDD)ST6000VX00116TBSATASeagate<br>HDD)(Supporto offerto da<br>recupero dati Seagate<br>HDD)ST8000VX00128TBSATASeagate<br>HDD)(Supporto offerto da<br>recupero dati Seagate<br>HDD)ST8000VX00128TBSATAWDWD verdeWD10EURX (EOL)1TBSATAWDWD verdeWD20EURX (EOL)2TBSATAWDWD verdeWD20EURX (EOL)3TBSATAWDWD verdeWD20EURX (EOL)3TBSATAWDWD verdeWD40EURX (EOL)4TBSATAWDWD verdeWD10PURX1TBSATAWDWD violaWD20PURX3TBSATAWDWD ViolaWD20PURX3TBSATAWDWD ViolaWD60PURX6TBSATAWDWD ViolaWD60PURX6TBSATAWDWD ViolaWD60PURZ3TBSATAWDWD ViolaWD10PURZ3TBSATAWDWD ViolaWD20PURZ3TBSATAWDWD ViolaWD30PURZ3TBSATAWDWD ViolaWD30PURZ3TBSATAWDWD ViolaWD30PURZ3TBSATAWDWD ViolaWD30PURZ3TBSATA                                                                                                    | Seagate           | (Supporto offerto da    | ST4000VX002    | 4TB                        | SATA |
| HDDHDDImage: Constraint of the seagate (Supporto offerto da recupero dati Seagate HDD)ST5000VX0011STBSATASeagate(Supporto offerto da recupero dati Seagate HDD)ST6000VX00116TBSATASeagate(Supporto offerto da recupero dati Seagate HDD)ST8000VX00128TBSATASeagate(Supporto offerto da recupero dati Seagate HDD)ST8000VX00128TBSATAWDWD verde of dati Seagate HDD)NDSATASATAWDWD verdeWD10EURX (EOL)1TBSATAWDWD verdeWD20EURX (EOL)2TBSATAWDWD verdeWD40EURX (EOL)3TBSATAWDWD verdeWD40EURX (EOL)4TBSATAWDWD verdeWD10PURX1TBSATAWDWD volaWD00PURX3TBSATAWDWD ViolaWD30PURX3TBSATAWDWD ViolaWD60PURX6TBSATAWDWD ViolaWD60PURX6TBSATAWDWD ViolaWD10PURZ1TBSATAWDWD ViolaWD10PURZ3TBSATAWDWD ViolaWD10PURZ3TBSATAWDWD ViolaWD10PURZ3TBSATAWDWD ViolaWD10PURZ3TBSATAWDWD ViolaWD10PURZ3TBSATAWDWD ViolaWD20PURZ3TBSATAWDWD ViolaWD20PURZ3TBSATAWDWD Viola<                                                                                                    |                   | recupero dati Seagate   |                |                            |      |
| Seagate(Supporto offerto da<br>recupero dati Seagate<br>HDD)ST5000VX0011STB<br>RSATASeagate(Supporto offerto da<br>recupero dati Seagate<br>HDD)ST6000VX00116TBSATASeagate(Supporto offerto da<br>recupero dati Seagate<br>HDD)ST8000VX00128TBSATASeagate(Supporto offerto da<br>recupero dati Seagate<br>HDD)ST8000VX00128TBSATAWDWD verdeWD10EURX (EOL)1TBSATAWDWD verdeWD20EURX (EOL)2TBSATAWDWD verdeWD30EURX (EOL)3TBSATAWDWD verdeWD40EURX (EOL)4TBSATAWDWD verdeWD20PURX2TBSATAWDWD violaWD20PURX3TBSATAWDWD violaWD30PURX3TBSATAWDWD violaWD60PURX4TBSATAWDWD violaWD60PURX6TBSATAWDWD ViolaWD20PURZ2TBSATAWDWD ViolaWD60PURZ3TBSATAWDWD ViolaWD60PURZ3TBSATAWDWD ViolaWD20PURZ3TBSATAWDWD ViolaWD20PURZ3TBSATAWDWD ViolaWD20PURZ3TBSATAWDWD ViolaWD50PURZ3TBSATAWDWD ViolaWD60PURZ3TBSATAWDWD ViolaWD60PURZ3TBSATAWDWD ViolaWD60PURZ </td <td></td> <td>HDD)</td> <td></td> <td></td> <td></td>                                                                                                    |                   | HDD)                    |                |                            |      |
| recupero dati Seagate<br>HDD)ST6000VX0011STBSATASeagate(Supporto offerto da<br>recupero dati Seagate<br>HDD)ST8000VX0012STBSATASeagate(Supporto offerto da<br>recupero dati Seagate<br>HDD)ST8000VX0012STBSATAWDWD verdeWD10EURX (EOL)1TBSATAWDWD verdeWD20EURX (EOL)2TBSATAWDWD verdeWD30EURX (EOL)3TBSATAWDWD verdeWD010PURX1TBSATAWDWD verdeWD010PURX3TBSATAWDWD verdeWD010PURX1TBSATAWDWD violaWD10PURX1TBSATAWDWD violaWD20PURX2TBSATAWDWD violaWD30PURX3TBSATAWDWD violaWD50PURX3TBSATAWDWD violaWD50PURX5TBSATAWDWD violaWD60PURX6TBSATAWDWD violaWD20PURZ2TBSATAWDWD violaWD20PURZ3TBSATAWDWD violaWD20PURZ3TBSATAWDWD violaWD20PURZ3TBSATAWDWD violaWD20PURZ3TBSATAWDWD violaWD20PURZ3TBSATAWDWD violaWD20PURZ3TBSATAWDWD violaWD20PURZ3TBSATAWDWD violaWD20PURZ3TBSATA <td>Seagate</td> <td>(Supporto offerto da</td> <td>ST5000VX0011</td> <td>5TB</td> <td>SATA</td>                                                                                                    | Seagate           | (Supporto offerto da    | ST5000VX0011   | 5TB                        | SATA |
| HDD)HDDHDDHDDSeagate(Supporto offerto da<br>recupero dati Seagate<br>HDD)ST6000VX00116TBSATASeagate(Supporto offerto da<br>recupero dati Seagate<br>HDD)ST8000VX00128TBSATAWDWD verdeWD10EURX (EOL)1TBSATAWDWD verdeWD10EURX (EOL)2TBSATAWDWD verdeWD20EURX (EOL)3TBSATAWDWD verdeWD30EURX (EOL)3TBSATAWDWD verdeWD10PURX1TBSATAWDWD verdeWD10PURX1TBSATAWDWD verdeWD10PURX1TBSATAWDWD violaWD20PURX2TBSATAWDWD ViolaWD20PURX3TBSATAWDWD ViolaWD30PURX3TBSATAWDWD ViolaWD60PURX6TBSATAWDWD ViolaWD60PURX6TBSATAWDWD ViolaWD10PURZ1TBSATAWDWD ViolaWD20PURZ3TBSATAWDWD ViolaWD20PURZ3TBSATAWDWD ViolaWD20PURZ3TBSATAWDWD ViolaWD20PURZ3TBSATAWDWD ViolaWD20PURZ3TBSATAWDWD ViolaWD20PURZ3TBSATAWDWD ViolaWD20PURZ3TBSATAWDWD ViolaWD20PURZ3TBSATAWDWD Viola                                                                                                    |                   | recupero dati Seagate   |                |                            |      |
| Seagate(Supporto offerto da<br>recupero dati Seagate<br>HDD)ST6000VX00116TBSATASeagate(Supporto offerto da<br>recupero dati Seagate<br>HDD)ST8000VX00128TBSATAWD(Supporto offerto da<br>recupero dati Seagate<br>HDD)ST8000VX00128TBSATAWDWD verdeWD10EURX (EOL)1TBSATAWDWD verdeWD20EURX (EOL)2TBSATAWDWD verdeWD30EURX (EOL)3TBSATAWDWD verdeWD40EURX (EOL)3TBSATAWDWD verdeWD40EURX (EOL)4TBSATAWDWD violaWD10PURX1TBSATAWDWD violaWD20PURX2TBSATAWDWD violaWD40PURX4TBSATAWDWD violaWD60PURX6TBSATAWDWD violaWD60PURX6TBSATAWDWD violaWD10PURZ1TBSATAWDWD violaWD20PURZ2TBSATAWDWD violaWD20PURZ3TBSATAWDWD violaWD20PURZ3TBSATAWDWD violaWD20PURZ3TBSATAWDWD violaWD30PURZ3TBSATAWDWD violaWD30PURZ3TBSATAWDWD violaWD30PURZSTBSATAWDWD violaWD30PURZ5TBSATAWDWD violaWD50PURZ5TBSATAWDWD viola<                                                                                                    |                   | HDD)                    |                |                            |      |
| recupero dati Seagate<br>HDD)ST8000VX0012BTBSATASeagate<br>HDD(Supporto offerto da<br>recupero dati Seagate<br>HDD)ST8000VX0012BTBSATAWDWD verdeWD10EURX (EOL)1TBSATAWDWD verdeWD20EURX (EOL)2TBSATAWDWD verdeWD30EURX (EOL)3TBSATAWDWD verdeWD40EURX (EOL)3TBSATAWDWD verdeWD40EURX (EOL)4TBSATAWDWD verdeWD40PURX1TBSATAWDWD violaWD20PURX2TBSATAWDWD violaWD20PURX3TBSATAWDWD violaWD40PURX4TBSATAWDWD violaWD60PURX6TBSATAWDWD violaWD60PURX6TBSATAWDWD violaWD20PURZ2TBSATAWDWD violaWD20PURZ3TBSATAWDWD violaWD20PURZ3TBSATAWDWD violaWD30PURZ3TBSATAWDWD violaWD40PURZ3TBSATAWDWD violaWD40PURZ3TBSATAWDWD violaWD40PURZ3TBSATAWDWD violaWD50PURZ3TBSATAWDWD violaWD50PURZ5TBSATAWDWD violaWD50PURZ5TBSATAWDWD violaWD50PURZ5TBSATAWDWD viola<                                                                                                    | Seagate           | (Supporto offerto da    | ST6000VX0011   | 6TB                        | SATA |
| HDD)HDD)ST8000VX00128TBSATASeagate<br>HDD)(Supporto offerto da<br>recupero dati Seagate<br>HDD)ST8000VX00128TBSATAWDWD verdeWD10EURX (EOL)1TBSATAWDWD verdeWD20EURX (EOL)2TBSATAWDWD verdeWD30EURX (EOL)3TBSATAWDWD verdeWD40EURX (EOL)4TBSATAWDWD verdeWD40EURX (EOL)4TBSATAWDWD violaWD20PURX1TBSATAWDWD ViolaWD20PURX3TBSATAWDWD ViolaWD20PURX3TBSATAWDWD ViolaWD40PURX4TBSATAWDWD ViolaWD60PURX6TBSATAWDWD ViolaWD00PURZ1TBSATAWDWD ViolaWD20PURZ3TBSATAWDWD ViolaWD20PURZ3TBSATAWDWD ViolaWD20PURZ3TBSATAWDWD ViolaWD20PURZ3TBSATAWDWD ViolaWD30PURZ3TBSATAWDWD ViolaWD40PURZ4TBSATAWDWD ViolaWD40PURZ4TBSATAWDWD ViolaWD60PURZ5TBSATAWDWD ViolaWD60PURZ5TBSATAWDWD ViolaWD60PURZ5TBSATAWDWD ViolaWD60PURZ5TBSATAWDWD ViolaWD60PURZ<                                                                                                    |                   | recupero dati Seagate   |                |                            |      |
| Seagate(Supporto offerto da<br>recupero dati Seagate<br>HDD)ST8000VX00128TBSATAWDWD verdeWD10EURX (EOL)1TBSATAWDWD verdeWD20EURX (EOL)2TBSATAWDWD verdeWD30EURX (EOL)3TBSATAWDWD verdeWD40EURX (EOL)3TBSATAWDWD verdeWD40EURX (EOL)4TBSATAWDWD vordeWD40EURX (EOL)4TBSATAWDWD ViolaWD10PURX1TBSATAWDWD ViolaWD20PURX2TBSATAWDWD ViolaWD30PURX3TBSATAWDWD ViolaWD40PURX4TBSATAWDWD ViolaWD60PURX6TBSATAWDWD ViolaWD60PURX8TBSATAWDWD ViolaWD10PURZ1TBSATAWDWD ViolaWD20PURZ2TBSATAWDWD ViolaWD20PURZ3TBSATAWDWD ViolaWD30PURZ3TBSATAWDWD ViolaWD40PURZ4TBSATAWDWD ViolaWD40PURZ4TBSATAWDWD ViolaWD60PURZ5TBSATAWDWD ViolaWD60PURZ6TBSATAWDWD ViolaWD60PURZ6TBSATAWDWD ViolaWD60PURZ6TBSATAWDWD ViolaWD60PURZ6TBSATAWDWD ViolaWD60PURZ<                                                                                                    |                   | HDD)                    |                |                            |      |
| recupero dati Seagate<br>HDD)Precupero dati Seagate<br>HDD)Precuperodati<br>HDD)                                                                                                    | Seagate           | (Supporto offerto da    | ST8000VX0012   | 8TB                        | SATA |
| HDDHDDHDDKentleHDDFinal ActionWDWD verdeWD10EURX (EOL)1TBSATAWDWD verdeWD20EURX (EOL)3TBSATAWDWD verdeWD40EURX (EOL)3TBSATAWDWD verdeWD40EURX (EOL)4TBSATAWDWD verdeWD40EURX (EOL)4TBSATAWDWD violaWD10PURX1TBSATAWDWD ViolaWD20PURX2TBSATAWDWD ViolaWD30PURX3TBSATAWDWD ViolaWD40PURX4TBSATAWDWD ViolaWD50PURX5TBSATAWDWD ViolaWD60PURX6TBSATAWDWD ViolaWD10PURZ1TBSATAWDWD ViolaWD10PURZ1TBSATAWDWD ViolaWD20PURZ3TBSATAWDWD ViolaWD30PURZ3TBSATAWDWD ViolaWD30PURZ3TBSATAWDWD ViolaWD40PURZ4TBSATAWDWD ViolaWD50PURZ5TBSATAWDWD ViolaWD50PURZ5TBSATAWDWD ViolaWD60PURZ6TBSATAWDWD ViolaWD60PURZ6TBSATAWDWD ViolaWD60PURZ6TBSATAWDWD ViolaWD60PURZ6TBSATAWDWD ViolaWD60PURZ6TBSATAWD                                                                                                    |                   | recupero dati Seagate   |                |                            |      |
| WDWD verdeWD NOLOCKX (EOL)TTBSATAWDWD verdeWD20EURX (EOL)2TBSATAWDWD verdeWD30EURX (EOL)3TBSATAWDWD verdeWD40EURX (EOL)4TBSATAWDWD violaWD10PURX1TBSATAWDWD ViolaWD20PURX2TBSATAWDWD ViolaWD20PURX3TBSATAWDWD ViolaWD30PURX3TBSATAWDWD ViolaWD40PURX4TBSATAWDWD ViolaWD50PURX5TBSATAWDWD ViolaWD60PURX6TBSATAWDWD ViolaWD60PURX8TBSATAWDWD ViolaWD10PURZ1TBSATAWDWD ViolaWD20PURZ2TBSATAWDWD ViolaWD20PURZ3TBSATAWDWD ViolaWD20PURZ3TBSATAWDWD ViolaWD40PURZ4TBSATAWDWD ViolaWD60PURZ6TBSATAWDWD ViolaWD60PURZ5TBSATAWDWD ViolaWD60PURZ6TBSATAWDWD ViolaWD60PURZ6TBSATAWDWD ViolaWD60PURZ6TBSATAWDWD ViolaWD60PURZ6TBSATAWDWD ViolaWD60PURZ8TBSATAWDWD ViolaWD60PURZ6TBSATAWDWD ViolaW                                                                                                    | WD                | HDD)                    |                | 1TD                        | CATA |
| WDWD VerdeWD20L0TX (E0L)21BSATAWDWD verdeWD30EURX (E0L)3TBSATAWDWD verdeWD40EURX (E0L)4TBSATAWDWD ViolaWD10PURX1TBSATAWDWD ViolaWD20PURX2TBSATAWDWD ViolaWD20PURX3TBSATAWDWD ViolaWD30PURX3TBSATAWDWD ViolaWD40PURX4TBSATAWDWD ViolaWD50PURX5TBSATAWDWD ViolaWD60PURX6TBSATAWDWD ViolaWD60PURX8TBSATAWDWD ViolaWD10PURZ1TBSATAWDWD ViolaWD20PURZ2TBSATAWDWD ViolaWD20PURZ3TBSATAWDWD ViolaWD30PURZ3TBSATAWDWD ViolaWD40PURZ4TBSATAWDWD ViolaWD60PURZ5TBSATAWDWD ViolaWD60PURZ5TBSATAWDWD ViolaWD60PURZ6TBSATAWDWD ViolaWD60PURZ6TBSATAWDWD ViolaWD60PURZ8TBSATAWDWD ViolaWD60PURZ8TBSATAWDWD ViolaWD60PURZ8TBSATAWDWD ViolaWD60PURZ8TBSATAWDWD ViolaWD60PURZ8TBSATA                                                                                                    | WD                | WD verde                |                |                            | SATA |
| WDWD VeideWD SUEUKX (EOL)STBSATAWDWD verdeWD40EURX (EOL)4TBSATAWDWD ViolaWD10PURX1TBSATAWDWD ViolaWD20PURX2TBSATAWDWD ViolaWD30PURX3TBSATAWDWD ViolaWD40PURX4TBSATAWDWD ViolaWD40PURX4TBSATAWDWD ViolaWD50PURX5TBSATAWDWD ViolaWD60PURX6TBSATAWDWD ViolaWD80PUZX8TBSATAWDWD ViolaWD10PURZ1TBSATAWDWD ViolaWD20PURZ2TBSATAWDWD ViolaWD30PURZ3TBSATAWDWD ViolaWD30PURZ3TBSATAWDWD ViolaWD40PURZ4TBSATAWDWD ViolaWD60PURZ5TBSATAWDWD ViolaWD60PURZ6TBSATAWDWD ViolaWD60PURZ6TBSATAWDWD ViolaWD60PURZ6TBSATAWDWD ViolaWD60PURZ6TBSATAWDWD ViolaWD60PURZ6TBSATAWDWD ViolaWD60PURZ8TBSATAWDWD ViolaWD60PURZ8TBSATAWDWD ViolaWD60PURZ8TBSATA                                                                                                    | WD                | WD verde                |                | 210                        | SATA |
| WDWD ViolaWD 00 LOTX (LOL)4TBSATAWDWD ViolaWD 10PURX1TBSATAWDWD ViolaWD20PURX2TBSATAWDWD ViolaWD30PURX3TBSATAWDWD ViolaWD40PURX4TBSATAWDWD ViolaWD50PURX5TBSATAWDWD ViolaWD60PURX6TBSATAWDWD ViolaWD60PURX6TBSATAWDWD ViolaWD10PURZ1TBSATAWDWD ViolaWD10PURZ1TBSATAWDWD ViolaWD20PURZ2TBSATAWDWD ViolaWD20PURZ3TBSATAWDWD ViolaWD40PURZ4TBSATAWDWD ViolaWD60PURZ5TBSATAWDWD ViolaWD50PURZ5TBSATAWDWD ViolaWD50PURZ5TBSATAWDWD ViolaWD60PURZ6TBSATAWDWD ViolaWD60PURZ6TBSATAWDWD ViolaWD80PURZ8TBSATAWDWD ViolaWD80PURZ8TBSATAWDWD ViolaWD80PURZ8TBSATAWDWD ViolaWD80PURZ8TBSATA                                                                                                    | WD                | WD verde                |                |                            | SATA |
| WDWD ViolaWD Iol OKXTTDSATAWDWD ViolaWD20PURX2TBSATAWDWD ViolaWD30PURX3TBSATAWDWD ViolaWD40PURX4TBSATAWDWD ViolaWD50PURX5TBSATAWDWD ViolaWD60PURX6TBSATAWDWD ViolaWD60PURX6TBSATAWDWD ViolaWD80PUZX8TBSATAWDWD ViolaWD10PURZ1TBSATAWDWD ViolaWD20PURZ2TBSATAWDWD ViolaWD30PURZ3TBSATAWDWD ViolaWD40PURZ4TBSATAWDWD ViolaWD50PURZ5TBSATAWDWD ViolaWD60PURZ6TBSATAWDWD ViolaWD50PURZ5TBSATAWDWD ViolaWD60PURZ6TBSATAWDWD ViolaWD60PURZ8TBSATAWDWD ViolaWD80PURZ8TBSATAWDWD ViolaWD80PURZ8TBSATAWDWD ViolaWD80PURZ8TBSATAWDWD ViolaWD80PURZ8TBSATA                                                                                                    | WD                | WD Viola                |                | 41D<br>1TB                 | SATA |
| WDWD ViolaWD Zoi OKX21DSATAWDWD ViolaWD30PURX3TBSATAWDWD ViolaWD40PURX4TBSATAWDWD ViolaWD50PURX5TBSATAWDWD ViolaWD60PURX6TBSATAWDWD ViolaWD80PUZX8TBSATAWDWD ViolaWD10PURZ1TBSATAWDWD ViolaWD20PURZ2TBSATAWDWD ViolaWD30PURZ3TBSATAWDWD ViolaWD30PURZ3TBSATAWDWD ViolaWD40PURZ4TBSATAWDWD ViolaWD50PURZ5TBSATAWDWD ViolaWD60PURZ6TBSATAWDWD ViolaWD60PURZ6TBSATAWDWD ViolaWD60PURZ6TBSATAWDWD ViolaWD80PURZ8TBSATAWDWD ViolaWD80PURZ8TBSATAWDWD ViolaWD80PURZ8TBSATA                                                                                                    | WD                | WD Viola                |                | 2TB                        | SATA |
| WDWD ViolaWD 40PURX4TBSATAWDWD ViolaWD50PURX5TBSATAWDWD ViolaWD50PURX6TBSATAWDWD ViolaWD60PURX6TBSATAWDWD ViolaWD80PUZX8TBSATAWDWD ViolaWD10PURZ1TBSATAWDWD ViolaWD20PURZ2TBSATAWDWD ViolaWD20PURZ3TBSATAWDWD ViolaWD40PURZ4TBSATAWDWD ViolaWD40PURZ5TBSATAWDWD ViolaWD60PURZ5TBSATAWDWD ViolaWD60PURZ6TBSATAWDWD ViolaWD60PURZ6TBSATAWDWD ViolaWD60PURZ8TBSATAWDWD ViolaWD80PURZ8TBSATAWDWD ViolaWD80PURZ8TBSATAWDWD ViolaWD80PURZ8TBSATA                                                                                                    | WD                | WD Viola                |                | 3TB                        | SATA |
| WDWD ViolaWD ViolaWD Stor OroxHDSATAWDWD ViolaWD 50PURX5TBSATAWDWD ViolaWD 60PURX6TBSATAWDWD ViolaWD 80PUZX8TBSATAWDWD ViolaWD 10PURZ1TBSATAWDWD ViolaWD20PURZ2TBSATAWDWD ViolaWD30PURZ3TBSATAWDWD ViolaWD40PURZ4TBSATAWDWD ViolaWD50PURZ5TBSATAWDWD ViolaWD50PURZ6TBSATAWDWD ViolaWD60PURZ6TBSATAWDWD ViolaWD80PURZ8TBSATAWDWD ViolaWD80PURZ8TBSATAWDWD ViolaWD80PURZ8TBSATAWDWD ViolaWD80PURZ8TBSATA                                                                                                    | WD                | WD Viola                |                | 4TB                        | SATA |
| WDWD ViolaWD60FURX6TBSATAWDWD ViolaWD60PURX6TBSATAWDWD ViolaWD10PURZ1TBSATAWDWD ViolaWD20PURZ2TBSATAWDWD ViolaWD30PURZ3TBSATAWDWD ViolaWD40PURZ4TBSATAWDWD ViolaWD40PURZ4TBSATAWDWD ViolaWD60PURZ5TBSATAWDWD ViolaWD60PURZ5TBSATAWDWD ViolaWD60PURZ6TBSATAWDWD ViolaWD60PURZ8TBSATAWDWD ViolaWD80PURZ8TBSATAWDWD ViolaWD80PURZ8TBSATA                                                                                                    | WD                | WD Viola                | WD50PURX       | 5TB                        | SATA |
| WDWD ViolaWD80PUZX8TBSATAWDWD ViolaWD10PURZ1TBSATAWDWD ViolaWD20PURZ2TBSATAWDWD ViolaWD30PURZ3TBSATAWDWD ViolaWD40PURZ4TBSATAWDWD ViolaWD40PURZ5TBSATAWDWD ViolaWD50PURZ5TBSATAWDWD ViolaWD50PURZ5TBSATAWDWD ViolaWD60PURZ6TBSATAWDWD ViolaWD80PURZ8TBSATAWDWD ViolaWD80PURZ8TBSATA                                                                                                    | WD                | WD Viola                | WD60PURX       | 6TB                        | SATA |
| WDWD ViolaWD10PURZ1TBSATAWDWD ViolaWD20PURZ2TBSATAWDWD ViolaWD30PURZ3TBSATAWDWD ViolaWD40PURZ4TBSATAWDWD ViolaWD50PURZ5TBSATAWDWD ViolaWD60PURZ6TBSATAWDWD ViolaWD60PURZ6TBSATAWDWD ViolaWD60PURZ8TBSATAWDWD ViolaWD80PURZ8TBSATA                                                                                                    | WD                | WD Viola                | WD80PUZX       | 8TB                        | SATA |
| WDWD ViolaWD20PURZ2TBSATAWDWD ViolaWD30PURZ3TBSATAWDWD ViolaWD40PURZ4TBSATAWDWD ViolaWD50PURZ5TBSATAWDWD ViolaWD60PURZ6TBSATAWDWD ViolaWD60PURZ8TBSATAWDWD ViolaWD80PURZ8TBSATA                                                                                                    | WD                | WD Viola                | WD10PURZ       | 1TB                        | SATA |
| WDWD ViolaWD30PURZ3TBSATAWDWD ViolaWD40PURZ4TBSATAWDWD ViolaWD50PURZ5TBSATAWDWD ViolaWD60PURZ6TBSATAWDWD ViolaWD80PURZ8TBSATAWDWD ViolaWD80PURZ8TBSATA                                                                                                    | WD                | WD Viola                | WD20PURZ       | 2TB                        | SATA |
| WDWD ViolaWD40PURZ4TBSATAWDWD ViolaWD50PURZ5TBSATAWDWD ViolaWD60PURZ6TBSATAWDWD ViolaWD80PURZ8TBSATAWDWD ViolaWD80PURZ8TBSATA                                                                                                    | WD                | WD Viola                | WD30PURZ       | ЗТВ                        | SATA |
| WD     WD Viola     WD50PURZ     5TB     SATA       WD     WD Viola     WD60PURZ     6TB     SATA       WD     WD Viola     WD80PURZ     8TB     SATA                                                                                                    | WD                | WD Viola                | WD40PURZ       | 4TB                        | SATA |
| WD     WD Viola     WD60PURZ     6TB     SATA       WD     WD Viola     WD80PURZ     8TB     SATA                                                                                                    | WD                | WD Viola                | WD50PURZ       | 5TB                        | SATA |
| WD     WD Viola     WD80PURZ     8TB     SATA       WD     WD Viola     WD40PURZ     6TD     SATA                                                                                                    | WD                | WD Viola                | WD60PURZ       | 6TB                        | SATA |
|                                                                                                    | WD                | WD Viola                | WD80PURZ       | 8TB                        | SATA |
|                                                                                                    | WD                | WD Viola                | WD4NPURX       | 4TB                        | SATA |
| WD WD Viola WD6NPURX 6TB SATA                                                                                                    | WD                | WD Viola                | WD6NPURX       | 6TB                        | SATA |
| TOSHIBA Marte DT01ABA100V 1TB SATA                                                                                                    | TOSHIBA           | Marte                   | DT01ABA100V    | 1TB                        | SATA |
| TOSHIBA Marte DT01ABA200V 2TB SATA                                                                                                    | TOSHIBA           | Marte                   | DT01ABA200V    | 2TB                        | SATA |

| fabbricante serie |                        | modello        | Modalità capaci | tà portuale |
|-------------------|------------------------|----------------|-----------------|-------------|
| TOSHIBA           | Marte                  | DT01ABA300V    | 3TB             | SATA        |
| TOSHIBA           | Sonance                | MD03ACA200V    | 2TB             | SATA        |
| TOSHIBA           | Sonance                | MD03ACA300V    | 3TB             | SATA        |
| TOSHIBA           | Sonance                | MD03ACA400V    | 4TB             | SATA        |
| TOSHIBA           | Sonance                | MD04ABA400V    | 4TB             | SATA        |
| TOSHIBA           | Sonance                | MD04ABA500V    | 5TB             | SATA        |
| Seagate           | Constellation serie ES | ST1000NM0033   | 1TB             | SATA        |
|                   | (interfaccia SATA)     |                |                 |             |
| Seagate           | Constellation serie ES | ST2000NM0033   | 2TB             | SATA        |
|                   | (interfaccia SATA)     |                |                 |             |
| Seagate           | Constellation serie ES | ST3000NM0033   | 3TB             | SATA        |
|                   | (interfaccia SATA)     |                |                 |             |
| Seagate           | Constellation serie ES | ST4000NM0033   | 4TB             | SATA        |
|                   | (interfaccia SATA)     |                |                 |             |
| Seagate           | Constellation serie ES | ST1000NM0055   | 1TB             | SATA        |
|                   | (interfaccia SATA)     |                |                 |             |
| Seagate           | Constellation serie ES | ST2000NM0055   | 2TB             | SATA        |
|                   | (interfaccia SATA)     |                |                 |             |
| Seagate           | Constellation serie ES | ST3000NM0005   | 3TB             | SATA        |
|                   | (interfaccia SATA)     |                |                 |             |
| Seagate           | Constellation serie ES | ST4000NM0035   | 4TB             | SATA        |
|                   | (interfaccia SATA)     |                |                 |             |
| Seagate           | Constellation serie ES | ST6000NM0115   | 6TB             | SATA        |
|                   | (interfaccia SATA)     |                |                 |             |
| Seagate           | Constellation serie ES | ST8000NM0055   | 8TB             | SATA        |
|                   | (interfaccia SATA)     |                |                 |             |
| Seagate           | Constellation serie ES | ST10000NM0016  | 10TB            | SATA        |
|                   | (interfaccia SATA)     |                |                 |             |
| Seagate           | Constellation serie ES | ST4000NM0024   | 4TB             | SATA        |
|                   | (interfaccia SATA)     |                |                 |             |
| Seagate           | Constellation serie ES | ST6000NM0024   | 6TB             | SATA        |
|                   | (interfaccia SATA)     |                |                 |             |
| Seagate           | Constellation serie ES | ST1000NM0023   | 1TB             | SATA        |
|                   | (interfaccia SAS)      |                |                 |             |
| Seagate           | Constellation serie ES | ST2000NM0023   | 2TB             | SATA        |
|                   |                        | 07000011100000 |                 | 0.171       |
| Seagate           | Constellation serie ES | S13000NM0023   | 318             | SATA        |
| 0                 |                        | 074000000      | 470             | 0.0.7.0     |
| Seagate           | (interference SAS)     | S14000NM0023   | 41B             | SATA        |
| Soogata           |                        | ST6000NM0044   | 6TP             | SATA        |
| Jeagale           | (interfaccia SAS)      |                |                 | SATA        |
| Seagate           | Constellation serie ES | ST1000NM0045   | 1TB             | SATA        |
| Seayale           | (interfaccia SAS)      | 311000NIVI0043 |                 | SAIA        |
|                   |                        |                |                 |             |

| fabbricante serie |                              | modello         | Modalità capacità portuale |      |
|-------------------|------------------------------|-----------------|----------------------------|------|
| Seagate           | Constellation serie ES       | ST2000NM0045    | 2TB                        | SATA |
|                   | (interfaccia SAS)            |                 |                            |      |
| Seagate           | Constellation serie ES       | ST3000NM0025    | 3TB                        | SATA |
|                   | (interfaccia SAS)            |                 |                            |      |
| Seagate           | Constellation serie ES       | ST4000NM0025    | 4TB                        | SATA |
|                   | (interfaccia SAS)            |                 |                            |      |
| Seagate           | Constellation serie ES       | ST6000NM0095    | 6TB                        | SATA |
|                   | (interfaccia SAS)            |                 |                            |      |
| Seagate           | Constellation serie ES       | ST6000NM0034    | 6TB                        | SATA |
|                   | (interfaccia SAS)            |                 |                            |      |
| Seagate           | Constellation serie ES       | ST8000NM0075    | 8TB                        | SATA |
|                   | (interfaccia SAS)            |                 |                            |      |
| WD                | WD RE serie (interfaccia     | WD1003FBYZ      | 1TB                        | SATA |
|                   | SATA)                        |                 |                            |      |
| WD                | WD RE serie (interfaccia     | WD1004FBYZ      | 1TB                        | SATA |
|                   | SATA)                        | (sostituire     |                            |      |
|                   |                              | WD1003FBYZ)     |                            |      |
| WD                | WD RE serie (interfaccia     | WD2000FYYZ      | 2TB                        | SATA |
|                   | SATA)                        |                 |                            |      |
| WD                | WD RE serie (interfaccia     | WD2004FBYZ      | 2TB                        | SATA |
|                   | SATA)                        | (sostituire     |                            |      |
|                   |                              | WD2000FYYZ)     |                            |      |
| WD                | WD RE serie (interfaccia     | WD3000FYYZ      | 3TB                        | SATA |
|                   | SATA)                        |                 |                            |      |
| WD                | WD RE serie (interfaccia     | WD4000FYYZ      | 4TB                        | SATA |
|                   | SATA)                        |                 |                            |      |
| WD                | WD (interfaccia SATA)        | WD2000F9YZ      | 2TB                        | SATA |
| WD                | WD (interfaccia SATA)        | WD3000F9YZ      | 3TB                        | SATA |
| WD                | WD (interfaccia SATA)        | WD4000F9YZ      | 4TB                        | SATA |
| WD                | WD (interfaccia SATA)        | WD4002FYYZ      | 4TB                        | SATA |
| WD                | WD (interfaccia SATA)        | WD6001FSYZ      | 6TB                        | SATA |
| WD                | WD (interfaccia SATA)        | WD6002FRYZ      | 6TB                        | SATA |
| WD                | WD (interfaccia SATA)        | WD8002FRYZ      | 8TB                        | SATA |
| HITACHI           | serie Ultrastar (interfaccia | HUS724030ALA640 | 3TB                        | SATA |
|                   | SATA)                        |                 |                            |      |
| HITACHI           | serie Ultrastar (interfaccia | HUS726060ALE610 | 6TB                        | SATA |
|                   | SATA)                        |                 |                            |      |
| HITACHI           | serie Ultrastar (interfaccia | HUH728060ALE600 | 6TB                        | SATA |
|                   | SATA)                        |                 |                            |      |
| HITACHI           | serie Ultrastar (interfaccia | HUH728080ALE600 | 8TB                        | SATA |
|                   | SATA)                        |                 |                            |      |
| HITACHI           | serie Ultrastar (interfaccia | HUS726020AL5210 | 2TB                        | SATA |
|                   | SAS)                         |                 |                            |      |
| НІТАСНІ           | serie Ultrastar (interfaccia | HUS726040AL5210 | 4TB                        | SATA |
|                   | SAS)                         |                 |                            |      |

| fabbricante serie |                              | modello               | Modalità capaci | tà portuale_ |
|-------------------|------------------------------|-----------------------|-----------------|--------------|
| HITACHI           | serie Ultrastar (interfaccia | HUS726060AL5210       | 6TB             | SATA         |
|                   | SAS)                         |                       |                 |              |
| Seagate           | Pipeline HD Mini             | ST320VT000            | 320GB           | SATA         |
| Seagate           | Pipeline HD Mini             | ST500VT000            | 500GB           | SATA         |
| Seagate           | Pipeline HD Mini             | ST2000LM003 (EOL) 2TB |                 | SATA         |
| TOSHIBA           | Serie PC da 2,5 pollici      | MQ01ABD050V           | 500GB           | SATA         |
| TOSHIBA           | Serie PC da 2,5 pollici      | MQ01ABD100V           | 1TB             | SATA         |
| SAMSUNG           | HN-M101MBB                   | HN-M101MBB (EOL)      | 1TB             | SATA         |
| Seagate           | Enterprise Series da 2,5     | ST1000NX0313          | 1TB             | SATA         |
|                   | pollici                      |                       |                 |              |
| Seagate           | Enterprise Series da 2,5     | ST2000NX0253          | 2TB             | SATA         |
|                   | pollici                      |                       |                 |              |

## 

Aggiornare il firmware del DVR alla versione più recente per assicurare l'accuratezza della tabella qui sotto.

| E si-può utilizzare il U S Con il modello di rete via cavo B c ommended per impostare masterizzatore USB. |           |               |        |  |  |  |
|----------------------------------------------------------------------------------------------------|-----------|---------------|--------|--|--|--|
| fabbricante                                                                                               | modello   | Tipo di porta | tipo   |  |  |  |
| Sony                                                                                                    | DRX-S50U  | USB           | DVD-RW |  |  |  |
| Sony                                                                                                    | DRX-S70U  | USB           | DVD-RW |  |  |  |
| Sony                                                                                                    | AW-G170S  | SATA          | DVD-RW |  |  |  |
| Samsung                                                                                                   | TS-H653A  | SATA          | DVD-RW |  |  |  |
| Panasonic                                                                                                 | SW-9588-C | SATA          | DVD-RW |  |  |  |
| Sony                                                                                                    | DRX-S50U  | USB           | DVD-RW |  |  |  |
| BenQ                                                                                                    | 5232WI    | USB           | DVD-RW |  |  |  |

# Appendice 5

| Ci nana na di fana | mife nime e née e e | م مشيده الم | former toballe | di vievelimmeniene | a a mana a tibila I |         |
|--------------------|---------------------|-------------|----------------|--------------------|---------------------|---------|
| Si Dreda di lare   | merimento ar        | ionowin a   | ionna tabella  | or visualizzazione | compatible L        | usta r. |
|                    |                     |             |                |                    |                     |         |

| marchio          |               | Dimensioni (Unità: pollice) |
|------------------|---------------|-----------------------------|
| BENQ (LCD)       | FT-0007-TA    | 19 pollici (wide screen)    |
|                  | F178FPc       |                             |
| BENQ (LCD)       | Q7T4          | 17 pollici                  |
| BENQ (LCD)       | Q7T3          | 17 pollici                  |
|                  | LXB-L17C      | 17 pollici                  |
| SANGSUNG (LCD)   | 225BW         | 22 pollici (wide screen)    |
|                  | LXB-ED17069HB | 17 pollici                  |
|                  |               | 17 polici                   |
|                  | L X-G 1556D   | 17 polici                   |
| Samsung (LCD)    | 2494HS        | 24 polici                   |
| Samsung (LCD)    | 2434113       |                             |
| Samsung (LCD)    | P2250         |                             |
|                  | P22200        |                             |
|                  | P2370G        |                             |
| Samsung (LCD)    | 2043          |                             |
| Samsung (LCD)    | 2243EW        |                             |
| Samsung (LCD)    | SMT-1922P     | 19 pollici                  |
| Samsung (LCD)    | T190          | 19 pollici                  |
| Samsung (LCD)    | T240          | 24 pollici                  |
| LG Display (LCD) | W1942SP       | 19 pollici                  |
| LG Display (LCD) | W2243S        | 22 pollici                  |
| LG Display (LCD) | W2343T        | 23 pollici                  |
| BENQ (LCD)       | G900HD        | 18,5 pollici                |
| BENQ (LCD)       | G2220HD       | 22 pollici                  |
| PHILIPS (LCD)    | 230E          | 23 pollici                  |
| PHILIPS (LCD)    | 220CW9        | 23 pollici                  |
| PHILIPS (LCD)    | 220BW9        | 24 pollici                  |
| PHILIPS (LCD)    | 220EW9        | 25 pollici                  |

# Appendice 6

# Switcher compatibile

| marchio | modello     | il modo di funzionamento di rete |
|---------|-------------|----------------------------------|
| D-Link  | DES-1016D   | 10 / 100M auto-adattativo        |
| D-Link  | DES-1008D   | 10 / 100M auto-adattativo        |
|         |             | Cinque modalità di rete:         |
|         | RG-S1926S   | • AUTO                           |
| Duille  |             | • HALF-10M                       |
| Kuljie  |             | • FULL-10M                       |
|         |             | • HALF-100M                      |
|         |             | • FULL-100M                      |
| H3C     | H3C S1024-  | 10 / 100M auto-adattativo        |
| TP-LINK | TL-SF1016   | 10 / 100M auto-adattativo        |
| TP-LINK | TL-SF1008 + | 10 / 100M auto-adattativo        |

### Appendice 7.1 Qual è il Surge

Surge è un breve cambiamento di corrente o tensione durante un tempo molto breve. Nel circuito, dura per microsecondo. Nel circuito 220, la tensione o 5KV 10KV Durante il cambiamento di tempo molto breve (circa microsecondi) può essere chiamato a picco. L'impulso viene da due modi: esterno per la sovracorrente e sovratensione interna.

- L'impennata esterna: L'ondata esterna deriva principalmente dalla fulmini lampo. O Proviene dalla variazione di tensione durante il funzionamento ON / OFF il cavo di alimentazione elettrica.
- L'interno degli impulsi: la ricerca trova 88% della surge dalla bassa tensione proviene dal interna dell'edificio Come l'aria condizionata, ascensore, saldatura elettrica, compressore, pompa dell'acqua, pulsante di accensione, duplicatore e l'altro dispositivo di induttivo carico.

L'impulso fulmine è molto superiore al livello di carico PC o dispositivi micro può sostenere. Nella maggior parte dei casi, l'aumento della può provocare danni dispositivi elettrici del circuito integrato, il codice di errore PC, accelerando la parte, perdita di dati invecchiamento, ecc Anche quando i piccoli motori 20 stivali induttivo potenza o interrompe l'afflusso di prodotti può raggiungere 3000V a 5000V, quali dei può negativamente che interessano i dispositivi elettronici utilizzano la stessa scatola di distribuzione.

Per proteggere il dispositivo, è necessario al suo ambiente valutato il grado di illuminazione affetto oggettivamente. Poiché impulso ha una stretta relazione con l'ampiezza di tensione, la frequenza, la struttura di rete, il dispositivo di tensione-resistenza, livello di protezione, e di terra, ecc La prova tuono di lavoro a progetto sistematici sono, sottolineando la protezione a tutto tondo (tra cui la costruzione, trasmissione via cavo, il dispositivo, terra e così via). Ci deve essere una gestione completa e le misure devono essere scientifica, affidabile, pratico ed economico. Considerando l'alta tensione Durante il tonante induttiva, la Commissione Elettrotecnica Internazionale (IEC) di serie sulla assorbimento di energia passo dalla teoria passo e classificazione grandezza nella zona di protezione, è necessario preparare più livelli di precauzione.

È possibile utilizzare il parafulmine, cinturino fulmini o la rete lampo per ridurre i danni alla costruzione, la lesioni personali o di proprietà.

Il dispositivo di protezione contro i fulmini possono essere suddivisi in tre tipi:

- Potenza parafulmine: C'è 220V singola frase parafulmine e 380V tre frase scaricatore alleggerimento (principalmente in collegamento in parallelo, a volte usano il collegamento in serie) è possibile collegare in parallelo lo scaricatore di potenza lampo nel cavo elettrico per ridurre la variazione di tensione di breve durata e rilasciare la punta di corrente. Dal bus al dispositivo, v'è di solito tre livelli che può sistema riduce la tensione e rilasciare il passo corrente passo di rimuovere l'energia temporale e garantire il dispositivo di sicurezza. È possibile selezionare il tipo di moduli sostituibili, il tipo di connessione terminale e presa portatile secondo la vostra esigenza.
- Segnale parafulmine: Questo dispositivo è utilizzato principalmente nella rete PC, il sistema di comunicazione. Il tipo di connessione è connessione seriale. Una volta collegato il lampo del segnale

scaricatore con la porta del segnale, può tagliare il canale del temporale al dispositivo, e d'altra parte, può scaricare la corrente a terra per garantire il dispositivo di lavoro corretta. Lo scaricatore segnale di un fulmine ha molte caratteristiche, e ampiamente utilizzato in molti dispositivi come il telefono, la rete, la comunicazione analogica, comunicazione digitale, via cavo e antenna TV satellitare. Per tutta la porta di ingresso, in particolare quelli del all'aperto è necessario installare il dispositivo di arresto del segnale fulmini.

Antenna mangimi cavo parafulmine: È adatto per il sistema di antenna del trasmettitore o del sistema del dispositivo di ricezione del segnale wireless. Esso utilizza la connessione seriale troppo.

Si prega di notare, quando si seleziona lo scaricatore di illuminazione, si prega di prestare attenzione al tipo di porta e l'affidabilità di messa a terra. In alcuni ambienti importanti, è necessario utilizzare un cavo schermato speciale. Non collegare in parallelo il cavo di terra prova di tuono con il cavo di terra del parafulmine. Si prega di assicurarsi abbastanza Essi sono di gran lunga a terra, rispettivamente.

#### Appendice 7.2 Le modalità di messa a terra

Sappiamo tutti che la messa a terra è la tecnologia più complessa nella progettazione compatibilità di elettromagnetismo poiché non v'è alcuna teoria sistematica o moduli. La messa a terra ha molti modi, ma la scelta dipende dalla struttura e le prestazioni del sistema.

GMT ha successo qualche esperienza dal nostro lavoro passato.

One-punto a terra: Nella figura si possono vedere GMT c'è un terreno di un punto. Questo fornisce punto di connessione comune per permettere segnale da trasmettere in molti circuiti. Non v'è alcun punto comune se, si è verificato l'errore di trasmissione del segnale. Nella modalità a terra di un punto, ciascun circuito è Sono solo collegati e terra solo nello stesso punto. Poiché v'è un solo punto comune, v'è alcun circuito e quindi, v'è alcuna interferenza.

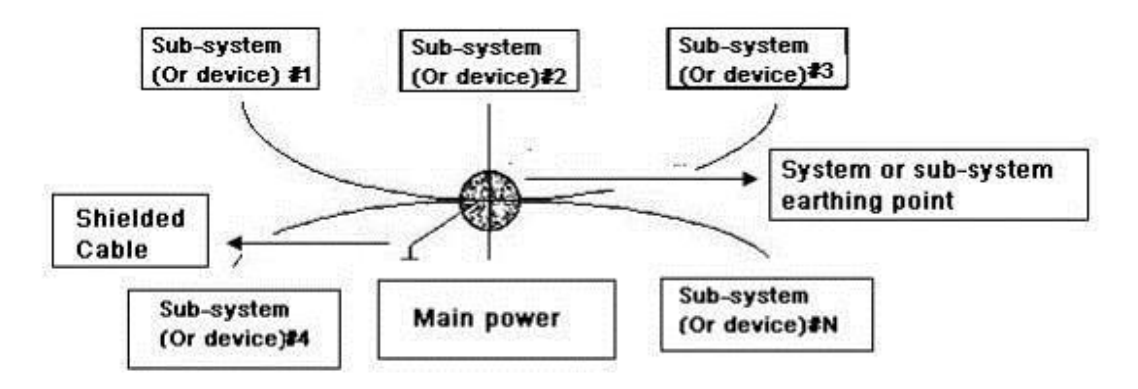

Multiple-punto a terra: Seguendo la figura, si-può vedere il circuito interno utilizza il telaio come punto comune. Mentre allo stesso tempo, tutti i dispositivi utilizzano il telaio di messa a terra come punto comune. A questo proposito, la struttura di terra possono fornire quando la resistenza inferiore Ci trovi perché motivi multiple-point; ogni cavo di terra sia il più corto possibile. E il collegamento del cavo in parallelo in grado di ridurre la conduttanza totale del conduttore di terra. Nel circuito ad alta frequenza, è necessario utilizzare il terreno più punti e ciascuna modalità cavo per collegare le esigenze di terra. La lunghezza deve essere inferiore al 1/20 della lunghezza d'onda del segnale.
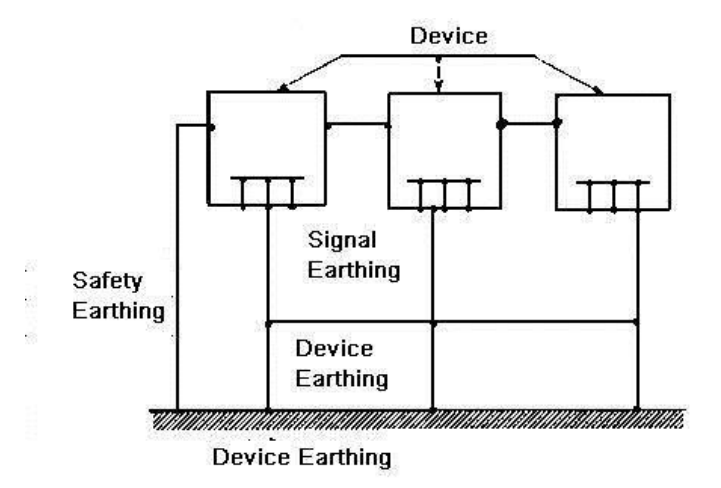

terra mista: Il terreno mix costituito dalla caratteristica del un punto e multi-punto di terra a terra. Ad esempio, la potenza del sistema deve utilizzare la modalità a terra di un punto mentre il segnale a radiofrequenza Richiede terra punti multipli. Quindi, è possibile utilizzare la figura GMT a terra. Per la corrente continua (DC), la capacità è circuito aperto ed il circuito è un punto di terra. Per il segnale a radiofrequenza, la capacità è favorevole e il circuito adotta terra punti multipli.

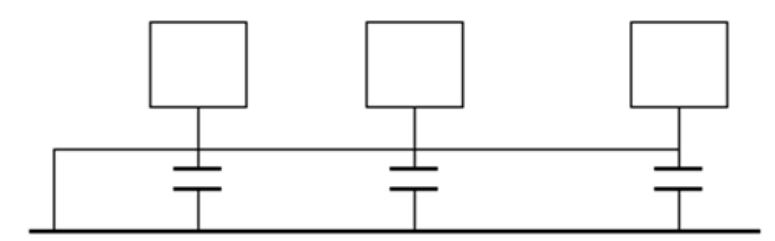

Quando si collegano dispositivi di dimensioni enormi (la dimensione del cavo di collegamento dispositivo fisico è grande e confrontando con il percorso della interferenza di onde esistito) allora c'è possibilità di interferenza quando la corrente passa attraverso il telaio e cavo. In questa situazione, l'interferenza percorso circuitale solito risiede nel sistema circuito di terra.

Quando si considera la messa a terra, è necessario riflettere su due aspetti: uno è la compatibilità del sistema, e l'altro è l'accoppiamento di interferenza esterna nel circuito di terra, che si traduce in un errore di sistema. Per l'interferenza esterna non è regolare, non è facile da risolvere.

## Appendice 7.3 Terra Thunder Metodo di prova nel monitor

## sistema

- Il sistema di monitoraggio a prova di tuono suono di messa a terra deve avere per garantire dispositivo di sicurezza e la sicurezza del personale.
- Il funzionamento del sistema controllore sono frantumare resistenza inferiore a 1Ω.
- Il terreno a prova di tuono adotta il cavo di terra speciale dalla sala di controllo per monitorare l'oggetto a terra. Il cavo di terra adotta filo di rame o di isolamento del cavo e la sua sezione di massa è di oltre 20 mm<sup>2</sup>.
- Il cavo di massa del cortocircuito può monitorare sistema collegato con il cavo forte corrente mista o alternata.
- Per tutti i cavi di massa dalla sala di controllo al monitor terra oi cavi di altri dispositivi, utilizzare il morbido resistenza del cavo di rame e la sua sezione è fissato

più di 4 millimetri 2.

- Il sistema di monitoraggio di solito può adottare la terra di un punto.
- Collegare l'estremità terra di presa a tre poli del sistema di monitoraggio della porta alla massa del sistema (protezione cavo di massa)

# Appendice 7.4 La scorciatoia per controllare l'elettrico

## System di multimetro digitale

Per lo zoccolo 220V AC, dall'alto verso il basso, E (cavo di massa), N (conduttore neutro), L (cavo vivo). Si prega di fare riferimento alla figura GMT.

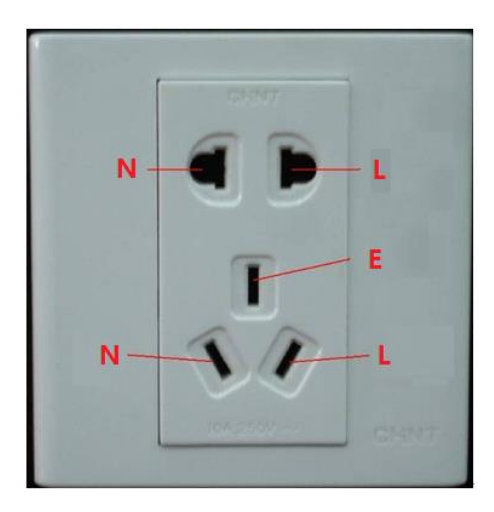

C'è una scorciatoia per controllare te questi cavi standard o connessione non è (non il controllo accurato).

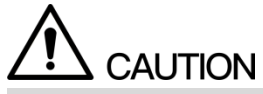

Operazioni in GMT, la gamma multimetro deve essere di 750V.

### Per E (cavo di terra)

Girare il multimetro digitale a 750V AC, utilizzare la vostra una mano per tenere la fine di metallo, e l'allora invece inserire la penna alla porta E della presa. Vedere la figura GMT. Mostra il multimetro se 0, allora si può vedere è il cavo di messa a terra standard attuale. Se il valore è più che

10 Poi si può sapere che c'è corrente induttiva e il collegamento del cavo di terra non è corretta.

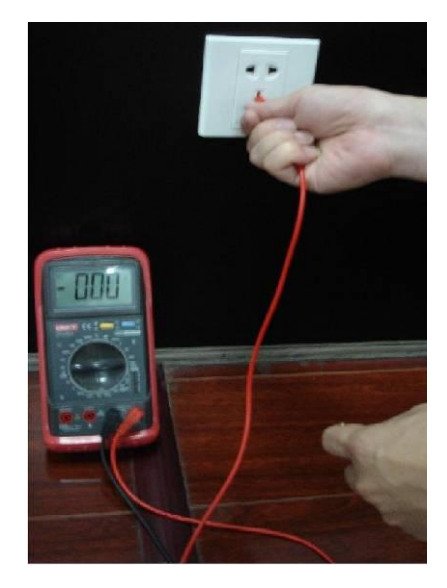

## Per L (cavo vivo)

Girare il multimetro digitale a 750V AC, utilizzare la vostra una mano per tenere la fine di metallo, e l'allora invece inserire la penna alla porta L della presa. Vedere la figura GMT. Mostra se il multimetro 125, allora si può vedere-corrente cavo di connessione diretta è standard. Se il valore è inferiore a

60, l'allora corrente sapevate-può vivere connessione via cavo è corretta o no, non è affatto il cavo in tensione.

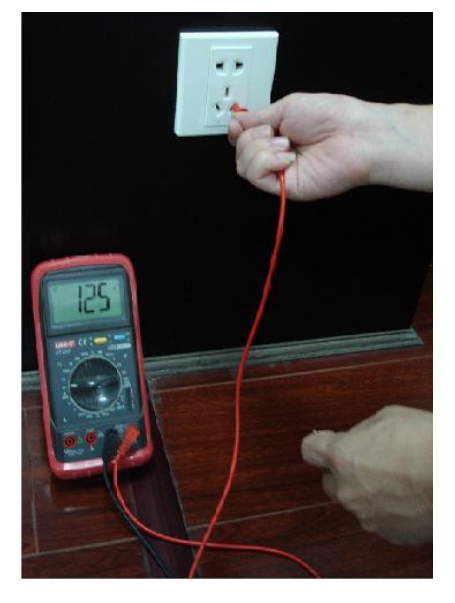

### Per N (cavo neutro)

Girare il multimetro digitale a 750V AC, utilizzare la vostra una mano per tenere la fine di metallo, e l'allora invece inserire la penna alla porta N della presa. Vedere la figura GMT. Mostra il multimetro se 0, allora in corso vedo che CAN standard è il cavo di collegamento. Se il valore è superiore a 10 allora si può vedere non v'è corrente induttiva e il collegamento del cavo neutro non è corretta. Se il valore è 120, l'allora sapete che avete misconnected CAN il cavo neutro al cavo in tensione.

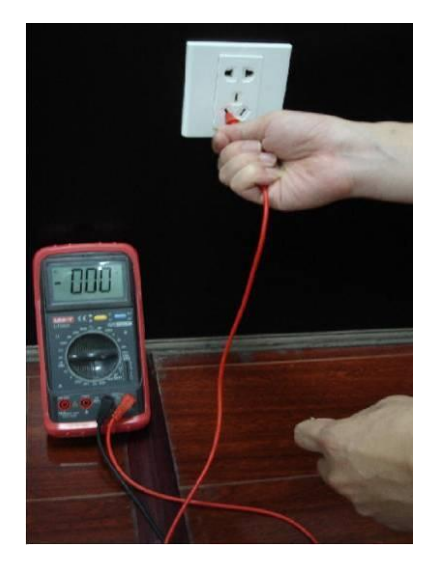

Qui abbiamo intenzione di fare porta RS232 standard ed RJ45 standard (T568B).

Si prega di fare riferimento alla figura GMT per RJ45 definizione via cavo.

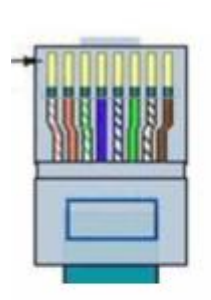

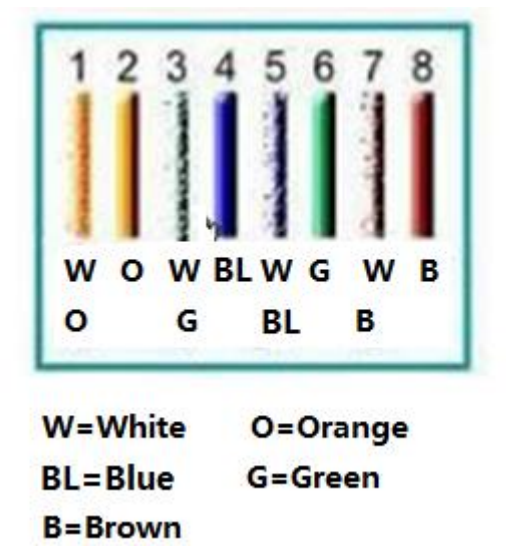

Fare riferimento alla figura GMT per definizione pin RS232.

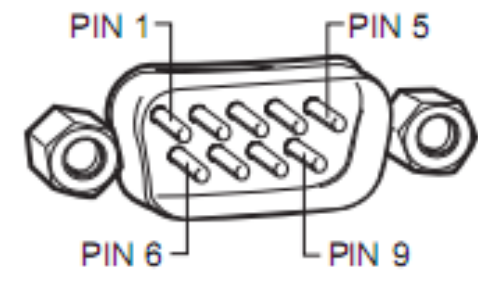

#### Collegamento Croce

Si prega di fare riferimento alla figura GMT per informazioni sul collegamento.

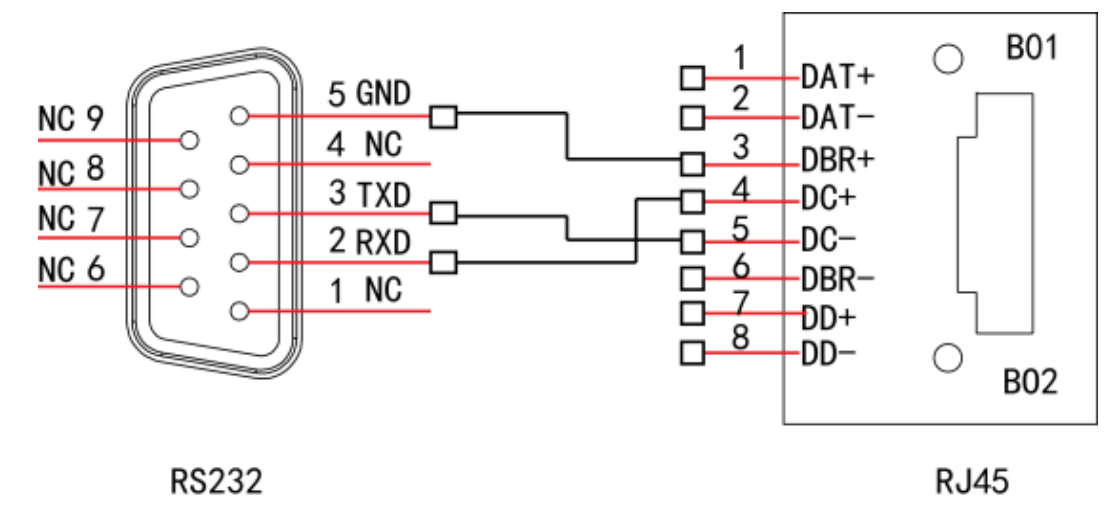

Si prega di fare riferimento al GMT di crossover tabella dei collegamenti via cavo per informazioni dettagliate.

| RJ45 (T568B) | RJ45 (cavo di rete) | RS232 | segnale Descrizione |
|--------------|---------------------|-------|---------------------|
| 4            | blu                 | 2     | RXD                 |
| 5            | Bianco e blu        | 3     | TXD                 |
| 3            | Bianco e verde      | 5     | GND                 |

#### Diritto di collegamento

Si prega di fare riferimento al cavo dritto figura GMT per le informazioni di connessione.

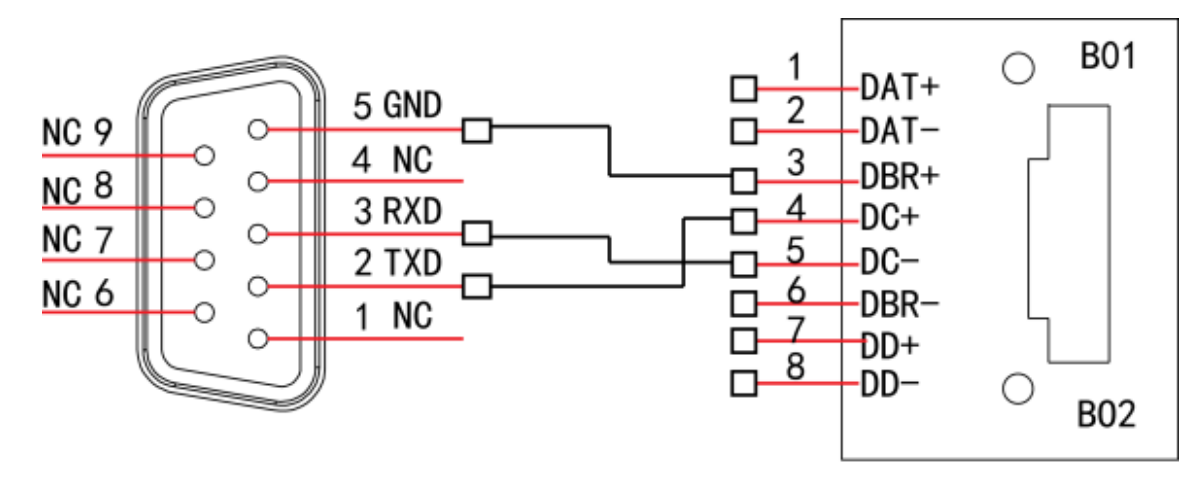

RS232

RJ45

Si prega di fare riferimento a thLa seguente tabella è per diritto informare collegamento zione.

| RJ45 (T568B) | RJ45 (cavo di rete) | RS232 | segnale Descrizione |
|--------------|---------------------|-------|---------------------|
| 4            | blu                 | 3     | RXD                 |
| 5            | Bianco e blu        | 2     | TXD                 |
| 3            | Bianco e verde      | 5     | GND                 |

#### ZHEJIANG DAHUA VISION TECHNOLOGY CO., LTD.

Indirizzo: No.1199, Bin'an Road, Binjiang District, Hangzhou, PR China CAP: 310 053 Tel: + 86-571-87688883 Fax: + 86-571-87688815

E-mail: overseas@dahuatech.com Sito web: www.dahuasecurity.com